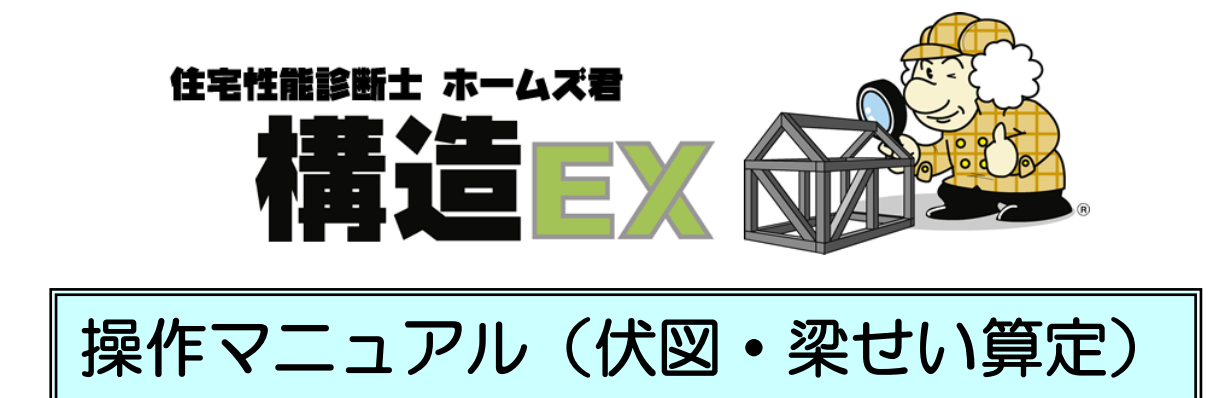

※ 本マニュアルに記載された内容は、1~2 階建の物件でお使いいただけます。 3 階建については、許容応力度オプション(別売)の操作マニュアルをご覧 ください。

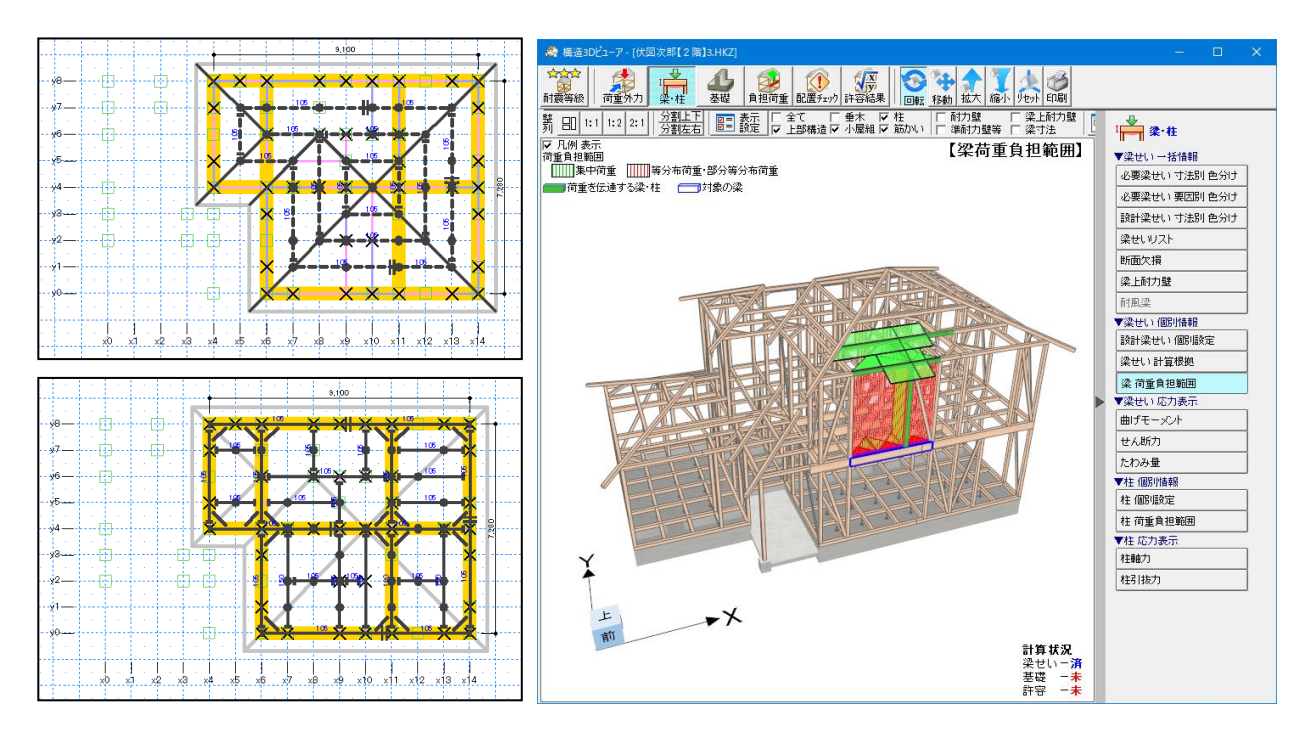

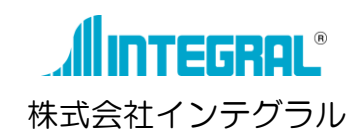

| 第 | 1 | 章         | 伏              | 図                    | ・梁せ                                                                                              | い計算              | 算につい                                                             | 1て          | 1        |
|---|---|-----------|----------------|----------------------|--------------------------------------------------------------------------------------------------|------------------|------------------------------------------------------------------|-------------|----------|
|   | 1 | は         | じめ             | 5に                   |                                                                                                  |                  |                                                                  |             | 2        |
|   | 2 | 伏         | 図化             | F成                   | ・梁せい                                                                                             | \計算を             | 始める前                                                             | に行ってお       | くこと3     |
|   | З | 伏         | 図化             | F成                   | ・梁せい                                                                                             | 1計算の             | 制限事項                                                             | Ī           | 4        |
|   | 4 | 伏         | 図作             | F成                   | ・梁せい                                                                                             | い計算の             | 操作の流                                                             | 「れ          | 5        |
| 第 | 2 | 章         | 伏              | `''                  | 作成機                                                                                              | 能                |                                                                  |             | 7        |
|   | 1 | 荷         | 重・             | 外                    | ל                                                                                                |                  |                                                                  |             |          |
|   |   | 1-        | 1              | 荷重                   | 設定                                                                                               |                  |                                                                  |             | 8        |
|   |   | -         | 1-1            | -1                   | 固定荷                                                                                              | 重                |                                                                  |             | 8        |
|   |   | -         | 1-1            | -2                   | 積載荷                                                                                              | 重                |                                                                  |             |          |
|   |   | -         | 1-1            | -3                   | 積雪荷                                                                                              | 重                |                                                                  |             | 11       |
|   |   | -         | 1-1            | -4                   | 緩勾配                                                                                              | 屋根の              | 荷重を負                                                             | 担する部材       | 12       |
|   |   | 1 -       | 2              | 荷重                   | 割増                                                                                               |                  |                                                                  |             | 13       |
|   |   | 1 -       | 3              | 天井                   | <b>ŧ設定</b>                                                                                       |                  |                                                                  |             |          |
|   |   | 1-        | 4              | 床高                   | 高・天井                                                                                             | 高変更              |                                                                  |             | 17       |
|   |   | 1-        | 5              | 壁高                   | らい 横架                                                                                            | 材間高              | 変更                                                               |             | 18       |
|   |   | 1-        | 6              | 見作                   | 」面積設                                                                                             | 定                |                                                                  |             | 19       |
|   |   | 1-        | 7              | 外力                   | ]設定                                                                                              |                  |                                                                  |             |          |
|   | _ | 1-        | 8              | 構造                   | 53DE                                                                                             | ューア              | 何里・                                                              | 外刀]         |          |
|   | 2 | 備         | 這≥             | ≤몔                   |                                                                                                  |                  |                                                                  | ••••••      |          |
|   |   | 2-        | 1              | 構造                   |                                                                                                  |                  |                                                                  | <br>= n     |          |
|   | ~ | 2-        | 2              |                      | 小人図ろ                                                                                             | 慮外 •∶            | 壁/杜                                                              | 設正          |          |
|   | 3 | 2         | 隋小<br>√        | 喧い                   | ∧⊠                                                                                               |                  |                                                                  | ````        |          |
|   |   | 3-        | <br>2_1        | 吹口<br>_ 1            | いし・リック                                                                                           | 法称し              | 化凶共迪                                                             | )           |          |
|   |   |           | ⊃= I<br>⊇_1    | -1<br>-2             | 火合山                                                                                              | 0                |                                                                  |             |          |
|   |   | <u>م_</u> | 2              | 乙                    | シム隊                                                                                              | 守 ( <del>伏</del> | □□□<br>□□□□<br>□□□□□<br>□□□□□<br>□□□□□<br>□□□□□<br>□□□□□<br>□□□□ | •••••       | 20       |
|   |   | 3-        | 2              | 八区                   | 经小时                                                                                              |                  | 図六回)                                                             | •••••       |          |
|   |   | 0         | 3-3<br>0       | ∠⊮∈<br>–1            | a ゆ 座 八<br>植 木                                                                                   | ک                |                                                                  | •••••       |          |
|   |   |           | 3-3            | -2                   | 隅木•                                                                                              | 谷木               |                                                                  | •••••       |          |
|   |   |           | 3-3            | -3                   | 日屋                                                                                               | U / I *          |                                                                  | ••••••      |          |
|   |   | 3         | 3-3            | -4                   | 横架材                                                                                              | 編集               | 勝ち負け                                                             | t           |          |
|   |   | 3         | 3-3            | -5                   | 横架材                                                                                              | 編集               | 移動・1                                                             | コピー         |          |
|   |   | 3         | 3-3            | -6                   | 横架材                                                                                              | 編集               | 伸縮                                                               |             |          |
|   |   | 3         | 3-3            | -7                   | 横架材                                                                                              | 編集               | 範囲削降                                                             | 亲           |          |
|   |   | 3         | 3-3            | -8                   | 継手                                                                                               |                  |                                                                  |             |          |
|   |   | 3         | 3-3            | -9                   | 登り梁                                                                                              |                  |                                                                  |             |          |
|   |   | 3         | 3-3            | -1C                  | )小屋                                                                                              | 束                |                                                                  |             |          |
|   |   | 3         | 3-3            | -11                  | 柱(                                                                                               | 下階から             | ら延長).                                                            |             |          |
|   |   | 3-        | 4              | 2階                   | 卽小屋梁                                                                                             | 伏図               |                                                                  |             |          |
|   |   | 3         | 3-4            | -1                   | 梁・桁                                                                                              | •••••            |                                                                  |             |          |
|   |   | 3         | 3-4            | -2                   | 甲乙梁                                                                                              |                  |                                                                  |             |          |
|   |   | ć         | 3-4            | -3                   | 梁・ 桁                                                                                             | 「目動ノ             | 、(刀                                                              | ·····       |          |
|   |   |           | 3-4            | -4                   | ● ● ● ● ● ● ● ● ● ● ● ● ● ● ● ● ● ● ●                                                            | 編集               | 勝り貝に                                                             | )           |          |
|   |   |           | 5-4<br>5 4     | -5                   | (<br>)<br>(<br>)<br>(<br>)<br>(<br>)<br>(<br>)<br>(<br>)<br>(<br>)<br>(<br>)<br>(<br>)<br>(<br>) | · 编集             | 的自己<br>19前,■                                                     |             |          |
|   |   |           | ס=4<br>⊇_л     | -0<br>_7             | 関本的                                                                                              | · 施朱             | 1夕到●_<br>仲嫔                                                      | JC          |          |
|   |   |           | 2 4<br>R-1     | -8                   | 横木的                                                                                              | 「編集              | 時間<br>持ち出し                                                       | ,烫失端什∟      |          |
|   |   |           | л —<br>R-Д     | -7                   | 横型材                                                                                              | · 編集             | 新田町間                                                             |             | 54       |
|   |   |           | л —<br>R-Д     | -8                   | 演不问<br>継手                                                                                        |                  | #GGDDJM                                                          | ······      |          |
|   |   |           | 3-4            | -9                   | 火打梁                                                                                              |                  |                                                                  | •••••       |          |
|   |   | 2         | 3-4            | -1C                  | ) 束•                                                                                             | 梁交点              |                                                                  |             | 57       |
|   |   | 3-        | 5              | 全自                   | 動入力                                                                                              | /全消              | 去(2階                                                             | 小屋)         |          |
|   |   | 3-        | 6              | 配置                   | 『チェッ                                                                                             | ク(2              | 階小屋)                                                             |             |          |
|   |   | З-        | 7              | 構造                   | 53Dビ                                                                                             | ューア              | [配置ヲ                                                             | -<br>ェック]   |          |
|   |   | З-        | 8              | 梁も                   | い計算                                                                                              |                  |                                                                  |             | 63       |
|   |   | З-        | 9              | 伏図                   | 図・計算                                                                                             | 書印刷              |                                                                  |             | 63       |
|   |   | 3         | 3-9            | -1                   | 伏図出                                                                                              | カ                |                                                                  |             |          |
|   |   | 3         | 3-9            | -2                   | 梁せい                                                                                              | 計算条              | 件・計算                                                             | 結果一覧表       |          |
|   |   | 3         | 3-9            | -3                   | 梁せい                                                                                              | 計算計              | 算書一括                                                             | 印刷          |          |
|   |   | 3         | 3-9            | -4                   | 使用構                                                                                              | 造材料              | 一覧表                                                              |             |          |
|   |   | 3         | 3-9            | -5                   | 構造材                                                                                              | 数量集              | 計表                                                               |             |          |
|   |   | 3         | 3-9            | -6                   | 垂木計                                                                                              | ↑算書              | « <u>ب</u>                                                       | = 1 *** -** |          |
|   |   | 3         | 3-9            | -1                   | エ台と                                                                                              | アンカ              | ーホルト                                                             | 計昇書         |          |
|   |   | 2<br>2    | 3-9<br>1∩      | -∀<br>#              | 性の小                                                                                              | 住・月              | 刘柮長比<br>7 「까                                                     |             |          |
|   | ^ | చ-<br>ი   | IU<br>National | (雨)<br>ק <b>4−</b> , | 逗こして<br>図                                                                                        | )                |                                                                  | ſ±」         | イン<br>ファ |
|   | + |           | РВИ            | r ∧lé                | ⊴                                                                                                |                  |                                                                  |             |          |

|         | 4-1                                                                                                    | 1 階母屋伏図                                                                                                    | 76                                                                                    |
|---------|----------------------------------------------------------------------------------------------------|----------------------------------------------------------------------------------------------------|---------------------------------------------------------------------------------------|
|         | 4-1                                                                                                    | -1 棟木                                                                                                    | 76                                                                                    |
|         | 4-1                                                                                                    | -2 隅木・谷木                                                                                                    | 76                                                                                    |
|         | 4-1                                                                                                    | -3 母屋                                                                                                    | 76                                                                                    |
|         | 4-1                                                                                                    | -4 横架材 編集 勝ち負け                                                                                                    | 76                                                                                    |
|         | 4-1                                                                                                    | -5 横架材 編集 移動・コピー                                                                                                    | 76                                                                                    |
|         | 4-1                                                                                                    | -6 横架材 編集 伸縮                                                                                                    | 76                                                                                    |
|         | 4-1                                                                                                    | -7 横架材 編集 範囲削除                                                                                                    | 76                                                                                    |
|         | 4-1                                                                                                    | -8 継手                                                                                                    | 76                                                                                    |
|         | 4-1                                                                                                    | -9 登り梁                                                                                                    | 76                                                                                    |
|         | 4-1                                                                                                    | -10 小屋束                                                                                                    | 76                                                                                    |
|         | 4-2                                                                                                    | 2階床/1階小屋梁伏図                                                                                                    | 77                                                                                    |
|         | 4-2                                                                                                    | -1 根太(方向・ピッチ)                                                                                                    | 78                                                                                    |
|         | 4-2                                                                                                    | -2 梁•桁                                                                                                    | 79                                                                                    |
|         | 4-2                                                                                                    | -4 横架材 編集 勝ち負け                                                                                                    | 81                                                                                    |
|         | 4-2                                                                                                    | -5 横架材 編集 配置高                                                                                                    | 81                                                                                    |
|         | 4-2                                                                                                    | -6 横架材 編集 移動・コピー                                                                                                    | 81                                                                                    |
|         | 4-2                                                                                                    | -7 横架材 編集 範囲削除                                                                                                    | 81                                                                                    |
|         | 4-2                                                                                                    | -8 継手                                                                                                    | 81                                                                                    |
|         | 4-2                                                                                                    | -9 火打梁                                                                                                    | 81                                                                                    |
|         | 4-2                                                                                                    | -10 束・梁交点                                                                                                    | 81                                                                                    |
|         | 4-3                                                                                                    | 吹出し                                                                                                    | 82                                                                                    |
|         | 4-4                                                                                                    |                                                                                                    |                                                                                       |
|         | 4-5                                                                                                    | 全自動入力/全消去                                                                                                    |                                                                                       |
|         | 4-6                                                                                                    | 配置チェック                                                                                                    | 83                                                                                    |
|         | 4-7                                                                                                    |                                                                                                    |                                                                                       |
|         | 4-8                                                                                                    | 伏図・計算書印刷                                                                                                    | 83                                                                                    |
|         | 4-9                                                                                                    | 構造3Dビューア 「梁・柱]                                                                                                    | 83                                                                                    |
| 5       | 1 階成                                                                                                    |                                                                                                    |                                                                                       |
| •       | 5-1                                                                                                    | 根太 (方向・ピッチ)                                                                                                    | 84                                                                                    |
|         | 5-2                                                                                                    | 1台                                                                                                    | 85                                                                                    |
|         | 5-3                                                                                                    |                                                                                                    | 85                                                                                    |
|         | 5-4                                                                                                    | 継手                                                                                                    | 85                                                                                    |
|         | 5-5                                                                                                    | 大引(個別)                                                                                                    |                                                                                       |
|         | 5-6                                                                                                    | 大引(部屋ごと)                                                                                                    |                                                                                       |
|         | 5-7                                                                                                    | 横架材 編集 配置高                                                                                                    |                                                                                       |
|         | 5-8                                                                                                    | 構架材 編集 移動・コピー                                                                                                    | 88                                                                                    |
|         | 5-9                                                                                                    | 横架材 編集 範囲削除                                                                                                    |                                                                                       |
|         | 5-10                                                                                                    | 火打十台                                                                                                    |                                                                                       |
|         | 5-11                                                                                                    | 床下点検口                                                                                                    | 89                                                                                    |
|         | 5-12                                                                                                    | 吹出し                                                                                                    | 00                                                                                    |
|         | 5-13                                                                                                    |                                                                                                    |                                                                                       |
|         |                                                                                                    |                                                                                                    | 60<br>89                                                                              |
|         | 5-14                                                                                                    | 全自動入力/全消去                                                                                                    | 89<br>89<br>90                                                                        |
|         | 5-14<br>5-15                                                                                                    | 全自動入力/全消去<br>配置チェック                                                                                                    | 89<br>89<br>90<br>90                                                                  |
|         | 5-14<br>5-15<br>5-16                                                                                                    | 全自動入力/全消去<br>配置チェック<br>印刷メニュー                                                                                                    | 89<br>89<br>90<br>90<br>90                                                            |
|         | 5-14<br>5-15<br>5-16<br>5-17                                                                                                    | 全自動入力/全消去<br>配置チェック<br>印刷メニュー<br>構造3Dビューア「梁・杆]                                                                                                    | 89<br>90<br>90<br>90<br>90                                                            |
| 6       | 5-14<br>5-15<br>5-16<br>5-17<br><b>基礎伊</b>                                                                                                    | 全自動入力/全消去<br>配置チェック<br>印刷メニュー<br>構造3Dビューア [梁・柱]                                                                                                    | 89<br>90<br>90<br>90<br>90<br>90                                                      |
| 6       | 5-14<br>5-15<br>5-16<br>5-17<br><b>基礎伊</b><br>6-1                                                                                                    | 全自動入力/全消去<br>配置チェック<br>印刷メニュー<br>構造3Dビューア [梁・柱]<br>【図<br>基礎 仕様設定                                                                                                    | 89<br>90<br>90<br>90<br>90<br>90<br>91<br>91                                          |
| 6       | 5-14<br>5-15<br>5-16<br>5-17<br><b>基礎伊</b><br>6-1<br>6-2                                                                                                    | 全自動入力/全消去<br>配置チェック<br>印刷メニュー<br>構造3Dビューア [梁・柱]<br>☆<br>基礎 仕様設定<br>基礎 計算条件                                                                                                    | 89<br>90<br>90<br>90<br>90<br>90<br>91<br>92<br>93                                    |
| 6       | 5-14<br>5-15<br>5-16<br>5-17<br><b>基礎切</b><br>6-1<br>6-2<br>6-2                                                                                                    | 全自動入力/全消去<br>配置チェック<br>印刷メニュー<br>構造3Dビューア [梁・柱]<br>【図<br>基礎 仕様設定<br>基礎 計算条件<br>-1 基礎 計算条件 詳細設定                                                                                                    | 89<br>90<br>90<br>90<br>90<br>90<br>91<br>92<br>93                                    |
| 6       | 5-14<br>5-15<br>5-16<br>5-17<br><b>基礎伊</b><br>6-1<br>6-2<br>6-2<br>6-3                                                                                                    | 全自動入力/全消去<br>配置チェック<br>印刷メニュー<br>構造3Dビューア [梁・柱]<br>文図<br>基礎 仕様設定<br>基礎 計算条件<br>-1 基礎 計算条件 詳細設定<br>基礎 断面記号 編集                                                                                                    | 89<br>90<br>90<br>90<br>90<br>90<br>90<br>93<br>93                                    |
| 6       | 5-14<br>5-15<br>5-16<br>5-17<br><b>基礎</b><br>6-1<br>6-2<br>6-2<br>6-3<br>6-4                                                                                                    | 全自動入力/全消去         配置チェック         印刷メニュー                                                                                                    | 89<br>90<br>90<br>90<br>90<br>90<br>90<br>91<br>93<br>93<br>96<br>99                  |
| 6       | 5-14<br>5-15<br>5-16<br>5-17<br><b>基</b><br>6-2<br>6-2<br>6-3<br>6-3<br>6-5                                                                                                    | 全自動入力/全消去         配置チェック         印刷メニュー                                                                                                    | 89<br>90<br>90<br>90<br>90<br>90<br>93<br>93<br>93<br>96<br>99<br>100                 |
| 6       | 5-14<br>5-15<br>5-17<br>5-17<br>6-1<br>6-2<br>6-2<br>6-3<br>6-3<br>6-5<br>6-6                                                                                                    | 全自動入力/全消去                                                                                                    | 89<br>90<br>90<br>90<br>90<br>90<br>90<br>93<br>93<br>96<br>99<br>100<br>101          |
| 6       | 5-14<br>5-15<br>5-16<br>5-17<br>6-1<br>6-2<br>6-2<br>6-3<br>6-3<br>6-5<br>6-7                                                                                                    | 全自動入力/全消去                                                                                                    | 89<br>90<br>90<br>90<br>91<br>92<br>93<br>93<br>93<br>100<br>101<br>102               |
| 6       | 5-14<br>5-15<br>5-16<br>5-17<br>6-1<br>6-2<br>6-2<br>6-3<br>6-2<br>6-3<br>6-5<br>6-7<br>6-7<br>8                                                                                                    | 全自動入力/全消去                                                                                                    | 89<br>90<br>90<br>90<br>91<br>92<br>93<br>93<br>100<br>101<br>101<br>102<br>104       |
| 6       | 5-14<br>5-15<br>5-16<br>5-17<br>6-17<br>6-2<br>6-2<br>6-3<br>6-3<br>6-5<br>6-7<br>6-7<br>6-8<br>6-9                                                                                                    | 全自動入力/全消去                                                                                                    | 89<br>90<br>90<br>90<br>90<br>93<br>93<br>93<br>93<br>100<br>101<br>102<br>104<br>105 |
| 6       | 5-14<br>5-15<br>5-16<br>5-17<br>6-17<br>6-2<br>6-2<br>6-3<br>6-3<br>6-4<br>6-5<br>6-7<br>6-7<br>8<br>6-9<br>6-10                                                                                                    | 全自動入力/全消去                                                                                                    |                                                                                       |
| 6       | 5-14<br>5-15<br>5-17<br>5-17<br>6-17<br>6-2<br>6-2<br>6-3<br>6-3<br>6-4<br>6-5<br>6-7<br>6-7<br>8<br>6-10<br>6-11                                                                                                    | 全自動入力/全消去                                                                                                    |                                                                                       |
| 6       | 5-14<br>5-15<br>5-16<br>5-17<br>6-2<br>6-2<br>6-3<br>6-2<br>6-3<br>6-5<br>6-7<br>8<br>9<br>0<br>6-11<br>9<br>0<br>6-11<br>9                                                                                                    | 全自動入力/全消去                                                                                                    |                                                                                       |
| 6       | 5-14<br>5-15<br>5-16<br>5-17<br>6-2<br>6-2<br>6-2<br>6-3<br>6-2<br>6-3<br>6-3<br>6-5<br>6-7<br>8<br>6-11<br>12<br>6-11<br>2<br>6-11                                                                                                    | 全自動入力/全消去                                                                                                    |                                                                                       |
| 6       | 5-14<br>5-15<br>5-16<br>5-17<br>6-2<br>6-2<br>6-3<br>6-2<br>6-3<br>6-2<br>6-3<br>6-2<br>6-3<br>6-7<br>8<br>9<br>0<br>6-11<br>2<br>6<br>6-11<br>2<br>13<br>4                                                                                                    | 全自動入力/全消去                                                                                                    |                                                                                       |
| 6       | 5-14<br>5-15<br>5-16<br>5-17<br>6-2<br>6-2<br>6-3<br>6-2<br>6-3<br>67<br>8<br>9<br>0<br>112<br>3<br>4<br>5<br>6<br>6<br>6<br>6<br>6<br>6<br>6<br>6<br>6<br>6<br>6<br>6<br>6<br>6<br>6<br>6<br>6<br>6                                                                                                    | 全自動入力/全消去                                                                                                    |                                                                                       |
| 6       | 5-14<br>5-15<br>5-16<br>5-17<br>6-2<br>6-2<br>6-3<br>4<br>5<br>6-2<br>6-3<br>4<br>5<br>6<br>6-2<br>6<br>6<br>6<br>6<br>6<br>6<br>6<br>6<br>6<br>6<br>6<br>6<br>6<br>6<br>6<br>6<br>6                                                                                                    | 全自動入力/全消去                                                                                                    |                                                                                       |
| 6       | 5-14<br>5-15<br>5-16<br>5-17<br>6-2<br>6-2<br>6-3<br>4<br>5-17<br>6-2<br>6-3<br>4<br>5-6<br>6-7<br>8<br>9<br>0<br>112<br>3<br>4<br>5-17<br>6<br>6<br>-2<br>6<br>-3<br>4<br>5<br>6<br>6<br>-2<br>6<br>-12<br>6<br>-12<br>11<br>5<br>-12<br>6<br>-12<br>112<br>6<br>-12<br>112<br>6<br>-12<br>112<br>6<br>-12<br>112<br>6<br>-12<br>112<br>6<br>-12<br>112<br>6<br>-12<br>112<br>6<br>-12<br>112<br>6<br>-12<br>112<br>6<br>-12<br>112<br>6<br>-12<br>112<br>6<br>-12<br>112<br>6<br>-12<br>112<br>6<br>-112<br>112<br>6<br>-112<br>112<br>6<br>-112<br>112<br>6<br>-112<br>112<br>6<br>-112<br>112<br>6<br>-112<br>112<br>6<br>-112<br>112<br>112<br>112<br>112<br>112<br>112<br>112<br>112<br>11 | 全自動入力/全消去                                                                                                    |                                                                                       |
| 6       | 5-14<br>5-15<br>5-16<br>5-17<br>6-2<br>6-2<br>6-3<br>4-5<br>6112<br>6-112<br>6112<br>7<br>8<br>9<br>0<br>112<br>3<br>4<br>5<br>6<br>6<br>6<br>6<br>6<br>6<br>6<br>6<br>6<br>6<br>6<br>6<br>6<br>6<br>6<br>6<br>6<br>6                                                                                                    | 全自動入力/全消去         配置チェック         印刷メニュー         構造3Dビューア [梁・柱]         基礎 仕様設定         基礎 計算条件         !-1 基礎 計算条件         !-1 基礎 計算条件         基礎 個別設定/一括設定         応力図 (基礎梁)         べた基礎自常条件         小道口・開口部         床下点検口         床束         アンカーボルト         伏図表示設定         入力不備   注意         全自動入力/全当去                      |                                                                                       |
| 6<br>第2 | 5-14<br>5-15<br>5-16<br>6-2<br>6-2<br>6-2<br>6-2<br>6-2<br>6-2<br>6-2<br>6-2<br>6-2<br>6-                                                                                                    | 全自動入力/全消去         配置チェック         印刷メニュー         構造3Dビューア [梁・柱]         基礎 仕様設定         基礎 計算条件         -1 基礎 計算条件         基礎 断面記号 編集         基礎 個別設定/一括設定         応力図 (基礎梁)         べた基礎資界条件         不是基礎自用設定/一括設定         市 基礎連結点         べた基礎合成         人通口・開口部         床下点検口         床京設定         入力不備  注意         全自動入力/全消去 |                                                                                       |

目 次

|          | 1                       | 楽せり                                                                                                    | )計算概要121                                                                                                    |
|----------|-------------------------|----------------------------------------------------------------------------------------------------|----------------------------------------------------------------------------------------------------|
|          |                         | 1-1                                                                                                    | 梁せい計算値の種類(必要梁せい・設計梁せい)                                                                                                    |
|          |                         | ついて                                                                                                    | 122                                                                                                    |
|          | 2                       | 塗せい                                                                                                    | )計算を行う前に設定しておくこと 123                                                                                                    |
|          | ~                       |                                                                                                    |                                                                                                    |
|          | ~                       | ∠- I<br>2001-11                                                                                                    |                                                                                                    |
|          | 3                       | 楽でし                                                                                                    | 1計算の流れ                                                                                                    |
|          | 4                       | 梁せり                                                                                                    | 126                                                                                                    |
|          |                         | 4-1                                                                                                    | 樹種·断面寸法128                                                                                                    |
|          |                         | 4-1                                                                                                    | -1 部位設定129                                                                                                    |
|          |                         | 4-1                                                                                                    | -2 樹種·断面寸法(全体) 130                                                                                                    |
|          |                         | 1-1                                                                                                    | -3 樹種・断面寸法(個別) 133                                                                                                    |
|          |                         | 4 0                                                                                                    |                                                                                                    |
|          |                         | 4-2                                                                                                    |                                                                                                    |
|          |                         | 4-3                                                                                                    | 仕口断面欠損 低減率137                                                                                                    |
|          |                         | 4-4                                                                                                    | 垂木検定条件設定139                                                                                                    |
|          |                         | 4-5                                                                                                    | 梁せい計算条件140                                                                                                    |
|          |                         | 4-6                                                                                                    | 梁せいリスト 141                                                                                                    |
|          |                         | 1_7                                                                                                    |                                                                                                    |
|          |                         | 4 1                                                                                                    |                                                                                                    |
|          |                         | 4-8                                                                                                    | 構造 30 ビューア [何里貝担軋田 30衣示]                                                                                                    |
|          |                         |                                                                                                    |                                                                                                    |
|          |                         | 4-9                                                                                                    | 梁せい編集144                                                                                                    |
|          |                         | 4-10                                                                                                    | 梁せい編集後の注意点1146                                                                                                    |
|          |                         | 4-11                                                                                                    | 梁せい編集後の注意点2147                                                                                                    |
|          |                         | 4-12                                                                                                    | 自動算定値ロック 「梁せい] 148                                                                                                    |
| <u>4</u> | ۸                       | <br>                                                                                                    |                                                                                                    |
| æ        | 4                       | 무 표                                                                                                    | を使う 昇域化 149                                                                                                    |
|          | 1                       | 基礎言                                                                                                    | †算硪要150                                                                                                    |
|          | 2                       | 基礎                                                                                                    | 構造計算151                                                                                                    |
|          |                         | 2-1                                                                                                    | 配置チェック [基礎]151                                                                                                    |
|          |                         | 2-2                                                                                                    | 基礎構造計算 152                                                                                                    |
|          |                         | 2-3                                                                                                    | · (153) (153) (1 |
|          |                         | $2_{-4}$                                                                                                    |                                                                                                    |
|          |                         | 2 4                                                                                                    |                                                                                                    |
|          |                         | 2-5                                                                                                    | 自動算定値ロック [基礎]156                                                                                                    |
| 団        | 録                       | .1 弾                                                                                                    | それには「「「「「「「「」」」では「「「」」。                                                                                                    |
|          | 1                       | はじぬ                                                                                                    | かに                                                                                                    |
|          |                         |                                                                                                    |                                                                                                    |
|          |                         | 1-1                                                                                                    | 梁せい計算の月的 158                                                                                                    |
|          |                         | 1-1<br>1-2                                                                                                    | 梁せい計算の目的158<br>淮珈する法会<br>159                                                                                                    |
|          |                         | 1-1<br>1-2                                                                                                    | 梁せい計算の目的158<br>準拠する法令159<br>計算が免159                                                                                                    |
|          |                         | 1-1<br>1-2<br>1-3                                                                                                    | <ul> <li>梁せい計算の目的</li></ul>                                                                                                    |
|          |                         | 1-1<br>1-2<br>1-3<br>1-4                                                                                                    | 梁せい計算の目的       158         準拠する法令       159         計算対象       159         制限事項       160                                                                                                    |
|          |                         | 1-1<br>1-2<br>1-3<br>1-4<br>1-5                                                                                                    | 梁せい計算の目的       158         準拠する法令       159         計算対象       159         制限事項       160         参考文献       160                                                                                                    |
|          | 2                       | 1-1<br>1-2<br>1-3<br>1-4<br>1-5<br><b>木材</b>                                                                                                    | 梁せい計算の目的       158         準拠する法令       159         計算対象       159         制限事項       160         参考文献       160 <b>D許容応力度と基準強度</b> 161                                                                                                    |
|          | 2                       | 1-1<br>1-2<br>1-3<br>1-4<br>1-5<br><b>木材</b> の<br>2-1                                                                                                    | 梁せい計算の目的       158         準拠する法令       159         計算対象       159         制限事項       160         参考文献       160 <b>D許容応力度と基準強度</b> 161         木材の許容応力度       161                                                                                                    |
|          | 2                       | 1-1<br>1-2<br>1-3<br>1-4<br>1-5<br><b>木材</b><br>2-1<br>2-2                                                                                                    | 梁せい計算の目的       158         準拠する法令       159         計算対象       159         制限事項       160         参考文献       160 <b>D許容応力度と基準強度</b> 161         本材の許容応力度       161         基準強度       163                                                                                                    |
|          | 2                       | 1-1<br>1-2<br>1-3<br>1-4<br>1-5<br>木材の<br>2-1<br>2-2<br>ヤング                                                                                                    | 梁せい計算の目的       158         準拠する法令       159         計算対象       159         制限事項       160         参考文献       160 <b>D許容応力度と基準強度</b> 161         本材の許容応力度       161         基準強度       163 <b>プ係数</b> 164                                                                                                    |
|          | 2<br>3                  | 1-1<br>1-2<br>1-3<br>1-4<br>1-5<br>本材の<br>2-1<br>2-2<br>ヤング                                                                                                    | 梁せい計算の目的       158         準拠する法令       159         計算対象       159         制限事項       160         参考文献       160 <b>D許容応力度と基準強度</b> 161         本材の許容応力度       161         基準強度       163 <b>プ係数</b> 165                                                                                                    |
|          | 2345                    | 1-1<br>1-2<br>1-3<br>1-4<br>1-5<br>材<br>2-1<br>2-2<br>ン2<br>な<br>を<br>第<br>章                                                                                                    | 梁せい計算の目的       158         準拠する法令       159         計算対象       159         制限事項       160         参考文献       160 <b>D許容応力度と基準強度</b> 161         本材の許容応力度       163 <b>グ係数</b> 164         毛わみ       165                                                                                                    |
|          | 2<br>34<br>5            | 1-1<br>1-2<br>1-3<br>1-4<br>2-1<br>2-2<br>や許荷<br>2-2<br>や容…                                                                                                    | 梁せい計算の目的       158         準拠する法令       159         計算対象       159         制限事項       160         参考文献       160 <b>D許容応力度と基準強度</b> 161         木材の許容応力度       163         グ係数       164         毛わみ       165                                                                                                    |
|          | 2<br>345                | 1-1<br>1-2<br>1-3<br>1-4<br>1-5<br>材<br>2-2<br>や許荷<br>5-1                                                                                                    | 梁せい計算の目的       158         準拠する法令       159         計算対象       159         制限事項       160         参考文献       160 <b>D許容応力度と基準強度</b> 161         本材の許容応力度       161         基準強度       163 <b>プ係数</b> 164         毛わみ       165         荷重の組み合わせ       168                                                                                                    |
|          | 2<br>34<br>5            | 1-1<br>1-2<br>1-3<br>1-5<br>材<br>1-5<br>オ<br>-1<br>2-<br>や許荷<br>5-1<br>2<br>5-2                                                                                                    | 梁せい計算の目的       158         準拠する法令       159         計算対象       159         制限事項       160         参考文献       160 <b>D許容応力度と基準強度</b> 161         木材の許容応力度       161         基準強度       163 <b>プ係数</b> 164         毛わみ       165         荷重の組み合わせ       168         荷重の種類       169                                                                                                    |
|          | 2<br>345<br>6           | 1-1<br>1-2<br>1-3<br>1-5<br>材<br>2-2<br>や許荷<br>5-2<br>で<br>5<br>5<br>2<br>2<br>で<br>2<br>2<br>で<br>2<br>の<br>2<br>2<br>で<br>2<br>の<br>2<br>の<br>2<br>の<br>2<br>の<br>2                                                                                                    | 梁せい計算の目的       158         準拠する法令       159         計算対象       159         制限事項       160         参考文献       160 <b>D許容応力度と基準強度</b> 161         木材の許容応力度       161         基準強度       163 <b>プ係数</b> 164 <b>Eわみ</b> 165         荷重の組み合わせ       168         荷重の種類       169 <b>1背算</b> 172                                                                                                    |
|          | 2<br>345<br>6           | 1-1<br>1-2<br>1-3<br>1-5<br>材<br>2-2<br>や許荷<br>5-2<br>6-1<br>6-1                                                                                                    | 梁せい計算の目的       158         準拠する法令       159         計算対象       159         制限事項       160         参考文献       160 <b>D許容応力度と基準強度</b> 161         本材の許容応力度       161         基準強度       163 <b>プ係数</b> 164 <b>たわみ</b> 165         「有重の組み合わせ       168         荷重の種類       169 <b>計算</b> 172         計算の概要       172                                                                                                    |
|          | 2<br>345<br>6           | 1-1<br>1-2<br>1-3<br>1-5<br>材<br>2-2<br>ヤ許荷<br>5-2<br>で<br>5<br>-2<br>で<br>6<br>-2                                                                                                    | 梁せい計算の目的       158         準拠する法令       159         計算対象       159         制限事項       160         参考文献       160 <b>D許容応力度と基準強度</b> 161         本材の許容応力度       161         基準強度       163 <b>プ係数</b> 164         こわみ       165         「有重の組み合わせ       168         荷重の種類       169 <b>計算</b> の概要       172         計算の概要       172         計算の概要       172         定数と記号       172                                                                                                    |
|          | 2<br>345<br>6           | 1-1<br>1-2<br>1-3<br>1-5<br>初<br>2-2<br>ア許荷<br>5-2<br>で<br>第<br>句<br>-1<br>2<br>0<br>6<br>-2<br>3                                                                                                    | 梁せい計算の目的       158         準拠する法令       159         計算対象       159         制限事項       160         参考文献       160 <b>D許容応力度と基準強度</b> 161         本材の許容応力度       161         基準強度       163 <b>プ係数</b> 164         こわみ       165         「有重の組み合わせ       168         荷重の種類       169 <b>計算</b> の概要       172         計算の概要       172         計算の表       172         計算の表       172         計算の表       172         計算の表       172         計算の表       172         計算の表       172         計算の法       173                                                                                                    |
|          | 2<br>345<br>6           | 1-1<br>1-2<br>1-3<br>1-5<br>材<br>2-2<br>や許荷<br>-2<br>2<br>2<br>や許荷<br>-2<br>3<br>4<br>6<br>6<br>6<br>6<br>6<br>6<br>6<br>6<br>6<br>6<br>6<br>6<br>6<br>6<br>6<br>6<br>6<br>6                                                                                                    | 梁せい計算の目的       158         準拠する法令       159         計算対象       159         制限事項       160         参考文献       160 <b>D許容応力度と基準強度</b> 161         本材の許容応力度       161         基準強度       163 <b>プ係数</b> 164         こわみ       165         荷重の組み合わせ       168         荷重の種類       169 <b>计算</b> の概要       172         計算の振要       172         計算方法       173         WETHUNE       174                                                                                                    |
|          | 2<br>345<br>6           | 1-1<br>1-2<br>1-3<br>1-5<br>初<br>1-5<br>7<br>5<br>5<br>6<br>6<br>6<br>6<br>6<br>6<br>6<br>6<br>6<br>6<br>6<br>6<br>6<br>6<br>6<br>6                                                                                                    | 梁せい計算の目的       158         準拠する法令       159         計算対象       159         制限事項       160         参考文献       160 <b>D許容応力度と基準強度</b> 161         本材の許容応力度       161         基準強度       163 <b>プ係数</b> 164         毛わみ       165         「荷重の組み合わせ       168         荷重の組み合わせ       168         荷重の種類       169 <b>計算</b> の概要       172         計算の概要       172         計算の表しま       173         断面性能       174                                                                                                    |
|          | 2<br>345<br>6<br>7      | 1-12345材<br>22-マ許荷234<br>55<br>6666<br>計<br>25<br>6666<br>計<br>55<br>6666<br>計                                                                                                    | 梁せい計算の目的       158         準拠する法令       159         計算対象       159         制限事項       160         参考文献       160 <b>D許容応力度と基準強度</b> 161         木材の許容応力度       161         基準強度       163 <b>グ係数</b> 164         毛わみ       165         「荷重の組み合わせ       168         荷重の組み合わせ       168         荷重の種類       169 <b>計算</b> 172         計算の概要       172         計算の概要       172         計算の機要       172         計算の概要       172         計算の概要       172         計算の概要       172         計算の概要       173         断面性能       174         丸(由げモーメント・せん断力・たわみ)       175                                                                                                    |
|          | 2<br>345<br>6           | 1-12345材<br>22-マ許荷-526666<br>7-1<br>22-マ許荷-22<br>2-マ許荷-22<br>2-マ許荷-234<br>第1                                                                                                    | 梁せい計算の目的       158         準拠する法令       159         計算対象       159         制限事項       160         参考文献       160 <b>D許容応力度と基準強度</b> 161         本材の許容応力度       161         基準強度       163 <b>プ係数</b> 164 <b>Eわみ</b> 165         「葡重の組み合わせ       168         荷重の組み合わせ       168         荷重の観み合わせ       169 <b>計算</b> 172         計算の概要       172         定数と記号       172         計算方法       173         断面性能       174         式(曲げモーメント・せん断力・たわみ)       175         単純梁       175                                                                                                    |
|          | 2<br>345<br>6<br>7      | 1-1<br>1-2<br>1-3<br>1<br>オ-2<br>2<br>7<br>5<br>5<br>6<br>6<br>6<br>7<br>7<br>7<br>7<br>7<br>7<br>7                                                                                                    | 梁せい計算の目的       158         準拠する法令       159         計算対象       159         制限事項       160         参考文献       160 <b>D許容応力度と基準強度</b> 161         本材の許容応力度       161         基準強度       163 <b>プ係数</b> 164 <b>Eわみ</b> 165         「備重の組み合わせ       168         荷重の組み合わせ       168         荷重の種類       169 <b>計算</b> 172         計算の概要       172         計算の概要       172         計算の概要       172         計算の概要       173         断面性能       174         式(曲げモーメント・せん断力・たわみ)       175         単純梁       175         跳ね出し梁       178                                                                                                    |
|          | 2<br>345<br>6           | 1-1<br>1-2<br>1-3<br>1-5<br>材<br>1-2<br>2-<br>や許荷-12<br>ゼ<br>1-2<br>3<br>5<br>5<br>6<br>6<br>6<br>6<br>7<br>7<br>7<br>7<br>7<br>7<br>7<br>7                                                                                                    | 梁せい計算の目的       158         準拠する法令       159         計算対象       159         制限事項       160         参考文献       160 <b>D許容応力度と基準強度</b> 161         本材の許容応力度       161         基準強度       163 <b>プ係数</b> 164 <b>Eわみ</b> 165         「備重の組み合わせ       168         荷重の組み合わせ       168         荷重の種類       169 <b>)計算</b> 172         計算の概要       172         計算の概要       172         計算の概要       172         計算の概要       172         計算の概要       173         断面性能       174         式(曲げモーメント・せん断力・たわみ)       175         単純梁       175         跳ね出し梁       178         梁上耐力壁による曲げモーメント・せん断力                                                                                                    |
|          | 2<br>345<br>6<br>7      | 1-1<br>1-2<br>1-5<br>初<br>2-2<br>や許荷<br>5-2<br>6<br>6<br>6<br>-1<br>2<br>7<br>7<br>-2<br>3<br>5<br>6<br>6<br>6<br>-1<br>2<br>7<br>7<br>-2<br>3<br>5<br>8<br>6<br>6<br>6<br>-1<br>2<br>7<br>7<br>-2<br>3<br>8<br>5<br>8<br>6<br>6<br>6<br>7<br>7<br>7<br>-2<br>3<br>8<br>5<br>8<br>7<br>7<br>7<br>-2<br>3<br>8<br>5<br>8<br>5<br>8<br>6<br>6<br>6<br>7<br>7<br>7<br>-2<br>3<br>8<br>5<br>8<br>5<br>8<br>6<br>6<br>6<br>7<br>7<br>7<br>-2<br>3<br>8<br>5<br>8<br>5<br>8<br>5<br>8<br>5<br>8<br>5<br>8<br>5<br>8<br>5<br>8<br>5<br>8<br>5<br>8                                                                                                    | 梁せい計算の目的       158         準拠する法令       159         計算対象       159         制限事項       160         参考文献       160 <b>D許容応力度と基準強度</b> 161         本材の許容応力度       161         基準強度       163 <b>グ係数</b> 164 <b>さわみ</b> 165         「備重の組み合わせ       168         荷重の組み合わせ       168         荷重の組み合わせ       168         荷重の概要       172         計算の概要       172         計算の機要       172         計算の概要       172         計算の概要       172         計算の概要       172         計算の概要       173         断面性能       174         其(由げモーメント・せん断力・たわみ)       175         単純梁       175         跳ね出し梁       178         梁上耐力壁による曲げモーメント・せん断力       180                                                                                                    |
|          | 2 345 6 7 8             | 1-1<br>1-2<br>1-5<br>初<br>2-2<br>や許荷-12<br>5-2<br>で<br>5-2<br>で<br>1-2<br>5-2<br>で<br>1-2<br>5-2<br>で<br>1-2<br>5-2<br>で<br>1-2<br>5-2<br>で<br>1-2<br>5-2<br>で<br>1-2<br>5-2<br>で<br>1-2<br>5-2<br>5-2<br>5-2<br>5-2<br>5-2<br>5-2<br>5-2<br>5-2<br>5-2<br>5                                                                                                    | 梁せい計算の目的       158         準拠する法令       159         計算対象       159         制限事項       160         参考文献       160 <b>D許容応力度と基準強度</b> 161         本材の許容応力度       161         基準強度       163 <b>プ係数</b> 164 <b>たわみ</b> 165         「備重の組み合わせ       168         荷重の組み合わせ       168         荷重の種類       169 <b>計算</b> 172         計算の概要       172         計算の概要       172         計算の概要       172         計算の概要       172         計算の概要       173         断面性能       174 <b>な(曲げモーメント・せん断力・たわみ)</b> 175         単純梁       175         跳ね出し梁       178         梁上耐力壁による曲げモーメント・せん断力       180         小参部位と荷重自相範囲       182                                                                                                    |
|          | 2<br>345<br>6<br>7<br>8 | 1-1<br>1-2<br>1-3<br>1-5<br>材<br>2-2<br>や許荷<br>-2<br>5<br>6<br>6<br>6<br>6<br>7<br>7<br>7<br>-3<br>4<br>第<br>7<br>-2<br>2<br>や許荷<br>-2<br>2<br>2<br>2<br>2<br>2<br>2<br>2<br>2<br>2<br>2<br>2<br>2<br>2                                                                                                    | 梁せい計算の目的       158         準拠する法令       159         計算対象       159         制限事項       160         参考文献       160 <b>D許容応力度と基準強度</b> 161         本材の許容応力度       161         基準強度       163 <b>プ係数</b> 164 <b>たわみ</b> 165         「備重の組み合わせ       168         荷重の組み合わせ       168         荷重の種類       169 <b>)計算</b> 172         計算の概要       172         計算の概要       172         計算の概要       172         計算の概要       172         計算の概要       172         計算の概要       172         計算の概要       172         計算の概要       172         計算方法       173         斷面性能       174         式(曲げモーメント・せん断力・たわみ)       175         単純梁       175         跳ね出し梁       178         梁上耐力壁による曲げモーメント・せん断力       180 <b>対象部位と荷重負担範囲</b> 182                                                                                                    |
|          | 2<br>345<br>6<br>7<br>8 | 1-1<br>1-2<br>1-3<br>1-5<br>材<br>2-2<br>や許荷<br>-2<br>6-3<br>4<br>第<br>-2<br>2<br>2<br>2<br>2<br>2<br>5<br>2<br>6<br>-2<br>3<br>4<br>第<br>-2<br>-2<br>-2<br>-2<br>-2<br>-2<br>-2<br>-2<br>-2<br>-2                                                                                                    | 梁せい計算の目的       158         準拠する法令       159         計算対象       159         制限事項       160         参考文献       160 <b>D許容応力度と基準強度</b> 161         本材の許容応力度       161         基準強度       163 <b>プ係数</b> 164 <b>たわみ</b> 165         「備重の組み合わせ       168         荷重の組み合わせ       168         荷重の組み合わせ       168         荷重の組み合わせ       168         荷重の組み合わせ       168         荷重の組み合わせ       168         荷重の組み合わせ       168         荷重の種類       169 <b>\計算</b> 172         定数と記号       172         計算方法       173         断面性能       174         式(曲げモーメント・せん断力・たわみ)       175         跳ね出し梁       175         跳ね出し梁       175         製品力壁による曲げモーメント・せん断力       180         丁象部位と荷重負担範囲       182         母屋・棟木       182         母屋・棟木       182                                                                                                    |
|          | 2<br>345<br>6<br>7<br>8 | 1-1-1122<br>                                                                                                    | 梁せい計算の目的       158         準拠する法令       159         計算対象       159         制限事項       160         参考文献       160 <b>D許容応力度と基準強度</b> 161         本材の許容応力度       161         基準強度       163 <b>プ係数</b> 164 <b>たわみ</b> 165         「有重の組み合わせ       168         荷重の組み合わせ       168         荷重の組み合わせ       168         荷重の組み合わせ       168         「前重の組み合わせ       168         「「「一」」」       172         計算の概要       172         定数と記号       172         計算の概要       172         定数と記号       173         断面性能       174         式(曲げモーメント・せん断力・たわみ)       175         単純梁       175         跳ね出し梁       178         梁上耐力壁による曲げモーメント・せん断力       180         「多部位と荷重負担範囲       182         母屋梁       182         母屋梁       182         母屋梁       182                                                                                                    |
|          | 2<br>345<br>6<br>7<br>8 | 1-12345材<br>22<br>*<br>*<br>*<br>*<br>*<br>*<br>*<br>*<br>*<br>*<br>*<br>*<br>*                                                                                                    | 梁せい計算の目的       158         準拠する法令       159         計算対象       159         制限事項       160         参考文献       160 <b>D許容応力度と基準強度</b> 161         木材の許容応力度       161         基準強度       163 <b>グ係数</b> 164 <b>たわみ</b> 165         「「有重の組み合わせ」       168         荷重の組み合わせ       168         荷重の組み合わせ       168         「有重の種類       169 <b>1計算</b> 172         計算の概要       172         計算の概要       172         計算の概要       172         計算の概要       172         計算の概要       172         計算の概要       172         計算の概要       172         計算の概要       172         計算の概要       172         計算の概要       172         計算の概要       172         計算の概要       172         計算の概要       175         跳ね出し梁       175         跳ね出し梁       178         梁上耐力壁による曲げモーメント・せん断力・たわみ)       180         対象部位と荷重負担範囲       182         母屋・棟木       183         軒桁 <t< th=""></t<>                                                                                                    |
|          | 2<br>345<br>6<br>7<br>8 | 1-12345材<br>22<br>*<br>*<br>*<br>*<br>*<br>*<br>*<br>*<br>*<br>*<br>*<br>*<br>*                                                                                                    | 梁せい計算の目的       158         準拠する法令       159         計算対象       159         制限事項       160         参考文献       160 <b>D許容応力度と基準強度</b> 161         本材の許容応力度       161         基準強度       163 <b>プ係数</b> 164 <b>たわみ</b> 165         「備重の組み合わせ       168         荷重の組み合わせ       168         荷重の種類       169 <b>計算</b> 172         計算の概要       172         計算の概要       172         計算の概要       172         計算の概要       172         計算の概要       172         計算の概要       172         計算の概要       172         計算の概要       172         計算の概要       172         計算の概要       172         計算の概要       172         計算の概要       172         計算の概要       172         説為出し梁       175         跳ね出し梁       178         梁上耐力壁による曲げモーメント・せん断力・たわみ)       180         功 <b>多部位と荷重負担範囲</b> 182         母屋       183         軒桁       184         床小梁       185                                                                                                    |
|          | 2<br>345<br>6<br>7<br>8 | 1-12345材<br>22、<br>第荷22<br>第荷234<br>第1-23<br>45<br>777<br>88888<br>88888<br>1-1<br>1-23<br>1-1<br>1-2<br>1-2<br>1-2<br>1-5<br>1-5<br>1-5<br>1-5<br>1-5<br>1-5<br>1-5<br>1-5                                                                                                    | 梁せい計算の目的       158         準拠する法令       159         計算対象       159         制限事項       160         参考文献       160 <b>D許容応力度と基準強度</b> 161         本材の許容応力度       161         基準強度       163 <b>プ係数</b> 164 <b>たわみ</b> 165         「「「「」」」       168         荷重の組み合わせ       168         荷重の組み合わせ       168         荷重の組み合わせ       168         「「」」       172         計算の概要       172         定数と記号       172         計算の概要       172         計算の概要       172         定数と記号       172         計算の概要       172         計算の概要       172         計算の概要       172         計算の概要       172         計算の概要       172         計算の概要       172         計算の概要       172         説力の概要       175         跳ね記し梁       175         跳ね記し梁       178         梁上耐力壁による曲げモーメント・せん断力・たわみ)       180         功量を       182         小屋梁       183         軒桁       184                                                                                                    |
|          | 2<br>345<br>6<br>7<br>8 | 1-12345材<br>22、<br>第荷-22<br>第荷-234<br>第一日<br>第一日<br>第一日<br>1-2345<br>1-2<br>1-2<br>1-2<br>1-2<br>1-2<br>1-2<br>1-2<br>1-2                                                                                                    | 梁せい計算の目的       158         準拠する法令       159         計算対象       159         制限事項       160         参考文献       160 <b>D許容応力度と基準強度</b> 161         本材の許容応力度       161         基準強度       163 <b>プ係数</b> 164 <b>Eわみ</b> 165         「備重の組み合わせ       168         荷重の組み合わせ       168         荷重の超数合わせ       168         荷重の組み合わせ       168         荷重の種類       169 <b>1計算</b> 172         定数と記号       172         計算の概要       172         定数と記号       173         断面性能       174         ズ (曲げモーメント・せん断力・たわみ)       175         単純梁       175         跳ね出し梁       178         梁上耐力壁による曲げモーメント・せん断力       180 <b>す</b> 象部位と荷重負担範囲       182         小屋梁       183         軒桁       184         床小梁       185         床大梁       186         胴差       187                                                                                                    |
|          | 2 345 6 7 8 9           | 1-12345材<br>2-マン容量120<br>55%<br>6666<br>777<br>1-2345材<br>2-マン容量120<br>第1-234<br>第1-2345<br>8888<br>88888<br>8888<br>8888<br>8888<br>8888<br>88888<br>88888 | 梁せい計算の目的       158         準拠する法令       159         計算対象       159         制限事項       160         参考文献       160 <b>D許容応力度と基準強度</b> 161         本材の許容応力度       161         基準強度       163 <b>プ係数</b> 164 <b>Eわみ</b> 165         「備重の組み合わせ       168         荷重の組み合わせ       168         荷重の種類       169 <b>)計算</b> 172         計算の概要       172         定数と記号       172         計算の概要       172         就算方法       173         断面性能       174         式(曲げモーメント・せん断力・たわみ)       175         単純梁       175         跳ね出し梁       178         梁上耐力壁による曲げモーメント・せん断力       180 <b>対象部位と荷重負担範囲</b> 182         母屋・棟木       183         軒桁       184         床小梁       185         床大梁       186         胴差       187         個方者面       188                                                                                                    |
|          | 2 345 6 7 8 9           | 1-12345材<br>2-マ許荷-5-226-5<br>5566667777<br>88888888<br>9-1<br>第1-2345<br>1-2345<br>1-2345                                                                                                    | 梁せい計算の目的       158         準拠する法令       159         計算対象       159         制限事項       160         参考文献       160 <b>D許容応力度と基準強度</b> 161         本材の許容応力度       161         基準強度       163 <b>プ係数</b> 164 <b>たわみ</b> 165         「備重の組み合わせ       168         荷重の組み合わせ       168         荷重の組み合わせ       168         荷重の組み合わせ       169 <b>1計算</b> 172         計算の概要       172         定数と記号       172         計算の概要       172         計算の概要       172         計算の概要       172         計算の概要       172         計算の概要       172         計算の概要       172         計算の概要       172         就算方法       173         断面性能       174         文(由げモーメント・せん断力・たわみ)       175         単純梁       175         跳ね出し梁       178         梁上耐力壁による曲げモーメント・せん断力・たわみ)       180 <b>対象部位と荷重負担範囲</b> 182         小屋梁       183         軒桁       184         床小梁                                                                                                    |
|          | 2 345 6 7 8<br>9        | 1-12345材<br>1-2345材<br>1-2345材<br>1-24<br>2-2<br>2-2<br>2-2<br>2-5<br>-2<br>-2<br>-2<br>-2<br>-2<br>-2<br>-2<br>-2<br>-2<br>-2                                                                                                    | 梁せい計算の目的       158         準拠する法令       159         計算対象       159         制限事項       160         参考文献       160 <b>D許容応力度と基準強度</b> 161         本材の許容応力度       161         基準強度       163 <b>プ係数</b> 164 <b>さわみ</b> 165         「備重の組み合わせ       168         荷重の組み合わせ       168         荷重の組み合わせ       168         荷重の組み合わせ       168         荷重の組み合わせ       168         荷重の組み合わせ       168         荷重の組み合わせ       168         荷重の組み合わせ       168         荷重の観数       172               169                169 </th                                                                                                    |
|          | 2 345 6 7 8<br>9        | 1-12345材<br>2-や許荷-12345<br>なりの<br>-12345<br>-1-2345<br>-1-2345<br>-1-2<br>-1-2345<br>-1-2<br>-1-2345<br>-1-2<br>-1-2345<br>-1-2345<br>-                                                                                                    | 梁せい計算の目的       158         準拠する法令       159         計算対象       159         制限事項       160         参考文献       160 <b>D許容応力度と基準強度</b> 161         本材の許容応力度       161         基準強度       163 <b>プ係数</b> 164 <b>たわみ</b> 165         「備重の組み合わせ       168         荷重の組み合わせ       168         荷重の組み合わせ       168         荷重の組み合わせ       168         荷重の組み合わせ       168         荷重の組み合わせ       168         荷重の組み合わせ       168         荷重の組み合わせ       168         荷重の観数       172               169                169 </th                                                                                                    |

| 9-4 外壁<br>9-5 2階床/小屋裏収納<br>9-6 間仕切壁<br>9-7 外部袖壁<br>9-8 バルコニー腰壁<br>9-9 バルコニー床<br>9-10 バルコニー・オーバーハング軒天<br>10 資料2 基準強度とヤング係数の設定値 | 189<br>189<br>189<br>190<br>190<br>( <b>抜粋)</b><br>191 |
|----------------------------------------------------------------------------------------------------|--------------------------------------------------------|
|                                                                                                    | 194                                                    |
| 1 概要                                                                                                    | 195                                                    |
| 2 参考資料                                                                                                    |                                                        |
| 3 週H 乳田                                                                                                    | 198                                                    |
| 5 前提条件・考え方                                                                                                    |                                                        |
| 5-1 基礎の各部の名称                                                                                                    |                                                        |
| 5-1-1 布基礎の各部の名称                                                                                                    |                                                        |
| 5-1-2 へに基礎の合部の名称                                                                                                    | 200                                                    |
| 5-2 鉄筋及びコンクリートの仕様                                                                                                    |                                                        |
| 5-3 配筋自動算定機能                                                                                                    |                                                        |
| 5-3-1 自動算定の対象項目                                                                                                    |                                                        |
| 5-3-2 目動昇定が美行されるダイミング<br>5-3-3 白動筒定結果のリセット                                                                                    | 205                                                    |
| 5-3-4 自動算定の注意点                                                                                                    |                                                        |
| 5-4 基礎梁の計算モデル                                                                                                    |                                                        |
| 5-4-1 基礎梁が平面的に斜めの場合の調                                                                                                    | 計算方法                                                   |
|                                                                                                    |                                                        |
| 5-5 布基礎の底盤の計算モデル                                                                                                    | 209                                                    |
| 5-6 べた基礎の底盤の計算モデル                                                                                                    |                                                        |
| 5-7 べた基礎の境界条件                                                                                                    | 211                                                    |
| 5-7-1 境界条件とは                                                                                                    |                                                        |
| 5-7-2 べた基礎区画の端部と中央部                                                                                                    | 212                                                    |
| 5-7-3 現発条件の設定ルール                                                                                                    | 213<br><b>217</b>                                      |
| 6-1 固定荷重                                                                                                    | 217                                                    |
| 6-2 積載荷重                                                                                                    | 217                                                    |
| 6-3 積雪荷重                                                                                                    | 218                                                    |
| 6-4 風圧刀、 地震刀                                                                                                    | 218                                                    |
| 6-6 布基礎の底盤の自重                                                                                                    | 225                                                    |
| 7 検定の解説                                                                                                    |                                                        |
| 7-1 地盤の許容応力度の算定と基礎形式の選                                                                                                    | 建定226                                                  |
| 7-1-1 地盤の許容応力度の算定                                                                                                    |                                                        |
| (-1-2 基礎形式の選定                                                                                                    | 226<br>Pの検定)                                           |
|                                                                                                    | 227                                                    |
| 7-1-4 基礎梁開口部仕様一覧表 (基礎梁                                                                                                    | 開口部の                                                   |
| 検定)                                                                                                    |                                                        |
| 7-2 接地圧の検定                                                                                                    |                                                        |
| (-2-1 運初の何里<br>7-2-2 長期接地圧の検定                                                                                                 | 231                                                    |
| 7-2-3 基礎反力図                                                                                                    |                                                        |
| 7-2-4 転倒モーメントによる短期接地                                                                                                    | 王の検定                                                   |
|                                                                                                    |                                                        |
| (-3 基礎梁の長期及び短期の曲げとせん断)<br>検定                                                                                                  | こ対する                                                   |
| 1%を                                                                                                    | 230<br>                                                |
| 7-3-2 基礎梁にかかる応力の算定                                                                                                    |                                                        |
| 7-3-3 基礎梁の許容耐力の算定                                                                                                    | 241                                                    |
| 7-3-4 偏心布基礎のねじりモーメントに                                                                                                    | 対する検                                                   |
| 正                                                                                                    | 243<br>247                                             |
| 7 4 必益の後足                                                                                                    |                                                        |
|                                                                                                    |                                                        |

# 第1章 伏図・梁せい計算について

# 1 はじめに

| - ले ホームズ君「楊逵EX」 Ver3.75 - [伏図次約[2 第]3.HKZ] | – o x                                                                                                    |     |             |              |           |   |              |
|---------------------------------------------|----------------------------------------------------------------------------------------------------|-----|-------------|--------------|-----------|---|--------------|
| ファイル(2) 編集(2) 表示(2) ヘルプ(3)                  |                                                                                                    |     |             |              |           |   |              |
|                                             | - ロ ×      - マ ×      - マ | 建築基 | ₩準法<br>構造区画 | 住宅性能<br>2階小屋 | 表示<br>2階床 | 代 | ⊠<br>↓<br>基礎 |
|                                             |                                                                                                    |     |             |              |           |   |              |

■本システムの機能

①伏図作成機能

- ・建物の構面ごとの伏図を作成することができます。
- 各伏図を自動で入力することも可能です。
- ・入力した伏図を印刷できます。

②梁せい計算機能

- ①で入力した伏図をもとに梁せいを自動計算します。
- ・梁せいは、建築基準法施行令第82条にて定められた許容応力度計算をもとに 算出しています。
  - ※「付録1 梁せい計算 計算方法の解説」を参照してください。
- ・梁せい計算の計算書、及び荷重負担範囲を示した荷重負担図などを印刷できます。 ③基礎構造計算機能

・住宅性能表示制度、及び建築基準法施行令第38条・平成12年建設省告示第1347号、 建築基準法施行令第82条に対応した基礎のチェックを行います。

### 2 伏図作成・梁せい計算を始める前に行っておくこと

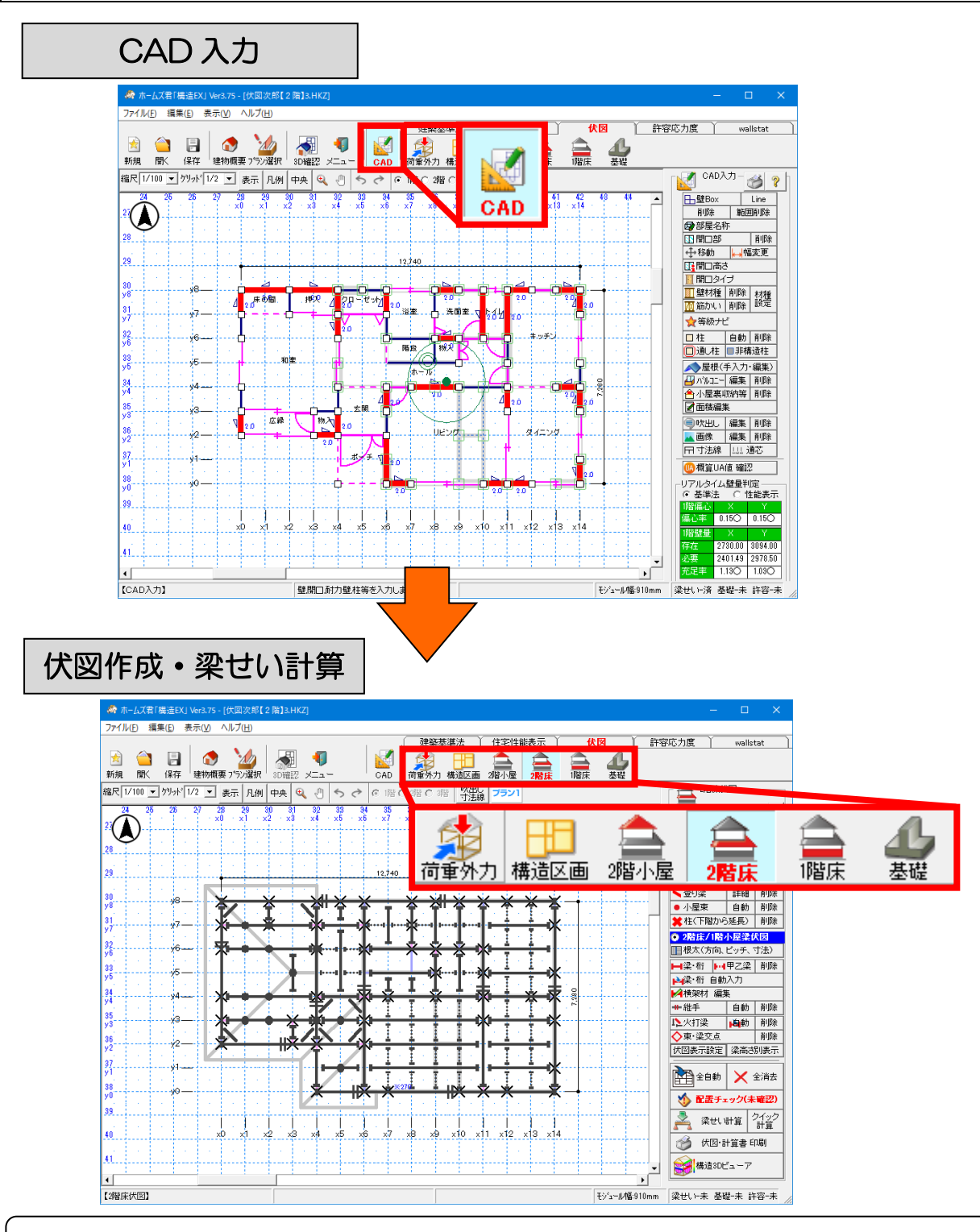

「伏図作成・梁せい計算」は、CAD入力(壁、開口、柱、屋根入力等) を終えてから行ってください。

※CADの入力が終わっていない状態で「伏図作成・梁せい計算」を 行うと伏図自動作成や梁せい計算が、正しく行われません。

# 3 伏図作成・梁せい計算の制限事項

- ■伏図の入力機能、および梁せい計算機能においては、下記の制限事項があります。 ご注意ください。
  - 〇:機能を使用可能です。
  - ×:機能を使用することはできません。

| 分類 | 形状等                                  | 伏図<br>自動入力      | 伏図<br>手入力 | 梁せい計算<br>機能     | 備考                       |
|----|--------------------------------------|-----------------|-----------|-----------------|--------------------------|
| 壁  | 平面的に見て「斜めの<br>外壁」を有する建物              | ×               | 0         | 0               | 斜め壁が内壁のみの場合<br>は制限ありません。 |
| 屋根 | 陸屋根                                  | 0               | 0         | 0               |                          |
|    |                                      | Ver3.15<br>より対応 |           | Ver3.15<br>より対応 |                          |
|    | 平面的に見て「屋根の<br>登り方向が斜めの屋<br>根面」を有する建物 | ×               | 0         | 0               |                          |
| 梁  | 登り梁                                  | ×               | 0         | 0               |                          |

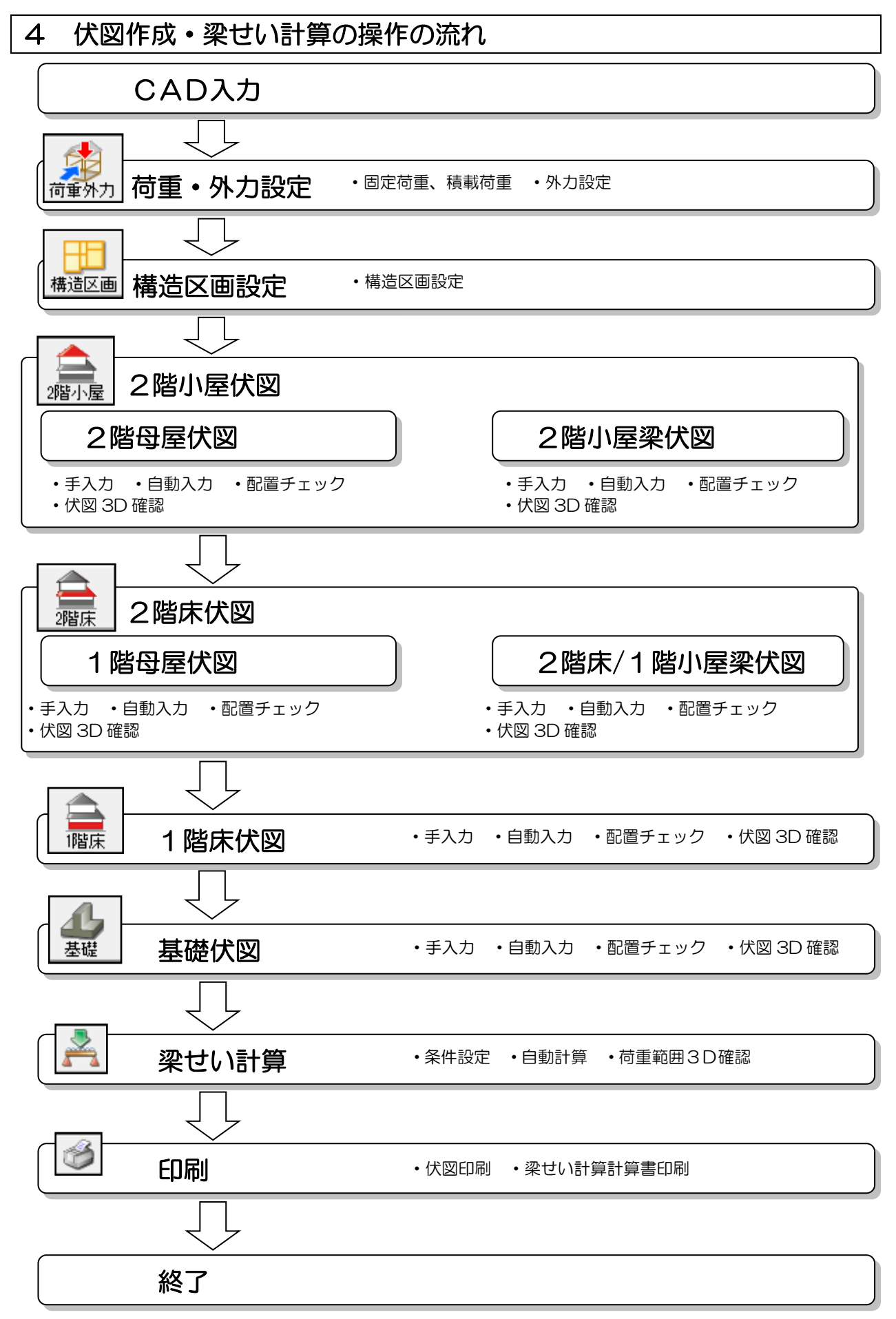

■ヘルプ

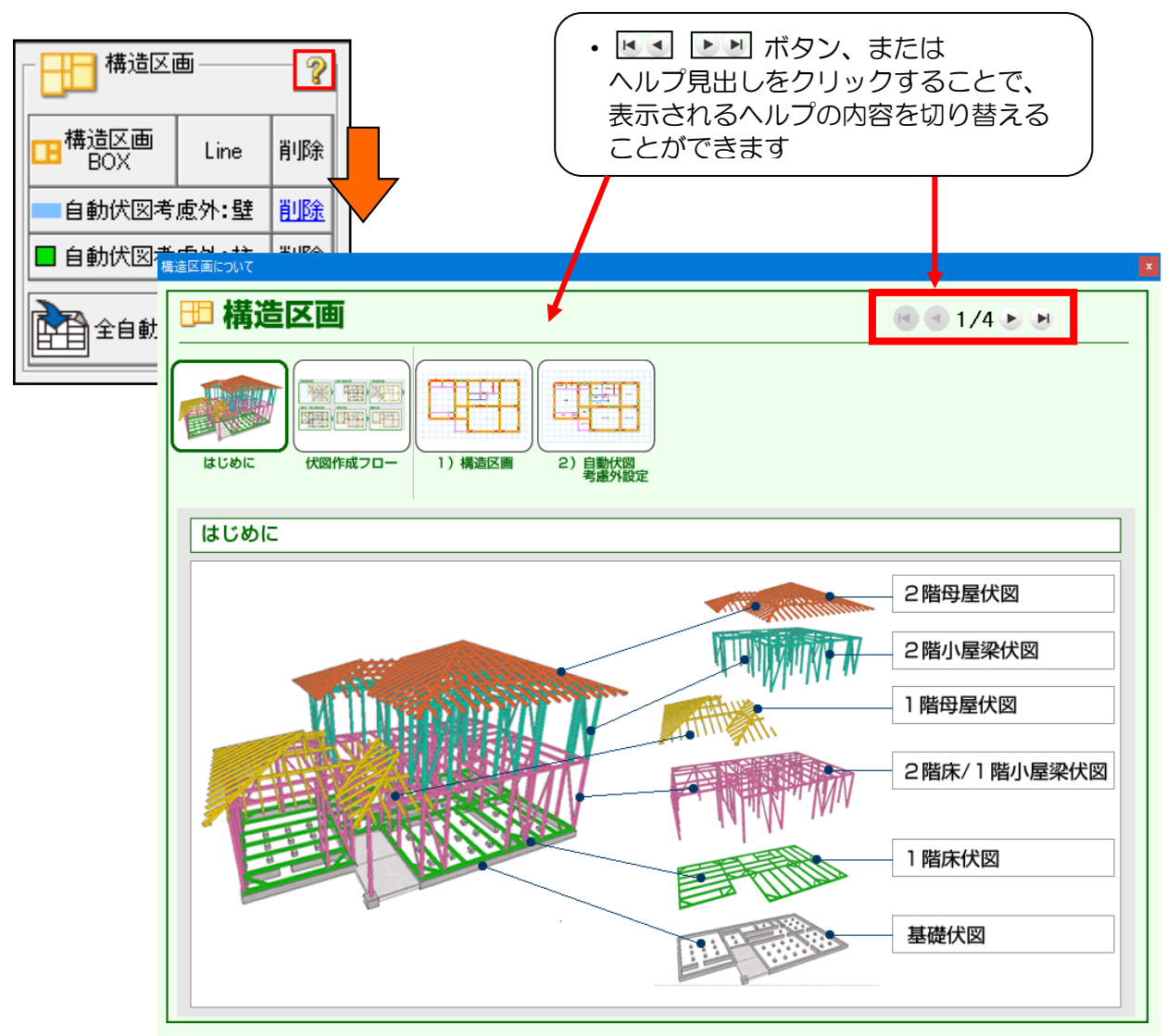

•【?】ボタンをクリックすることにより、いつでも伏図のヘルプを参照できます。

# 第2章 伏図作成機能

### 1 荷重・外力

- ・建物にかかる荷重(固定荷重、積載荷重、積雪荷重)および外力を設定します。
- 荷重は梁せい計算に使用します。
- ・外力は地震力・風圧力を求める際に使用します。

### 1-1 荷重設定

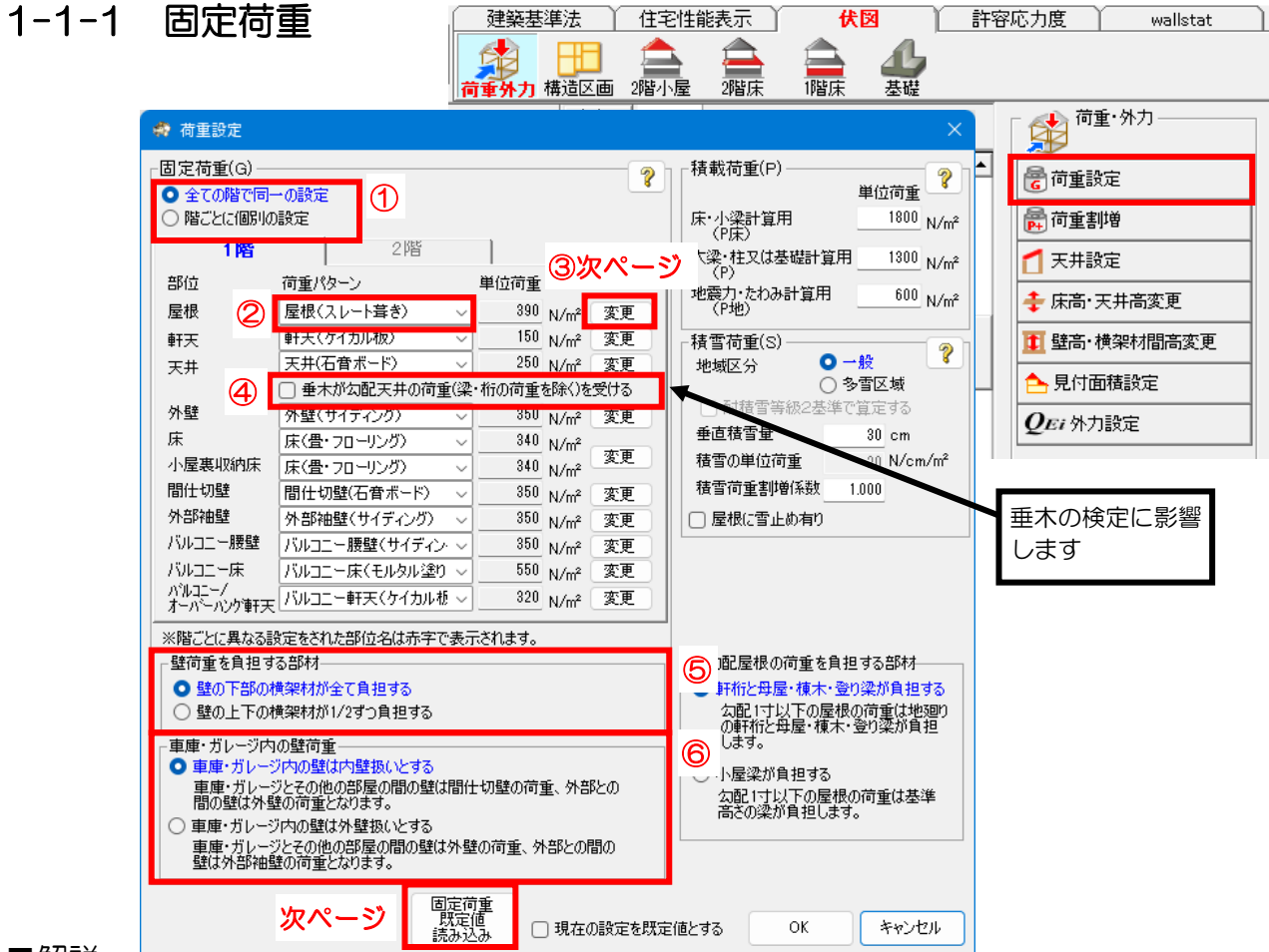

■解説

屋根や軒天など、部位ごとにあらかじめ設定した荷重パターンを選択します。

■操作方法

①固定荷重を「全ての階で同一の設定」とするか、「階ごとに個別の設定」とするか選択 します。

「階ごとに個別の設定」とした場合は、「1 階」「2 階」のタブを切り替えながら荷重の設定 を行います。

②各部位の固定荷重を選択ボックスから指定します。

「階ごとに個別の設定」の場合、階ごとに異なる設定をされた部位名は赤字で表示されます。

③選択ボックスに表示される荷重パターンの編集/追加/削除は「変更」ボタンをクリックして 表示される編集画面で行います。(編集画面は次のページに記載しています。)

④垂木が勾配天井の荷重を受けるとき、チェックします。

⑤通常は「壁の下部の横架材が全て負担する」を選択してください。

⑥車庫・ガレージ内の壁を「外壁扱い」「内壁扱い」のどちらにするか、選択します。

「外壁扱い」なら外壁の固定荷重が、「内壁扱い」なら間仕切り壁の固定荷重が適用されます。

次ページへ続く

#### 「1-1-1 固定荷重」の続き

- ※「固定荷重既定値読み込み」ボタンをクリックすると、既定値として保存されている固定荷 重パターンが読み込まれます。
- ※「現在の設定を既定値とする」にチェックを入れ「OK」ボタンをクリックすると、固定荷重 パターンが既定値として保存されます。

| ▼固定荷重設定 |
|---------|
|---------|

| 屋根軒天                                                                          | 天井                                                                    | 外壁 2階床/小屋<br>収納                                   | ましい おうちょう おうしん おうしょう おうしん おうしん しんしょう しんしょう しんしょう おうしん しんしょう しんしょう しょう しんしょう しんしょう しょう しょう しょう しょう しょう しょう しょう しょう しょう | き 外部袖雪                                                  | き バルコニー バ<br>腰壁 バ             | レコニー床 ハルコニー/ス<br>ハング軒                                              |
|-------------------------------------------------------------------------------|-----------------------------------------------------------------------|---------------------------------------------------|----------------------------------------------------------------------------------------------------|---------------------------------------------------------|-------------------------------|--------------------------------------------------------------------|
| No.1 軽い屋根                                                                     |                                                                       | No.2 重い屋根                                         |                                                                                                    |                                                         | No.3 未定義                      |                                                                    |
| 構成部材                                                                          | 荷 <u>重</u> (N/m²)                                                     | 構成部本                                              | t                                                                                                    | 荷 <u>重</u> (N/m²)                                       | 構成部材                          | 荷 <u>重</u> (N                                                      |
| 石線スレート(厚4.5mm)                                                                | 200                                                                   | 瓦葺き(葺き土なし)                                        |                                                                                                    | 470                                                     |                               |                                                                    |
| アスファルトルーフィング                                                                  | 20                                                                    | アスファルトルーフィング                                      |                                                                                                    | 20                                                      |                               |                                                                    |
| 野地板(厚12mm)                                                                    | 70                                                                    | 野地板(厚12mm)                                        |                                                                                                    | 90                                                      |                               |                                                                    |
| たろ寺(平実145mm×60mm)                                                             | 40                                                                    | たるき(平割45mm×60r                                    | nm)                                                                                                    | 40                                                      |                               |                                                                    |
| AC ACT I Editorium V 000000                                                   |                                                                       |                                                   |                                                                                                    |                                                         |                               |                                                                    |
| 4日本(105mm×105mm)スパン2m以下                                                       | 50                                                                    | 母屋(105mm×105mm)                                   | スパン2m以下                                                                                                    | 50                                                      |                               |                                                                    |
| 2-30-231 高速40000000<br>母屋(105mm×105mm)スパン2m以下<br>合計                           | 50<br>380                                                             | 母屋(105mm×105mm)                                   | スパツ2m以下<br>合計                                                                                                    | 50<br>670                                               |                               | 合計                                                                 |
| 2 교급 (19 mm × 105mm)고가 92m以下<br>母屋(105mm × 105mm)고가 92m以下<br>合計               | 50<br>380                                                             | 母屋(105mm×105mm)                                   | スパツ2m以下<br>合計                                                                                                    | 50<br>670                                               |                               | 合計                                                                 |
| PC-SC (1 音)で0000000<br>母屋(105mm×105mm)スパウ2m以下<br>合計<br>No.4 未定義               | 50<br>380                                                             | 母屋(105mm×105mm).<br>No.5 <b>未定義</b>               | スパツ2m以下<br>合計                                                                                                    | 50<br>670                                               | No.6 <b>未定義</b>               | 合計                                                                 |
| 2.5.2.(1 mm × 000mm)<br>毋屋(105mm × 105mm)スパッ2m以下<br>合計<br>No.4 未定義<br>構成部材    | 50<br>380<br>简重(N/m²)                                                 | 母屋(105mm×105mm),<br>No.5 <mark>未定義</mark><br>構成部和 | スパシ2m以下<br>合計                                                                                                    | 50<br>670<br>荷重(N/m <sup>2</sup> )                      | No.6 <mark>未定義</mark><br>構成部材 | 合計<br>荷重(N)                                                        |
| No.4 未定義<br>構成部材                                                              | 50<br><b>380</b><br>荷 <u>重</u> (N/㎡)<br>0                             | 母屋(105mm×105mm)<br>No.5 <b>未定奏</b><br>構成部和        | スパッシ2m以下<br>合計<br>す                                                                                                    | 50<br><b>670</b><br>荷重(N/㎡)<br>0                        | No.6 <b>未定義</b><br>構成部材       | 合計<br>荷重(N/                                                        |
| No.4 未定義<br>構成部材                                                              | 50<br>380<br>荷重(N/m²)<br>0<br>0                                       | 母屋(105mm×105mm)<br>No.5 <b>未定赛</b><br>構成部種        | スパッシ2m以下<br>合計                                                                                                    | 50<br><b>670</b><br>荷重(N/㎡)<br>0<br>0                   | No.6 <b>未定義</b><br>構成部材       | 合計<br>荷重(N/                                                        |
| PC-SC (1 mm+ 60mm)<br>母屋(105mm×105mm)Z//>2m以下<br>合計<br>No.4 未定義<br>構成部材       | 50<br>380<br>荷重(N/m <sup>2</sup> )<br>0<br>0<br>0                     | 母屋(105mm×105mm),<br>No.5 <b>未定表</b><br>構成部和       | スパジ2m以下<br>合計<br>す                                                                                                    | 50<br>670<br>荷重(N/㎡)<br>0<br>0<br>0                     | No.6 <b>未定義</b><br>構成部材       | 合計<br>简重(N/                                                        |
| PC-SC (1 mitronin / 60mm)<br>母屋(105mm×105mm)スパシ2m以下<br>合計<br>No.4 未定義<br>構成部材 | 50<br>380<br>荷重(N/m <sup>2</sup> )<br>0<br>0<br>0<br>0                | 母屋(105mm×105mm),<br>No.5 <b>未定表</b><br>構成部件       | スパッ2m以下<br>合計                                                                                                    | 50<br>670<br>荷 <u>重(N/m²)</u><br>0<br>0<br>0<br>0       | No.6 <b>未定義</b><br>構成部材       | 合計<br>荷重(NJ                                                        |
| Reference (1)<br>母屋(105mm×105mm)スパッ2m以下<br>合計<br>No.4 未定義<br>構成部材             | 50<br>380<br>荷重(N/m²)<br>0<br>0<br>0<br>0<br>0<br>0<br>0              | 母屋(105mm×105mm)<br>No.5 <b>未定表</b><br>構成部和        | 20か2m以下<br>合計                                                                                                    | 50<br>670<br>简重(N/㎡)<br>0<br>0<br>0<br>0                | No.6 <b>未定義</b><br>構成部材       | (h)<br>(h)<br>(h)<br>(h)<br>(h)<br>(h)<br>(h)<br>(h)<br>(h)<br>(h) |
| (150 (1 m) Colling)<br>母屋(105mm×105mm)スパッ2m以下<br>合計<br>No.4 未定義<br>構成部材       | 50<br>380<br>荷重(N/m <sup>2</sup> )<br>0<br>0<br>0<br>0<br>0<br>0<br>0 | 母屋(105mm×105mm)<br>No.5 <b>未定赛</b><br>構成部和        | 20か2m以下<br>合計<br>す                                                                                                    | 50<br>670<br>荷重(N/㎡)<br>0<br>0<br>0<br>0<br>0<br>0<br>0 | No.6 <b>未定義</b><br>構成部材       | 合計<br>(1)重荷<br>(1)                                                 |

①荷重パターンの名称を入力します。

ここで入力した名称が、荷重設定画面の選択ボックスに表示されますので、判別しやすい 名称を入力してください。

②構成する部材の名称や仕様、および単位荷重(N/m)を入力します。

また、横架材の荷重は特定の部位に含めています。

(例)・母屋⇒「屋根」の固定荷重に含める

・小屋梁、床梁⇒「天井」の固定荷重に含める

<入力のポイント>

荷重の合計を「O」にすると、固定荷重の「荷重パターン」に表示されなくなります。 登録した「荷重パターン」を削除したい場合、荷重合計をOにして「OK」ボタンをクリック してください。

# 1-1-2 積載荷重

| 🗌 荷重設定                             |                                               |                      |                 | ×                                                                                                    |
|------------------------------------|-----------------------------------------------|----------------------|-----------------|----------------------------------------------------------------------------------------------------|
| - 固定荷重(G)<br>● 全ての階で同<br>● 階ごとに個別の |                                               |                      | ?               | ─ 積載荷重(P)<br>単位荷重<br>床・小梁計算用 1800 N/m <sup>2</sup>                                                                                                    |
| 1階                                 | 2階                                            | 1                    |                 | (P)床)<br>大梁・柱又は基礎計算用 1300 N/m2                                                                                                    |
| 部位                                 | 荷重パターン                                        | 单位荷重                 |                 | (P) (P) (V)<br>(P) (P) (P) (P) (P) (P) (P) (P) (P) (P)                                                                                                    |
| 屋根                                 | 屋根(スレート葺き) 🗸 🗸                                | 390 N/m² 📑           | 変更              | (P地) N/m <sup>2</sup>                                                                                                    |
| 軒天                                 | 軒天(ケイカル板) 🗸                                   | 150 N/m² 3           | 変更              |                                                                                                    |
| 天井                                 | 天井(石音ボード) ~                                   | 250 N/m²             | 変更              | 地域区分 〇一般 「                                                                                                    |
| A Pa                               | □ 垂木が勾配天井の荷重(梁・4                              | 行の荷重を除く)を受           | (13             | ○ 多当区域 ○ 耐菇雪等級2基準で質定する                                                                                                    |
| 外壁                                 | 外壁(サイディング) く                                  | 350 N/m <sup>2</sup> | 変更              | ● in it is in it is it is it |
| 小屋車収納店                             | 床(量・フロ=リノリ) ◇ _                               | 340 N/m <sup>2</sup> | 変更              |                                                                                                    |
| 間仕切壁                               |                                               | 350 N/m <sup>2</sup> | 东面              | 積雪荷重割増係数 1.000                                                                                                    |
| 外部袖壁                               | 小部袖壁(サイディング) 〜                                | 350 N/m <sup>2</sup> | <u>~~</u><br>変更 |                                                                                                    |
| バルコニー腰壁                            | バルコニー腰壁(サイディン、~                               | 350 N/m <sup>2</sup> | 変更              |                                                                                                    |
| バルコニー床                             | バルコニー床(モルタル塗り ~                               | 550 N/m²             | 変更              |                                                                                                    |
| ハルコニー/<br>   オーバーハング軒天             | バルコニー軒天(ケイカル板 〜                               | 320 N/m²             | 変更              |                                                                                                    |
| ※階ごとに異なる影                          | 定をされた部位名は赤字で表示さ                               | <u></u> たれます。        |                 |                                                                                                    |
| □壁荷重を負担す                           | る部材                                           |                      |                 | ∼緩勾配屋根の荷重を負担する部材                                                                                                    |
|                                    | 黄架材が全て負担する<br>#20#オポリ(の考へ負担する                 |                      |                 | ● 軒桁と母屋・棟木・登り梁が負担する<br>つ配1コント下の屋根の荷垂(けれるの)                                                                                                    |
|                                    | 奥米村ル1/290月担9る                                 |                      |                 | の軒桁と母屋・棟木・登り梁が負担                                                                                                    |
| - 車庫・ガレージ内                         | の壁荷重<br>ジ内の時付内時扱いとする                          |                      |                 | 0.59.                                                                                                    |
| 車庫・ガレージ                            | ジとその他の部屋の間の壁は間仕も                              | 辺壁の荷重、外部と            | o               | ○ 小屋梁が負担する                                                                                                    |
| 間の壁は外望                             | 置の荷 <u>車</u> となります。<br>3日の時代は時期のトラス           |                      |                 | 高さの梁が負担します。                                                                                                    |
| 車庫・ガレーシ                            | べいの壁は外壁扱いとする<br>ジとその他の部屋の間の壁は外壁の<br>第の荷乗らちゃます | の荷重、外部との間(           | מ               |                                                                                                    |
| SELATION PRES                      | といい可重しなりよう。                                   |                      |                 |                                                                                                    |
|                                    | 固定荷雪<br>既定値<br>読み込み                           | 創<br>ゆうし 現在の話        | 設定を既定           | E値とする OK キャンセル                                                                                                    |

### ■解説

本システムの積載荷重は、下記の値以上の値を設定可能です。

- •小梁計算用 : 建築基準法施行令第85条で定められた値 「1,800N/m」
- ・大梁・胴差計算用:建築基準法施行令第85条で定められた値
- ・たわみ計算用 : 建設省告示 1459 号で定められた値

「1,800N/m」 「1,300N/m」 「 600N/m」

### 1-1-3 積雪荷重

| 🏟 荷重設定                                |                                    |                                 | ×                                                |
|---------------------------------------|------------------------------------|---------------------------------|--------------------------------------------------|
| - 固定荷重(G) —<br>● 全ての階で同-<br>○ 階ごとに個別の | 一の設定                               | 2                               | 構載荷重(P)<br>単位荷重<br>床・小梁計算用 1800 N/m <sup>2</sup> |
| 1階                                    | 2階                                 |                                 | (P床)<br>大梁・柱又は基礎計算用 1300 M/m <sup>2</sup>        |
| 部位                                    | 荷重パターン                             | 単位荷重                            | (P) (V/III<br>地震力・たわみ計算用 600 ···                 |
| 屋根                                    | 屋根(スレート葺き) 🗸 🗸                     | 390 N/m <sup>2</sup> 変更         | (P地) N/m <sup>2</sup>                            |
| 軒天                                    | 「軒天(ケイカル板) ~                       | 150 N/m <sup>2</sup> 変更         | -積雪荷重(S)                                         |
| 天井                                    | 天井(石音ボード) 🗸                        | 250 N/m <sup>2</sup> 変更         | 地域区分 〇一般 🥤                                       |
|                                       | □ 垂木が勾配天井の荷重(梁・                    | 桁の荷重を除く)を受ける                    | ○ 多質区域 ○ 耐病素等等級2月進で管定する                          |
| 外壁                                    | 外壁(サイディング) ~                       | 350 N/m <sup>2</sup> 変更         | ● m 所属当 手 () 定 5 0<br>● 価 積雪量 30 cm              |
| 小居軍加納庄                                | 床(置・フローリンク) ∨                      | N/m <sup>2</sup><br>240 変更      |                                                  |
| 間什切壁                                  | 床(宣*)/□=)//// ▽                    | N/m <sup>2</sup><br>350 M/ 2 亦重 | 積雪荷重割増係数 1.000                                   |
| 外部袖壁                                  | 1部注め並(1日ホーケーマー)<br>外部納壁(サイディング) ∨  |                                 | □ 屋根に雪止め有り                                       |
| バルコニー腰壁                               | バルコニー腰壁(サイディン・~                    | N/m                             |                                                  |
| バルコニー床                                | バルコニー床(モルタル塗り ~                    | 550 N/m <sup>2</sup> 変更         |                                                  |
| パルコニー/<br>オーバーハング軒天                   | バルコニー軒天(ケイカル板 〜                    | 320 N/m <sup>2</sup> 変更         |                                                  |
| ※階ごとに異なる言                             | 安定をされた部位名は赤字で表示                    | されます。                           |                                                  |
| ┌壁荷重を負担す                              | る部材                                |                                 | 緩勾配屋根の荷重を負担する部材                                  |
| ● 壁の下部の                               | 横架材が全て負担する                         |                                 | ● 軒桁と母屋・棟木・登り梁が負担する                              |
| │ ○ 壁の上下の                             | 横架材が1/2ずつ負担する                      |                                 | (1) 気配1寸以下の屋根の荷重は地廻りの軒桁と母屋・棟木・登り梁が負担             |
| 車庫・ガレージ内                              | の壁荷重                               |                                 | Ust.                                             |
| ● 車庫・ガレー:                             | ジ内の壁は内壁扱いとする<br>Silvスの他の部屋の間の時け間は  | 加藤の荷香 林部をの                      | ○ 小屋梁が負担する                                       |
| 間の壁は外壁                                | ってその他の高加重の自動量の自動量は自動<br>達の荷重となります。 | の壁の町里、フトーローとの                   | 気配1寸以下の屋根の荷重は基準<br>高さの梁が負担します。                   |
| ○ 車庫・ガレージ                             | ジ内の壁は外壁扱いとする                       | の芳香 対抗にの間の                      |                                                  |
| 壁は外部袖                                 | シニモの他の声座の間の壁は外壁<br>壁の荷重となります。      | の可重くが品合い間の                      |                                                  |
|                                       | 固定荷                                | Ť                               |                                                  |
|                                       | 既定何                                | む 現在の設定を 時                      | 定値とする OK キャンセル                                   |

### ■解説

積雪荷重の設定を行います。

- ▼地域区分
  - ・地域区分(一般/多雪区域)を選択します。
- ▼垂直積雪量
  - ・積雪量を入力します。 入力値の目安は以下となります。
     (発行:(公財)日本住宅・木材技術センター「木造軸組工法住宅の許容応力度設計」より)
     〇一般の場合 :100cm未満
     〇多雪区域の場合:100cm以上
- ▼積雪の単位荷重
  - ・積雪の単位荷重を入力します。
    - 本システムでの初期値は、建築基準法施行令第86条第2項にある値を元にしています。 〇一般の場合 : 20N/cm/m<sup>2</sup> ※固定値のため、変更はできません。
      - O多雪区域の場合: 30N/cm/m

※多雪区域の場合は、特定行政庁の定める値によります。

- ▼積雪荷重割増係数
  - ・積雪荷重への割増係数を設定します。
    - 平成31年1月15日施行国交告示80号により、一定の条件(大スパン、緩勾配など)の建築物は、積雪後の降雨の影響を考慮し、積雪荷重を割り増します。

### 1-1-4 緩勾配屋根の荷重を負担する部材

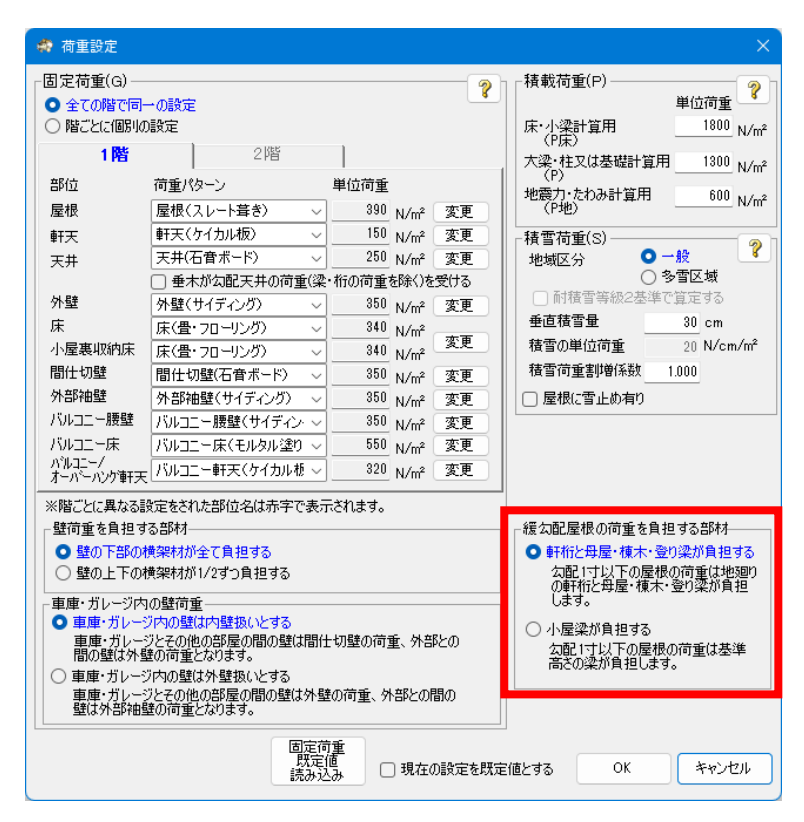

### ■解説

緩勾配屋根の荷重を負担する部材の設定を行います。 勾配1 寸以下の屋根が存在するプランの場合に設定を行ってください。

- ▼「軒桁と母屋・棟木・登り梁が負担する」を選択した場合
  - ・勾配1寸以下の屋根の荷重は地廻りの軒桁と母屋・棟木・登り梁が負担します。
  - ・屋根と小屋梁の間に母屋・棟木・登り梁を配置する場合に選択してください。
- ▼「小屋梁が負担する」を選択した場合
  - ・勾配1寸以下の屋根の荷重は基準高さの梁が負担します。
  - 小屋梁に屋根が直接載る場合に選択してください。

# 1-2 荷重割増

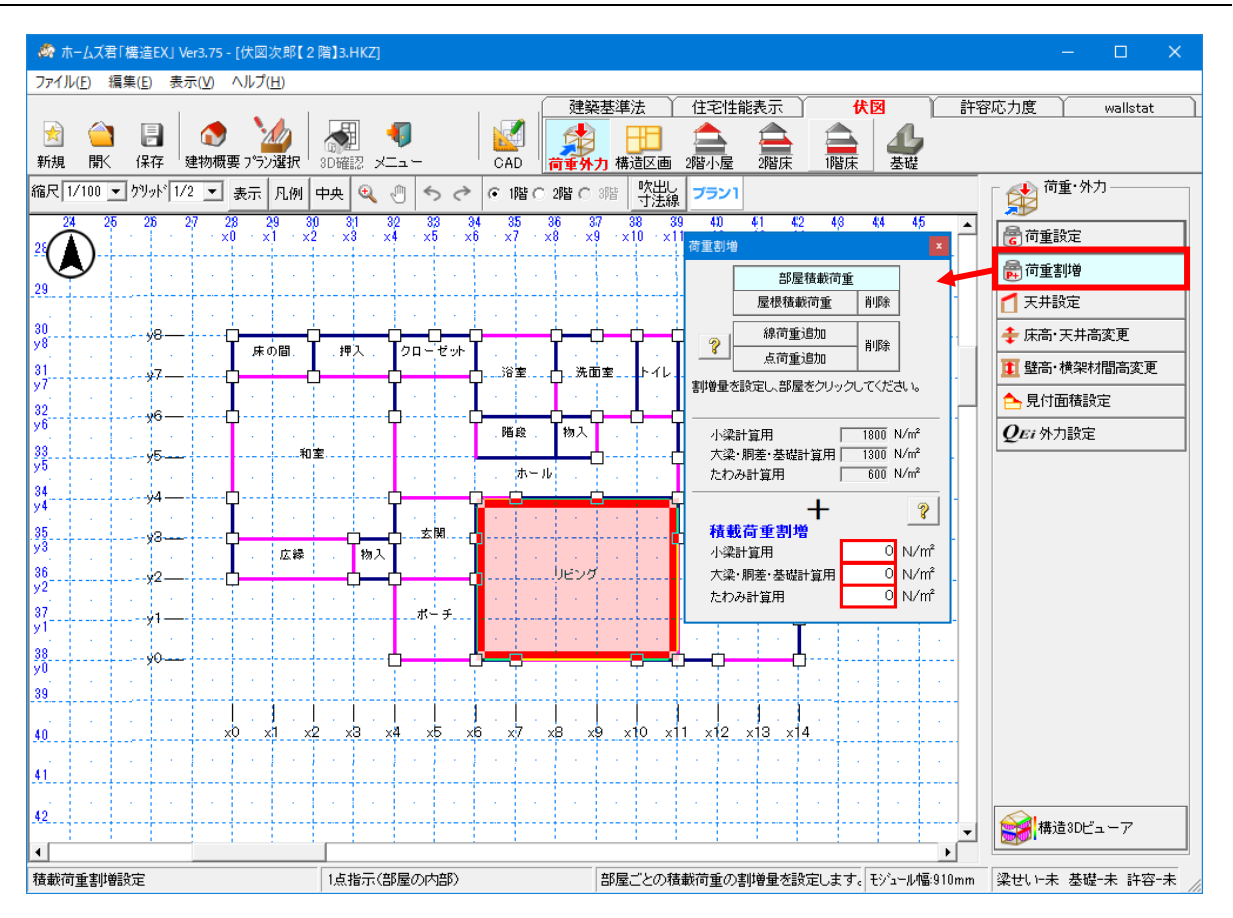

■解説

局所的に積載荷重を割り増す設定を行います。

ピアノや大型の書棚、太陽光パネル等がある場合、実状に合わせて入力します。

### ■操作方法

- ▼部屋ごとの積載荷重の割増
  - ①「部屋積載荷重」をクリックします。
  - 2「積載荷重割増」欄に、割増分の荷重を入力します。

「小梁計算用」「大梁・胴差・基礎計算用」「たわみ計算用」それぞれ個別に値を設定可能ですが、基本的に同じ数値を設定いただいて結構です。

③割増を行う部屋をクリックします。

※割増を削除する場合は「積載荷重割増」欄にそれぞれ0を入力して部屋をクリックします。

- ▼屋根上の積載荷重
  - ①「屋根積載荷重」をクリックします。
  - ②「積載荷重割増」欄に割増分の荷重を入力します。
  - ③荷重が乗る範囲を多角形入力します。
  - ※割増を削除する場合は「削除」ボタンを押して範囲内をクリックします。
- ▼線荷重追加、点荷重追加
  - ①「線荷重追加」もしくは「点荷重追加」をクリックします。
  - ②「追加荷重」欄に割増分の荷重を入力します。
  - ③荷重を受ける部材、荷重を地震力に算入する層を選択します。
  - ④荷重を追加する位置を指定します。

次ページへ続く

「1-2 荷重割増」の続き

■線荷重追加・点荷重追加の補足

下記の3つの例をもとに、「荷重を受ける部材」および「荷重を地震力に算入する層」の設定 内容を示します。

例1:天井レベルの梁に照明を吊り下げる。

例2:重量のある物を床に置く。

例3:仕様の違い等で、部分的に外壁の荷重を上乗せする。

▼2階の場合

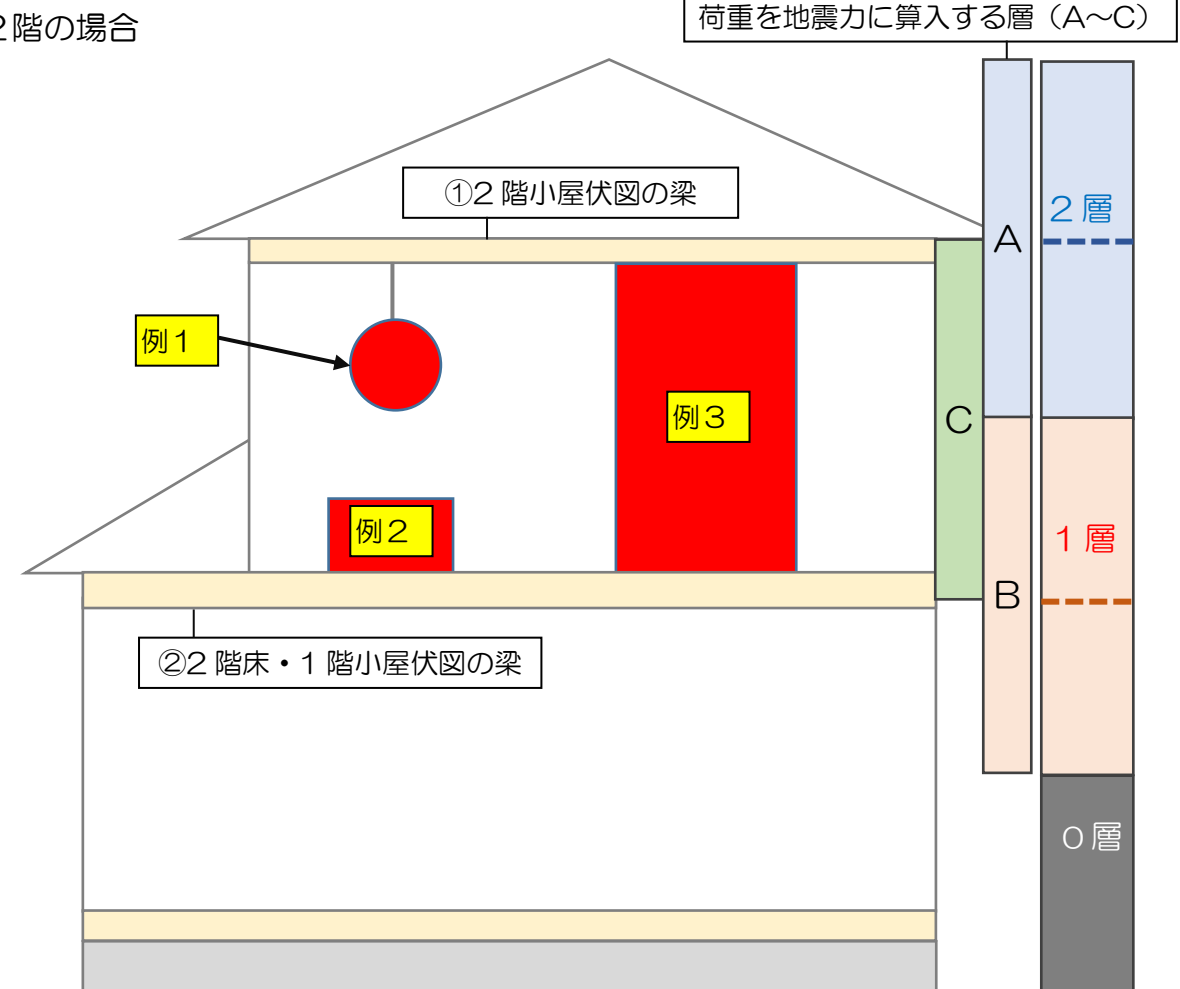

| 6月1   | ・2 階の天井レベルの梁から吊り下げるため い下を設定                                                               | 荷重割均                                                                            | 曾                                                                           |                           | ×          |
|-------|-------------------------------------------------------------------------------------------|---------------------------------------------------------------------------------|-----------------------------------------------------------------------------|---------------------------|------------|
| 1.671 |                                                                                           |                                                                                 | 部屋積載荷重                                                                      |                           |            |
|       | ・何里を受ける部材:①2階小屋休図の梁                                                                       |                                                                                 | 屋根積載荷重                                                                      | 削除                        |            |
|       | ・荷重を地震力に算入する層:A2層(2階上半分+3階下半分)に算入                                                         | 2                                                                               | 線荷重追加<br>点荷重追加                                                              | 削除                        |            |
| 例2    | :2 階の床に置くため、以下を設定。<br>・荷重を受ける部材:② 2 階床・1 階小屋伏図の梁<br>・荷重を地震力に算入する層:B 1 層(1 階上半分+2 階下半分)に算入 |                                                                                 | 重と受ける部材、地震力<br>荷重追加位置を入力し<br>追加荷重<br>(<br>を受ける部材<br>)2階床・1階小屋伏図の語<br>)+会・基礎 | に算入す<br>てくださし<br>N/m<br>梁 | 'る階を<br>'。 |
| 例3    | :2階の横架材間にあたるため、以下を設定<br>•荷重を受ける部材:②2階床・1階小屋伏図の梁                                           | ()<br>()<br>()<br>()<br>()<br>()<br>()<br>()<br>()<br>()<br>()<br>()<br>()<br>( | シェロ・季啶<br>を地震力に算入する層 -<br>1層(1階上半分 + 2階下<br>0層(1階下半分)に算入<br>1層と0層に1/2ずつ算入   | 半分)に算                     | 込          |
|       | <ul> <li>・荷重を地震力に算入する層:C2層と1層に1/2ずつ算入</li> </ul>                                          | ※図面.                                                                            | 上の記号は上の選択肢に                                                                 | 対応してい                     | ます。        |

「■線荷重追加・点荷重追加の補足」の続き

- 例1:天井レベルの梁に照明を吊り下げる。
- 例2:重量のある物を床に置く。

例3:仕様の違い等で、部分的に外壁の荷重を上乗せする。

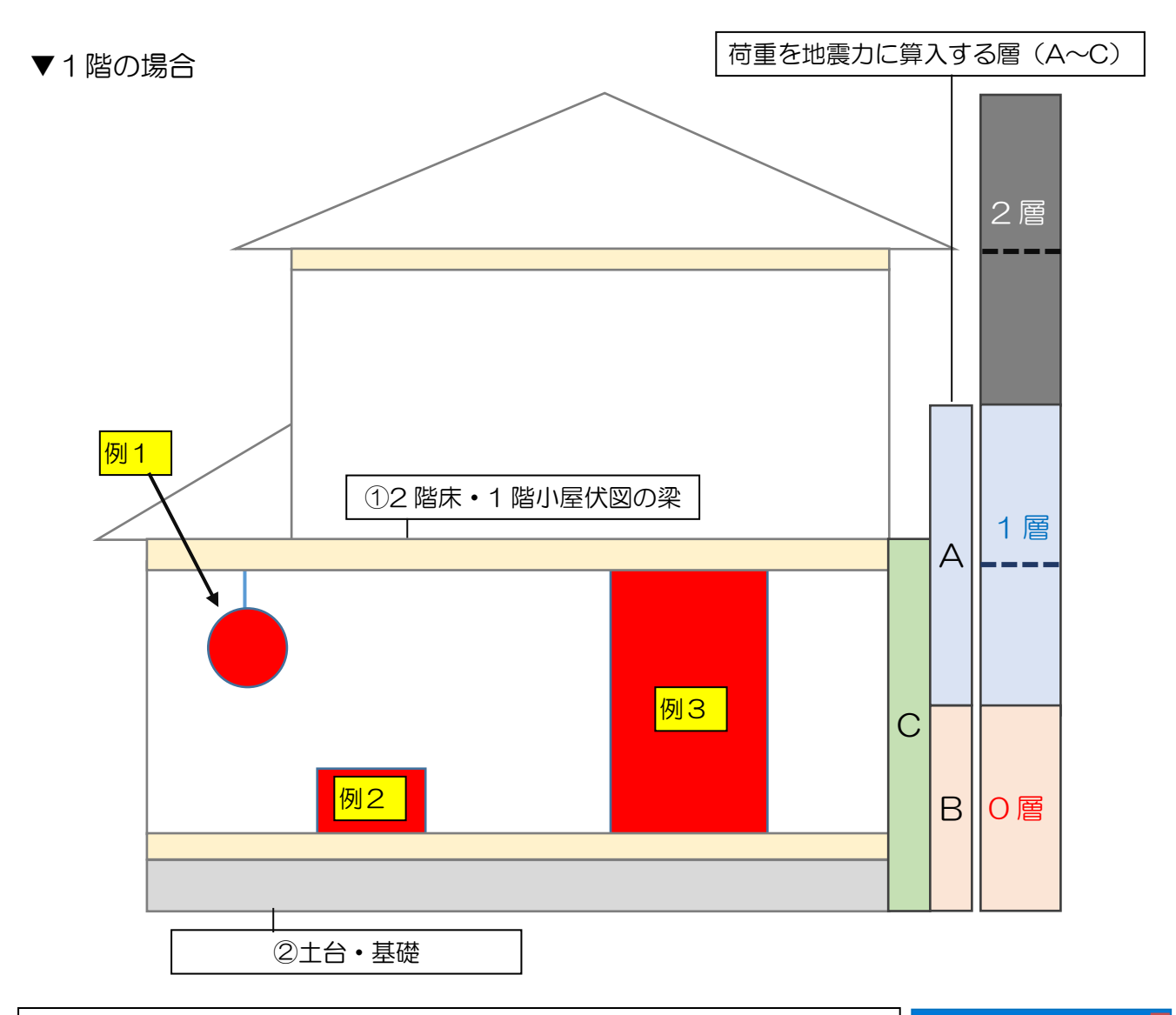

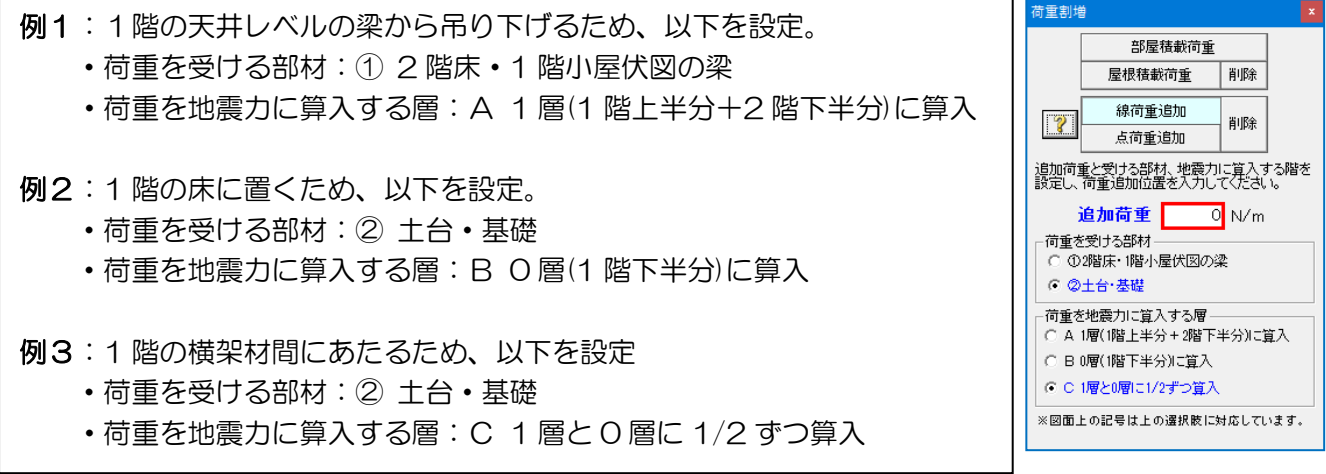

# 1-3 天井設定

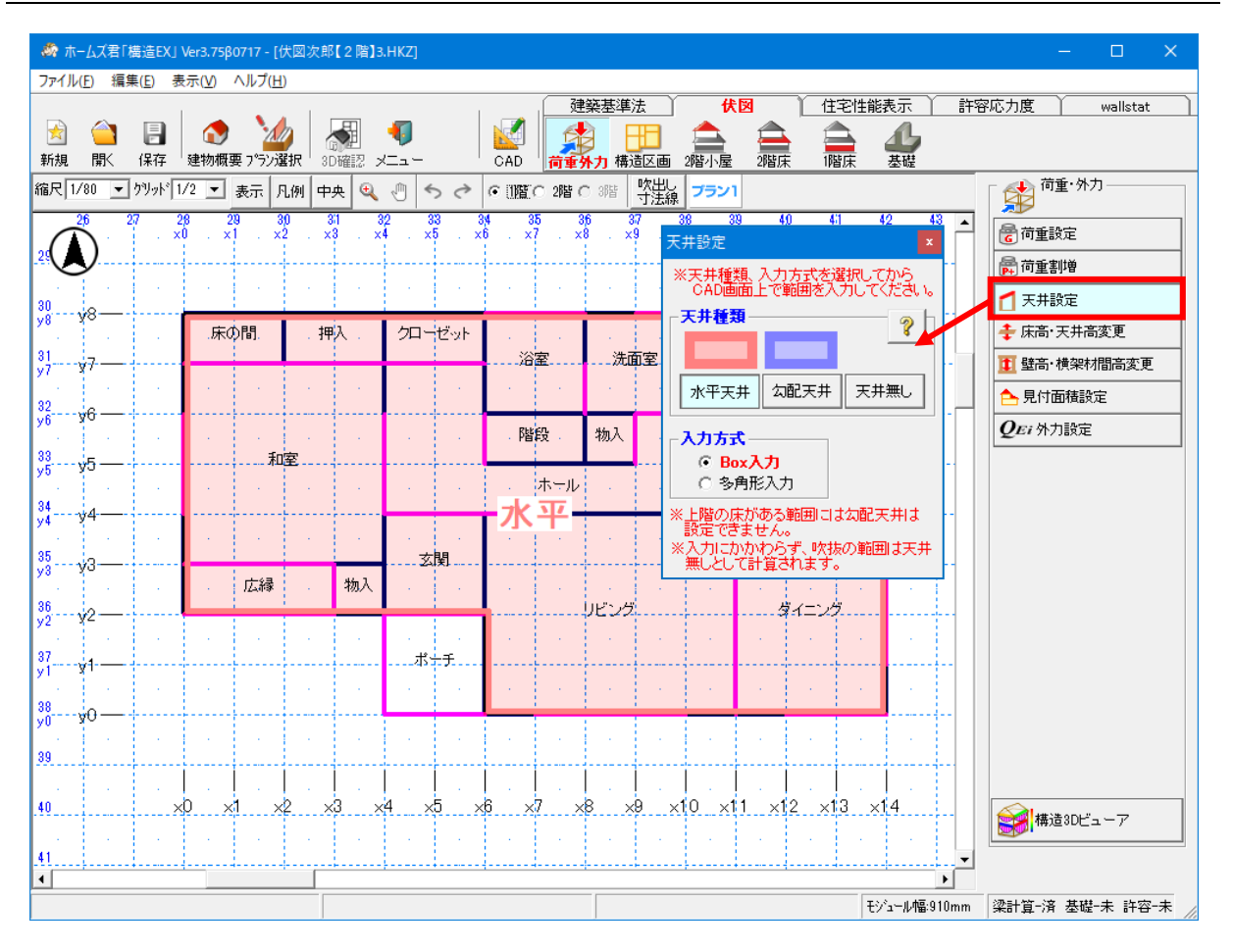

### ■解説

設定した天井種類により、天井荷重を負担する部位が変わります。 「水平天井」⇒小屋梁、軒桁が天井荷重を負担します。 「勾配天井」⇒母屋が天井荷重を負担します。 「天井無し」⇒天井荷重を0として計算します。

### ■操作方法

①天井種類(水平天井、勾配天井、天井無し)を選択します。 ②入力方式を選択します。(Box 入力、多角形入力) ③CAD 画面上で範囲を入力します。

### ■注意点

- ・上階に床がある範囲には勾配天井は設定できません。
- 上部に「小屋裏収納等」を入力している場合は、「水平天井」を設定してください。
   (「小屋裏収納等」部分に「勾配天井」や「天井なし」を設定すると、「小屋裏収納等」の 床荷重が考慮されませんので、ご注意ください。)
- 入力にかかわらず、吹抜の範囲は天井無しとして計算が行われます。

# 1-4 床高・天井高変更

| 🛷 ホームズ君「構造EX」 Ver3.75 [伏図次                                     | 郎【2階】3.HKZ]                                      |                                                                | – 🗆 X                                                     |
|----------------------------------------------------------------|--------------------------------------------------|----------------------------------------------------------------|-----------------------------------------------------------|
| ファイル( <u>F</u> ) 編集( <u>E</u> ) 表示( <u>V</u> ) ヘルプ( <u>H</u> ) |                                                  |                                                                |                                                           |
| ★ ▲ ○ ○ ○ ○ ○ ○ ○ ○ ○ ○ ○ ○ ○ ○ ○ ○ ○ ○                        |                                                  | 該基準法 伏図 住宅性能表示 許容<br>日本 2階床 階床 基礎                              | 郛応力度 wallstat ]                                           |
| 縮尺 1/80 ▼ ウリット 1/2 ▼ 表示 凡例                                     | 中央 🍳 🖑 🦘 🏞 📀 (階 C 2階 C                           | 3階 吹出し フラン1                                                    | 「 📫 <sup>荷重・外力</sup> ———————————————————————————————————— |
| $26  27  28  29  30 \\ 29  1  28  29  30  . $                  | 31 32 33 34 35 36<br>×3 . ×4 . ×5 . ×6 . ×7 . ×8 | 37 38 39 40 41 42 43 ▲<br>. ×9 . ×10 . ×11 . ×12 . ×13 . ×14 . | <b>一</b> 荷重設定                                             |
| 30                                                             |                                                  |                                                                | ○一一一一一一一一一一一一一一一一一一一一一一一一一一一一一一一一一一一一                     |
| y8 Y8                                                          |                                                  |                                                                | ◆ 床高·天井高変更                                                |
| y7 ¥7<br>                                                      |                                                  | 書斎                                                             | <ul> <li>▲ 聖向·供采材面向変更</li> <li>▲ 見付面積設定</li> </ul>        |
| y6 y0                                                          |                                                  |                                                                | <b>QEi</b> 外力設定                                           |
| y5 y3<br>                                                      | ホ <del>ー</del> ル                                 | 「「」」「「」」「「」」「」」「「」」「」」「「」」「」」「」」「「」」「」」                        | 高変更 ×                                                     |
| y4 y                                                           |                                                  | 理入 2階床                                                         | 、1階天井·小屋裏収納                                               |
| y3 y0                                                          | · · · · · · · · · · · · · · · · · · ·            |                                                                | 、2階天井・小屋裏収納<br>井・小屋裏収納                                    |
| 972 x                                                          |                                                  |                                                                | 入力 ×削除                                                    |
| 38<br>                                                         |                                                  |                                                                | から                                                        |
| 39                                                             |                                                  |                                                                |                                                           |
| 40                                                             | <br>x3 x4 x5 x6 x7 x8                            | x9 x10 x11 x12 x13 x14                                         | ●●■ 構造30ビューア                                              |
| 41                                                             |                                                  | · · · · · · · · ·                                              |                                                           |
| ▲ 床高、天井高変更入力                                                   | 1点目,2点目,1点目に戻ると入力完了                              | ▶<br>床高、天井高が部分的に異なる範囲を入力にモジュール幅910mm                           | 梁計算-済 基礎-未 許容-未                                           |

■解説

高さが基準高さ(階高)と部分的に異なる床、天井、小屋裏収納床の範囲を指定します。

■操作方法

①入力階層を指定します。
 ②基準高さからの高さの差を指定します。
 ③範囲を多角形で入力します。

■注意点

- ・床高・天井高変更は梁せい計算に影響します。
- ・小屋裏収納やロフトの床高・天井高と、梁の配置高が一致しないと、負担荷重を正しく 計算できなくなりますので、ご注意ください。

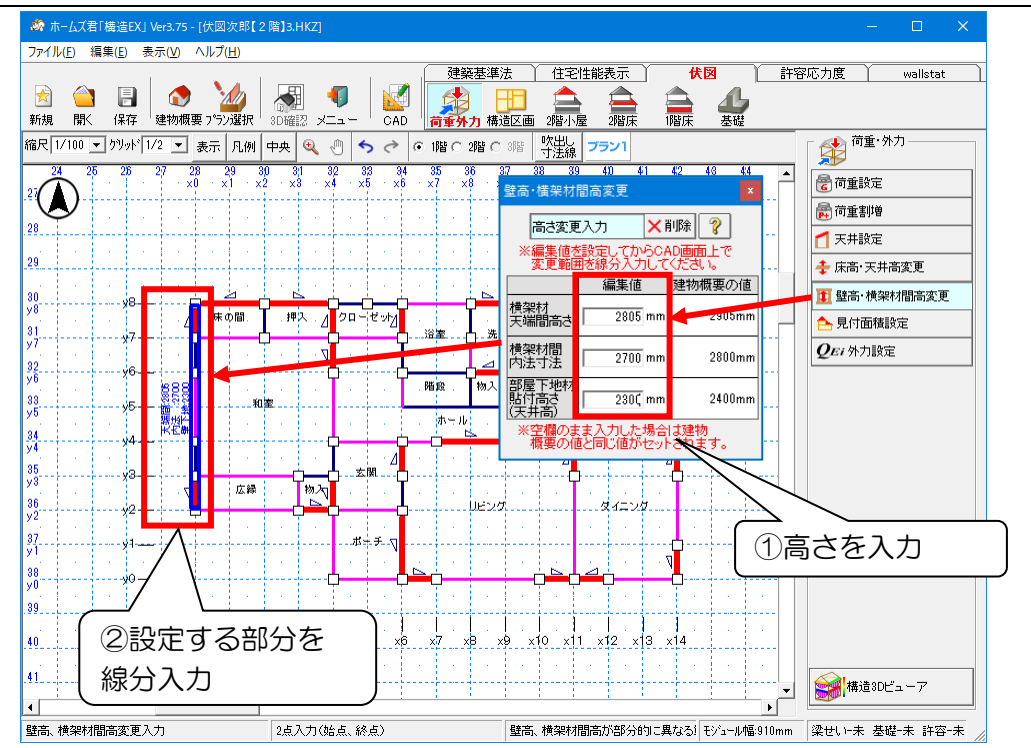

# 1-5 壁高・横架材間高変更

### ■解説

片流れ屋根等において、地廻り桁が同一レベルでない場合(下図のケース②のように、壁の 高さが個所ごとに異なる場合)、個別に壁の高さを設計者が判断し設定します。

▼ケース①の建物の場合

- ・特に壁高の変更を行わず、建物概要の壁高で計算します。
- ▼ケース②の建物の場合
  - ・両端の高さ(H1 と H2)の平均値を壁高に設定します。
  - ・構面全体が台形の場合は壁面毎(柱間毎)に壁高を設定します。
  - ・屋根構面が剛体であることを前提としています。
- ▼壁高設定が反映される計算・検定
  - ・梁負担荷重の計算の際の壁荷重算出
  - ・ 準耐力壁等の壁倍率算出
  - ・梁上耐力壁の計算(剛性低減および短期曲げモーメント)

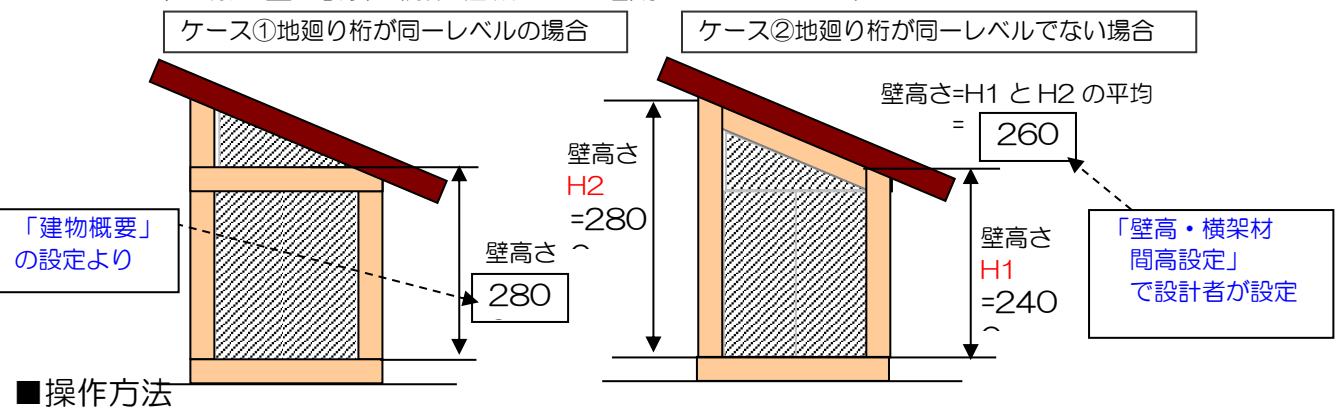

①横架材天端間高さ、横架材間内法寸法、部屋下地材貼付高さを編集します。 ②設定する範囲を2点入力します。

### 1-6 見付面積設定

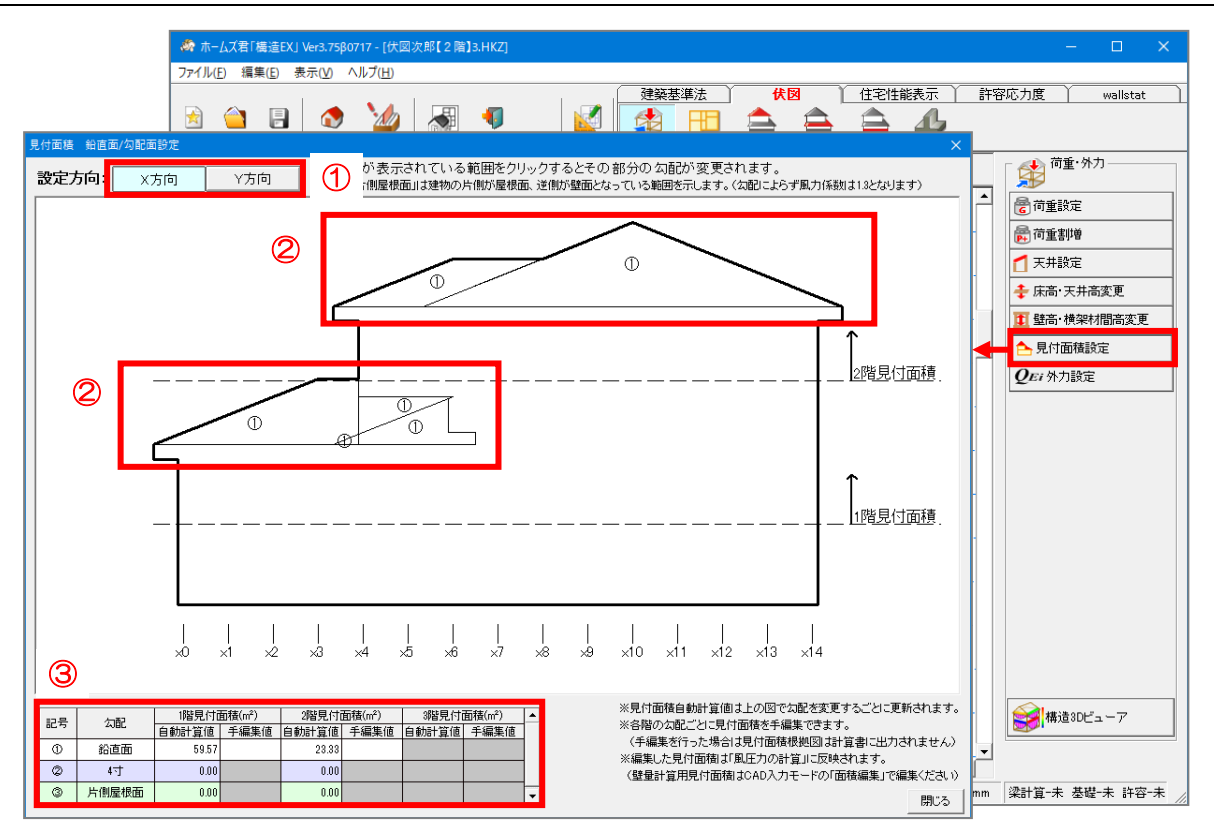

#### ■解説

- ・風圧力を求めるための見付面積について、鉛直面(壁面)と勾配面(屋根面)の設定を 行います。また、それぞれの面の面積は任意の値に変更できます。
- この設定は、基礎の「転倒モーメントによる短期接地圧の検定」にのみ影響します。
   梁せいの計算には影響しません。

### ■操作方法

▼鉛直面/勾配面の設定

①設定を行う方向(X方向/Y方向)をクリックします。

②図上で「①、②……」の記号が表示されている範囲をクリックすると、記号と範囲の色が 変更されます。記号および色と面の種類(勾配)との対応は左下の表で確認できます。 (初期状態では全て鉛直面)

記号が無い範囲はすべて鉛直面となります。

#### ▼見付面積編集

③左下の表の「手編集値」の欄に、面の種類(勾配)それぞれに対しての見付面積を数値 入力します。

※手編集を行った場合は計算書に「見付面積計算表」および「見付面積根拠図」は出力され ません。

#### ■注意点

- ・見付面積は鉛直面(壁面)のほうが勾配面(屋根面)よりも安全側の計算となります。
- ・片側屋根面は最も厳しい(安全側の)条件となります。片流れ屋根など、建物の片側が屋根面、
   逆側が壁面となっている場合は、「③片側屋根面」を設定してください。

### 1-7 外力設定

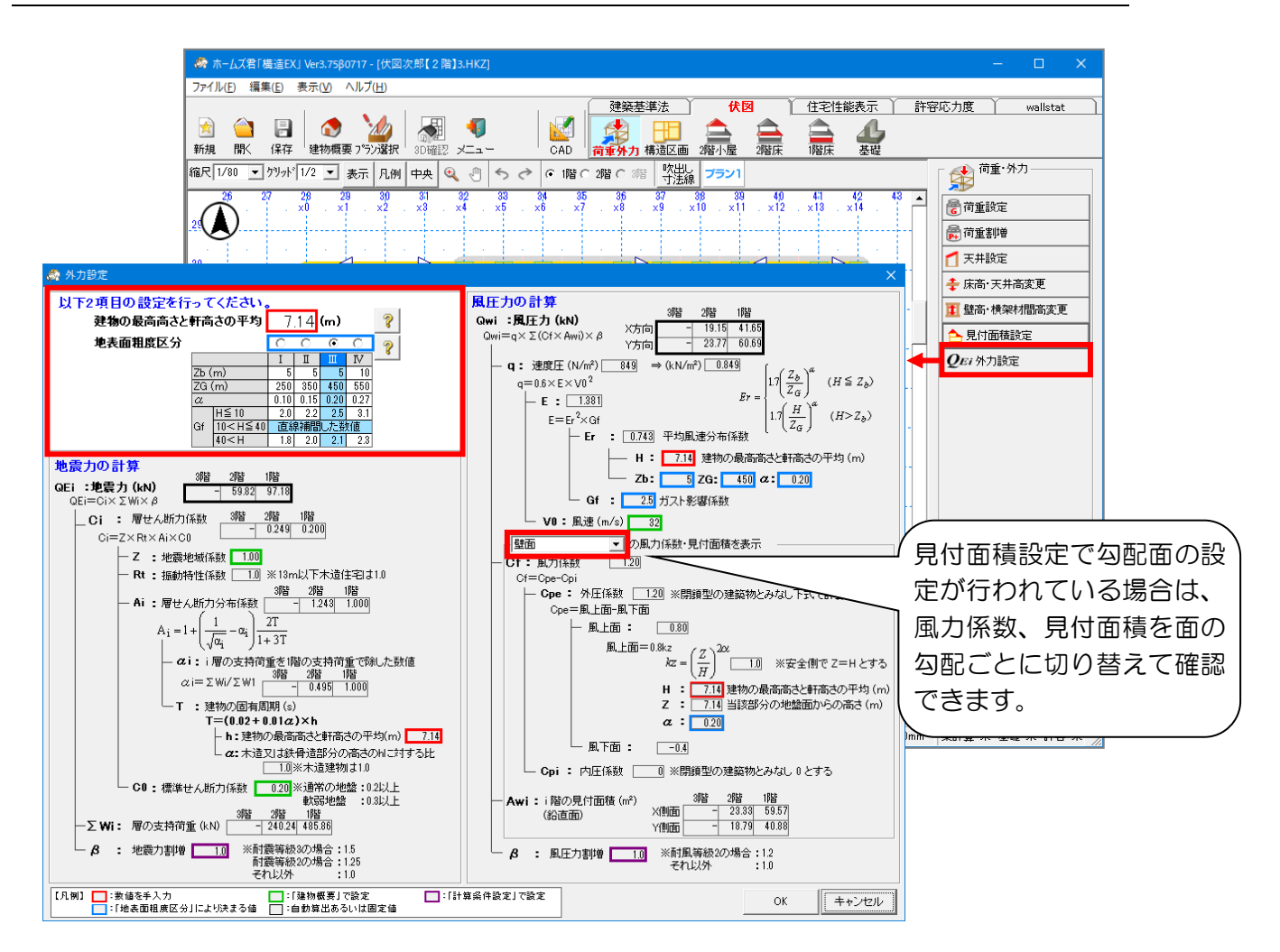

### ■解説

- ・以下の2つの項目を設定します。
  - ▼建築物の最高高さと軒高さとの平均 地震力・風圧力を求める際に使用する値です。 「建物の最高高さ」と「軒高さ」の平均を求め、値を入力してください。
  - ▼地表面粗度区分 風圧力を求める際に使用する値です。 建物の建設地の地表面租度区分を選択します。(I~IV)
- この設定は、基礎の「転倒モーメントによる短期接地圧の検定」にのみ影響します。
   梁せいの計算には影響しません。

## 1-8 構造3Dビューア [荷重・外力]

#### ■解説

- ・計算結果や検定結果を3Dモデル上に表示し、直観的に理解できるようになっています。
- ・建物のどこに力が大きく加わっているか、弱点がどこなのか、どの程度余裕があるのか等の 様々な検討が行えます。
- ・詳細は「構造 3D ビューアガイド」を参照してください。

■共通機能の説明 (1)THE ME 3 EI 1:1 Ja 1882.78-828.8 2 回【8.1 横架材の曲げ】 #定NG 全表示 曲 核定結果一覧 泉大曲げモームホ 船道荷重による 曲げモースル 6.1 令46条 壁量計算 6.2 令46条 壁型服 (短期(水平力時)] 梁上射力様による1 応力表示() 検測 4 く 体験表示 染 された箇別 NG ① モード選択ボタン ② モード内の機能選択ボタン 整 日 1:1 1:2 2:1 分割上下 分割左右 ③ 各表示切替ボタン ウィンドウ整列機能、分割機能 図目 表示
 反 全て「 垂木 ▽ 柱
 「 耐力壁」 梁上耐力壁
 → 上部 ▼ 小屋組 ▼ 筋かい 「 準耐力 「 梁寸法 表示レイヤー切替機能 付加情報切替機能 平面図リンク機能…構造 3D ビューアで表示中の検定項目に ④ メイン画面 関する機能を CAD 平面図上で開きます。 ☑ 凡例 表示 最大の応力 ☑ 2階小屋 ☑ X方向 【8.1 横架材の曲げ】 最大曲げモーパト ○ 長期(常時) ○ 短期(積雪時) ☑ 2階床 ☑ Y方向 ☑ 応力色分け 表示 -鉛直荷重による 曲げモーメル 長期(積雪時) €短期(水平力時) ▼ 1階床 最大曲げモーメント (kN.m) [短期(水平力時)] 梁上耐力壁による加算曲げモーパ/ 切替スイッチ(荷重・階・方向等) 10 メイン凡例 8 2 応力色分け凡例 クリック機能凡例 計算状況 ● 強調表示 梁された箇所 「 検定比凡例 TR 検定比 1.0 0.9 ŧ 計算状況 NG 検定結果 自担荷重 許容 一 済 0.7 0.5 NG OK

### ■[荷重・外力]モードの解説

#### 【鉛直荷重】

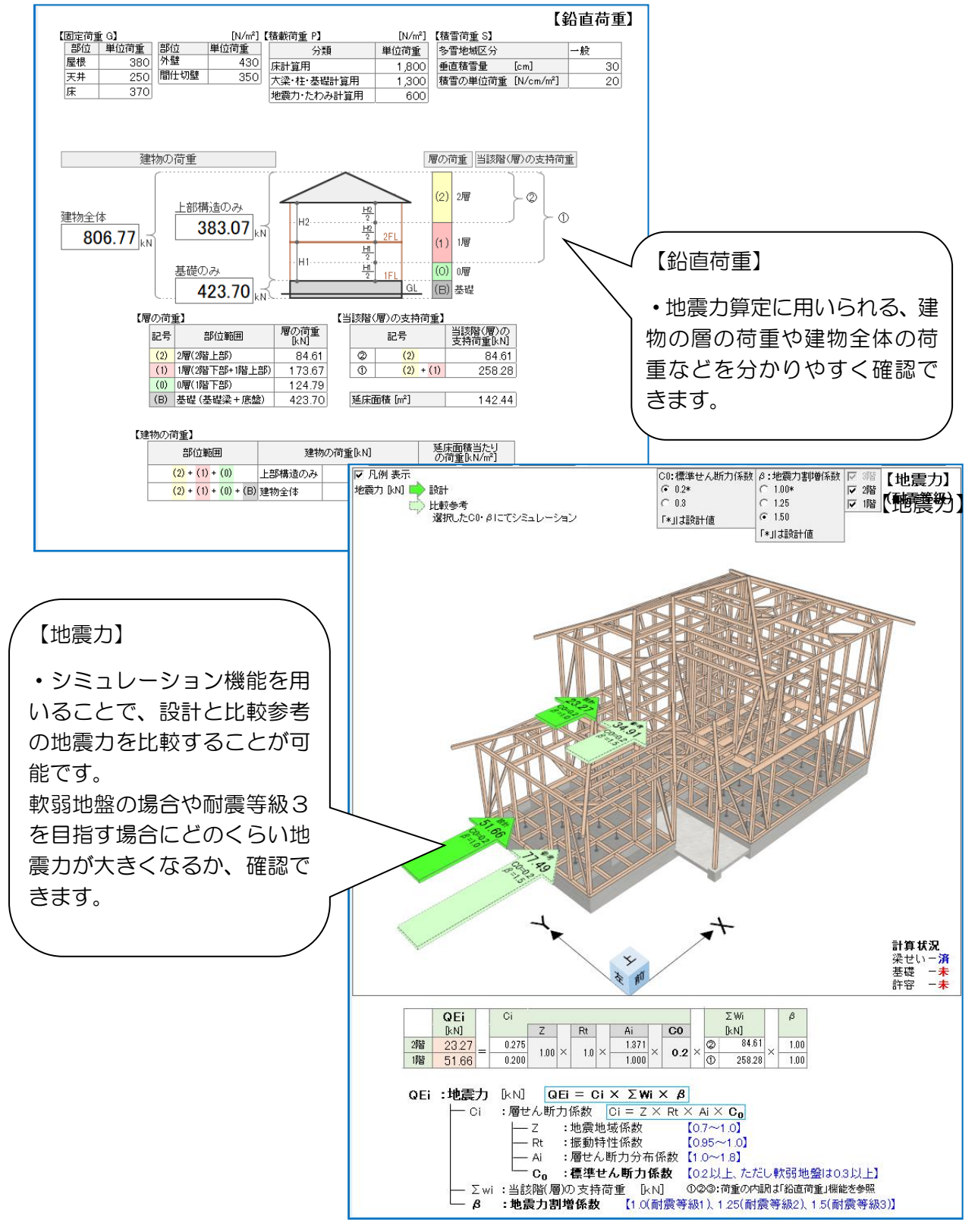

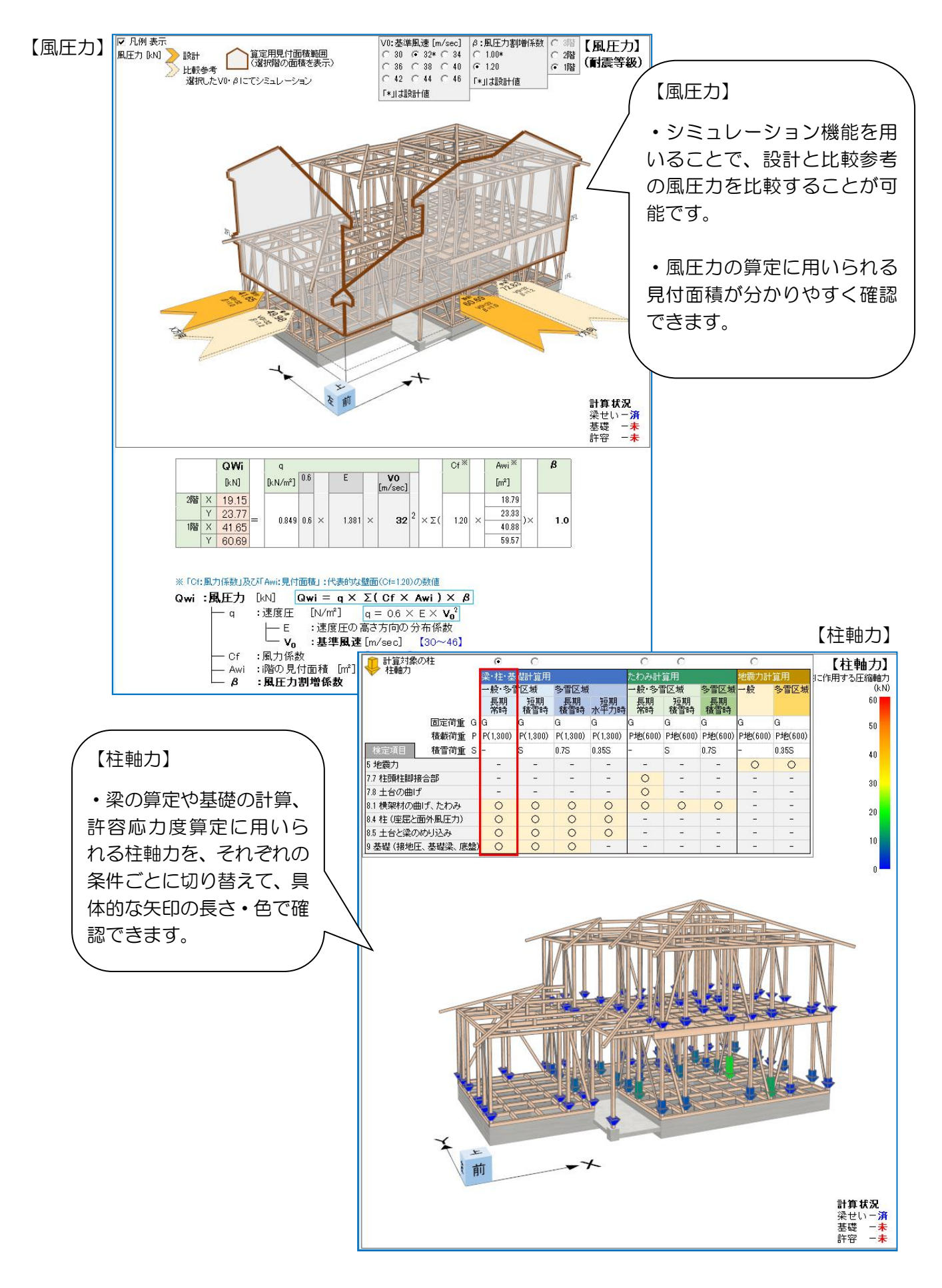

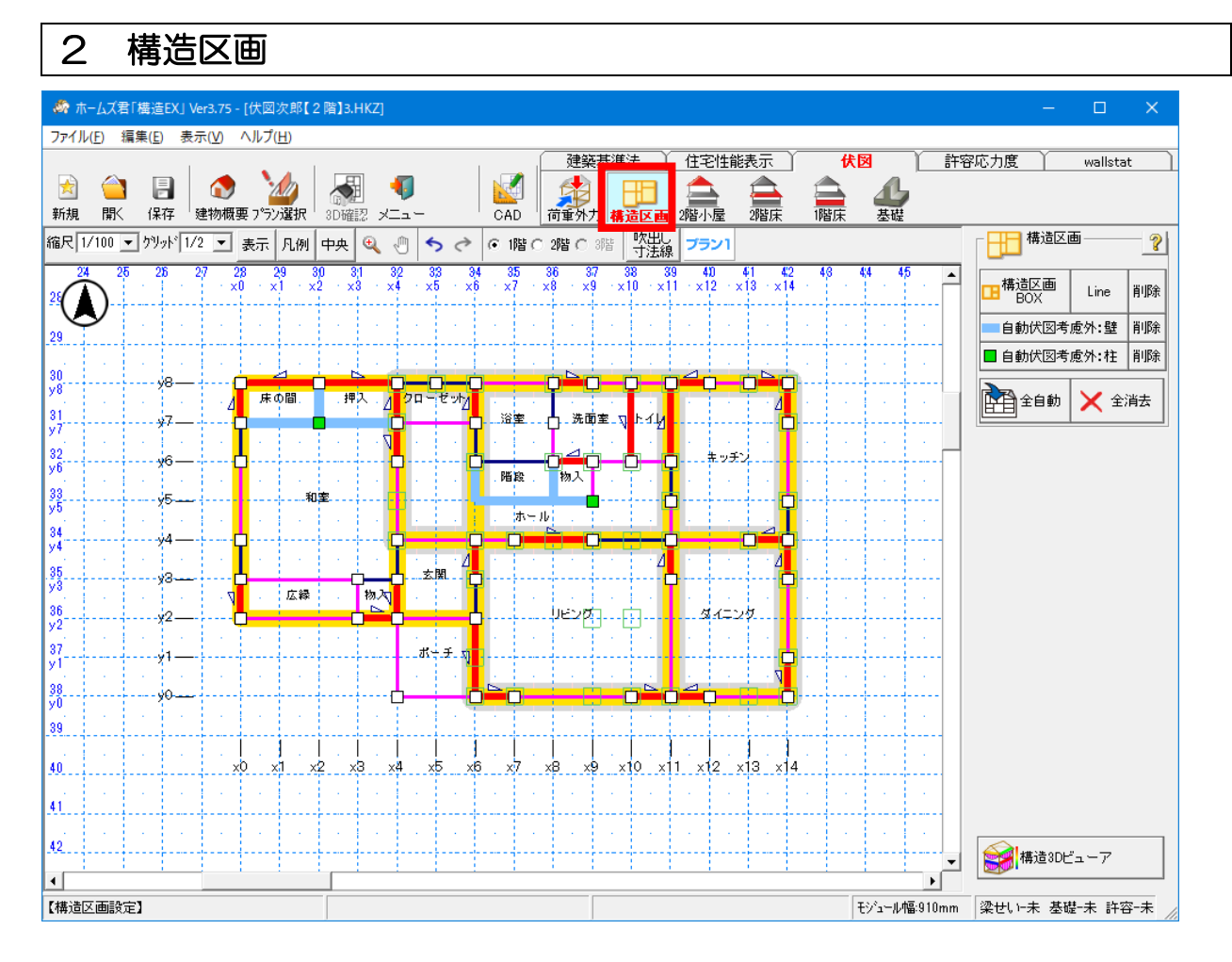

#### ■解説

・伏図を自動作成するための構造区画の設定を行います。

・伏図の自動作成時、考慮外とする壁/柱の設定を行います。

・入力対象となる伏図は以下のとおりです。

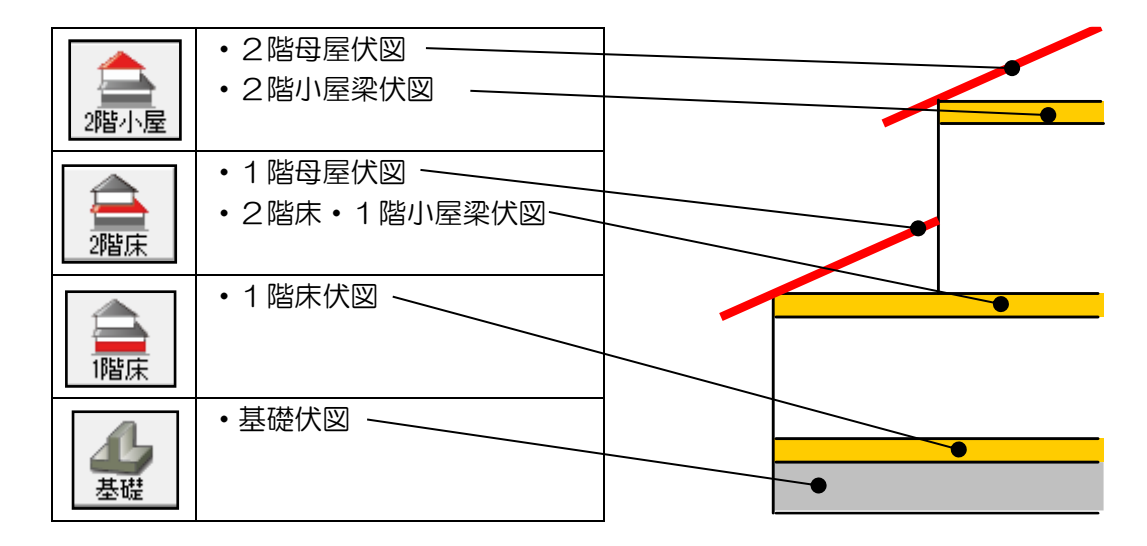

### 2-1 構造区画

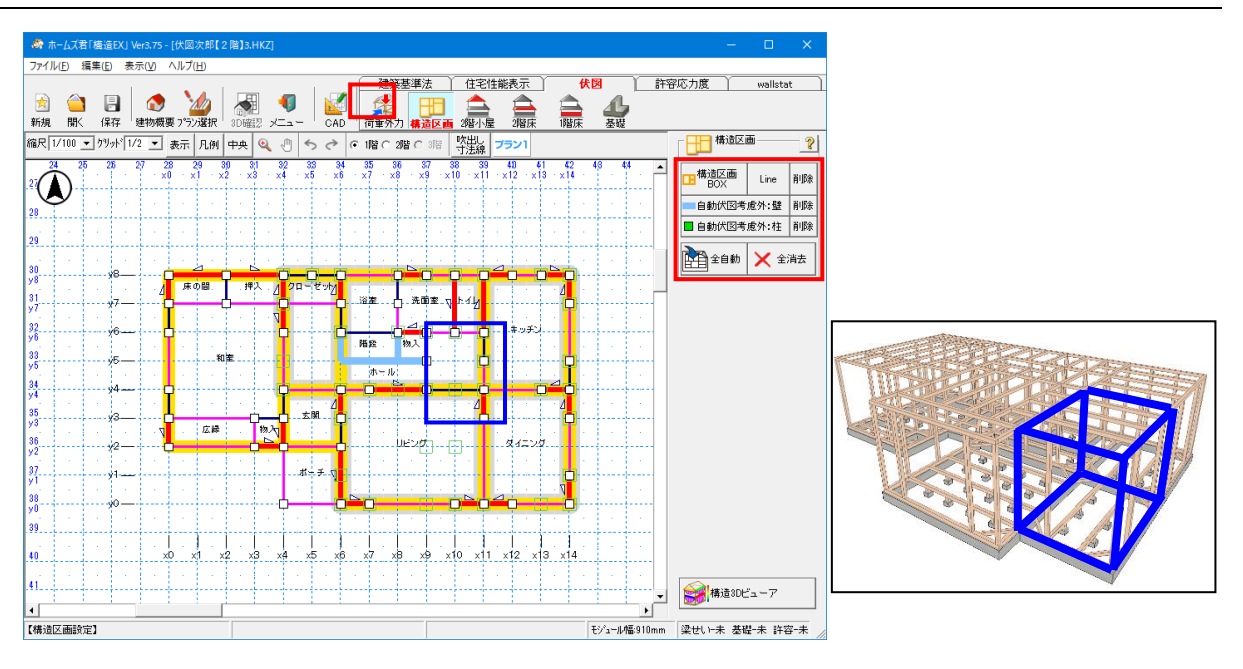

### ■解説

<構造区画とは?>

- •構造区画をもとに伏図の自動作成を行います。
- ・本システムでは伏図作成の前に、外周壁線及び耐力壁を含む主要な間仕切り壁線を 用いて、手動もしくは自動で平面図を幾つかの区画に分割してください。
   分割したそれぞれの区画を構造区画と定義します。

#### ■注意点

- ・構造区画が入力されていないと各伏図(2階小屋、2階床、1階床、基礎)の自動入力を 行うことはできません。
- ・本システムにおいて、構造区画が影響するのは、伏図自動入力のみです。 梁せい計算など、他の計算や等級判定等には影響しません。
- ・斜めの外壁線が含まれる場合、構造区画の自動入力を行うことはできません。

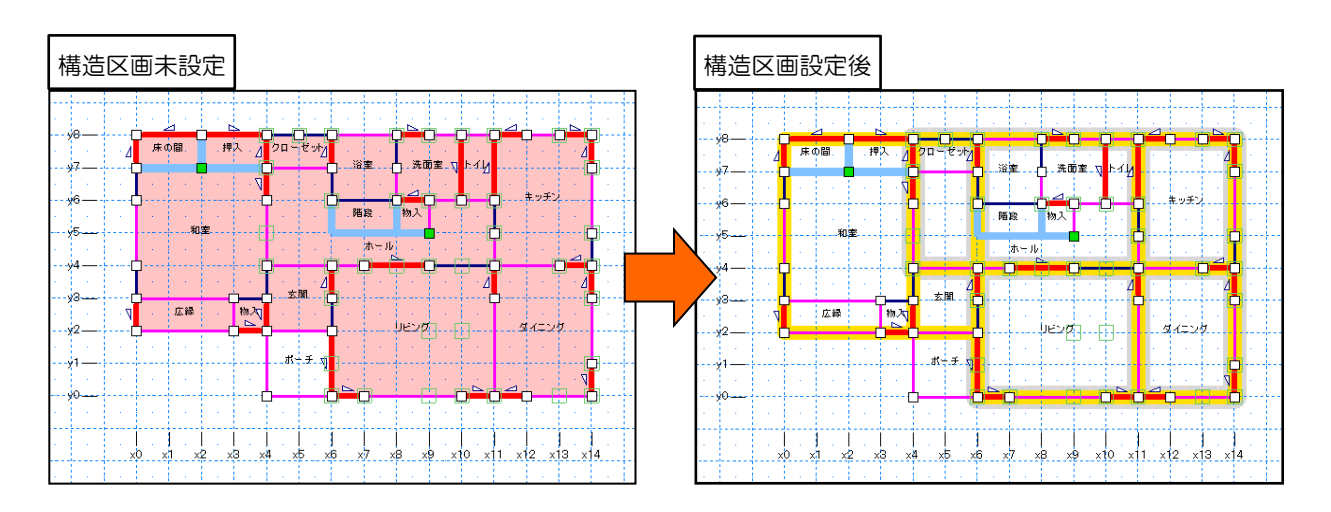

次ページへ続く

「2-1 構造区画」の続き

### ■操作方法

#### ▼手入力

・長方形(対角2点入力)または Line で入力します。

<入力のポイント>

- 1. 構造区画の一辺の長さは、3~5モジュールを目安とします。
- 2.1階と2階の構造区画はなるべく重なるように入力します。
- 3. 斜め壁(内壁)、階段、吹抜部分は、囲むような1つの構造区画として入力します。
- 4. 構造区画は間仕切り壁に重なるように入力します。
- 5. 持ち出し梁にてバルコニーを支える場合、1 階構造区画はバルコニー部分に隣接 するように入力します。(ポーチ、バルコニーは構造区画に組み込みません。)

### ▼自動入力

・上記<入力のポイント>に基づいた構造区画を自動入力します。
 ※既に入力してある構造区画は削除されます。
 ※部屋名称が「ポーチ」の部分には、構造区画は自動入力されません。

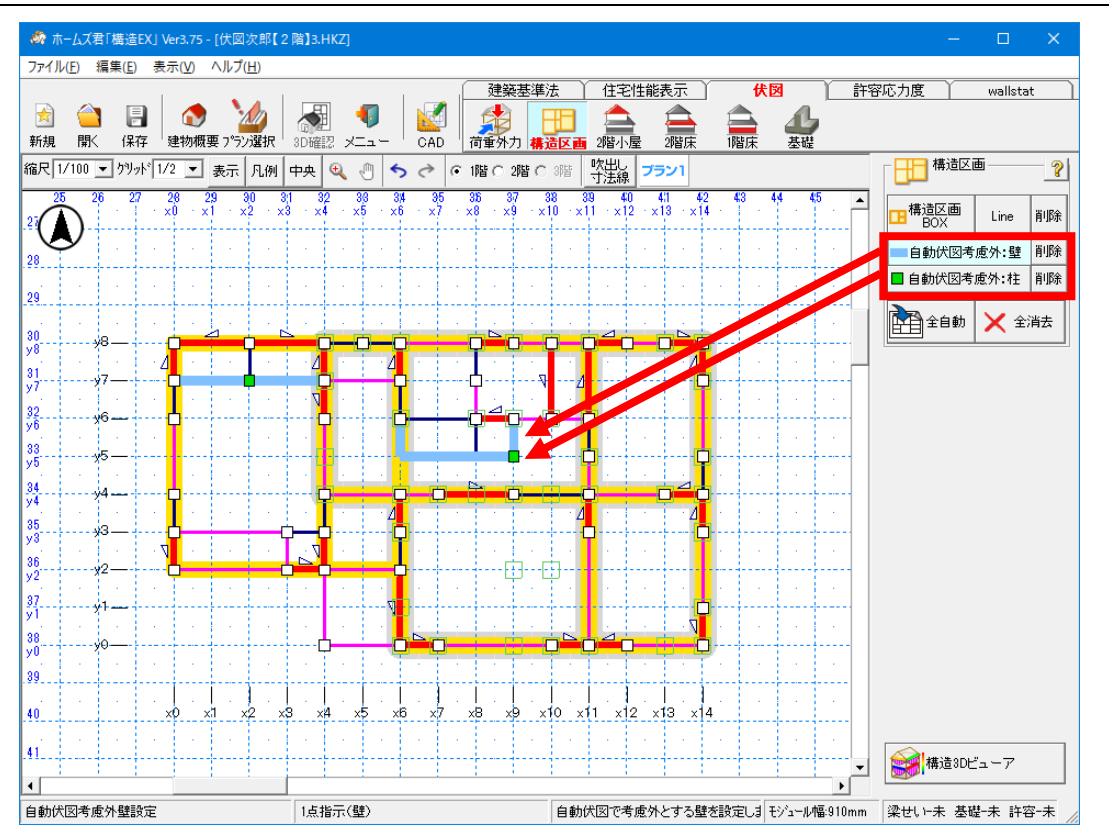

## 2-2 自動伏図考慮外・壁/柱 設定

#### ■解説

- ・伏図の自動入力を行う場合は、構造区画を基準として梁・桁等の自動入力を行います。
- ・柱を使用しない物入れなど、構造区画及び伏図の自動入力から除外したい壁や柱がある場合は、 「自動伏図考慮外:壁/柱」を設定します。
- ■操作方法
  - ▼自動伏図考慮外:壁/柱の設定
    - それぞれのボタンをクリックし、自動伏図の考慮外としたい壁/柱をクリックします。
    - ・自動伏図の考慮外部分が水色(壁)もしくは緑色(柱)で表示されます。
  - ▼自動伏図考慮外:壁/柱の解除
    - それぞれのボタンがクリックされた状態で、解除したい壁/柱を再びクリックします。
    - ・それぞれの「削除」ボタンをクリックしても、解除されます。

#### ■注意点

- ・壁および柱を自動伏図考慮外に設定した場合、伏図の自動入力を行う際にそれらの壁や柱が入 力されていないものとして扱います。
   壁/柱の配置状況によっては、自動入力から除外できない場合があります。
- ・自動伏図考慮外が影響するのは伏図の自動入力だけで、梁せい計算や許容応力度計算等には自動伏図考慮外の設定は影響しません。

### 3 2階小屋伏図

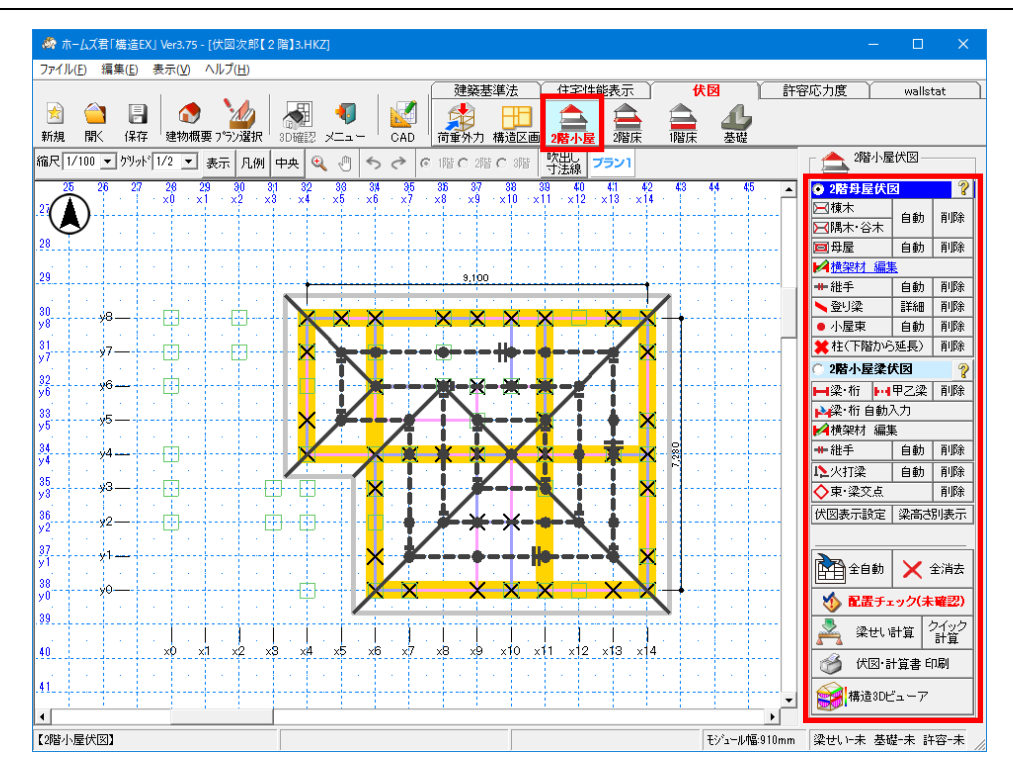

### ■解説

2階母屋伏図、及び2階小屋梁伏図を入力します。

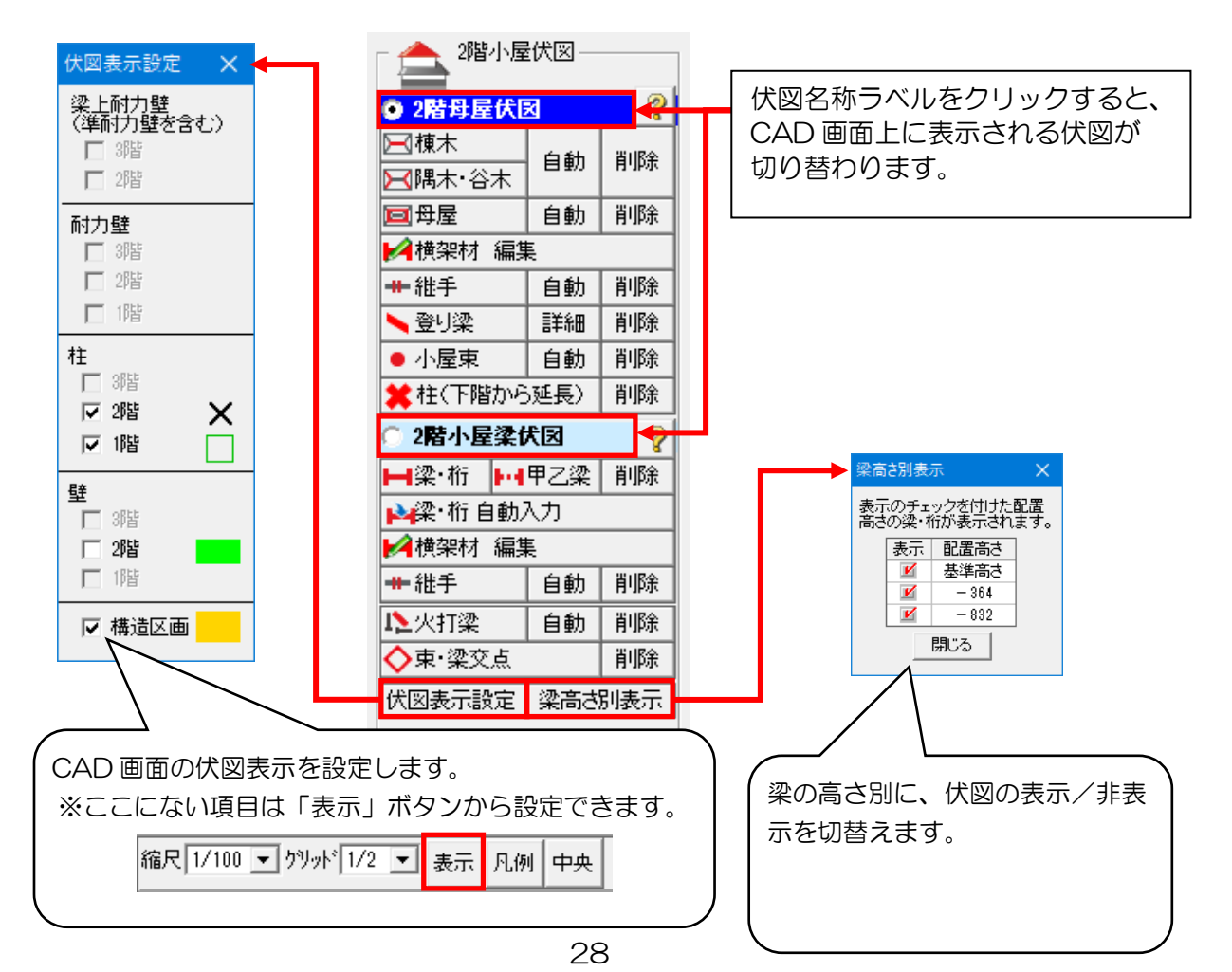

# 3-1 吹出し・寸法線(伏図共通)

# 3-1-1 吹き出し

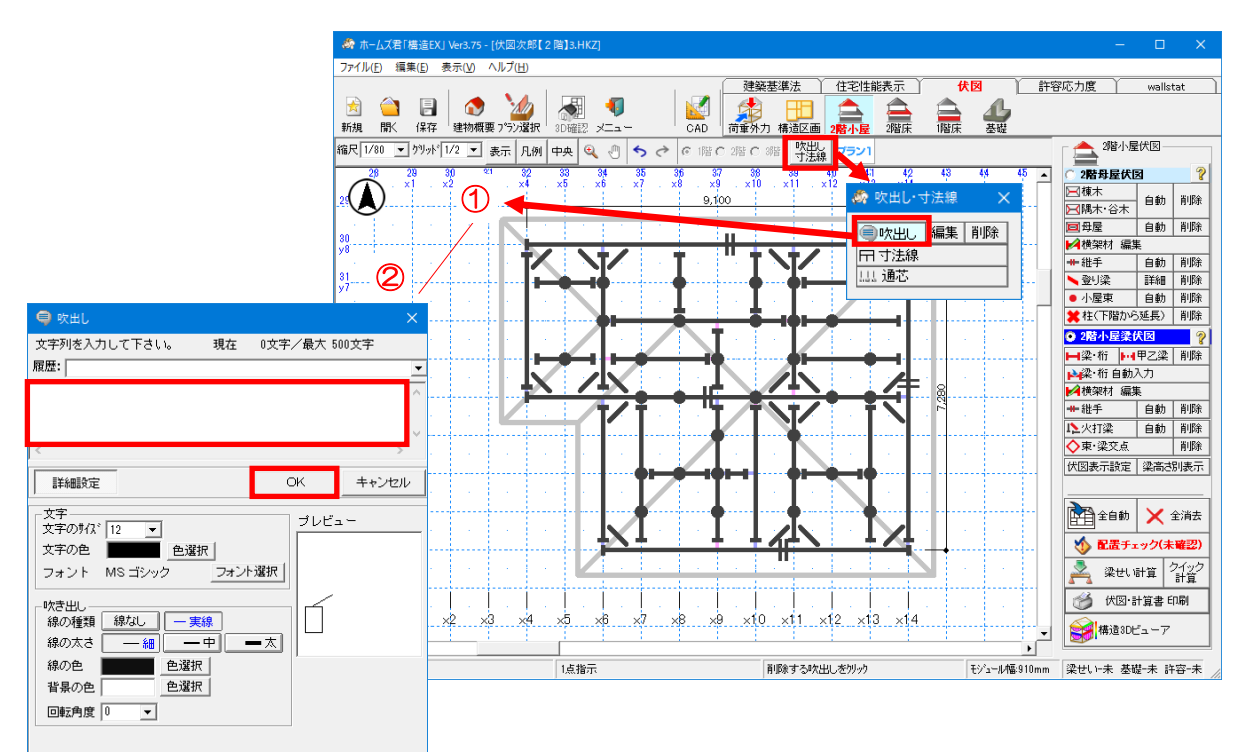

### ■解説

- ・伏図上の任意の位置に、吹出しを追加することができます。
- ・吹出しには任意の文字列を入力できます。
- ・吹出しは伏図ごとに設定することができます。
  - (例) 2階母屋伏図で設定した吹出しは、2階小屋梁伏図には表示されません。

### ■操作方法

▼入力

①吹出し線を2点入力(始点、終点を左クリック)すると、【吹出し】画面が表示されます。 ②任意の文字列を入力し、【OK】ボタンをクリックします。

#### ▼編集

【編集】ボタンが押された状態で、対象の吹出しをクリックします。

▼移動

【吹出し】ボタンが押された状態で、CAD 画面の吹出しをクリックします。 →吹出しの BOX 内をクリックすると BOX を移動、吹出し線をクリックすると線の 開始位置を移動することができます。

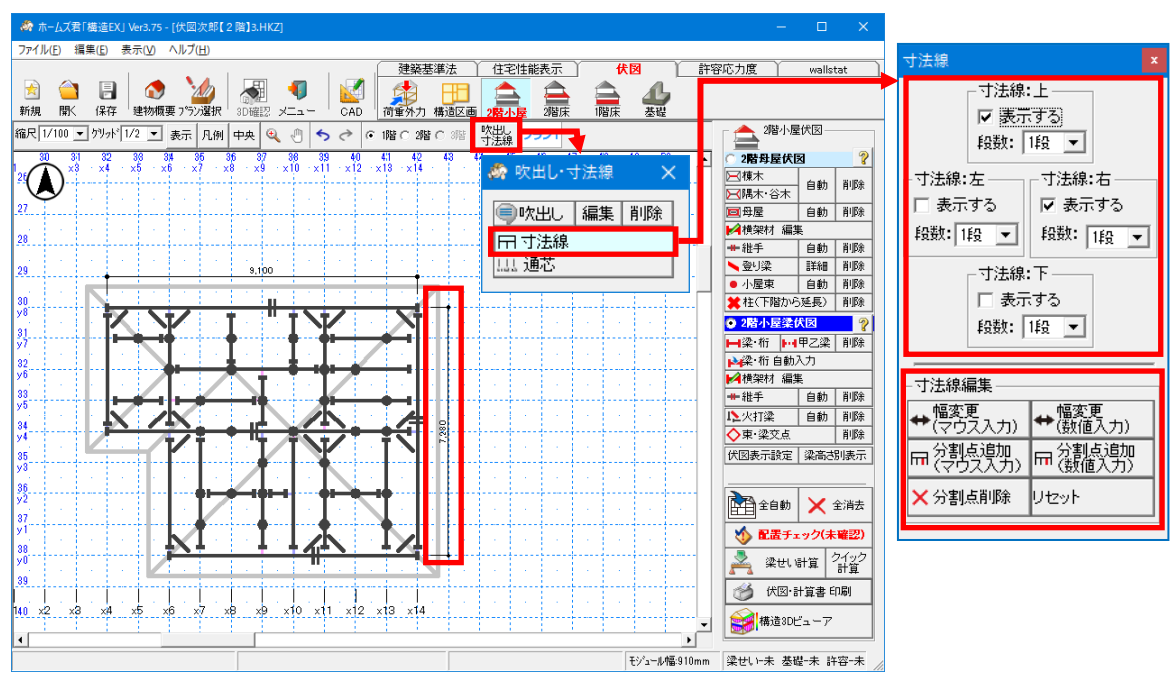

# 3-1-2 寸法線

### ■解説

・ 寸法線は伏図ごとに設定することができます。

(例)2階母屋伏図の寸法線を編集しても、2階小屋梁伏図の寸法線には影響しません。 ・寸法線は最大で6段まで設定することができます。

■操作方法

#### ▼寸法線の表示

①上下左右の寸法線のうち、【表示する】にチェックを入れた寸法線が表示されます。
 ②【段数】(1~6段)を選択します。

12,740 910 1550 460 6.370 8 550 t 山・山 910 910 910 ----+-------------×10 X7 ×8 x11 x12 x13 x14 χÖ x1 12 23 ×6 P'v ×4 15

(例)【寸法線:右】の段数を「6段」にした場合

次ページに続く

「3-1-2 寸法線」の続き

### ▼寸法線編集

▼幅変更:端点、及び分割点の位置を移動させることができます。

・マウス入力

①寸法線上の端点(分割点)で左クリックします。
 ②マウスを移動して位置を変更し、左クリックします。
 ※②の前にマウスを右クリックすると、入力をキャンセルできます。

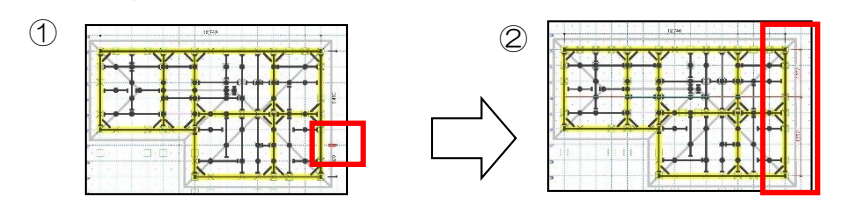

•数值入力

①寸法線上の端点(分割点)でマウスを左クリックします。 ②①を基準点とし、移動幅(mm)を入力します。

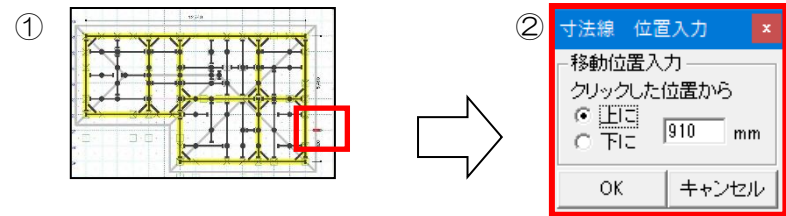

▼分割点追加: 寸法線上に分割点を追加します。分割点で区切った寸法を表示します。

・マウス入力

①寸法線上でマウスを左クリックします。
 ②分割点を追加したい位置でマウスを左クリックします。
 ※②の前にマウスを右クリックすると、入力をキャンセルできます。

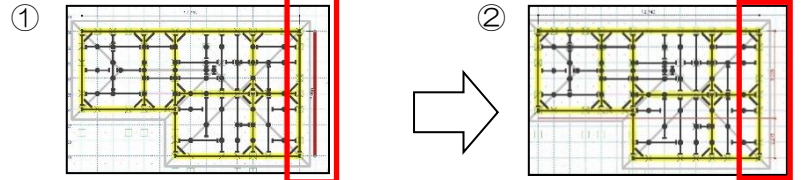

•数值入力

①寸法線上の端点(分割点)でマウスを左クリックします。 ②①を基準点とし、そこから分割点までの距離(mm)を入力します。

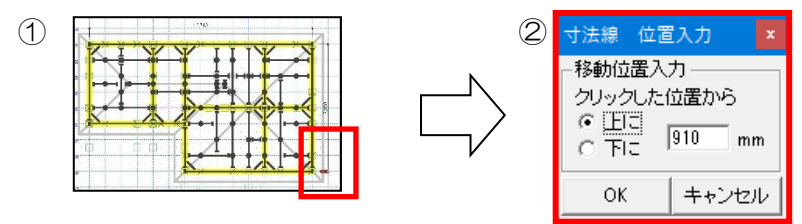

▼**分割点削除**:追加した分割点を削除します。

▼リセット : 寸法線を初期状態に戻します。 各伏図の寸法線ごとにリセットすることができます。

# 3-2 伏図表示設定(伏図共通)

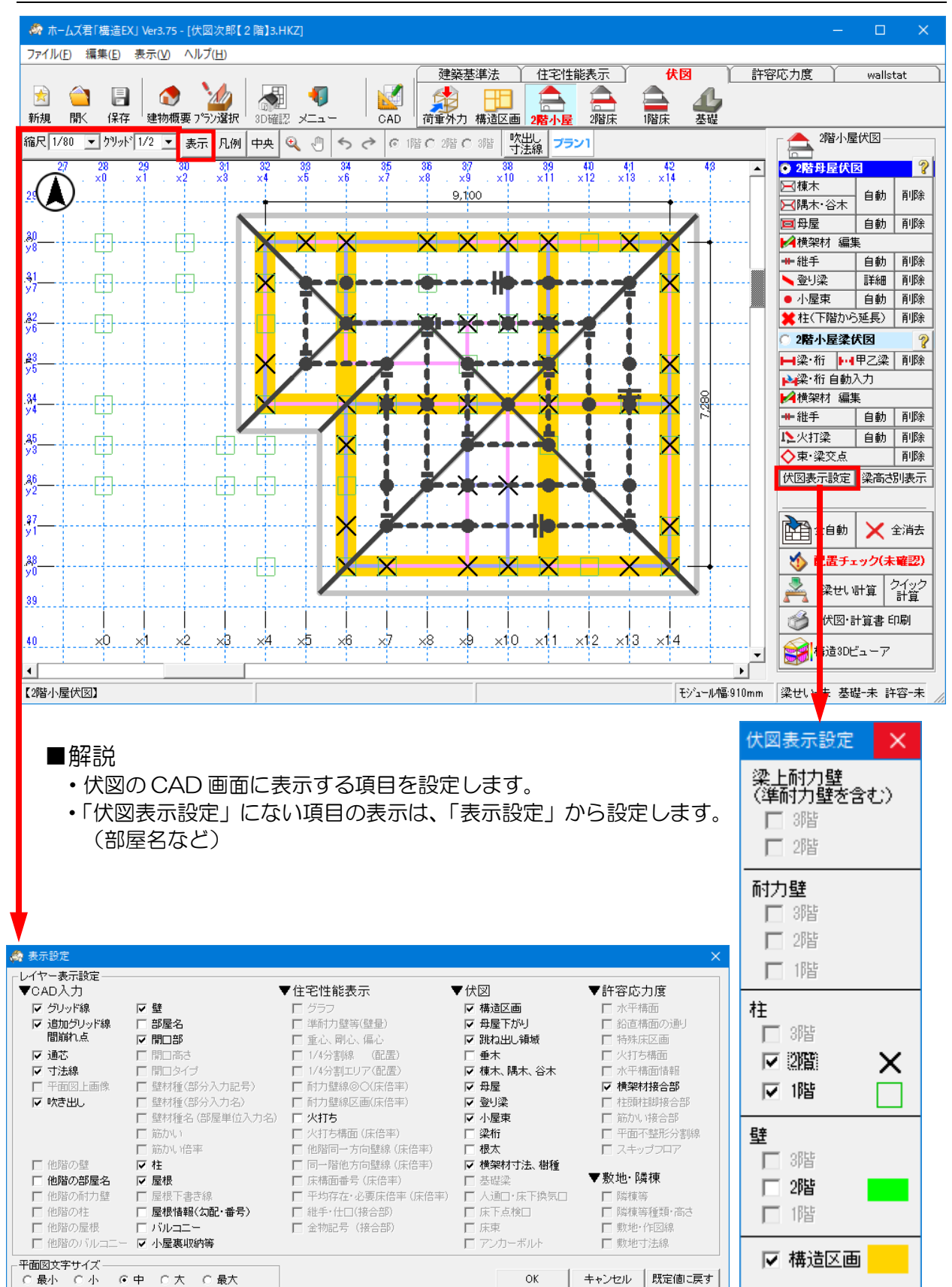
# 3-3 2階母屋伏図

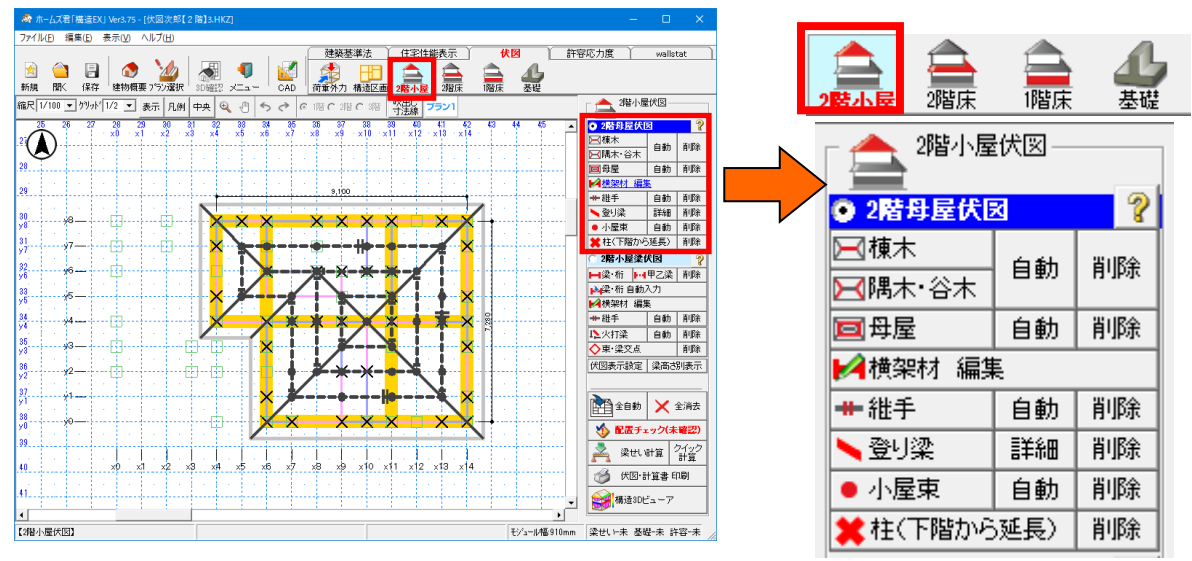

#### ■解説

・2 階母屋伏図では、屋根を構成する部材(棟木、隅木、谷木、母屋、小屋束)を入力します。

# 3-3-1 棟木

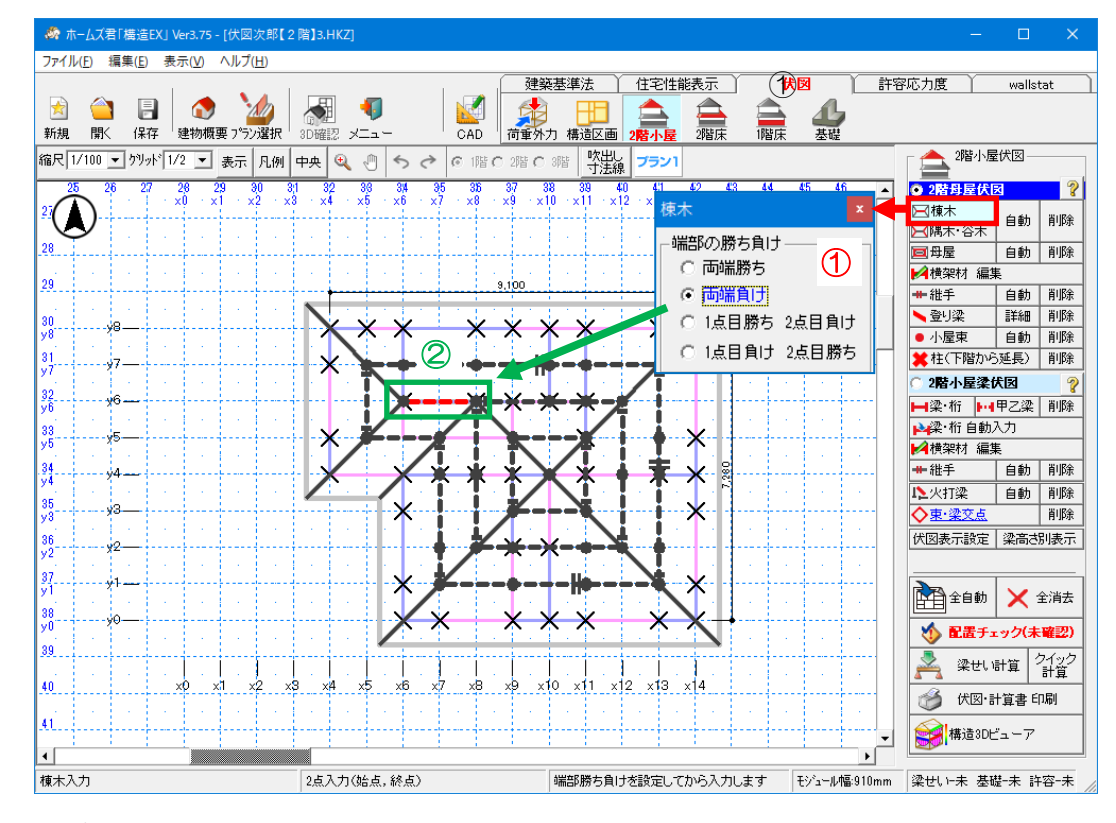

### ■操作方法

#### ▼手入力

①【棟木】ウィンドウで【端部の勝ち負け】を設定します。
 ※端部の勝ち負けは棟木入力後に変更することも可能です。
 →「3-3-4 横架材 編集 勝ち負け」を参照してください。
 ②屋根面に沿って2点入力(始点、終点を左クリック)します。

※2 点目を入力する前にマウスを右クリックすると、入力をキャンセルすることが できます。

<入力のポイント>

相対する地廻り(一般的には桁材)の中央部分に入力します。

### ▼自動入力

・棟木、隅木、谷木は一括で自動入力されます。

※既に入力してある棟木、隅木、谷木は削除されます。

- ・【建物概要】または【CAD基本入力】で設定した屋根面をもとに自動入力を行います。 ※屋根が入力されていない場合、自動入力は行えませんのでご注意ください。
- ・屋根面同士が接している水平な部分に棟木が自動入力されます。

# 3-3-2 隅木・谷木

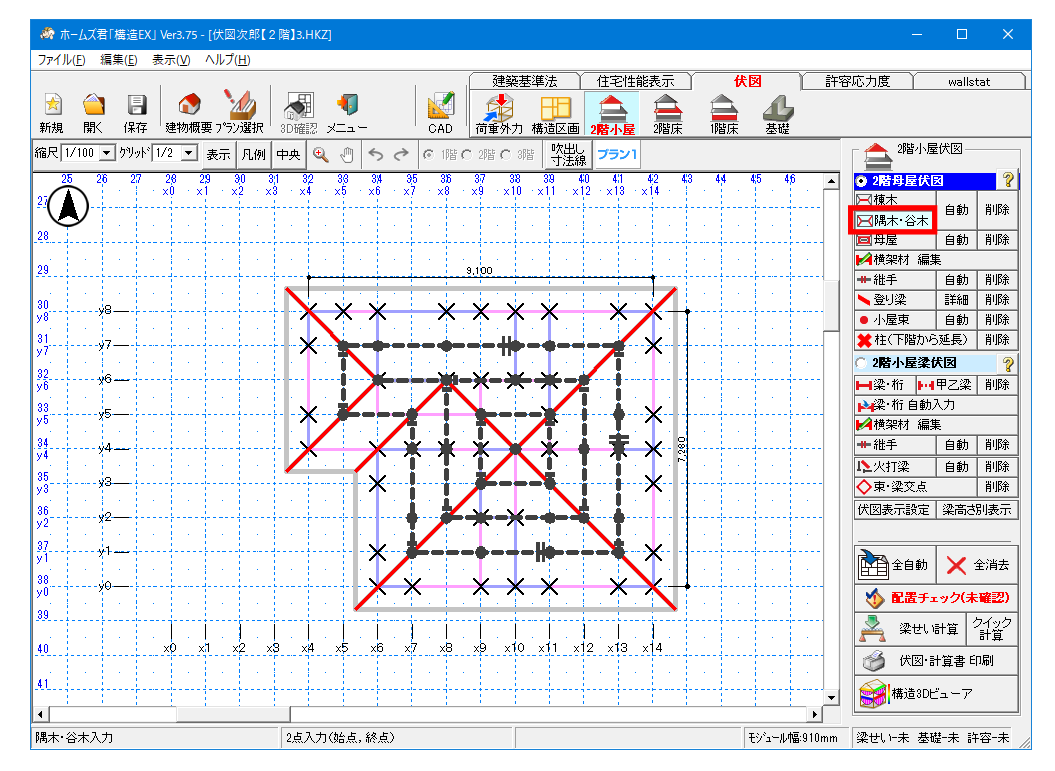

#### ■操作方法

#### ▼手入力

- ・屋根面に沿って2点入力(始点、終点を左クリック)します。
- ※2 点目を入力する前にマウスを右クリックすると、入力をキャンセルすることが できます。

<入力のポイント>

- ・隅木は出隅部分より45度で入力します。
- ・谷木部分は入隅より 45 度で入力します。

### ▼自動入力

- ・棟木、隅木、谷木は一括で自動入力されます。
   ※既に入力してある棟木、隅木、谷木は削除されます。
- ・【建物概要】または【CAD 基本入力】で設定した屋根面をもとに自動入力を行います。 ※屋根が入力されていない場合、自動入力は行えませんのでご注意ください。
- ・屋根面同士が接していて、勾配がある部分に隅木・谷木が自動入力されます。

# 3-3-3 母屋

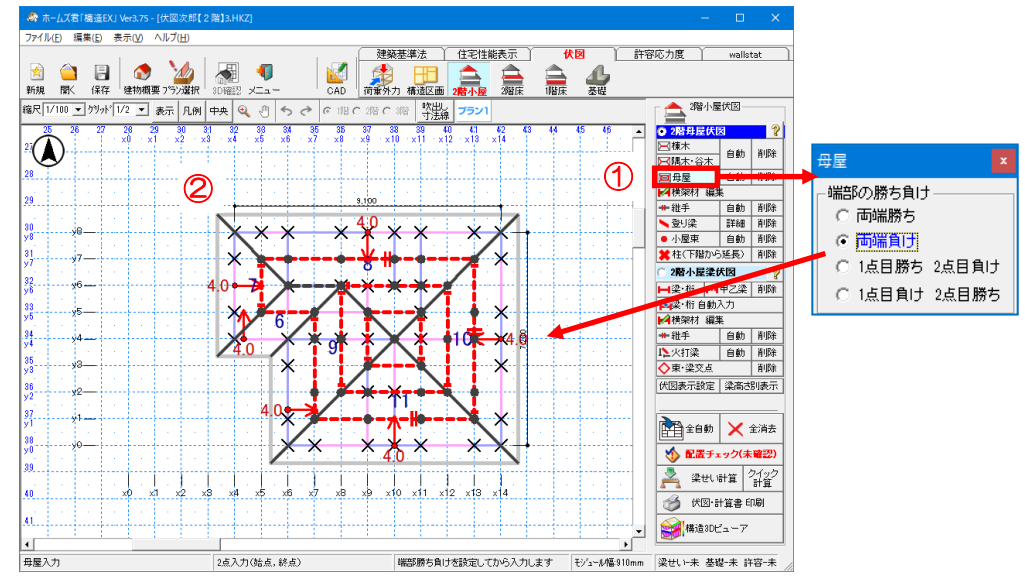

- ■操作方法
  - ▼手入力
    - (1 【母屋】ウィンドウで【端部の勝ち負け】を設定します。
       ※端部の勝ち負けは母屋入力後に変更することも可能です。
       「3-3-4 横架材 編集 勝ち負け」を参照してください。
    - ②2点入力(始点、終点を左クリック)します。
       ※2点目を入力する前にマウスを右クリックすると、入力をキャンセルすることができます。
    - <入力のポイント>
      - ・垂木に直交するように入力します。
        - ※垂木については構造3Dビューア表示で確認することができます。
          - →「3-10 構造3Dビューア [梁・柱]」を参照してください。
      - 一定間隔で入力します。

#### ▼自動入力

【建物概要】または【CAD基本入力】で設定した屋根面をもとに自動入力を行います。
 ※既に入力してある母屋は削除されます。
 ※屋根が入力されていない場合、自動入力は行えませんのでご注意ください。

<母屋自動入力の流れ>

- ①母屋を配置する間隔(1~2モジュール)を選択します。
   ※地廻を起点とした間隔となります。
- ②①で選択した母屋ピッチの間隔で母屋が自動入力されます。
- ③母屋下がり部分が1モジュールを超える場合、母屋下がり部分にも母屋が 自動入力されます。

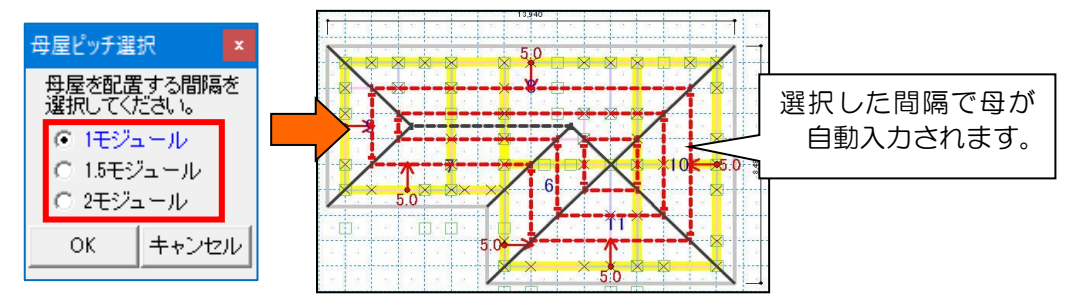

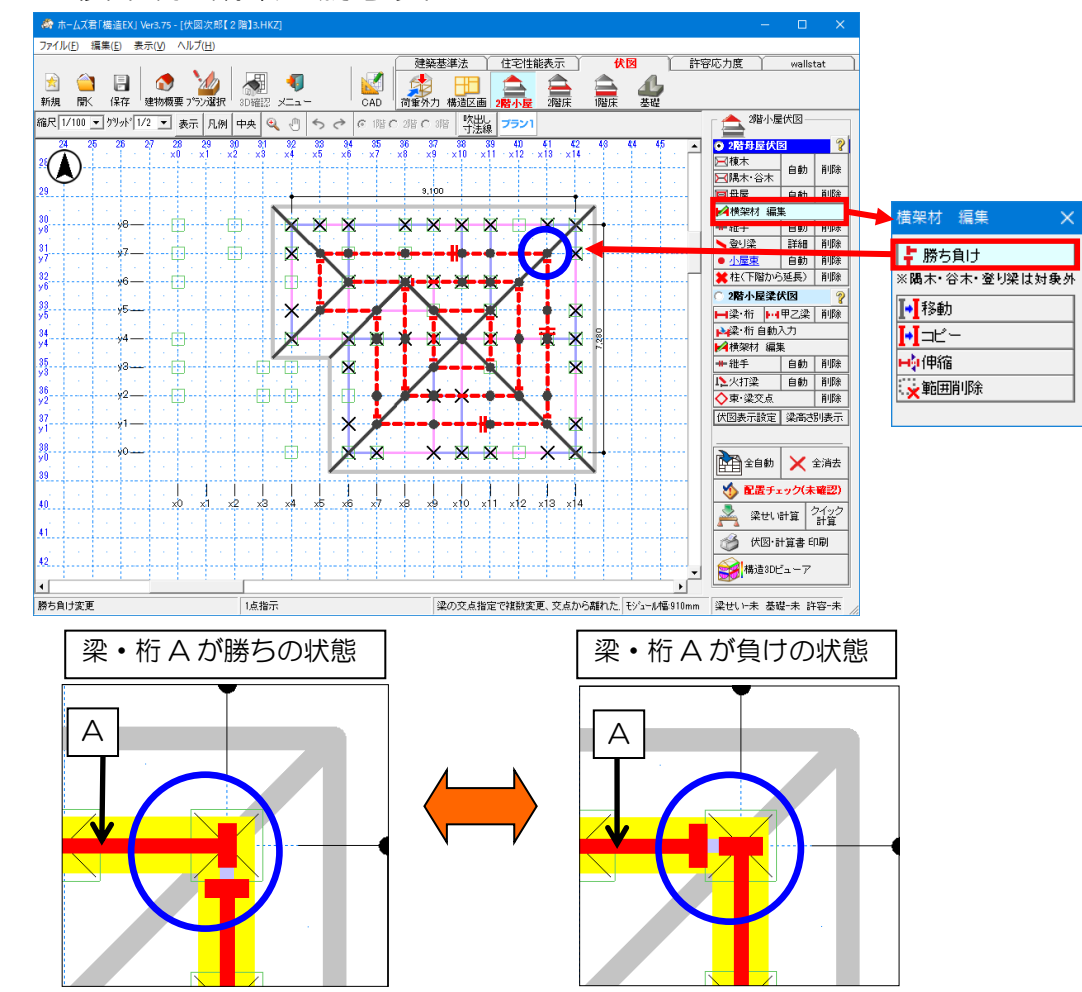

## 3-3-4 横架材 編集 勝ち負け

#### ■解説

・棟木、母屋、梁・桁(大梁、小梁など)、土台の端部の勝ち負けを設定します。

■操作方法

①「横架材 編集」ボタンをクリックします。
 ②表示される小窓で「勝ち負け」をクリックします。
 ③勝ち負けを変更したい横架材の端部をクリックします。
 ※クリックするごとに勝ち負けが変更されます。

- ・操作方法は棟木、母屋、梁・桁、土台の各部位で共通です。
- ・横架材などの交点をマウスで指定すると、複数の勝ち負けを変更することができます。
- ・横架材などの交点から少し離れた点をマウスで指定すると、個別に勝ち負けを変更することができます。

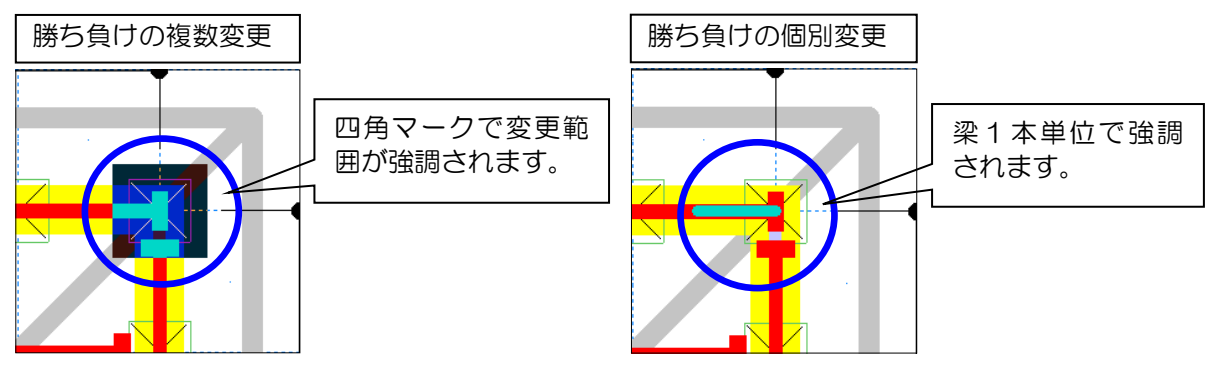

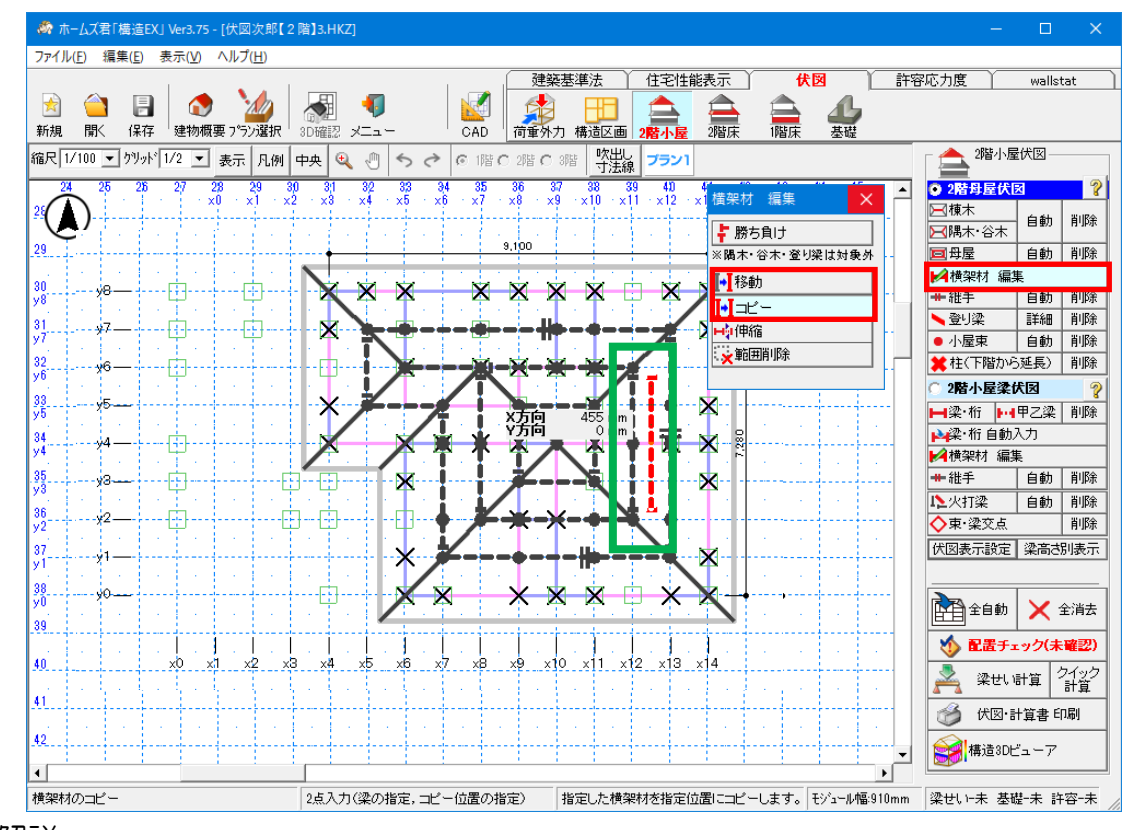

## 3-3-5 横架材 編集 移動・コピー

### ■解説

入力済みの横架材それぞれを別の位置に移動またはコピーします。

#### ■操作方法

①「横架材 編集」ボタンをクリックします。
 ②編集画面で「移動」または「コピー」をクリックします。
 ③移動、コピーを行いたい横架材をクリックします。
 ④赤表示された横架材を移動・コピーしたい位置に合わせてクリックします。
 (右クリックでキャンセルできます)

・横架材の位置以外の情報(勝ち負け、継手、樹種など)は元の横架材の情報が保持されます。

・操作方法は横架材の種類それぞれについて共通です。

## 3-3-6 横架材 編集 伸縮

#### ■解説

•入力済みの横架材の長さを変更します。

#### ■操作方法

 ①「横架材 編集」ボタンをクリックします。
 ②編集画面で「伸縮」をクリックします。
 ③横架材の端部にマウスを合わせると、赤い表示になるので、 クリックして長さを確定します。

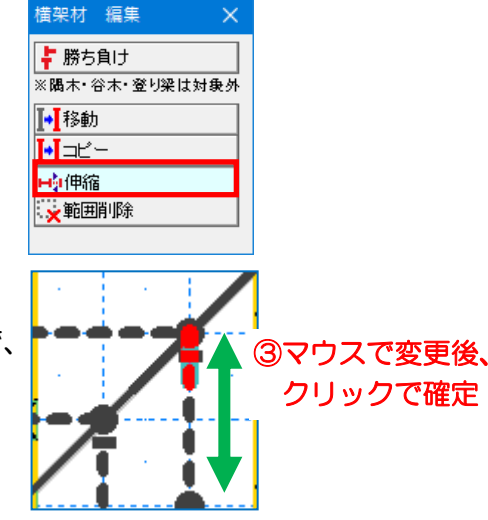

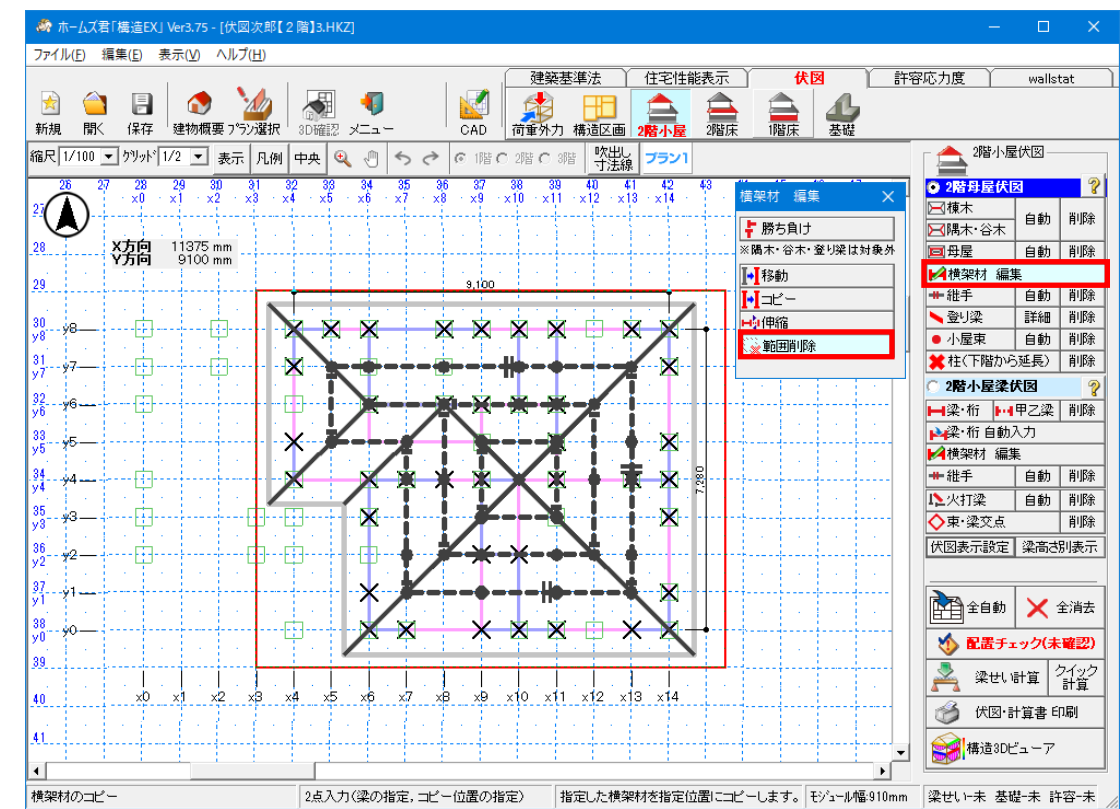

# 3-3-7 横架材 編集 範囲削除

#### ■解説

•入力済みの横架材や小屋束をまとめて削除します。

#### ■操作方法

①「横架材 編集」ボタンをクリックします。
 ②表示される小窓で「範囲削除」をクリックします。
 ③削除を行う範囲を2点で指定します。
 範囲内の横架材および小屋束が全て削除されます。

・部分的に範囲に含まれる横架材も削除されます。

# 3-3-8 継手

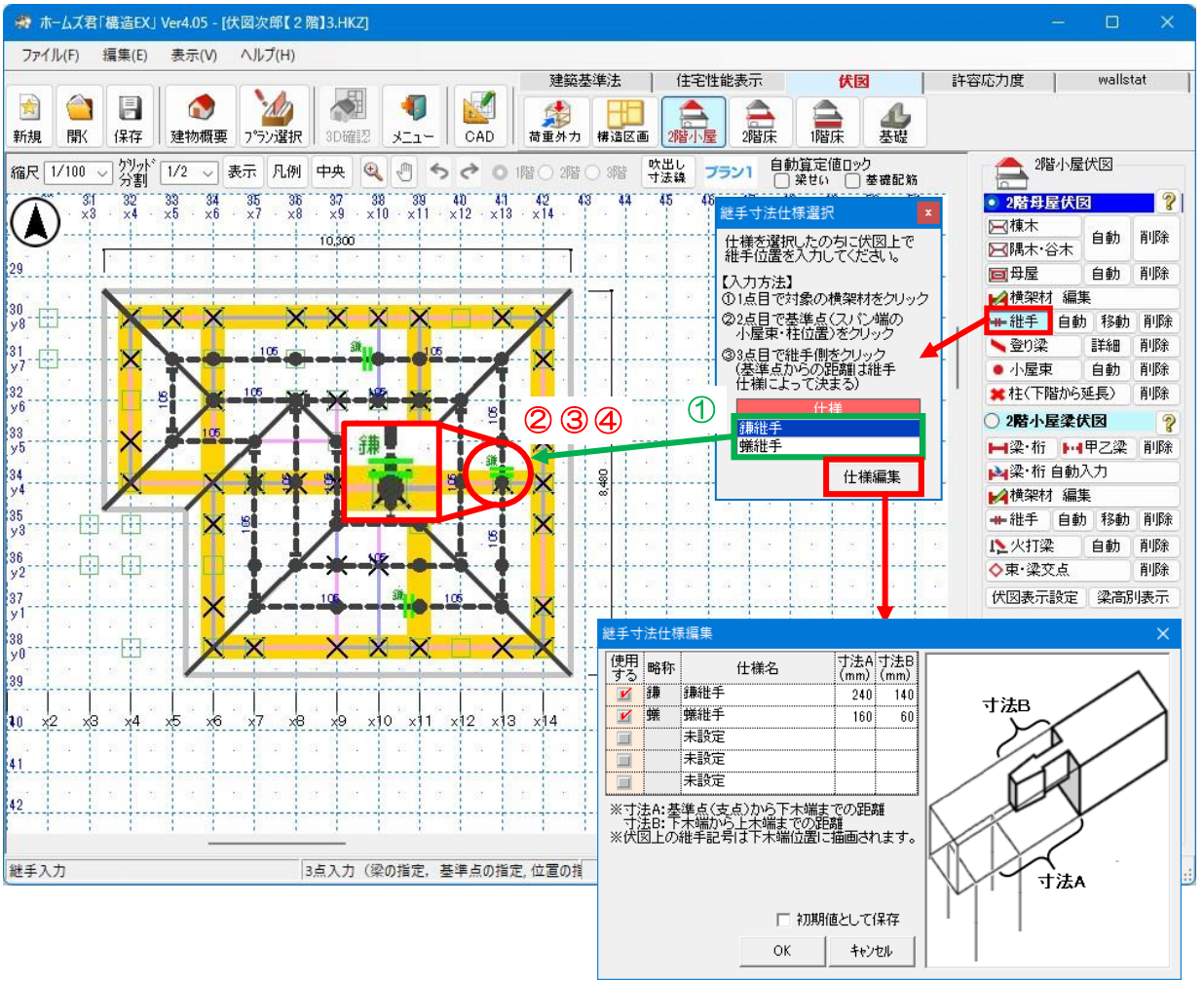

## ■解説

・棟木、母屋、梁・桁、土台の任意の位置に継手を設定することができます。

■操作方法

### ▼手入力

①継手の仕様を「鎌継手」または「蟻継手」から選択します。

②継手を設定する横架材をクリックします。

③②で選択した横架材上で基準位置をクリックします。

※基準点は、横架材の支点(柱や束)の位置を指定します。

④③でクリックした基準位置から、継手を入れたい位置を選択します。

位置の候補については、「仕様編集」で設定した寸法Aおよび寸法Bから自動的に計算されます。

- ・ 寸法 A:基準点(横架材の支点)から下木端までの距離
- ・ 寸法 B:下木端から上木端までの距離

※④の前にマウスを右クリックすると、入力をキャンセルすることができます。

次ページへ続く

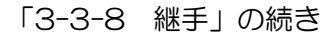

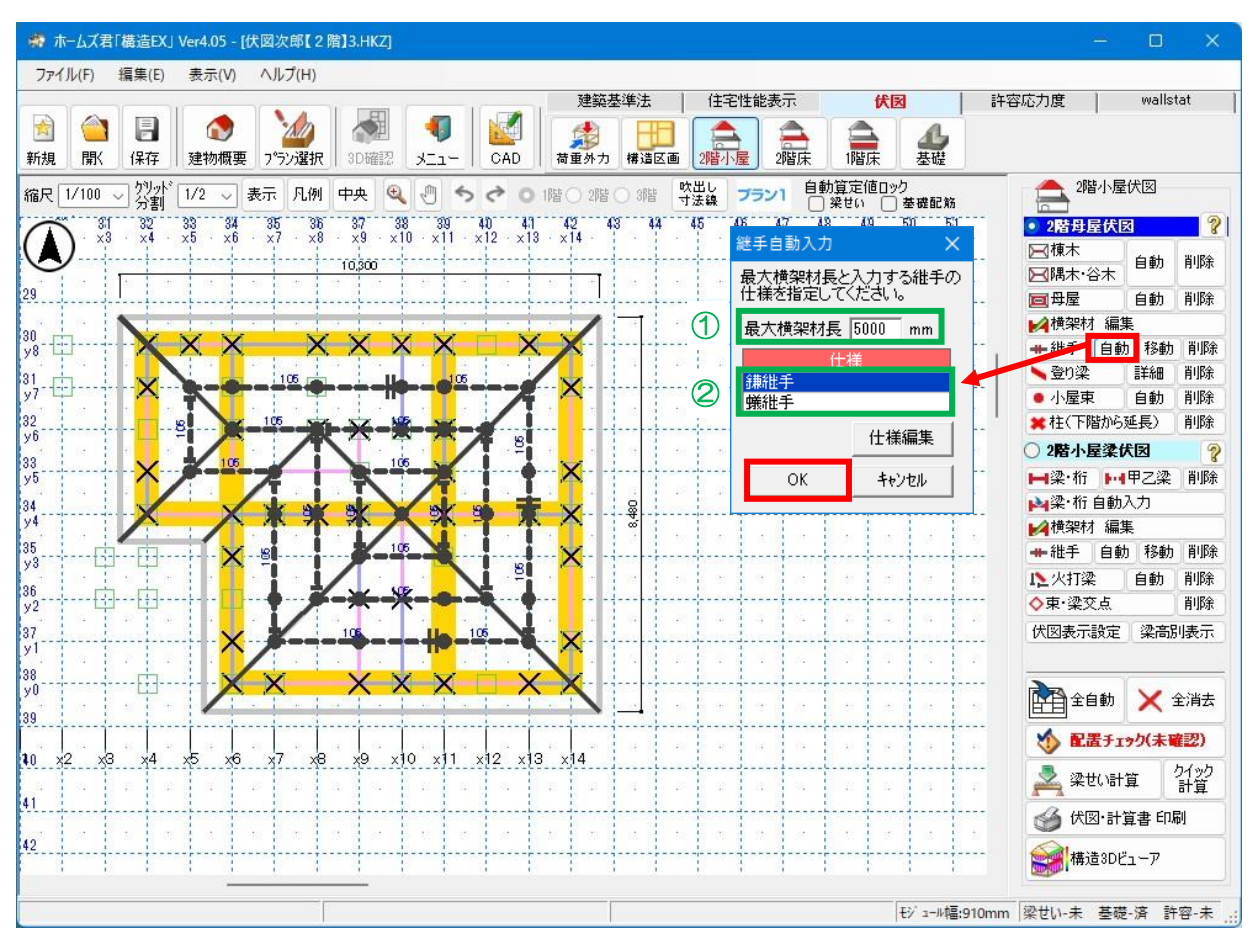

### ▼自動入力

①最大横架材長を設定します。

入力されている横架材の長さが、最大横架材長となる位置に継手が自動的に入力されます。 ②継手の仕様を「鎌継手」または「蟻継手」から選択します。

#### ■注意

・継手の位置は強度に影響するため、充分に注意して入力を行ってください。

<入力のポイント>

・継手を設ける位置について、比較的安全な位置と危険な位置は次の通りです。

「〇比較的安全な位置」

・梁・桁を受ける柱の近く

「×危険な位置」

- 梁・桁が負担する集中荷重の付近
- 耐力壁上
- 階段
- ・張出し部分

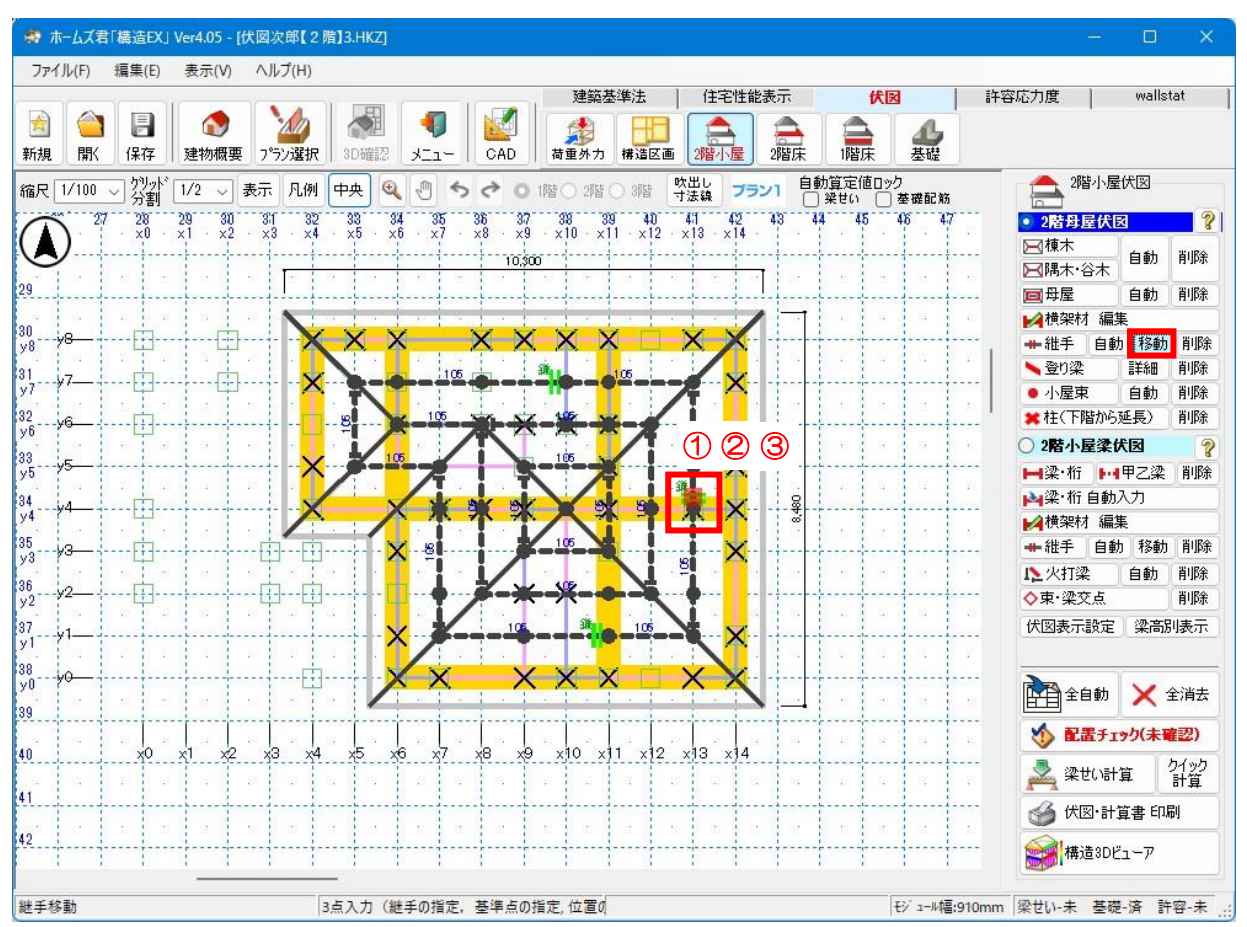

#### 「3-3-8 継手」の続き

#### ▼移動

棟木、母屋、梁・桁、土台の任意の位置に継手を移動することができます。

### ■操作方法

①移動する継手をクリックします。

②①で選択した継手の横架材上で基準位置をクリックします。

※基準点は、横架材の支点(柱や束)の位置を指定します。

③②でクリックした基準位置から、継手を入れたい位置を選択します。

位置の候補については、「仕様編集」で設定した寸法Aおよび寸法Bから自動的に計算されます。

・ 寸法 A:基準点(横架材の支点)から下木端までの距離

・ 寸法 B:下木端から上木端までの距離

※③の前にマウスを右クリックすると、入力をキャンセルすることができます。

# 3-3-9 登り梁

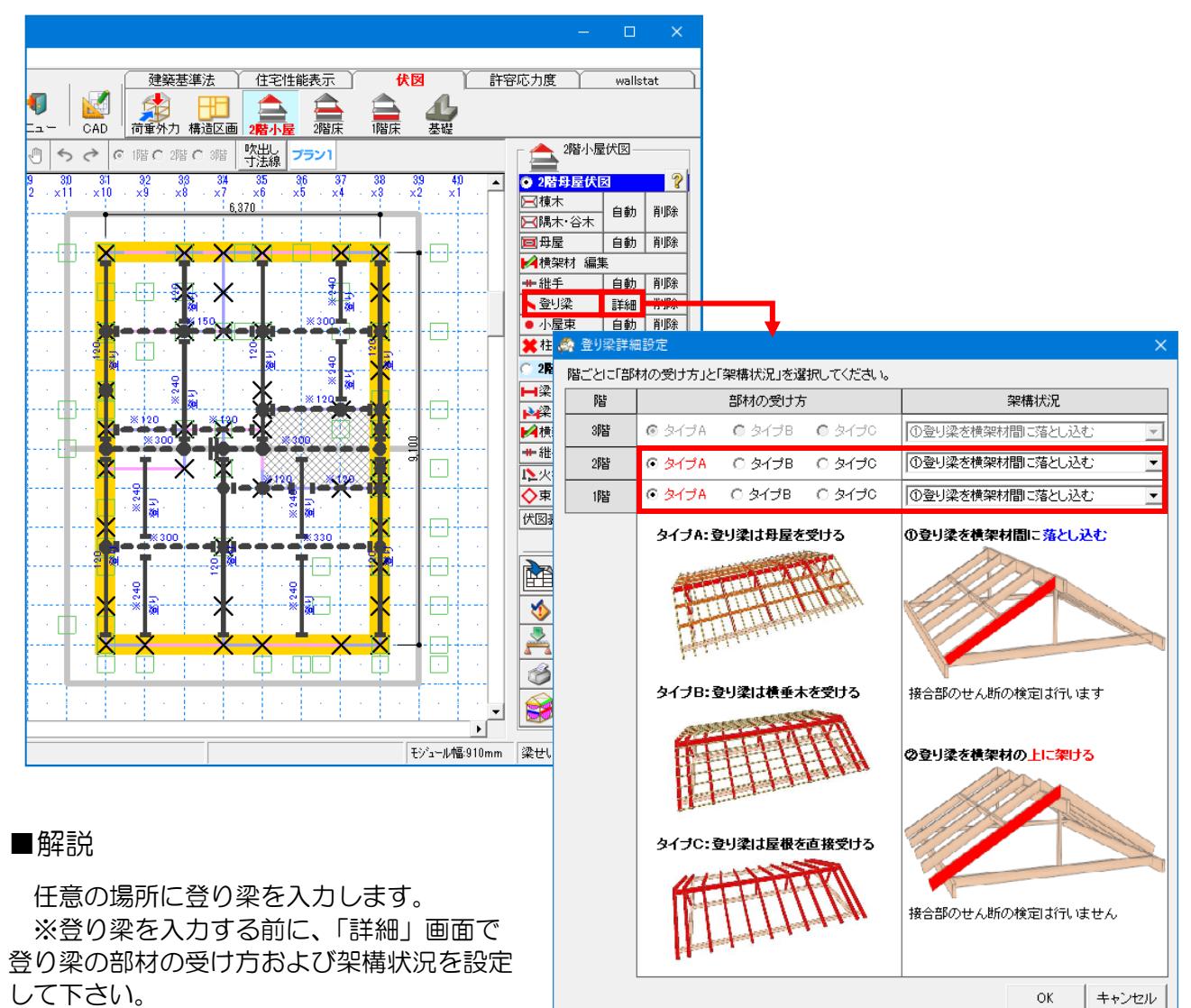

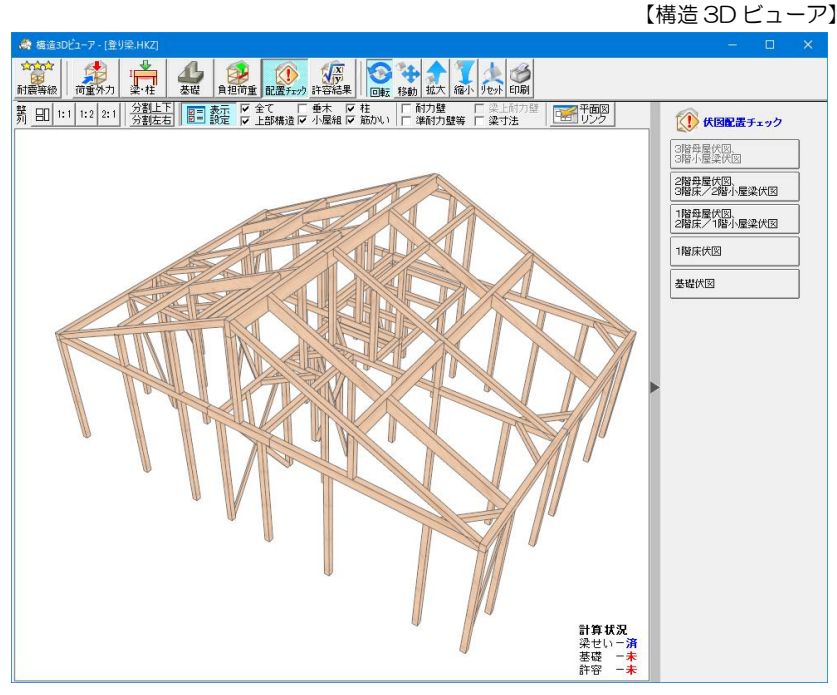

次ページへ続く

レプ(<u>H</u>) ★図 許容応力度 wallstat 建築基準法 🎽 住宅性能表示 🎽 200 ラン選択 🛃 - 📢 日本 3D確認 メニュー CAD 構造区画 2階小屋伏図 ● 2階母屋伏図 ◎ 2階母屋伏図 ◎ 積木 自動 示 凡例 中央 🍳 🖑 ち 👌 🕫 1階 C 2階 C 3階 👯 階ごとに「部材の受け方」と「架構状況」を選択してください ブラン1 階 部材の受け方 架構状況 ? ○·保木 ○·開木·谷木 目動 削除 3階 ⓒ タイプA ● タイプB ● タイプ の登り梁を横架材間に落としが 2階 ○ タイプB ○ タイプ೦ ①登り梁を横架材間に落とし込 □母屋 1 削除 2 ● タイプA 〇 タイプB 0 タイプロ ①登り梁を横架材間に落とし込む 1階 削除 タイヺA:登り梁は母屋を受ける ● 小屋東
 自動
 削除
 ● 小屋東
 ● 前除
 ● 前除 の登り梁を横架材間に落とし込す 2階小屋梁伏図 ₩
 ₩
 ₩
 ₩
 ₩
 ₩
 ₩
 ₩
 ₩
 ₩
 ₩
 ₩
 ₩
 ₩
 ₩
 ₩
 ₩
 ₩
 ₩
 ₩
 ₩
 ₩
 ₩
 ₩
 ₩
 ₩
 ₩
 ₩
 ₩
 ₩
 ₩
 ₩
 ₩
 ₩
 ₩
 ₩
 ₩
 ₩
 ₩
 ₩
 ₩
 ₩
 ₩
 ₩
 ₩
 ₩
 ₩
 ₩
 ₩
 ₩
 ₩
 ₩
 ₩
 ₩
 ₩
 ₩
 ₩
 ₩
 ₩
 ₩
 ₩
 ₩
 ₩
 ₩
 ₩
 ₩
 ₩
 ₩
 ₩
 ₩
 ₩
 ₩
 ₩
 ₩
 ₩
 ₩
 ₩
 ₩
 ₩
 ₩
 ₩
 ₩
 ₩
 ₩
 ₩
 ₩
 ₩
 ₩
 ₩
 ₩
 ₩
 ₩
 ₩
 ₩
 ₩
 ₩
 ₩
 ₩
 ₩
 ₩
 ₩
 ₩
 ₩
 ₩
 ₩
 ₩
 ₩
 ₩
 ₩
 ₩
 ₩
 ₩
 ₩
 ₩
 ₩
 ₩
 ₩
 ₩
 ₩
 ₩
 ₩
 ₩
 ₩
 ₩
 ₩
 ₩
 ₩
 ₩
 ₩
 ₩
 ₩
 ₩
 ₩
 ₩
 ₩
 ₩ 登り梁は横垂木を受ける 接合部のせん断の検定は行います の登り梁を横架材の上に架ける 伏図表示設定|梁高さ別表示 참 全自動 🗙 全消去 THAT 쉀 配置チェック(未確認) 接合部のせん断の検定は行いません 梁世い計算 計算 🎯 伏図·計算書 印刷 OK キャンセル → 構造3Dビューア モジュール幅:910mm 梁せい-済 基礎-未 許容-未

#### 「3-3-9 登り梁」の続き

- ■操作方法
  - 「詳細」画面で、登り梁のタイプを設定します。
     ・部材の受け方を3種類から設定します。

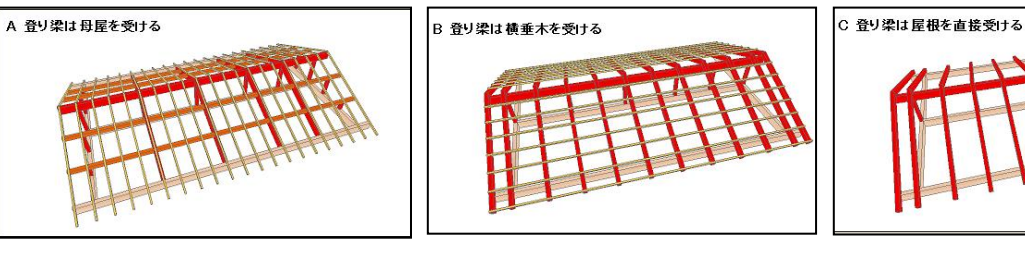

・架構状況を設定します。

①登り梁を横架材間に落とし込む 接合部のせん断の検定を行う

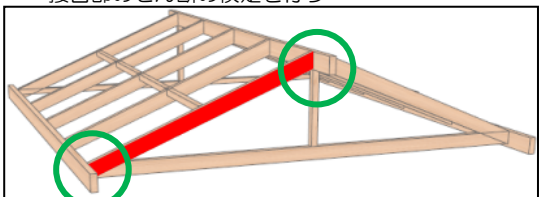

②登り梁を横架材の上に架ける 接合部のせん断の検定は行わない

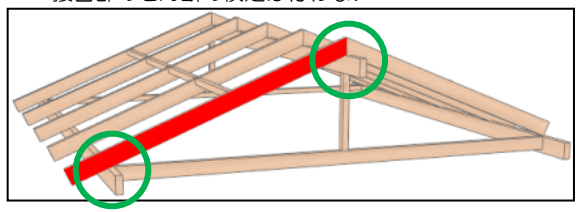

※登り梁の受け方のタイプは屋根荷重伝達の計算に影響します。 それぞれのタイプにおける屋根荷重の流れは以下のようになります。

タイプA:屋根⇒垂木⇒母屋⇒登り梁⇒棟木、軒桁 タイプB:屋根⇒横垂木⇒登り梁⇒棟木、軒桁 タイプC:屋根⇒登り梁⇒棟木、軒桁

実際の梁組みに合ったタイプが選択されていないと屋根の荷重伝達が正しく計算されませんのでご注意ください。

②「登り梁」ボタンをクリックし、CAD 画面で2点入力(始点、終点を左クリック)します。
 ※2点目を入力する前にマウスを右クリックすると、入力をキャンセルすることができます。

# 3-3-10 小屋束

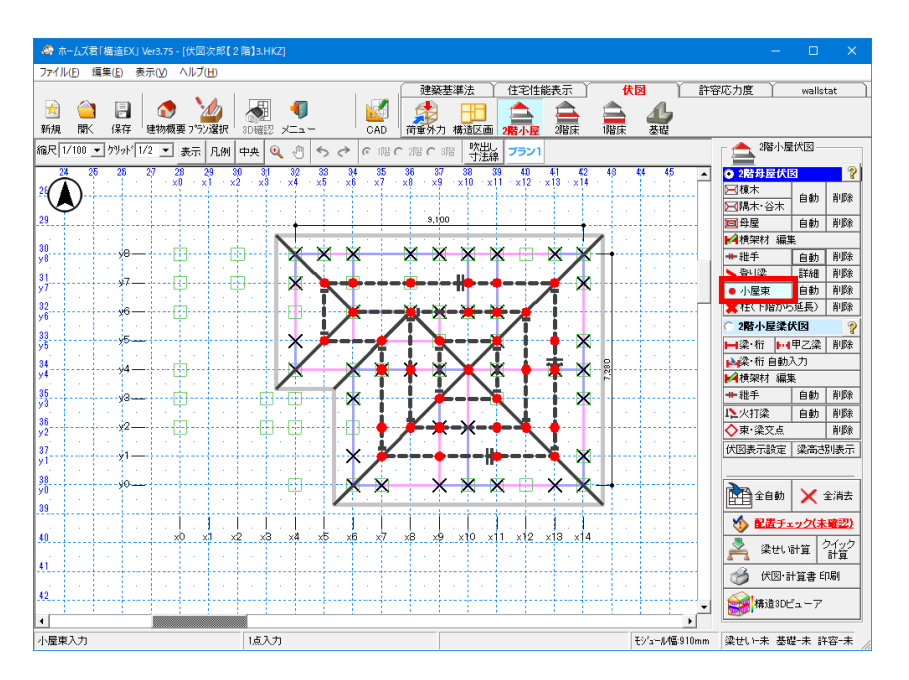

#### ■解説

・母屋、棟木を受ける小屋束を入力します。

- ■操作方法
  - ▼手入力
    - ・小屋束を入れたい位置で1点入力(左クリック)します。 ※小屋束が小屋梁に乗るように入力します。
    - <入力のポイント>
      - ・母屋、棟木上に2モジュール以内の間隔で配置します。
      - ・構造区画上の辺に優先して入力します。
  - ▼自動入力
    - ・小屋束を自動入力します。
      - ※既に入力してある小屋束は削除されます。
    - ・自動入力する場合は、棟木、隅木・谷木及び母屋が入力済である必要があります。
    - <小屋束自動入力の流れ>
      - ①小屋束を配置する間隔(1~2モジュール)を選択します。

| 小屋束ピッチ選択                           | x |
|------------------------------------|---|
| 小屋束を配置する間<br>を選択してください。            | 滆 |
| ○ 1モジュール<br>○ 1.5モジュール<br>◎ 2モジュール |   |
| OK キャンセ                            | N |

②①で設定した間隔で小屋束が自動入力されます。

※確実に必要な位置の小屋束、及び受ける小屋梁が存在する位置の小屋束のみが 自動入力されます。

+分な数が自動入力されなかった場合は、小屋梁などの入力を行ってから再度 自動入力を行っていただくか、手入力で調整してください。

# 3-3-11 柱(下階から延長)

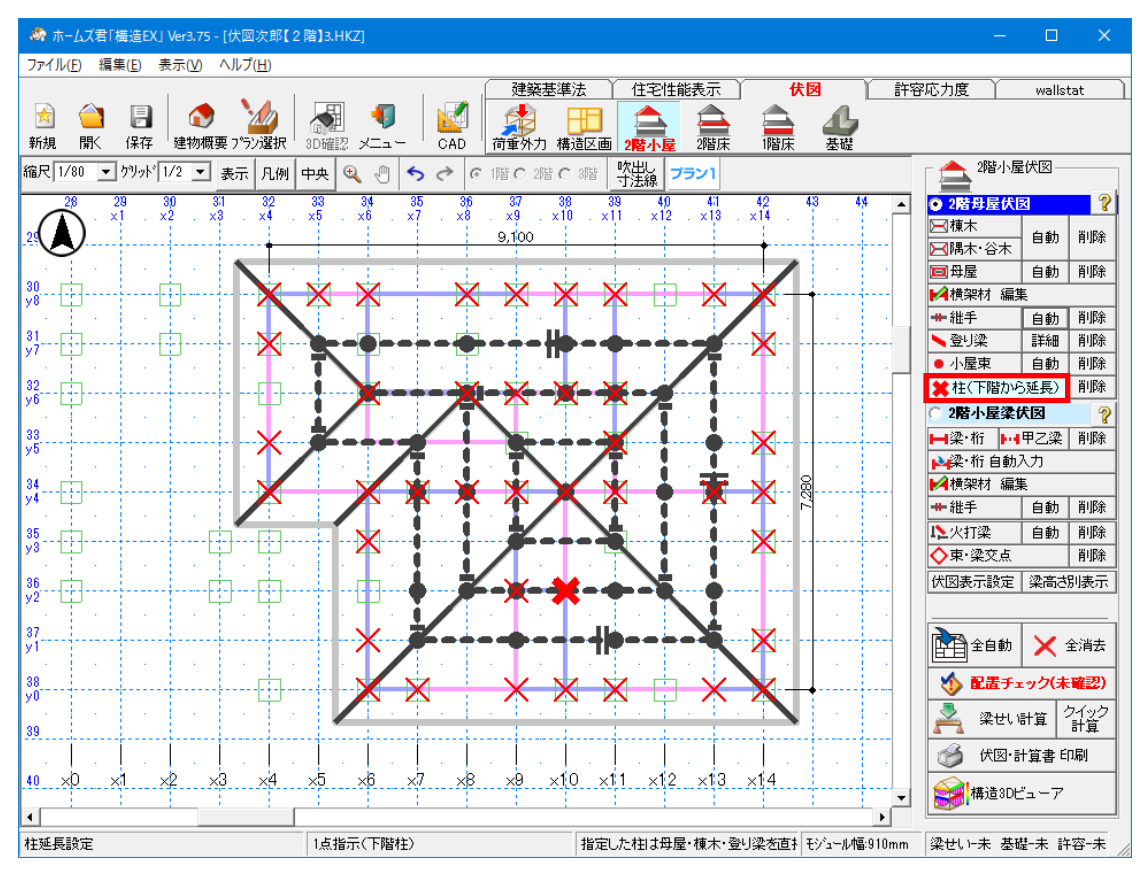

### ■解説

- ・母屋、棟木、登り梁を小屋束ではなく、 柱で直接受ける場合に設定します。
- ・対象となる柱は、小屋梁伏図で、梁に対して 柱勝ちとなるよう伏図を調整ください。

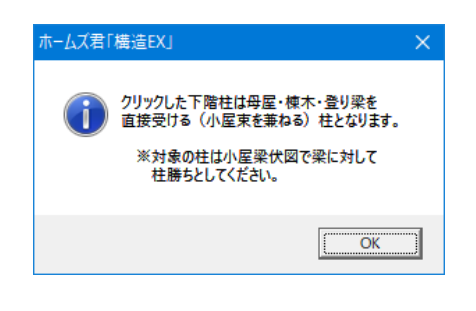

■操作方法 表示されている下階柱から、該当する柱をクリックします。

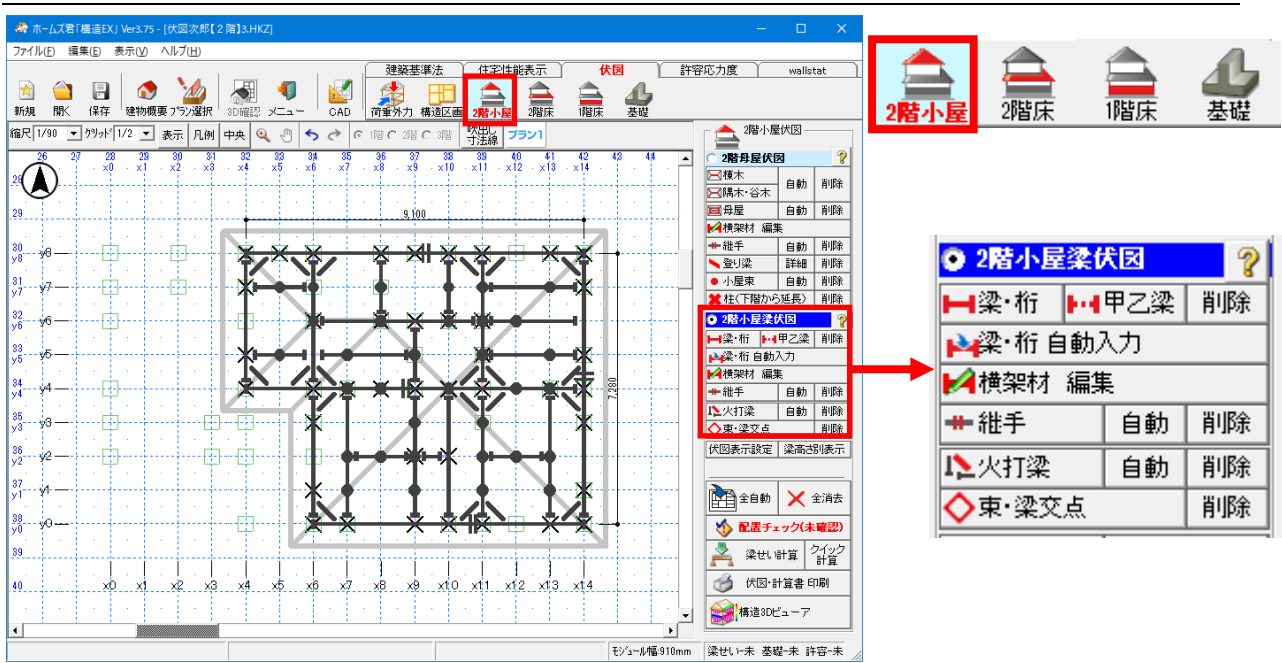

# 3-4 2階小屋梁伏図

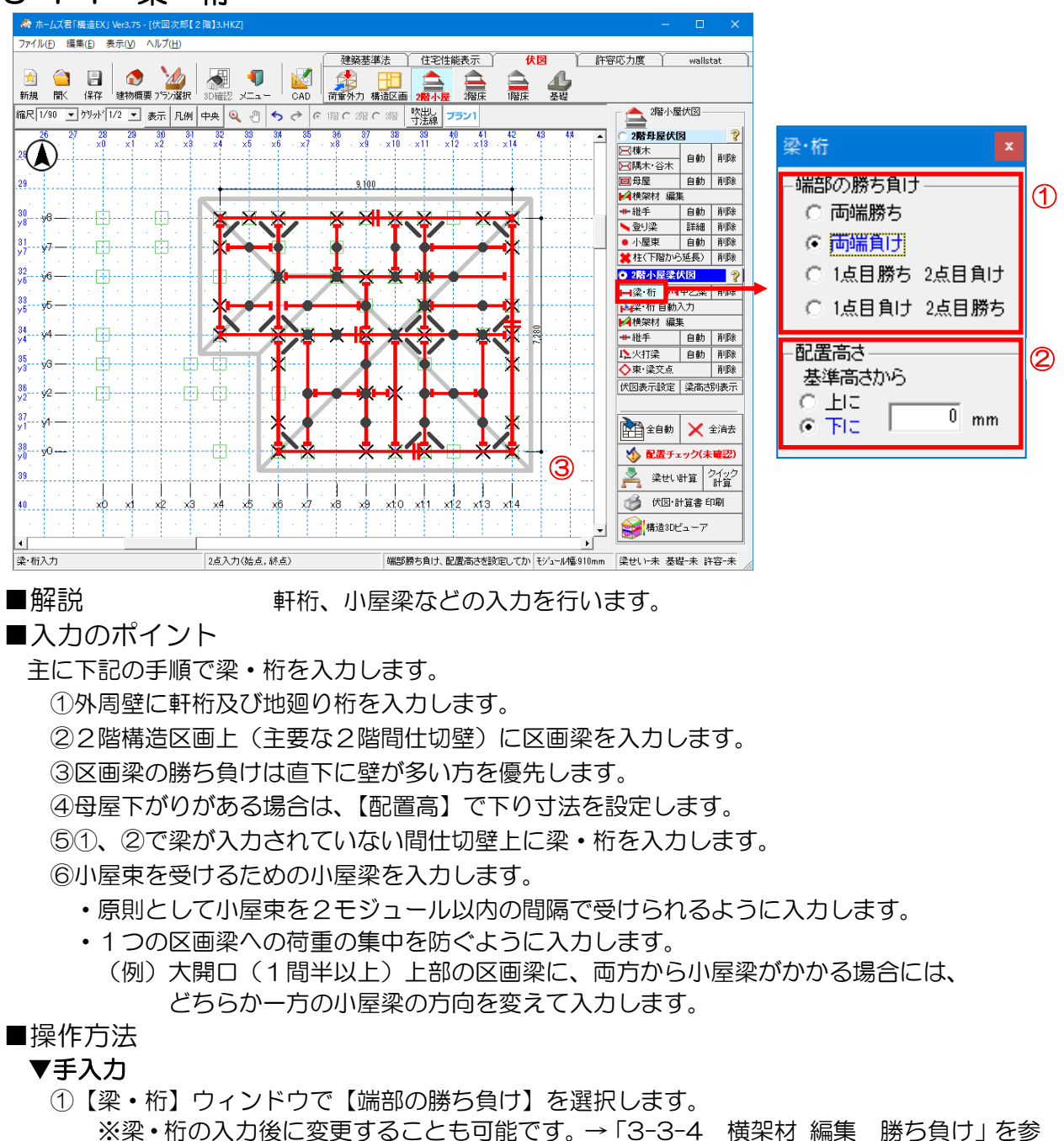

# 3-4-1 梁・桁

照

②【梁・桁】ウィンドウで【配置高さ】(O~3000mm)を設定します。
 ※基準高さはその階の階高となります。【建物概要】で変更することが可能です。
 ※梁・桁の入力後に変更することも可能です。→「3-4-5 横架材 編集 配置高」を参照
 ③2 点入力(始点、終点を左クリック)します。

※配置高さが異なる梁・桁は、既に入力してある梁・桁に重ねて(もしくは交差して) 入力することができます。

※2 点目を入力する前にマウスを右クリックすると、入力をキャンセルします。

次ページへ続く

#### 「3-4-1 梁・桁」の続き

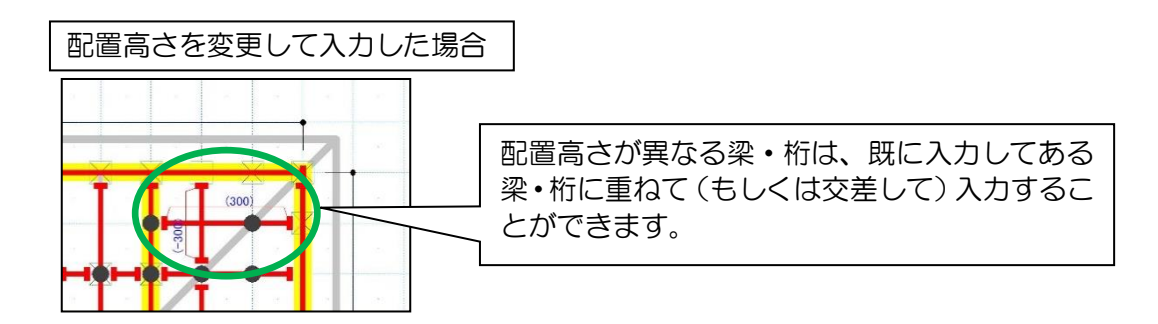

# 3-4-2 甲乙梁

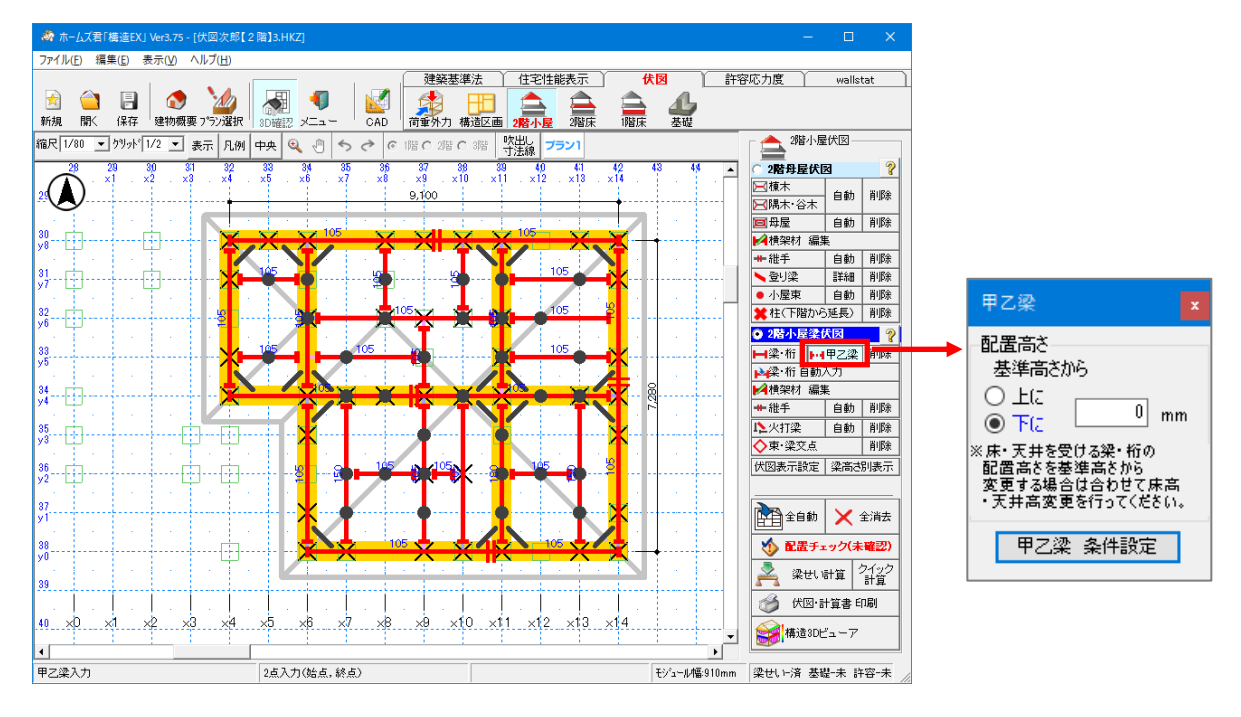

#### ■解説

- ・甲乙梁とは、根太レス工法の場合に根太の代わりに床を直接受ける短い梁を示します。
- ・梁せい計算において、甲乙梁は樹種や梁幅を他の梁と区別して設定ができます。
- ・甲乙梁上には継手は入力できません。

#### ■操作方法

- ①【甲乙梁】ウィンドウで配置高さを入力します。
   ②2点入力(始点、終点を左クリック)します。
- ※「甲乙梁 条件設定」で、甲乙梁を曲げ、たわみ、せん断の検定対象とするかどうかを 切り替えることができます。 初期状態では、「計算対象としない」設定となっています。

# 3-4-3 梁・桁 自動入力

### ■解説

- ・梁・桁を自動入力します。
- ※【軒桁・地廻桁】の自動入力を行った場合のみ、既に入力してある梁・桁が削除されます。
- ・梁の位置(構造区画上、間仕切り壁上、小屋束を受ける位置)ごとに自動入力することが可能 ですので、手入力との併用が可能となります

・自動入力は①→④の順番で行ってください。

<梁・桁自動入力の流れ>

| <ul> <li>梁・桁自動入力</li> <li>▲</li> <li>④</li> <li>●</li> <li>●</li> <li< th=""><th><ul> <li>①軒桁・地廻桁</li> <li>・外周線、及び地廻上に自動入力されます。</li> <li>・切妻屋根を受ける軒桁の場合は、端部が屋根の端まで<br/>延長されます。</li> </ul></th></li<></ul> | <ul> <li>①軒桁・地廻桁</li> <li>・外周線、及び地廻上に自動入力されます。</li> <li>・切妻屋根を受ける軒桁の場合は、端部が屋根の端まで<br/>延長されます。</li> </ul>                                                        |
|----------------------------------------------------------------------------------------------------|----------------------------------------------------------------------------------------------------|
| <ul> <li>② Ⅲ間仕切壁上区画梁(主要) 箇所確認</li> <li>※2階構造区画上に<br/>梁・桁を入力。</li> <li>③ Ⅲ間仕切壁上区画梁(残り) 箇所確認</li> </ul>                                                                                                    | <ul> <li>②間仕切壁上区画梁(主要)</li> <li>・2階構造区画上に自動入力されます。</li> <li>・軒桁、地廻桁と連続する場合は結合して1つとします。</li> </ul>                                                               |
| <ul> <li>□ 構造区画内の1次梁の方向を揃える</li> <li>※9階間仕切壁上に<br/>梁・祈を入力。</li> <li>④ Ⅲ小屋梁・小屋東</li> <li>※追加の小屋束および、<br/>小屋束を受ける梁を入力。</li> </ul>                                                                                                    | <ul> <li>③間仕切壁上区画梁(残り)</li> <li>・①②でまだ梁・桁が配置されていない2階の間仕切壁<br/>上部に自動入力されます。</li> <li>・端部が他の梁と接していない場合は、接する位置まで<br/>延長されます。</li> </ul>                            |
| ※自動入力は上から順に<br>行ってください                                                                                                    | <ul> <li>④小屋梁・小屋束</li> <li>・小屋束を受ける位置に小屋梁が自動入力されます。</li> <li>・小屋束が足りない場合、2モジュール以内の間隔で<br/>追加されます。</li> <li>・追加された小屋束の下に梁がない場合は、さらに小屋梁が<br/>自動入力されます。</li> </ul> |

## 3-4-4 横架材 編集 勝ち負け

「3-3-4 横架材 編集 勝ち負け」を参照してください。

# 3-4-5 横架材 編集 配置高

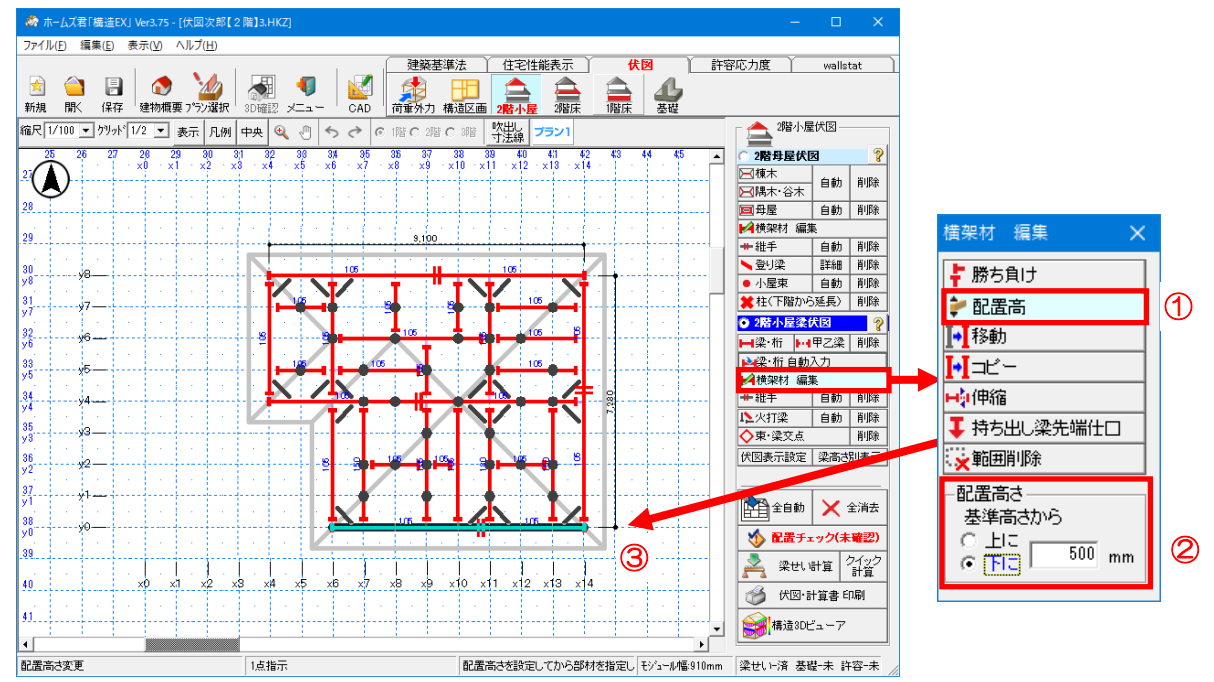

#### ■解説

- ・母屋下がり等、基準高さよりも低い位置に梁・桁が存在する場合や 基準高さよりも高い位置に梁・桁が存在する場合に設定します。
- ・基準高さはその階の「階高」となります。 ※「階高」は【建物概要】で設定することが可能です。

### ■操作方法

(1)「横架材 編集」ボタンをクリックします。
 ②表示される小窓で「配置高」をクリックします。
 ③高さ(0~3000mm)を設定します

※【上に】を選択した場合は基準高さよりも高い位置に、【下に】を選択した場合は基準高さよりも低い位置に入力することができます。

④配置高さを変更したい梁・桁などをクリックします。

「3-4-5 横架材 編集 配置高」の続き

■配置高と梁・桁の受けかかりについて

伏図上で、梁・桁同士が接している場合、それらの梁・桁は「かかる梁・桁」「受ける梁・桁」 として扱われます。

(梁・桁の受けかかりは「配置チェック」「梁せい計算」において考慮されます。)

ただし、梁・桁同士で配置高に90mm以上の差がある場合は受けかかり有りとは扱われません。

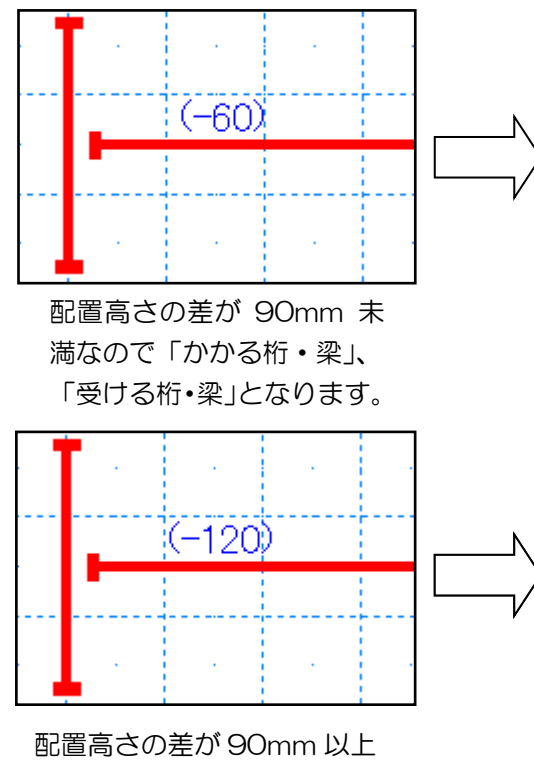

なので「かかる桁・梁」、 「受ける桁・梁」となりません。

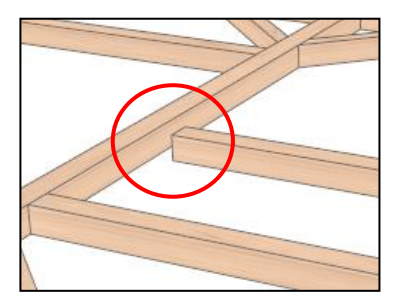

【構造 3D ビューアによる表示】 右の梁が左の梁にかかっています。

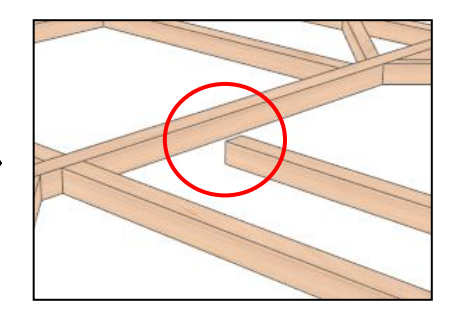

【構造 3D ビューアによる表示】 右の梁は左の梁にかかっていません。

配置高に90mm以上の差がある梁・桁同士を「かかる梁・桁」「受ける梁・桁」としたい場合は、 配置高が上の梁・桁に対して、配置高の差より大きい梁せいを手入力することにより受けかかり 有りにできます。

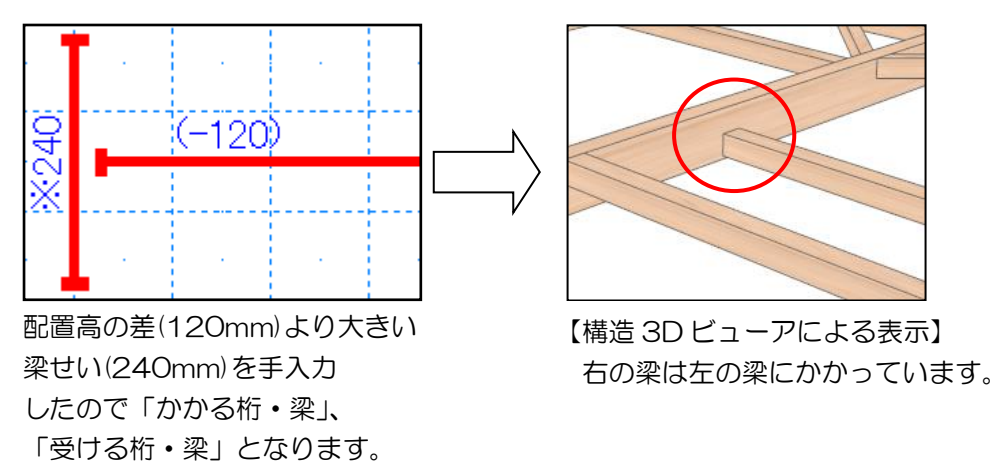

※梁せい手入力については第3章の「4-9 梁せい編集」を参照してください。

## 3-4-6 横架材 編集 移動・コピー

「3-3-5 横架材 編集 移動・コピー」を参照してください。

# 3-4-7 横架材 編集 伸縮

「3-3-6 横架材 編集 伸縮」を参照してください。

## 3-4-8 横架材 編集 持ち出し梁先端仕口

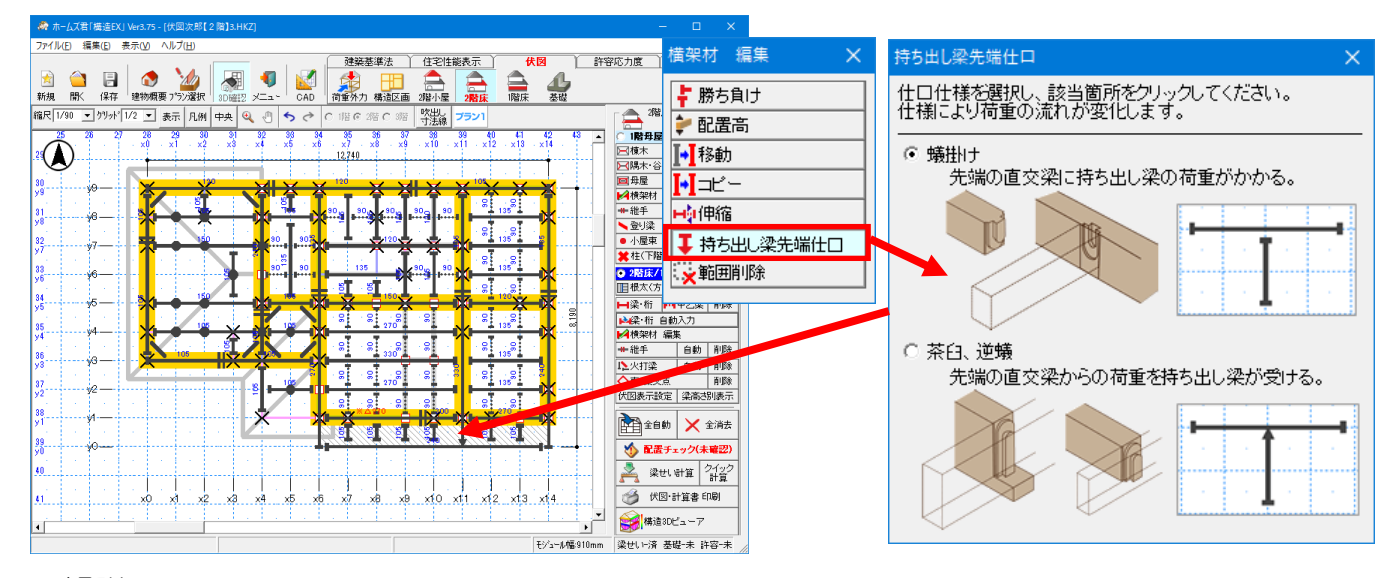

#### ■解説

- ・オーバーハング、バルコニーがある場合に入力します。
- ・張出し部分の梁について、本システムでは、下記のように定義します。
   「跳ね出し梁」:2つの端点のうち、一方が張出すようにかけられた梁
   「持ち出し梁」:跳ね出し梁のうち、梁の先端で他の梁の端部以外を受ける梁
   先端の仕口が逆蟻や茶臼になる場合に入力します。

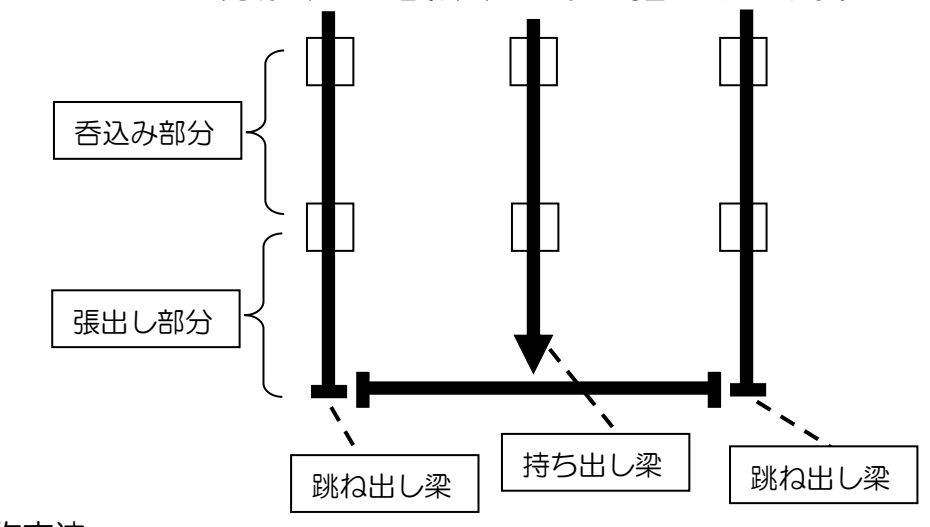

#### ■操作方法

▼手入力

①横架材 編集ウィンドウの「持ち出し梁先端仕口」をクリックします。
 ②仕口の仕様を2つから選択し、該当の箇所を CAD 平面図上でクリックします。
 ▼自動入力

「4-2-2 梁・桁」を参照してください。

次ページに続く

「3-4-8 横架材 編集 持ち出し梁先端仕口」の続き

### ■ポイント

バルコニー部分に梁を「持ち出し梁」として入力した場合と、通常の梁で入力した場合は、 以下のように荷重の負担範囲が異なります。

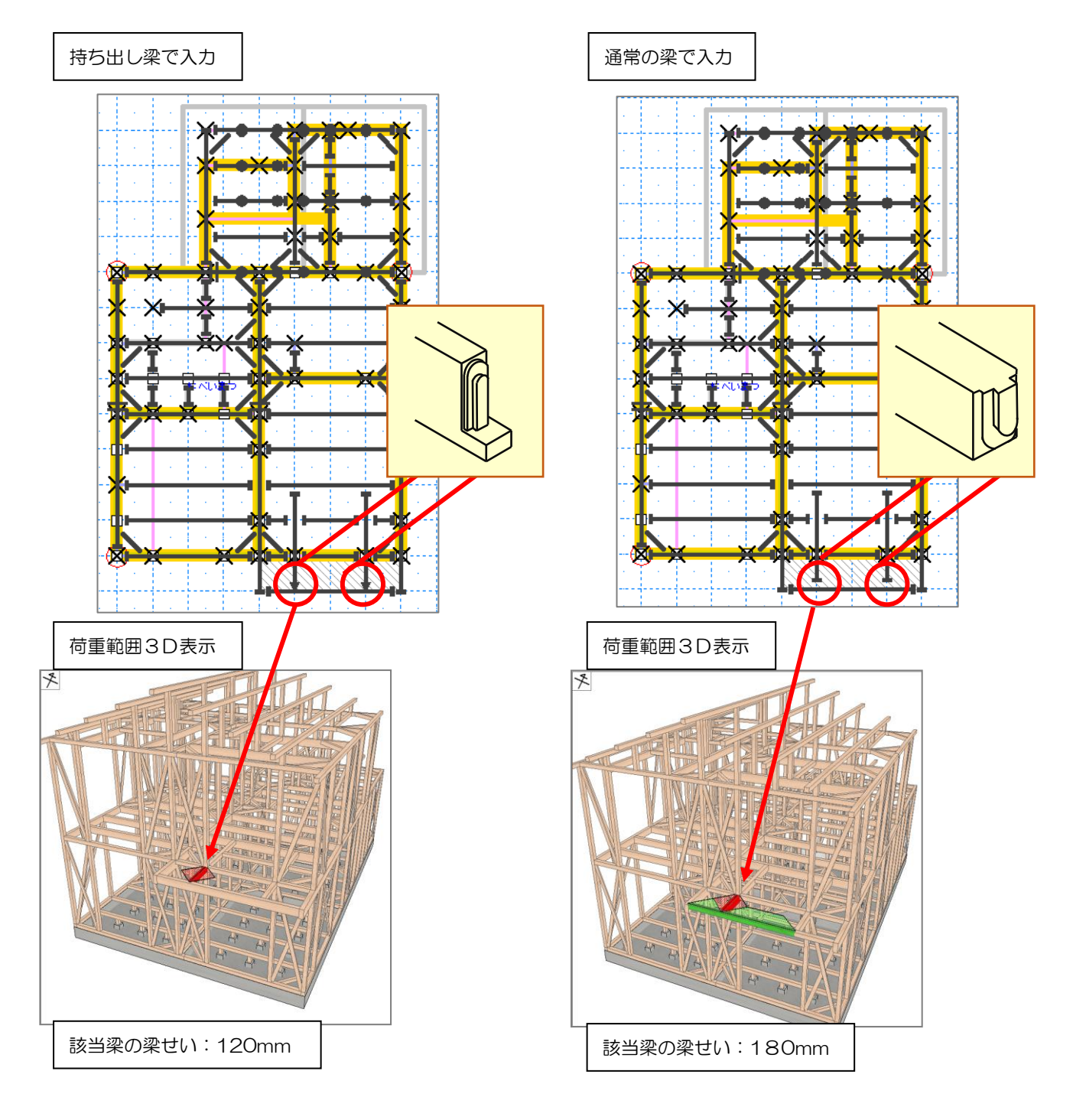

# 3-4-7 横架材 編集 範囲削除

「3-3-7 横架材 編集 範囲削除」を参照してください。

# 3-4-8 継手

### ■解説

- ・梁・桁に継手を設定します。
- ・住宅性能表示【床倍率】モードにて、外周上に継手の入力を行っていた場合、伏図入力モード に反映させることができます。
  - ⇒【継手】ボタンをクリックしたときに、確認のメッセージが表示されます。

## ■操作方法

「3-3-8 継手」を参照してください。

# 3-4-9 火打梁

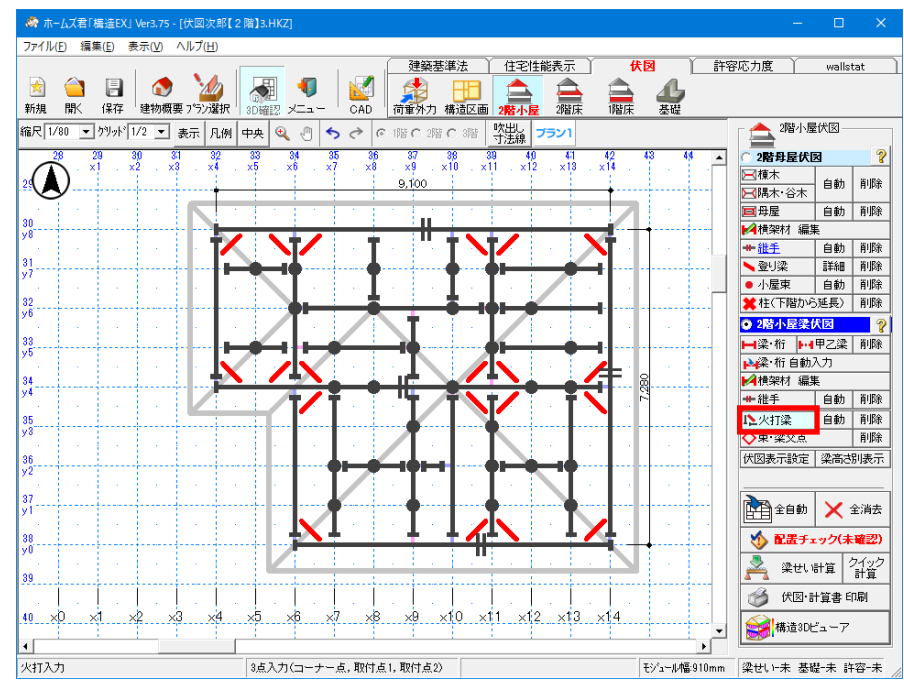

### ■解説

- 住宅性能表示「床倍率」における火打の入力と連動しています。 ⇒伏図入力モードで設定した火打梁は、床倍率判定にも影響します。
- ■操作方法
  - ▼手入力
    - ・火打梁を3点入力します。 1点目:取り付ける梁・桁の交点を左クリックします。 2点目:どちらか片方の梁・桁上の点を左クリックします。 3点目:火打梁を取り付ける側にマウスを移動し、左クリックします。 ※赤く表示されている箇所に火打梁が入力されます。 ※3点目を入力する前にマウスを右クリックすると入力をキャンセルすることが できます。

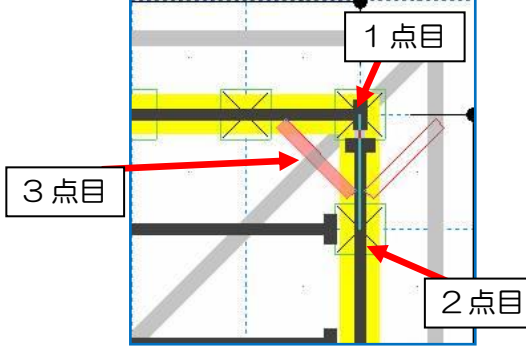

- <入力のポイント>
  - ・構造区画の4隅に入力します。
  - ・構造区画が隣接している場合、 小さい構造区画側の入力を省略する ことも可能です。
  - ・火打梁1本当たりの負担面積が5.0 ㎡以下 となるようにします。

- ▼自動入力
  - ・火打梁を自動入力します。
    - ※既に入力してある火打梁は削除されます。
  - 構造区画の4 隅または通し柱の周囲において、他の梁・桁や火打梁と干渉しない位置 に自動入力されます。

# 3-4-10 束・梁交点

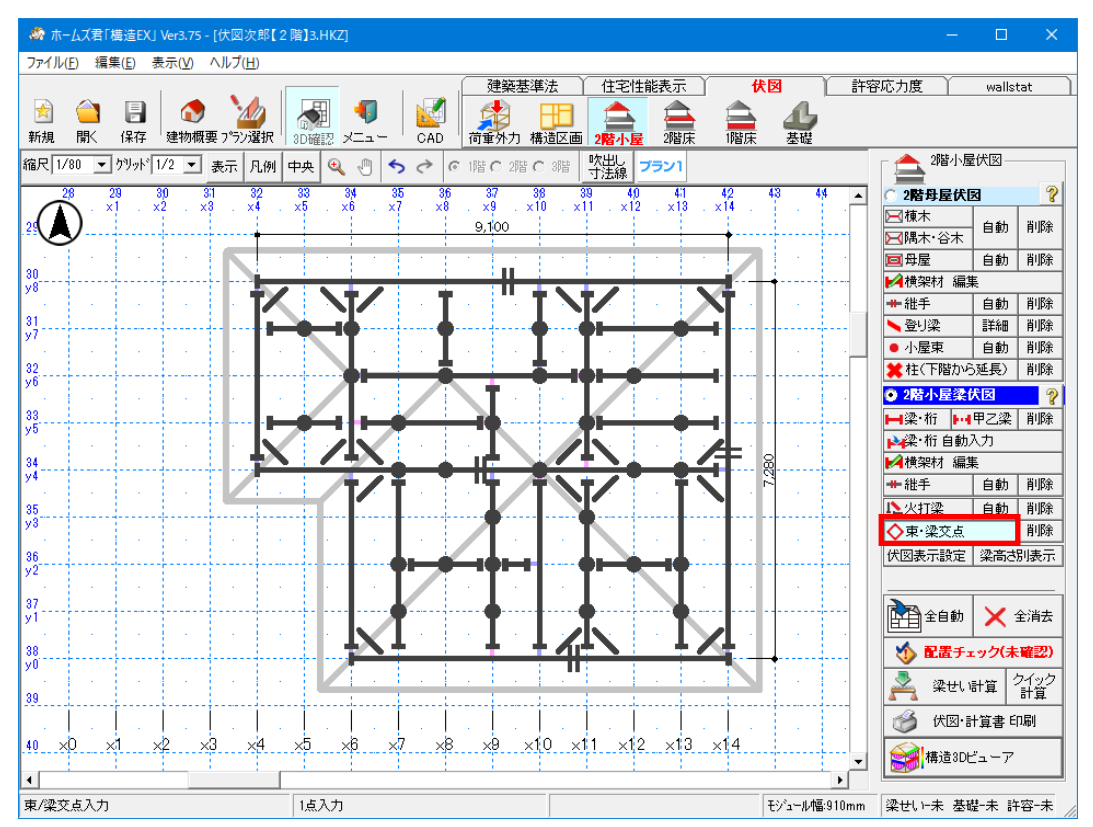

#### ■解説

「束・梁交点」を入力することで、この位置において上 部の梁から下部の梁に鉛直荷重が流れる扱いとするこ とができます。

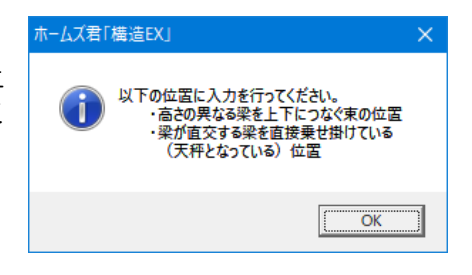

▼想定される架構状況(例)

- 下の梁が直交する上の梁を直接載せ架けている(天秤となっている)場合
- ・母屋下がりの梁と地廻り桁の間に束を入力する場合(下図★)

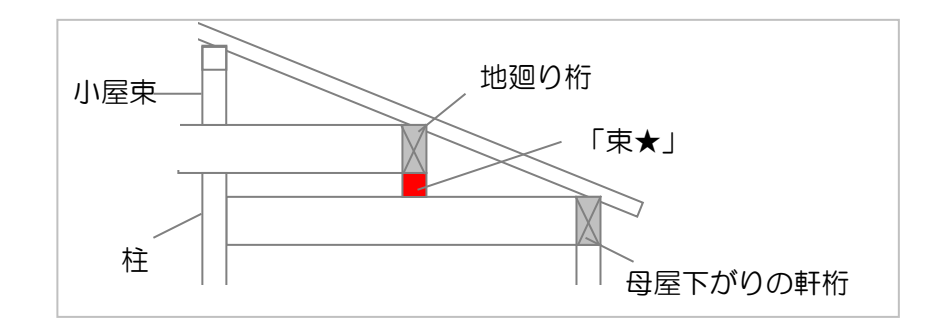

#### ■操作方法

▼1点入力します。

# 3-5 全自動入力/全消去(2階小屋)

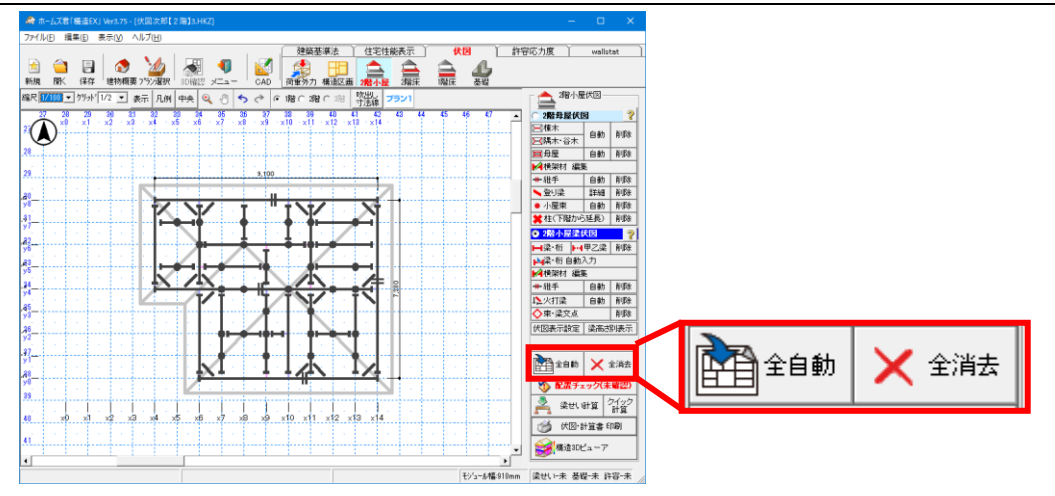

### ■解説

- ・【全自動】:棟木、隅木・谷木、母屋、梁・桁などを全て自動で入力します。 ※既に入力してある伏図は消去されます。
- ・【全消去】:既に入力してある伏図を消去します。
- ・全自動/全消去は各構面の伏図(2階小屋、2階床、1階床、基礎)ごとに行います。

<全自動入力の流れ>

・項目ごとの自動入力を一括で行います。

※自動入力の内容、条件については各項目の「■操作方法 ▼自動入力」を参照して ください。

・ここでは【2階小屋伏図】モードの全自動入力の流れを解説します。

<2 階小屋伏図の全自動入力>

2階小屋伏図 「2 階母屋伏図」の自動入力を順番に行います。 ①棟木、隅木・谷木の自動入力 ? ● 2階母屋伏図 ②選択したピッチに応じた母屋の自動入力 ⊠棟木 1 削除 自動 ③選択したピッチに応じた小屋束の自動入力 冠隅木・谷木 ■母屋 2 削除 自動 「2 階小屋梁伏図」の自動入力を順番に行います。 ▶️▲横架材 編集 ④梁・桁の自動入力 ╋ 総手 自動 削除 ⑤火打梁の自動入力 🛰 登り梁 詳細 削除 3 • 小屋東 自動 削除 ⑥「2 階母屋伏図」、「2 階小屋梁伏図」の入力が 🗶柱(下階から延長) 削除 終了すると、自動的に「配置チェック」画面が 2階小屋梁伏図 ? 表示されます。 ④ ➡梁·桁 ➡·•●甲乙梁 削除 ▶े梁·桁 自動入力 ※継手、登り梁は全自動入力では入力されません。 ▶️▲横架材 編集 ※全自動入力を行うと、既に入力してある継手や (5) # 維手 削除 自動 登り梁は削除されますので、再度手入力して 1、2次打梁 自動 削除 いただく必要があります。 ◇束·梁交点 削除 伏図表示設定|梁高さ別表示 411全自動 🗶 全消去 次ページへ続く 🏠 配置チェック(未確認) 6

「3-5 全自動入力/全消去(2階小屋)」の続き

#### ■操作方法

▼全自動

- 【2階小屋】モード⇒ 【2階母屋伏図】及び【2階小屋梁伏図】が対象です。 【2階床】 モード⇒ 【1階母屋伏図】及び【2階床/1階小屋梁伏図】が対象です。 【1階床】 モード⇒ 【1階床伏図】が対象です。
- 【基礎】 モード⇒ 【基礎伏図】が対象です。
- ②【全自動】ボタンをクリックします。

⇒既に伏図が入力されている場合、消去するかどうかのメッセージが 表示されますので、よろしければ【OK】ボタンをクリックします。

③【2階小屋】【2階床】モードの全自動入力では以下の【全自動入力】画面が表示されます ので、【母屋ピッチ】【小屋束ピッチ】を設定し【OK】ボタンをクリックします。

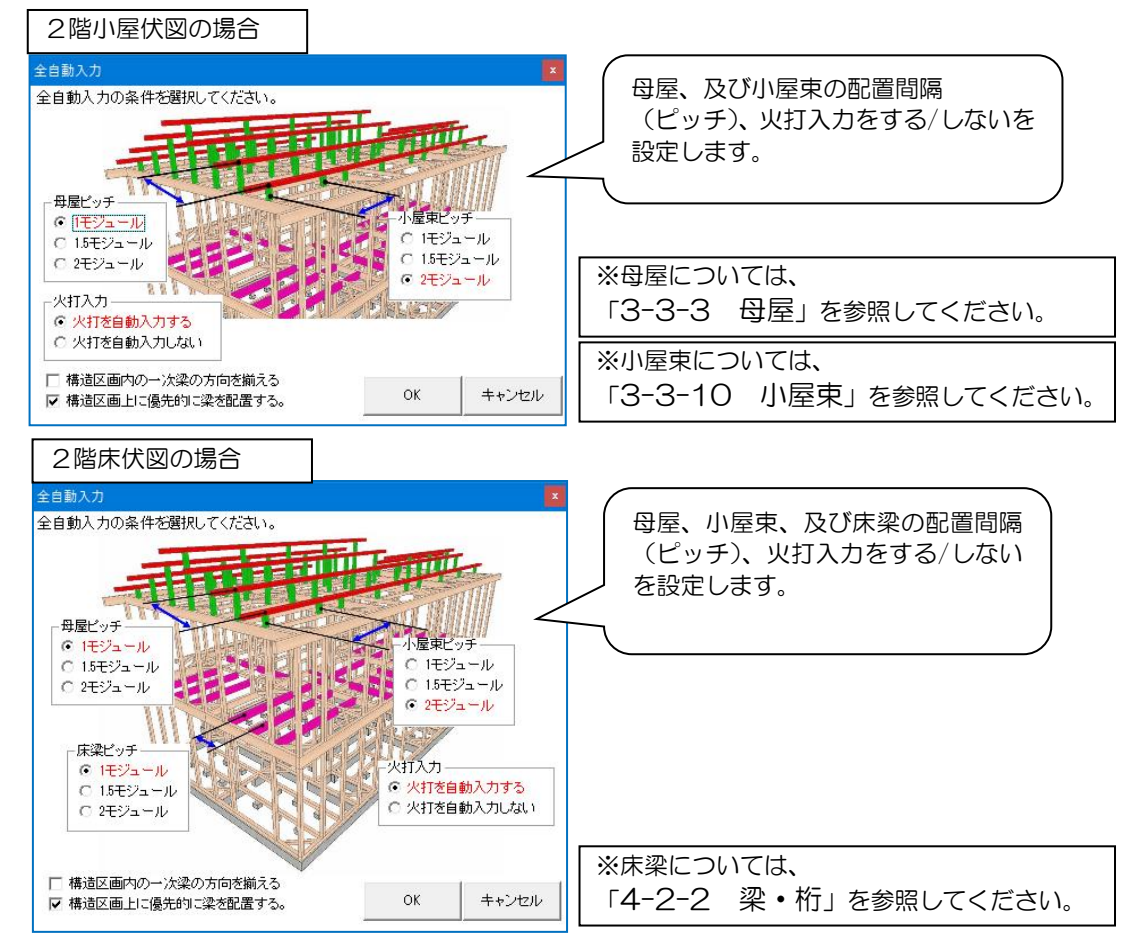

④「2階母屋伏図」→「2階小屋梁伏図」の順番に伏図入力が行われ、 自動的に配置チェック画面が表示されます。

| 伏図配置チェック結果-1階母屋伏図、2階床/1階小屋梁伏図                                                                        |                                        |                |
|----------------------------------------------------------------------------------------------------|----------------------------------------|----------------|
| 表示されるメッセージはあくまでもアドバイスであり、必ずしも全てのチェック<br>建物の構法や仕様・状況に応じて、設計者の判断によりメッセージを参考に<br>マメッセージがある部位のみ表示 【全47項[ | 項目を満たす必要はありません。<br>入力や調整を行ってください。<br>1 |                |
| 部位 分類                                                                                                | メッセージ                                  |                |
| 19)横架材の実長 注意 材長が設定した最大長を超えて                                                                          | いる梁・桁があります。                            | ※配置チェックについては、  |
| 20)梁上耐力壁<br>(準耐力壁等考慮する) 参考 梁上耐力壁からの曲げモーメン<br>該当する梁は必要梁せいが大き                                          | トやせん断力を受けている梁があります。<br>くなります。          | 「3-6 配置チェック(2階 |
| 注意<br>受けか功明が3次以上となる深い<br>(梁上耐力壁として計算できるお                                                             | 梁上耐力壁が載っています。<br>象外)                   | 小屋)」を参照してください  |
| 21)8次梁 参考 受け掛かりが8次以上となってい                                                                            |                                        | 「注方」を多点してくたとい。 |
| 「都位」「メッセージ」観をクリックすると、クリックされた行で指摘<br>されている箇所がCAD回面・3D表示上で強調表示されます。                                    | ?解説 (論)構造30ビューア 閉じる                    | 次ページへ続く        |

「3-5 全自動入力/全消去(2階小屋)」の続き

▼全消去

①全消去する伏図を、モードパレットから選択します。

【2階小屋】モード⇒ 【2階母屋伏図】及び【2階小屋梁伏図】が対象です。

【2階床】 モード⇒ 【1階母屋伏図】及び【2階床/1階小屋梁伏図】が対象です。

【1階床】 モード⇒ 【1階床伏図】が対象です。

【基礎】 モード⇒ 【基礎伏図】が対象です。

②【全消去】ボタンをクリックします。

⇒消去するかどうかのメッセージが表示されますので、よろしければ 【OK】ボタンをクリックします。

# 3-6 配置チェック(2階小屋)

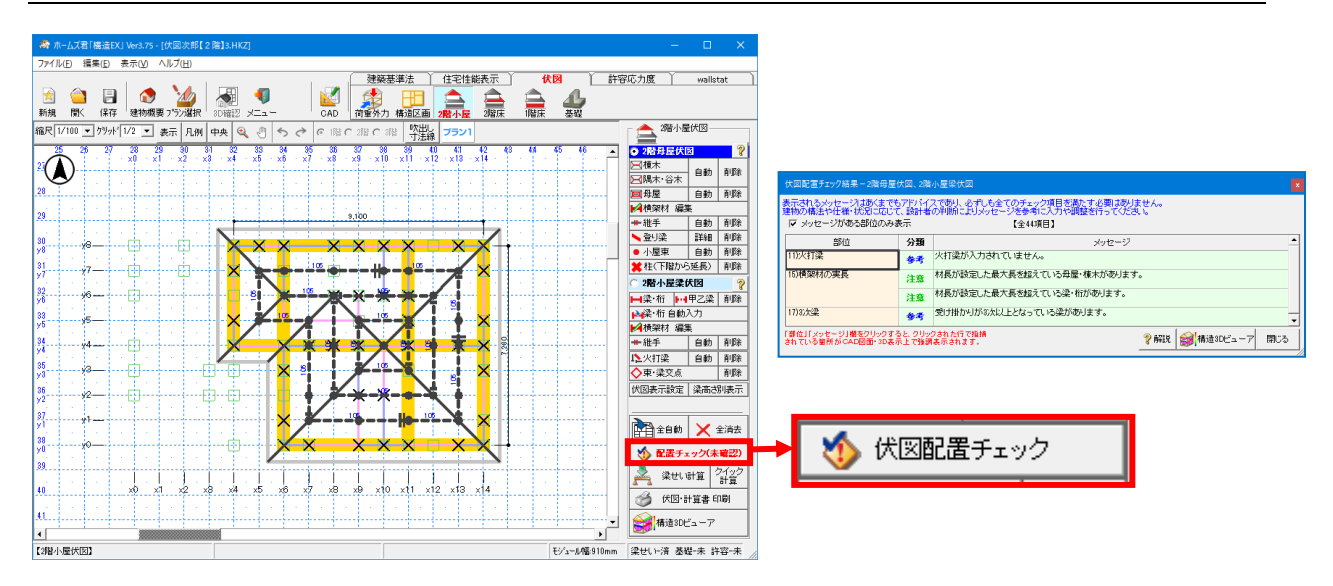

■解説

入力中の伏図において、梁・桁などの配置状況をチェックし、問題点を表示します。

【2階母屋伏図】及び【2階小屋梁伏図】が対象です。

・伏図の入力モードごとに、チェックする伏図が異なります。

| 【2階小屋】 | モード⇒ |
|--------|------|
| 【2階床】  | モード⇒ |
| 【1階床】  | モード⇒ |
| 【基礎】   | モード⇒ |

【1階母屋伏図】及び【2階床/1階小屋梁伏図】が対象です。 【1階床伏図】が対象です。

- き】 モード⇒ 【基礎伏図】が対象です。
- 未確認項目がある場合は \infty 🛍 チェック(未確認) のように赤文字で表示されます。

## ■操作方法

①チェックしたい伏図モード画面で、
 「伏図配置チェック」ボタンをクリックします。
 ②チェック項目(横架材長制限およびスパン制限および火打ちチェック有無)を設定します。

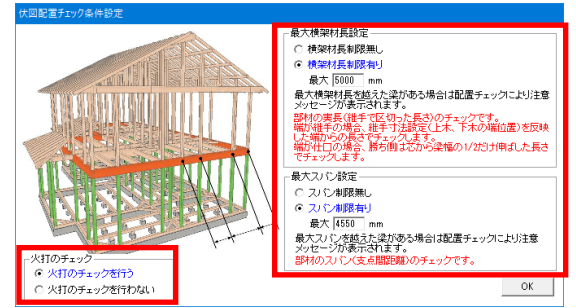

③伏図配置チェック結果画面が表示されます。

| 休園配直ナエック結果ー2階母<br>表示されるメッセージはあくま<br>建物の構法や仕様・状況に応 | をため、2階<br>でもアドバイン<br>「て、除計者」 | □国際国際<br>(であり、必ずしも全てのチェック項目を満たす必要はありま<br>))判断に上り√ッセージズ参考に入力や調整を行ってくだれ | せん。                                                                                                    |
|---------------------------------------------------|------------------------------|-----------------------------------------------------------------------|----------------------------------------------------------------------------------------------------|
| ▼ メッセージがある部位の                                     | み表示                          | 【全44項目】                                                               | , The second second sec |
| 部位                                                | 分類                           | メッセージ                                                                 |                                                                                                    |
| 10)維手                                             | 注意                           | 耐力壁(筋かい)の上部に設けられている維手があります。                                           |                                                                                                    |
|                                                   | 要解消                          | 母屋・棟木の維手がスパンの端から600mm以上離れた位語                                          | 罰に入力されています。                                                                                                    |
| 17)3次梁                                            | 参考                           | 受け掛かりが8次以上となっている梁があります。                                               |                                                                                                    |
| 「都位」「メッセージ」欄をクリック<br>されている箇所が CAD図面・3D            | すると クリック<br>表示上で強調           | とされた行で指摘<br>表示されます。                                                   | ? 解説 (会)構造3Dビューア 閉じる                                                                                                    |

# 3-7 構造3Dビューア [配置チェック]

- ・配置チェックで指摘された箇所を構造 3D ビューアと CAD 画面で確認します。
- 「伏図配置チェック結果」画面の項目をクリックすると、対応箇所が強調表示されます。

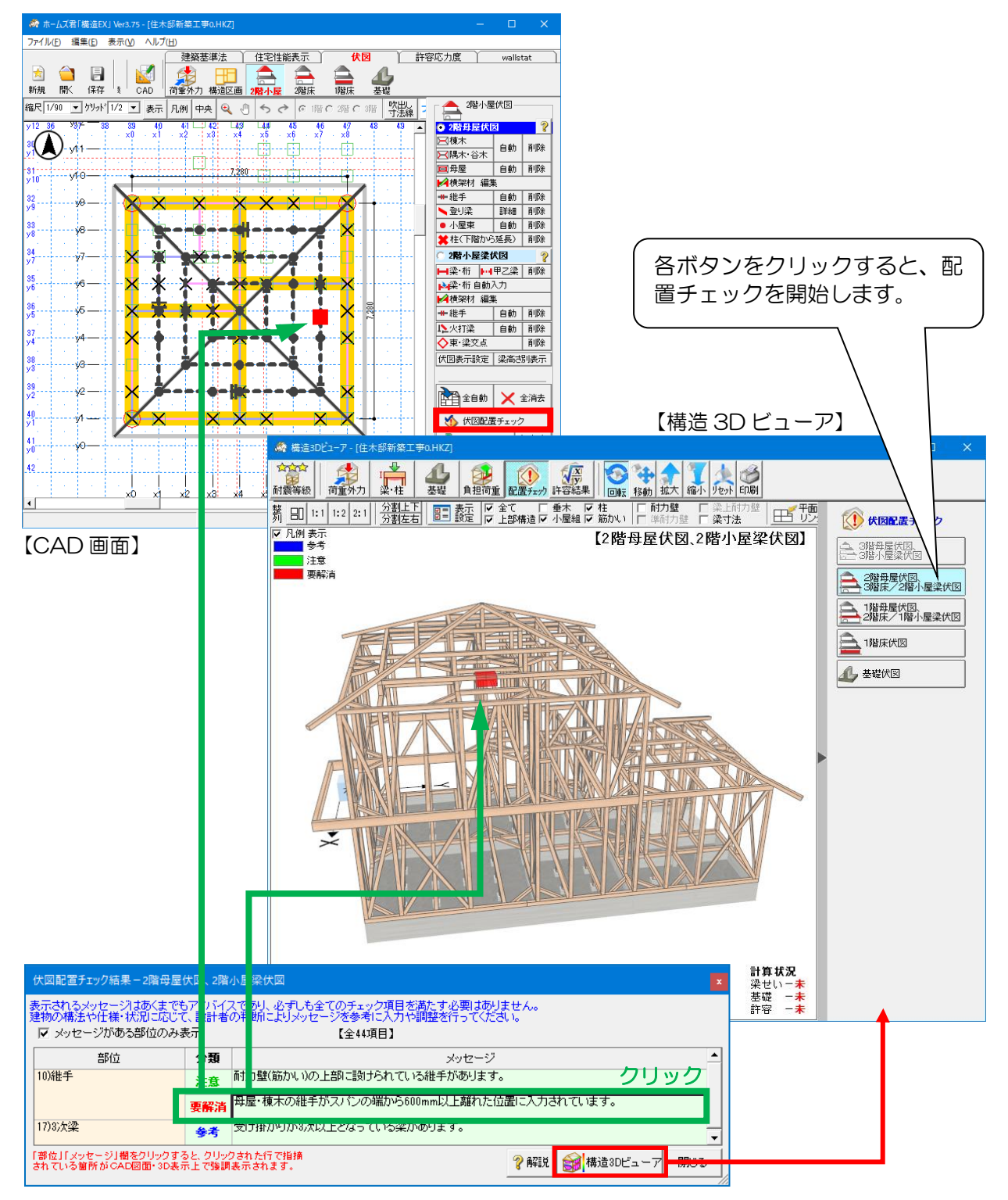

## ※チェック項目は、各伏図モードで異なります。具体的な項目については【配置チェック結果】 画面の ? 解説 をクリックしてください。

## 3-8 梁せい計算

「第3章 梁せい計算機能」を参照してください。

## 3-9 伏図·計算書印刷

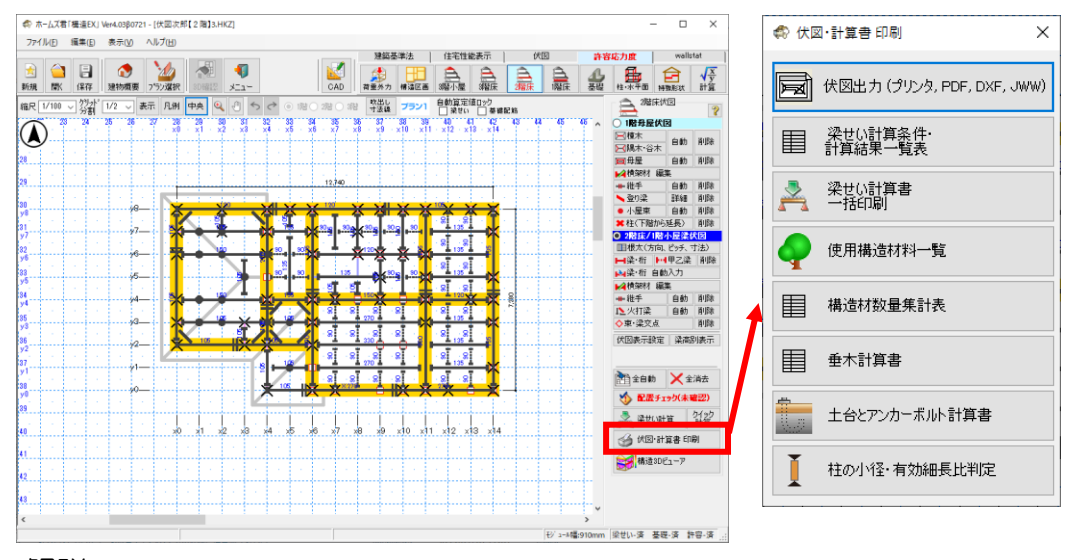

■解説

伏図及び梁せい計算における計算書、使用構造材料の一覧表を印刷することができます。

- ▼伏図出力(プリンタ、PDF、DXF、JWW)
  - ・手入力、または自動入力で作成した伏図、及び梁せい計算条件の帳票を印刷します。 詳細は「3-9-1 伏図」を参照してください。
  - ・伏図をDXF形式またはJWW形式のファイルに出力します。
- ▼梁せい計算条件・計算結果一覧表
  - ・梁せい計算条件および各梁の必要梁せいに対する設計梁せいの検定結果、横架材接合部の せん断の検定結果を一覧表示します。
- ▼梁せい計算計算書一括印刷
  - ・梁せい計算対象となる梁全ての計算書を一括で印刷します。
  - ・印刷する際は、事前に梁せい計算を行う必要があります。
- ▼使用構造材料一覧表
  - 構造耐力上、主要となる部位の寸法と樹種を設定します。
     設定した項目は一覧表として印刷することができます。
- ▼構造材数量集計表
  - ・部位と梁せい毎の数量を長さごとに集計した表です。
- ▼土台とアンカーボルト 計算書
  - ・土台の曲げとせん断の検定およびアンカーボルと座金の引張の検定の計算書を印刷します。
- ▼柱の小径・有効細長比判定
  - ・柱の小径・有効細長比の判定し、計算書を印刷します。 (詳細は「操作マニュアル(基本編)」の「5-3-1 柱の小径・有効細長比判定」参照)

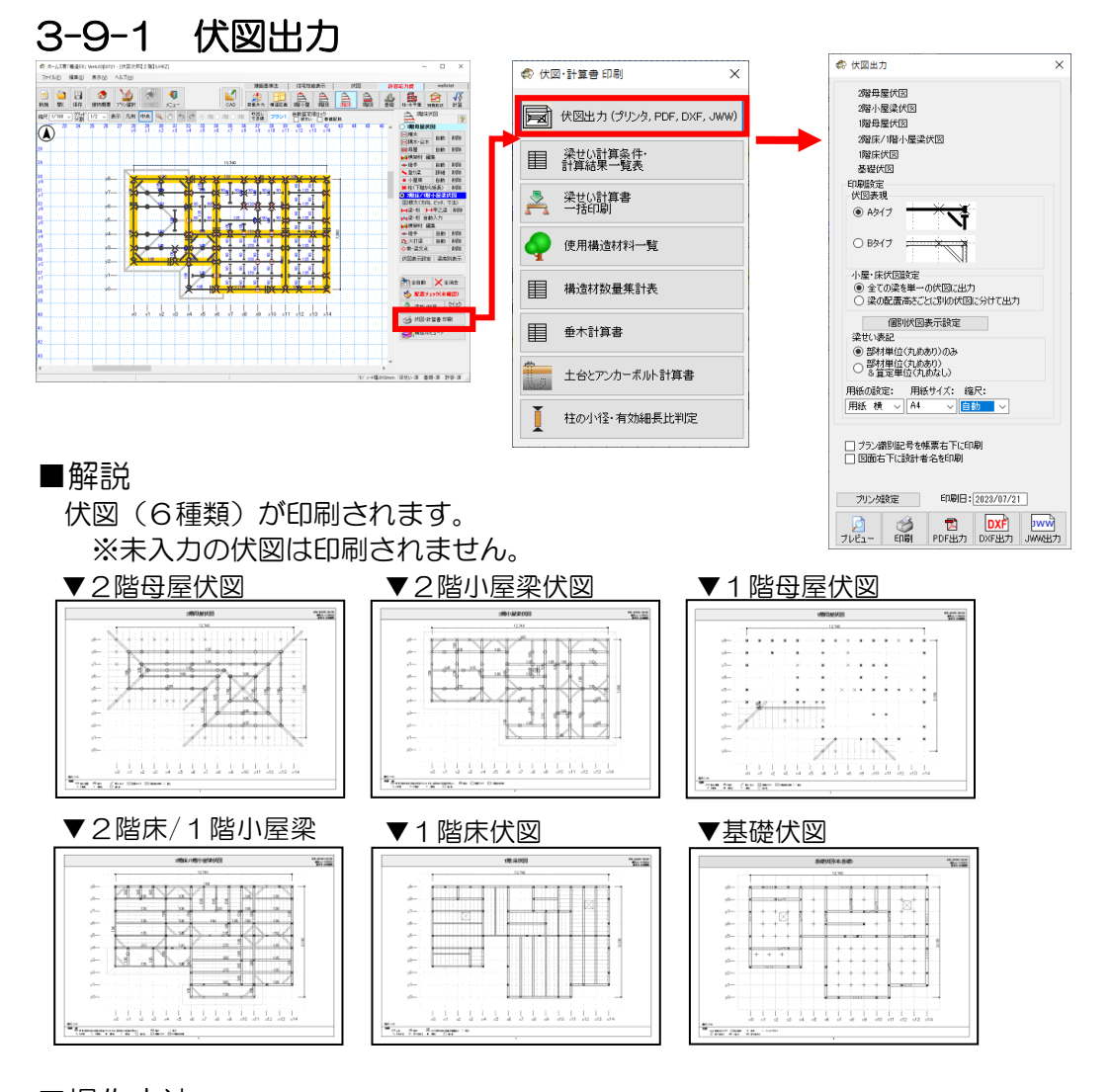

### ■操作方法

▼印刷設定

・伏図表現を「Aタイプ」「Bタイプ」から選択できます。(上記伏図はBタイプです。)

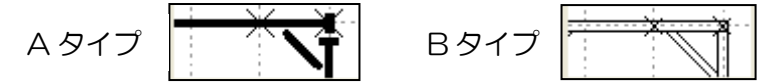

- ・「個別伏図表示設定」をクリックして表示される窓で、各伏図に表示する項目を選択できます。
   ・印刷方向、用紙サイズ、縮尺を変更することができます。
- ▼【プラン識別記号を帳票右下に印刷】にチェックをつけた場合 帳票右下にプラン識別番号を印刷します。
- ▼印刷日

表示されている日付が、帳票に出力されます。ダブルクリックで表示されるカレンダー で日付を変更できます。

▼プレビュー

印刷する伏図のプレビューを表示します。

▼印刷

▼PDF 出力、DXF 出力、JWW 出力 ファイル名の保存先確認画面が表示されます。

【OK】ボタンをクリックすると各形式のファイルが作成されます

| С + 0 С + 0 0 0 0 C = 1 С 2 C C C                                                                                                    |                                                                                                    | ×      |
|----------------------------------------------------------------------------------------------------|----------------------------------------------------------------------------------------------------|--------|
| 29日星代四<br>2日小号流代回<br>1日2日年代回<br>2日本号流代回<br>1日2日年代<br>日田町記定<br>代回思戒<br>● みやげフ<br>● 日日1<br>● 日日1<br>● 全ての漫を単一の代回:2日7<br>● 全ての漫を単一の代回:2日7<br>● 空での漫を単一の代回:2日7<br>● 空での漫を単一の代回:2日7<br>● 学生を単しい代のかいか<br>● 学生を単しい代のかいか                                                                                                    | <ul> <li>それぞれの伏図に表記する項目のみ<br/>チェックを付けてください。</li> <li>全体</li> <li>梁ゼいや記号</li> <li>サ面記号</li> <li>クすべて表示</li> <li>クすべて表示</li> <li>小屋束の表記</li> <li>小屋束の大きさ</li> <li>・小屋束の大きさ</li> <li>・小屋束の大きさ</li> <li>・小屋束の大きさ</li> <li>・小屋をの大きさ</li> <li>・小屋をの大きさ</li> <li>・小屋をの大きさ</li> <li>・小屋をの大きさ</li> <li>・小屋をの大きさ</li> <li>・小屋をの大きさ</li> <li>・小屋をの大きさ</li> <li>・小屋をの大きさ</li> <li>・小屋をの大きさ</li> <li>・小屋をの大きさ</li> <li>・小屋をの大きさ</li> <li>・小屋をの大きさ</li> <li>・小屋をの大きさ</li> <li>・小屋をの大きさ</li> <li>・小屋をの大きさ</li> <li>・・・・・・・・・・・・・・・・・・・・・・・・・・・・・・・・・・・・</li></ul>                                                                                                    | Ħ      |
| 用紙の設定: 用紙サイス: 細尺:<br>用紙 秋 ◇ ▲ ◇                                                                                                    | <ul> <li>● 建築材樹種(部分変更箇所のみ)</li> <li>● 横架材樹種(部分変更箇所のみ)</li> <li>● 横架材樹種(部分変更箇所のみ)</li> <li>● 横架材樹種(部分変更箇所のみ)</li> <li>● 横架材樹種(部分変更箇所のみ)</li> <li>● 横架材樹種(部分変更箇所のみ)</li> <li>● 横架材樹種(部分変更箇所のみ)</li> <li>● 横架材樹種(部分変更箇所のみ)</li> <li>● 横架材樹種(部分変更箇所のみ)</li> <li>● 横架材樹種(部分変更箇所のみ)</li> <li>● 横架材樹種(部分変更箇所のみ)</li> <li>● 横架材樹種(部分変更箇所のみ)</li> <li>● 横架材樹種(部分変更箇所のみ)</li> <li>● 横梁材樹種(部分変更箇所のみ)</li> <li>● 横梁材樹種(部分変更箇所のみ)</li> </ul> |        |
| PDン発起で 印刷日:2022/07/21      PD 20      PD 20      PD 20      PD 20      PD 20      PD 20      DXF型力 JWH型力      JWH型力      JWH型      JWH型      JWH      JWH       JWH       JWH       JWH       JWH       JWH       JWH       JWH       JWH | 1階床伏図<br>● 根太 ● 床下点検□<br>● 横架材樹種(表、凡例)<br>● 横架材樹種(表、凡例)<br>■ 横架材樹種(表、凡例)<br>■ 横架材樹種(表、凡例)<br>■ 株<br>■ た下点検□<br>■ 水力・ボル<br>● 床下点検□<br>■ 水力・ボル<br>■ 水力・ボル<br>■ 水力・ボル<br>■ 水力・ボル<br>■ 水力・ボル<br>■ 水力・ボル<br>■ 水力・ボル<br>■ 水力・ボル<br>■ 水力・ボル<br>■ 水力・ボル<br>■ 水力・ボル<br>■ 水力・ボル<br>■ 水力・ボル<br>■ 水力・ボル                                                                                                    | ۲<br>۲ |

▼梁せいや記号

・梁せいや梁幅等の数値および接合部記号やアンカーボルト記号等の記号について、 標準値/最頻値を省略するか、全て表記するかを選択します。

- ▼断面記号
  - 基礎梁や底盤等の断面形状を表す記号について、
     変更箇所のみ表記するか、全て表記するかを選択します。
- ▼凡例の位置
  - ・凡例を伏図の下側に表記するか、右側に表記するかを選択します。
- ▼小屋束の表記、小屋束の大きさ
  - ・小屋束の記号の種類と、伏図上での大きさを選択します。
- ▼母屋伏図、小屋・床伏図、1 階床伏図、基礎伏図
  - ・チェックが入っている要素のみ伏図に出力されます。

# 3-9-2 梁せい計算条件・計算結果一覧表

#### ■解説

- ▼梁せい計算条件
- ・梁せい計算の際に使用された荷重および横架材の樹種の条件を表示します。
- ▼梁せい計算結果一覧表
  - 各梁の必要梁せいに対する設計梁せいの検定結果を一覧表示します。
  - ・梁せいを手入力した梁には「※」が付きます。
  - ・必要梁せいは、曲げ・せん断・たわみを考慮して計算された、検定がOKとなる 最小の梁せいです。
  - ・必要梁せいが「-」の梁は荷重がかからない梁です。
- ▼横架材接合部のせん断の検定
  - ・梁せい計算において「横架材接合部のせん断に対する検定を行う」が有効になっている場合のみ出力されます。
  - 各横架材の継手・仕口の接合部のせん断に対する検定結果を一覧表示します。
  - ・金物工法の接合部については、梁せいが金物の対応梁せいの範囲内に収まっているかどうかの判定結果も表示します。

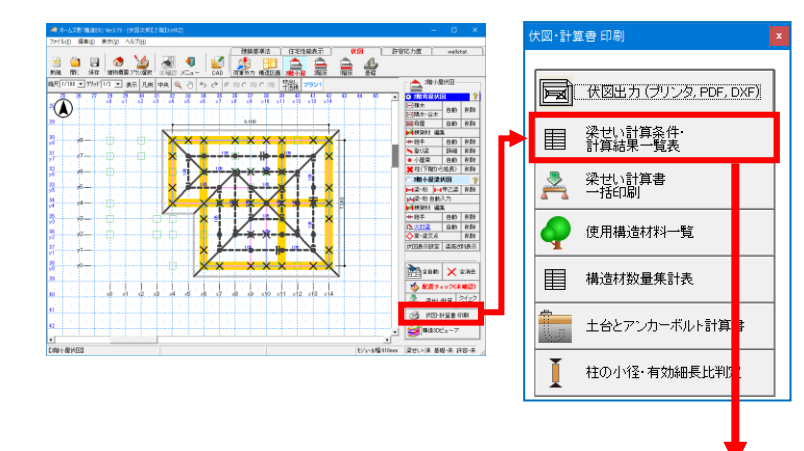

| 梁せい算定条件                                                                                                    | ž                                                          | とせい算定結果一覧表                              |                           |       | 横架林             | 打接 合 | 合部のせん断の特               | <u></u> 余定 | 日付:2 | 12年05月25                         | B 15:5     |
|----------------------------------------------------------------------------------------------------|------------------------------------------------------------|-----------------------------------------|---------------------------|-------|-----------------|------|------------------------|------------|------|----------------------------------|------------|
| ■荷重                                                                                                    | 次四 前位 位置(                                                  | 토(J) - 것パン 常順 홍보(J) 成長<br>토(J) - 것パン 常順 | 算定対象の梁                    | 梁世い   | 接合部の            | 接合部  | 接合部仕様                  | 対応する       | 対応   | 建物3<br>建物名:モデ<br>せん断の<br>+acmath | レナラ:       |
| ▼ 回走 何里 5<br>荷里の緑矾                                                                                                    | -040 m/s m 0.m (b t) (4.7 -0.1                             |                                         |                           | 01110 | 152.0EL         | 2.4  |                        | (mm)       | THE  | (最大値)                            | 0799.2     |
|                                                                                                    | 216日 日本 1/2 · 7-24                                         | 7 1,385 105 105 44                      | 1月1日11-1111               | 105   | ×8v12           | J    | 大入れ蟻掛け+羽子板ボル           | -          | -    | 0.28                             |            |
| <b>新天 - 新</b> 天                                                                                                    | 2016日 歴代日 田屋・休木 メメッフーメのシン                                  | 1,520 105 105 39                        | 10 01 2 - 72 01 2         | 107   | ×2'v12          | J    | 大人れ無掛け+羽子板ホル           | -          | -    | 0.45                             |            |
| 大井 大井<br>林敏 軽い林敏                                                                                                    | 216日屋伏田 日屋・休木 22,6-24%                                     | 1,620 105 105 39                        | 10000111J<br>02/v12-02/v8 | 1 100 | X2 V8           | 0    | 大人有無難リキ羽子切かル           | -          | -    | U23                              | UK         |
| 床/小屋裏収納 2001床                                                                                                    | 216日 田田 田田 小田 小田 日田 日田 日田 日田 日田 日田 日田 日田 日田 日田 日田 日田 日田    | 1,620 105 105 59                        | OPHIP ++                  | 125   | -               | -    | [· 회 타)는 ] 위터 운동] * 22 | -          | _    | 0.29                             | - 0K       |
| 時任初發 時代初發<br>米쇄회장 (予以米쇄회장)                                                                                                    | 1985年に日 1975-1975                                          | 1,520 105 105 51                        | 2018-2010                 | 100   | 0,00            |      | (副社)ナスカビデ装し+33         | -          | -    | 0.50                             |            |
| バルコニー要型 軽いバルコニー要型                                                                                                    | 216日屋伏园 田屋·俳末 22-2-34/2                                    | 1,820 105 105 39                        | 2853BB#                   | 180   | 000             |      | (副)柱)まえれほぞ差し+35        | -          | -    | 0.08                             | OK         |
| パルコニー床 パルコニー床                                                                                                    | 218日屋伏園 田屋・健木 メック・パイン                                      | 1,520 105 105 39                        | >0(0->4)(0                | 1.00  | x4x0            | J    | 大入れ嫌料 ナ+ 羽子板ボル         | -          | -    | 013                              | OK         |
| ※除ことに仕掛け業なる場合は「/」で区切って表示(方面を1除~)                                                                                                    | 2166日里伏回 田屋·佛木 x2y1-x4y                                    | 1,620 105 105 39                        | 25瓶床小梁                    | 105   | orfw07          | J    | 大入れ蟻掛け+羽子板ボル           | -          | -    | 0.14                             | OK         |
|                                                                                                    | 2016日 - 日本 x4y1-x5y                                        | 910 105 105 30                          | DVB(CDVHK                 | 1     | x8v0            | J    | 大入れ蟻掛け+羽子板ボル           | -          | -    | 0.14                             | OK         |
| ▼ 社 載 荷 重 P  ▼ 社 雪 荷 重 S                                                                                                    | 14日本 14日本 14日本 14日本 14日本 14日本 14日本 14日本                    | 910 105 105 30                          | 2月38月差                    | 180   | x8√8            | 3.   | G重し柱)大入れほぞ差し+羽         | -          | -    | 0.14                             | OK         |
| 荷里の種類 単位荷里 地球区分 耐潮電業務                                                                                                    | 2166日屋伏回 田屋・健木 x1y4-x1y6                                   | 1,620 105 105 39                        | 38y0~-38y8                |       | -               | -    | -                      | -          | -    | -                                | -          |
| 小梁計算用 1,800 重直積雪量 h                                                                                                    |                                                            | 1,820 105 105 39                        | 18番軒桁                     | 105   | x8√8            | 35   | G通し柱)大入れほぞ差し+羽         | -          | -    | 0.13                             | OK         |
| 大学・順差計算用 1,300 樹富の単位病 (1.300)                                                                                                    | 216日里伏图 田屋·健木 2014-2016                                    | 1,620 105 105 39                        | >8y8->8y12                |       | -               | -    | -                      | -          | -    | -                                | -          |
| 000                                                                                                    | 216日至伏回 田屋·健木 x2y2-x2y                                     | 1,620 105 105 59                        | 2時間差                      | 135   | x8γ8            | S.   | (通し柱)大入れほぞ差し+ 羽        | -          | -    | 0.12                             | OK         |
| 各部位の樹種等 ※表示されている樹種、幅は各部位の代表的な                                                                                                    | 2日時日日に図 日本日本 からったい                                         | 1,620 105 105 61                        | 3yO(=3y8c                 |       | ×0v8            | 3L   | G通し柱)大入れほぞ差し+羽         | -          | -    | 0.19                             | OK         |
| 御位 母屋・像木 創位                                                                                                    | 21600年伏回 田屋·健木 6-/5-/6/                                    | 910 105 105 30                          | 2階床大梁                     | 180   | ≫4v8            | J    | 大入れ蟻掛け+羽子板ボル           | -          | -    | 0.2                              | OK         |
| 満羅名 べいつが 満羅名<br>世紀 日本 2011日 日本 1111日 日本 1111日日本 1111日 日本 1111日 1111日 1111日 1111日 1111日 1111日 1111日 1111日 1111日 1111日 1111日 1111日 1111日 1111日 1111日 1111日 1111日 1111日 1111日 1111日 1111日 11111日 1111日 1111日 11111日 11111日 1111日 1111日 11111日 1111日 1111日 11111日 11111日 1111日 1111日 11111日 111111 | 2116日 歴史 徳木 から-のの                                          | 1,820 105 105 39                        | >4\6->4\0                 |       | -               | -    | -                      | -          | -    | -                                | -          |
| 村料 林子収収付 村料<br>生物 生物                                                                                                    | 2010日第八回 日本・彼木 2012-2004<br>2010日第次回 田澤・彼木 2012-2004       | 1.820 105 105 39                        | 1階小屋梁                     | 106   | x¶*v12          | J    | 大入れ蟻掛け+羽子板ボル           | -          | -    | 0.06                             | OK         |
| · 建安 · · · · · · · · · · · · · · · · · ·                                                                                                    | 216日                                                       | 1,820 105 105 39                        | 34,AJ 5-34,AJ 0           |       | ≫fv10           | J    | 大入れ嫌掛け+羽子板ボル           | -          | -    | 0.03                             | OK         |
| やング修教 8,000N/mm1 許容たわみ 1/150(20mm) やング修教                                                                                                    | 2000年代日 日本 ポッ1-×7×                                         | 1,820 105 105 59                        | 1階小屋梁                     | 105   | × <b>f</b> */11 | J    | 大入れ蟻掛け+羽子板ボル           | -          | -    | 0.06                             | OK         |
| 基単規度Ro 2.0210/mm 福 Iodinim 基単規度Ro<br>基単規度Ro 2.1N/mm                                                                                                    | 2日小屋業(2回 新告 メ2/6-x4/                                       | 1,385 105 105 49                        | >4911->2141               |       | x2'v/11         | J    | 大入れ蟻掛け+羽子板ボル           | -          | -    | 0.15                             | OK         |
|                                                                                                    | 2個小星常休園 新修 x4y6-x5y6                                       | 910 105 105 33                          | 1階小屋梁                     | 105   | x6γ10           | J    | 大入れ蟻掛け+羽子板ボル           | -          | -    | 0.02                             | OK.        |
| 間位 小屋系 間位 間位 一般損名                                                                                                    | 2日小屋末(八回 町町 2010-2010<br>2日小屋支((四 町町 2010-2010             | 1.820 105 105 67                        | 30 VI 0-32 VI 0           |       | ×2'v10          | J    | 大入れ蟻掛け+羽子板ボル           | -          | -    | 0.26                             | <u></u> OK |
| 和料 無筆級誤相 相非                                                                                                    | 21個小屋常伏図 小屋深 x6y7-x6y                                      | 1,820 105 105 83                        | 1階小屋梁                     | 105   | x6v12           | J    | 大入れ蟻掛け+羽子板ボル           | -          | -    | 0.13                             | OK         |
| 等級 等級                                                                                                    | 21時小屋梁伏図 小屋梁 x0y6-x1y6                                     | 910 105 105 15                          | 20012-2006                |       | x6γ8            | J    | 大人れ無掛け+羽子板ホル           | -          | -    | 0.03                             | OK         |
| 10,000N/mm 許容たわみ 1/150(20mm) やング係数                                                                                                    | 2017年末代図 小屋来 X190-x29<br>2019小屋来代図 小屋来 x296-x49            | 1,365 105 105 28                        | 200床大架                    | 270   | ×0v4            | J    | 大人れ蹠掛け+羽子板ホル           | -          | -    | 0.45                             |            |
| 基準鎖度Rb 252N/mm1 幅 105mm 基準強度Rb                                                                                                    | 2階小星常伏図 小星常 x1y5-x2y5                                      | 910 105 105 17                          | ADV PT 1 AD               | 070   | 200 F           | 0    | 大人有類的リキ羽子切かが           | -          | -    | 0.01                             |            |
| 基準號度19 240/mm 基準號度19                                                                                                    | (2) (1) (2) (2) (2) (2) (2) (2) (2) (2) (2) (2             | 910 105 105 18                          | 20個床大栄<br>3815-3415       | 2/0   | 2010            | - 16 | 大人和難掛け・羽子懐かル           |            | -    | 01                               |            |
| 御位 床大梁 御位                                                                                                    | 21日小屋常伏図 小屋常 メイメラーメのメ                                      | 1,820 105 105 72                        | 025 ct + 37               | 21.0  | MANO .          |      | 大人も厳密しも羽子振志し           | -          | -    | 0.04                             | 01         |
| 満福名 べいまつ 満福名 おお おお おお おお おお おお おお おお おお おお おお おお おお                                                                                                    | 2時小屋深伏図 小屋深 ががったが                                          | 1,820 105 105 70                        | 2010/07/07                | 210   | NRV3            | - 11 | 大3. わ雌掛け+ 羽子振まし        | -          | -    | 0.94                             |            |
| <b>洋殺</b> 羊殺                                                                                                    | 2個小屋常伏図 小屋常 x1y4-x2ys                                      | 910 105 105 16                          | 2時間差                      | 105   | orfv0           | 1.0  | 大入れ蟻掛け+ 羽子振ボル          | -          | -    | 0.38                             | OK         |
| 課券<br>油券<br>10 0000 (++ r5 約700 + 0.1 1/250000                                                                                                    | 21時小屋常休四 小屋常 22y4-x3y2                                     | 910 103 103 13                          | >4\0-5\0                  | 1     | x5v0            | 3    | 大入れ蟻掛け+羽子板ボル           | -          | -    | 0.38                             | OK         |
| 基準領度Ro 282N/mmi 解報におき 1/20(20mm) おり方移動<br>基準領度Ro 282N/mmi 解 105mm 基準領度Ro                                                                                                    | 40001200-1023-10294-004/0<br>2129小屋家伏図 小屋家 34-03-004/0     | 3640 103 100 175                        | 2階胴差                      | 120   | ×δγ0            | J    | 大入れ蟻掛け+羽子板ボル           | -          | -    | 0.71                             | OK         |
| 基準鎖度B 244/mm 基準頻度B                                                                                                    | 2個小屋常伏図 小屋常 #4/2-88/2                                      | 3,640 103 133 129                       | >5γ0÷s7γ0                 | 1     | x7v0            | JI   | 大入れ蟻掛け+羽子板ボル           | -          | -    | 0.71                             | OK         |
| 朝秋 巻い巻 ※二本建築に任真真」ない。 朝秋                                                                                                    | 21日小屋家(200 小屋家 x4y1-x3y)<br>21日小屋家/200 日日                  | 3(540 105 190 148                       | 2階胴差                      | 105   | ×7v0            | JI   | 大入れ蟻掛け+羽子板ボル           | -          | -    | 0.38                             | 0K         |
| 機種名 樹種名                                                                                                    | 100-500 100 100 100 100 100 100 100 100 100                | 1,620 103 180 89                        | ×7v0-x8v0                 |       | ×8v0            | J    | 大入れ蟻掛け+羽子板ボル           | -          | -    | 0.38                             | OK         |
| HA HA                                                                                                    | 21時小屋梁伏四 新任 x0y0-x4y0                                      | 910 105 180 33                          | 1階小屋梁                     | 105   | x6v/10          | J    | 大入れ蟻掛け+羽子板ボル           | -          | -    | 0.03                             | OK         |
|                                                                                                    | 11日小田市(12日) 11日 第90-8350<br>21日小田市(12日) 11日 第6日 20-90-8350 | 1,620 103 180 88                        | ×6v10-×8v10               |       | ×8v10           | J    | 大入れ蟻掛け+羽子板ボル           | -          | -    | 0.03                             | OK         |
| やング係数 許容たわみ やング係数                                                                                                    | 2個小屋家(K図 新任 x2y0-x0y0                                      | 910 103 180 34                          | 2階床小梁                     | 105   | ×1 v4           | J    | 大入れ蟻掛け+羽子板ボル           | -          | -    | 0.63                             | OK         |
| <u>本単純度</u> わ 間 基単純度わ<br>基単純度わ  第                                                                                                    | 48小屋承伏四 野街 20%-20%<br>21時小屋電伏岡 野街 のぶっのが                    | 910 103 103 67                          | 24 PA-24 AD               |       | x1 v0           | 1    | 大入れ蟻掛け+羽子板ボル           | -          | -    | 0.63                             | OK         |
|                                                                                                    | 2個小屋家(2回 軒冊 x0y4~x0y                                       | 910 105 105 33                          | 2階床大梁                     | 210   | ×0v6            | 1.1  | 大入れ蟻掛け+羽子板ボル           | -          | -    | 0.21                             | OK         |
|                                                                                                    | 2個小屋常伏図 軒冊 x0y3-x0y                                        | 910 105 105 33                          | 0(49:0-344)0              |       | x4v6            | J    | 大人れ嫌掛け+羽子板ボル           | -          | -    | 0.14                             | OK         |
|                                                                                                    | ※設計者が設定した常せいは※付きで表                                         | 示されます (その他の常せいは必要常せい以上                  | 2階床大梁                     | 105   | ×2°¥8           | 1.1  | 大人れ蟻掛け+羽子板ボル           | -          | -    | 0.44                             | OK         |
|                                                                                                    | 約要素でいた。出け、でん時、たわみ<br>約算費サムが「ー」の登住者目がわれ                     | connection 具された。夜池かいN2なる最小の第<br>これに見つけ  | 26 No. 26 No.             | 1     | ×2'v6           | 1 0  | 大人心験掛け+羽手板ホル           | 1 -        | -    | u.44                             | UK         |

#### 第2章 伏図作成機能

# 3-9-3 梁せい計算計算書一括印刷

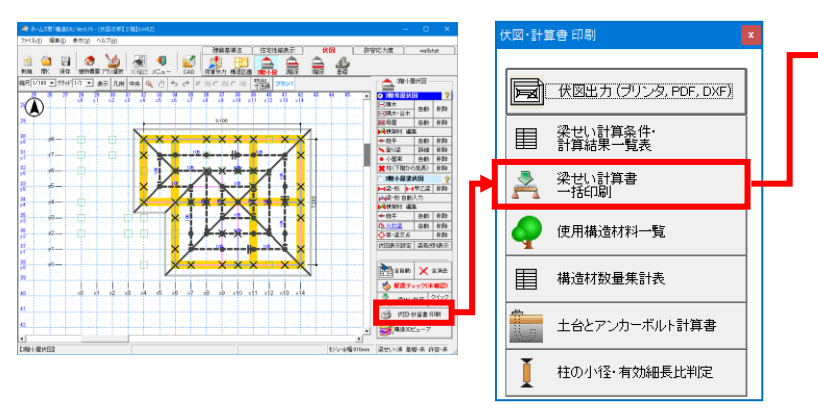

#### 小家の複染材 全ての梁の計算結果を出力 他と条件が同じ梁や続い梁の計算結果を省略 □ 梁・柏は梁せいが大きい順□ □ 本まで出力 ○ 断面寸法ごとに最もスパンが大きい梁1本の計算結果 のみ出力 出力対象の横架材の本数: 42本 荷重負担図と 計算表のみ印刷 すべて印刷 印刷枚数: 237枚 印刷枚数: 355枚 「同町」12(数)、355 ・荷重負担図 ・計算荷重 ・集中荷重(明細) ・等分布荷重 ・部分等分布荷重 ・荷重負担図 ・計算表 分割出力設定 ● 全て出力 ○ 部分的に出力 横架材 1 本目~ 42 本目 開始ページ番号 荷重負担図の用紙設定 用紙の設定: 用紙サイズ: 縮尺: 用紙 棟 ▼ | [44 ▼ | 自動 ▼] ×1号の商運会型回加運化(2018)で1 <- 9)に 収356ない場合は厳軟 <- 9)に分割されます。 □ 梁せいを手入力した梁は出力しない ●木・根太・大引の計算書を出力 「 帳票に網掛けを行わない 「 ブラン識別記号を帳票右下に印刷」 閉じる ブリンタ設定 印刷日: 2020/08/04

出力対象の構想材

#### ■解説

梁せい計算における以下の計算書を一括で印刷します。

| 「荷重負担図と計算表のみ印刷」 | 「すべて印刷」    |
|-----------------|------------|
| の場合             | の場合        |
| •荷重負担図          | •荷重負担図     |
| •計算表            | •計算表       |
|                 | • 集中荷重     |
|                 | • 集中荷重(明細) |
|                 | • 等分布荷重    |
|                 | •部分等分布荷重   |

### ■操作方法

- 「出力対象の横架材」を選択します。
   選択により出力対象の横架材の本数と印刷枚数が変わります。
   梁・桁を梁せいが大きい順に本数を指定して出力することも可能です。
- ・必要に応じて「垂木・根太・大引の計算書を出力」にチェックをつけます。
- ・【印刷】ボタン、または【PDF 出力】ボタンのいずれかをクリックします。

#### ■注意

#### ・印刷するためには、梁せい計算を行う必要があります。

・印刷枚数が非常に多いため、印刷を行う前に【計算結果表示】にて個々の梁・桁の 計算結果をご確認の上、実行していただくことをお勧めします。

< 【計算結果表示】の表示方法> 【梁せい計算】→【計算結果表示】にて確認いただけます。 詳細は第3章「梁せい計算機能」の「4-7 結果表示(計算書プレビュー・印刷)」 を参照してください。

# 3-9-4 使用構造材料一覧表

|                                                                                                    | 3 (a)                                                                                                    | () 表示() へした             | H                              |                                                                       | - 0 *                                                     | 伏図・計算書印    | [周] ×                     |                                                                                                    |              |                                         |        |          |              |
|----------------------------------------------------------------------------------------------------|----------------------------------------------------------------------------------------------------|-------------------------|--------------------------------|-----------------------------------------------------------------------|-----------------------------------------------------------|------------|---------------------------|----------------------------------------------------------------------------------------------------|--------------|-----------------------------------------|--------|----------|--------------|
|                                                                                                    |                                                                                                    | 8 🔿 👌                   | ه ا                            | 🗣 🛃 🔁 🔁                                                               | RB Britchit webitet                                       |            |                           |                                                                                                    |              |                                         |        |          |              |
|                                                                                                    | 第386 第55<br>総元[1/111] 三                                                                                                    | 保存 増防構築 2%              | 200391 306822 3<br>R.M (中유 (Q) | Ca- Cab 表示方 単位2番 東井 発音<br>う や ペ ※ C ※ C ※ C ※ C ※ C ※ C ※ C ※ C ※ C ※ |                                                           |            |                           |                                                                                                    |              |                                         |        |          |              |
|                                                                                                    |                                                                                                    |                         | 2 . 4 . 4                      |                                                                       |                                                           |            | <u>出力(ブリンタ, PDF, DXF)</u> |                                                                                                    |              |                                         |        |          |              |
|                                                                                                    |                                                                                                    |                         |                                | 3,100                                                                 |                                                           | (m.)       | 1. = 140x.47 14.          |                                                                                                    |              |                                         |        |          |              |
|                                                                                                    | 30<br>ya                                                                                                    | •                       |                                | × <mark>× ××××</mark> ×⁄                                              | +105 040 RDs                                              |            | い計昇条件・<br>は結果一覧表          |                                                                                                    |              |                                         |        |          |              |
| Articlipie       Articlipie         Articlipie       Briticipie         Articlipie       Briticipie         Briticipie       Briticipie         Briticipie       Briticipie         Briticipie       Briticipie         Briticipie       Briticipie         Briticipie       Briticipie         Briticipie       Briticipie         Briticipie       Briticipie         Briticipie       Briticipie         Briticipie       Briticipie         Briticipie       B                                                                                                    | 31                                                                                                    | 7                       | P + <mark>×</mark> `           |                                                                       |                                                           |            |                           |                                                                                                    |              |                                         |        |          |              |
| Image: State State Stat                                                                                                    | 3                                                                                                    | 6                       | ×                              |                                                                       | 瑞士提達状態 ?<br>日本市 14年2点 市政                                  | 📃 👱 梁せ     | い計算書                      |                                                                                                    |              |                                         |        |          |              |
|                                                                                                    | 31                                                                                                    | <b>-</b>                | ×                              | <mark>╱<sup></sup>┊┊┊╱┊┊┊┊</mark>                                     |                                                           |            | ויפגרוסו                  |                                                                                                    |              |                                         |        |          |              |
|                                                                                                    | 3                                                                                                    | •                       |                                | × 1 Z N I                                                             | + 秋千 - 880 所建<br>へ <u>入火日温</u> - 880 所建<br>へ入火日温 - 880 所建 | (# A       | 構造材料一暫                    |                                                                                                    |              |                                         |        |          |              |
|                                                                                                    | 37<br>91                                                                                                    | 1                       |                                | ×                                                                     | PUBRIE 25596F                                             | <b>T 1</b> |                           |                                                                                                    |              |                                         |        |          |              |
|                                                                                                    | 8                                                                                                    | °—                      | 0                              | × × × × × × ×                                                         | 288 × 278                                                 | 目機         | お物 ま 計表                   |                                                                                                    |              |                                         |        |          |              |
|                                                                                                    | <u>80</u>                                                                                                    |                         | e ,a ,4                        | 15 x8 x7 x8 x9 x10 x11 x12 x18 x                                      | A                                                         |            |                           |                                                                                                    |              |                                         |        |          |              |
| Image: Line is a constrained of the constrained of the con                                                                                                    | 42                                                                                                    |                         |                                |                                                                       | IAMO BEH-CON                                              | +4         | シア、カーボルト計算書               |                                                                                                    |              |                                         |        |          |              |
| Image: 100     Image: 100     Ima     Image: 100     Image: 100                                                                                                    | K MARTIN                                                                                                    |                         |                                |                                                                       | * READES-7                                                |            |                           |                                                                                                    |              |                                         |        |          |              |
| EXUITE Homescurve       EXUITE Homescurve       EXUITE Homescurve       EXUITE Homescurve       EXUITE Homescurve       IDE LEGADS/ICCENTS ON TEXTON       IDE LEGADS/ICCENTS ON TEXTON       IDE LEGADS/ICCENTS ON TEXTON       IDE LEGADS/ICCENTS ON TEXTON       IDE LEGADS/ICCENTS ON TEXTON       IDE LEGADS/ICCENTS       IDE LEGADS/ICCENTS       IDE LEGADS                                                                                                    | C PRE-1-102 PV LEU                                                                                                    | 2                       |                                |                                                                       | 1/2-19231000 X25-58 \$8'# H2-#                            | T that     |                           |                                                                                                    |              |                                         |        |          |              |
| まままののいた用する相信を入力して下さい。       野広     丁法     丁法     村相     等級     備考       丁法     丁法     丁法     村相     有約     備考       大次     105     220 (以 はつ)     無務級製材     日本     日本<                                                                                                    |                                                                                                    |                         |                                |                                                                       |                                                           |            | 小竹车有刘湘贵几刊走                |                                                                                                    |              |                                         |        |          |              |
| 読録     1     1     1     1     1     1     1     1     1     1     1     1     1     1     1     1     1     1     1     1     1     1     1     1     1     1     1     1     1     1     1     1     1     1     1     1     1     1     1     1     1     1     1     1     1     1     1     1     1     1     1     1     1     1     1     1     1     1     1     1     1     1     1     1     1     1     1     1     1     1     1     1     1     1     1     1     1     1     1     1     1     1     1     1     1     1     1     1     1     1     1     1     1     1     1     1     1     1     1     1     1     1     1     1     1     1     1     1     1     1     1     1     1     1     1     1     1     1     1     1     1     1     1     1     1     1     1     1     1     1     1     1     1     1     1                                                                                                    |                                                                                                    |                         |                                |                                                                       |                                                           |            |                           |                                                                                                    |              |                                         |        |          |              |
| マレー・シー・マン・       COLL 主要な認知に使用する相種を入力して下さい。       第一位     7月       第一位     7月       第一位     7月       第一位     7月       第一位     7月       第一位     7月       第一位       第一位       第一位       7月     7月       第一位       7月       第一位       7月     7月       第一位       7月       第二位       7月       7月       7月       7月       7月       7月       7月       7月       7月       7月       7月       7月       7月       7月       7月       7月       7月       7月       7月       7月       7月       7月                                                                                                    |                                                                                                    |                         |                                |                                                                       |                                                           |            | •                         |                                                                                                    |              |                                         |        |          |              |
|                                                                                                    | # 1.1.101 EH                                                                                                    |                         |                                |                                                                       |                                                           |            | •                         |                                                                                                    |              |                                         |        |          |              |
|                                                                                                    | 直付科一見                                                                                                    |                         |                                |                                                                       |                                                           |            |                           | ×                                                                                                    |              |                                         |        |          |              |
| Bit       Tab       Tab       Atta       Fraction       Cancel of the state of the state of the s                                                                                                    | 力上主要な                                                                                                    | は部分に使                   | 用する                            | 謝種を入力して下さい。                                                           |                                                           |            |                           |                                                                                                    |              | 使用構造                                    | 昔材料一覧: | 表        | 日村:2011年09月0 |
| DP/U     (福)     (七)     世祖     1014     中秋     中秋     日本       日本     日本 <th>部時</th> <th>寸法</th> <th>寸法</th> <th>14114</th> <th>****</th> <th>如何必用</th> <th>供书</th> <th></th> <th></th> <th></th> <th></th> <th></th> <th>雄稽3<br/>建箱名:伏 </th>                                                                                                    | 部時                                                                                                    | 寸法                      | 寸法                             | 14114                                                                 | ****                                                      | 如何必用       | 供书                        |                                                                                                    |              |                                         |        |          | 雄稽3<br>建箱名:伏 |
| $\begin{array}{c c c c c c c c c c c c c c c c c c c $                                                                                                    | BP112                                                                                                    | (幅)                     | (せい)                           | 1511里                                                                 | 1/27-24                                                   | 青椒         | U#~5                      | 器位                                                                                                    | 寸法<br>(値×せい) | 保護                                      | 材料     | 等級       | 调考           |
|                                                                                                    | - 11                                                                                                    |                         |                                |                                                                       |                                                           |            |                           | ±8                                                                                                    |              |                                         |        |          |              |
| $ \frac{d u \land u}{k} \\ \frac{d u}{k} \\ \frac{d u}{k} \\$ | 大引                                                                                                    | _                       |                                |                                                                       |                                                           |            |                           | 大51                                                                                                    | -            |                                         | _      |          | -            |
| 株小菜     105     270 へいはつ     無等級製材       野ボ     105     270 へいはつ     無等級製材                                                                                                    | 112人<br>庄山洌                                                                                                    | 105                     | 070                            | ~                                                                     | 1mm 10m 40m 44 (1+-+                                      |            |                           | (現太)<br>(年小28                                                                                                    | 105 × 190    | 201 B D                                 | ****** |          |              |
| $M < k_{\pm}$ 100       500 $(V, k_{\pm})$ $(K + k_{\pm})$ $(K + k$                                                                                                    | 床小楽<br>広大沙                                                                                                    | 105                     | 270                            | ベルまつ                                                                  | 無等破裂物                                                     |            |                           | 康大梁                                                                                                    | 105×300      | ~~~~~~~~~~~~~~~~~~~~~~~~~~~~~~~~~~~~~~~ | 兼等後祭村  |          |              |
| 加速     100     100     ペレ はつ     無等級数材       小屋2     105     105     ペレ はつ     無等級数材     100       登り梁     105     105     75     無等級数材     100       登り梁     100     105     75     無等級数材     100       登北     105     105     75     無等級数材     100       登北     100     100     72     ¥48.00     100       水 公本     100     100     100     100     100       水 公本     100     100     100     100     100       水 公本     100     100     100     100     100       水 公本     100     100     100     100     100       水 公本     100     100     100     100     100       水 公本     100     100     100     100     100       水 公本     100     100     100     100     100       水 注     100     100     100     100     100       水 注     100     100     100     100     100       水 注     100     100     100     100     100       市     100     100     100     100     100       市     100     100 <td>加美</td> <td>105</td> <td>330</td> <td>べいまつ</td> <td>無守政設的</td> <td></td> <td></td> <td>明差</td> <td>105×330</td> <td>べいまつ</td> <td>兼等級制料</td> <td><u> </u></td> <td></td>                                                                                                    | 加美                                                                                                    | 105                     | 330                            | べいまつ                                                                  | 無守政設的                                                     |            |                           | 明差                                                                                                    | 105×330      | べいまつ                                    | 兼等級制料  | <u> </u> |              |
| $100$ $100$ $\sqrt{2}$ $100$ $\sqrt{2}$ $\sqrt{2}$ $\sqrt{2}$ $\sqrt{2}$ $\sqrt{2}$ $\sqrt{2}$ $\sqrt{2}$ $\sqrt{2}$ $\sqrt{2}$ $\sqrt{2}$ $\sqrt{2}$ $\sqrt{2}$ $\sqrt{2}$ $\sqrt{2}$ $\sqrt{2}$ $\sqrt{2}$ $\sqrt{2}$ $\sqrt{2}$ $\sqrt{2}$ $\sqrt{2}$ $\sqrt{2}$ $\sqrt{2}$ $\sqrt{2}$ $\sqrt{2}$ $\sqrt{2}$ $\sqrt{2}$ $\sqrt{2}$ $\sqrt$                                                                                                    | 南王松石                                                                                                    | 105                     | 270                            | ベルまつ                                                                  | 無守政設切                                                     |            |                           | \$7Ki                                                                                                    | 105×120      | ~920                                    | 氯等级装料  |          |              |
| $I = \frac{1}{2}$ $I = \frac{1}{2}$                                                                                                    | ↓<br>小屋塗                                                                                                    | 105                     | 180                            | ベルまつ                                                                  | 無事態感知                                                     |            |                           | 小屋梁                                                                                                    | 105×180      | べいまつ                                    | 兼等教资料  |          |              |
|                                                                                                    |                                                                                                    | 105                     | 105                            |                                                                       | A                                                         |            |                           | 母屋·棟木                                                                                                    | 105×105      | 7 Z                                     | 兼等教祭科  | 1        |              |
|                                                                                                    | 屋・植木                                                                                                    |                         |                                | 43                                                                    | <b>無等級型材</b>                                              |            |                           | 181 B2                                                                                                    |              |                                         | -      |          |              |
| は、谷木                                                                                                    | '屋・棟木<br>登り梁                                                                                                    |                         | 100                            | 15                                                                    | 無等級製材                                                     |            |                           |                                                                                                    | -            |                                         |        |          |              |
| 小屋束     ●     ●     ●     ●     ●       ●水     ●     ●     ●     ●     ●       ●水     ●     ●     ●     ●     ●       ●水     ●     ●     ●     ●     ●       ●水     ●     ●     ●     ●     ●       ●     ✓     ●     ●     ●     ●       ●     ✓     ●     ●     ●     ●       ●     ★     ●     ●     ●     ●       ●     ★     ●     ●     ●     ●       ●     ★     ●     ●     ●     ●       ●     ★     ●     ●     ●     ●       ●     ★     ●     ●     ●     ●       ●     ★     ●     ●     ●     ●       ●     ★     ●     ●     ●     ●       ●     ★     ●     ●     ●     ●       ●     ★     ●     ●     ●     ●       ●     ★     ●     ●     ●     ●       ●     ●     ●     ●     ●     ●       ●     ●     ●     ●     ●     ●       ●     ●                                                                                                    | 」屋・棟木<br>登り梁<br>甲乙梁                                                                                                    | 90                      | 90                             | すぎ                                                                    | 無等級製材                                                     |            |                           | 甲乙梁                                                                                                    |              |                                         |        |          |              |
|                                                                                                    | :屋・棟木<br>登り梁<br>甲乙梁<br>木・谷木                                                                                                    | 90                      | 90                             | すぎ                                                                    | 無等級製材<br>無等級製材                                            |            |                           |                                                                                                    |              |                                         |        |          |              |
| (打工士台      ○     ○     ○     ○       火打梁      ○     ○     ○     ○       推<br>東壁      ○     ○     ○     ○       間社      ○     ○     ○     ○       間社      ○     ○     ○     ○       確     ×     ○     ○     ○     ○       間准      ○     ○     ○     ○                                                                                                    | ·屋・棟木<br>登り梁<br>甲乙梁<br>ホ・谷木<br>小屋東                                                                                                    | 90                      | 90                             | すぎ                                                                    | 無等級製材                                                     |            |                           | 甲乙染<br>端木・谷木<br>小屋東<br>量木                                                                                                    |              |                                         |        |          |              |
| 火打梁     Image: Control of the set of the set of t                                                                                                    | 屋・棟木<br>登り梁<br>甲乙梁<br> 沫・谷木<br>小屋東<br>垂木                                                                                                    | 90                      | 90                             | ತರ<br>ಕಕ                                                              | 無等級製材                                                     |            |                           | 甲乙線                                                                                                    |              |                                         |        |          |              |
| 作業     小盤     小盤     小量     小量       注 大璧                                                                                                    | <ul> <li>         ・棟木         登り梁         甲乙梁         財本・谷木         小屋束         ・         ・         ・         ・         ・         ・         ・         ・         ・         ・         ・         ・         ・         ・         ・         ・         ・         ・         ・         ・         ・         ・         ・         ・         ・         ・         ・         ・         ・         ・         ・         ・         ・         ・         ・         ・         ・         ・         ・         ・         ・         ・         ・         ・         ・         ・         ・         ・         ・         ・         ・         ・         ・         ・         ・         ・         ・         ・         ・         ・         ・         ・         ・         ・         ・         ・         ・         ・         ・         ・         ・         ・         ・         ・         ・         ・         ・         ・         ・         ・         ・         ・         ・          ・         ・         ・          ・         ・          ・          ・          ・          ・          ・          ・          ・             ・               ・           <td>90</td><td>90</td><td>すぎ</td><td>無等級製材</td><td></td><td></td><td>中乙燥<br/>第十 谷木<br/>小屋東<br/>豊木<br/>火灯土台<br/>火灯発</td><td></td><td></td><td></td><td></td><td></td></li></ul> | 90                      | 90                             | すぎ                                                                    | 無等級製材                                                     |            |                           | 中乙燥<br>第十 谷木<br>小屋東<br>豊木<br>火灯土台<br>火灯発                                                                                                    |              |                                         |        |          |              |
| ●     ●     ●     ●     ●     ●     ●     ●       推進     ●     ●     ●     ●     ●     ●     ●       開社     ●     ●     ●     ●     ●     ●     ●       「推進: Region Company Control (Region Control (Region                                                                                                    | <b>達</b> ・棟木<br>登り梁<br>甲乙梁<br>林・谷木<br>小屋東<br>垂木<br>火打土台<br>火打梁                                                                                                    | 90                      | 90                             | ਭ ਣਾ<br>ਭੇਣੋਂ                                                         | 無等級製材                                                     |            |                           | 中乙線<br>第本:谷木<br>小屋東<br>豊木<br>火打工台<br>火打道<br>道山社                                                                                                    |              |                                         |        |          |              |
| 住 入望 東 建 福祉                                                                                                    | 屋·棟木<br>登り梁<br>甲乙二谷木<br>小屋木<br>大田<br>大田<br>大<br>壁<br>大<br>壁<br>、<br>谷木                                                                                                    | 90                      | 90                             | すぎ                                                                    | 無等級製材                                                     |            |                           | マ乙線<br>端木・谷木<br>小屋東<br>豊木<br>次打士台<br>次打式<br>違し社<br>大型<br>東<br>二<br>大型<br>大型<br>二<br>二<br>大型<br>二<br>二<br>大<br>二<br>大<br>二<br>大<br>二<br>二<br>二<br>二<br>二<br>二<br>二<br>二<br>二<br>二<br>二<br>二<br>二                                                                                                    |              |                                         |        |          |              |
| <ul> <li>登証<br/>間柱</li> <li>推選択</li> <li>※梁せい目算時に設定した樹種を表します。<br/>この画面で変更することは出来ません。</li> <li>③ブレビュー 参印刷</li> <li>第000</li> </ul>                                                                                                    | 屋·棟木<br>登り梁<br>マン谷木<br>小屋木<br>七台<br>火<br>火<br>打<br>梁<br>大<br>屋<br>東<br>大<br>全<br>東<br>大<br>全<br>東<br>大<br>の<br>屋<br>本<br>大<br>の<br>梁<br>で<br>の<br>で<br>の<br>で<br>の<br>で<br>の<br>で<br>の<br>で<br>の<br>の<br>で<br>の<br>の<br>の<br>の                                                                                                    | 90                      | 90                             | すぎ                                                                    | 無等級製材                                                     |            |                           | マンジャン     マンジャン     マンジャン   |              |                                         |        |          |              |
| 16/11<br>種選択<br>※梁世し計算時に設定した樹種を表します。<br>この画面で変更することは出来ません。<br>බプレビュー 🍪 印刷<br>第0つ                                                                                                    | 屋·棟木<br>登明末・屋本<br>マンマン<br>を<br>東<br>本<br>七<br>梁<br>梁<br>谷東<br>本<br>七<br>次<br>梁<br>代<br>次<br>、<br>本<br>七<br>代<br>次<br>、<br>、<br>本<br>七<br>で<br>次<br>、<br>、<br>本<br>た<br>た<br>の<br>で<br>、<br>、<br>、<br>、<br>、<br>、<br>、<br>、<br>、<br>、<br>、<br>、<br>、<br>、<br>、<br>、<br>、<br>、                                                                                                    | 90                      | 90                             | <i>१ ट</i><br>इंट                                                     | 無等級製材                                                     |            |                           | ボン       ボン        ボン                                                                                                    |              |                                         |        |          |              |
| <ul> <li>              振道訳</li></ul>                                                                                                    | 屋 登甲 味小垂 灯灯<br>小垂 灯灯<br>水屋本<br>土梁<br>安本<br>大真<br>大真<br>登<br>壁<br>壁<br>壁<br>壁<br>壁<br>壁<br>壁<br>壁<br>壁<br>型<br>二<br>・<br>木<br>土<br>二<br>梁<br>木<br>土<br>二<br>梁<br>木<br>土<br>二<br>梁<br>大<br>東<br>木<br>土<br>二<br>梁<br>六<br>二<br>木<br>土<br>二<br>梁<br>六<br>二<br>木<br>土<br>二<br>梁<br>六<br>二<br>木<br>土<br>二<br>梁<br>二<br>六<br>二<br>十<br>土<br>二<br>梁<br>二<br>六<br>二<br>一<br>二<br>一<br>二<br>一<br>二<br>一<br>二<br>一<br>二<br>一<br>二<br>一<br>二<br>一<br>二<br>一<br>二<br>一<br>二<br>一<br>二<br>一<br>二<br>一<br>二<br>二<br>二<br>二<br>二<br>二<br>二<br>二<br>二<br>二<br>二<br>二<br>二                                                                                                    | 90                      | 90                             | すぎ                                                                    | 無等級製材                                                     |            |                           | モン説     アン説     アン説     アン説     アン説     アン     アン |              |                                         |        |          |              |
|                                                                                                    | 母                                                                                                    | 90                      | 90                             | すぎ                                                                    | 無等級製材<br>無等級製材                                            |            |                           | マン泉<br>薄水・谷木<br>タボ<br>タボ<br>マン泉<br>タボ<br>タボ<br>マン泉<br>マン<br>マン<br>マン<br>マン<br>マン<br>マン<br>マン<br>マン<br>マン<br>マン                                                                                                    |              |                                         |        |          |              |
|                                                                                                    | 母屋·棟木<br>登り梁<br>甲末、小垂大土梁、木<br>小垂大土梁、木<br>東大寺屋<br>東<br>大真大真<br>柱<br>間<br>推<br>推<br>推<br>推<br>推<br>推<br>梁<br>聖<br>四<br>大<br>小垂<br>大<br>王<br>二<br>梁<br>大<br>四<br>四<br>大<br>小<br>雪<br>七<br>二<br>梁<br>十<br>二<br>梁<br>二<br>四<br>四<br>二<br>梁<br>二<br>四<br>四<br>二<br>梁<br>一<br>四<br>二<br>梁<br>二<br>四<br>二<br>梁<br>二<br>四<br>一<br>二<br>梁<br>二<br>四<br>二<br>二<br>梁<br>二<br>四<br>二<br>四<br>二<br>四<br>二<br>四<br>二<br>四<br>二<br>四<br>二                                                                                                    | 90<br>90<br>※梁世J        | 90<br>90                       | <i>すぎ</i><br>すぎ<br>!設定した樹種を表します                                       | 無等級製材<br>無等級製材                                            | J=1.2-     |                           | 中心液<br>高水・以木<br>小理薬<br>小理素<br>次打治<br>次打治<br>次打治<br>現れた<br>本<br>単た<br>本<br>大<br>大<br>大<br>大<br>大<br>大<br>大<br>大<br>大<br>大<br>大<br>大<br>大                                                                                                    |              |                                         |        |          |              |
|                                                                                                    | 母屋・<br>積<br>本                                                                                                    | 90<br>90<br>※梁せい<br>この通 | 90<br>90<br>)計算時<br>画面で変       | すぎ<br>すぎ<br>に設定した根積を表します<br>更することは出来ません。                              | 無等級製材<br>無等級製材<br>                                        | آیاللاعد   | - <u>Seten</u> 1990-2-    | 平二級<br>開水・4本<br>小型玉<br>シオゴ 台<br>ンオ7道<br>調え社<br>建築<br>調査<br>補<br>開発<br>一種<br>東<br>一<br>一<br>二<br>第<br>ペ・4本<br>一<br>一型玉<br>一<br>一型玉<br>一<br>一型玉<br>一<br>一型玉<br>一<br>一型玉<br>一<br>一型玉<br>一<br>一型玉<br>一<br>一型玉<br>一<br>一型玉<br>一<br>一型玉<br>ー<br>一型玉<br>ー<br>一型玉<br>一<br>一型玉<br>一<br>一型玉<br>一<br>一型玉<br>一<br>一型玉<br>一<br>一型玉<br>一<br>一型玉<br>一<br>一<br>二<br>一<br>一<br>二<br>一<br>一<br>二<br>一<br>一<br>二<br>一<br>二<br>一<br>二<br>二<br>一<br>二<br>二<br>一<br>二<br>二<br>二<br>二<br>二<br>二<br>二<br>二<br>二<br>二<br>二<br>二<br>二<br>二<br>二<br>二<br>二<br>二<br>二<br>二                                                                                                    |              |                                         |        |          |              |

### ■解説

各部位の寸法と樹種を入力します。
 設定した項目は一覧表として印刷することができます。

### ■操作方法

- ・手入力で各項目を設定いただけます。
- ・樹種は、【樹種選択】ボタンから選ぶこともできます。

## ■その他

- 「※」マークが付いている部位は、梁せい計算時に設定した樹種です。
   この画面では変更出来ません。変更する場合は、【梁せい計算】→【梁せい計算 条件設定】の
   【各部位の樹種】で樹種の変更を行って下さい。
   詳細は第3章「4-1 樹種・断面寸法」を参照してください。
- ・登り梁、甲乙梁に関しては伏図に入力されていない場合は空欄となります。
# 3-9-5 構造材数量集計表

#### ■解説

- ・部位と梁せい毎の数量を長さ(3m以下、3~4m、4m超)ごとに集計した表です。
- ・部位の分類は、「母屋・棟木」「小屋梁」「軒桁」「胴差」「床大梁」「床小梁」 「登り梁」「甲乙梁」「土台」「大引」「火打梁」「火打土台」「床束」にそれぞれ分類します。

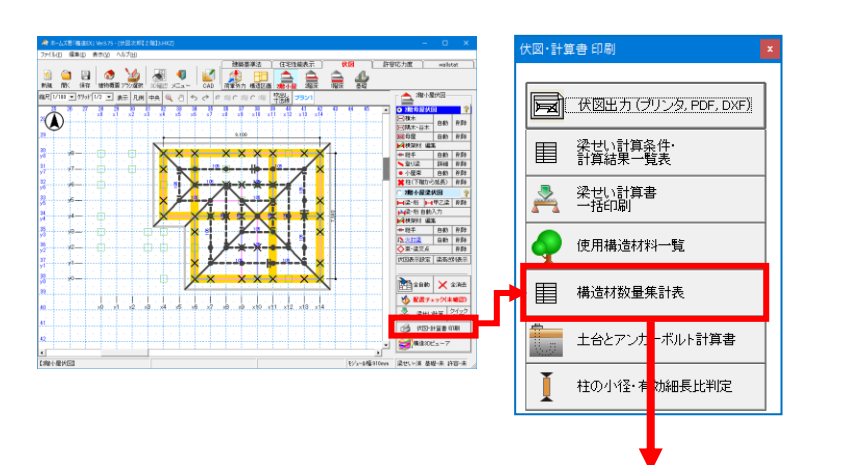

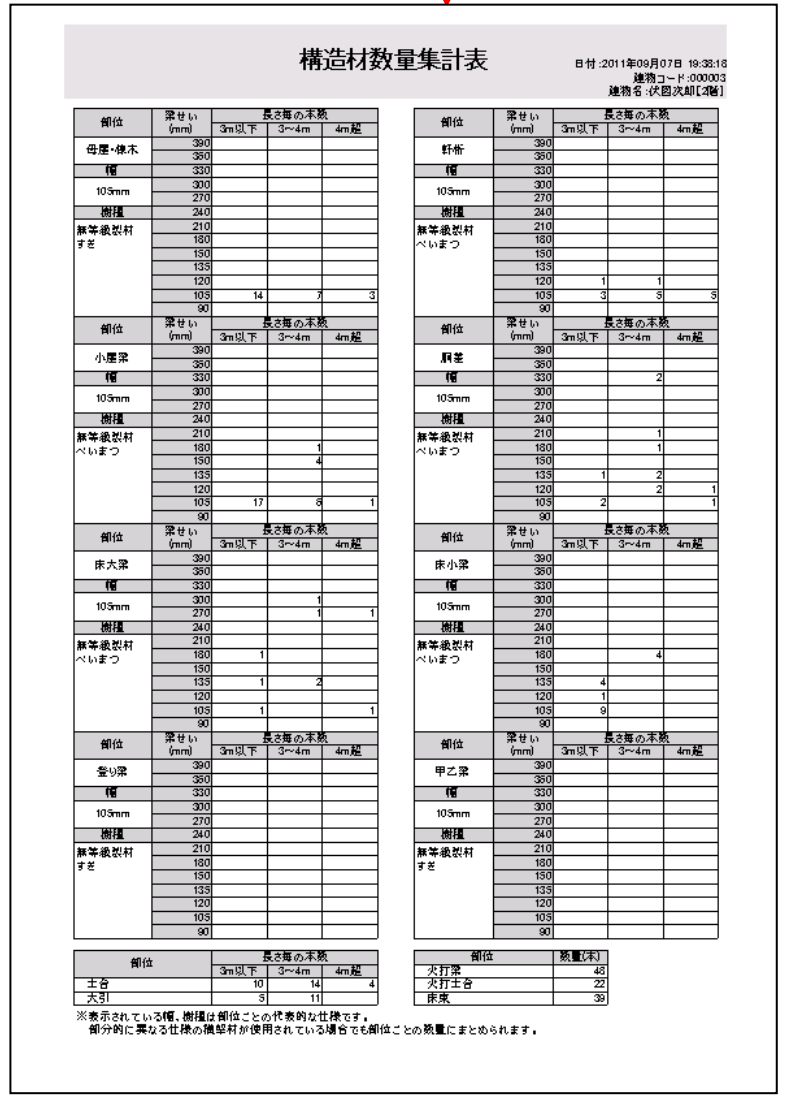

# 3-9-6 垂木計算書

#### ■解説

・垂木の計算書を出力します。

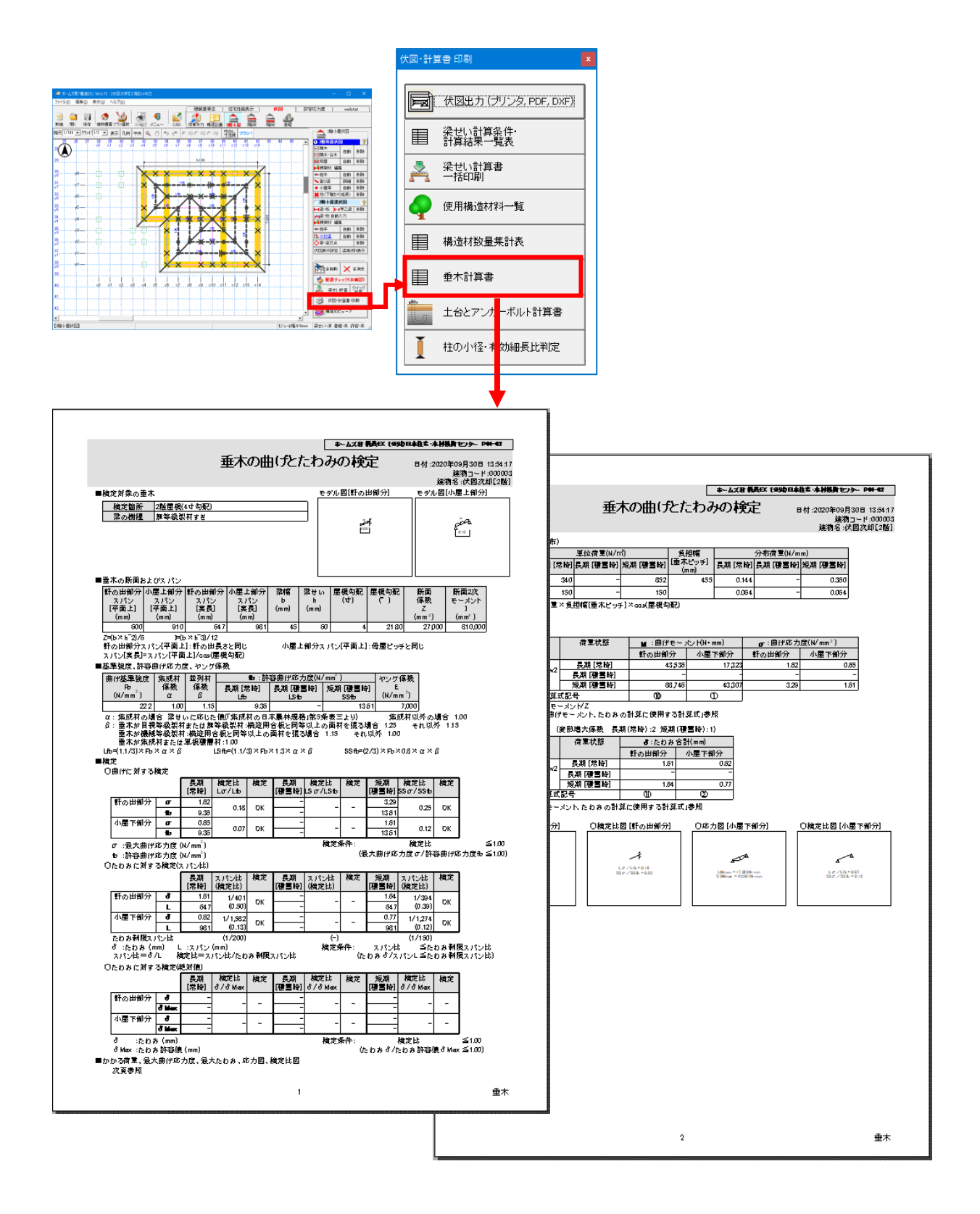

# 3-9-7 土台とアンカーボルト 計算書

■解説

- ・土台やアンカーボルトに対して1階柱からの引抜力が加わった場合の安全性を検定する計算書です。
- •「土台の曲げに対する検定」「土台のせん断に対する検定」「アンカーボルトの引張に対する 検定」の計算書、「1 階柱引抜力とアンカーボルト配置図」「アンカーボルト座金仕様図」 がそれぞれ出力されます。
- 各検定はそれぞれ許容応力度計算によって行われます。
   ただし、検定にはN値計算によって求めた引抜力を使用します。
   「接合部」モードで出力されるN値計算の計算書も合わせてご確認ください。
- 参考資料
  - 発行) 公益財団法人 日本住宅・木材技術センター

「木造軸組構法住宅の許容応力度設計(2017年度版)」

└2.4.9 土台の曲げとアンカーボルトの引張、および、せん断の検定

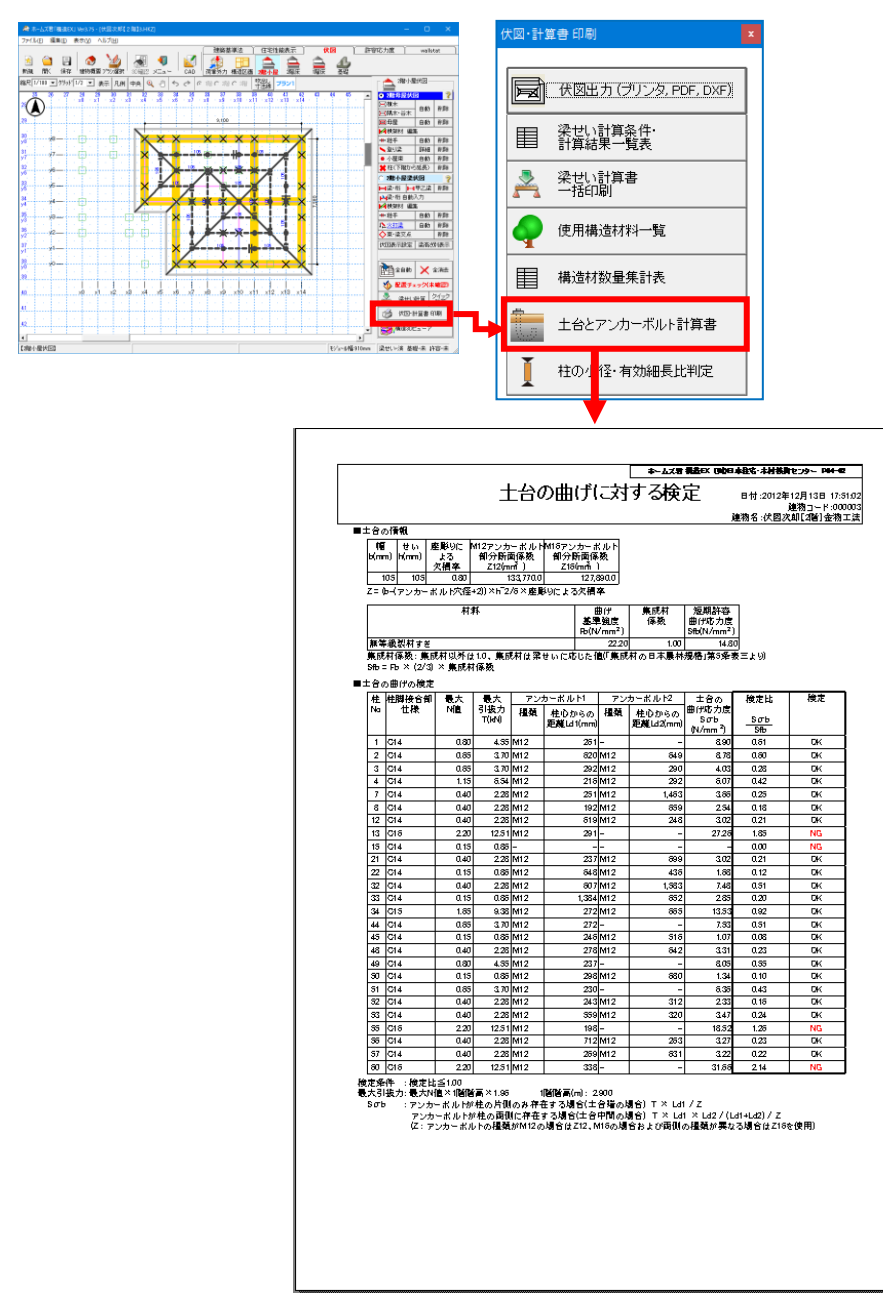

# 3-9-8 柱の小径・有効細長比

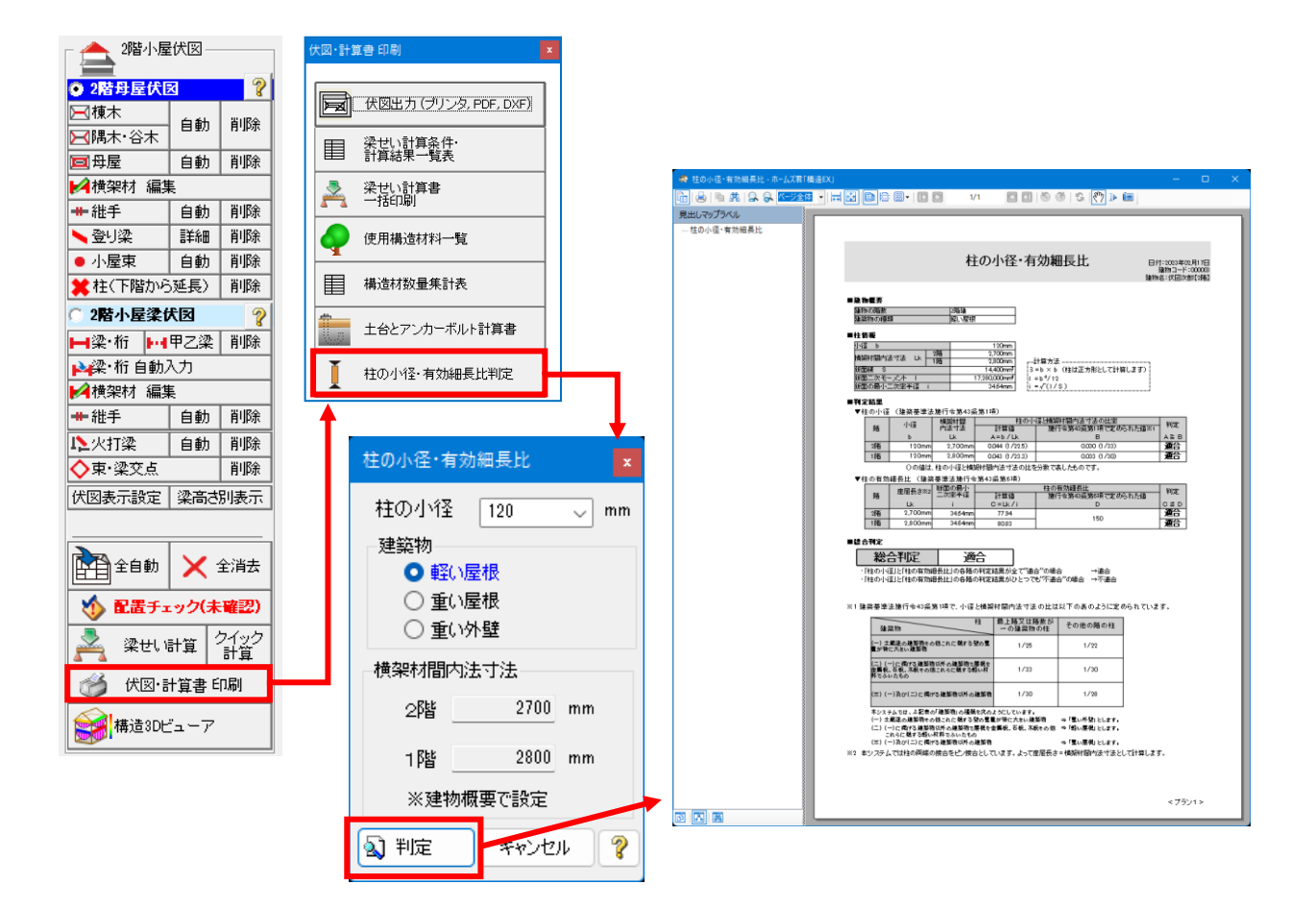

詳細は、「操作マニュアル(基本編)」の「5-3-1 柱の小径・有効細長比判定」を参照してください。

# 3-10 構造3Dビューア [梁・柱]

入力した伏図や梁せい情報、かかる応力等を3Dモデル上で確認できます。

・梁せいの構造計算を行った結果が表示されます。

#### ▼梁せい 一括情報、個別情報

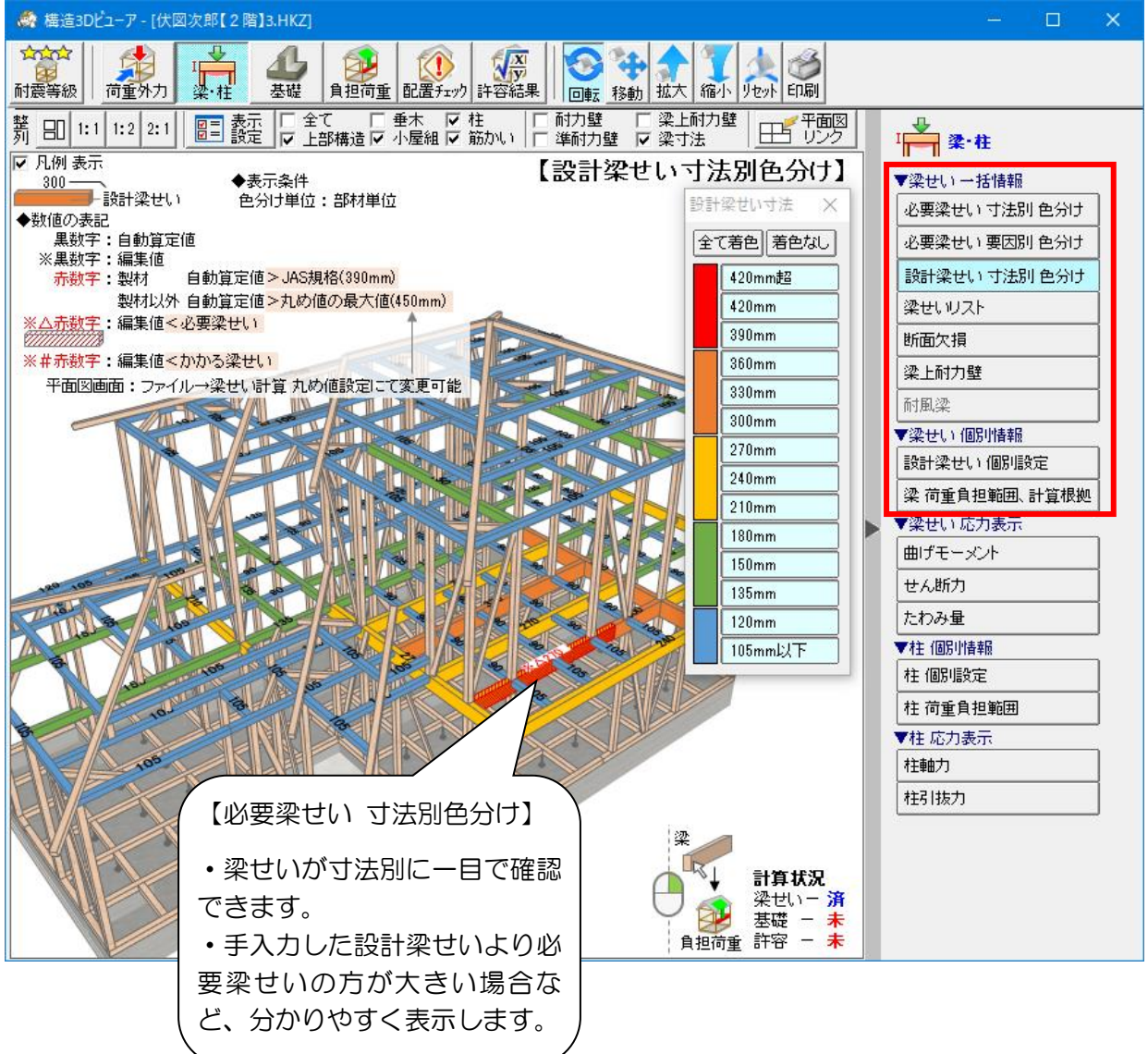

次ページへ続く

「3-10 構造3Dビューア [梁・柱]」の続き

#### ▼梁せい 応力表示

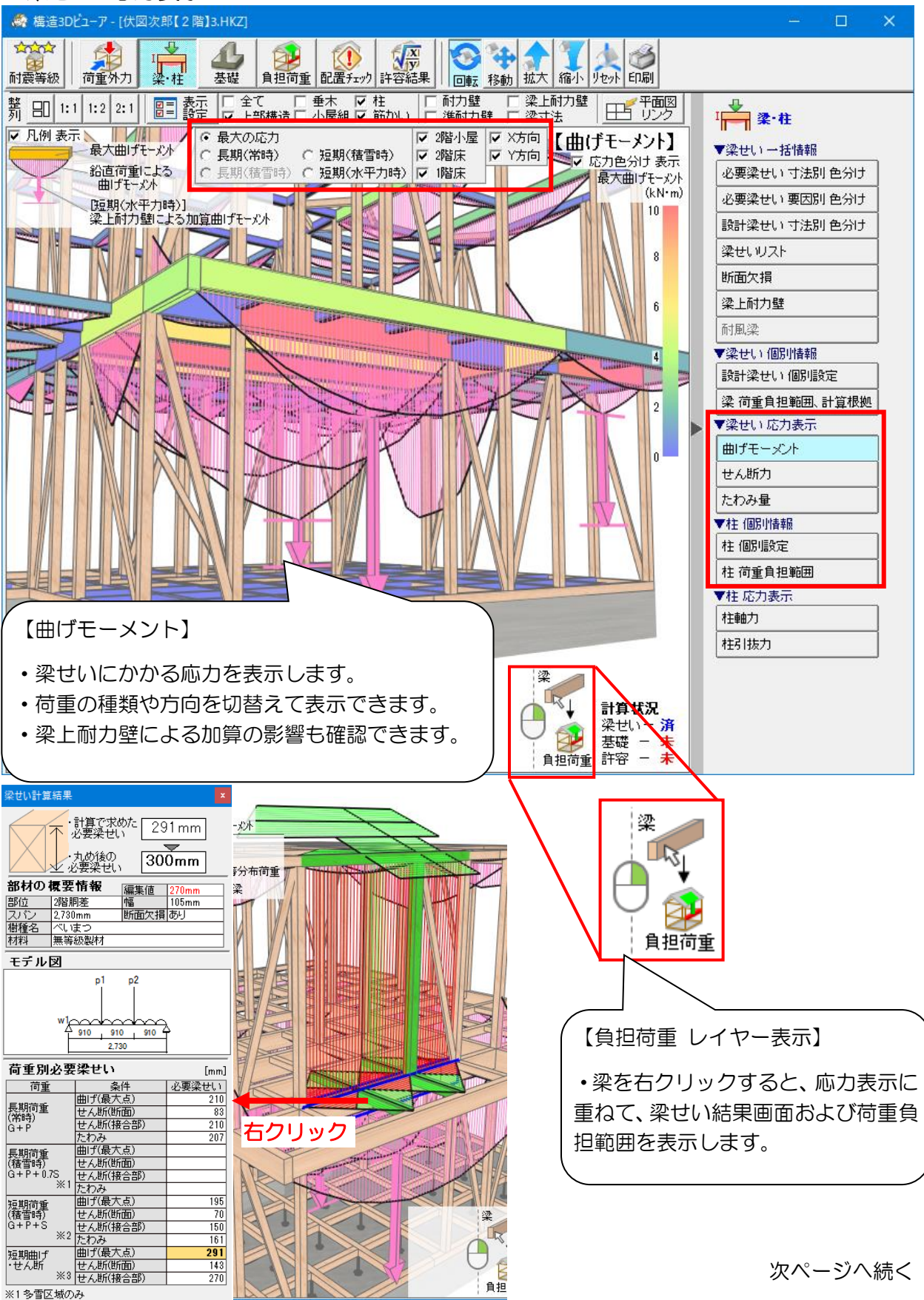

※1 多雪区域のみ ※2 屋根・バルコニーの荷重を負担する横架材のみ ※3 梁上耐力壁の載る梁のみ

#### 4 2階床伏図

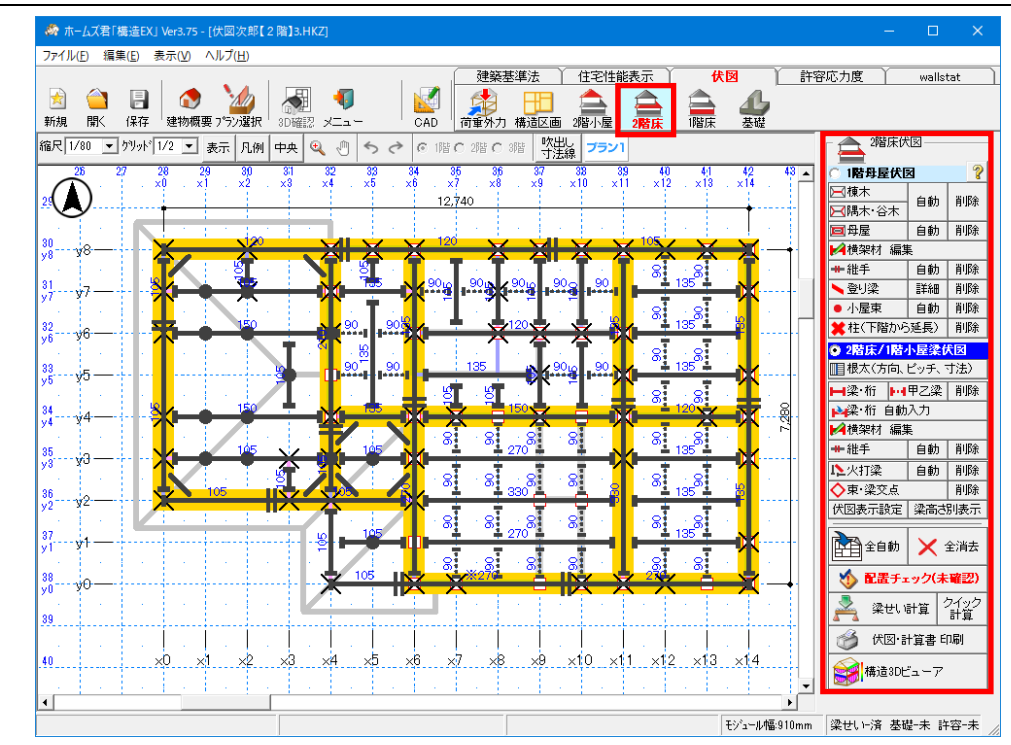

#### ■解説

1階母屋伏図、及び2階床/1階小屋梁伏図を入力します。

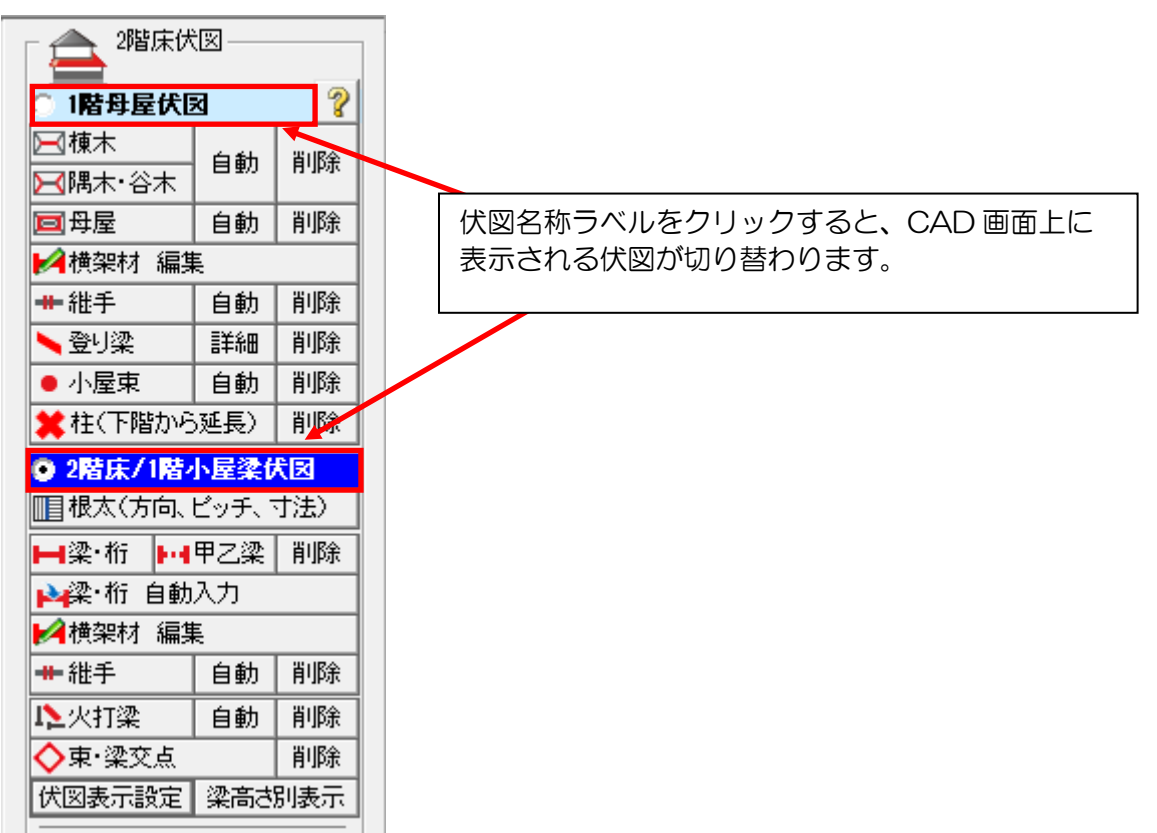

## 4-1 1階母屋伏図

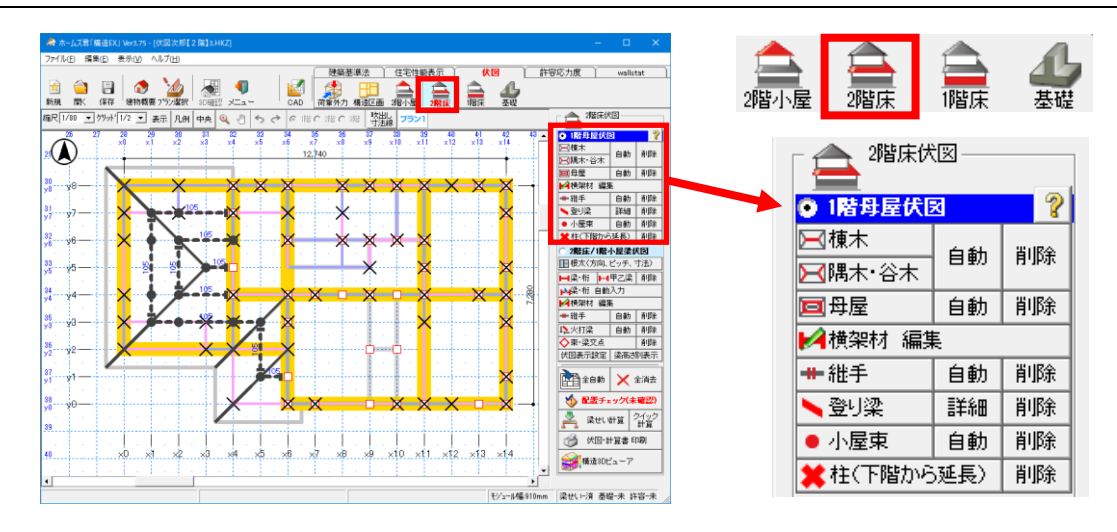

#### ■解説

1 階母屋伏図では、下屋部分の棟木、隅木、谷木、母屋、小屋束を入力します。

■操作

以下の各機能は、「3-3 2階母屋伏図」を参照してください。

- 4-1-1 棟木
- 4-1-2 隅木・谷木
- 4-1-3 母屋
- 4-1-4 横架材 編集 勝ち負け
- 4-1-5 横架材 編集 移動・コピー
- 4-1-6 横架材 編集 伸縮
- 4-1-7 横架材 編集 範囲削除
- 4-1-8 継手
- 4-1-9 登り梁
- 4-1-10 小屋束

# 4-2 2階床/1階小屋梁伏図

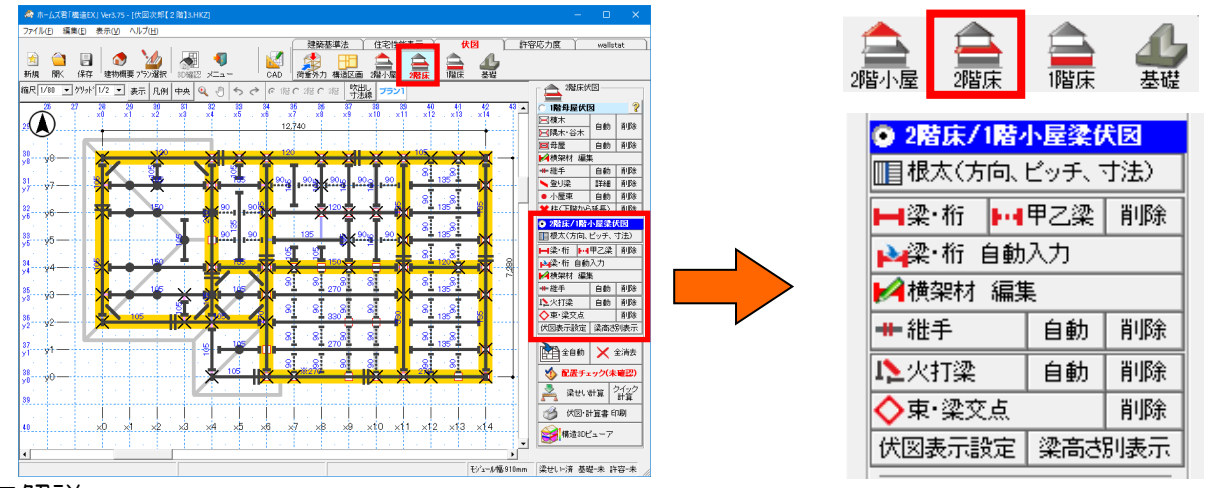

■解説

<sup>・2</sup> 階床/1 階小屋梁伏図では、梁・桁、持ち出し梁、火打梁を入力します。

梁幅 45 mm×梁せい 45 mm

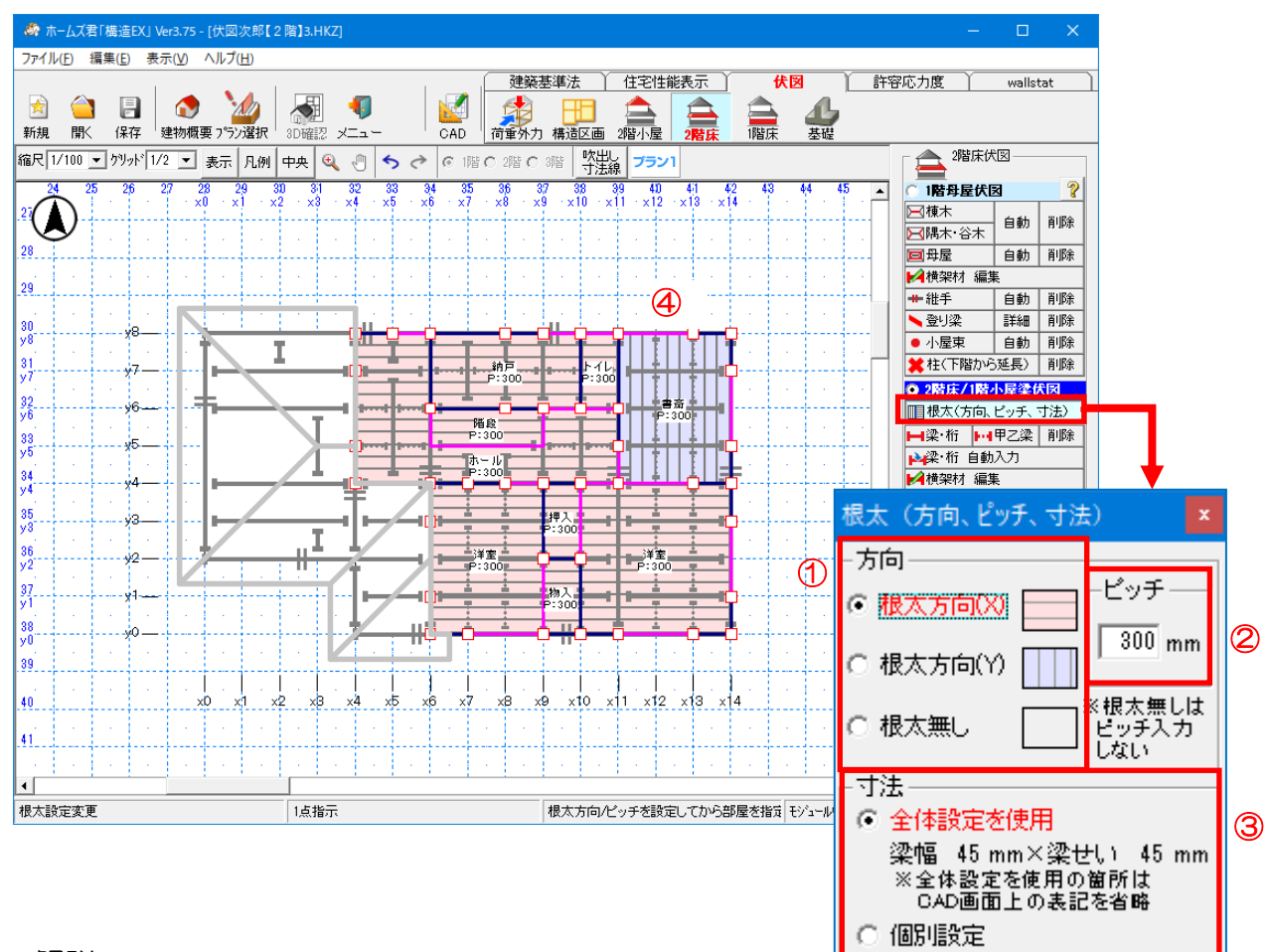

# 4-2-1 根太(方向・ピッチ)

#### ■解説

- ・根太の方向とピッチを設定します。
- ・床梁の自動入力は、ここで設定した内容をもとに行われます。
- ・梁せい計算にも影響します。
- ・根太の方向別に色分けされて表示されます。

<根太方向の初期値>

- ・部屋名称が「階段」「吹抜」「浴室」の場合、「根太無し」となります。
- ・部屋の長辺方向が根太方向となります。

#### ■操作方法

①根太の方向(X方向、Y方向、根太無し)を選択します。

②ピッチ(100~999mm)を設定します。

③全体設定と異なる根太の寸法を入力したい場合は、寸法を「個別設定」として梁幅、梁せいを 設定します。

※寸法の全体設定については第3章の「4-1-1 部位設定」を参照してください。 ④根太を入力したい部屋をクリックします。

■ポイント

「住宅性能表示 床倍率」で2階床に「構造用合板 24mm 以上 根太無し」の仕様を設定している場合は、各部屋に「根太無し」を設定します。

# 4-2-2 梁・桁

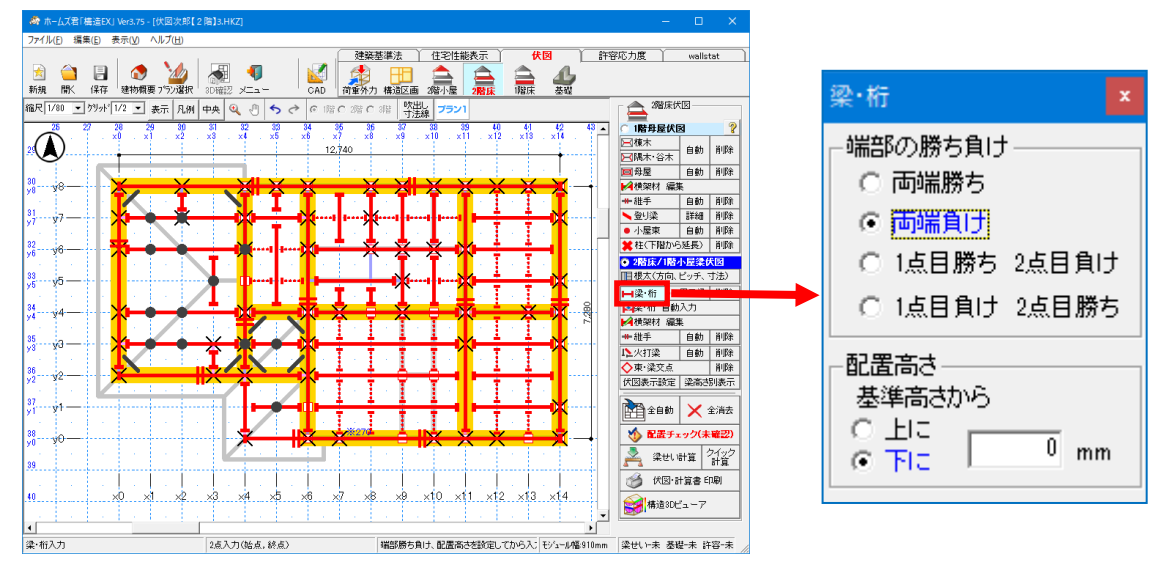

#### ■解説

胴差、床梁などの入力を行います。

■操作方法

▼手入力

「3-4-1 梁・桁」を参照してください。

<入力のポイント>

主に下記の手順で梁・桁を入力します。

- ①外周壁には胴差などを入力します。
  - ・バルコニーがある場合、バルコニー部分も含め、外周壁とします。

↓

- ②1階構造区画上(主要な1階間仕切壁)、及びバルコニー部分に区画梁を入力します。
- ③オーバーハングの持ち出し梁および持ち出し梁を受ける受梁等を入力します。
  - ・持ち出し梁の呑込み部分の長さは張出し部分の長さの2倍以上、かつ1モジュール以上とします。
  - ・受梁は両端に1階柱がある位置を優先し、間仕切梁、間仕切桁、2階床梁を兼ねる位置に 入力します。
  - ・梁が交差する部分は、持ち出し梁を勝たせます。

 $\downarrow$ 

- ④①、②で梁が入力されていない1階の間仕切壁上に間仕切桁を入力します。
  - ・階段部分は降り口部分を逃がして入力します。
  - ・柱を使用しないクローゼット(物入)などは造作扱いとして間仕切桁を入力しません。
- ⑤①、②で入力されていない2階の間仕切壁下に間仕切梁を入力します。

・柱を使用しないクローゼット(物入)などは造作扱いとして間仕切梁を入力しません。 ↓

- ⑥2階床梁を入力します。
  - ・なるべく端部を1階柱で受けるように入力します。
  - ・基本的には、1モジュール間隔で構造区画又は部屋の短辺方向に入力します。

次ページに続く

「4-2-2 梁・桁」の続き

#### ▼自動入力

・梁・桁を自動入力します。

※胴差・軒桁・地廻桁の自動入力を行った場合のみ、既に入力してある梁・桁が削除されま す。

・梁の位置ごとに自動入力することが可能ですので、手入力との併用が可能となります。

<梁・桁自動入力の流れ>

| 梁·桁自動入力 ×                  | ①胴差・軒桁・地廻桁                                                                           |
|----------------------------|--------------------------------------------------------------------------------------|
|                            | ・外周線、及び地廻上に自動入力されます。                                                                 |
| ① 胴差・軒桁・地廻桁 箇所確認           | <ul> <li>切妻屋根を受ける軒桁の場合は、端部を屋根の端まで</li> </ul>                                         |
| ※外周線および地廻上に<br>梁・桁を入力。     | びしたす。<br>「「」」 「」 「」 「」 「」 「」 「」 「」 「」 「」 「」 「」 「                                     |
| ◎ 冊間仕切壁上区画梁(主要) 箇所確認       | ②問什切辟上区両淡 (主要)                                                                       |
| ₩ 18時期25回示。11=             |                                                                                      |
| ※1/簡/博過区画工に<br>梁・桁を入力。     | ・胴差・軒桁、地弧桁と連続する場合は結合して1つと                                                            |
|                            | します。                                                                                 |
|                            |                                                                                      |
| ※跳ね出し部分を支える<br>梁を入力。       |                                                                                      |
|                            |                                                                                      |
|                            | <ul> <li>・ オーハーハング、ハルコーールのる場合に</li> <li></li></ul>                                   |
|                            | 日期八刀ですより。                                                                            |
| ※1階間什切壁上。2階間什切壁下           | 2モジュール以内の                                                                            |
| および床を受ける位置に梁・桁を入力          | 問題で支えるように自動入力されます。                                                                   |
| ※根太方向、ビッチの<br>設定後に行ってください  | • 呑込み部分の長さは、張出し部分の長さの2倍以上                                                            |
|                            | とします。                                                                                |
| ⑤ 」小屋梁・小屋束 箇所確認            | ・受梁は呑込み部分の端部を受けるような位置で、かつ                                                            |
| ※追加の小屋束および<br>小屋束を受ける梁を入力。 | 両端に柱がある位置に自動入力されます。                                                                  |
| ※自動入力は上から順に                |                                                                                      |
| 行ってください                    | ④目仕切壁上区画梁(残り)・床梁                                                                     |
|                            | • 1 階間仕切壁上部、及び 2 階の間仕切壁下部に                                                           |
|                            | 自動入力されます。                                                                            |
|                            | ・根太と直交する方向(根太無しの部屋についてはいずれ                                                           |
|                            | かの万向)に最大2モジュール以内(通常は1モジュール)                                                          |
|                            | 間隔ぐ入力されます。                                                                           |
|                            | <ul> <li>・ 师部//他の梁と接していない場合は、接9る位直まで</li> <li>※ 次目されます</li> </ul>                    |
|                            |                                                                                      |
|                            | <ul> <li>         ・ 石柳か「階段」「吹扱」「沿至」の部座かのる場合、         その内部には白動はわされません     </li> </ul> |
|                            | ての内部には日期入力で化ません。                                                                     |
|                            | ・この自動ハガを打り削に、低気の方向、こりりをハガ                                                            |
|                            |                                                                                      |
|                            |                                                                                      |
|                            | ⑤小屋梁・小屋束                                                                             |
|                            | <ul> <li>・小屋束を受ける位置に小屋梁が自動入力されます。</li> </ul>                                         |
|                            | ・小屋束が足りない場合、2モジュール以内の間隔で                                                             |
|                            | 追加されます。                                                                              |
|                            | ・追加された小屋束の下に梁がない場合は、さらに小屋梁が                                                          |
|                            | 自動入力されます。                                                                            |
|                            |                                                                                      |

■操作方法

以下の各機能は、「3-4 2階小屋梁伏図」を参照してください。

- 4-2-4 横架材 編集 勝ち負け
- 4-2-5 横架材 編集 配置高
- 4-2-6 横架材 編集 移動・コピー
- 4-2-7 横架材 編集 範囲削除
- 4-2-8 継手
- 4-2-9 火打梁
- 4-2-10 束・梁交点

#### 4-3 吹出し

「3-1-1 吹き出し」を参照してください。

#### 4-4 寸法線

「3-1-2 寸法線」を参照してください。

#### 4-5 全自動入力/全消去

■解説

1階母屋伏図、及び2階床/1階小屋梁伏図の全自動入力、または全消去を行います。

#### ■操作方法

「3-5 全自動入力/全消去(2階小屋)」を参照してください。

<全自動入力の流れ>

・項目ごとの自動入力を一括で行います。

※自動入力の内容、条件については各項目の「■操作方法 ▼自動入力」を参照して ください。

・ここでは【2 階床伏図】モードの全自動入力の流れを解説します。

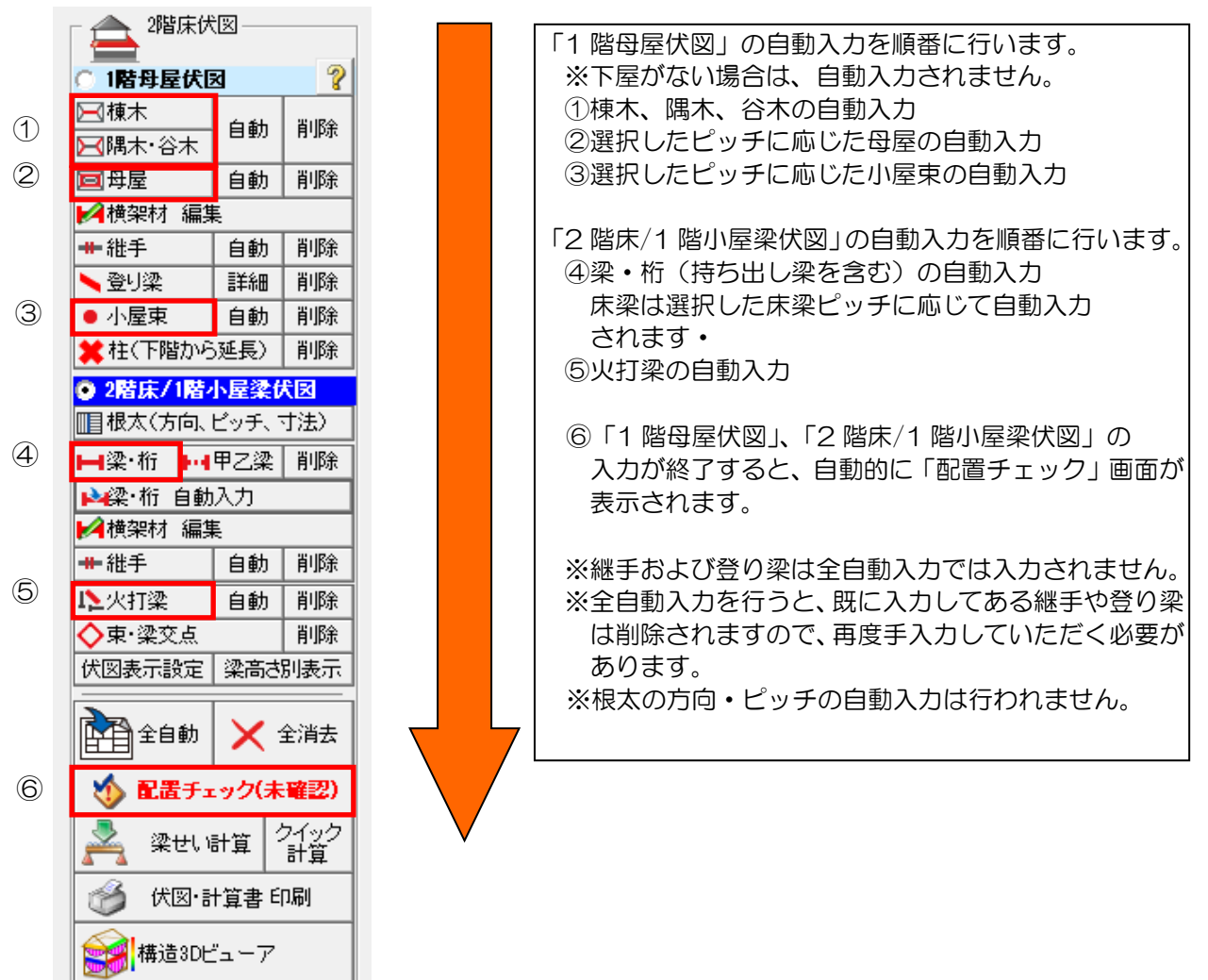

4-6 配置チェック
「3-6 配置チェック(2階小屋)」を参照してください。

# 4-7 梁せい計算

「第3章 梁せい計算機能」を参照してください。

#### 4-8 伏図・計算書印刷

「3-9 伏図・計算書印刷」を参照してください。

# 4-9 構造3Dビューア [梁・柱]

「3-10 構造3Dビューア [梁・柱]」を参照してください。

#### <u>許容応力度</u> ) 15 2階床 2階小屋 基礎 吹出し 寸法線 ١ 1階床伏図 ? 30 I Ι I Ī ··· •• •• •• II İ ▶ ▶ ● ● < **]**|+4 ||+4 ||+4 ■ 根太(方向、ビッチ、寸法) 32 - y6 -I I ĪĪ Ī 表示設定 Ī 33 y5 - y5 ----**--**---┣┫土台 自動 削除 Ι Ī I Ī Ī Í ▶••【大引(個別) 自動 34 y4 y4-III 削除 35....ya ---+-4大引(部屋ごと) IIII ## 維手 自動 削除 P4 P4 P4 P4 1-4 全自動 × 全消去 87 y1 ----**1**-4 ▶️▲横架材 編集 P4 P4 P4 P4 P4 参配置チェック(未確認) 2 深せい計算 2100 計算 ▶▶▶▶▶▶▶▶ 床下点検口 削除 🛞 伏田·計算書 印刷 → 株造3Dビューア 伏図表示設定 【職床伏国】 im 梁世山·未 萘磺-未 許容-未 Robert Mill

#### ■解説

5

1 階床伏図

1 階床伏図では、土台、大引、火打土台、床下点検口を入力します。

# 5-1 根太(方向・ピッチ)

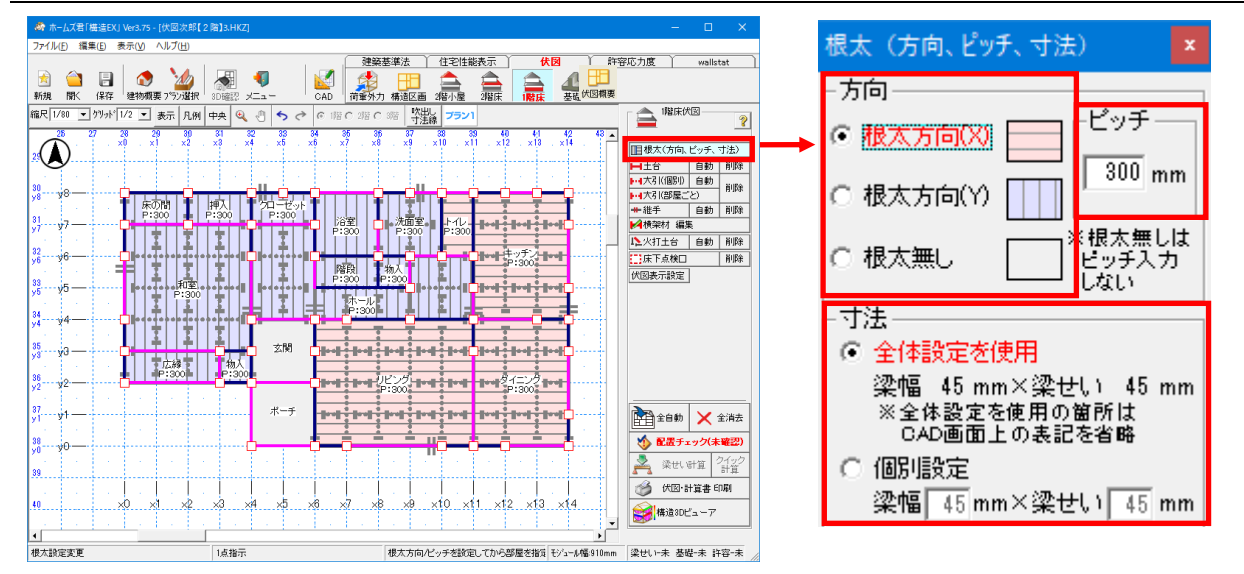

#### ■解説

- ・根太の配置方向とピッチを設定します。
- ・大引の自動入力は、ここで設定した内容をもとに行われます。
- ・根太の方向別に色分けされて表示されます。

<根太方向の初期値>

- ・部屋名称が「浴室」「ポーチ」「玄関」の場合、「根太無し」となります。
- ・部屋の短辺方向が根太方向となります。 ※2 階床/1 階小屋梁伏図の根太方向とは異なります。

# 5-2 土台

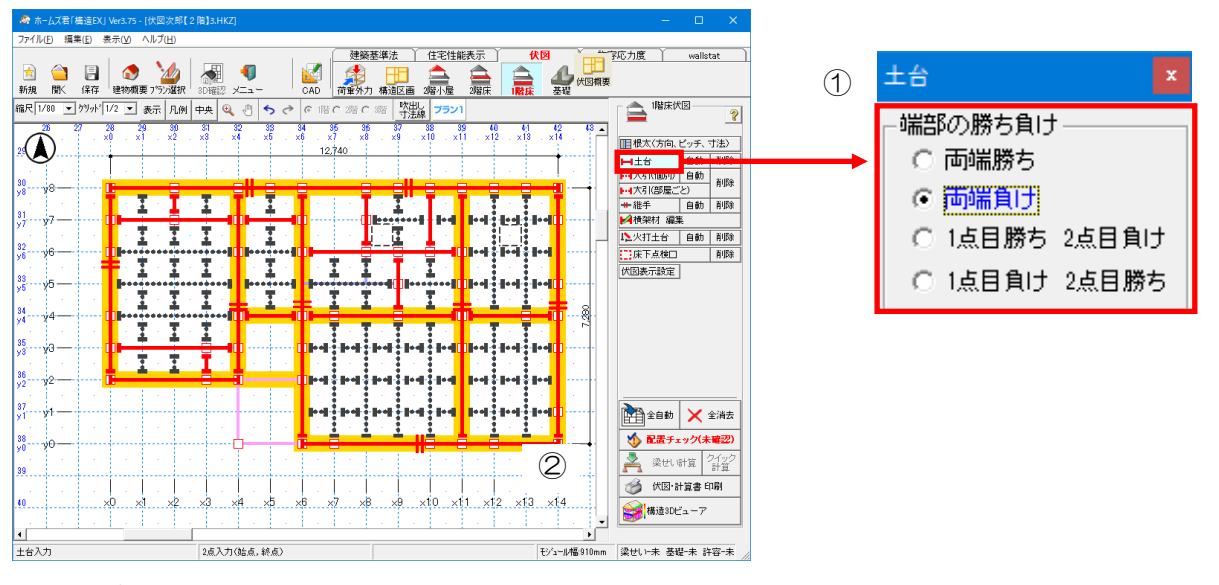

■操作方法

▼手入力

- ①【土台】ウィンドウで【端部の勝ち負け】を設定します。
   ※端部の勝ち負けは土台入力後に変更することも可能です。
   、「2.2.4」 提知せ、短集 勝ち負け」を参照してくださ。
- →「3-3-4 横架材 編集 勝ち負け」を参照してください。 ②2点入力(始点、終点を左クリック)します。
  - ※2 点目を入力する前にマウスを右クリックすると、入力をキャンセルすることが できます。
- <入力のポイント>
  - ・1 階構造区画、及び間仕切壁下に入力します。
  - ・床仕上材の変わる部分に入力します。
  - ・玄関框に入力します。
  - ・土台が交差している部分は、土台の長さに対して、土台の上にある間仕切壁が多い方を 勝たせます。

▼自動入力

- ・土台を自動入力します。
  - ※既に入力してある土台は削除されます。
- ・外周線、構造区画の辺、及び1階間仕切壁の位置に自動入力されます。
- ・端部が他の土台と接していない場合は、接する位置まで延長されます。
- ・玄関から外部に通じる開口部(戸、または全開口)、及びポーチ周りの全開口部分には 自動入力されません。

# 5-3 横架材 編集 勝ち負け

「3-3-4 横架材 編集 勝ち負け」を参照してください。

#### 5-4 継手

「3-3-8 継手」を参照してください。

# 5-5 大引(個別)

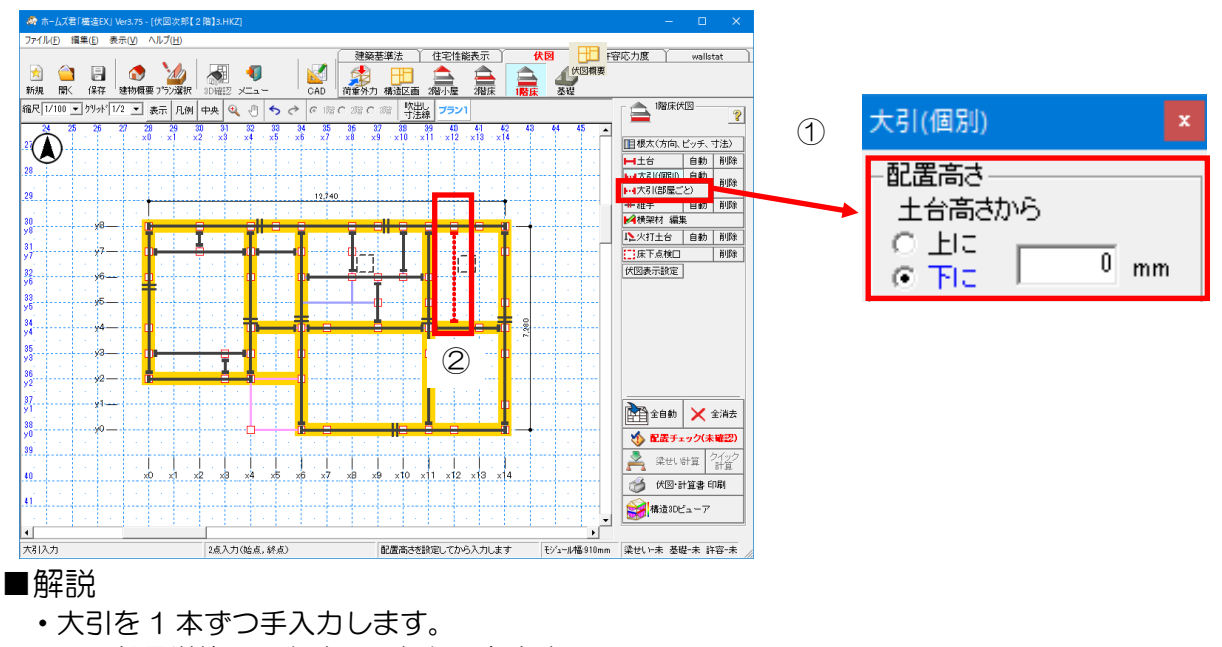

※部屋単位で入力することもできます。

「5-6 大引(部屋ごと)」を参照してください。

#### ■操作方法

- ▼手入力
  - ①【大引】ウィンドウで【配置高さ】(0~3000mm)を設定します。

※【上に】を選択した場合は土台高さよりも高い位置に、【下に】を選択した場合は 土台高さよりも低い位置に入力することができます。

※配置高さは大引の入力後に変更することも可能です。

→「2-2-3 配置高」を参照してください。

②2 点入力(始点、終点を左クリック)します。

※2点目を入力する前にマウスを右クリックすると、入力をキャンセルできます。

#### <入力のポイント>

- ・1モジュール間隔で入力します。
- ・仕上材の方向により大引の方向を決定する場合があります。
  - (例1):仕上材がフローリングの場合

⇒フローリングが長辺方向となるので、大引もその方向となります。 (その上に根太が直交するため)

- (例2): バリアフリーを考慮する場合
  - ⇒仕上材の方向を揃えるため、大引も一方向に揃えます。
- (例3): 畳敷き和室の場合

⇒大引はどちらの方向でもかまいません。

#### ▼自動入力

- ・大引を自動入力します。
  - ※既に入力してある大引は削除されます。
- 各部屋の根太と直行する方向(根太無しの部屋についてはいずれかの方向)に
   1モジュール間隔で自動入力されます。
- ・土台で囲まれている箇所に自動入力されます。
- ・名称が「浴室」「玄関」「ポーチ」の部屋がある場合、その部屋内には自動入力されません。
- ・自動入力を行うには、先に土台を入力する必要があります。

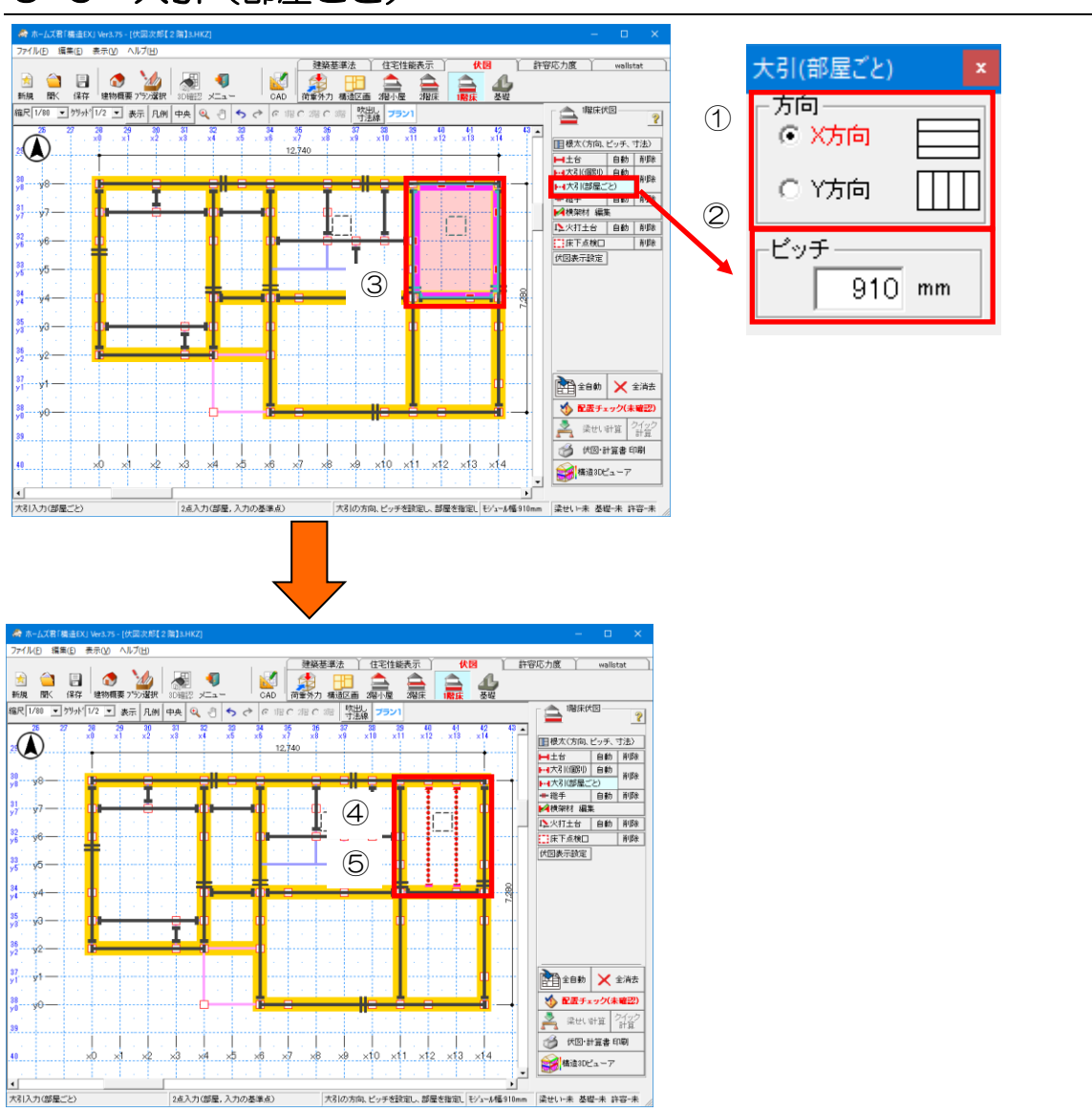

# 5-6 大引(部屋ごと)

#### ■解説

・大引を部屋単位で手入力します。

※1 本ずつ手入力することもできます。「5-5 大引(個別)」を参照してください。 ・部屋単位で入力するためには、その部屋が土台で囲まれている必要があります。

#### ■操作方法

- ①【大引】ウィンドウで【方向】(X方向、Y方向)を選択します。
- ②【大引】ウィンドウで【ピッチ】(200~3000mm)を入力します。
- ③変更したい部屋をクリックします。
- ④マウスを動かして、入力したい位置に大引が表示されるように調整します。
- ⑤位置が決まったらマウスを左クリックします。

※⑤の前にマウスを右クリックすると入力をキャンセルできます。

#### 5-7 横架材 編集 配置高

「3-4-5 横架材 編集 配置高」を参照してください。

## 5-8 横架材 編集 移動・コピー

「3-3-5 横架材 編集 移動・コピー」を参照してください。

#### 5-9 横架材 編集 範囲削除

「3-3-7 横架材 編集 範囲削除」を参照してください。

### 5-10 火打土台

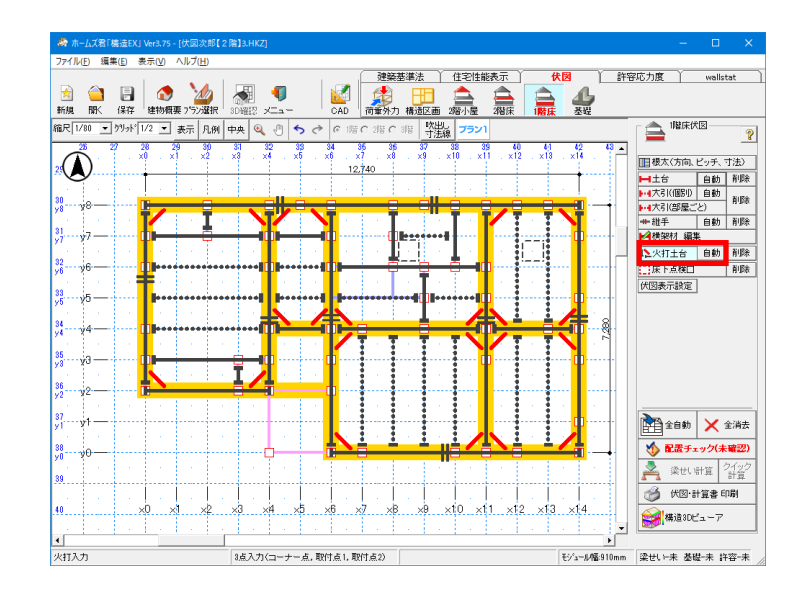

#### ■操作方法

▼手入力

火打土台を3点入力します。

1点目:取り付ける2本の土台の交点を左クリックします。

2点目:どちらか片方の土台上の点を左クリックします。

3点目:火打を取り付ける側にマウスを移動し、左クリックします。

※「2-2-6 火打梁」と同様の入力方法です。

#### <入力のポイント>

- ・構造区画の4隅に入力します。
- ・構造区画が隣接している場合、小さい構造区画側の入力を省略することも 可能です。
- ・配管との干渉に注意してください。
- ▼自動入力
  - ・火打土台を自動入力します。
    - ※既に入力してある火打土台は削除されます。
  - ・構造区画の4隅のうち、大引や他の火打土台と干渉しない位置に自動入力されます。

# 5-11 床下点検口

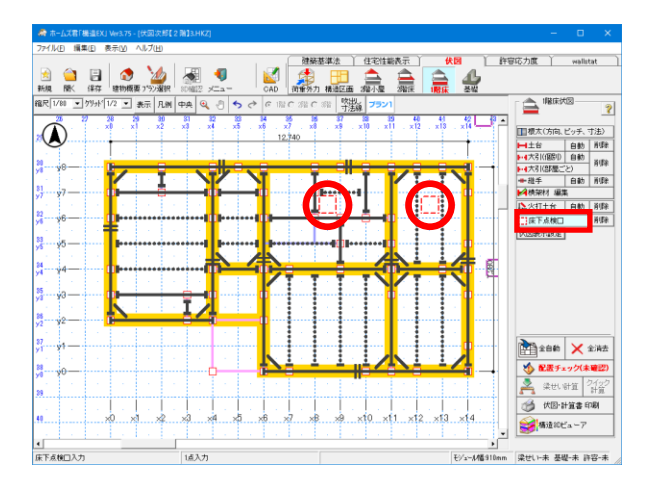

### ■解説

- ・床下点検口を入力します。
- ・ここで入力した【床下点検口】は、基礎伏図にも反映されます。

#### ■操作方法

伏図上の任意の位置をクリックします。 ※床下点検口同士が重なる位置には入力できません。

# 5-12 吹出し

「3-1-1 吹き出し」を参照してください。

# 5-13 寸法線

「3-1-2 寸法線」を参照してください。

#### 5-14 全自動入力/全消去

■解説

1 階床伏図の全自動入力、または全消去を行います。

#### ■操作方法

「3-5 全自動入力/全消去(2階小屋)」を参照してください。

- <全自動入力の流れ>
  - ・項目ごとの自動入力を一括で行います。
  - ※自動入力の内容、条件については各項目の「▼自動入力」を参照してください。 ・ここでは【1階床伏図】モードの全自動入力の流れを解説します。

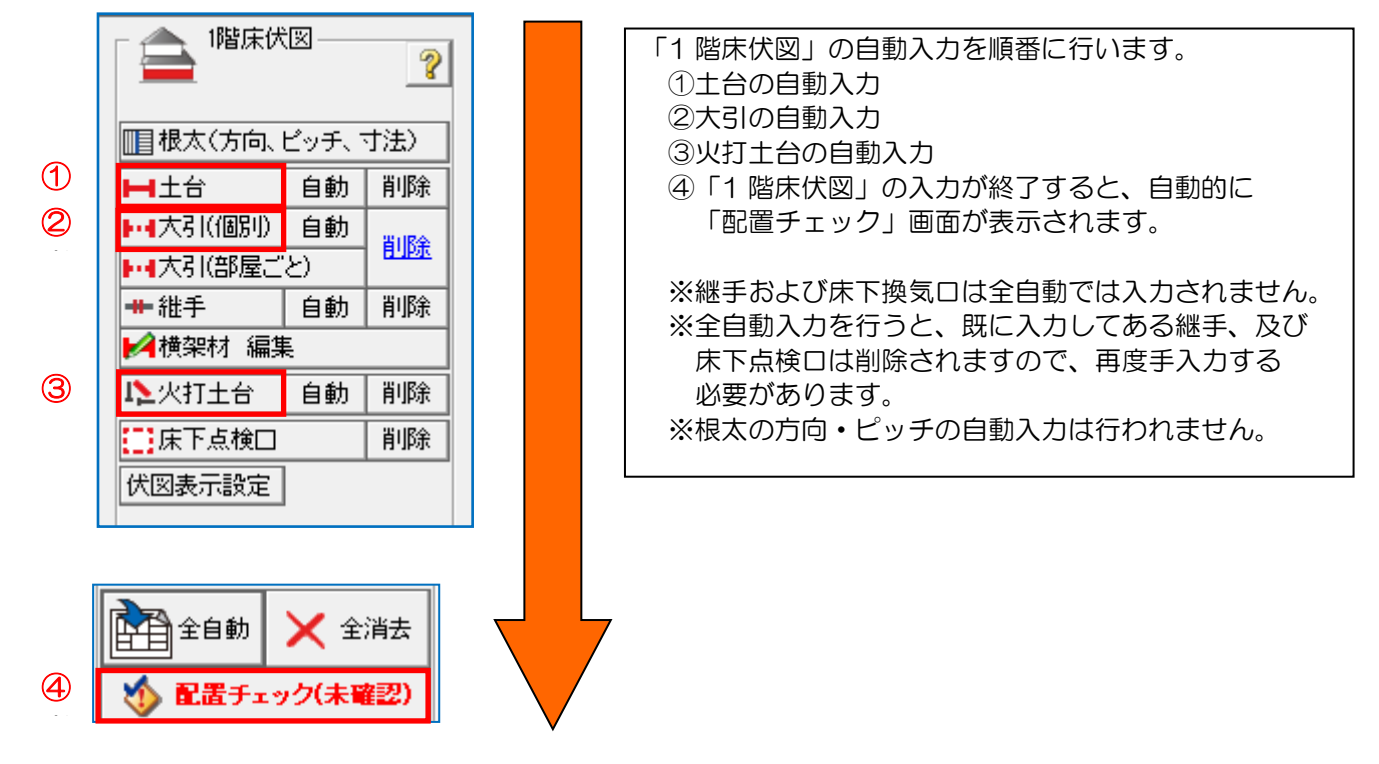

5-15 配置チェック

「3-6 配置チェック(2階小屋)」を参照してください。

5-16 印刷メニュー

「3-9 伏図・計算書印刷」を参照してください。

# 5-17 構造3Dビューア [梁・柱]

「3-10 構造3Dビューア [梁・柱]」を参照してください。

#### 6 基礎伏図

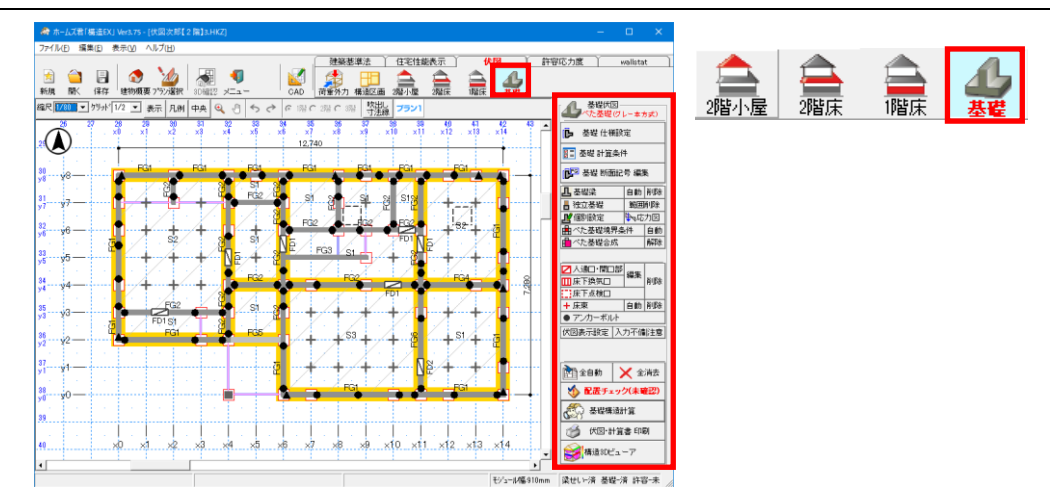

#### ■解説

住宅性能表示制度、及び建築基準法施行令第38条・平成12年建設省告示第1347号、 建築基準法施行令第82条に対応した基礎のチェックを行います。

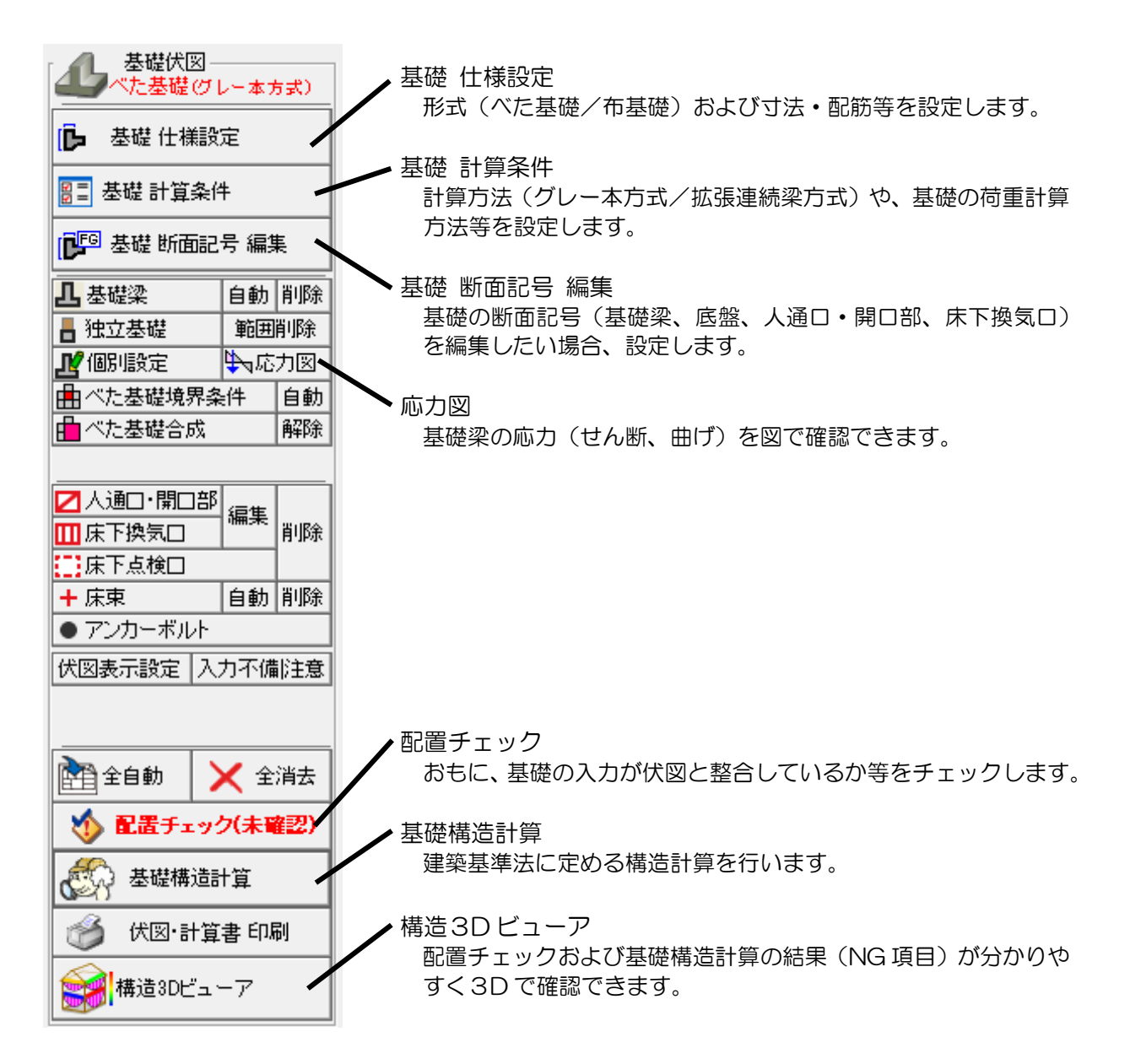

### 6-1 基礎 仕様設定

| 🛷 ホームズ君「ね                             | 觱造EX J Ver3.75 - [伏回次郎【2 隋】]3.HKZ]                                                                                                    | – 🗆 X                                                                                                    |
|---------------------------------------|----------------------------------------------------------------------------------------------------|----------------------------------------------------------------------------------------------------|
| ファイル(E) 編集                            | ξ(E) 表示(V) ヘルプ(H)                                                                                                    |                                                                                                    |
| ★ ★ ★ ★ ★ ★ ★ ★ ★ ★ ★ ★ ★ ★ ★ ★ ★ ★ ★ | 通数         通数         1         1         1         1         1         1         1         1         1         1         1         1         1         1         1         1         1         1         1         1         1         1         1         1         1         1         1         1         1         1         1         1         1         1         1         1         1         1         1         1         1         1         1         1         1         1         1         1         1         1         1         1         1         1         1         1         1         1         1         1         1         1         1         1         1         1         1         1         1         1         1         1         1         1         1         1         1         1         1         1         1         1         1         1         1         1         1         1         1         1         1         1         1         1         1         1         1         1         1         1         1 <th1< th="">         1         1         <th1< th=""></th1<></th1<> | 轩容応力度 wallstat )                                                                                                    |
| (201/00 -                             |                                                                                                    | 基礎伏図                                                                                                    |
| 🙀 基礎 仕様設定                             | X                                                                                                    | ▲▲▲べた基礎(グレー本方式)                                                                                                    |
| 基礎                                    | ** す法・配筋は、物件全体の初期値です。部分ごとの変更は【基礎個別設定】で行います。<br>** 下記の設定は、基礎架[未1][未2]および底盤[未1]の全てに反映されます。(その他の箇所には反映されません)                                                                                                    | 🕞 基礎 仕様設定                                                                                                    |
|                                       |                                                                                                    | ●         基礎計算条件           ●         基礎染 断面記号編集           ●         基礎染 自動 削除           ●         社立基礎 範囲削除           ●         独立基礎 範囲削除           ●         你愿则服定 令にた力図           ●         ペた基礎境界条件 自動           ●         ペた基礎自然 解除           ●         ペた基礎自然 解除           ●         小た季礎合成 解除           ●         小た季報合成 解除           ●         小た季報合成 解除           ●         アンカーボルト           (*図表示設定 入力不偏注意 |
| ·                                     | 日本の日本の日本         1000         1000         1000         1000         1000         1000         1000         1000         1000         1000         1000         1000         1000         1000         1000         1000         1000         1000         1000         1000         1000         1000         1000         1000         1000         1000         1000         1000         1000         1000         1000         1000         1000         1000         1000         1000         1000         1000         1000         1000         1000         1000         1000         1000         10000         1000         1000         1000         1000         1000         1000         1000         1000         1000         1000         1000         1000         1000         1000         1000         1000         1000         1000         1000         1000         10000         10000         10000         100000         100000         100000         100000         1000000         1000000         1000000         10000000         1000000000000000000000000000000000000                         | 全自動 🗙 全消去                                                                                                    |
|                                       | □ 現在の設定を既定値とするOKキャンセル                                                                                                    |                                                                                                    |

#### ■解説

・基礎や地盤の仕様を設定します。
 ※本画面で設定する基礎の寸法・配筋は、物件全体の初期値です。
 部分的に変更したい場合、「6-6 基礎 個別設定」を参照してください。

#### ▼基礎形式

- •「布基礎」もしくは「べた基礎」を選択します。
- ・べた基礎の場合、「地中梁」の有無、「底盤配筋」のシングル/ダブルを選択します。
- ▼基礎の寸法・配筋
  - ・一般的な値が初期値として入力されています。実情に合わせて変更してください。
     <
     <
     く基礎梁 せん断補強筋のピッチ>
    - 「6-2-1 基礎 計算条件 詳細設定」で「RC 規準規定」を選択した場合、
    - ピッチを「250」mm以下に設定して下さい。
- ▼コンクリート
  - ・コンクリートの基準強度を選択します。
- ▼地盤の長期許容応力度 qa
  - ・地盤調査結果をもとに、qaを直接手入力するか、SWS 試験結果から計算します。
  - SWS 試験結果から計算する場合: 1 m あたりの半回転数の平均値を入力すると qa が求められます。

▼地盤の短期許容応力度 sqa

- ・「長期の2倍」を選択するか、地盤調査結果をもとに求めた sqa を直接手入力します。
- ▼その他の項目
  - ・各項目のヘルプを参照してください。

# 6-2 基礎 計算条件

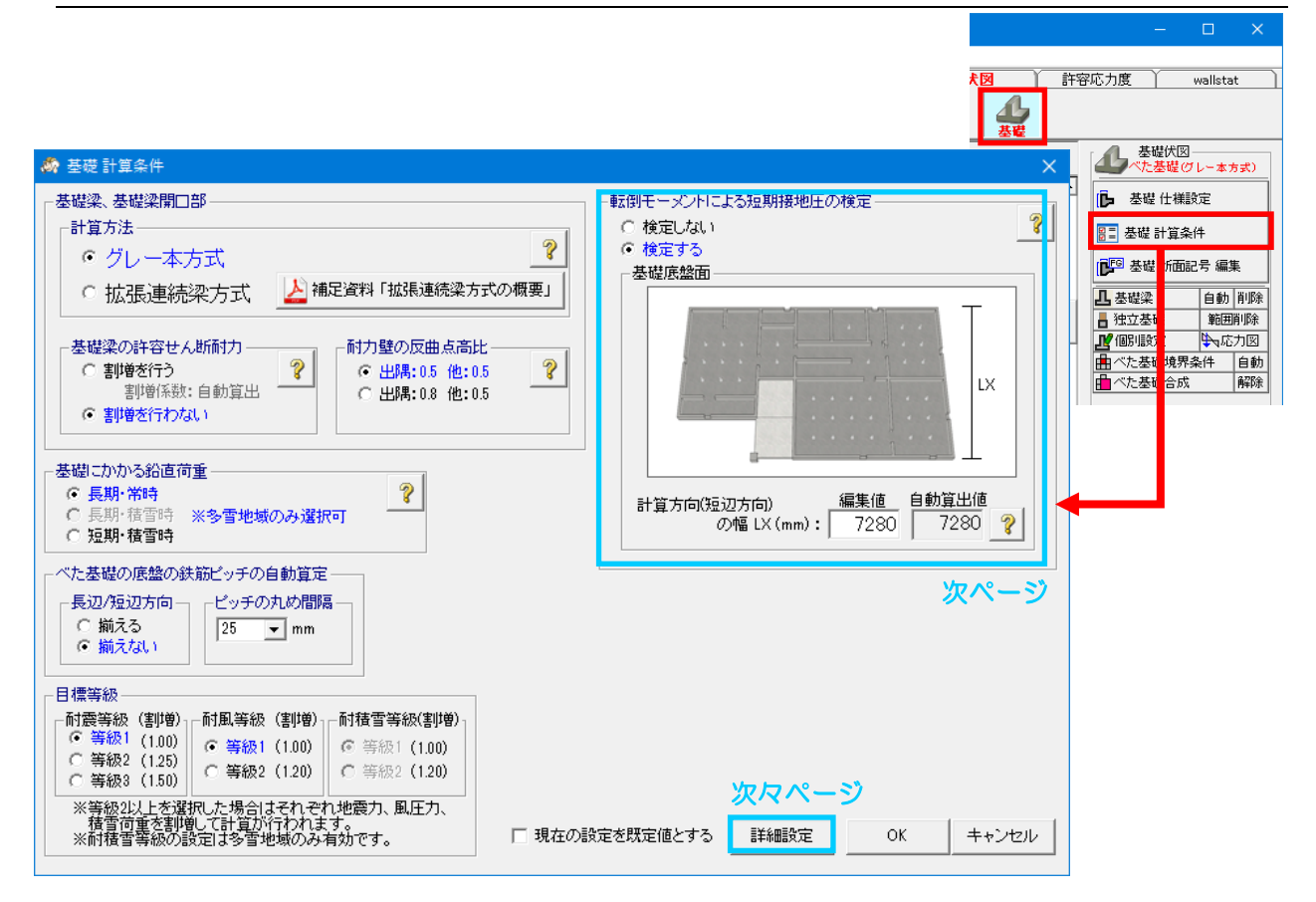

■解説

- ▼基礎梁、基礎梁開口部 計算方法
  - ・計算方法を「グレー本方式」または「拡張連続梁方式」から選択します。
     基礎梁の「拡張連続梁方式」、基礎梁開口部の「応力検定方式」の詳細については、
     [補足資料「拡張連続梁方式の概要」]ボタンで表示される資料、および、
     「付録2 基礎の構造計算の解説」の「1 概要」を参照してください。

●計算条件と「木造建築物電算プログラム認定」の関係 プログラム認定の範囲として認められ、計算書に認定番号が出力されるのは、 次の表の最右列が「○認定内」である組合せのみになります。

| 計算条件     |                                          |                                |      |  |  |  |  |  |
|----------|------------------------------------------|--------------------------------|------|--|--|--|--|--|
| [基礎梁、基礎梁 | [せん断補強筋の                                 | [基礎自重と水平力時軸力の相殺]               | 認定   |  |  |  |  |  |
| 開口部]の    | 仕様規定]                                    |                                |      |  |  |  |  |  |
| [計算方法]   |                                          |                                |      |  |  |  |  |  |
| グレー本方式   | [告示・グレー本規定]                              | O認定内                           |      |  |  |  |  |  |
|          | [RC 規準の規定]                               | (選択不可)                         | ×認定外 |  |  |  |  |  |
| 拡張連続梁方式  | [告示・グレー本規定]                              | ×認定外                           |      |  |  |  |  |  |
|          | [相殺する(基礎梁のGL以下部分と底盤の自重は相殺しない             |                                |      |  |  |  |  |  |
|          | [RC 規準の規定] [相殺する(基礎梁のGL以下部分と底盤の自重も相殺する)] |                                |      |  |  |  |  |  |
|          |                                          | [相殺する(基礎梁のGL以下部分と底盤の自重は相殺しない)] | O認定内 |  |  |  |  |  |

▼基礎梁の許容せん断耐力 必要に応じて変更します。 (特に理由が無い限りは初期値のままで結構です。)

- ▼耐力壁の反曲点高比 必要に応じて変更します。 (特に理由が無い限りは初期値のままで結構です。)
- ▼べた基礎の底盤の鉄筋ピッチの自動算定
  - ・鉄筋ピッチを長辺または短辺方向に揃えるかどうか、およびピッチの丸め間隔を設定します。
     長辺/短辺方向で「揃える」とした場合は、長辺および短辺方向の鉄筋ピッチが同じ
     (長辺または短辺方向の内ピッチが細かい方)になります。
- ▼目標等級

耐震、耐風、耐積雪それぞれの目標等級を設定します。目標等級に応じて地震力、 風圧力および積雪荷重が割増されます。耐積雪等級は多雪地域のみ有効です。 (目標等級による地震力、風圧力、積雪荷重の割増は「転倒モーメントによる短期接地圧の 検定」を行う際にのみ影響します)

次ページへ続く

「6-2 基礎 計算条件」の続き

▼転倒モーメントによる短期接地圧の検定

・転倒モーメントを検定するかどうかを設定します。
 なお、転倒モーメントの検定は、下記の条件に該当した
 場合は不要です。

<条件>『木造軸組工法住宅の許容応力度設計 (2017 年版)』P.158 「計算しようとする方向における架構の幅に対する 高さの比(中略)が 2.5 以下の建物で、かつ、地盤の 長期許容応力度 ga が 30kN/㎡以上」

| ○ 検定す<br>一基礎底 | tる<br>盤面       |                |             |               |            |
|---------------|----------------|----------------|-------------|---------------|------------|
|               |                |                |             |               | Lx         |
| 計算方           | 向(短辺方向<br>の幅!) | )<br>((mm) : [ | 編集値<br>7280 | 自動算ど<br>1 721 | 出値<br>80 🦻 |

・「基礎底盤面」では、「転倒モーメントによる短期接地圧の検定」における計算方向 (短辺方向)の幅を設定します。

※建物のごく一部が突出している場合、初期値(基礎底盤面の短辺方向の最大幅)のまま 検定すると危険側になる場合がありますので、突出部を除外する等、建物に合わせて設定 してください。

※「転倒モーメントによる短期接地圧の検定」について「検定を行う」を選択している 場合のみ、設定可能です。

# 6-2-1 基礎 計算条件 詳細設定

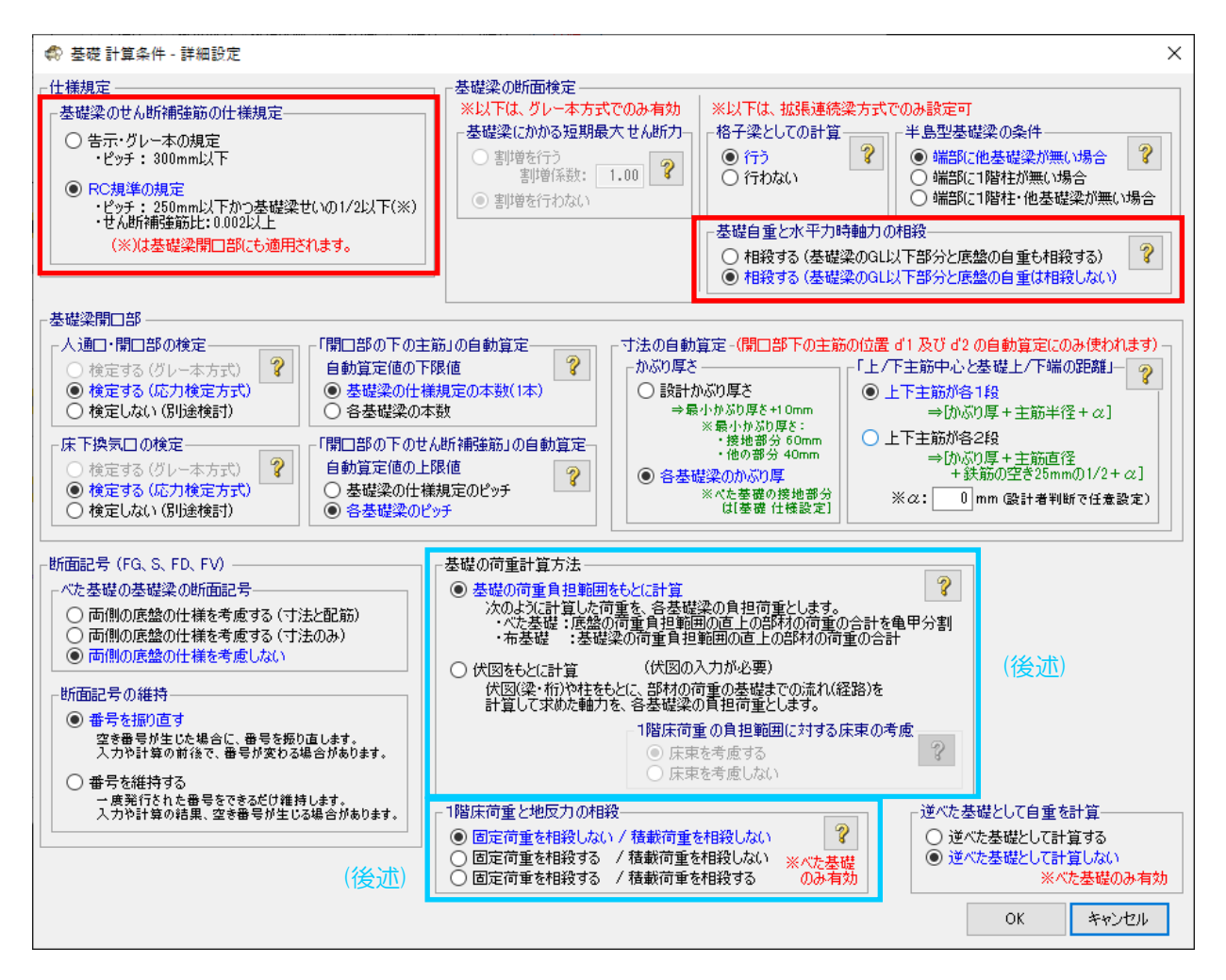

▼基礎梁のせん断補強筋の仕様規定

▼基礎自重と水平力時軸力の相殺

「木造建築物電算プログラム認定」の認定範囲に影響します。 詳細は、「6-2 基礎計算条件」の「基礎梁、基礎梁開口部一計算方法」 の説明を参照してください。

次ページへ続く

#### 「6-2-1 基礎 計算条件 詳細設定」の続き

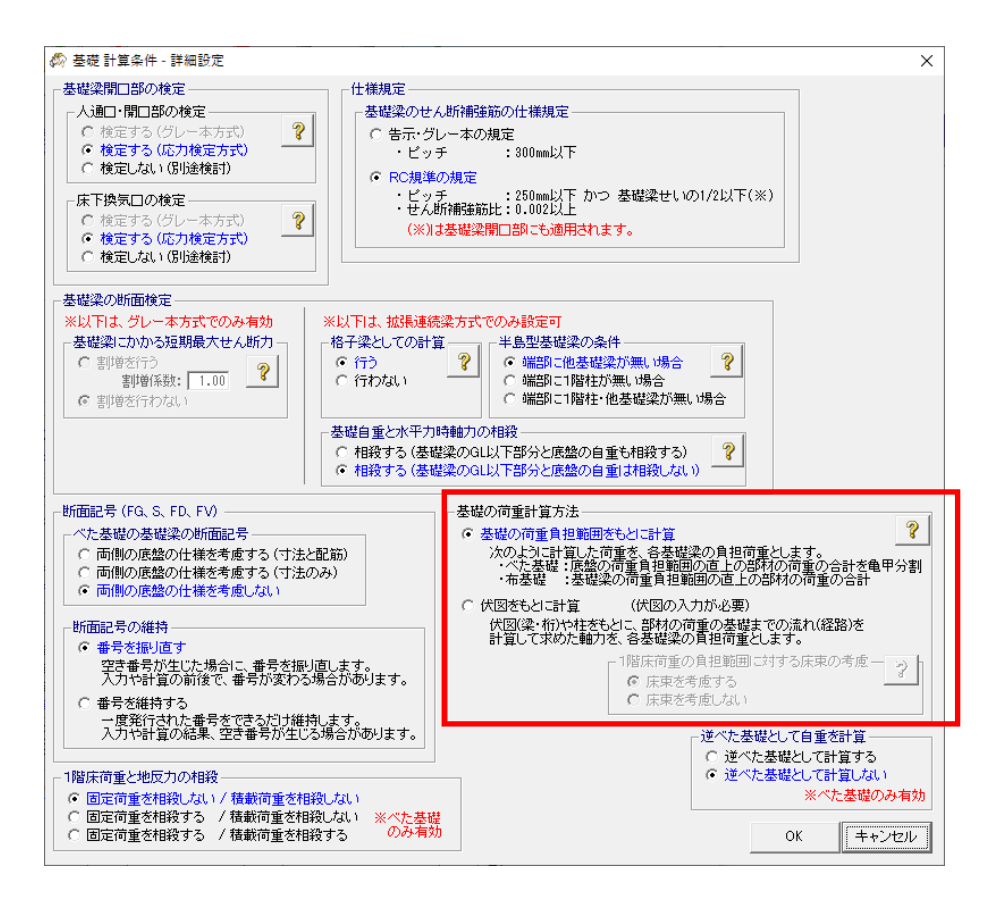

▼基礎の荷重計算方法

- ・基礎に関する荷重の計算方法を、以下の2つの方法から選択します。
  - ○「基礎の荷重負担範囲をもとに計算」
    - 次のように計算した荷重を、各基礎梁の負担荷重とします。
      - ・べた基礎: 底盤の荷重負担範囲を決め、その範囲の直上の部材の荷重の合計を 亀甲分割した荷重
      - 布基礎 :基礎梁の荷重負担範囲を決め、その範囲の直上の部材の荷重

〇「伏図をもとに計算」

部材の荷重の基礎までの伝達経路を、伏図(梁・桁)や柱をもとに計算して、各基礎梁の負担荷重を求めます。

梁せい算定や許容応力度計算と同様の精密な荷重計算となるので、あらかじめ各伏図を 入力しておく必要があります。

▼逆べた基礎として自重を計算

基礎梁の地上高さ Dg が 2000mm を超えるような逆べた基礎の場合にのみ、 「逆べた基礎として計算する」を選択してください。 このように設定いただくことで、より実情に近い計算を行うことが可能です。

なお、逆べた基礎でも、基礎梁の地上高さ Dg が 2000mm 未満であれば、 「逆べた基礎として計算しない」の設定のままで結構です。

#### 「6-2-1 基礎 計算条件 詳細設定」の続き

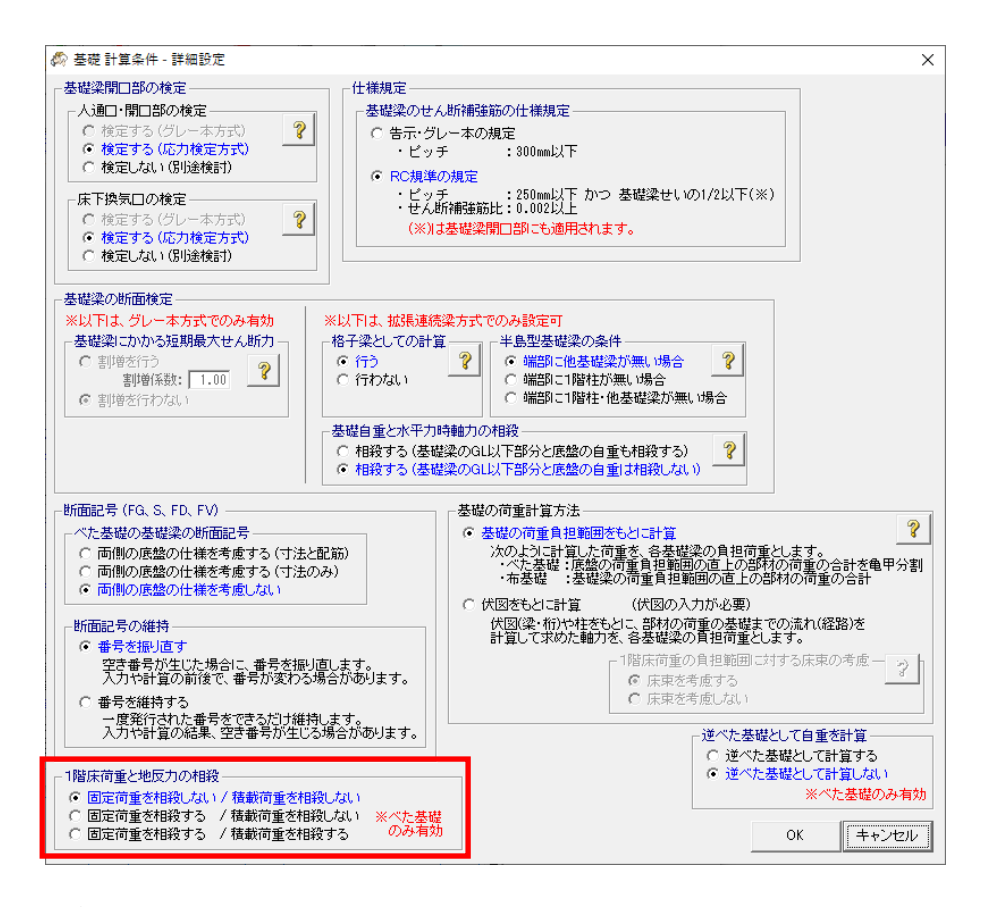

#### ▼1 階床荷重と地反力の相殺

.

・べた基礎の基礎梁、底盤の検定において、1階床荷重と地反力の相殺を行うか選択します。
 ただし、べた基礎の接地圧の検定や、布基礎の全検定においては、
 この設定は影響せず、1階床荷重と地反力の相殺は行われません。

#### ●計算条件と「木造建築物電算プログラム認定」の関係 プログラム認定の範囲として認められ、計算書に認定番号が出力されるのは、 次の表の最右列が「○認定内」である設定のみになります。

| 計算条件                      | プログラム |
|---------------------------|-------|
| [1階床荷重と地反力の相殺]            | 認定    |
| [固定荷重を相殺しない / 積載荷重を相殺しない] | O認定内  |
| [固定荷重を相殺する / 積載荷重を相殺しない]  | O認定内  |
| [固定荷重を相殺する / 積載荷重を相殺する]   | ×認定外  |

# 6-3 基礎 断面記号 編集

|                                                                |                                       | <i>🏟</i> 🛪                                                                                                    | ームズ君                         | 「構造EX                       | (] Ver3.7                | 75 - [伏国                | 國次郎【2】                         | 皆]3.HKZ]                                |                                     |                                 |                                              |                                               |                                                |                                              |                                           |                                          |                       |                   |                                                                                               |                   |                       | ×                        |              |   |
|----------------------------------------------------------------|---------------------------------------|----------------------------------------------------------------------------------------------------|------------------------------|-----------------------------|--------------------------|-------------------------|--------------------------------|-----------------------------------------|-------------------------------------|---------------------------------|----------------------------------------------|-----------------------------------------------|------------------------------------------------|----------------------------------------------|-------------------------------------------|------------------------------------------|-----------------------|-------------------|-----------------------------------------------------------------------------------------------|-------------------|-----------------------|--------------------------|--------------|---|
| ファイル( <u>F</u> ) 編集( <u>E</u> ) 表示( <u>V</u> ) ヘルプ( <u>H</u> ) |                                       |                                                                                                    |                              |                             |                          |                         |                                |                                         |                                     |                                 |                                              |                                               |                                                |                                              |                                           |                                          |                       |                   |                                                                                               |                   |                       |                          |              |   |
|                                                                |                                       | ★ ★  ★ ★ ★ ★ ★ ★ ★ ★ ★ ★ ★ ★ ★ ★ ★ ★ ★ ★ ★ ★ ★ ★ ★ ★ ★ ★ ★ ★ ★ ★ ★ ★ ★ ★ ★ ★ ★ ★ ★ ★ ★ ★ ★ ★ ★ ★ ★ ★ ★ ★ ★ ★ ★ ★ ★ ★ ★< | <mark>(1)</mark><br>聞(       | 日保存                         | <br>建物                   | )<br>概要 プラ              | 沙選択                            | 。<br>D確認 メ                              | <b>4</b><br>                        |                                 |                                              | 建築基                                           | 準法<br>構造区画                                     | 住宅性<br>2階小屋                                  | 能表示<br>2階床                                | (伏図)                                     | 許                     | 密応力.              | 度)                                                                                            |                   | wallsta               | t )                      |              |   |
| 参 基礎 断距<br>図面上の断<br>○「断面!                                      | 記号編集<br>面記号<br>記号(自動                  | 加名称                                                                                                    | (na<br>)」を何                  | ES                          |                          | -                       | 1 1                            |                                         |                                     |                                 |                                              |                                               | ₽⁄₩-U1                                         |                                              |                                           | - □ >                                    | <<br>•                | Ē                 | 基礎<br>べたま<br>基礎                                                                               | 豊伏図<br>基礎の<br>仕様影 | レー本7<br>定             | 5式)                      |              |   |
| ・ (断面)<br>「断面記・<br>「並び順」                                       | 記号(編集<br>号(編集名称:<br> :各行の並)<br>  基礎関連 | 名称<br>)」に自動<br>び順を誘い<br>の計算                                                                                                    | )」を修<br>助付与す<br>数字を入<br>書や基確 | う<br>るマーク<br>力します。<br>豊詳細図1 | : ★<br>。 並@<br>で新面記      | ▼<br>ぶ順1 約期<br>- 号が一覧   | ※編集名称<br>は使用で<br>朝化」<br>【表示される | に同じマーク<br>きません。<br>)際の順序で               | ,<br>E <b>f</b> .                   | ※[基礎<br>([:<br>※列名<br>ソー<br>※青字 | 豊仕様設定<br>基礎個別設<br>をクリックす<br>ト結果は、こ<br>の箇所は、「 | ]画面の仕:<br>定]による線<br>ると、その?<br>この画面内<br>[基礎 仕様 | 様の断面記。<br>課業状況によ<br>「修キーにこ」<br>でのみ有効<br>設定」画面1 | 号(自動名称<br>っては、別ル<br>ッートします。<br>です。<br>『設定された | 5)は、通常は<br>の記号になる<br>・<br>・<br>・<br>仕様と違い | は「FG1」「FG2」「S1」です。<br>る場合あり)<br>がある箇所です。 | -                     |                   | 基礎  <br> <br> <br> <br> <br> <br> <br> <br> <br> <br> <br> <br> <br> <br> <br> <br> <br> <br> | 計算条断面調            | 件<br>2号編9<br>自動<br>範囲 | 裏<br>  □除<br>  □除        |              |   |
| 新面記号<br>(自動名称                                                  | 5 構築<br>所面部<br>(編集名)                  | 2号<br>2称)                                                                                                    | 並び順                          | 底盤<br>基礎梁<br>幅<br>b<br>(mm) | 基礎梁<br>地上さ<br>Dg<br>(mm) | 根入れ<br>深さ<br>Df<br>(mm) | 人通L<br>かぶ以厚<br>dt<br>(mm)      | 」・開口部<br>地中梁<br>水平部分<br>幅<br>bg<br>(mm) | )<br>地中梁<br>斜め部分<br>幅<br>bh<br>(mm) | 康<br>外部/<br>内部                  | 下換気口<br>上端主筋<br>本数-径<br>〔種類〕                 | )<br>上端主筋<br>DD1<br>(mm)                      | 下端主筋<br>本数-径<br>[種類]                           | 下端主筋<br>DD2<br>(mm)                          | せん断<br>補強筋<br>径@ピッチ<br>(mm)<br>[種類]       | -                                        |                       | レゼ<br>2)[星<br>ベタ] | と<br>む<br>ち                                                                                   | と断って              | 「面<br>にし、             | 記号<br>ック                 | 編集           | ] |
| FG1                                                            | ★ 名無1                                 | 1                                                                                                    | 0                            | 120                         | 400                      | 240                     | 40                             | 150                                     | 140                                 | 外部                              | 1-D13<br>[SD295A]                            | 60                                            | 1-D13                                          | 80                                           | D10@300<br>[SD295A]                       |                                          |                       |                   |                                                                                               |                   | 編集                    |                          |              | J |
| FG2                                                            | ★ 名無2                                 | 2                                                                                                    | 0                            | 120                         | 400                      | 100                     | 40                             | -                                       | -                                   | 内部                              | 1-D13<br>[SD295A]                            | 60                                            | 1-D13<br>[SD295A]                              | 80                                           | D10@300<br>[SD295A]                       |                                          |                       |                   | ま下換気<br>ま下占お                                                                                  | ₹ <u>□</u><br>\$□ |                       | 削除                       |              |   |
| FG3                                                            | ★ 名無3                                 | }                                                                                                    | 0                            | 120                         | 400                      | 100                     | 40                             | -                                       | -                                   | 内部                              | 1-D13<br>[SD295A]                            | 60                                            | 3-D13<br>[SD295A]                              | 80                                           | D10@300<br>[SD295A]                       |                                          |                       | + 5               | 東                                                                                             | ~                 | 自動                    | 削除                       |              |   |
| FG4                                                            | ★ 名無4                                 | ŀ                                                                                                    | 0                            | 120                         | 400                      | 100                     | 40                             | -                                       | -                                   | 内部                              | 1-D13<br>[SD295A]                            | 60                                            | 2-D13<br>[SD295A]                              | 80                                           | D10@300<br>[SD295A]                       |                                          |                       | • 7               | マンカー                                                                                          | ボルト               | +7/#                  | til <del>à air</del>     |              |   |
| FG5                                                            | ★ 名無5                                 | 5                                                                                                    | 0                            | 120                         | 50                       | 240                     | 40                             | 150                                     | 140                                 | 外部                              | 1-D13<br>[SD295A]                            | 60                                            | 1-D13<br>[SD295A]                              | 80                                           | D10@300<br>[SD295A]                       |                                          |                       | INIX              | 13次77-15次                                                                                     |                   | ()]-1*1/#             | 山王思                      |              |   |
| FG6                                                            | ★ 名無6                                 | ì                                                                                                    | 0                            | 120                         | 400                      | 100                     | 40                             | -                                       | -                                   | 内部                              | 2-D13<br>[SD295A]                            | 6(                                            | 1-D13<br>[SD295A]                              | 80                                           | D10@300<br>[SD295A]                       |                                          |                       |                   |                                                                                               |                   |                       |                          |              |   |
| 4                                                              |                                       |                                                                                                    |                              |                             |                          |                         |                                |                                         |                                     |                                 |                                              |                                               |                                                |                                              |                                           | ок   ++;/z/                              | -<br>-<br>-<br>-<br>- |                   |                                                                                               |                   |                       | <sub>消去</sub><br>副<br>造計 | <br>算]ボ<br>フ |   |

#### ■解説

- ・基礎の断面記号(基礎梁、底盤、人通口・開口部、床下換気口)について、 自動名称もしくは編集名称のどちらを使用するか設定します。
- ・編集名称を使う場合、記号の頭に識別マーク(初期値:★)を自動付与します。 「並び順」を変更する事で、基礎構造計算書での表示順を変更できます。

#### ■操作方法

- ①編集名称を使うには、「基礎構造計算」をクリックし基礎の構造計算を済ませておく必要があり ます。
- ②「基礎 断面記号 編集」画面を開きます。
- ▼基礎梁、底盤、人通□・開□部、床下換気□(共通)
  - ・「断面記号(編集名称)を使う」を選択します。
  - ・編集したい断面のタブを選択します。
  - ・「断面記号(編集名称)」を入力します。 半角の場合最大6文字、全角は最大3文字まで設定できます。
  - ・「並び順」を入力します。
    - 1 以上の値を設定します。
  - ・「断面記号(編集名称)に自動付与するマーク」を任意で変更します。

編集名称は、CAD 画面および印刷結果に反映されます。

#### 6-4 基礎梁

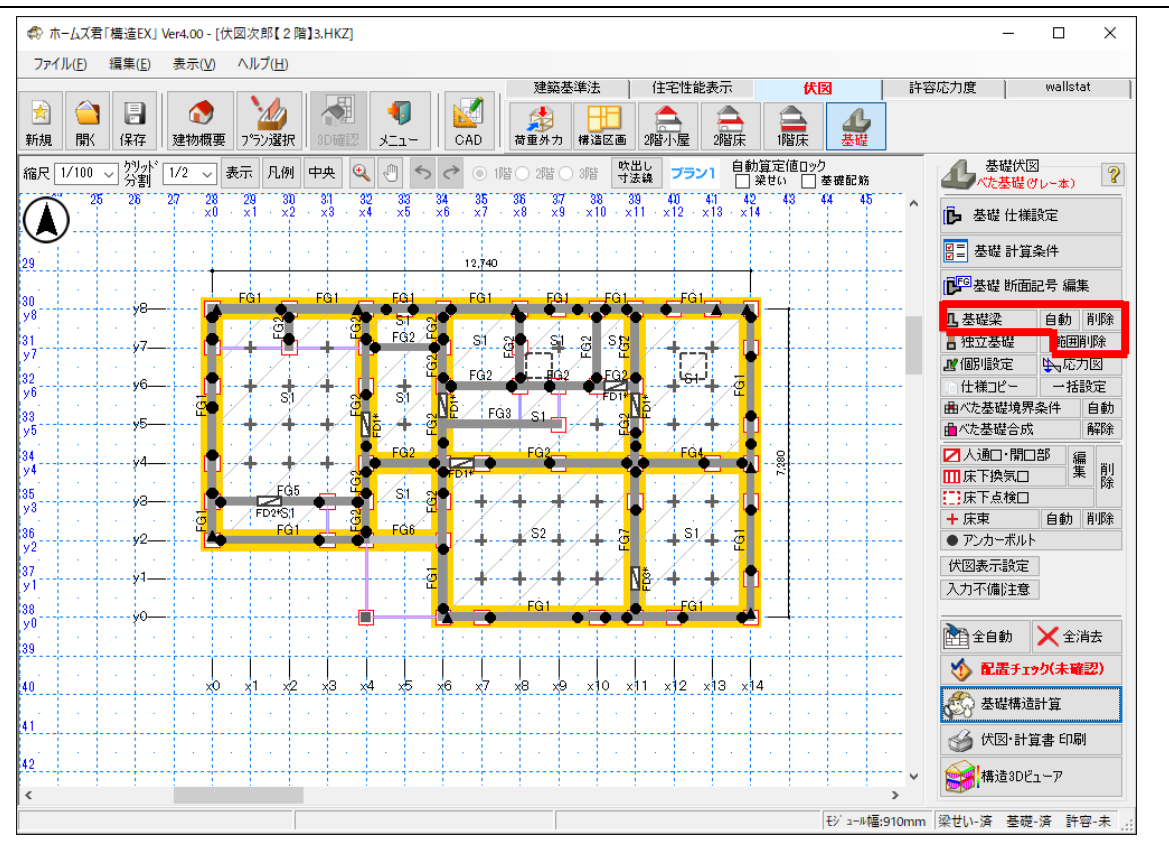

#### ■解説

- •基礎梁を入力します。
- ・入力した基礎梁は、伏図モード・許容応力度計算モード(※)の「基礎伏図」に反映されます。
   ※許容応力度計算はオプション機能(別売)となります。

#### ■操作方法

#### ▼手入力

- ・2点入力(始点、終点を左クリック)します。
   ※2点目を入力する前にマウスを右クリックすると、入力をキャンセルすることができます。
- <入力のポイント>
  - 1階構造区画、間仕切壁下に入力します。
  - ・玄関、勝手口などの基礎梁の開口部にも、基礎梁を入力します。
  - ・同様に、人通口や換気口の箇所も、基礎梁を入力します。
  - ・「押入や床の間前面」「浴室入口」は、束立て土台とする場合は、基礎梁を入力しません。

#### ▼自動

・基礎梁、独立基礎、及び床束を自動入力します。

※既に入力してある基礎梁、独立基礎、床束は削除されます。

- ・基礎梁は、外周線、1 階間仕切壁が入力されている位置に自動入力されます。
- ・玄関から外部に通じる開口部、及びポーチ周りの全開口部分には自動入力されません。
- ・独立基礎は建物外部の柱下に自動入力されます。

#### ▼削除、範囲削除

- ・削除………基礎梁をクリックします。
- 範囲削除…削除したい基礎梁を含む範囲を2点入力(左クリック)します。

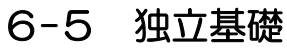

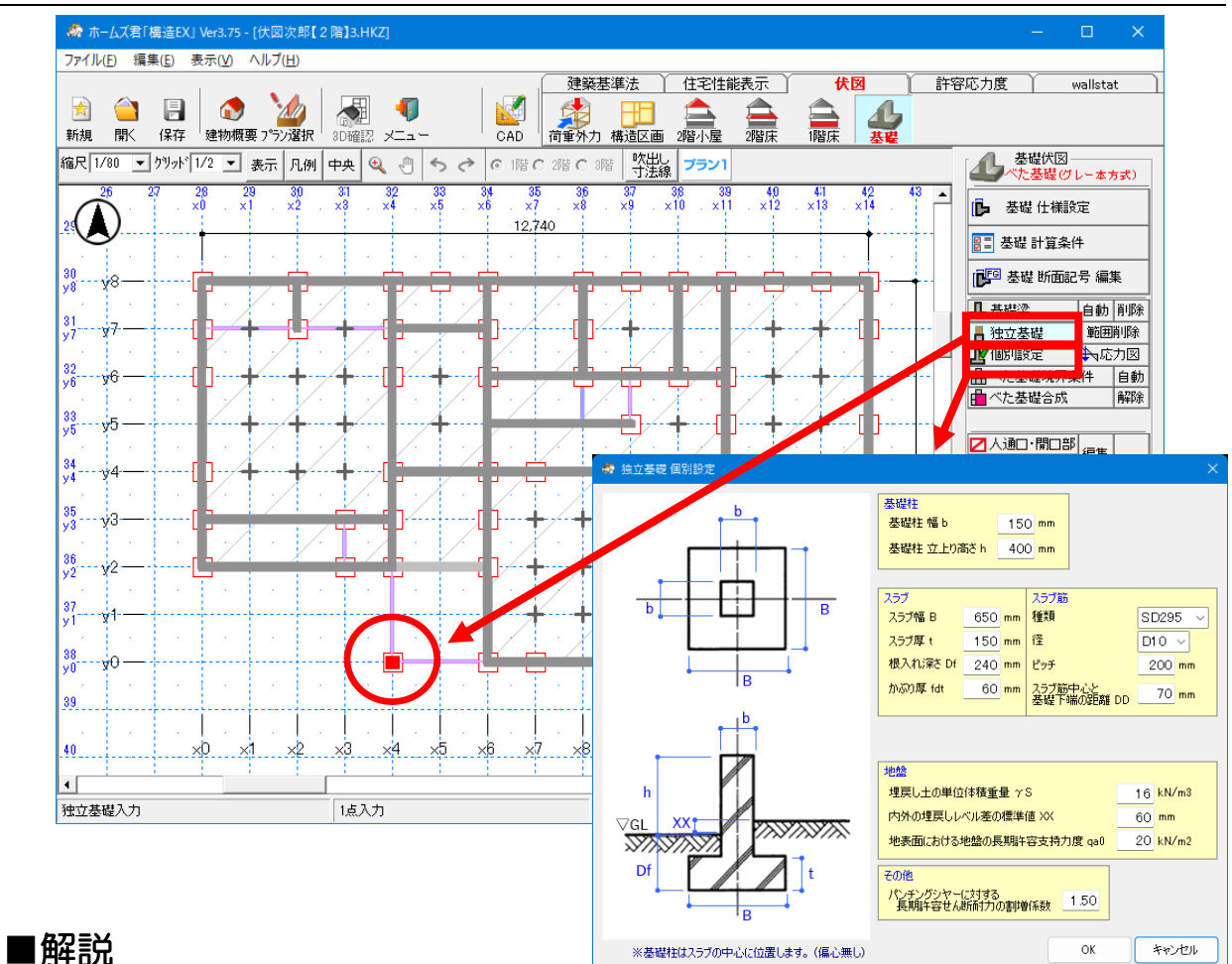

- 独立基礎の位置を入力します。
- •入力した独立基礎は、伏図モード・許容応力度計算モード(※)の「基礎伏図」に 反映されます。 ※許容応力度計算はオプション機能(別売)となります。
- ・構造計算を行う場合、独立基礎の寸法・配筋を入力します。 計算内容は、(一社)日本建築学会発行『小規模建築物基礎設計指針 2009(第1版第3刷)』 に基づいています。
- ・独立基礎の詳細図には対応していません。別途作成してください。
- ・独立基礎の寸法を入力しても、基礎伏図には反映されません。別途作成してください。

# ■操作方法

▼手入力

- •「独立基礎」をクリックし、独立基礎を設置したい箇所で1点入力(左クリック) します。
- •「基礎 個別設定」をクリックし、寸法・配筋を設定したい独立基礎を左クリックし、 「独立基礎 個別設定」画面で設定します。

# 6-6 基礎 個別設定/一括設定

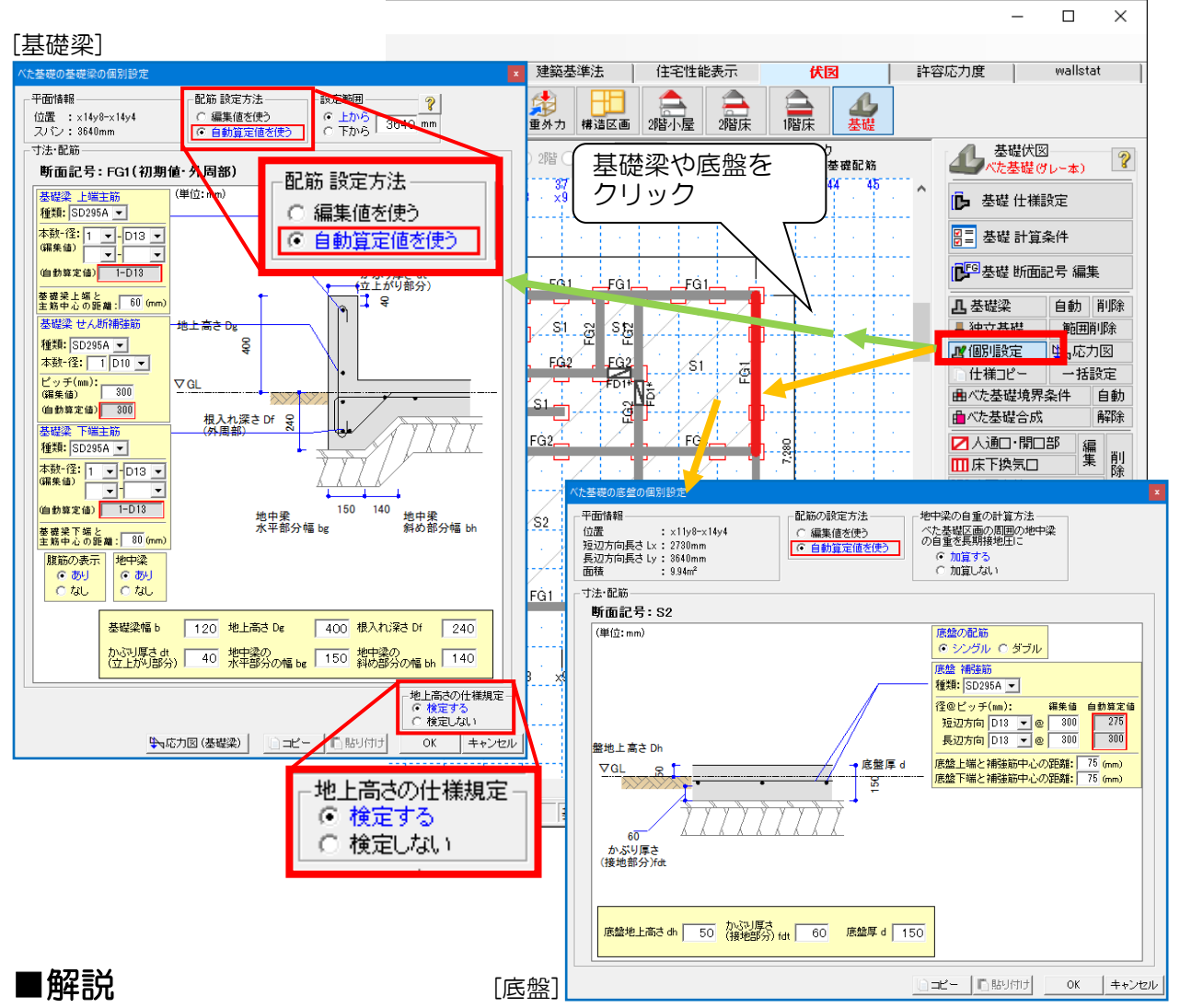

•「6-1 基礎 仕様設定」と異なる寸法・配筋にしたい基礎梁や底盤(べた基礎のみ)を、個別に設定します。

(個別設定を行わない箇所は「6-1 基礎 仕様設定」の寸法・配筋を適用します。)

- ・鉄筋径を太くしたり、本数を増やしたり、ピッチを小さくすると許容耐力が大きくなります。
- ・底盤厚さなどを大きくすると、許容耐力が大きくなります。
- 基礎梁ごとに、腹筋の有無を設定できます。

### ■操作方法

①個別設定を行う箇所にカーソルをあてると強調表示が行われます。

②クリックすると個別設定画面が表示されます。

③基礎梁・基礎底盤の条件を個別に指定します。

- ・【配筋 設定方法】…「自動算定値を使う」を選択すると、「判定」ボタンを押した際に、 検定 OK となるように配筋が自動セットされ、その配筋で検定が行われます。
  - …「編集値を使う」にすると、編集値で配筋の検定が行われます。
- ・地上高さの仕様規定…地上高さを基礎仕様規定で検定するかどうかを選択します。
- ・「コピー」ボタン…表示されている設定内容がコピーされます。

その後、他の基礎梁や底盤の設定画面で「貼り付け」をクリックすると、 コピーした設定内容が貼り付けられます。

#### (6-6 基礎 個別設定/一括設定 つづき)

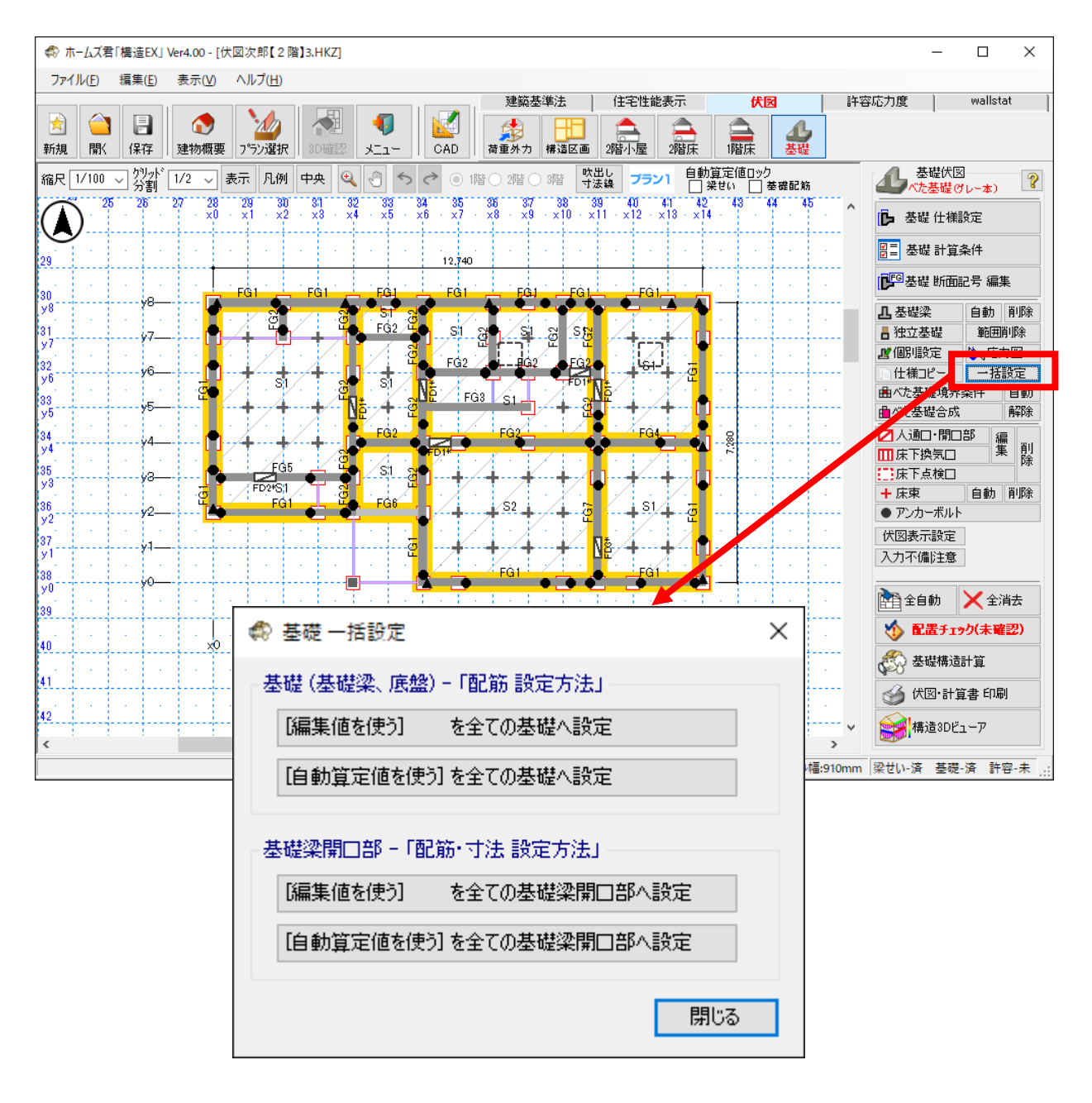

#### ■解説

基礎梁、底盤、基礎梁開口部の自動算定機能を使うかどうかを、
 建物全体で一括で切り替えます。
 (前ページの[基礎 個別設定]画面で個別に切り替える事も可能です)

# 6-7 応力図(基礎梁)

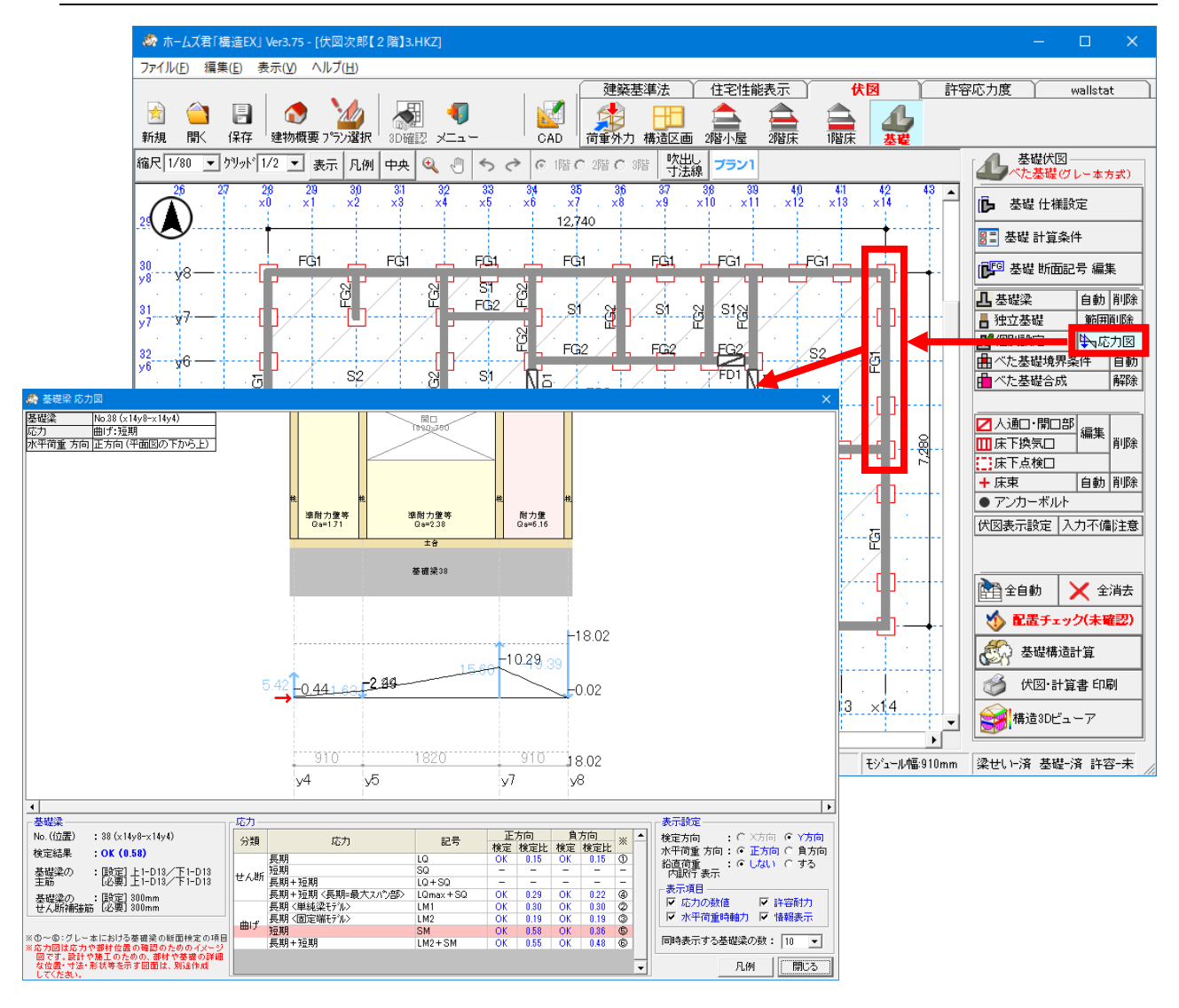

# ■解説

- ・選択した基礎梁の「せん断」および「曲げ」応力、および検定結果を表示します。
- •「基礎 計算条件」で計算方法に「グレー本方式」、「拡張連続梁方式」のどちらを選択していても表示することができます。

#### ■操作方法

(1)「個別設定」ボタン右にある「応力図」ボタンをクリックします。
 ②応力図を確認したい基礎梁をクリックします。
# 6-8 べた基礎境界条件

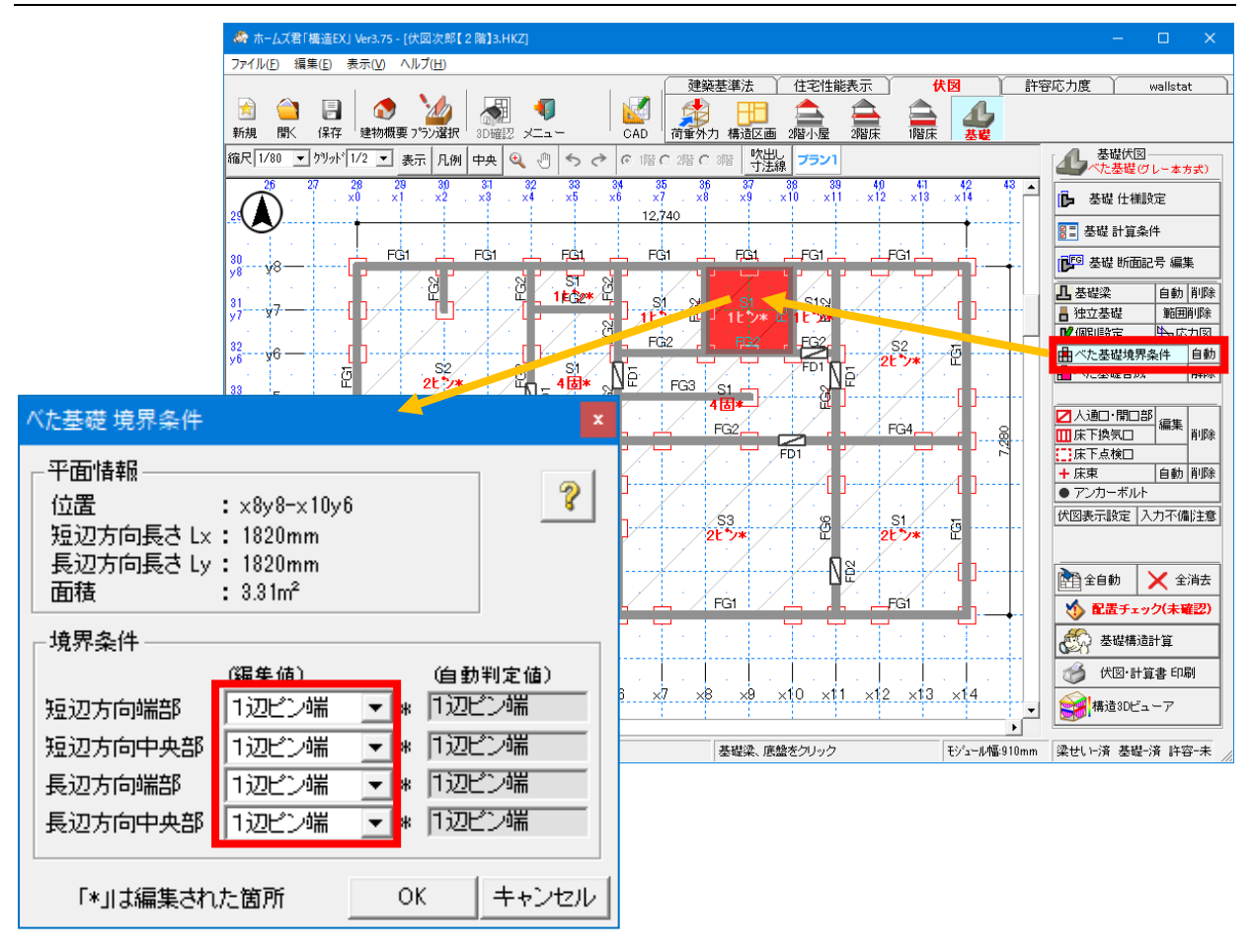

# ■解説

- ・べた基礎の底盤区画の境界条件を設定します。
- ・隣接する底盤の状況から境界条件を自動認識した値が「自動判定値」として セットされています。

### ■操作方法

①個別設定する基礎底盤を選択します。 ②べた基礎境界条件を各方向・端部/中央部ごとに設定します。ヘルプを参考にしてください。 ※「自動」ボタンをクリックすると編集値がリセットされ、「自動判定値」と同じ値になります。

# 6-9 布基礎連結点

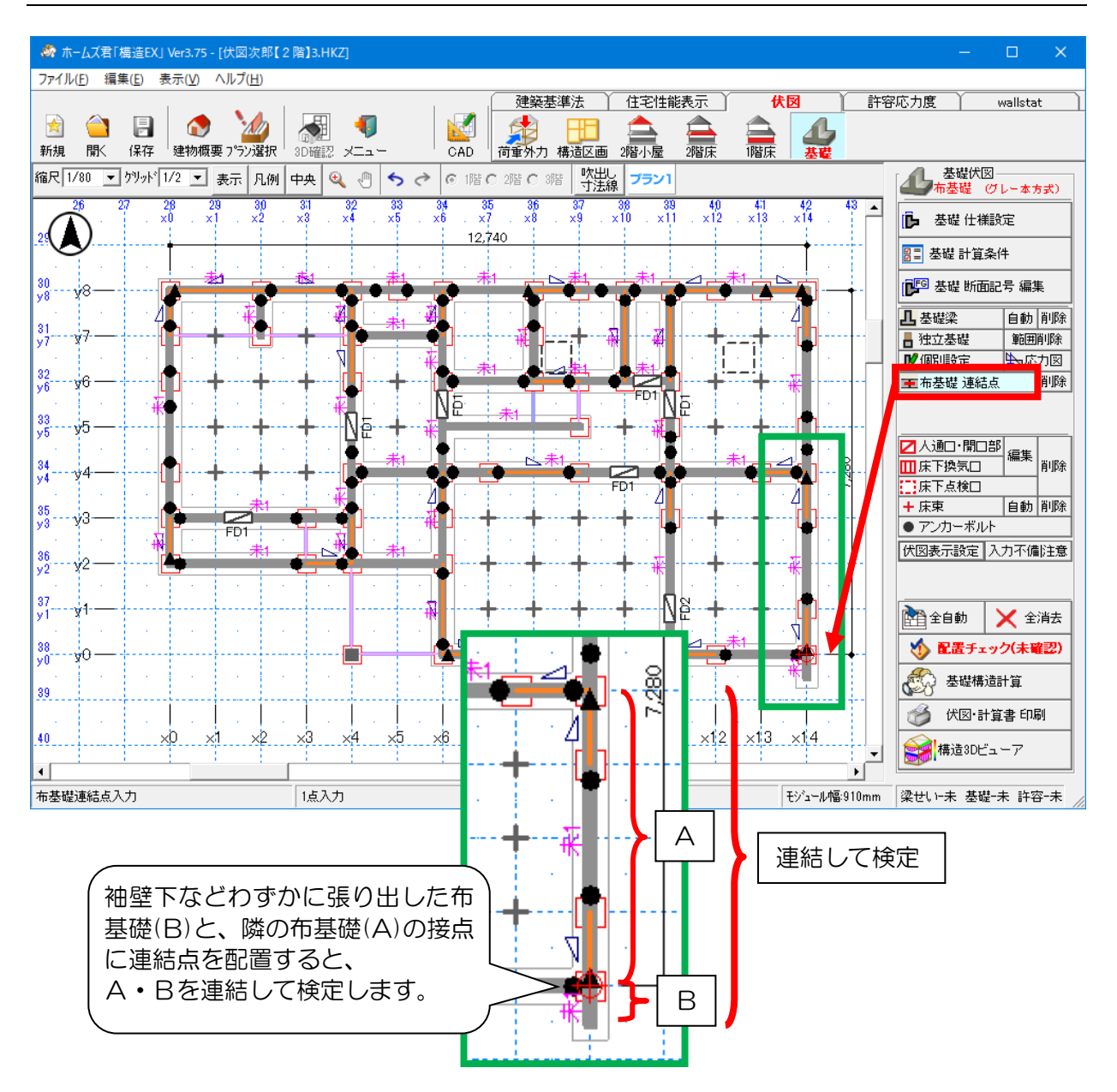

### ■解説

・布基礎を連結する点を設定します。(基礎形式が布基礎の場合のみ設定可)

・連結点に端点で接する、同一直線上の2つの布基礎を連結して、「長期接地圧の検定」を 行います。

※「長期接地圧の検定」以外の計算・検定では、連結されません。

### ■操作方法

連結点を配置したい点をクリックします。

# 6-10 べた基礎合成

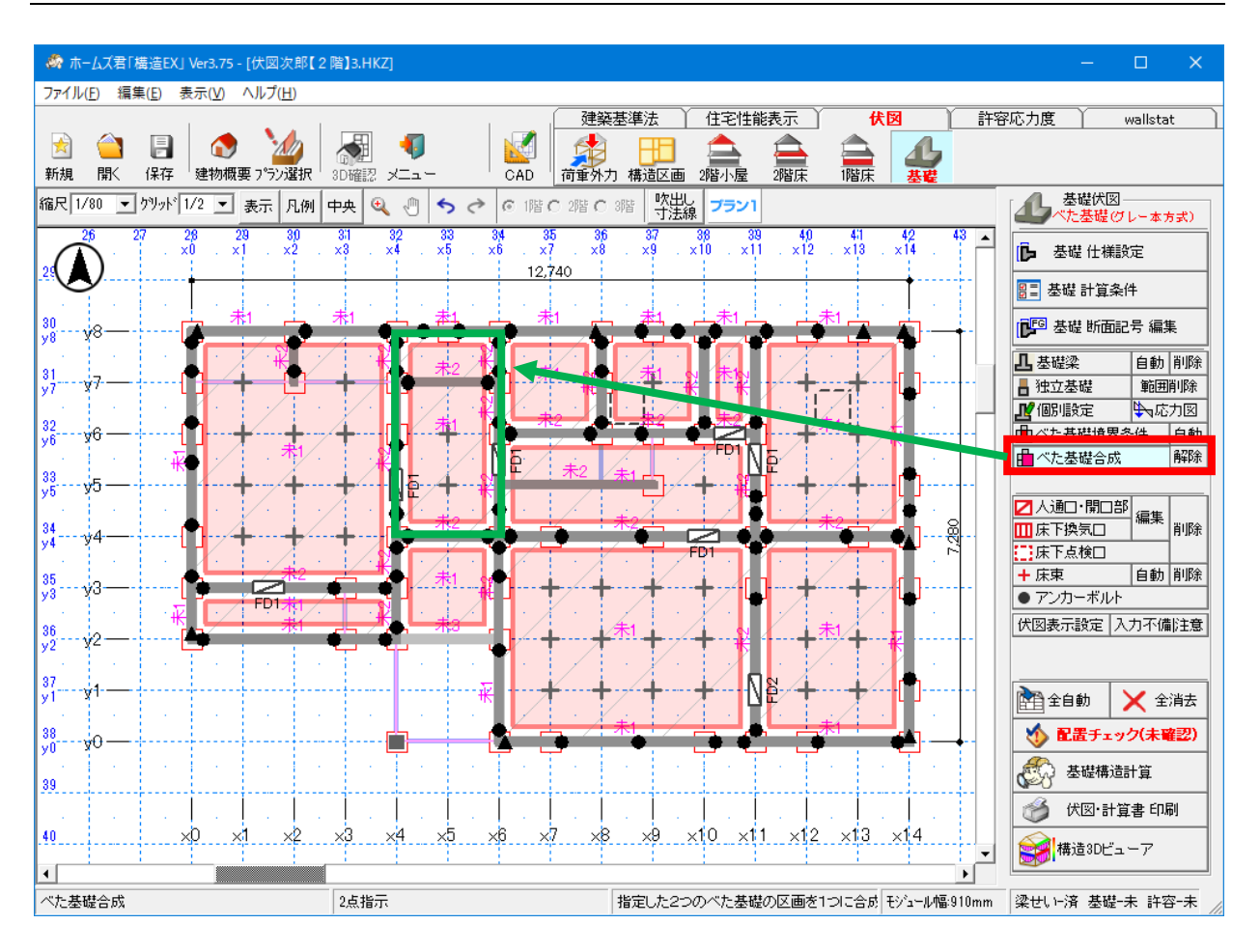

# ■解説

- ・指定した2つのべた基礎区画を1つの区画に合成します。
- ・区画が小さく、接地圧の検定がNGになるような場合に使用します。
- ・合成後は対象区画の基礎の仕様(寸法、配筋)を必ず確認してください。
- ・合成した区画を解除する場合は、「解除」ボタンをクリックします。

### ■操作方法

合成したい2つの区画をクリックします。

# 6-11 人通口·開口部

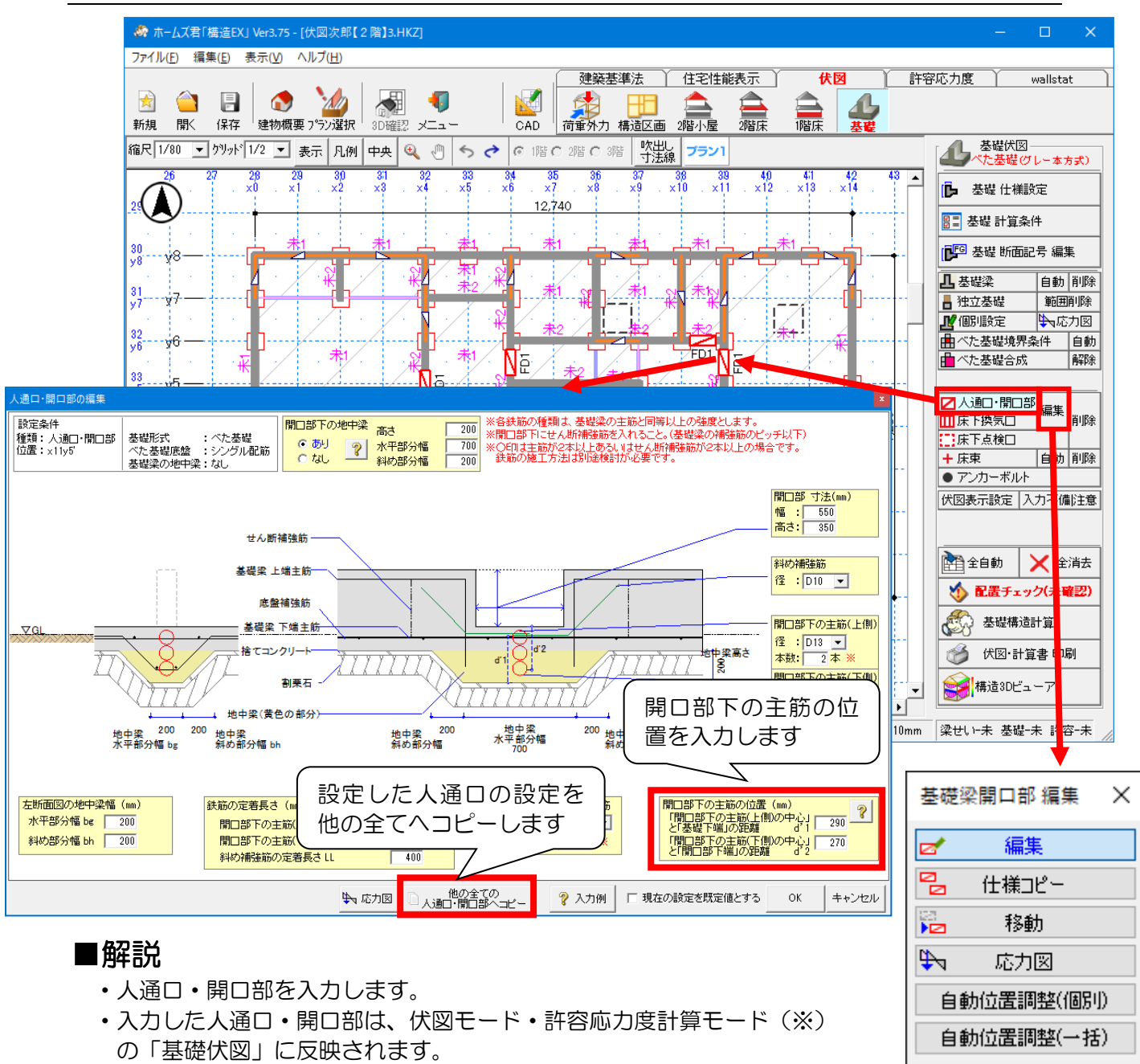

※許容応力度計算はオプション機能(別売)となります。

# ■操作方法

### ▼新規入力

①「人通口・開口部」ボタンをクリックし、CAD 画面で基礎梁をクリックします。
 ②基礎梁上に1点入力(人通口の中心点を左クリック)します。

③「人通口・開口部の編集]画面で、寸法や配筋を設定します。

### <入力のポイント>

- ・人通口と床下点検口を通して、全ての区画が点検できるようにバランスよく配置します。
- ・原則として間仕切り壁等の開口部の下に入力し、柱の下は避けます。
- ・ 寸法や配筋の値は、 グレー本 2017 年版 P153 図 2.6.2.3 を参考に設定してください。

次ページに続く

次ページ

「6-11 人通口・開口部」の続き

### ▼編集

「編集」ボタンをクリックし、「基礎梁開口部 編集」画面で「編集」をクリックします。
 ②変更したい人通口をクリックします。

③「人通口・開口部の編集」画面が表示されますので、鉄筋の本数や寸法を変更します。

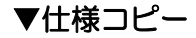

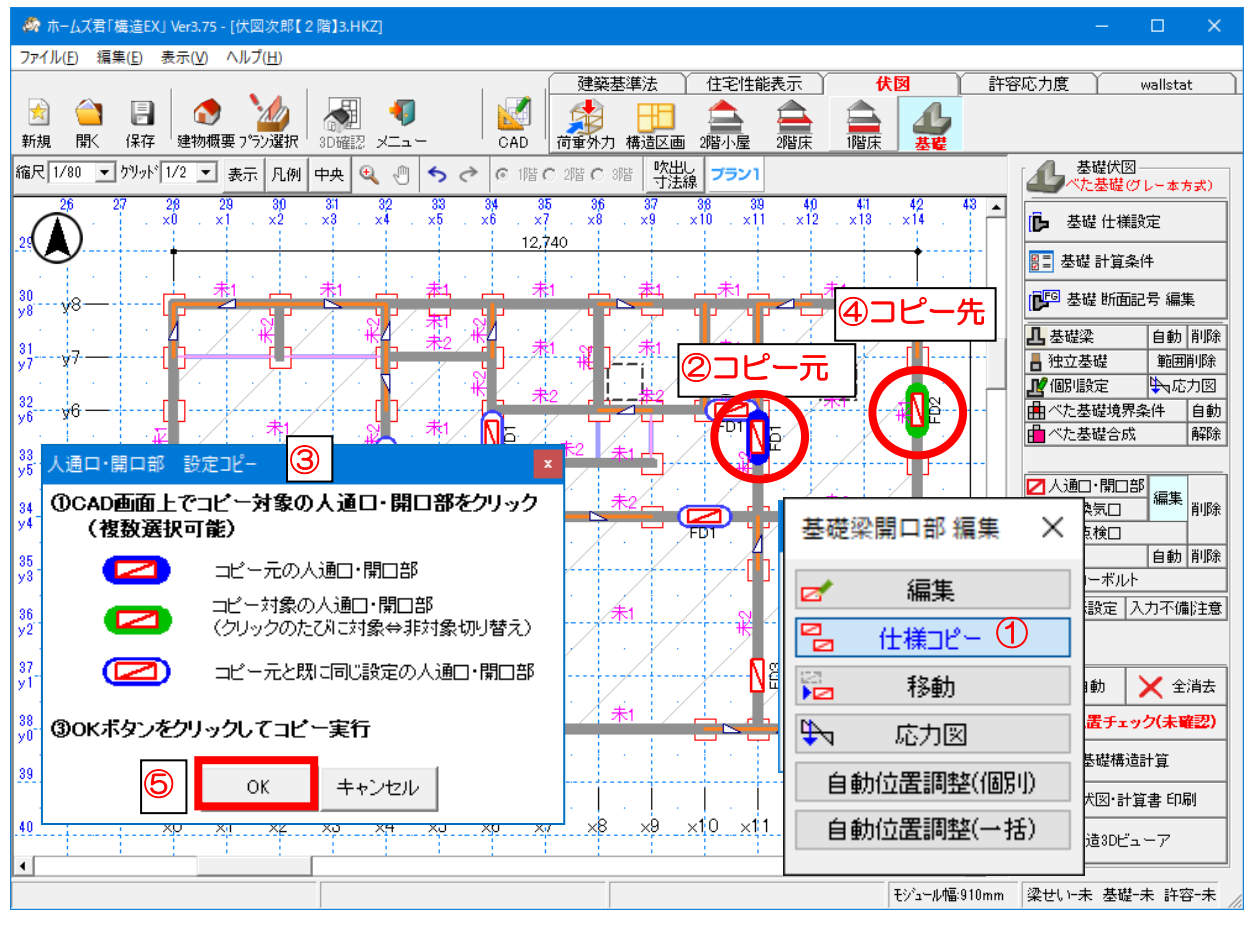

人通口・開口部の仕様を、別の人通口・開口部にコピーします。

- ①「基礎梁開口部 編集」画面で「仕様コピー」をクリックします。
- ②コピー元の人通口をクリックします。
- ③「人通口・開口部 設定コピー」画面が表示されます。
- ④コピー先の人通口をクリックします。複数クリックできます。
- ⑤「人通口・開口部 設定コピー」画面で「OK」ボタンをクリックします。

### ▼移動

•「基礎梁開口部 編集」画面で「移動」ボタンをクリックし、CAD 画面で 移動したい人通口をクリック後、移動先で再びクリックして確定します。

### ▼自動位置調整(個別/一括)

・人通口・開口部等を、応力ができるだけ小さい位置へ自動的に移動します。
 (必ず設計者にて位置が妥当か確認してください)

次ページに続く

「6-11 人通口・開口部」の続き

# ■入力のポイント

基礎梁に開口部を設ける場合は、「人通口・開口部」を入力するか、もしくは「基礎 個別設定」 で基礎の地上高さを下げるかの、いずれかの方法で入力します。

どちらの方法で入力するかは開口部分の条件によりますので、条件に合わせて入力方法を選択します。

### ▼「人通口・開口部」で入力する場合

下図の玄関入口のように、基礎梁の1スパン途中で開口部が存在する場合は、「人通口・開口部」 で入力します。

「人通口」として入力することで、開口部下の補強筋の検定が行われます。

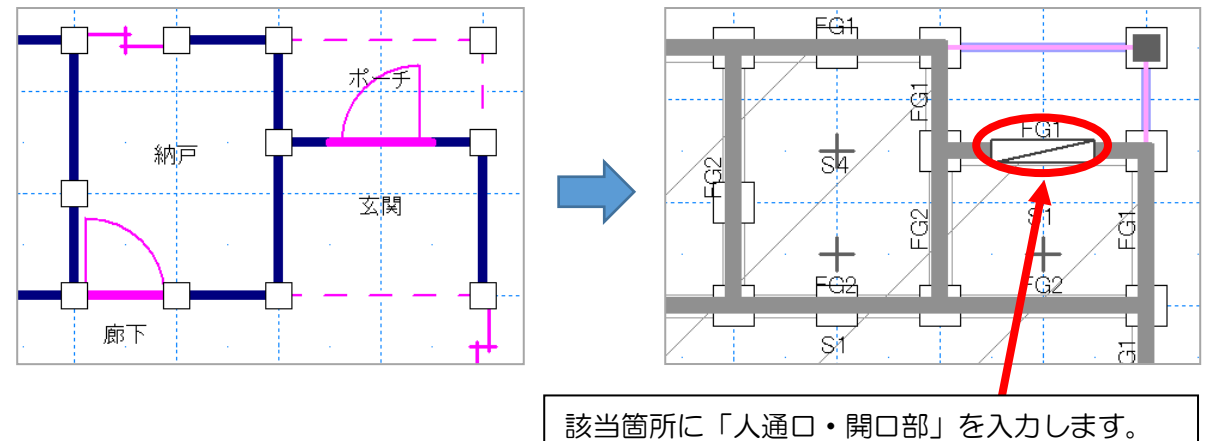

### 「6-11 人通口・開口部」の続き

### ▼「基礎 個別設定」で地上高さを下げる場合

引き違い戸や車庫の入口など、基礎梁の1スパン全体が開口部となる部分は、「基礎 個別設定」 で該当基礎梁の地上高さを下げます。

地上高さには、「底盤地上高さ(GLから底盤上端までの高さ)」を入力します。

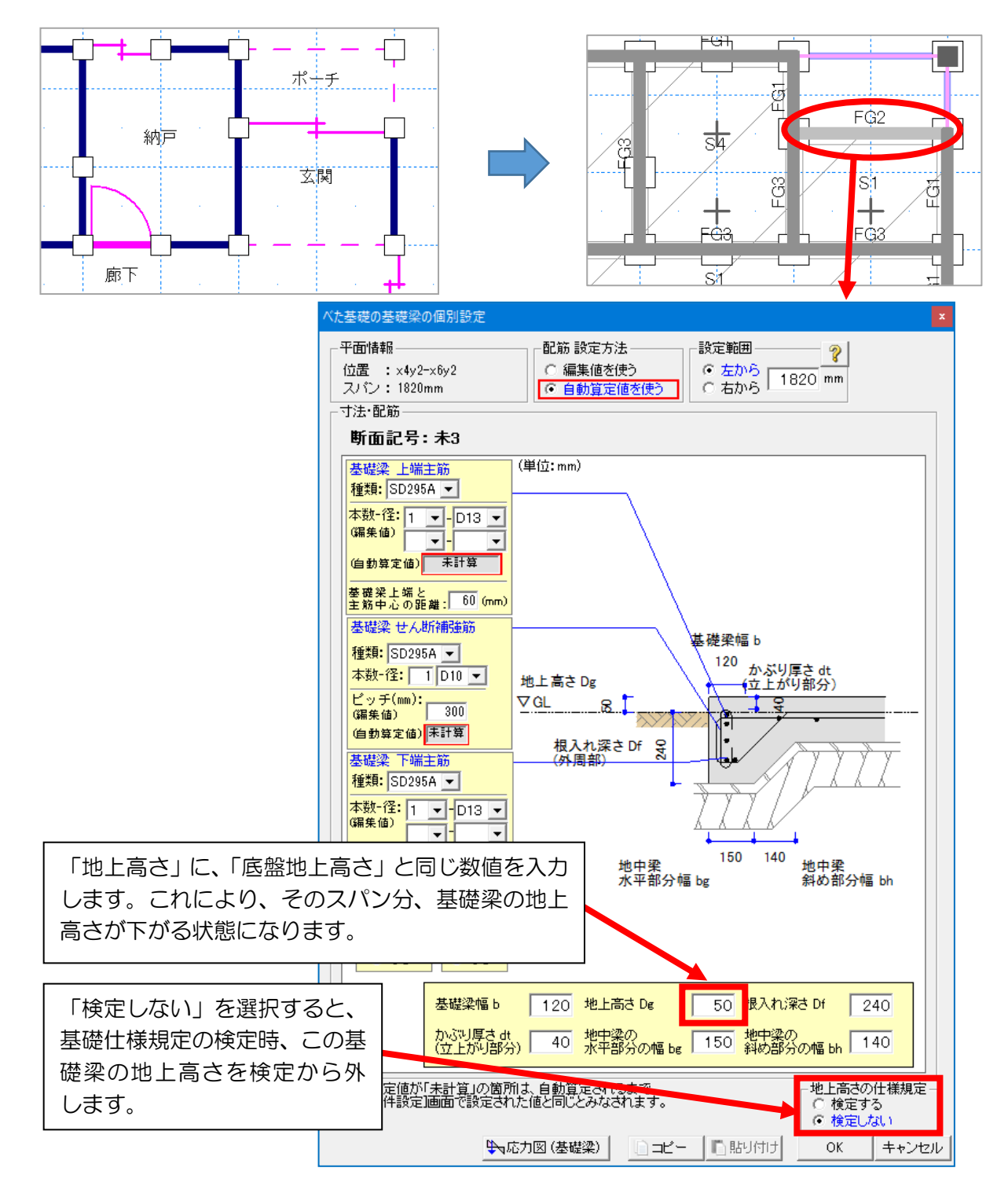

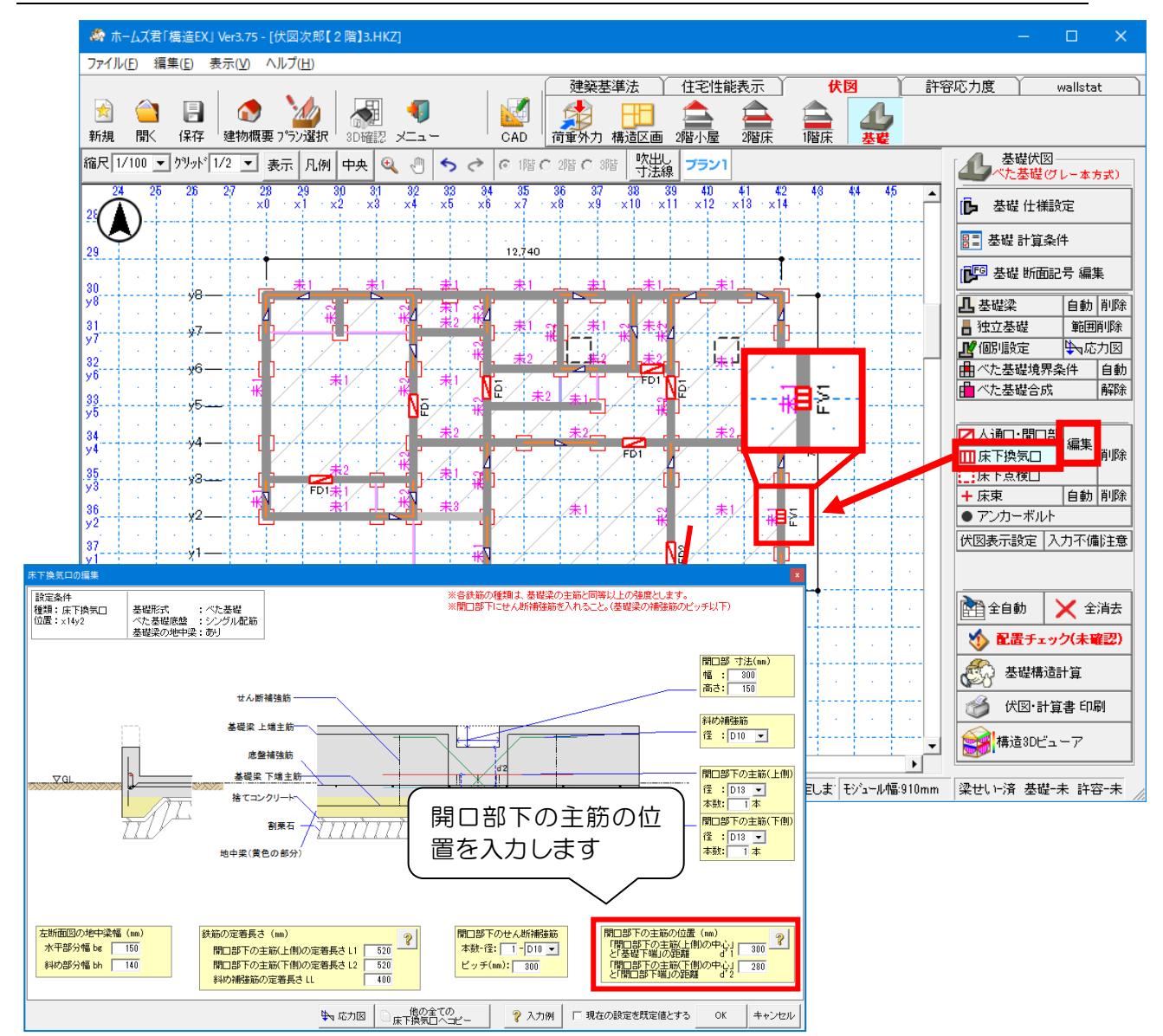

# 6-12 床下換気口

### ■解説

- ・床下換気口を入力します。
- ・入力した床下換気口は、伏図モード・許容応力度計算モード(※)の「基礎伏図」に反映されます。

※許容応力度計算はオプション機能(別売)となります。

# ■操作方法

### ▼新規入力

- ①床下換気口を入力したい基礎梁をクリックします。
- ②基礎梁上に1点入力(左クリック)します。
- ③「床下換気口の編集」画面が表示されますので、寸法や配筋を設定します。
  - <入力のポイント>
    - ・ 寸法や配筋の値は、 グレー本 2017 年版 P153 図 2.6.2.3 を参考に 設定してください。
  - ・床下換気口の入力及び削除を行う際は、耐力壁が表示されます。
- ▼編集 「6-11 人通口・開口部」を参照してください。

# 6-13 床下点検口

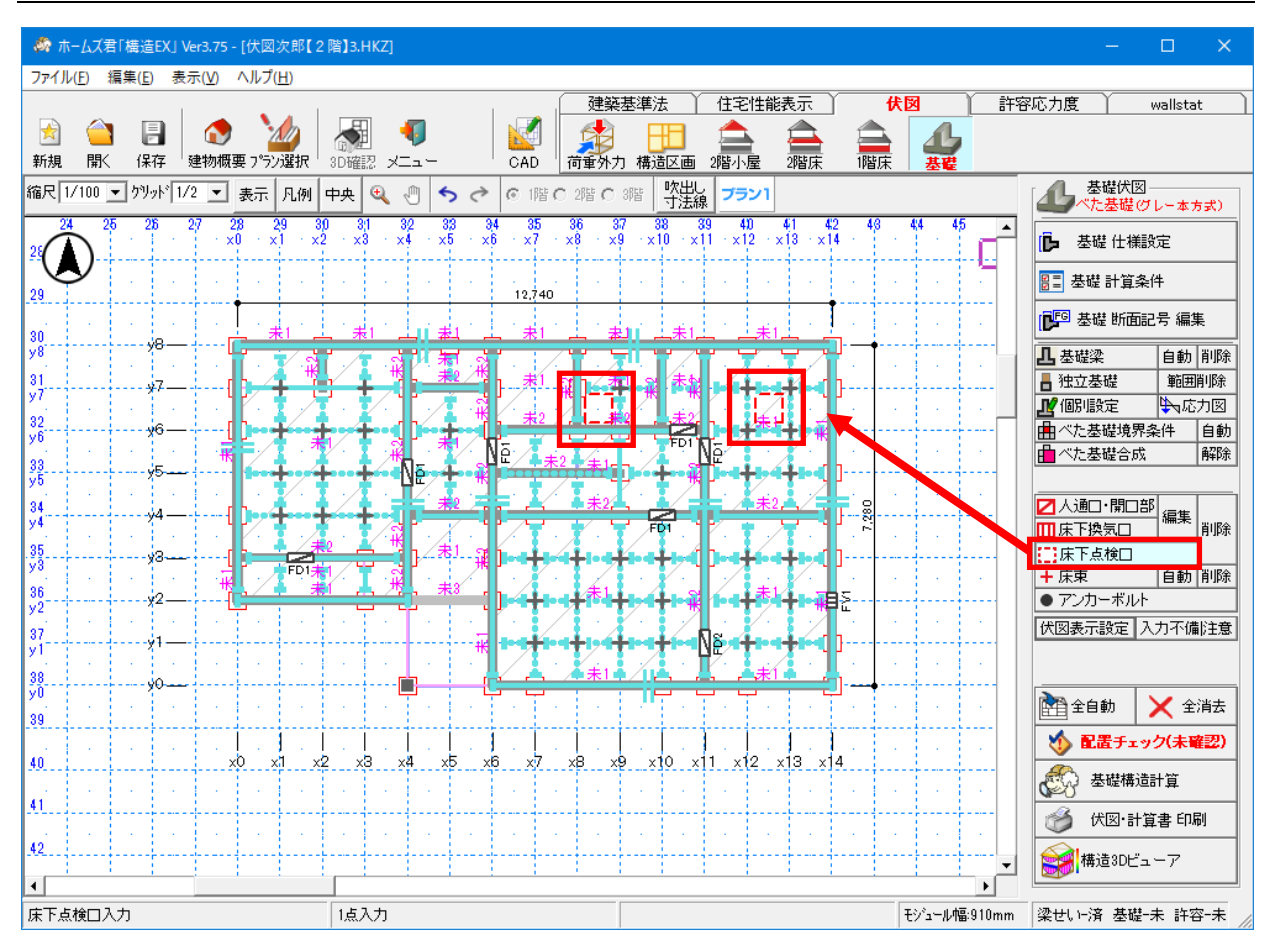

# ■解説

- ・床下点検口を入力します。
- ・入力した床下点検口は、伏図モード・許容応力度計算モード(※)の「基礎伏図」に反映されます。
- ※許容応力度計算はオプション機能(別売)となります。
- ・床下点検ロ入力時は、1 階床伏図が表示されます。

# ■操作方法

・床下点検ロを入力したい位置をクリックします。
 ※床下点検ロ同士が重なる位置には入力できません。

# 6-14 床束

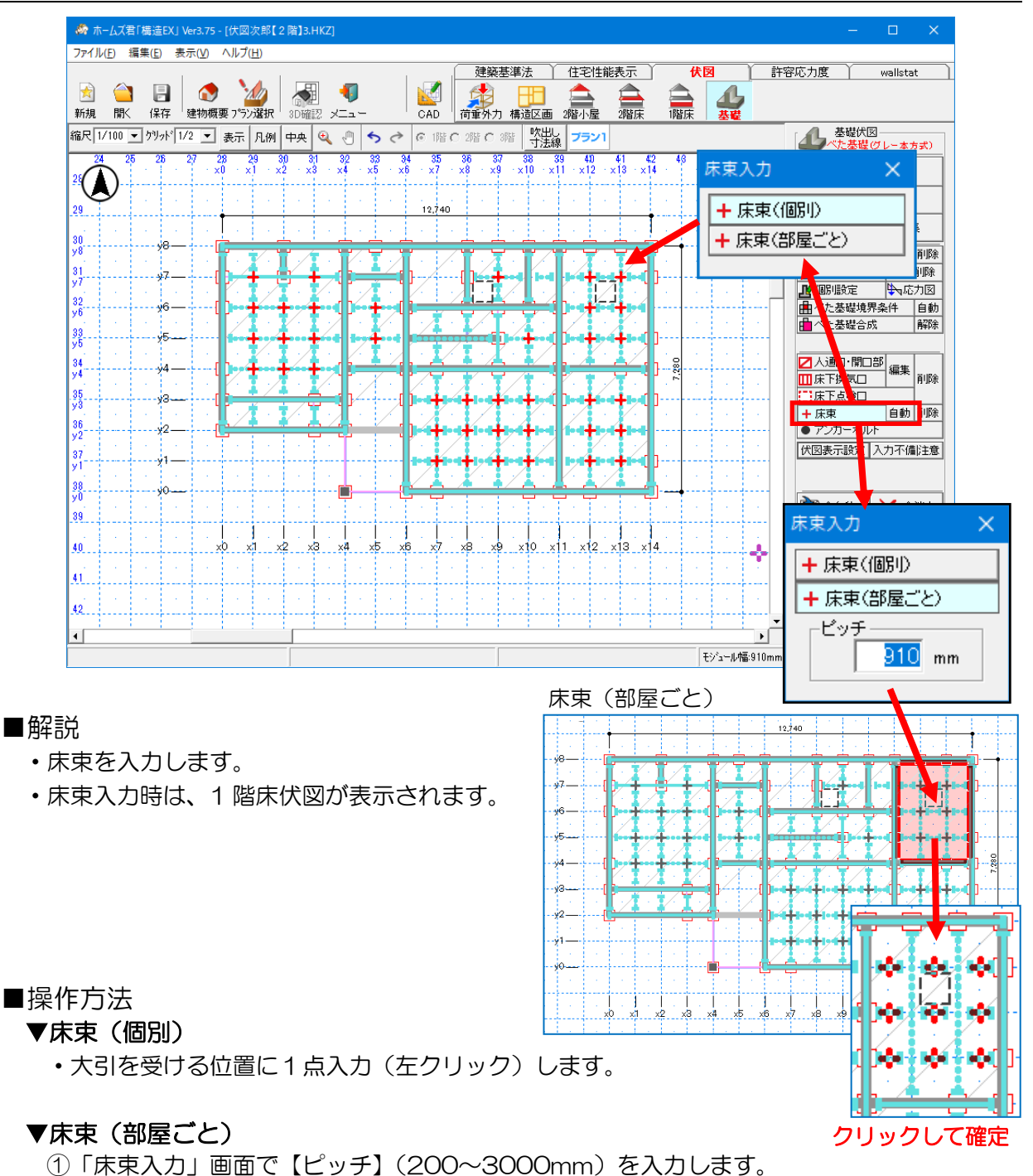

②CAD 画面で部屋をクリックすると、床束が赤く表示されます。クリックすると確定します。 確定前にマウスを右クリックするとキャンセルできます。

### ▼自動入力

・大引を受ける位置に1モジュール間隔で自動入力します。
 ※既に入力してある床束は削除されます。

※構造3Dビューアで表示する床束種別を「木製束/プラ束/鋼製束」から選択できます。 種別変更は3D表示のみで、計算結果には影響しません。 詳しくは「2-4 構造3Dビューア [基礎]]」を参照してください。

# 6-15 アンカーボルト

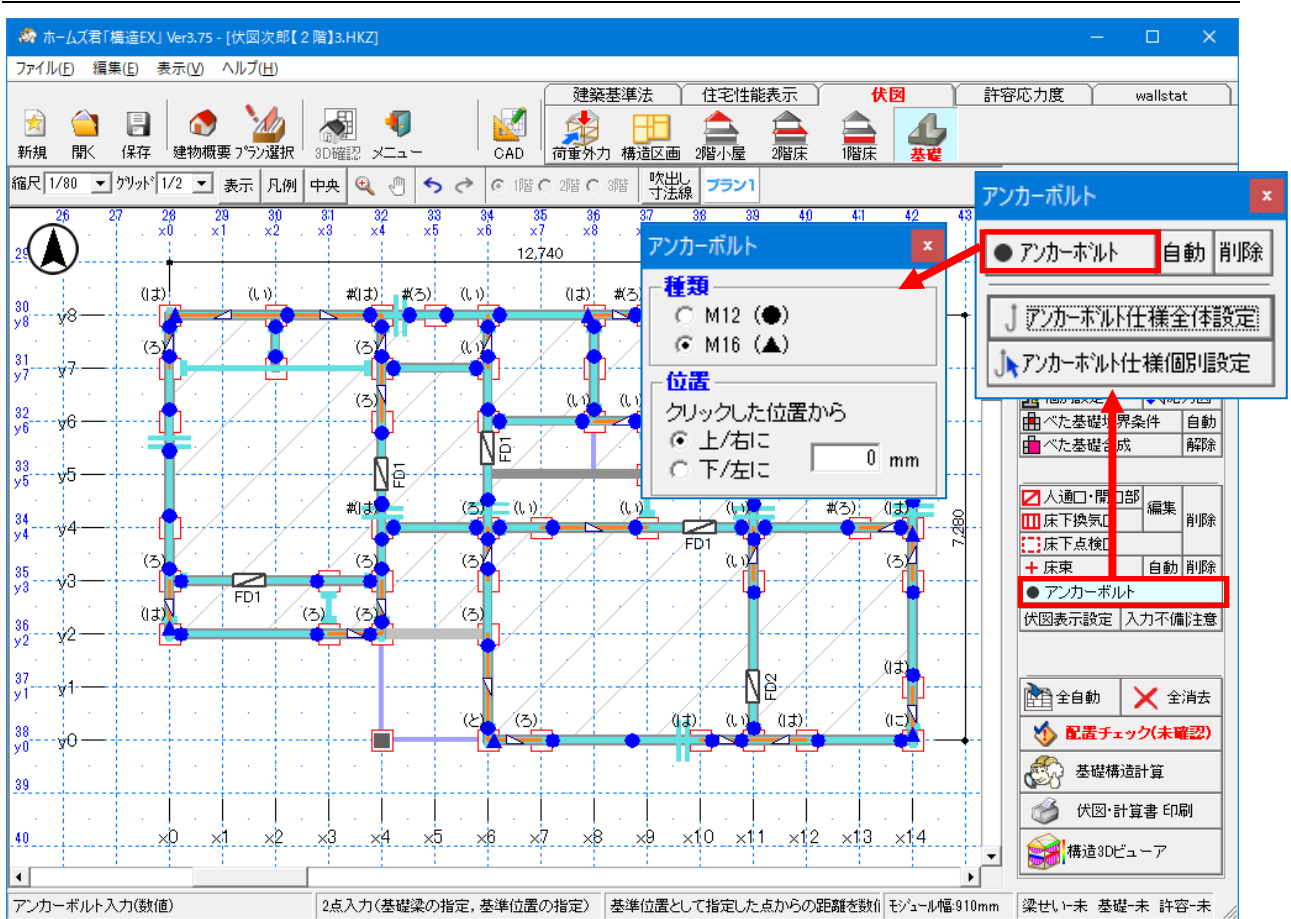

■解説

- アンカーボルトを入力します。
- ・アンカーボルトを入力するためには、基礎が入力済である必要があります。
- •アンカーボルトの入力時は、土台の継手、耐力壁および N 値計算で求められた 1 階柱脚の金物記号が表示されます。

### ■操作方法

▼手入力

①「アンカーボルト」ボタンをクリックし、更に「アンカーボルト」をクリックします。
 ②種類を選択し、位置を入力します。
 ③アンカーボルトを取り付ける基礎梁をクリックします。
 ④基準位置を指定(左クリック)します。アンカーボルトが入力されます。

<入力のポイント>

- •入力位置の目安は、柱脚金物と緊結する場合は柱から 100mm 前後、 それ以外の場合は柱から 200mm 前後です。
- ・耐力壁の両端の柱の下部に入力します。
- ・土台両端部、土台切れの箇所、及び継手部分に入力します。
- ・通常、2.7m以内の間隔で入力します。

次ページへ続く

「6-15 アンカーボルト」の続き

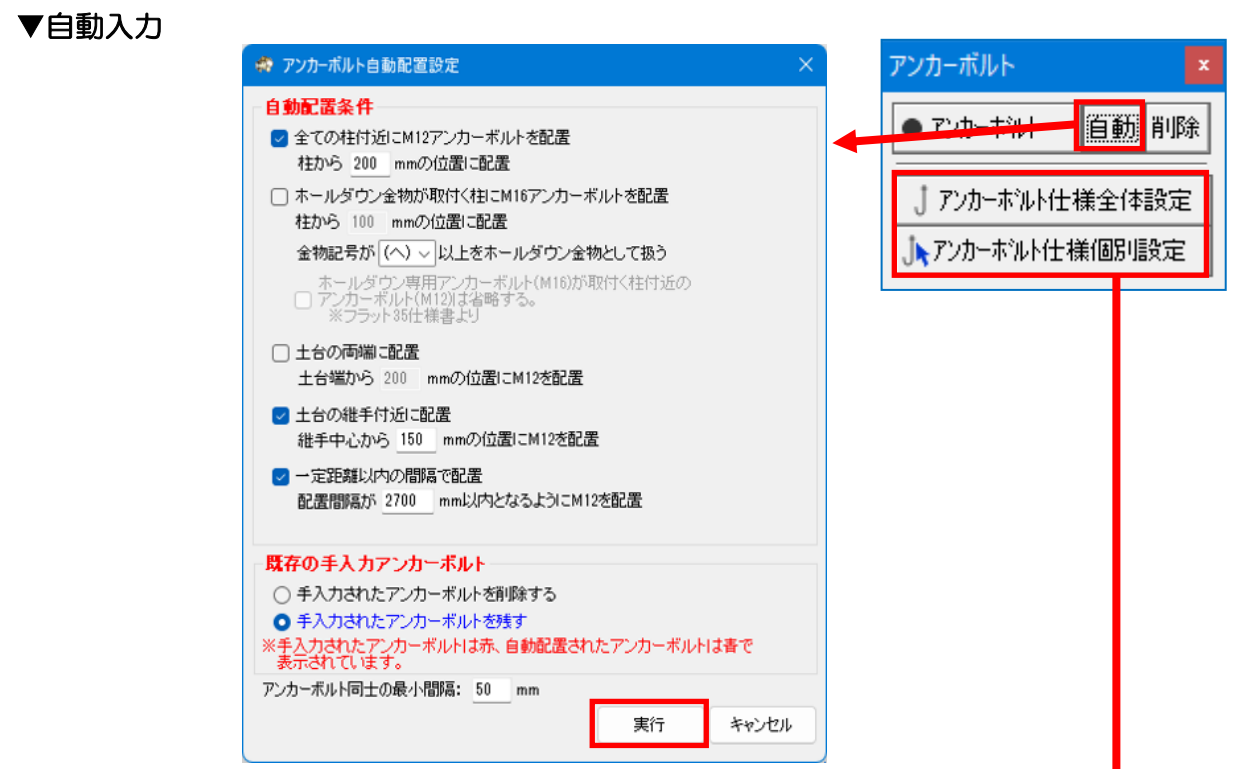

•「アンカーボルト自動配置設定画面」で自動配置条件を設定し、実行ボタンをクリックします。 ※手入力されたアンカーボルトは赤、自動配置されたアンカーボルトは青で表示されます。

| ▼アンカーボルト仕様全体                                                                          | アンカーボルト仕様全体設定                                                                               |                                                                                                    |                                                                                                    |                                                                                             |  |  |  |  |  |  |  |
|---------------------------------------------------------------------------------------|---------------------------------------------------------------------------------------------|----------------------------------------------------------------------------------------------------|----------------------------------------------------------------------------------------------------|---------------------------------------------------------------------------------------------|--|--|--|--|--|--|--|
| 設定、個別設定                                                                               | 基礎への定着長での定期       種類     最寄の柱のの短期時       M12     -       25kN以下     25kN起への定用       35.5kN超 | さ<br>の 柱脚接合部<br>定着長さ<br>(mm)<br>250<br>250<br>360<br>35.5kN以下<br>510<br>510                                                                                                    | <u>摩金</u><br>使用す<br>座間りによる土台の<br>先端フック・定着板<br>C なし<br>( あり                                                                                              | る座金の設定<br>次損率: 0.80<br><i>鋼材</i><br>○ 丸綱<br>○ 丸綱<br>○ 異形鉄筋<br>基準強度 (N/mm <sup>2</sup> ) 295 |  |  |  |  |  |  |  |
|                                                                                       |                                                                                             | アンカーボルト仕様個別設定                                                                                                    |                                                                                                    | x                                                                                           |  |  |  |  |  |  |  |
| ・設定内容は「土台とアンカーオ<br>書」に反映されます。<br>※計算書の内容については「<br>台とアンカーボルト 計算書<br>ださい。<br>座金自動を選択した場 | ボルト 計算<br>3-9-7 ±<br>」を参照く<br>合、検定                                                          | <ul> <li>座金</li> <li>● 自動 Z1:角座</li> <li>○ 手動選択 Z1:角座</li> <li>※座金を手動選択した箇所は</li> <li>→基礎への定着長さ</li> <li>● 全体設定を適用</li> <li>一綱材の仕様</li> <li>● 全体設定を適用</li> <li>○ 個別設定</li> <li>先端フック・定着板: (<br/>種類 : ()</li> </ul> | <ul> <li>金厚さ4.5mm 40mm角</li> <li>金厚さ4.5mm 40mm角(値<br/>CAD画面上で赤字で表示</li> <li>C 個別割</li> <li>C 個別割</li> <li>C なし (* あり)</li> <li>C カ綱 (* 異形鉄箭)</li> </ul> | 角(面積1600mm²)<br>画積1600mm²)<br>▼<br>されます。<br>役定 mm                                           |  |  |  |  |  |  |  |
| OK となるアンカーホル<br>を自動選択します。                                                             |                                                                                             | 基準強度 :「<br>※基礎への定着長さ・鋼材の「<br>*の記号が表示されます。                                                                                                    | 295 N/mm <sup>2</sup><br>士様を個別設定した箇所                                                                                                    | JCAD画面上で<br>OK キャンセル                                                                        |  |  |  |  |  |  |  |

# ▼使用する座金の設定

| アンカーボルト仕様全体設定                                                                                                    | ×                                                                                                    |
|----------------------------------------------------------------------------------------------------|----------------------------------------------------------------------------------------------------|
| 基礎への定着長さ       種類     最寄の柱の柱脚接合部     定着長さ       の短期許容引援航力     (mm)       M12     -     250       25kN以下     360       M16     25kN超~35.5kN以下     510       35.5kN超     510 | <ul> <li>座金</li> <li>使用する座金の設定</li> <li>座間 北による土台の欠損率: 0.80</li> <li>先端 かク・定着板<br/>○ : むし<br/>○ : むし<br/>○ : うり</li> <li>延準強度 (N/mm<sup>2</sup>) 295</li> <li>OK キャンセル</li> </ul> |
|                                                                                                    | <b>•</b>                                                                                                    |

| לעד 🙀                               | カーボルト                     | 座金設定              |      | ·               | × |  |  |  |  |  |
|-------------------------------------|---------------------------|-------------------|------|-----------------|---|--|--|--|--|--|
| 使用<br>する                            | 記号                        | 仕様名               | Ø    | りし込み面積<br>(mm2) | - |  |  |  |  |  |
|                                     | Z1                        | 角座金 厚さ4.5mm 40mm角 |      | 1600            |   |  |  |  |  |  |
|                                     | Z2                        | 角座金 厚さ6.0mm 60mm角 |      | 3600            |   |  |  |  |  |  |
|                                     | Z3 丸座金 厚さ6.0mm 径68mm 3631 |                   |      |                 |   |  |  |  |  |  |
|                                     | Z4                        | 丸座金 厚さ9.0mm 径90mm | 6361 |                 |   |  |  |  |  |  |
|                                     | Z5                        | 角座金 厚さ9.0mm 80mm角 | 6400 |                 |   |  |  |  |  |  |
|                                     | Z6                        | 未設定               |      | 0               |   |  |  |  |  |  |
|                                     | Z7                        | 未設定               |      | 0               |   |  |  |  |  |  |
|                                     | Z8                        | 未設定               |      | 0               |   |  |  |  |  |  |
|                                     | Z9                        | 未設定               |      | 0               | - |  |  |  |  |  |
|                                     |                           |                   |      |                 |   |  |  |  |  |  |
| ※「座金 個別設定」により、個別のアンカーボルトの座金を変更可能です。 |                           |                   |      |                 |   |  |  |  |  |  |
| □ 既定値として保存OK                        |                           |                   |      |                 |   |  |  |  |  |  |

「土台の座金によるめり込み」の検定で 用いられるめり込み面積を設定します。 具体的なめり込み面積については、 金物メーカーのカタログ等をご確認ください。

🧭 伏図·計算書 印刷 🥳 構造3Dビューア

6-16 伏図表示設定
 「3-2 伏図表示設定(伏図共通)」を参照してください。

# 6-17 入力不備 | 注意

|                                                                  |                 | 基礎伏図<br>べた基礎(グレー本) ? |
|------------------------------------------------------------------|-----------------|----------------------|
| 基礎 入力不備チェック                                                      | ×               |                      |
| 「問題箇所」欄をクリックすると該当箇所がCAD画面、構造3Dビューア上で強調                           | 同表示されます。        |                      |
| 【不備】                                                             | 0項目             | ₿⊒ 基礎 計算条件           |
| ■ 一 内容                                                           | 問題箇所            | ■■ 基礎 断面記号 編集        |
|                                                                  |                 |                      |
| 【注意】以下の注意項目があります。<br>【注意】計算を通す場合、内容を確認。 右下のチェックを付けて「再計算」を切ったてくださ |                 |                      |
| <b>番号</b> 内容                                                     | 問題箇所            |                      |
| 17 基礎梁聞口部(人通口、床下換気口)の下側のコンクリートのせいが小さい(350mm未満があります。              | ()箇所 基礎         |                      |
|                                                                  |                 | 日本に登碇境界採用 自動         |
|                                                                  | -               |                      |
| ※注意項目をダブルクリックすると、詳細が表示されます。                                      |                 |                      |
|                                                                  | □ 設計去にて注音項日を確認済 |                      |
|                                                                  |                 | 床下点検口                |
|                                                                  |                 | + 床束 自動 削除           |
|                                                                  |                 | ● アンカーボルト            |
| ■用作記                                                             |                 | 伏図表示設定 入力不備注意        |
| <ul> <li>基礎の構造計算における入力不備チェック画面</li> </ul>                        | 「を表示します。        |                      |
| <ul> <li>【不備】項目に記載されている内容は、必ず解》</li> </ul>                       | 肖する必要があります。     |                      |
| シーンシューションシーシーシーシーシーシーシーシーシーシーシーシーシーシーシーシーシーシー                    |                 | 📄 全自動 🛛 🗙 全消去        |
|                                                                  | 米オス心亜けたのナムくが    | ▲ 配置手ェック(未確認)        |
| ・【注息】 項日に記載されている内容は、必ず解〉                                         | 月9 る必要はめりませんか   |                      |
| 適宜設計者にて確認の上、「設計者にて注意項[                                           | 目を確認済」にチェック     | - 基礎構造計算             |

を付け、「再計算」を押してください。

# 6-18 全自動入力/全消去

### ■解説

基礎伏図の全自動入力、または全消去を行います。

- <全自動入力の流れ>
  - ・項目ごとの自動入力を一括で行います。
  - ※自動入力の内容、条件については各項目の「■操作方法-▼自動入力」を参照してください。
  - ここでは【基礎伏図】モードの全自動入力の流れを解説します。

|   | ▲ 基礎伏図-<br>べた基礎の1  | ノー本プ         | 5式) | ] |  |  |  |  |  |  |  |  |
|---|--------------------|--------------|-----|---|--|--|--|--|--|--|--|--|
|   | 🕒 基礎 仕様設           | 定            |     |   |  |  |  |  |  |  |  |  |
|   | ፟፟፟₿⊒ 基礎 計算条件      | <del>†</del> |     |   |  |  |  |  |  |  |  |  |
|   | ▶ ● 基礎 断面記号 編集     |              |     |   |  |  |  |  |  |  |  |  |
| ล | <mark>几</mark> 基礎梁 | 自動           | 削除  |   |  |  |  |  |  |  |  |  |
| U | 📕 独立基礎             | 範囲           | 削除  |   |  |  |  |  |  |  |  |  |
|   | 此個別設定              | ‱応           | 力図  |   |  |  |  |  |  |  |  |  |
|   | 💼 べた基礎境界条          | ŧ件           | 自動  |   |  |  |  |  |  |  |  |  |
|   | 💼 べた基礎合成           |              | 解除  |   |  |  |  |  |  |  |  |  |
|   |                    |              |     |   |  |  |  |  |  |  |  |  |
|   | ☑人通□・開□部           | 編生           |     |   |  |  |  |  |  |  |  |  |
|   | Ⅲ床下換気□             | 100.242      | 削除  |   |  |  |  |  |  |  |  |  |
|   | 床下点検口              |              |     |   |  |  |  |  |  |  |  |  |
| 2 | ╋ 床束               | 自動           | 削除  |   |  |  |  |  |  |  |  |  |
|   | ● アンカーボルト          |              |     |   |  |  |  |  |  |  |  |  |
|   | 伏図表示設定 入;          | 力不備          | 注意  |   |  |  |  |  |  |  |  |  |
|   |                    |              |     |   |  |  |  |  |  |  |  |  |
|   |                    |              |     |   |  |  |  |  |  |  |  |  |
|   | 全自動 💙              | 🗙 全          | 消去  |   |  |  |  |  |  |  |  |  |
| 3 | 救 配置チェック           | )(未習         | 22) |   |  |  |  |  |  |  |  |  |

「基礎伏図」の自動入力を順番に行います。
①基礎、独立基礎の自動入力
②床束の自動入力
③「基礎伏図」の入力が終了すると、自動的に「配置チェック」画面が表示されます。
※基礎形式はあらかじめ手動で選択しておきます。
※既に入力してある基礎人通口・開口部、床下点検ロ、床下換気ロ、アンカーボルトは削除されます。上記を入力していた場合は、再度手入力する必要があります。

# 第3章 梁せい計算機能

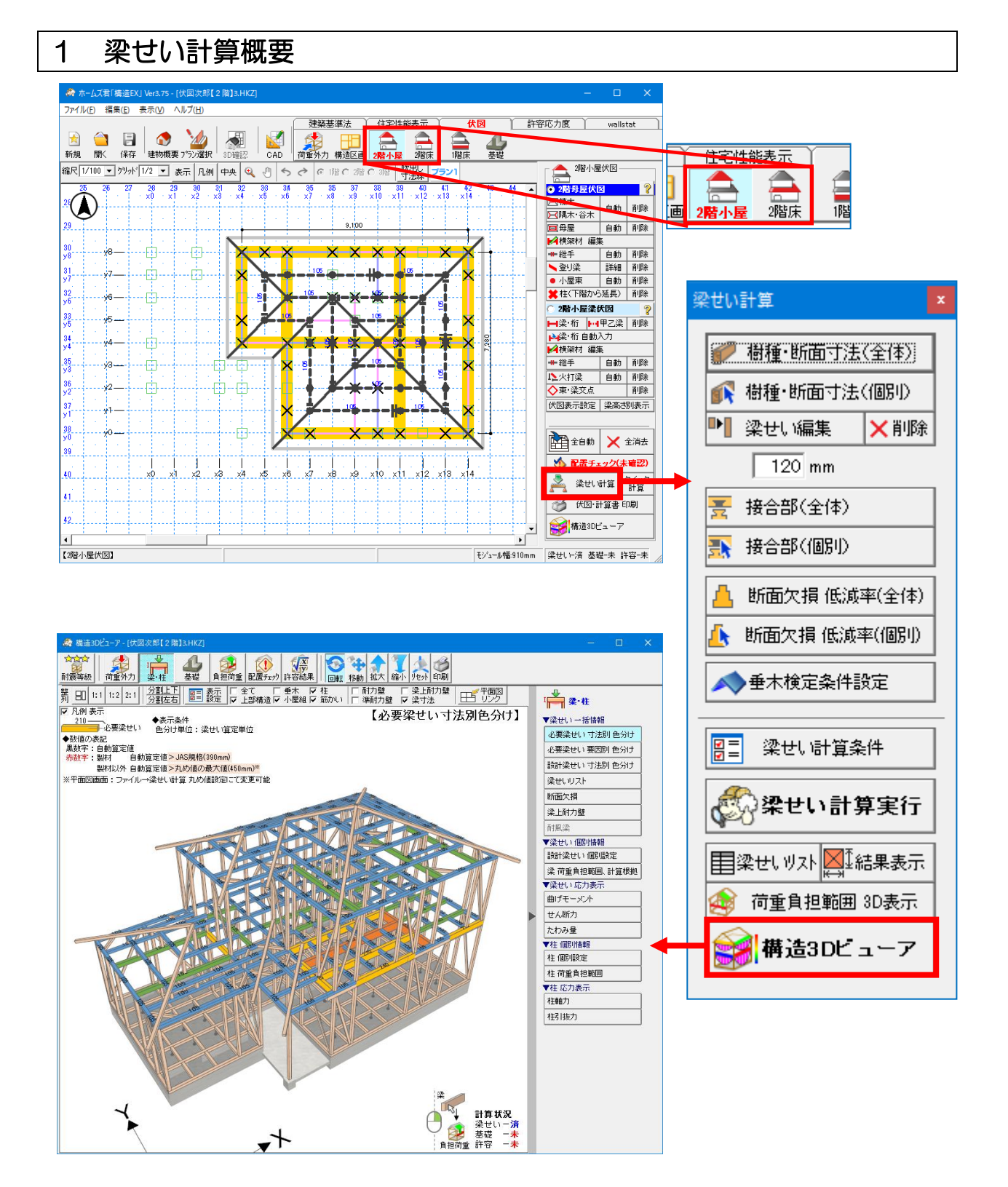

### ■解説

- 本機能では、伏図作成機能で入力した伏図をもとに各梁の梁せいを自動で計算します。
- ・計算方法は、建築基準法施行令第82条で定められた許容応力度等計算をもとに行います。 ※詳細は、本書「付録1 梁せい計算 計算方法の解説」を参照してください。
- ・計算根拠を示す計算書を作成することができます。
- ・構造 3D ビューアで集中荷重や等分布荷重の伝達の様子を視覚的に確認することができます。

# 1-1 梁せい計算値の種類(必要梁せい・設計梁せい)ついて

### ■解説

- ・本機能では、2種類の梁せいを表示します。その違いについて解説します。
- •2種類の切り替えは、「梁せいリスト」機能にて行えます。詳細は、「4-6 梁せいリスト」を 参照してください。

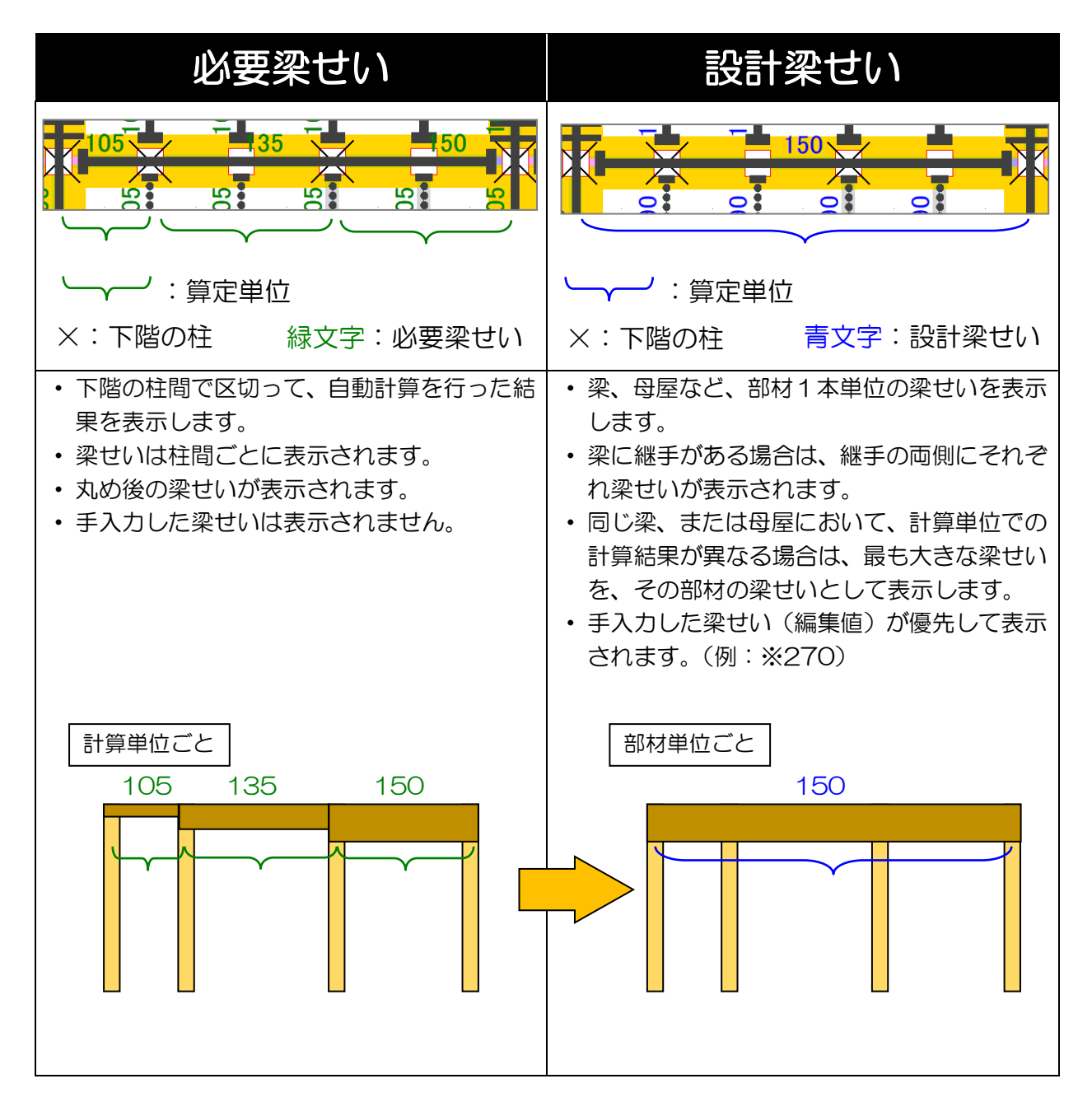

| 2 梁せい言                                                               | †算を行                       | う前                                                                                                    | こ影                                                                                                    | 淀                                                                                                    | し                                                             | てお                                                                                  | 5                                                                     | こと                                                                                                    | -                                                                            |                                                                        |                                     |                          |               |              |             |             |             |           |
|----------------------------------------------------------------------|----------------------------|----------------------------------------------------------------------------------------------------|----------------------------------------------------------------------------------------------------|----------------------------------------------------------------------------------------------------|---------------------------------------------------------------|-------------------------------------------------------------------------------------|-----------------------------------------------------------------------|----------------------------------------------------------------------------------------------------|------------------------------------------------------------------------------|------------------------------------------------------------------------|-------------------------------------|--------------------------|---------------|--------------|-------------|-------------|-------------|-----------|
| 2-1 梁せ                                                               | い計算                        | 丸め                                                                                                    | )値                                                                                                    | 設分                                                                                                    | Ξ                                                             |                                                                                     |                                                                       |                                                                                                    |                                                                              |                                                                        |                                     |                          |               |              |             |             |             |           |
| ※ホームズ君「構造EX」 Ver3.75 - [伏図次<br>フロン(USD) (信告:10) ホーム・レーズ(1)           | R郎【2階】3.HKZ]               | 🛷 梁せい                                                                                                    | 算定 丸                                                                                                    | め値設定                                                                                                    |                                                               |                                                                                     |                                                                       |                                                                                                    |                                                                              |                                                                        |                                     |                          |               |              |             |             |             | ×         |
| 新規作成(N)<br>開く(C)<br>構造(Iデーク読込<br>名前を付けて保存(A)<br>上書き保存(S)<br>平面図DXF出力 | Ctrl+N<br>Ctrl+O<br>Ctrl+S | <ul> <li>・木口のみ</li> <li>・下限値(</li> <li>・上限値</li> <li>・(例)下</li> <li>・「使用」(</li> <li>・オレンシ</li> <li>・450mm</li> </ul> | 豆辺と長辺<br>しまたすく設<br>を小さく設<br>たっ、木口の<br>たい<br>算<br>た<br>の<br>チェック<br>弾<br>の<br>梁<br>世<br>の<br>梁<br>世<br>の<br>の<br>し | 2の組合せ<br>E限すること<br>2の短辺:1<br>2で求めた<br>2で求めた<br>2<br>2<br>4<br>4<br>2<br>4<br>2<br>0<br>1<br>2<br>2<br>3<br>2<br>3<br>2<br>3<br>2<br>3<br>2<br>3<br>3<br>2<br>3<br>3<br>3<br>3<br>3<br>3 | ごとに「<br>」となりま<br>」により、<br>105mm、<br>り<br>なせいし<br>楽せいし<br>たい場合 | 梁せい算<br>す。<br>「梁せい算<br>長辺:210<br>長辺:240n<br>が「191mr<br>使用され。<br>)」<br>は集成校<br>台は「梁せ | 定で求め;<br>定で求め;<br>mmの上間<br>mの上間<br>n~220mi<br>とせん。<br>れに対して<br>い450mm | た梁せい<br>次<br>で<br>あ<br>な<br>2200<br>m<br>で<br>あ<br>る<br>で<br>あ<br>る<br>に<br>梁<br>せ<br>い<br>で<br>あ<br>る<br>で<br>あ<br>る<br>し<br>で<br>あ<br>る<br>し<br>の<br>で<br>あ<br>る<br>し<br>の<br>で<br>あ<br>つ<br>た<br>梁<br>せ<br>い<br>の<br>で<br>し<br>の<br>で<br>の<br>の<br>面<br>で<br>2200<br>m<br>か<br>一<br>の<br>う<br>の<br>で<br>あ<br>る<br>ろ<br>の<br>の<br>で<br>あ<br>る<br>ろ<br>の<br>の<br>で<br>あ<br>る<br>ろ<br>の<br>の<br>で<br>あ<br>る<br>ろ<br>の<br>の<br>で<br>あ<br>る<br>ろ<br>の<br>の<br>の<br>の<br>の<br>ろ<br>の<br>の<br>の<br>の<br>の<br>の<br>の<br>の<br>の<br>の<br>ろ<br>の<br>の<br>の<br>の<br>の<br>の<br>ろ<br>の<br>の<br>の<br>の<br>ろ<br>の<br>の<br>の<br>の<br>の<br>ろ<br>の<br>の<br>の<br>の<br>の<br>ろ<br>の<br>の<br>の<br>の<br>の<br>ろ<br>の<br>の<br>の<br>の<br>ろ<br>の<br>ろ<br>の<br>の<br>の<br>ろ<br>の<br>ろ<br>の<br>の<br>ろ<br>の<br>ろ<br>ろ<br>の<br>の<br>ろ<br>の<br>ろ<br>の<br>ろ<br>の<br>ろ<br>ろ<br>の<br>ろ<br>の<br>の<br>ろ<br>の<br>ろ<br>の<br>ろ<br>の<br>ろ<br>の<br>ろ<br>の<br>ろ<br>の<br>ろ<br>の<br>ろ<br>の<br>ろ<br>の<br>ろ<br>の<br>ろ<br>の<br>ろ<br>の<br>ろ<br>の<br>ろ<br>の<br>ろ<br>ろ<br>の<br>ろ<br>の<br>ろ<br>の<br>ろ<br>の<br>ろ<br>の<br>ろ<br>の<br>ろ<br>の<br>ろ<br>の<br>ろ<br>の<br>ろ<br>の<br>ろ<br>の<br>ろ<br>の<br>ろ<br>の<br>ろ<br>の<br>ろ<br>の<br>ろ<br>の<br>ろ<br>の<br>の<br>ろ<br>の<br>ろ<br>の<br>ろ<br>の<br>ろ<br>ろ<br>ろ<br>ろ<br>の<br>ろ<br>ろ<br>ろ<br>ろ<br>ろ<br>ろ<br>ろ<br>ろ<br>の<br>ろ<br>ろ<br>ろ<br>ろ<br>ろ<br>ろ<br>ろ<br>ろ<br>ろ<br>ろ<br>ろ<br>ろ<br>ろ | 」の丸め筆<br>1)を一律 <sup>1</sup><br>1)mmlこ設定<br>mmlこ設定<br>たち、「丸い<br>かです。<br>ボタンから | <ul> <li>範囲(上限</li> <li>で安全(側)</li> <li>定た場合</li> <li>5追加でき</li> </ul> | 値)を設定<br>に丸める。<br>、<br>せい」は「<br>ます。 | Eします。<br>ことが可能<br>240mm」 | 能です。<br>となります | ۲.,          |             |             |             |           |
| ☆面図DXF出力                                                             | 1                          | <u>木口の</u>                                                                                                    |                                                                                                    |                                                                                                    |                                                               |                                                                                     |                                                                       |                                                                                                    | 木口                                                                           | の長辺(r                                                                  | nm)                                 |                          |               |              |             |             |             |           |
| 部屋名称登録                                                               |                            | <sup>大盘1</sup> 月<br>(mm)                                                                                             | 90<br><b>⊻</b> 使用                                                                                                 | 105<br>M/使用                                                                                                    | 120<br>🗹 使用                                                   | 135<br>🗹 使用                                                                         | 150<br><b>⊻</b> 使用                                                    | 180<br><b>⊻</b> 使用                                                                                                    | 210<br>M/使用                                                                  | 240<br>☑ 使用                                                            | 270<br>M/使用                         | 300<br>☑ 使用              | 330<br>🗹 使用   | 360<br>✔ 使用  | 390<br>✔ 使用 | 420<br>☑ 使用 | 450<br>M 使用 |           |
| 筋かい接合部<br>伏図関連設定                                                     |                            | 90<br>105                                                                                                    | - 89                                                                                                    | 104<br>104                                                                                                    | 119<br>119                                                    | 134<br>134                                                                          | 149<br>149                                                            | 179<br>179                                                                                                    | 209<br>209                                                                   | 239<br>239                                                             | 269<br>269                          | 299<br>299               | 329<br>329    | 359<br>359   | 389<br>389  | 419<br>419  | 449<br>449  |           |
| 梁せい計算:丸め値設定<br>※出い計算:様恕材接合部                                          |                            | 120<br>135                                                                                                    | -                                                                                                    | -                                                                                                    | - 119                                                         | 134<br>134                                                                          | 149<br>149                                                            | 179<br>179                                                                                                    | 209<br>209                                                                   | 239<br>239                                                             | 269<br>269                          | 299<br>299               | 329<br>329    | 359<br>359   | 389<br>389  | 419<br>419  | 449         |           |
| 許容応力度:柱頭柱脚等接合部                                                       |                            | 180                                                                                                    | -                                                                                                    | -                                                                                                    | -                                                             | -                                                                                   | -                                                                     | 179                                                                                                    | 209                                                                          | 239<br>239                                                             | 269                                 | 299<br>299               | 329           | 359          | 389         | 419         | 449         |           |
|                                                                      |                            | 、<br>梁せい4<br>追                                                                                                    | 50mm超<br>加                                                                                                    |                                                                                                    |                                                               |                                                                                     |                                                                       |                                                                                                    |                                                                              | 現在の影                                                                   | 定を既定                                | Ξ値とする                    | 設定            | を既定値<br>合わせる | [ (         | ок          | キャンセ        | יבב<br>אנ |

■解説

<梁せい計算:丸め値設定とは?>

本システムで求めた必要梁せいを、以下の日本農林規格(JAS)に定められている標準寸法に 読み替えるための丸め値設定を行います。

▼参考:針葉樹の構造用製材の日本農林規格(農林水産省告示第143号第3条)

■ポイント

丸め値設定を行うことで、計算で求めた梁せいに対し、安全率を考慮した梁の選定が行えます。

| <ul> <li>※ 梁ゼい算定 丸め値設定</li> <li>* 木口の短辺と長辺の組合せごとに「梁せい算定で求めた梁せい」の丸め範囲(上限値)を設定します。</li> <li>* 下限値は左列の上限値+1となります。</li> <li>* 上限値を小さく設定することにより、「梁せい算定で求めた梁せい」を一律で安全側に丸めることが可能です。</li> <li>(例)下表中、木口の短辺:105mm、長辺:210mmの上限値を190mmに設定、<br/>さらに、木口の短辺:105mm、長辺:210mmの上限値を200mmに設定した場合、<br/>「梁せい算定で求めた梁せい」が「191mm~220mm」であるとき、「丸め後の梁せい」」は「240mm」となります。</li> <li>* 「使用」のチェックを外した梁せいは使用されません。</li> <li>* オレンジの欄の梁せい(420mm以上)は集成材に対してのみ有効です。</li> <li>* 450mm超の梁せいも使用したい場合は「梁せい450mm超追加」ボタンから追加できます。</li> <li>* 本口の長辺(mm)</li> <li>90 105 120 135 150 180 210 240 270 300 330 360 390 420 450</li> </ul> | ■画面説明                                                                                                    |  |  |  |  |  |  |  |  |  |  |  |  |
|----------------------------------------------------------------------------------------------------|----------------------------------------------------------------------------------------------------|--|--|--|--|--|--|--|--|--|--|--|--|
| <ul> <li>・木口の短辺と長辺の組合せごとに「梁せい道定で求めた梁せい」の丸め範囲(上限値)を設定します。</li> <li>・下限値は左列の上限値+1となります。</li> <li>・上限値を小さく設定することにより、「梁せい道定で求めた梁せい」を一律で安全側に丸めることが可能です。</li> <li>〈例り下表中、木口の短辺:105mm、長辺:210mmの上限値を220mmに設定した場合、<br/>「梁せい道定で求めた梁せいが「191mm~220mm」を設定した場合、<br/>「梁せい道定で求めた梁せいが「191mm~220mm」であるとき、「九め後の梁せい」は「240mm」となります。</li> <li>・「使用」のチェックを外した梁せいは使用されません。</li> <li>・オレンジの欄の梁せい(420mm以上))は集成材にないてのみ有効です。</li> <li>・450mm超の梁せいも使用したい場合は「梁せい450mm超追加」ボタンから追加できます。</li> <li>・本口の長辺(mm)</li> <li>90 105 120 135 150 180 210 240 270 300 330 360 390 420 450</li> </ul>                                   | <ul> <li>         · 繰 梁世い算定 丸め値設定         · ・・・・・・・・・・・・・・・・・・・・・・・・・・・・</li></ul>                                                                                                    |  |  |  |  |  |  |  |  |  |  |  |  |
| <ul> <li>・「使用」のチェックを外した梁せいは使用されません。</li> <li>・オレンジの欄の梁せい(420mm以上)は集成材に対してのみ有効です。</li> <li>・450mm超の梁せいも使用したい場合は「梁せい450mm超追加」ボタンから追加できます。</li> <li>木口の<br/>短辺<br/>(mm)</li> <li>90</li> <li>105</li> <li>120</li> <li>135</li> <li>150</li> <li>180</li> <li>210</li> <li>240</li> <li>270</li> <li>300</li> <li>330</li> <li>360</li> <li>390</li> <li>420</li> <li>450</li> </ul>                                                                                                    | ・木口の短辺と長辺の組合せごとに「梁せい算定で求めた梁せい」の丸め範囲(上限値)を設定します。<br>・下限値は左列の上限値+1となります。<br>・上限値を小さ(設定することにより、「梁せい算定で求めた梁せい」を一律で安全側に丸めることが可能です。<br>(例)下表中、木口の短辺:105mm、長辺:210mmの上限値を190mmに設定、<br>さらに、木口の短辺:105mm、長辺:240mmの上限値を220mmに設定した場合、<br>「梁せい算定で求めた梁せい」が「191mm~220mm」であるとき、「丸め後の梁せい」」は「240mm」となります。 |  |  |  |  |  |  |  |  |  |  |  |  |
| ・450mm超の梁せいも使用したい場合は「梁せい450mm超追加」ボタンから追加できます。         木口の<br>短辺<br>(mm)       90       105       120       135       150       180       210       240       270       300       330       360       390       420       450                                                                                                    | ・「使用」のチェックを外した梁せいは使用されません。 ②木口の長辺=標準寸法の梁せい                                                                                                    |  |  |  |  |  |  |  |  |  |  |  |  |
| 木口の<br>短辺<br>(mm) 90 105 120 135 150 180 210 240 270 300 330 360 390 420 450                                                                                                    | ・150mm超の梁せいは20mm以上に3年50mm超追加」ボタンから追加できます。                                                                                                    |  |  |  |  |  |  |  |  |  |  |  |  |
| $\binom{9922}{(mm)}$ 90 105 120 135 150 180 210 240 270 300 330 360 390 420 450                                                                                                    | <u>木口の</u><br>木口の長辺(mm)                                                                                                    |  |  |  |  |  |  |  |  |  |  |  |  |
|                                                                                                    | た <u>352</u> / 90 105 120 135 150 180 210 240 270 300 330 360 390 420 450                                                                                                    |  |  |  |  |  |  |  |  |  |  |  |  |
|                                                                                                    |                                                                                                    |  |  |  |  |  |  |  |  |  |  |  |  |
| 90 89 104 119 134 149 179 209 239 269 299 329 359 389 419 449                                                                                                    | <u>90</u> 89 104 119 134 149 179 209 239 269 299 329 359 389 419 449                                                                                                    |  |  |  |  |  |  |  |  |  |  |  |  |
|                                                                                                    |                                                                                                    |  |  |  |  |  |  |  |  |  |  |  |  |
|                                                                                                    |                                                                                                    |  |  |  |  |  |  |  |  |  |  |  |  |
|                                                                                                    |                                                                                                    |  |  |  |  |  |  |  |  |  |  |  |  |
|                                                                                                    |                                                                                                    |  |  |  |  |  |  |  |  |  |  |  |  |
| ①梁幅 溜 ③必要梁せいの丸め設定 ++ンセル ++ンセル                                                                                                    |                                                                                                    |  |  |  |  |  |  |  |  |  |  |  |  |
|                                                                                                    |                                                                                                    |  |  |  |  |  |  |  |  |  |  |  |  |
| <ul> <li>・梁幅ごとに上限値を設定して、梁せいの丸めが行われる範囲を指定します。</li> <li>下限値は前の列の上限値+1mmとなります。</li> </ul>                                                                                                    |                                                                                                    |  |  |  |  |  |  |  |  |  |  |  |  |

- ・必要梁せいの値を「O」に設定すると梁せい計算の丸めの上限値として考慮されません。 次列の値が丸めの上限値になります。
- ・初期値は、「木口の長辺」の値-1mm が設定されています。

次ページへ続く

「2-1 梁せい計算 丸め値設定」の続き

■実際の設定例

丸め値設定画面の(例)より

• 設定条件

木口の短辺:105mm、長辺:210mmの上限値を190mmに設定 木口の短辺:105mm、長辺:240mmの上限値を220mmに設定

- ・上記の条件にて、梁せい計算で求めた梁せいが「191mm~220mm」である場合は、 丸め後の梁せいは「240mm」となります。
- ・例として、梁せい計算で求めた梁せいが「205mm」であった場合、 丸め後の梁せいは「240mm」となります。

### ▼丸め値設定画面

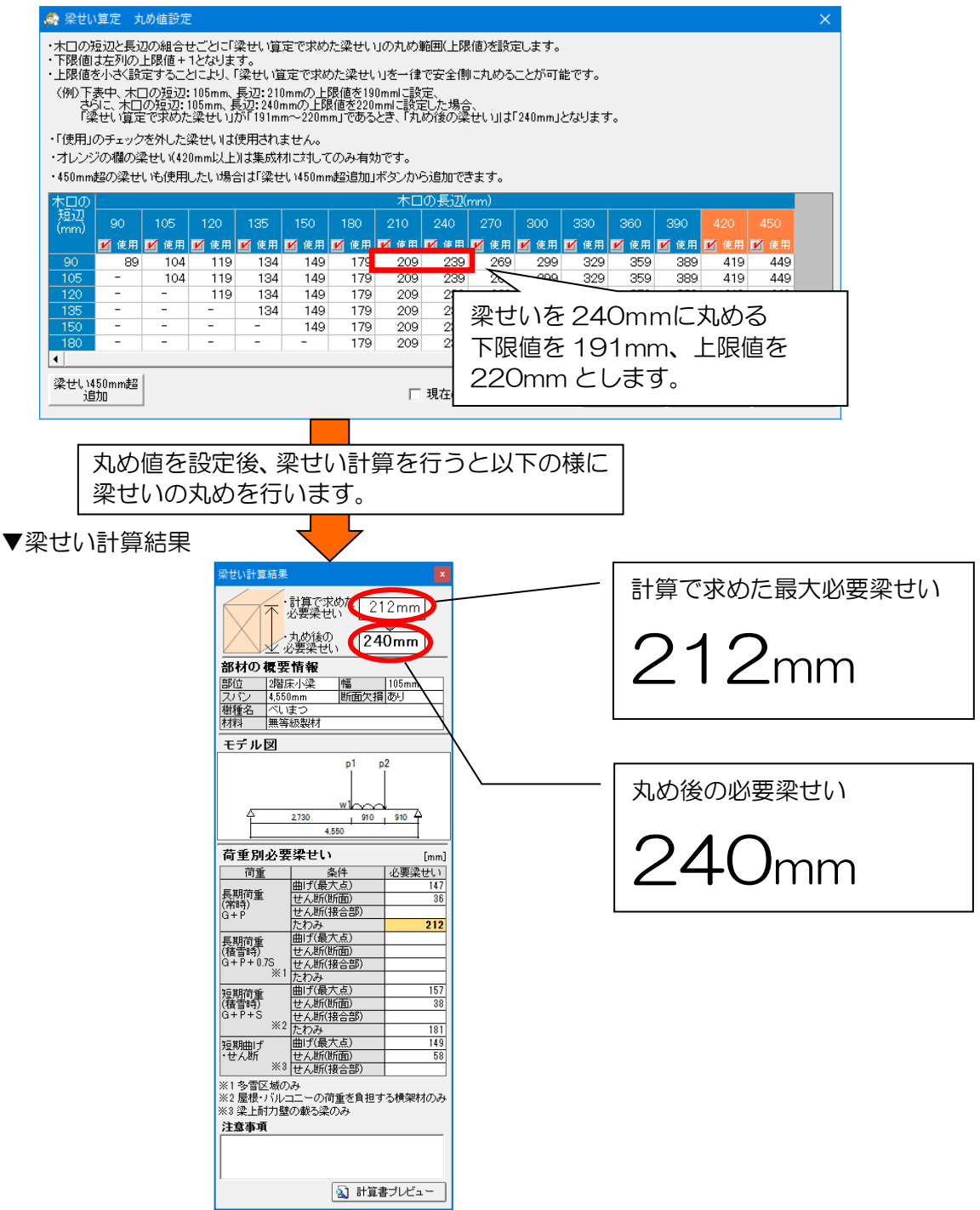

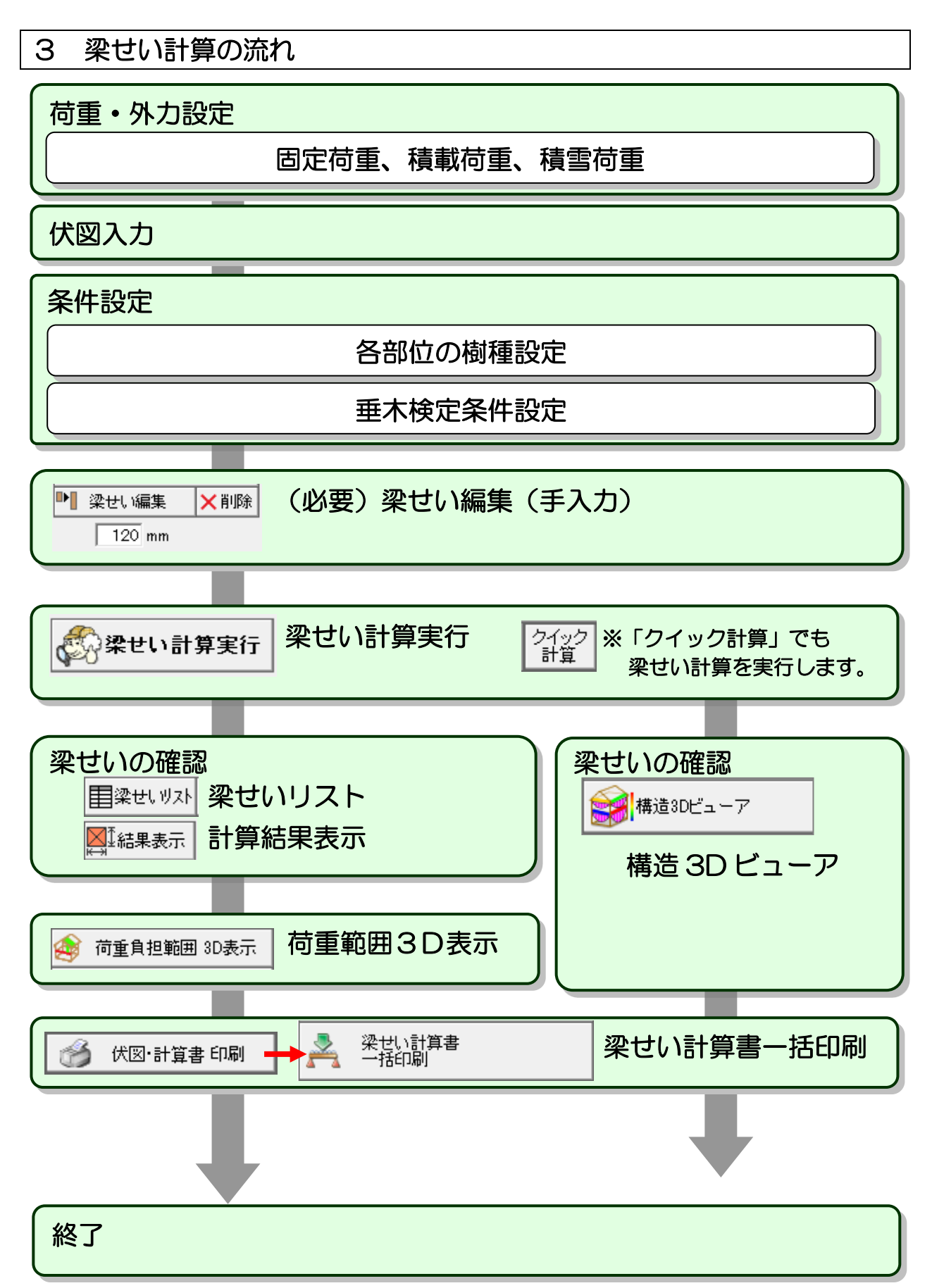

### 4 梁せい自動計算

### ■解説

- ・計算対象となる梁が負担する荷重(固定荷重、積載荷重、積雪荷重)と樹種(基準強度、ヤン グ係数)から、梁の「曲げ応力度」、「せん断応力度」、「たわみ」の最大値を求めます。
- これらの値が以下の条件を満たすように、梁せいを計算します。
  - ※求められた梁せいは、「2-1 梁せい計算 丸め値設定」にて設定した 値に丸められます。
    - ※各値の詳細、及び具体的な計算方法については「付録1 梁せい計算 計算方法の解説」 を参照

してください。

| ・曲げ応力度  | ≦      | 許容曲げ応力度  |
|---------|--------|----------|
| ・せん断応力度 | $\leq$ | 許容せん断応力度 |
| ・たわみ    | $\leq$ | 許容たわみ    |

- ・計算で求めた梁せいが「針葉樹の構造用製材の日本農林規格(農林水産省告示第143号 第3条)」にて定められた標準寸法の範囲に該当しない場合は、以下で定める梁せいとします。
  - ・標準寸法に満たない場合 ⇒ 木口の短辺寸法を梁せいとします。
  - ・標準寸法を超える場合 ⇒ 計算で求めた梁せいとします。丸めは行いません。
- ※隅木・谷木、垂木、根太、大引については梁せいを自動で求めるのではなく、設定した 梁せいが検定を満足するかどうかのチェックのみ行います。

■操作方法

以下の流れで梁せいの自動計算を行います。

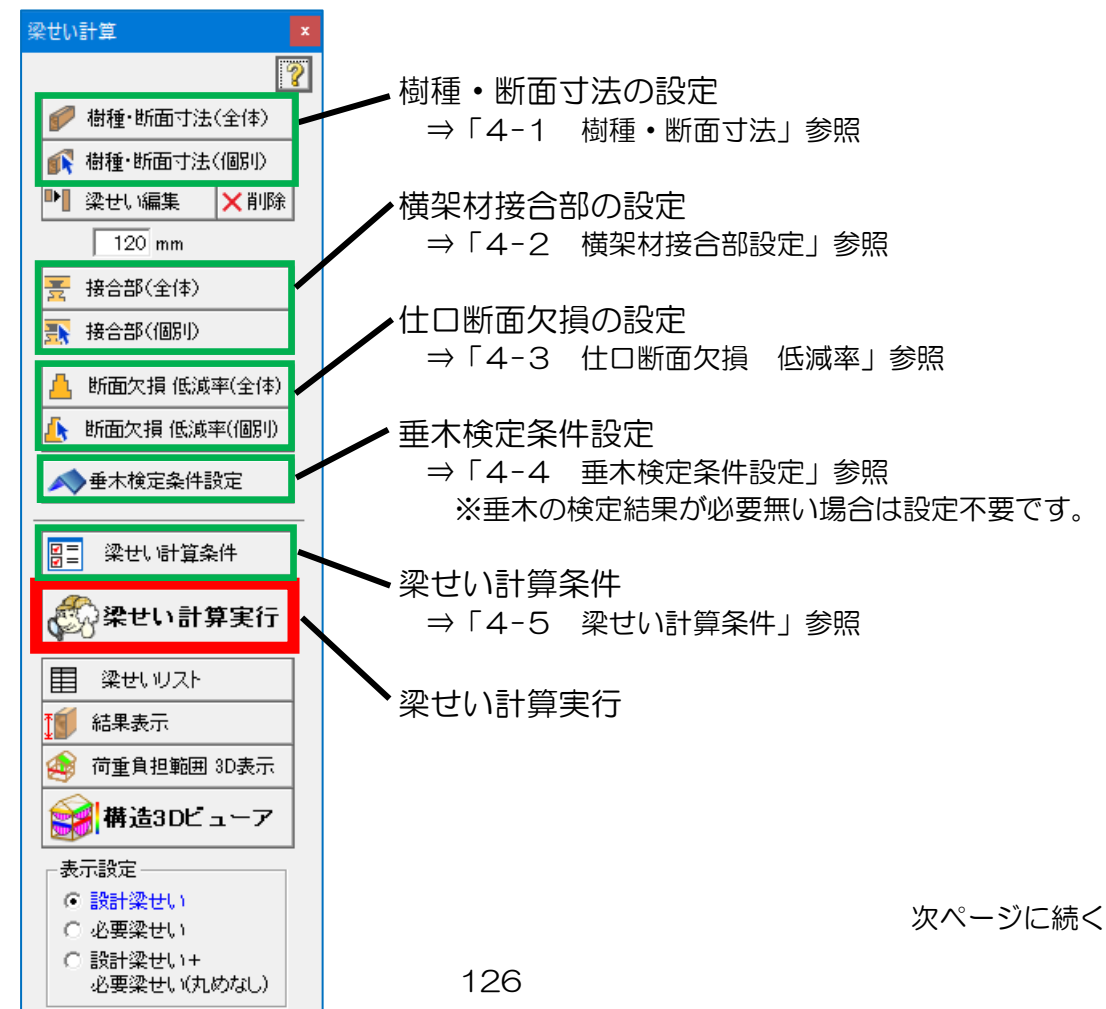

### 「4 梁せい自動計算」の続き

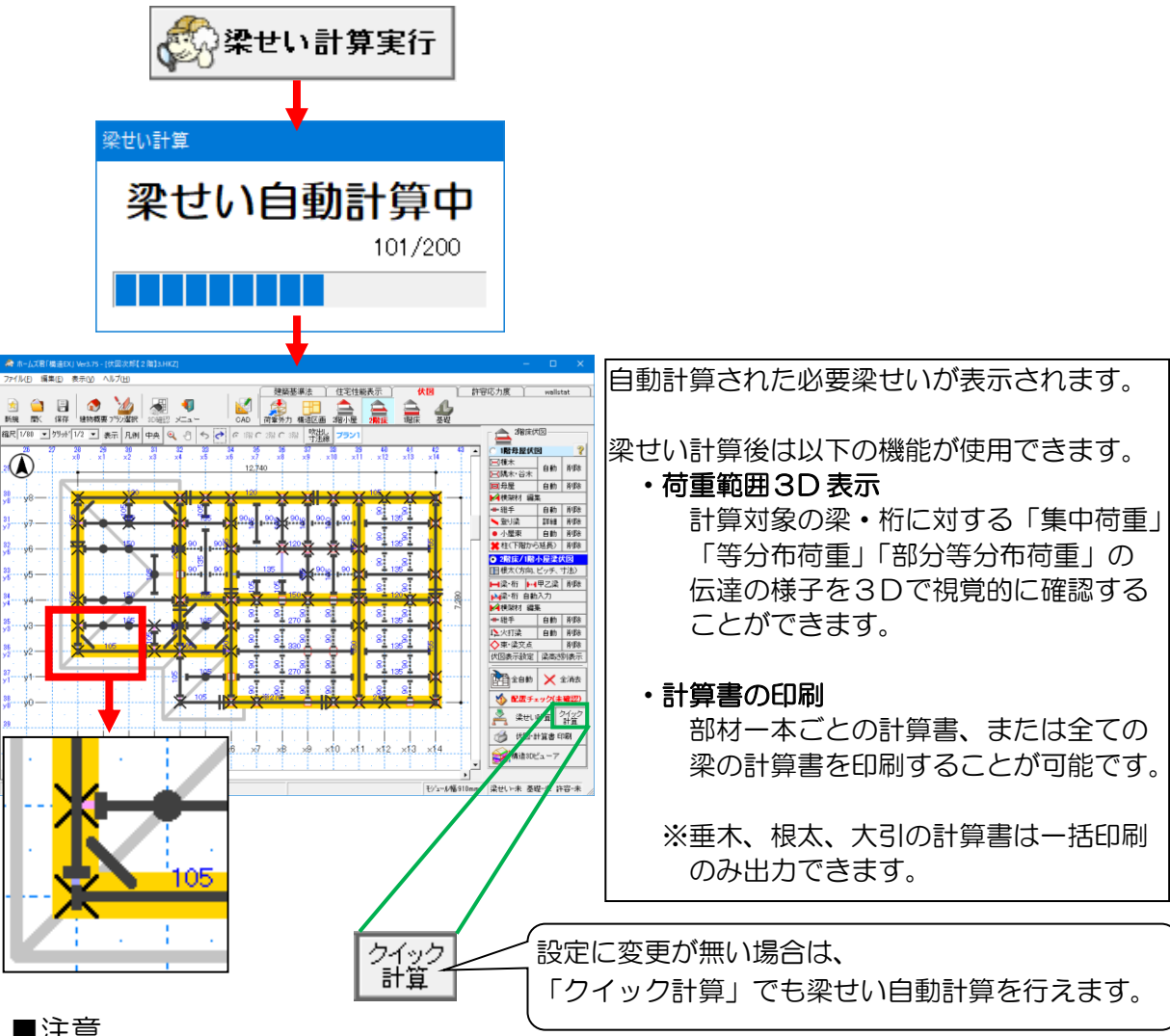

- ■注意
  - ・伏図入力は梁せい計算を行う前までに完了して下さい。伏図が正しくない状態で梁せい計算 を行うと、正確な計算が行えません。
  - ・梁せい計算の制限事項については第1章「3 伏図作成・梁せい計算の制限事項」を参照し てください。
  - ・梁せい計算後に伏図内容を変更、または【CAD基本入力】で平面図を変更した場合、 梁せいの計算結果はリセットされますので、再度梁せい計算を行ってください。

# 4-1 樹種・断面寸法

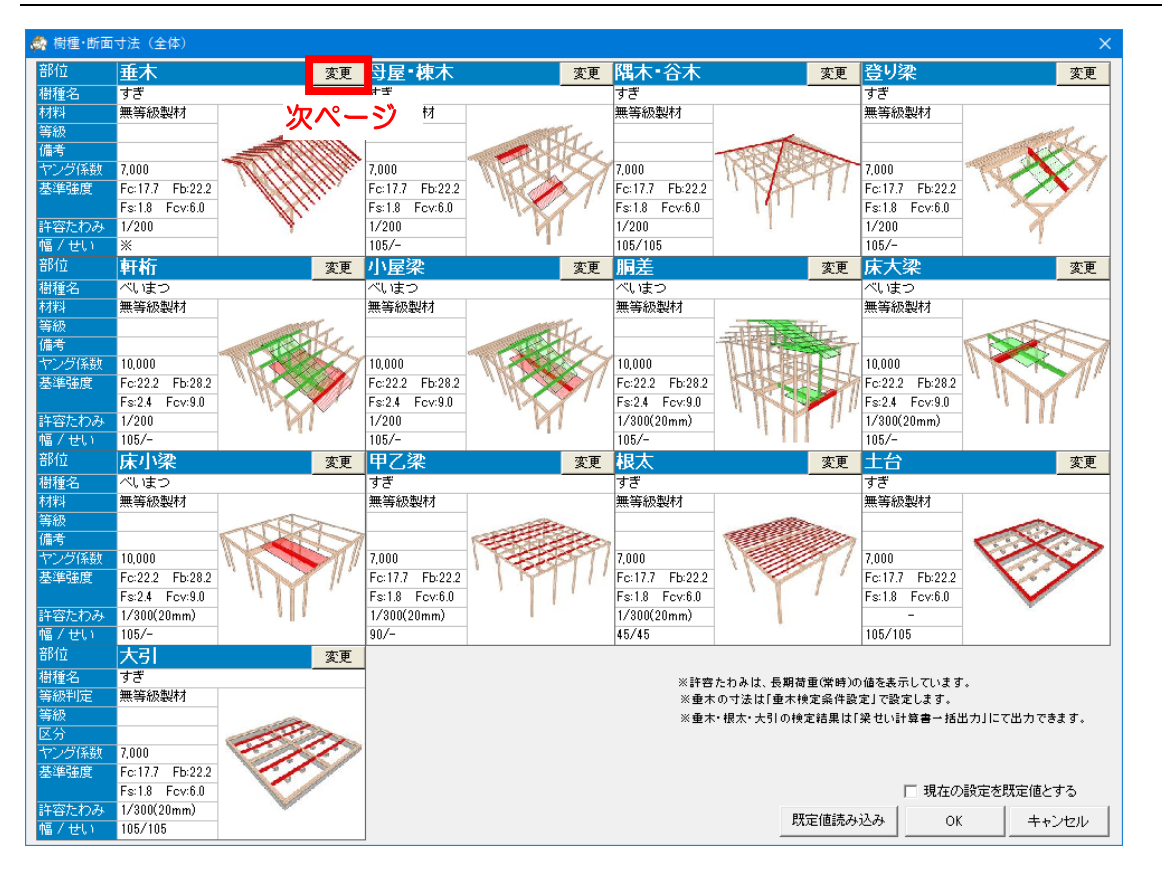

# ■操作説明

各部位の樹種設定は以下の流れで行います。

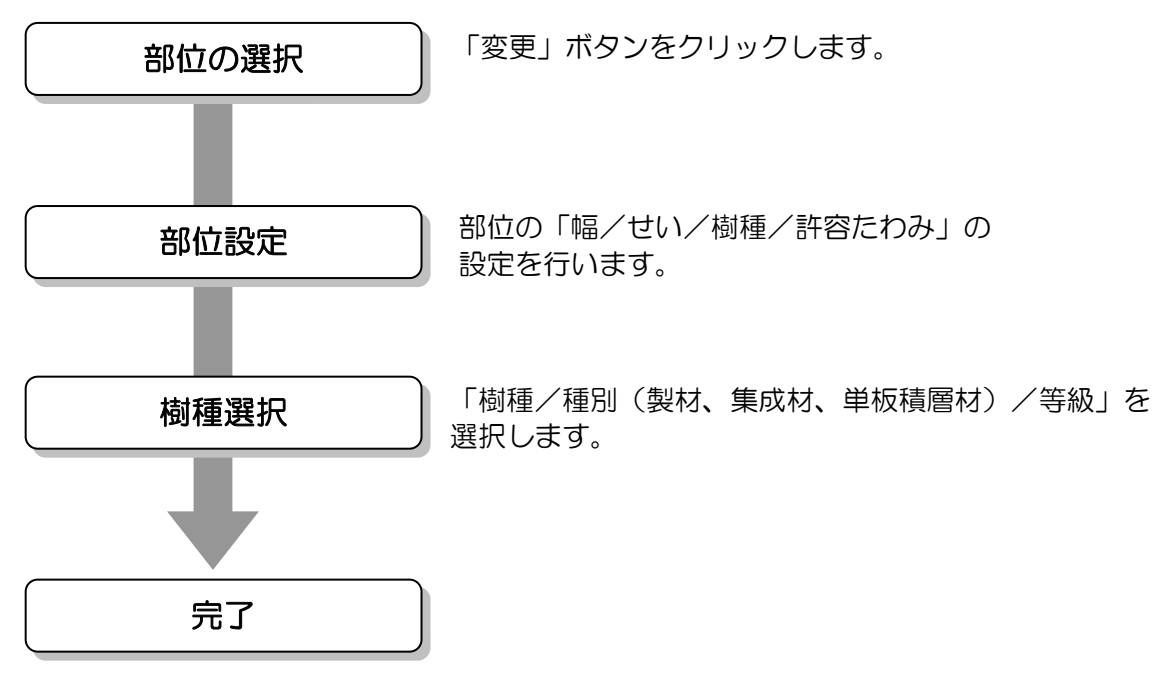

# 4-1-1 部位設定

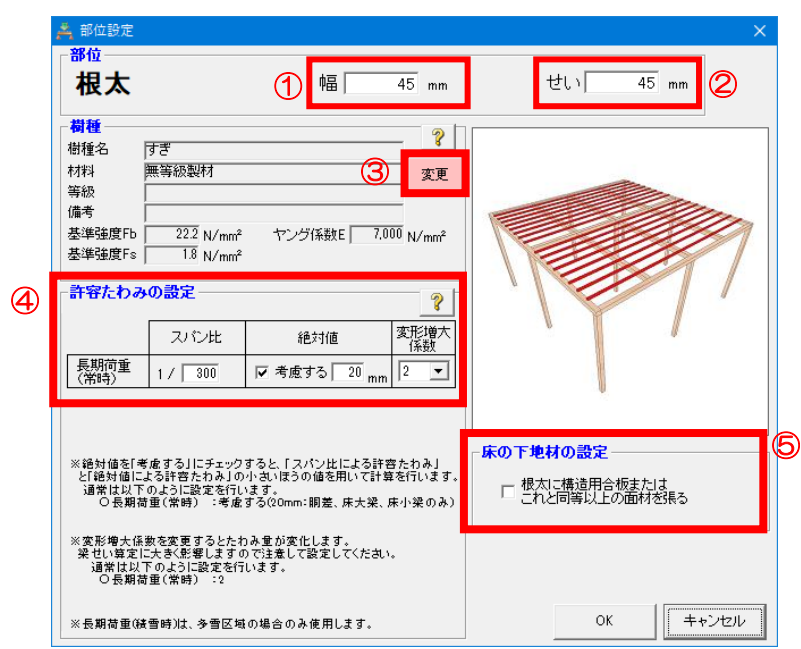

■操作説明

①幅

- ・横架材の幅を設定します。
- ②せい(自動計算の最低値)
  - ・「隅木・谷木」「根太」「大引」「土台」は建物全体で一つの梁せいを設定します。 その他の横架材は、自動計算により設定される梁せいの最低値を設定します。
  - ※「垂木」については「垂木検定条件設定」画面で寸法を設定するので、この画面では幅、 せいの設定は行いません。
  - ※「根太」の場合は、幅とせいを手入力することができます。

### ③樹種選択

・操作方法は「4-1-2 樹種・断面寸法(全体)」を参照してください。

④許容たわみ量の設定

- ・求める横架材に許されるたわみの設定を行います。
- ・絶対値について
  - ▼「考慮する」にチェックがある場合
    - ⇒「スパン比による許容たわみ」と「許容たわみの絶対値」のうち、
    - 安全側(許容たわみが小さい)となる方を用いて梁せい計算を行います。
  - ▼「考慮する」のチェックをはずした場合
    - ⇒「スパン比による許容たわみ」で梁せい計算を行います。
- ・変形増大係数を変更すると、たわみ量が変化します。梁せい計算に大きく影響しますので 変更の際は注意してください。
  - ※長期荷重(積雪時)は、多雪区域の場合のみ使用します。
- ⑤屋根・床の下地材の設定
  - ・垂木の場合は屋根の下地材の設定を、根太の場合は床の下地材の設定を行います。
  - ・垂木/根太に構造用合板同等以上の面材が張られているかどうかを設定します。

# 4-1-2 樹種・断面寸法(全体)

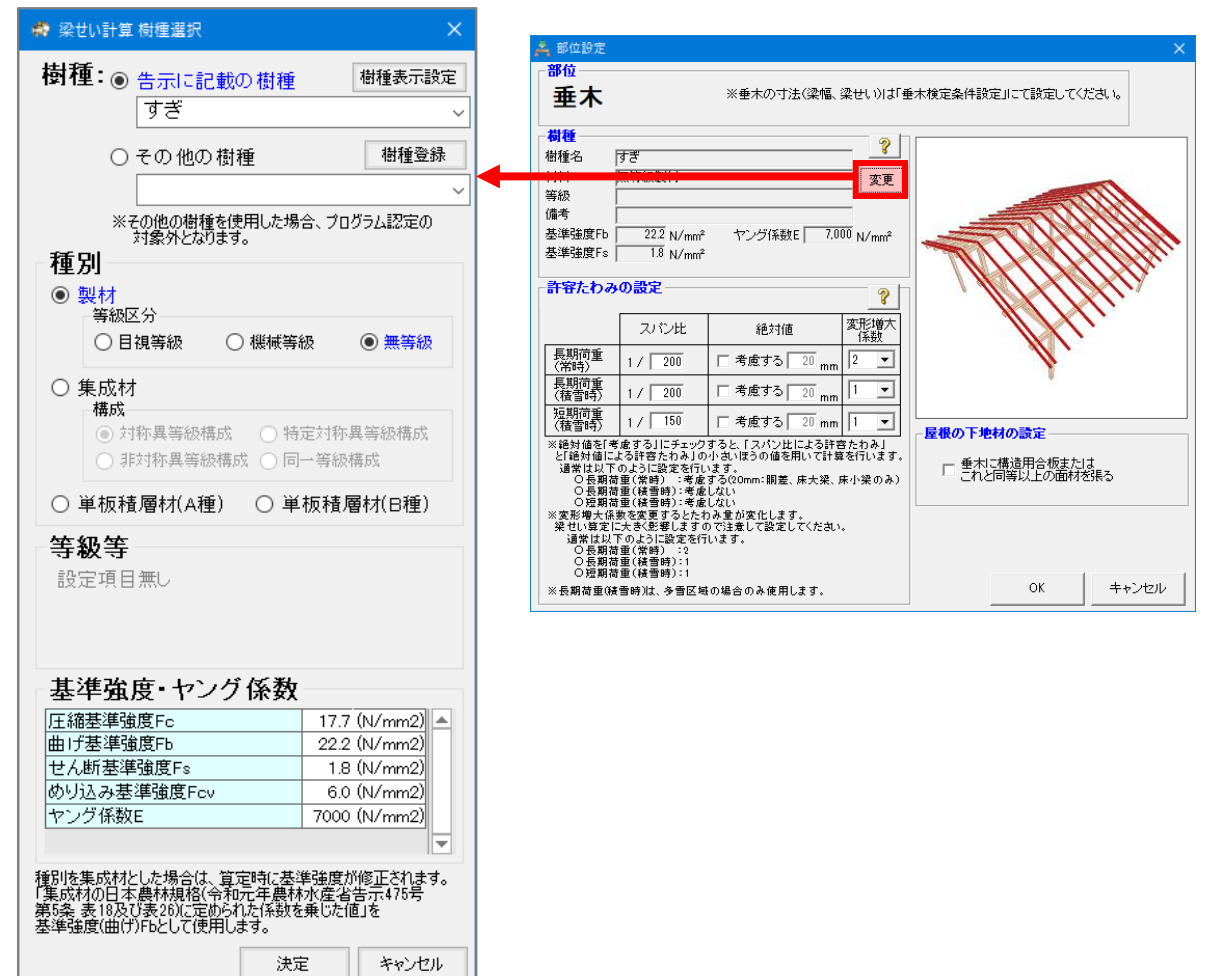

### ■解説

各部位で使用する横架材の「樹種」「種別」「等級」を設定します。 この設定により、使用する部材の基準強度、ヤング係数が決定します。 以下に定められた樹種が使用できます。

①建設省告示第1452号 「木材の基準強度 Fc、Ft、Fb 及び Fs を定める件」
(最終改正 平成19年11月27日 国土交通省告示第1524号)
にて定められた木材のうち、以下の項で指定されているもの
1)製材の日本農林規格(平成19年農林水産省告示第1083号)に適合する構造用製材の目視等級区分によるもの
2)製材の日本農林規格に適合する構造用製材の機械等級区分によるもの
6)無等級材(日本農林規格に定められていない木材をいう)
②国土交通省告示第1024号 「特殊な許容応力度及び特殊な材料強度を定める件」
(最終改正 平成20年2月8日 国土交通省告示第117号)
第3項にて定められた木材のうち、以下の項で指定されているもの
1)対称異等級構成集成材の圧縮、引張り及び曲げの基準強度
4)同一等級構成集成材の圧縮、引張り及び曲げの基準強度
6)構造用単板積層材の圧縮、引張り及び曲げの基準強度

また、その他の樹種を設計者が任意に登録して使用することができます。

■注意

設計者が登録した樹種を使用した場合はプログラム認定の対象外となり、計算書には認定マークは表示されません。

次ページへ続く

### 「4-1-2 樹種・断面寸法(全体)」の続き

|     |                                                             | 樹種リスト編集                                          | ×   |
|-----|-------------------------------------------------------------|--------------------------------------------------|-----|
| 1   | 樹種: ● 告示に記載の樹種 樹種表示設定                                       | 「使用する」にチェックが付いている樹種がリスト<br>表示されます。               | IC. |
|     | 92 ~                                                        | 使用する樹種名                                          |     |
| . 1 | ○ その 他の 樹種 樹種登録                                             | あかまつ                                             |     |
|     |                                                             |                                                  | _   |
|     | Y                                                           |                                                  |     |
|     | ※その他の樹種を使用した場合、プログラム認定の                                     | 「「「「たけ」の人で                                       |     |
|     | 対象外となります。                                                   |                                                  |     |
| 0   | □種別                                                         |                                                  |     |
|     | ● 製材                                                        | マーカリポ                                            |     |
|     | 等級区分                                                        | ダー からまつ                                          |     |
|     | ○ 日祖笑紹 ○ 継城笑紹 ● 無笑怨                                         | V (U                                             |     |
|     |                                                             | ■ くろまつ                                           |     |
|     | ○集成材                                                        | ■ ■ 」 けやき                                        |     |
|     | - 構成                                                        | ■ サザンパイン                                         |     |
|     | ◎ 対称異等網構成 ○ 特定対称異等網構成                                       |                                                  | _   |
|     |                                                             | <u> 「 シャックバイン</u> 」                              |     |
|     | ○ 非刈松英寺設備が、○ 同一寺設備が、                                        | タモ ダイ フードルーフ                                     |     |
|     |                                                             |                                                  |     |
|     |                                                             | - スラックカル・ウムラー                                    |     |
| _   | <b>华</b> 纲                                                  | - <u>/ こび</u><br>- つが                            |     |
| (3) | ज <b>ा</b> र र                                              | ■ とどまつ                                           |     |
|     | 設定項目無U                                                      | <u>⊻</u> なら                                      |     |
|     |                                                             | 🗹 ICh                                            |     |
|     |                                                             | 🗹 ひのき                                            |     |
|     |                                                             | <u> </u>                                         |     |
|     |                                                             | <u> </u>                                         |     |
|     | 奉平強度 ヤンク係数                                                  | 「 べいすぎ                                           | _   |
|     | 圧縮基準強度Fc 17.7 (N/mm2)▲                                      |                                                  |     |
|     | 曲If基準強度Fb 22.2 (N/mm2)                                      |                                                  |     |
|     | せん断基準強度Fs 1.8 (N/mm2)                                       | マンドル ベルドル ハー・・・・・・・・・・・・・・・・・・・・・・・・・・・・・・・・・・・・ |     |
|     | めりi込み基準确度Fcv 6.0 (N/mm2)                                    |                                                  |     |
|     | セング係数E 7000 (N/mm2)                                         | ■ ホワイトサイプレスパイン                                   |     |
|     |                                                             | 🛛 🗹 ポンデローサバイン                                    |     |
|     |                                                             | ■ みずなら                                           |     |
|     | 種別を集成材とした場合は、算定時に基準強度が修正されます。                               | ■ もみ                                             |     |
|     | 「果成Mの日本農杯規格(令和元牛農杯水産省舌赤475号<br>第5条 表18及び表26)に定められた係数を乗けた値」を | ラジアタバイン                                          | _   |
|     | 基準強度(曲げ)Fbとして使用します。                                         | ■ フリン                                            | _   |
|     |                                                             | L ロッンホールバイン                                      |     |
|     | 決定 キャンセル                                                    | OK キャンセル                                         |     |

### ■操作方法

【告示で示されている樹種を使用する場合】

①リストから樹種を選択します。

②種別を「製材」「集成材」「単板積層材」から選択します。

※集成材を選択した場合

計算時に基準強度が修正されます。

「集成材の日本農林規格(平成 19 年農林水産省告示 1152 号 第5条 表3及び表4)に 定められた係数を乗じた値」を基準強度(曲げ)Fb として使用します。

③等級を選択します。

②で選択した種別によって、表示される項目が変わります。

※「樹種表示設定」ボタンをクリックすると、樹種の一覧に表示する樹種を選択することができます。「使用する」のチェックを外した樹種は①の選択時にリストに表示されなくなります。

次ページへ続く

「4-1-2 樹種・断面寸法(全体)」の続き

| 🛷 梁せい  | 計算 樹種選択                                                 | ×                                                                                                    |                          |                                                          |                                                          |                                                                    |                                                                            |                                                                 |                                 |                |               |             |                   |               |                                   |                          |                    |          |
|--------|---------------------------------------------------------|----------------------------------------------------------------------------------------------------|--------------------------|----------------------------------------------------------|----------------------------------------------------------|--------------------------------------------------------------------|----------------------------------------------------------------------------|-----------------------------------------------------------------|---------------------------------|----------------|---------------|-------------|-------------------|---------------|-----------------------------------|--------------------------|--------------------|----------|
| 樹種:    | ○ 告示に記載の樹種                                              | 樹種表示設定                                                                                                    | 2                        |                                                          |                                                          |                                                                    |                                                                            |                                                                 |                                 |                |               |             |                   |               |                                   |                          |                    |          |
|        | すぎ                                                      | ~                                                                                                    | <mark>柔</mark> 樹種        | 登録                                                       |                                                          |                                                                    |                                                                            |                                                                 |                                 |                |               |             |                   |               |                                   |                          |                    |          |
|        |                                                         |                                                                                                    |                          |                                                          |                                                          |                                                                    |                                                                            |                                                                 |                                 |                |               | 基準          | 连度(N/mm           | 2)            |                                   |                          | ヤング                | <u> </u> |
|        | ● その他の樹種                                                | 1 樹種登録                                                                                                    | 使用状                      | 况 樹種名                                                    | 材料                                                       | 規格                                                                 | 等級                                                                         | 備考                                                              | 圧縮<br>Fc                        | 引張<br>Ft       | 曲<br>積層<br>方向 | プ Fb<br>幅方向 | せん断<br>積層<br>方向 幅 | き めい<br>5向 Fo | 1 表<br>後<br>後<br>後<br>第<br>方<br>后 | ) 圧 Fe<br>  繊維直<br>  文方向 | 係数<br>E<br>(N/mm²) | 集成<br>材  |
| C      | ハイブリッド・ビー                                               | ・ム スギ・ベイマ 📲                                                                                                    |                          | 未登録                                                      |                                                          |                                                                    |                                                                            |                                                                 |                                 |                |               |             |                   |               |                                   |                          |                    |          |
| l c    | ✓ ▲<br>※スの他の掛紙を使用した提                                    | ▲ ゴロガニノ 羽安の                                                                                                    |                          | 未登録                                                      |                                                          |                                                                    |                                                                            |                                                                 |                                 |                |               |             |                   |               |                                   |                          |                    |          |
|        | 対象外となります。                                               |                                                                                                    |                          | 未登録                                                      |                                                          |                                                                    |                                                                            |                                                                 |                                 |                |               |             |                   |               |                                   |                          |                    |          |
| おぼり    | 桂祝                                                      |                                                                                                    |                          | 未登録                                                      |                                                          |                                                                    |                                                                            |                                                                 |                                 |                |               |             |                   |               |                                   |                          |                    |          |
| 1911里  | IFI FIX                                                 |                                                                                                    |                          | 未登録                                                      |                                                          |                                                                    |                                                                            |                                                                 |                                 |                |               |             |                   |               |                                   |                          |                    |          |
| 樹種     | ハイブリッド・ビーム                                              |                                                                                                    |                          | 未登録                                                      |                                                          |                                                                    |                                                                            |                                                                 |                                 |                |               |             |                   |               |                                   |                          |                    |          |
|        |                                                         |                                                                                                    |                          | 未登録                                                      |                                                          |                                                                    |                                                                            |                                                                 |                                 |                |               |             |                   |               |                                   |                          |                    |          |
|        |                                                         |                                                                                                    |                          | 未登録                                                      |                                                          |                                                                    |                                                                            |                                                                 |                                 |                |               |             |                   |               |                                   |                          |                    |          |
| 材料     | スギ・ベイマツ                                                 |                                                                                                    |                          | 未登録                                                      |                                                          |                                                                    |                                                                            |                                                                 |                                 |                |               |             |                   |               |                                   |                          |                    |          |
|        |                                                         |                                                                                                    |                          | 未登録                                                      |                                                          | 1                                                                  |                                                                            |                                                                 | 1                               | 1              |               |             |                   |               |                                   |                          |                    |          |
|        |                                                         |                                                                                                    |                          | 未登録                                                      |                                                          |                                                                    |                                                                            |                                                                 |                                 |                |               |             |                   |               |                                   |                          |                    |          |
| 規格     |                                                         |                                                                                                    |                          | 未登録                                                      |                                                          |                                                                    |                                                                            |                                                                 |                                 |                |               | 1           |                   |               |                                   |                          |                    |          |
|        |                                                         |                                                                                                    |                          | 未登録                                                      |                                                          |                                                                    |                                                                            |                                                                 |                                 |                |               |             |                   |               |                                   |                          |                    |          |
| Anto ( |                                                         |                                                                                                    |                          | 未登録                                                      |                                                          |                                                                    |                                                                            |                                                                 |                                 |                |               | 1           |                   |               |                                   |                          |                    |          |
| 等級     | E120-F330                                               |                                                                                                    |                          | 未登録                                                      |                                                          |                                                                    |                                                                            |                                                                 |                                 |                |               |             |                   |               |                                   |                          |                    |          |
|        |                                                         |                                                                                                    |                          | 未登録                                                      |                                                          |                                                                    |                                                                            |                                                                 |                                 |                |               | 1           |                   |               | -                                 |                          |                    |          |
| /# 土   |                                                         |                                                                                                    |                          | 未登録                                                      |                                                          |                                                                    |                                                                            |                                                                 |                                 |                |               |             |                   |               |                                   |                          |                    |          |
| 1冊~ち   |                                                         |                                                                                                    |                          | 未登録                                                      |                                                          |                                                                    |                                                                            |                                                                 |                                 |                | e             |             |                   |               |                                   |                          |                    |          |
|        |                                                         |                                                                                                    |                          | 未登録                                                      |                                                          |                                                                    |                                                                            |                                                                 |                                 | 1              |               | 1           |                   |               |                                   |                          |                    |          |
|        |                                                         |                                                                                                    | ※集)<br>※登詞<br>※水f<br>(空) | 成材以外の樹種では、1<br>緑した樹種を削除したい<br>色の欄はトラスの構成的<br>色の欄は土台またはトラ | 曲げ基準強度 F<br>1場合は「樹種名<br>部材用です。 ト<br>ラスの構成部材1<br>東用する場合は「 | -<br>あおよびせん断<br>いを空欄にしてく<br>ラスに使用しない<br>用です。 土台、<br>「19.4(N/mm2)」) | ・<br>基準強度 Falま「結層<br>ださい。 ただし、「便<br>い部材は空欄のまま」<br>トラスに使用しない自<br>はずき相当として扱わ | 」<br>「方向」の欄に入力し<br>用中」の借種は削り<br>でも問題ありません<br>跡れは空欄のままで<br>がれます) | てくだきい。<br>でできません<br>。<br>も問題ありま | *<br>*<br>:#%* |               |             | 既定                | 直読み込ま         | <br>- ₹<br>- ₹                    | R在の設定<br>OK              | を既定値<br>  キャ       | とする      |
| 甘、维;   | や 庄、 ト・ バ 友 海                                           |                                                                                                    |                          |                                                          |                                                          |                                                                    |                                                                            |                                                                 |                                 |                |               |             |                   |               |                                   |                          | -                  |          |
| 本      | 四人 長 ・ ド ン ジ に 林康 に に 「 「 「 「 「 「 「 「 「 「 「 「 「 「 「 「 「 | 25.9 (N/mm2)<br>33.0 (N/mm2)<br>24.0 (N/mm2)<br>2.7 (N/mm2)<br>6.0 (N/mm2)<br>12000 (N/mm2)<br>12000 (N/mm2)<br>単確度が修正されます。<br>林彦座省告示475号<br>を乗じた値を |                          |                                                          |                                                          |                                                                    |                                                                            |                                                                 |                                 |                |               |             |                   |               |                                   |                          |                    |          |
|        | 決                                                       | 定 キャンセル                                                                                                    |                          |                                                          |                                                          |                                                                    |                                                                            |                                                                 |                                 |                |               |             |                   |               |                                   |                          |                    |          |

### ▼その他の樹種を使用する場合

①「樹種登録」ボタンをクリックして樹種登録画面を表示します。

②樹種登録画面で使用したい樹種を登録します。

「樹種名」「材料」「規格」「等級」「備考」「基準強度」「ヤング係数」「集成材であるかどうか」 をそれぞれ設定します。

③登録した樹種をリストから選択します。

樹種情報、基準強度・ヤング係数として②で設定した内容が表示されます。

■ポイント

- ・登録した樹種の情報はデータごとに保持されます。
- ・樹種登録画面を閉じる際に「現在の設定を既定値とする」にチェックを付けた場合、以降に 新規作成したデータでも樹種が登録された状態となります。
  - また、「既定値読み込み」ボタンで既定値とした樹種を読み込むことができます。
- ・登録した樹種を削除したい場合は「樹種名」を空欄とします。
   ただし、データで使用中の樹種は削除できません。

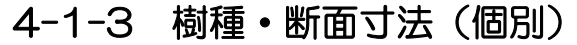

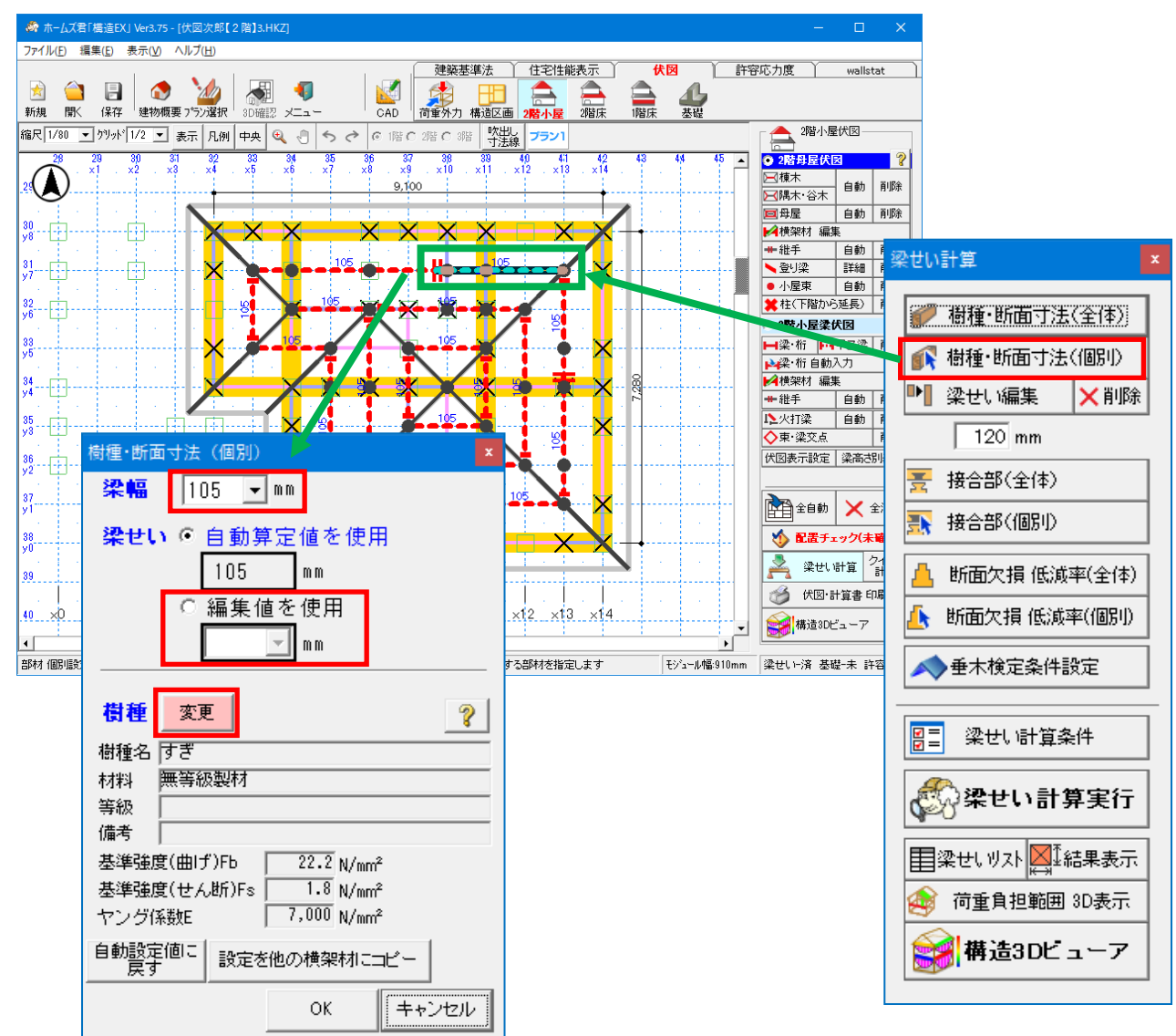

### ■解説

- ・梁の部位、梁幅、梁せいおよび樹種を部分的に変更することができます。
- ・梁せいの変更については「梁せい編集」による変更と同じ扱いとなります。

### ■操作方法

①「樹種・断面寸法(個別)」ボタンをクリックします。

②編集したい横架材をクリックします。

③表示される画面でそれぞれの設定値を編集します。 ※編集した内容をリセットしたい場合は「自動設定値に戻す」をクリックします。

・部位を変更すると梁幅と樹種も合わせて変更されます。(それぞれ手入力が行われていない場合)

- ・部位として「甲乙梁」を選択した場合、甲乙梁として入力を行った梁と同じ扱いとなります。 (甲乙梁については第2章「3-4-2 甲乙梁」を参照してください)
- ・母屋・棟木、登り梁については部位の変更はできません。
- •「設定を他の横架材にコピー」をクリックすると、現在選択している横架材の梁幅、梁せい、樹 種を別の横架材にコピーできます。

# 4-2 横架材接合部設定

| <i>条</i> 接合 | 部(全体)           |           |       |                                              |                  | ×                 |
|-------------|-----------------|-----------|-------|----------------------------------------------|------------------|-------------------|
| ■横绊         | <b>架材接</b>      | 合部        |       |                                              |                  |                   |
| 部位          | 仕□<br>継手        | 梁せい範囲     | 記号    | 接合部の仕様                                       | 短期許容引張<br>耐力(kN) | 短期許容せん断<br>耐力(kN) |
| 母屋·         | 仕口              | —         | S1    | 大入れ蟻掛け+羽子板ボルト(厚さ3.2mm鋼板に径12mmボルトを溶接)、一:<br>▼ | 10.10            | -                 |
| 棟木          | 維手              | —         | Т1    | 腰掛け蟻(鎌)維ぎ+厚さ3.2mmの短ざく金物で双方の横架材に対してそれ-        | 10.10            | -                 |
| 登り梁         | 仕口              | _         | S1    | 大入れ蟻掛け+羽子板ボルト(厚さ3.2mm鋼板に径12mmボルトを溶接)、一:<br>▼ | 10.10            | -                 |
| 梁、桁         | 仕口<br>(横架材)     | 90~ 変更    | S1    | 大入れ蟻掛け+羽子板ボルト(厚さ3.2mm鋼板に径12mmボルトを溶接)、一:<br>▼ | 10.10            | -                 |
| 梁、桁         | 仕口<br>(推)       | 90~ 変更    | S3    | 横架材短部を通し柱に大入れほぞ差し又は傾ぎ大入れ、羽子板ボルト又」            | 7.50             |                   |
| 梁、桁         | 維手              | 90~ 変更    | Т1    | 腰掛け蟻(鎌)維ぎ+厚さ3.2mmの短ざく金物で双方の横架材に対してそれ、        | 10.10            |                   |
| 甲乙梁         | ťΟ              | _         | J1    | 大入れ蟻掛け+羽子板ボルト ▼                              | 10.10            | -                 |
| ※ファイ<br>選択  | イルメニュ、<br>できます。 | ーの「梁せい計算: | 横架材接合 | - 部」で設定した仕様を<br>□ 現在の設定を既定値と                 | :する OK           | キャンセル             |

■解説

横架材の継手・仕口部分で使用される横架材接合部仕様を設定します。

接合部仕様は一覧から選択します。

ー覧にない接合部仕様(金物工法の接合部など)を使う場合はファイルメニューの「梁せい計算:横架材接合部」で登録を行います。

また、梁・桁については、「梁せい範囲」欄の「変更」から、梁せいの範囲ごとに別の仕様を設 定することができます。

■注意

- ここで設定した接合部仕様は、梁せい計算において、横架材端部のせん断に対する検定の対象 になります。
- ・部分的に仕様が異なる箇所がある場合は、それぞれの伏図モードで「接合部(個別)」設定を行います。

### 「4-2 横架材接合部設定」の続き

### ▼横架材接合部仕様の登録

| パブ尹「排注EV」 \ /or2.75 「/ナ図ンク創 | 『「2陸]2 ロバフ」                                 | 梁せい計算: 横架材接合部                    |                                                                                                    |                                |                                        |                    |                 |         |     |     |          |
|-----------------------------|---------------------------------------------|----------------------------------|----------------------------------------------------------------------------------------------------|--------------------------------|----------------------------------------|--------------------|-----------------|---------|-----|-----|----------|
|                             | [[2] [] [] [] [] [] [] [] [] [] [] [] [] [] | :口   維手                          |                                                                                                    |                                | _                                      |                    |                 |         |     |     |          |
| <u> </u>                    | C 1 1                                       | 使用する 記号                          | 横架材接合<br>部の仕様<br>引展耐力(                                                                                                    | せん断力の 維手・仕口<br>受け方 断面形状        | <ul> <li>短期許容せん断<br/>耐力(kN)</li> </ul> | 対応梁せい 最小値 (        | 対応梁せい<br>最大値 (m |         |     |     | <b>_</b> |
| 新規作成(N)                     | Ctrl+N                                      | J3                               | (通し柱)大入 7.5                                                                                                    | 0 維手・仕口で長方形制元                  | -                                      | mm)<br>-           | m)<br>-         |         |     |     | -        |
|                             | Ctri+O                                      | ⊻ J4<br>⊻ J5                     | (通し柱)大入 8.5<br>大入れ蟻掛! 0.0                                                                                                    | 0 維手・仕口で長方形断値<br>0 維手・仕口で長方形断値 | 6 -<br>6 -                             |                    | -               |         |     |     |          |
| 構造してアーダ読込                   |                                             | JK1<br>Z JK2                     | Zマーク楽受 12.1<br>Zマーク楽受 13.5                                                                                                    | 0 引張を受ける -<br>0 引張を受ける -       | 5.01                                   | ) 150<br>210       | 999<br>999      |         |     |     |          |
| 名前を付け(保存(A)                 |                                             | ✓ JK3                            | Zマーク楽受 13.5                                                                                                    | 031張を受ける -<br>0.継手・仕口で具ち形地67   | 11.00                                  | 270                | 999             |         |     |     |          |
|                             | Ctrl+S =                                    | × JJ2                            | JIS A 3301 15.0                                                                                                    | 0 維手・仕口で長方形断面                  | -                                      | -                  | -               |         |     |     |          |
| 平面図DXF出力                    |                                             | × 14                             | JIS_A_3301_ 25.0                                                                                                    |                                | -                                      | -                  | -               | _       |     |     |          |
| 立面図DXF出力                    |                                             | S6                               | 未使用 0.0 1.0 0.0 0.0 0.0 0.0 0.0 0.0 0.0 0.0                                                                                                    | 0)継手・仕口で円形断面<br>0)継手・仕口で円形断面   | (リタフ                                   | ルク                 | リック             | ,       |     |     | -        |
| CEDXM読込                     |                                             |                                  |                                                                                                    |                                |                                        |                    |                 |         |     |     | •        |
| CEDXM出力                     |                                             | コピー 貼り付け                         | 編集建                                                                                                    | 準仕様のうち記号に「※」作<br>物のみ使用可能       | すきのものはトラス有                             | 利の                 | 現在の設            | 定を既定値とす | 3   | ок  | キャンセル    |
| マイホームデ ザ イナーデ ータ読込          |                                             |                                  |                                                                                                    |                                |                                        |                    |                 |         |     |     |          |
| マイホームデ゙ザ゙イナーデ゙ータ出力          |                                             | @, @                             | <b>•</b>                                                                                                    |                                |                                        |                    |                 |         |     |     |          |
| 構造LT連動                      | <b>横架材接合部</b> 編集                            |                                  |                                                                                                    |                                |                                        |                    |                 |         |     |     | ×        |
| 構造安全性チェック初期値設定              | 티문                                          | 25                               |                                                                                                    |                                |                                        |                    |                 |         |     |     |          |
| 壁材種設定                       |                                             |                                  |                                                                                                    |                                |                                        |                    |                 |         |     |     |          |
| 耐力壁幅制限                      | 横梁村接合部の1                                    | 住礁  木(2)用                        |                                                                                                    | 1                              |                                        |                    |                 |         |     |     |          |
| 開口高さ設定                      | 短期許容引張耐                                     | 力 0 (kN                          | )                                                                                                    | 上向き速せ<br>出来る仕様                 | まん助に抵抗 損                               | 就出来る               | •               |         |     |     |          |
| 部屋名称登録                      | せん断力の受け                                     | 方 継手・仕口で受ける                      |                                                                                                    | <b>• ?</b>                     |                                        |                    |                 |         |     |     |          |
| 筋かい接合部                      | (金初の347)<br>- 世ん断力を継手・                      | (十口で受ける接合部の)部                    | ÷                                                                                                    |                                |                                        |                    |                 |         |     |     |          |
| 伏図関連設定                      | 維手・仕口                                       | 田形断面                             | ~=                                                                                                    | •                              |                                        |                    |                 |         |     |     |          |
| 梁世い計算:丸め値設定                 | 断面形状                                        | (1) (1) (市田才2)                   | - ※<br>一<br>一<br>一<br>一<br>一<br>一<br>一<br>一<br>明<br>一<br>一<br>明<br>一<br>一<br>明<br>一<br>一<br>明<br>一<br>一<br>明<br>一<br>一<br>一<br>明<br>一<br>一<br>一<br>一<br>明<br>一<br>一<br>の<br>一<br>明<br>一<br>一<br>の<br>一<br>の<br>一<br>の<br>一<br>の<br>一<br>の<br>一<br>の<br>一<br>の<br>一<br>の<br>一<br>の<br>一<br>の<br>一<br>の<br>一<br>の<br>一<br>の<br>一<br>の<br>一<br>の<br>一<br>の<br>一<br>の<br>の<br>の<br>の<br>の<br>の<br>の<br>の<br>の<br>の<br>の<br>の<br>の |                                | カレアノださい                                |                    |                 |         |     |     |          |
| 梁せい計算:横架材接合部                | 11日 福宁有2007                                 | 国相(mm <sup>-</sup> ) 本にの19~<br>  | 5+++=+0713113071mlo                                                                                                    |                                | /JUC (//ころい。<br>② 世し)(mm)              |                    |                 |         |     |     |          |
| 許容応力度:柱頭柱脚等接合部              | (mm)                                        | 90 105                           | 120 135                                                                                                    | 150 180                        | 210                                    | 240                | 270             | 300     | 330 | 360 | 390      |
| 許容応力度:垂木接合部                 | 90                                          |                                  |                                                                                                    | 0                              |                                        | 0                  | 0               | 0       | 0   | 0   |          |
| 許容応力度:構造計算者情報               | 120                                         | 0 0                              | 0 0                                                                                                    | 0                              | 0 0                                    | 0                  | 0               | 0       | 0   | Ŭ   | Ō        |
| 20主子 祥细铅密                   | 135                                         |                                  | 0 0                                                                                                    | 0                              | 0 0                                    | 0                  | 0               | 0       | 0   | 0   | 0        |
|                             | 180                                         | 0 0                              | 0 0                                                                                                    | 0                              | 0 0                                    | 0                  | 0               | 0       | 0   | 0   | 0        |
|                             | ※「会物工法」の接                                   | (今期) 15日 / 版力の受けつ                | した「口にた受けるる                                                                                                    | 物を思わる会物で受                      | 1+21+21+                               |                    |                 |         |     |     |          |
|                             | 「引張を受ける金                                    | でもいる」とんの1700支170<br>物と同じ金物で受ける」に | についていたでしている。<br>設定します。                                                                                                    | 21900年後の金1910で又                | 10-013/03                              | 9 1 <del>4 4</del> |                 |         | OK  | +   | ャンセル     |
|                             | 1515長を支げる金                                  | このと同し金物 で支ける」接                   | 吉吉戸は せん町刀と5                                                                                                    | 時初の複合応刀の構                      | 陳定」の対影とな                               | しより。               |                 |         |     |     |          |

### ■操作方法

▼接合部仕様の入力

①「横架材接合部」画面で編集する接合部仕様の行をダブルクリックします。

②もしくは、行をクリック後「編集」ボタンをクリックします。

③表示された「横架材接合部編集」画面で各項目の設定を行います。

▼既存の接合部仕様のコピー

(1)「横架材接合部」画面でコピーする接合部仕様の行をクリックします。
 ②「コピー」ボタンをクリックします。

③貼付先の行をクリックし、「貼り付け」ボタンをクリックします。

### <入力のポイント>

- ・在来軸組構法の継手・仕口による接合部は「せん断力の受け方」を「継手・仕口で受ける」 とし、「継手・仕口断面形状」および「継手・仕口有効断面積」を設定します。
- ・金物工法の接合部は「せん断力の受け方」を「引張を受ける金物と異なる金物で受ける」または「引張を受ける金物と同じ金物で受ける」とし、「短期許容せん断耐力」、「短期許容逆せん断耐力」、「金物が対応する梁せい(最小、最大)」および「階乗の指数」を設定します。
- ・ 接合部仕様にかかわらず「記号」「横架材接合部の仕様」「短期許容引張耐力」「上向き逆せん 断に抵抗できる仕様であるかどうか」を設定します。
- ・詳細については「?」ボタンをクリックして表示される解説を参照してください。

次ページへ続く

### 「4-2 横架材接合部設定」の続き

### ▼梁せい範囲変更

| ¢       | (接合)       | 部(全体)           |        |     |                 |                                              |                  | ×                 | K |
|---------|------------|-----------------|--------|-----|-----------------|----------------------------------------------|------------------|-------------------|---|
| ■横架材接合部 |            |                 |        |     |                 |                                              |                  |                   |   |
|         | 部位         | 仕口<br>維手        | 梁せい範囲  |     | 記号              | 接合部の仕様                                       | 短期許容引張<br>耐力(kN) | 短期許容せん断<br>耐力(kN) |   |
| 1.14    | 母屋·        | ťΟ              | _      |     | S1              | 大入れ蟻掛け+羽子板ボルト(厚さ3.2mm鋼板に径12mmボルトを溶接)、一:<br>▼ | 10.10            | -                 |   |
|         | 棟禾         | 維手              | —      |     | T1              | 腰掛け蟻(鎌)維ぎ+厚さ3.2mmの短ざく金物で双方の横架材に対してそれ: ┏      | 10.10            | -                 |   |
|         | 登り梁        | 仕口              | —      |     | S1              | 大入れ蟻掛け+羽子板ボルト(厚さ3.2mm鋼板に径12mmボルトを溶接)、一:      | 10.10            | -                 |   |
|         | 梁、桁        | 仕口<br>(横架材)     | 90~    | 変更  | C1              | 大入れ蟻掛け+羽子板ボルト(厚さ3.2mm綱板に径12mmボルトを溶接)、一:<br>▼ | 10.10            |                   | • |
|         | 梁、桁        | 仕口<br>(柱)       | 90~    | 変更  | S3              | ▲架材短部を通し柱に大入れほぞ差し又は傾ぎ大入れ、羽子板ボルト又  ▼          | 7.50             |                   | - |
|         | 梁、桁        | 維手              | 90~    | 変更  | Т1              | 周掛け蟻(鎌)継ぎ+厚さ3.2mmの短ざく金物で双方の横架材に対してそれ.<br>▼   | 10.10            |                   | • |
|         | 甲乙梁        | fto —           |        | J1  | フ入れ難掛け+羽子板ボルト ▼ | 10.10                                        | -                |                   |   |
|         | ※ファイ<br>選択 | (ルメニュ・<br>できます。 | -の「梁せい | 計算: | 横架材接合           | き」で設定した仕様を 「現在の設定を既定値と                       | する OK            | キャンセル             |   |

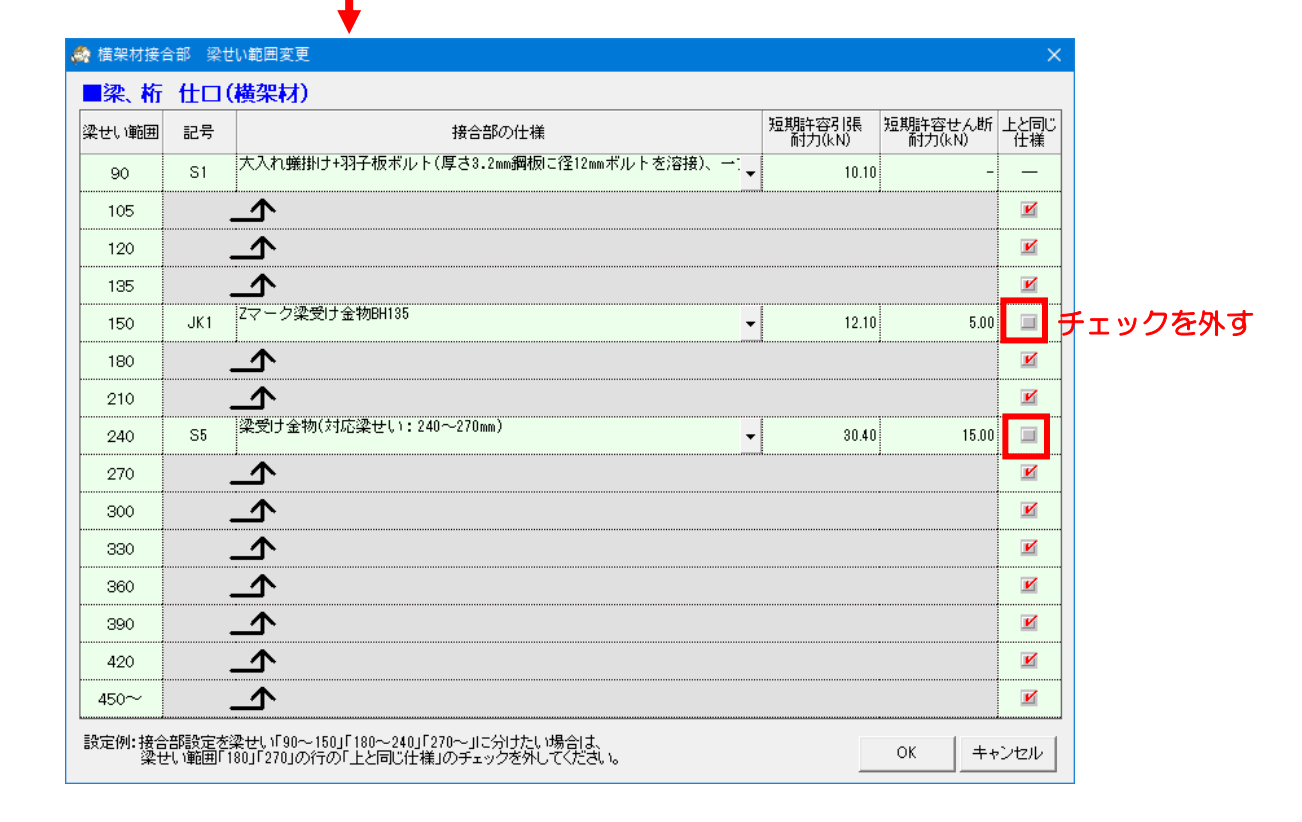

### ■操作方法

① 接合部仕様が変わる区切りの梁せいの行で「上と同じ仕様」のチェックを外します。 ② チェックを外した行で、接合部の仕様を選択します。

- ※上図は、梁せいを「90~135」「150~210」「240~」の範囲に区切ってそれぞれ別の接 合部仕様を設定した例です。
- この画面で梁せい範囲を変更した場合、「横架材接合部設定」画面においても梁せい範囲ごとに 仕様変更が可能になります。

- 梁せい計算 🥟 樹種·断面寸法(全体) 献種・断面寸法(個別) 断面欠損 低減率(全体) ▶ 梁せい編集 🛛 🗙 削除 低減率(曲げ計算用)の初期値 -120 mm 25 ▼梁受け(片側) - % 🎅 接合部(全体) ▼甲乙梁受け(片側) 10 % ➡ 接合部(個別) ▼根太受け(片側) 10 % 📙 断面欠損 低減率(全体) ▼柱・小屋東ほぞ 15 % 🔥 断面欠損 低減率(個別) 25 % ▼登り梁軒先 <> 垂木検定条件設定 (登り梁が軒桁に載る場合) ||言|| 梁せい計算条件 キャンセル OK. 🔊 梁せい計算実行 ■梁せいリスト 🖾 結果表示 🏘 荷重負担範囲 3D表示 💓 構造3Dビューア
- 4-3 仕口断面欠損 低減率

■断面欠損 低減率(全体)

- ・ 仕口断面欠損による曲げ計算用低減率の初期値を、梁が受ける部材の種類ごとに設定します。
- •「断面欠損 低減率(個別)」を行わない場合は全ての箇所においてここで設定した値が使用されます。

### 「4-3 仕口断面欠損 低減率」の続き

### ■断面欠損 低減率編集(個別)

仕口断面欠損が生じる部位ごとに、曲げ計算用低減率を任意に設定することができます。 初期値としては、梁が受ける部材の種類に応じて上記の条件設定で設定した低減率がセットさ れます。

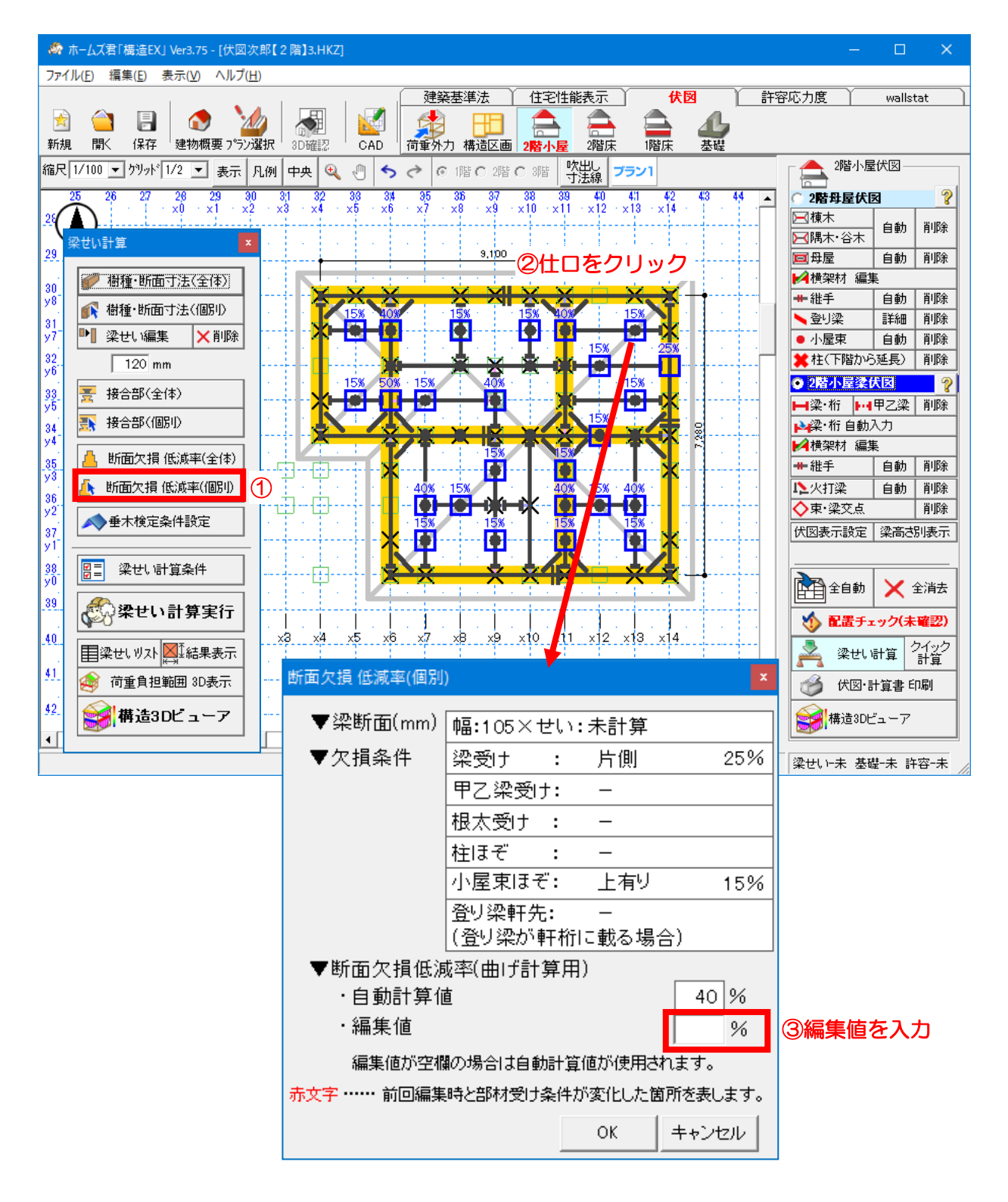

# 4-4 垂木検定条件設定

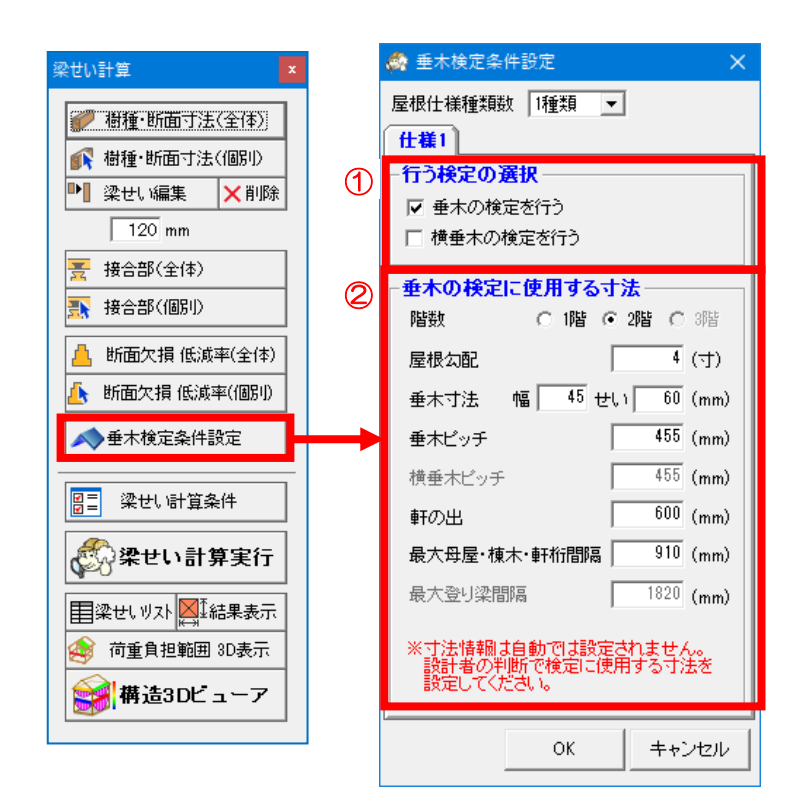

■操作説明

①行う検定の選択

・垂木、横垂木の検定をそれぞれ行うかどうか選択します。

②垂木の検定に使用する寸法

- ・垂木、横垂木の検定において使用する情報を入力します。
- ・ 垂木、 横垂木の検定では CAD 入力された部材情報ではなくここで入力された寸法が 使用されます。
- ・建物に複数の仕様の屋根が存在する場合は、「屋根仕様種類数」を選択して、それぞれの 仕様の入力を行います。(最大5種類)

※垂木、横垂木の検定結果が必要無い場合は設定の必要はありません。

# 4-5 梁せい計算条件

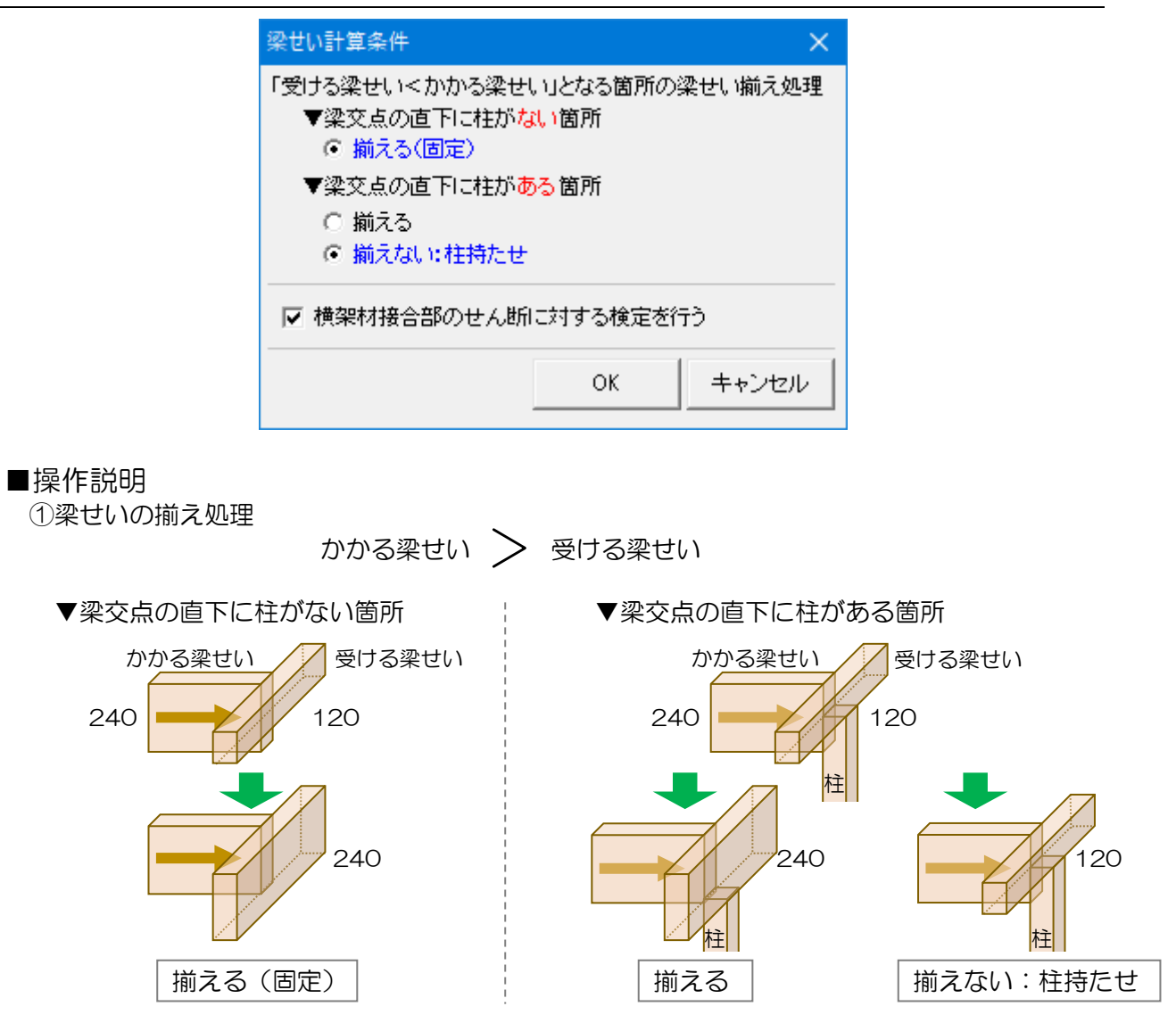

②横架材接合部のせん断に対する検定

梁の全断面の検定だけでなく端部の接合部に対する検定も行う場合は、「横架材接合部のせん断に対する検定を行う」のチェックをつけます。
# 4-6 梁せいリスト

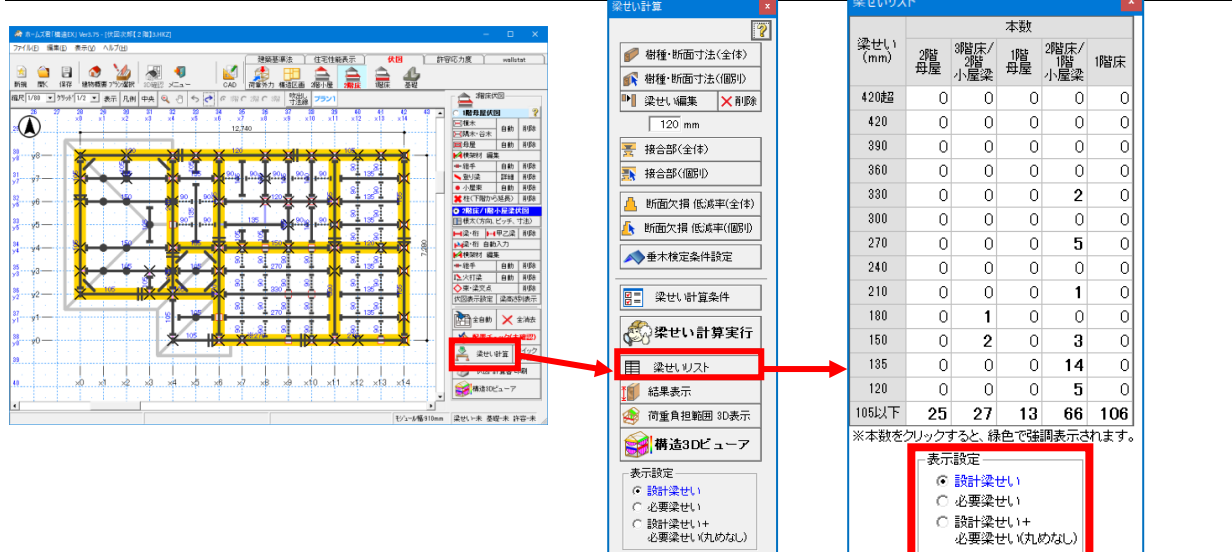

## ■解説

- ・梁せい計算で求められた梁せいごとに梁・桁の本数を表示します。
- ・規格を超える梁せいの有無等、無理な架構設計がなされていないかをチェックすることができます。

■操作方法

・梁の本数をクリックすると伏図が切り替わり、該当する梁・桁が緑色で強調表示されます。

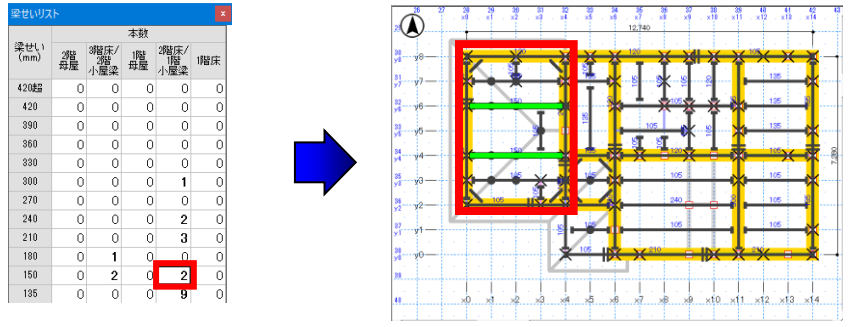

・表示設定にて表示梁せいを切り替えると、表示される梁の本数が変わります。

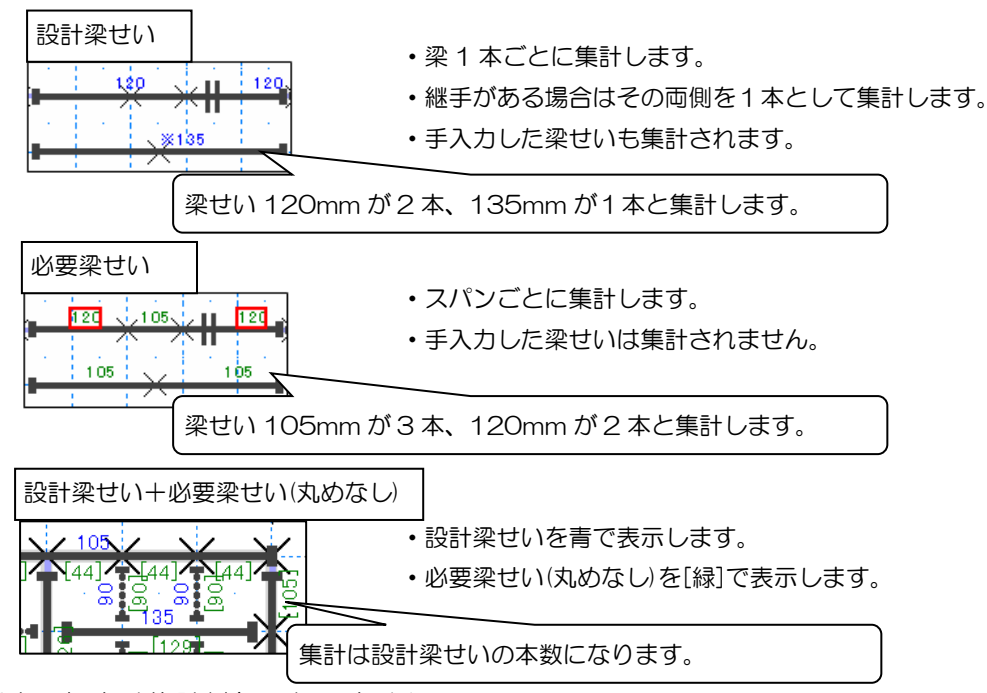

※垂木、根太は集計対象になりません。

# 4-7 結果表示(計算書プレビュー・印刷)

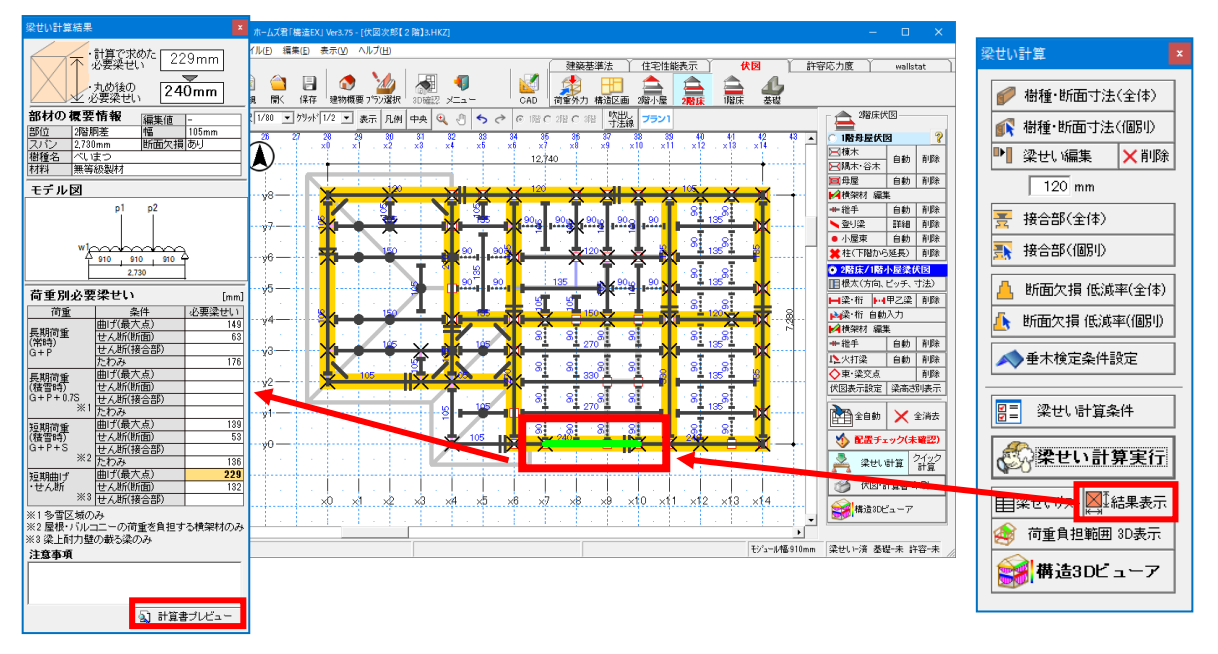

#### ■解説

- ・梁せい計算の結果を表示します。
- ・選択した梁の計算書を印刷することが可能です。

#### ■操作方法

- ▼梁せい計算結果の表示
  - ・計算の結果を確認したい部材にカーソルを合わせ、クリックします。 計算結果が表示されている部材は緑色で強調表示されます。

#### ▼計算書プレビュー

・【計算書プレビュー】 ボタンから「梁せい計算計算表」の印刷設定を行うことができます。

【プレビュー】…計算書を画面表示します。 【PDF 出力】 …PDF出力を行います。 【閉じる】 …印刷をキャンセルします。

•「荷重負担図を印刷する」にチェックすると、荷重負担範囲を示した「荷重負担図」を印刷 します。

|                                                                                                    | 面げとたわみの検定                                                                                                    | March 1994                                                                                                    |
|----------------------------------------------------------------------------------------------------|----------------------------------------------------------------------------------------------------|----------------------------------------------------------------------------------------------------|
|                                                                                                    | 100 (00 12 (8)                                                                                                    | A                                                                                                    |
|                                                                                                    |                                                                                                    |                                                                                                    |
| Lange based to the even<br>Lange based based<br>Lange based based<br>Lange based based<br>Lange based based based<br>Lange based based based based<br>Lange based based based based based<br>Lange based based based based based based<br>Lange based based based based based based based<br>Lange based based base                                                                                                    | 728<br>• 2282/10.101/00/7<br>80/200 58 280 580 58<br>00/200 58/200<br>00/200 58/200<br>00/200 58/200<br>00/200 58/200<br>00/200<br>00/ | HAND AND IN THE REAL OF A                                                                                            |
|                                                                                                    |                                                                                                    | 6 82 88 825 82<br>10 20 80 1778 82<br>50 20 80 10 10<br>50 8<br>\$440,024 \$100                                      |
| · position nimi                                                                                                    |                                                                                                    |                                                                                                    |
| 6 (PDB)(ref 10 (0.047)<br>Obdat (197 (0.060) (1.00)<br>(0.000) (1072)<br>(0.000) (1072)<br>(0.000) (1072)<br>(0.000) (1070)<br>(0.000) (1070) (1070)<br>(0.000) (1070)<br>(0.000) (1070) (1070)<br>(0.000) (1070) (1070)<br>(0.000) (1070) (1070)<br>(0.000) (1070) (1070) (1070)<br>(0.000) (1070) (1070) | All         Lift.id         MT         MB         Lift.id           102200         107A         MT         MB         Lift.id           10         107A         MT         MB         Lift.id           10         107A         Lift.id         Lift.id         Lift.id           10         107A         Lift.id         Lift.id         Lift.id           10         107A         Lift.id         Lift.id <t< td=""><td>4 H2<br/>1<br/>5 9<br/>6<br/>7<br/>7<br/>7<br/>8<br/>7<br/>8<br/>7<br/>8<br/>7<br/>8<br/>7<br/>8<br/>7<br/>8<br/>7<br/>8<br/>7<br/>8<br/>7</td></t<>                                                                                                    | 4 H2<br>1<br>5 9<br>6<br>7<br>7<br>7<br>8<br>7<br>8<br>7<br>8<br>7<br>8<br>7<br>8<br>7<br>8<br>7<br>8<br>7<br>8<br>7 |
|                                                                                                    |                                                                                                    |                                                                                                    |

|            |       | 梁世い算定 | 育重負担図(2) | 閣床/1階小屋         | 柴)     |   | 88.2-5<br>88.2-5<br>885-2 |
|------------|-------|-------|----------|-----------------|--------|---|---------------------------|
|            |       |       | 12,740   |                 | 111    |   |                           |
| y9—<br>y8— | / I I | I L   | ¥1       | ĨĬ              |        |   |                           |
| y7         |       | 6 3   | -0       | + +             | -03-03 |   |                           |
| уб—        | -     |       | *        |                 |        |   |                           |
| у5—        |       |       |          | <del>×1×ā</del> |        | 8 |                           |
| y          |       | IN    |          |                 | 1      |   |                           |
| y2—        |       |       | 2        | -               |        |   |                           |
| y1         |       |       |          |                 |        |   |                           |
| y0—        |       |       |          |                 |        |   |                           |

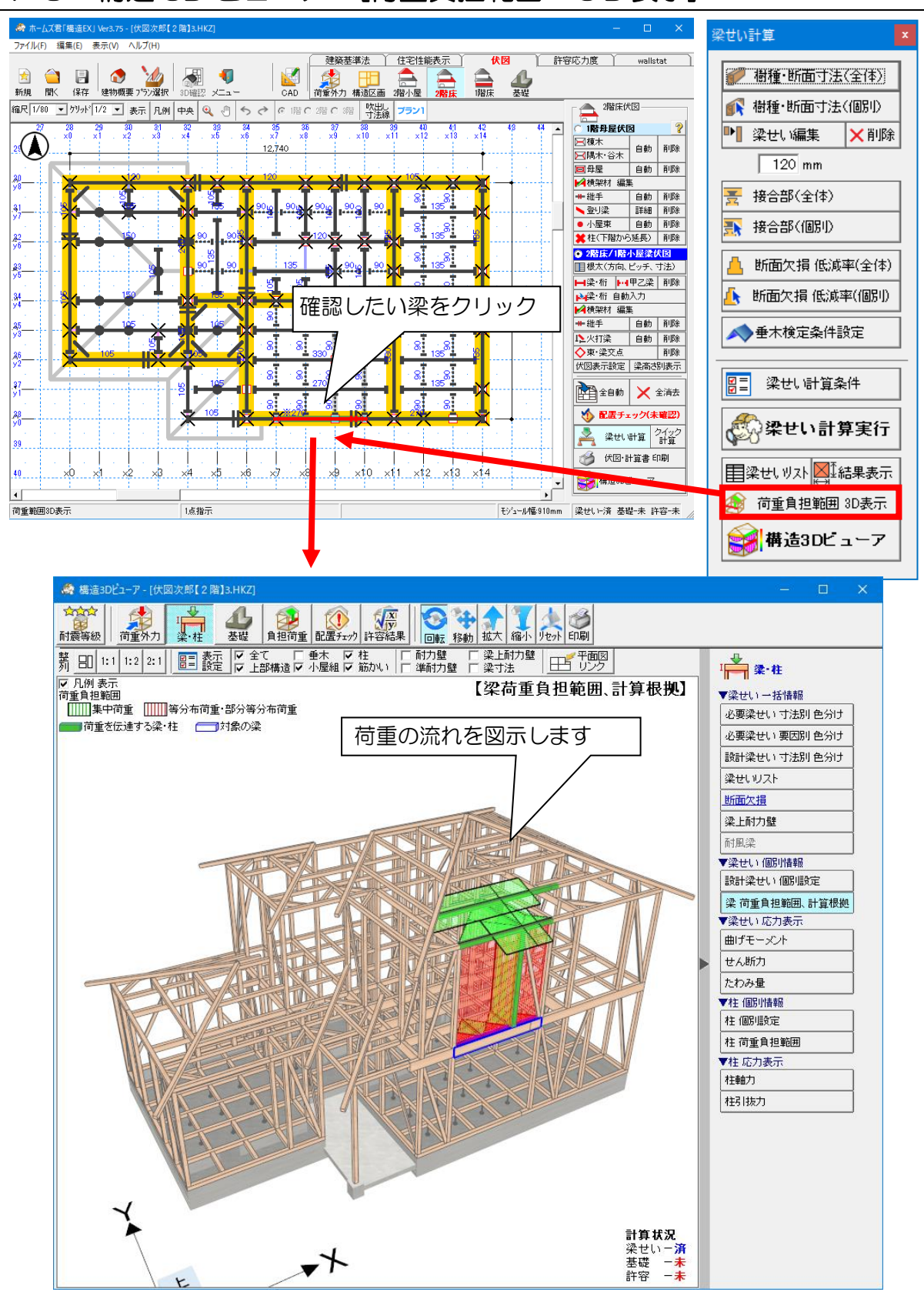

# 4-8 構造 3D ビューア [荷重負担範囲 3D表示]

#### ■解説

選択した梁の負担する荷重範囲を3D表示します。 計算対象の梁にどの範囲の荷重がどのように伝達されているかが、一目でわかります。

# 4-9 梁せい編集

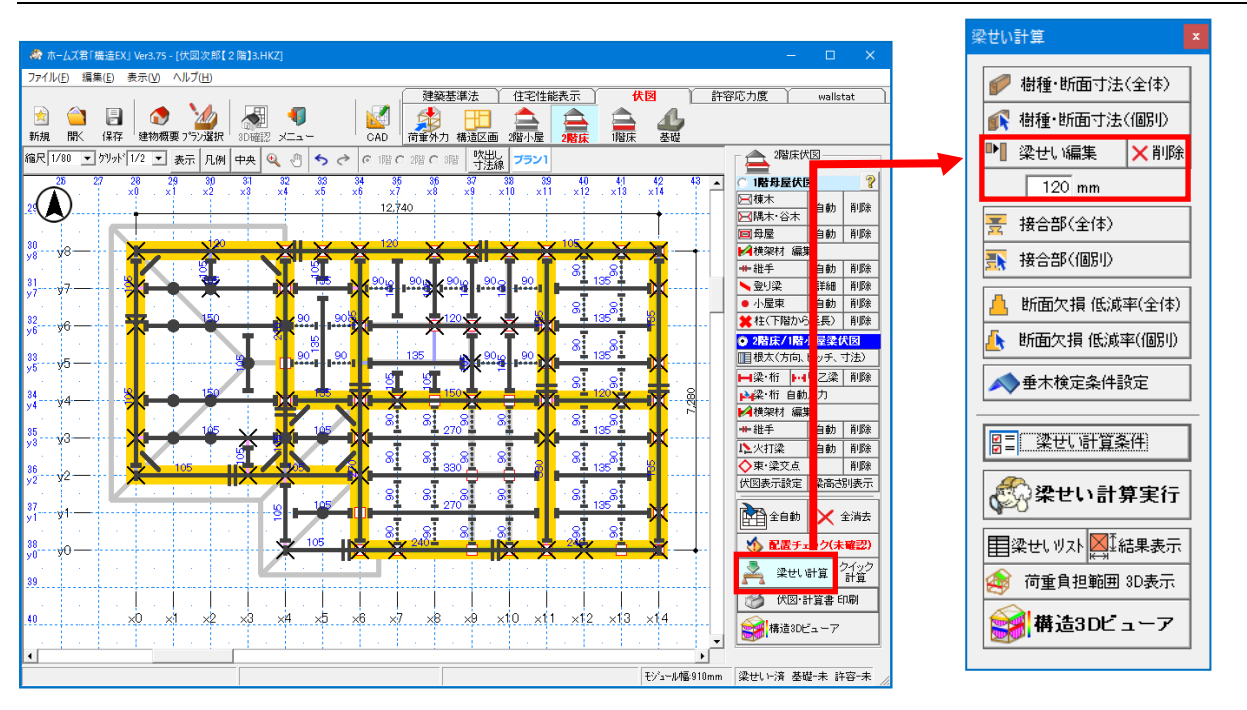

### ■解説

- ・梁せいを部分ごとに編集します。
- ・梁せい計算済みの場合、梁せい計算で求められた梁せいよりも小さい値を入力することは できません。
- ・編集を行った梁には、CAD 画面上で「※」マークが表示されます。

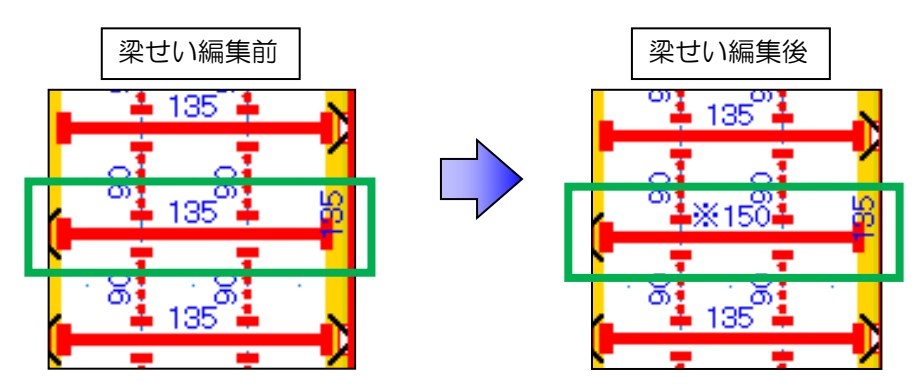

■操作方法

①【梁せい編集】ボタンをクリックします。
 ②編集値(90~999mm)を入力します。
 ③編集したい横架材をクリックします。

※編集した梁せいの値を自動計算した値に戻したい場合は、【削除】ボタンをクリックし、 横架材をクリックします。

次ページへ続く

#### 「4-9 梁せい編集」の続き

<クイック計算>

④梁せい計算実行を行います。
 手入力値を反映させたい場合、
 「手入力値を残す」を選択します。

|   | 手入力値の処理選択 | ×                          |  |  |  |
|---|-----------|----------------------------|--|--|--|
|   | 🤃 梁せいが    | 手入力されている梁があります。            |  |  |  |
|   | 手入力値をリセット | すべての手入力値をリセットして、自動算定を行います。 |  |  |  |
|   | 手入力値を残す   | 手入力値を変更せず、自動算定を行います。       |  |  |  |
|   |           | キャンセル                      |  |  |  |
| 3 | 場合に、      |                            |  |  |  |

梁せい編集を行い手入力値がある場合に、 「クイック計算」ボタンをクリックすると、 手入力値を変更せず自動計算を行います。 (「手入力値を残す」をクリックした時と同じ)

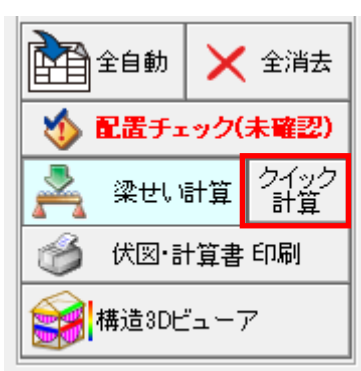

# ■注意

・梁せい編集値は、【設計梁せい】にのみ反映されます。 【必要梁せい】表示には反映されません。

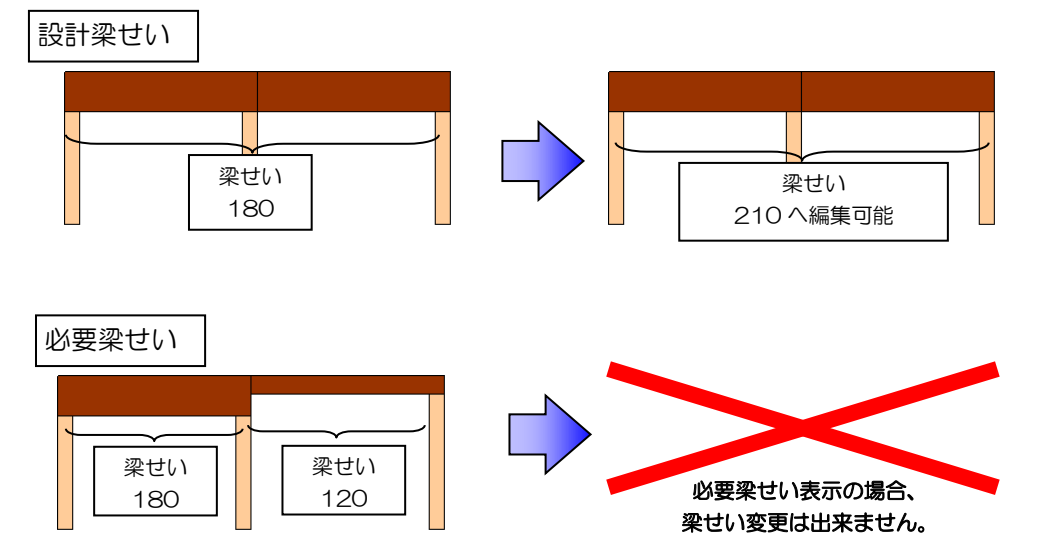

# 4-10 梁せい編集後の注意点1

### ■注意

梁せいが編集されている状態で、梁せい計算を実行すると以下の画面が表示されます。

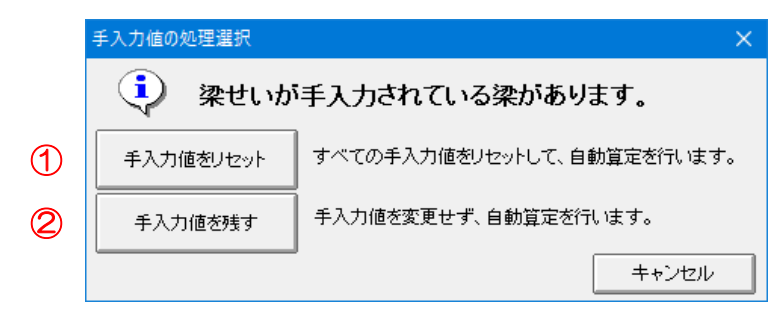

#### ■解説

①手入力値をリセット:手入力したすべての梁せいをリセットして、梁せい計算を行います。

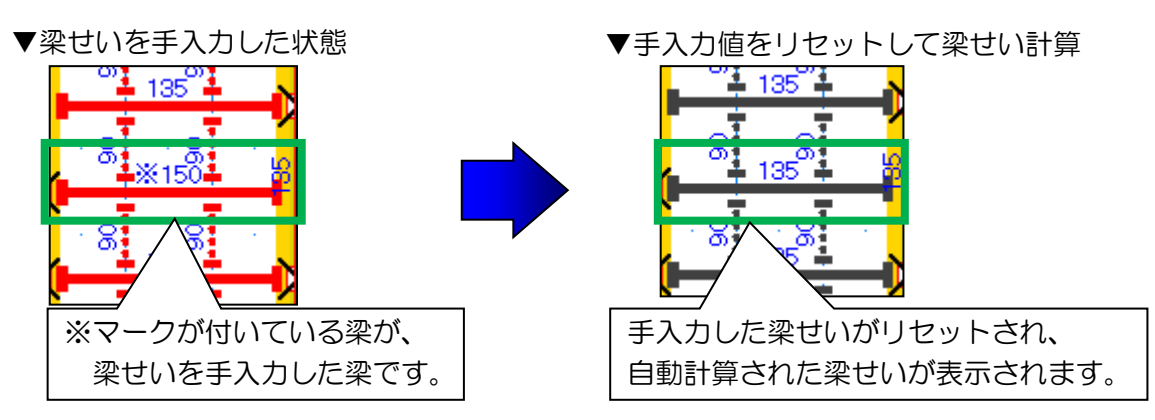

②手入力値を残す<br />
:手入力した梁せいは変更せずに、その他の梁せいを計算します。

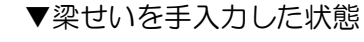

▼手入力値を残して梁せい計算

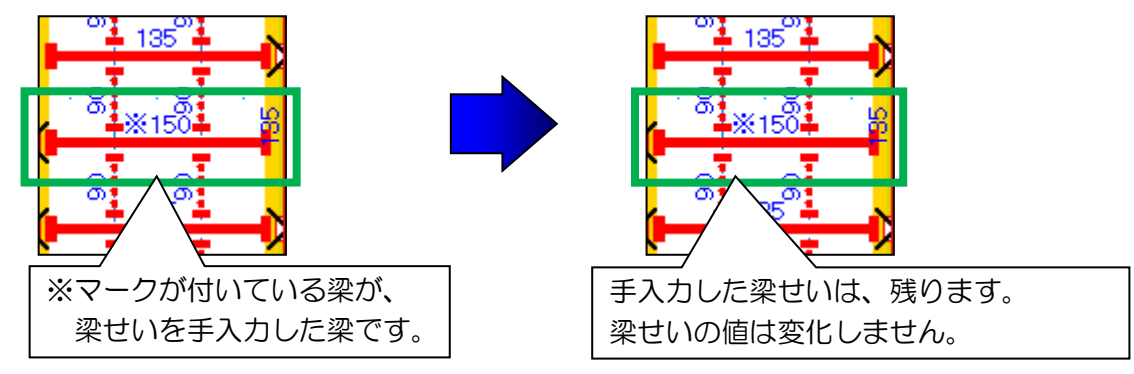

# 4-11 梁せい編集後の注意点2

### ■注意

「手入力した梁せい」が「梁せい計算で求めた梁せい」に満たない梁がある場合に、 以下の警告メッセージを表示します。

「手入力した梁せい」が妥当か検討を行って下さい。

| 警告メッセ- | ージ                                                  |                    |
|--------|-----------------------------------------------------|--------------------|
|        | ホームズ君「構造EX」                                         | ×                  |
|        | 手入力した梁せいが算定で求めた梁せいは<br>あります。<br>該当する梁せいは赤字かつ△付きで表示さ | に満たない梁が<br>されます。   |
|        |                                                     | ОК                 |
| ▼警告メッ  | ッセージが表示される条件                                        |                    |
| 手      | 入力した梁せい                                             | 梁せい計算で<br>求めた梁せい   |
|        |                                                     |                    |
|        | 梁せい<br>150                                          | 梁<br>世<br>い<br>210 |

▼上記条件に合致した梁は、CAD 画面上では「赤文字△マーク」で表示します。

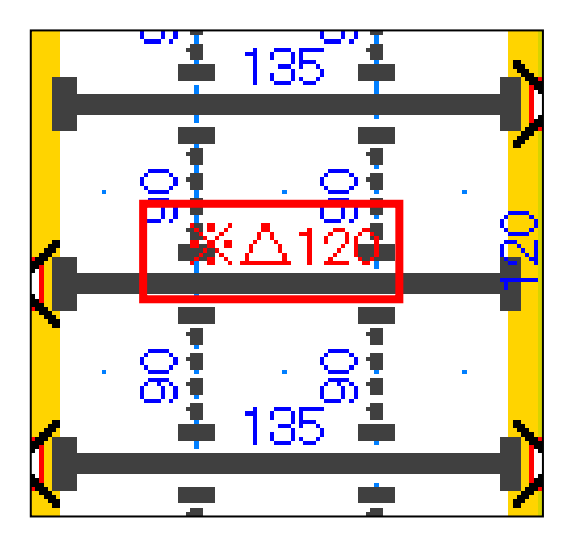

# 4-12 自動算定値ロック [梁せい]

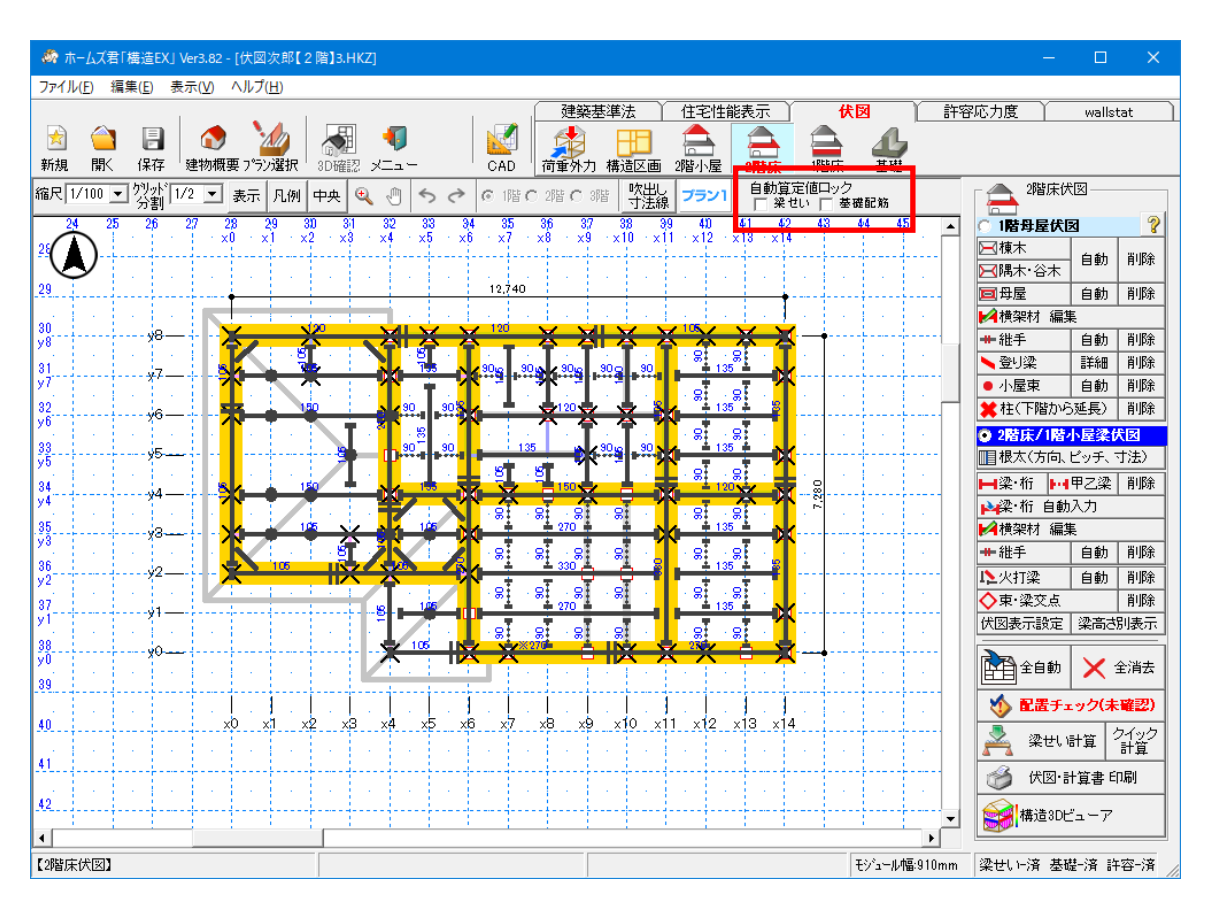

#### ■解説

梁せい、基礎配筋の自動算定値を「ロック」(固定)します。

「自動算定値ロック」の状態によって、再計算(自動算定を再実行)した場合の動作が 次の表のように変わります。

| 状態           | 再計算(自動算定を再実行)した場合                     |  |  |  |
|--------------|---------------------------------------|--|--|--|
| 「無効」         | 「自動算定値」は更新されます。                       |  |  |  |
| (チェックが外れた状態) |                                       |  |  |  |
| 「有効」         | 「自動算定値」は更新されません。                      |  |  |  |
| (チェックが付いた状態) | 荷重等の計算条件が変わっていたとしても、                  |  |  |  |
|              | 「ロックを有効にした時の自動算定値」に固定されます。            |  |  |  |
|              | ※ただし、 <u>ロックを有効にした後に</u> 新たに追加されたり位置が |  |  |  |
|              | 変更になった梁や基礎は、自動算定値が1度更新され、             |  |  |  |
|              | その値で固定されます。                           |  |  |  |

■注意

- ・[基礎配筋]のロックの変更は、次のいずれかのモードでのみ行えます。
  - ・【伏図】
     モード ⇒ 【基礎】
  - [許容応力度] モード ⇒ [基礎]
- [基礎配筋]のロックは、[伏図] モードの [基礎] と、[許容応力度] モードの [基礎] を 行き来すると、「無効」になり、自動算定値や構造計算の結果がリセットされます。

# 第4章 基礎計算機能

# 1 基礎計算概要

# ■解説

- ・住宅性能表示制度、及び建築基準法施行令第38条・平成12年建設省告示第1347号、 建築基準法施行令第82条に対応した基礎のチェックを行います。
- ・ここで設定した基礎や各種設定は、伏図モード・許容応力度計算モードの「基礎伏図」(※)に反映されます。
   ※伏図モードはオプション機能(別売)となります。

※許容応力度計算モードはオプション機能(別売)となります。

# 2 基礎 構造計算

# 2-1 配置チェック [基礎]

- 入力中の基礎伏図において、基礎梁を伏図と照合したり、人通口・開口部などの配置チェック を行います。
- •「伏図配置チェック結果」画面の項目をクリックすると、CAD 画面および構造 3D ビューアで 該当箇所が強調表示されます。

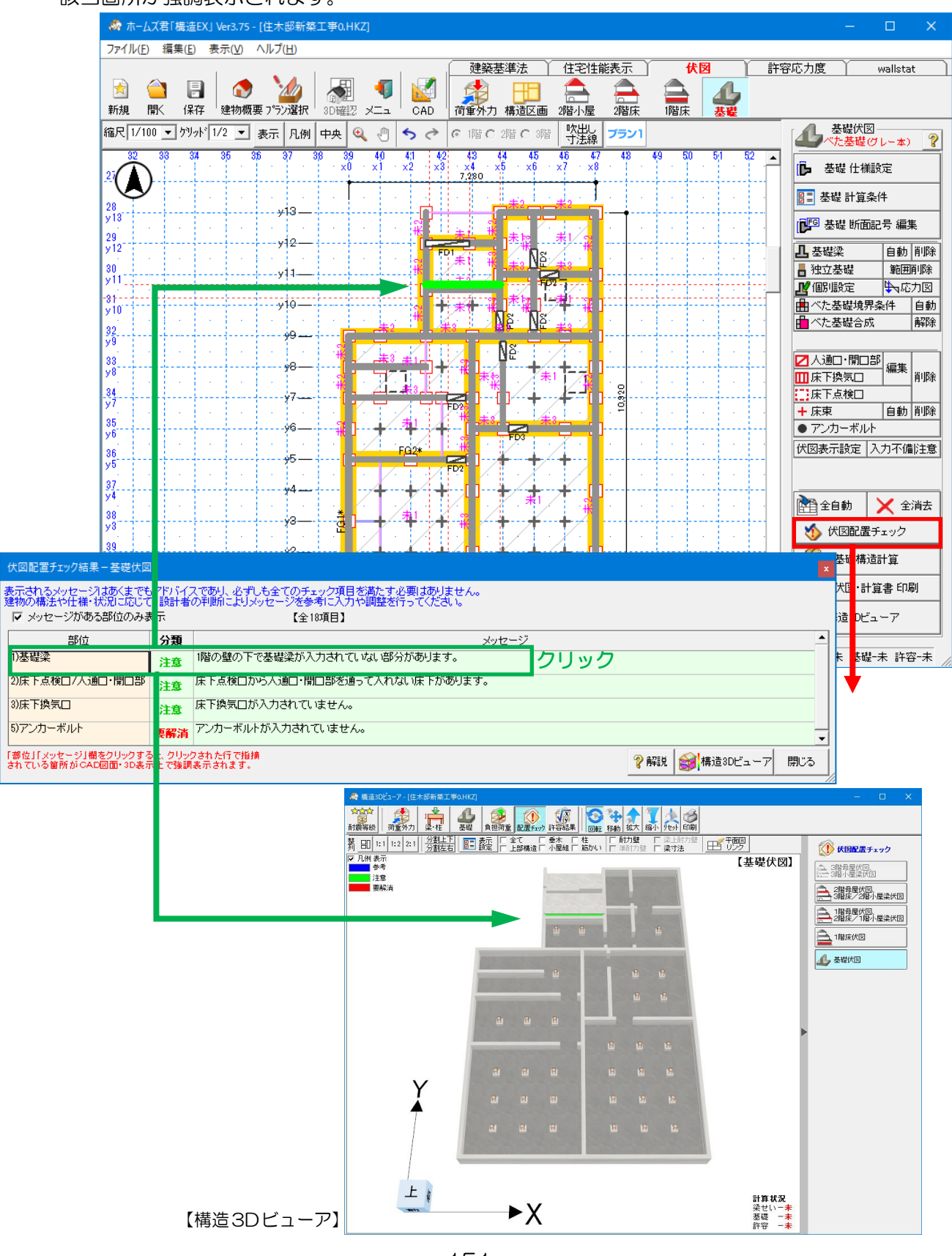

# 2-2 基礎構造計算

・基礎の構造計算を行います。

※注意事項がある場合、下記②にチェックの上、③「再計算」を行うと、構造計算を進めます。

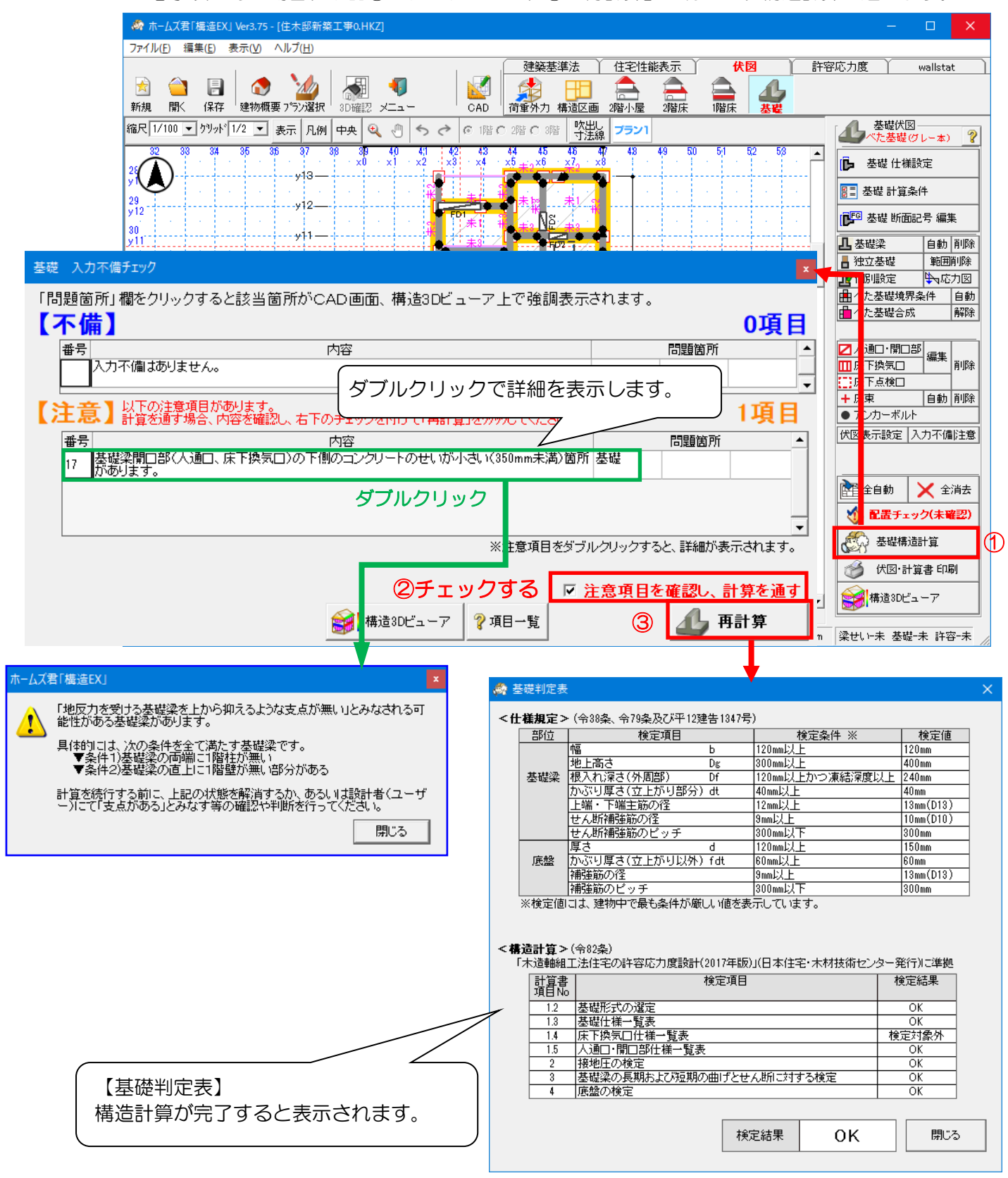

# 2-3 伏図·計算書印刷

基礎の構造計算を行った結果の、図面及び計算書が印刷されます。

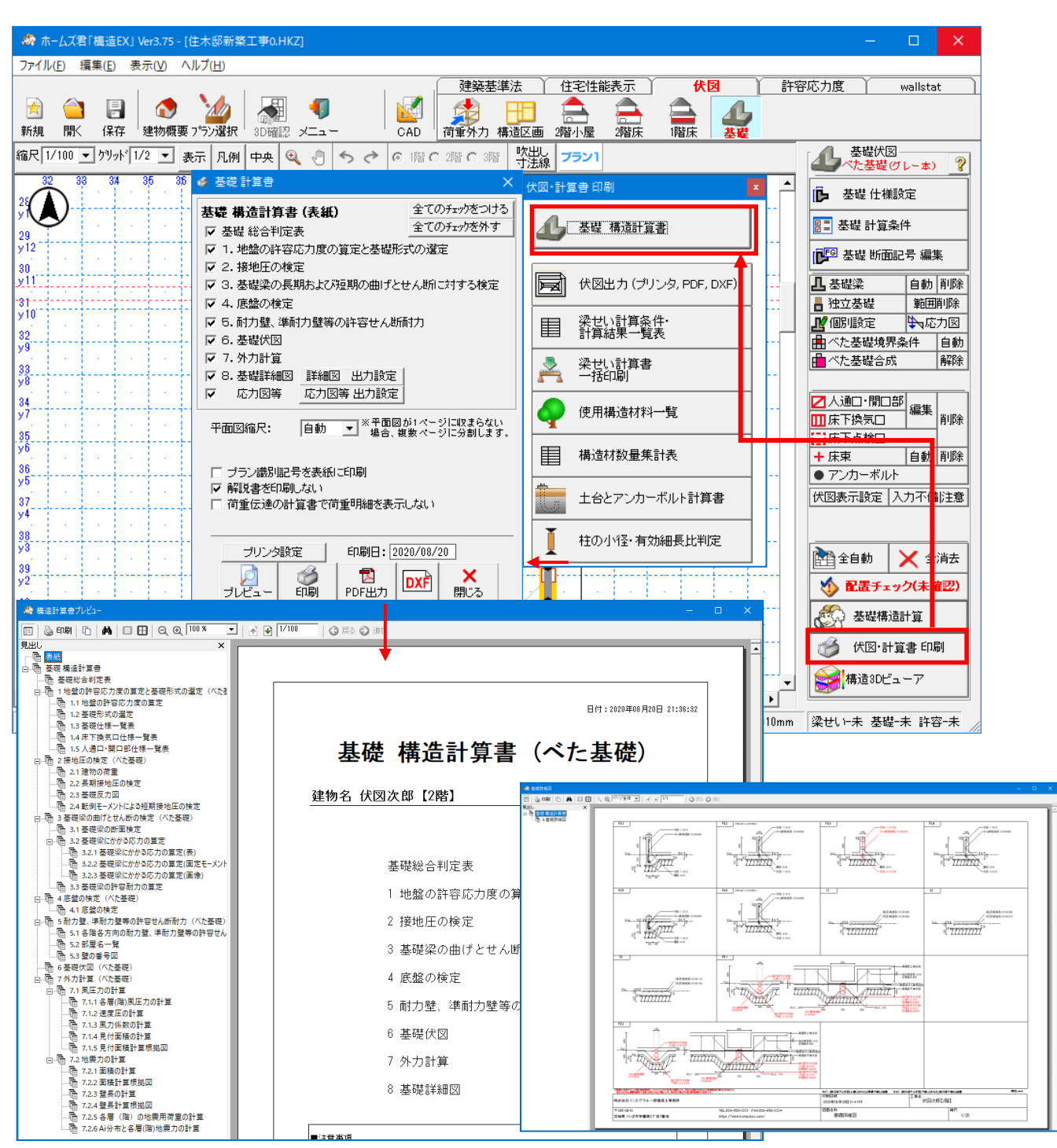

# 2-4 構造3Dビューア [基礎]

- •入力した基礎伏図や配筋情報、かかる応力等を3Dモデル上で確認できます。
- •基礎の構造計算を行った結果が表示されます。

# ▼基礎 一括情報

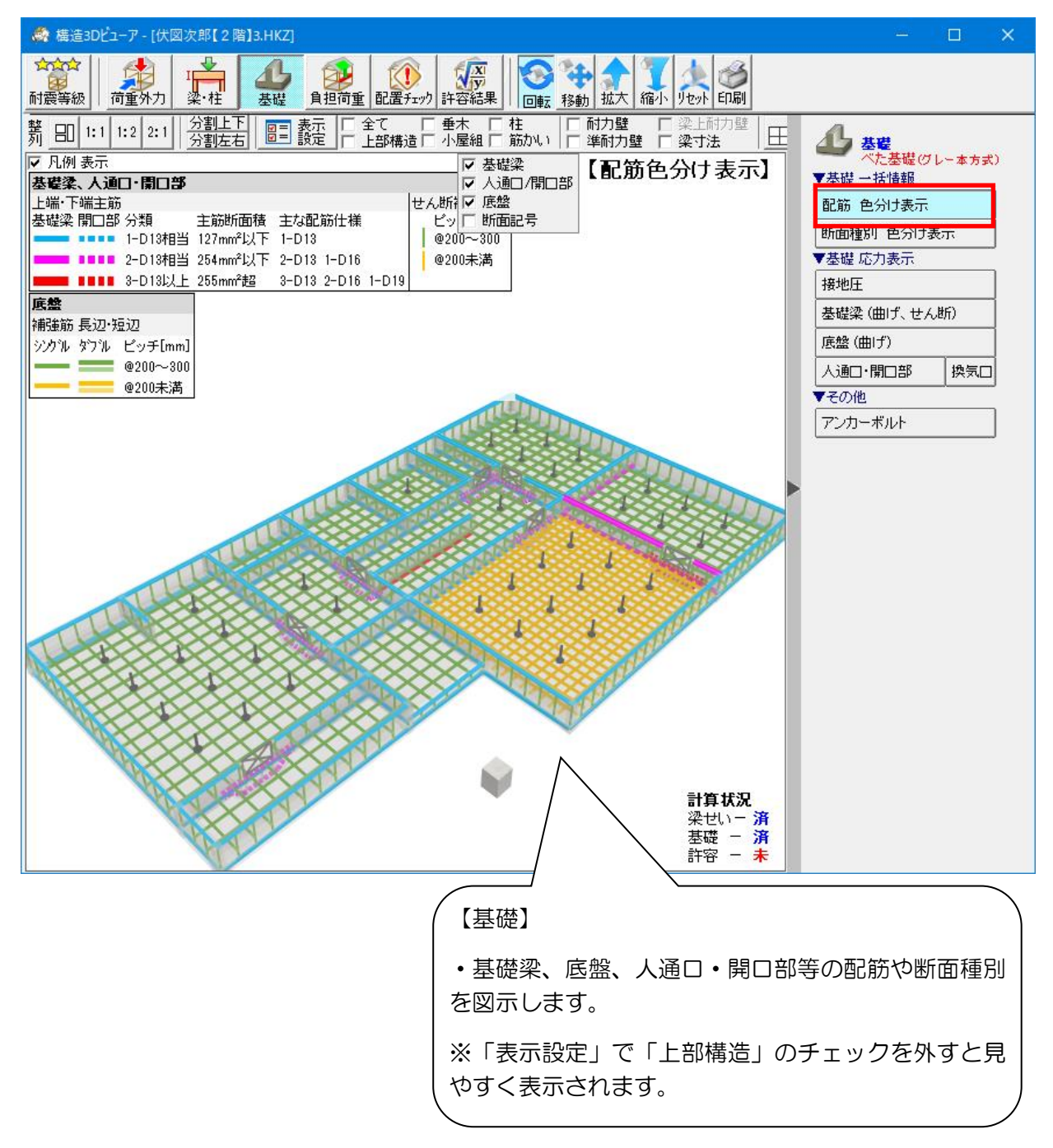

次ページへ続く

#### 「2-4 構造3Dビューア [基礎]」の続き

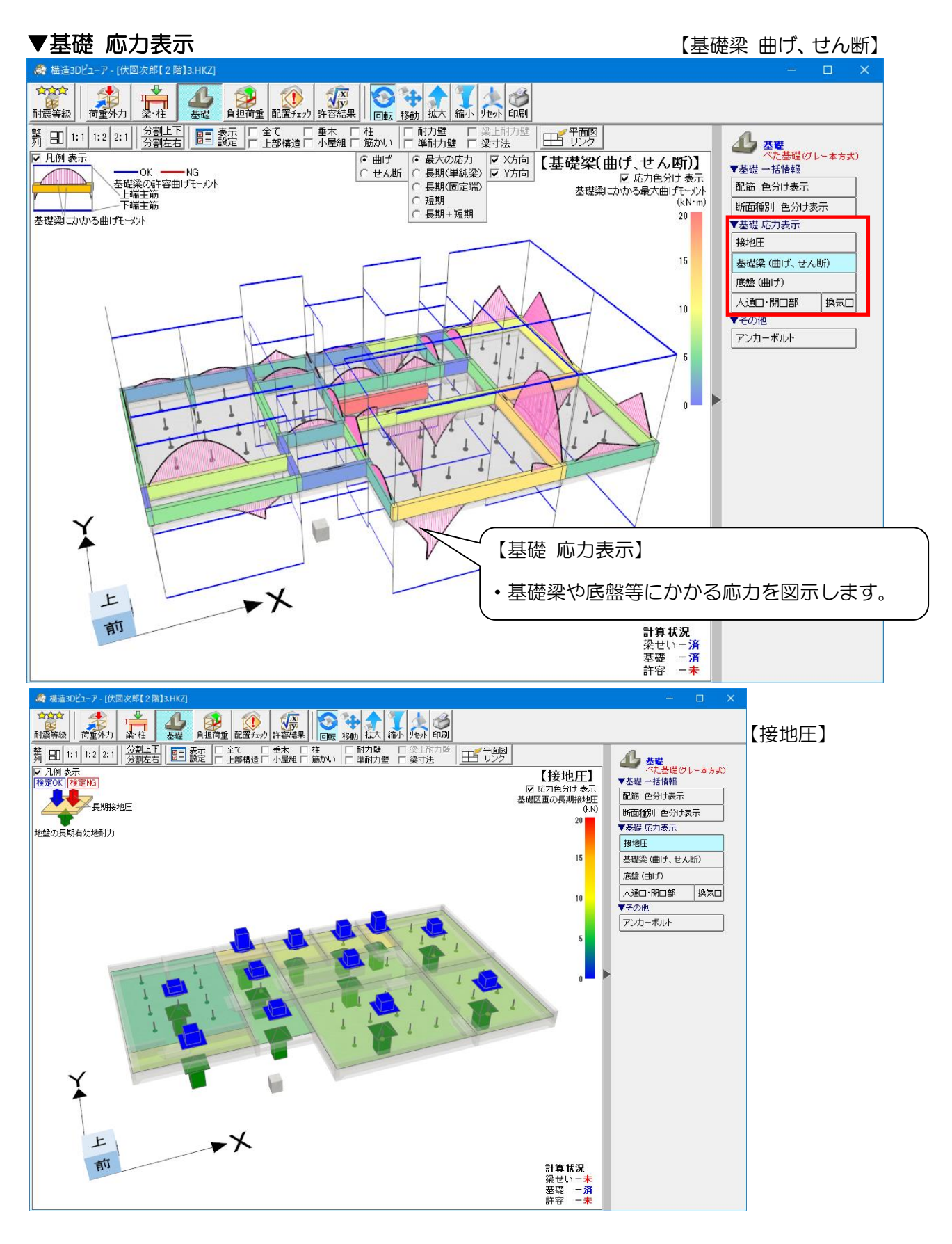

# 2-5 自動算定値ロック [基礎]

「第3章 梁せい計算機能」の「4-12 自動算定値ロック [梁せい]」を参照してください。

# 付録1 梁せい計算 計算方法の解説

### 1 はじめに

### 1-1 梁せい計算の目的

#### ●建築基準法と梁せい計算

2007年6月に改正建築基準法が施行され、木造軸組構法住宅の「確認の特例」 が見直されました。

本来「確認の特例」は「建築基準法における構造関係規定のチェックを行わなくて もよい」というものではなく、「確認審査の簡略化を認める」ものであり、

構造関係規定・構造安全性のチェックは必須のものとされています。

伏図・梁せい計算オプションにおける「梁せい計算機能」は、木造軸組構法住宅の 横架材について、曲げ応力度、せん断応力度、たわみの最大値を求め、施行令等で 定められた許容値を超えていないことを確認し、構造の安全性をチェックします。

#### ●住宅性能表示制度と梁せい計算

2000年4月に施行された「住宅の品質確保の促進等に関する法律」により 「住宅性能表示制度」が創設されました。住宅性能表示制度における10の 表示区分の一つ「構造の安定に関すること」の耐震・耐風等級の等級2以上を 確保する場合、建築基準法上の壁量計算等の他に横架材や基礎の構造方法の 安全性を確認する必要があります。

(大図・梁せい計算オプションにおける「梁せい計算機能」は、木造軸組構法住宅の 横架材が、「構造の安定に関すること」の耐震等級、耐風等級の等級2以上の 性能基準に適合するために必要な梁せいを計算することを目的としています。

#### 1-2 準拠する法令

- (1)建築基準法施行令
  - ・第82条(許容応力度等計算) →以下、令第82条とします。
  - ・第84条(固定荷重) →以下、令第84条とします。
  - ・第85条(積載荷重) →以下、令第85条とします。
  - ・第86条(積雪荷重) →以下、令第86条とします。
  - ・第89条(木材の許容応力度) →以下、令第89条とします。
- (2)告示
  - ・平成12年5月31日 建設省告示第1452号
     「木材の基準強度Fc、Ft、Fb及びFsを定める件」
     (最終改正 平成27年8月4日 国土交通省告示第910号)
     →以下、建告1452号とします。
  - ・平成12年5月31日 建設省告示第1459号
     「建築物の使用上の支障が起こらないことを 確かめる必要がある場合及びその確認方法を定める件」
     (最終改正 平成19年5月18日 国土交通省告示第621号)
     →以下、建告1459号とします。
  - ・平成13年6月12日 国土交通省告示1024号
     「特殊な許容応力度及び特殊な材料強度を定める件」
     (最終改正 平成28年3月31日 国土交通省告示第562号)
     →以下、国告1024号とします。

### 1-3 計算対象

#### ■構法

木造軸組構法住宅を梁せい計算の対象とします。

※枠組壁工法(2×4工法)、丸太組構法は梁せい計算の対象外です。 ■部位

母屋、棟木、登り梁、小屋梁、軒桁、床小梁、床大梁、胴差、甲乙梁

詳細は付録「8 計算対象部位と荷重負担範囲」を参照してください。

※隅木・谷木、垂木、根太、大引については自動計算は行わず、設定した寸法で曲げと たわみの検定を満足するかどうかのチェックのみ行います。

■地域区分

令第86条第2項で定める多雪区域及び一般(多雪区域以外)とします。

#### 1-4 制限事項

■横架材に大きな圧縮力又は引張力が生じる場合

横架材に生じる圧縮・引張力については検証を行っていません。

よって、横架材に大きな圧縮力・引張力が生じる場合は、別途検討を行う必要があります。

■横座屈が生じる可能性がある場合 横架材の幅に比べてせいが極端に大きい場合など、横座屈を生じる可能性がある場合は、 別途検討を行う必要があります。

■主軸以外の方向に曲げを受ける場合 主軸以外に斜めに力が加わる場合(鉛直方向以外の力が加わる場合)は、 別途検討を行う必要があります。

■風圧力を受ける梁の場合 吹抜けに接する耐風梁や、軒、けらばの母屋・棟木等に対しての風圧力は梁せい計算では 考慮されません。 本また風にたち辺はる沙については叫冷冷さたにも必要がたります。

大きな風圧力を受ける梁については別途検討を行う必要があります。

1-5 参考文献

| No | タイトル                                        | 本書での略称 |
|----|---------------------------------------------|--------|
| 1  | 木造軸組工法住宅の許容応力度設計(2017 年版)                   | グレー本   |
|    | [監 修] 国土交通省国土技術政策総合研究所                      |        |
|    | 国立開発研究法人 建築研究所                              |        |
|    | [発 行] 公益財団法人 日本住宅・木材技術センター                  |        |
|    | [発行年] 2017年(平成 29年)                         |        |
| 2  | 「木造軸組工法住宅の許容応力度設計(2017 年版)」に関する質疑と回答        | —      |
|    | [発 行] 「木造軸組工法住宅の許容応力度設計(2017 年版)」 Q&A 作成 WG |        |
|    | [発行日] 2017年(平成 29年) 8月 31日 (最終更新日)          |        |
| З  | 「木造軸組工法住宅の許容応力度設計(2008 年版)」に関する質疑           | —      |
|    | [発 行]木造軸組工法住宅の許容応力度設計改訂 WG                  |        |
|    | [発行日] 2014 年(平成 26 年) 4 月 14 日 (最終更新日)      |        |
| 4  | 木造軸組工法住宅の横架材及び基礎のスパン表[増補版](第2版)             | —      |
|    | [発 行] 公益財団法人 日本住宅・木材技術センター                  |        |
|    | [発行年] 2011 年(平成 23 年)                       |        |
| 5  | 木質構造設計規準・同解説 一許容応力度・許容耐力設計法 ー (第4版第2刷)      | —      |
|    | [発 行] 一般社団法人 日本建築学会                         |        |
|    | [発行年] 2009 年(平成 21 年)                       |        |
| 6  | 鉄筋コンクリート構造計算基準・同解説 2010 (第8版第2刷)            | —      |
|    | [発 行] 一般社団法人 日本建築学会                         |        |
|    | [発行年] 2010 年(平成 22 年)                       |        |
| 7  | 小規模建築物基礎設計指針(第1版第3刷)                        | —      |
|    | L発 行」一般社団法人 日本建築学会                          |        |
|    |                                             |        |
| 8  | 小規模建築物基礎設計例集(第1版第2刷)                        | —      |
|    | L 発 行」一般社団法人 日本建築学会                         |        |
|    |                                             |        |
| 9  | 本造住宅設計者のための構造申入門                            | —      |
|    | し者の書」ス稿好光、齊藤年男                              |        |
|    |                                             |        |
|    |                                             |        |
| 10 | 関連法令、JIS                                    | -      |

# 2 木材の許容応力度と基準強度

# 2-1 木材の許容応力度

■許容応力度

#### 木材の繊維方向の許容応力度は下表の数値とします。(令第89条、国告1024号より)

| 建設地  | 荷重の状態       | 荷重          | 許容応力度                               | 備考                                        |
|------|-------------|-------------|-------------------------------------|-------------------------------------------|
| 一般   | 長期<br>(常時)  | G+P         | $\frac{1.1}{3} \times F$            |                                           |
|      | 短期<br>(積雪時) | G+P+S       | $\frac{2.0}{3} \times F \times 0.8$ | 積雪時のため<br>O.8 を乗じる<br>( <sup>令第89条)</sup> |
|      | 短期<br>(地震時) | G+P+K       | $\frac{2.0}{3} \times F$            |                                           |
| 多雪区域 | 長期<br>(常時)  | G+P         | $\frac{1.1}{3} \times F$            |                                           |
|      | 長期<br>(積雪時) | G+P+0.7S    | $\frac{1.1}{3} \times F \times 1.3$ | 積雪時のため<br>1.3 を乗じる<br>(令第89条)             |
|      | 短期<br>(積雪時) | G+P+S       | $\frac{2.0}{3} \times F \times 0.8$ | 積雪時のため<br>0.8 を乗じる<br>(令第89条)             |
|      | 短期<br>(地震時) | G+P+0.35S+K | $\frac{2.0}{3} \times F$            |                                           |

F:使用する木材の種類・品質に応じた国土交通大臣の定める基準強度 (圧縮 Fc、引張り Ft、曲げ Fb、せん断 Fs)

G:固定荷重

P:積載荷重

S:積雪荷重

K:地震力

積雪時の許容応力度は、荷重の状態により以下の係数を乗じる(令第89条より)

長期積雪時:許容応力度に 1.3 を乗じる

短期積雪時:許容応力度に 0.8 を乗じる

参考) 令第89条

| 長期に生ずる力に対する許容応力度<br>(単位 N/mm <sup>2</sup> )                                                                        |                   |                   | 短期に生              | Eずる力に対          | する許容<br>(単位 N   | 応力度<br>/mm <sup>2</sup> ) |                 |
|----------------------------------------------------------------------------------------------------|-------------------|-------------------|-------------------|-----------------|-----------------|---------------------------|-----------------|
|                                                                                                    | 引張り               |                   | せん断               | <br>圧縮          | 引張り             |                           | せん断             |
| $\frac{1.1Fc}{3}$                                                                                                  | $\frac{1.1Ft}{3}$ | $\frac{1.1Fb}{3}$ | $\frac{1.1Fs}{3}$ | $\frac{2Fc}{3}$ | $\frac{2Ft}{3}$ | $\frac{2Fb}{3}$           | $\frac{2Fs}{3}$ |
| <br>この表において、Fc、Ft、Fb及びFsは、それぞれ木材の種類及び品質に応じて国土交<br>通大臣が定める圧縮、引張り、曲げ及びせん断に対する基準強度(単位 N/mm <sup>2</sup> )を表<br>すものとする |                   |                   |                   |                 |                 |                           |                 |

### 2-2 基準強度

本システムでは、①、②に定められている基準強度を使用します。

- ①建設省告示第1452号 「木材の基準強度 Fc、Ft、Fb 及び Fs を定める件」 (最終改正 平成27年8月4日 国土交通省告示第910号) にて定められた木材のうち、以下の項で指定されているもの
- 1) 製材の日本農林規格(平成 19 年農林水産省告示第 1083 号) に適合する構造用製材の 目視等級区分によるもの
- 2) 製材の日本農林規格に適合する構造用製材の機械等級区分によるもの
- 6)無等級材(日本農林規格に定められていない木材をいう)

②国土交通省告示第1024号「特殊な許容応力度及び特殊な材料強度を定める件」
 (最終改正 平成28年3月31日 国土交通省告示第562号)
 第3項にて定められた木材のうち、以下の項で指定されているもの

- 1) 対称異等級構成集成材の圧縮、引張り及び曲げの基準強度
- 2)特定対称異等級構成集成材の圧縮、引張り及び曲げの基準強度
- 3)非対称異等級構成集成材の圧縮、引張り及び曲げの基準強度 積層方向の曲げの基準強度は、曲げの基準強度に『異等級構成集成材の厚さ方向の辺長に 対する係数』(下表)を乗じた値とします。

| 辺長(    | (単位 mm) | 係数   |
|--------|---------|------|
|        | 100 以下  | 1.13 |
| 100 超  | 150 以下  | 1.08 |
| 150 超  | 200以下   | 1.05 |
| 200 超  | 250以下   | 1.02 |
| 250 超  | 300以下   | 1.00 |
| 300 超  | 450 以下  | 0.96 |
| 450 超  | 600以下   | 0.93 |
| 600超   | 750以下   | 0.91 |
| 750 超  | 900以下   | 0.89 |
| 900超   | 1050以下  | 0.87 |
| 1050 超 | 1200以下  | 0.86 |
| 1200 超 | 1350以下  | 0.85 |
| 1350 超 | 1500以下  | 0.84 |
| 1500超  | 1650以下  | 0.83 |
| 1650超  | 1800以下  | 0.82 |
| 1800超  |         | 0.80 |

異等級構成集成材の厚さ方向の辺長に対する係数

4) 同一等級構成集成材の圧縮、引張り及び曲げの基準強度 積層方向の曲げの基準強度は、曲げの基準強度に『同一等級構成集成材の厚さ方向の辺 長に対する係数』(下表)を乗じた値とします。

| 辺長    | (単位 mm) | 係数   |
|-------|---------|------|
|       | 100以下   | 1.00 |
| 100 超 | 150以下   | 0.96 |
| 150 超 | 200 以下  | 0.93 |
| 200 超 | 250以下   | 0.90 |
| 250 超 | 300以下   | 0.89 |
| 300超  |         | 0.85 |

同一等級構成集成材の厚さ方向の辺長に対する係数

6)構造用単板積層材の圧縮、引張り及び曲げの基準強度

### 3 ヤング係数

ヤング係数は、「2-2 基準強度」における基準法令等に規定されていないため、 『木質構造設計規準』の値を採用しています。

- ▼建告 1452 号に定められているものについては、『木質構造設計規準』に定められている 「普通構造材」のヤング係数を本システムで用いています。
- ▼国告 1024 号に定められているものについては、『木質構造設計規準』に定められている 曲げヤング係数の平均値を本システムで用いています。

補足)

本システムで用いるヤング係数の設定値については、

「10 資料2 基準強度とヤング係数の設定値(抜粋)」を参照ください。

# 4 許容たわみ

令第82条第4号、及び建告1459号において、建築物の使用上の支障が起こらないことを確かめる必要がある場合、及びその確認方法について、次のように定められています。

本システムでは、下記(イ)及び(ロ)、(ハ)を設定し、梁せいを計算します。

▼(イ)スパン比による部位別許容たわみ(『住木許容応力度設計』より) 本システムの初期値として設定されている許容たわみは以下の通りです。

|      |                                   | 許容たわみ(Lはスパン) |           |           |  |
|------|-----------------------------------|--------------|-----------|-----------|--|
| 建設地  | 部位                                | 長期荷重(常時)     | 長期荷重(積雪時) | 短期荷重(積雪時) |  |
|      |                                   | G+P          | G+P+0.7S  | G+P+S     |  |
| 60   | 母屋・棟木、小屋梁、<br>軒桁、登り梁、垂木、隅<br>木・谷木 | L/200        |           | L/150     |  |
| 一般   | 胴差、床大梁                            | L/300        |           | L/225     |  |
|      | 床小梁、甲乙梁、根太、<br>大引                 | L/300        |           | _         |  |
| 多雪区域 | 母屋・棟木、小屋梁、<br>軒桁、登り梁、垂木、隅<br>木・谷木 | L/200        | L/200     | L/150     |  |
|      | 胴差、床大梁                            | L/300        | L/300     | L/225     |  |
|      | 床小梁、甲乙梁、根太、<br>大引                 | L/300        | _         | _         |  |

▼(ロ)許容たわみの絶対値(『住木許容応力度設計』より)

本システムの初期値は、『住木許容応力度設計』の推奨値(下表)としています。

| 立心古             | 長期荷重(常時) | 長期荷重(積雪時) | 短期荷重(積雪時) |
|-----------------|----------|-----------|-----------|
| <u>140</u>      | G+P      | G+P+0.7S  | G+P+S     |
| 床面に用いる横架材       |          |           |           |
| 胴差、床小梁、床大梁、甲乙梁、 | 20mm     | —         | —         |
| 根太、大引           |          |           |           |
| その他(屋根等)に用いる横架材 |          |           |           |
| 母屋・棟木、小屋梁、軒桁、   | —        | _         | —         |
| 登り梁、垂木、隅木・谷木    |          |           |           |

▼(ハ)変形増大係数(『住木許容応力度設計』より)

長期間の荷重により変形が増大することを考慮してたわみ量を調整するための係数です。 長期荷重(常時)に対しては2、長期荷重(積雪時)・短期荷重(積雪時)に対しては1とします。

| 却估    | 長期荷重(常時) | 長期荷重(積雪時) | 短期荷重(積雪時) |
|-------|----------|-----------|-----------|
|       | G+P      | G+P+0.7S  | G+P+S     |
| 全ての部位 | 2        | 1         | 1         |

参考) 令第82条第4号

国土交通大臣が定める場合においては、構造耐力上主要な部分である構造部材の変形又は 振動によつて建築物の使用上の支障が起こらないことを国土交通大臣が定める方法に よって確かめること。

#### 参考) 建告1459号

第一:「令第82条第4号に規定する使用上の支障が起こらないことを検証することが 必要な場合は、建築物の部分に応じて次の表に掲げる条件式を満たす場合以外の 場合とする。」

| 建築物の部分                                                                                |                                                              |                               |  |
|---------------------------------------------------------------------------------------|--------------------------------------------------------------|-------------------------------|--|
| 木造                                                                                    | はり<br>(床面に用いるものに限る。<br>以下この表において同じ。)                         | $\frac{D}{L} > \frac{1}{12}$  |  |
| 鉄骨造                                                                                   | はり                                                           | $\frac{D}{L} > \frac{1}{15}$  |  |
| 鉄筋コンクリート浩                                                                             | 床版(片持ち以外の場合)                                                 | $\frac{t}{lx} > \frac{1}{30}$ |  |
|                                                                                       | はり                                                           | $\frac{D}{L} > \frac{1}{10}$  |  |
| この表において、 <i>t、k、D</i>                                                                 | 及び /は、それぞれ以下の数値を表す                                           | けものとす                         |  |
| る。<br><i>t</i> :床版の厚さ<br><i>k</i> :床版の短辺方向の有数<br><i>D</i> :はりのせい<br><i>t</i> :はりの有効長さ | (単位 ミリメートル)<br>初長さ (単位 ミリメートル)<br>(単位 ミリメートル)<br>(単位 ミリメートル) |                               |  |

- 第二:「令第82条第4号に規定する建築物の使用上の支障が起こらないことを 確認する方法は、次のとおりとする。」
  - 当該建築物の実況に応じた固定荷重及び積載荷重によってはり又は床版に生ずる たわみの最大値を計算すること。ただし、令第85条の表に掲げる室の床の 積載荷重については、同表(は)欄に定める数値によって計算することができる。
  - 二 前号で求めたたわみの最大値に、構造の形式に応じて次の表に掲げる長期間の荷重により変形が増大することの調整係数(以下「変形増大係数」という。)を乗じ、更に当該部材の有効長さで除して得た値が1/250以下であることを確認すること。ただし、変形増大係数を載荷実験により求めた場合においては、当該数値を用いることができる。

| 構造の形式      | 変形増大係数 |    |
|------------|--------|----|
| 木造         | 2      |    |
| 鉄骨造        | 1      |    |
|            | 床版     | 16 |
|            | はり     | 8  |
| 鉄骨鉄筋コンクリート | 4      |    |

# 5 荷重

# 5-1 荷重の組み合わせ

| 地域区分(一般、 | 多雪区域) | 及び荷重の状態による、 | 荷重の組み合わせを下表に示します。 |
|----------|-------|-------------|-------------------|
|          |       |             |                   |

| 力の種類    | 荷重及び外力に<br>ついて想定する<br>状態 | 一般の場合 | 多雪区域の場合*1   |
|---------|--------------------------|-------|-------------|
| 巨期に生ずる力 | 常時                       | G+P   | G+P         |
| 区別にエックル | 積雪時                      |       | G+P+0.7S    |
|         | 積雪時                      | G+P+S | G+P+S       |
| 応知に生まるも | 暴風時                      | G+P+W | G+P+W       |
| 短期に土りる刀 |                          |       | G+P+0.35S+W |
|         | 地震時                      | G+P+K | G+P+0.35S+K |

(令第82条より)

※1 第86条第2項ただし書きの既定により特定行政庁が指定

固定荷重 G: 建物の各部(屋根、軒天、天井等)の荷重

積載荷重 P:人間や家具等の荷重

- 積雪荷重 S:雪の荷重
- 地震力 K:地震時に受ける水平力
- ▼長期荷重(長期に生ずる力)とは? 常時加わっている荷重をさします。

# ▼短期荷重(短期に生ずる力)とは? 長期荷重に地震力、風圧力、積雪荷重などのように一時的に生じる荷重(臨時荷重)を 加えたものをさします。

## 5-2 荷重の種類

(1)固定荷重 G

固定荷重に関しては、令第84条第1項にて「建築物の各部の固定荷重は、当該建築物の 実況に応じて計算しなければならない。」(抜粋)とあります。本システムではユーザーが 建築物に応じた荷重の設定を行うことができます。

なお、本システムの初期値として設定してある固定荷重の明細については、

資料1「9 資料1 固定荷重明細」を参照ください。

(2) 積載荷重 P

本システムでは、積載荷重として下記の値以上の値を設定できます。

| 荷重の種類    | 単位荷重      |                                            |
|----------|-----------|--------------------------------------------|
| 小梁計算用    | 1,800N/m² | ←令第85条より                                   |
| 大梁・胴差計算用 | 1,300N/m² | ←令第85条より                                   |
| たわみ計算用   | 600N/m²   | ←令第82条4号に基づく建告1459号より<br>地震力を計算する場合の値を用いる。 |

(3)積雪荷重 S

令第86条より、一般、多雪区域を区別して積雪荷重を設定します。 積雪荷重は下記式より求めます。 積雪荷重=積雪の単位荷重×屋根の水平投影面積×垂直積雪量×屋根形状係数

①積雪の単位荷重

| 一般   | : 20(N/cm/m²)        |
|------|----------------------|
| 多雪区域 | :30(N/cm/m) %1       |
|      | ※1 特定行政庁が定める値によりますが、 |

標準として 30(N/cm/m)を採用します。

②屋根形状係数μb

 $\mu$  b = (cos(1.5  $\beta$ )) <sup>1/2</sup>

 $\beta$ :屋根勾配(度)

但し、屋根に雪止めがある場合を除き、勾配が60度を超える場合は  $\mu$ b=0となります。

③等級による割増

耐積雪等級の等級2を取得する場合には積雪荷重を1.2倍に割り増します。

参考) 令第84条(抜粋)

| 建築物 | 種別                       |                     | 荷         | Ē     | 備考                    |
|-----|--------------------------|---------------------|-----------|-------|-----------------------|
| の部分 |                          |                     | (単位下      | J/m²) |                       |
| 屋根  | 瓦ぶき                      | ふき土がない場合            | 屋根面       | 640   | 下地及びたるきを含             |
|     |                          | ふき土がある場合            | につき       | 980   | み、もやを含まな              |
|     | 厚形スレートぶき                 | F                   |           | 440   | $\mathcal{O}_{\circ}$ |
| 天井  | さお縁                      |                     | 天井面       | 100   | つり木、受木及びそ             |
|     | 繊維板張、打上げ板張、合板張又は<br>金属板張 |                     | につき       | 150   | の他の下地を含む。             |
| 床   | 木造の床                     | 板張                  | 床面に       | 150   | 根太を含む。                |
|     |                          | 畳敷                  | つき        | 340   | 床板及び根太を含<br>む。        |
| 壁   | 木造の建築物の壁の軸組              |                     | 壁面に<br>つき | 150   | 柱、間柱及び筋かい<br>を含む。     |
|     | 木造の建築物<br>の壁の仕上げ         | 下見板張、羽目板<br>張又は繊維板張 |           | 100   | 下地を含み、軸組を<br>含まない。    |
|     |                          | 鉄網モルタル塗             |           | 640   |                       |

参考) 令第85条(抜粋)

|     |                   |      | (61)                   | (ろ)                    | (は)                    |
|-----|-------------------|------|------------------------|------------------------|------------------------|
|     |                   |      | 床の構造計算                 | 大ばり、柱又は                | 地震力を                   |
|     | (特定)計算の対象<br>安の活料 |      | をする場合                  | 基礎の構造計算                | 計算する場合                 |
|     | 主の性規              |      | (単位 N/m <sup>2</sup> ) | をする場合                  | (単位 N/m <sup>2</sup> ) |
|     |                   |      |                        | (単位 N/m <sup>2</sup> ) |                        |
| (1) | 住宅の居室、住宅以外の       | 建築物に | 1,800                  | 1,300                  | 600                    |
|     | おける寝室又は病室         |      |                        |                        |                        |
| (2) | 事務室               |      | 2,900                  | 1,800                  | 800                    |
| (S) | 教室                |      | 2,300                  | 2,100                  | 1,100                  |
| (4) | 百貨店又は店舗の売場        |      | 2,900                  | 2,400                  | 1,300                  |
| (5) | 劇場、映画館、演芸         | 固定席  | 2,900                  | 2,600                  | 1,600                  |
|     | 場、観覧場、公会堂、        | の場合  |                        |                        |                        |
|     | 集会場その他これらに        | その他  | 3,500                  | 3,200                  | 2,100                  |
|     | 類する用途に供する建        | の場合  |                        |                        |                        |
|     | 築物の客席又は集会室        |      |                        |                        |                        |

参考) 令第86条(抜粋)

積雪荷重は、積雪の単位荷重に屋根の水平投影面積及びその地方における垂直積雪量を 乗じて計算しなければならない。

2 前項に規定する積雪の単位荷重は、積雪量 1cm ごとに 1m<sup>2</sup>につき 20N 以上としなければならない。ただし、特定行政庁は、規則で、国土交通大臣が定める基準に基づいて多雪区域を指定し、その区域につきこれと異なる定めをすることができる。 3 第 1 項に規定する垂直積雪量は、国土交通大臣が定める基準に基づいて特定行政庁が規則で定める数値としなければならない。 (4) 地震力 K

梁上耐力壁の載る梁については、地震時に梁上耐力壁にから受ける荷重(曲げモーメント およびせん断力)が考慮されます。梁上耐力壁の定義や計算法等については「7-3 梁上 耐力壁による曲げモーメント・せん断力」を参照してください。

# 6 梁せい計算

#### 6-1 計算の概要

梁にかかる長期荷重(常時、積雪時)、短期荷重(積雪時、地震時)によって生じる、曲げ応 カ度、せん断応力度、たわみを求めます。これらの値が、許容曲げ応力度(令第89条)、許 容せん断応力度(令第89条)及び建築物の使用上の支障が起こらないこと(令第82条第 4号、建告1459号)の各条件を満たすための梁せいの算出を行います。

# 6-2 定数と記号

E :ヤング係数

EI:たわみ剛性

本システムで使用する記号と意味は、次の通りとします。

 $(N/mm^2)$ 

 $(N \cdot mm^2)$ 

| L                  | :梁のスパン                                                                      |                                                                 | (mm)                                                                           |          |
|--------------------|-----------------------------------------------------------------------------|-----------------------------------------------------------------|--------------------------------------------------------------------------------|----------|
| b<br>h<br>Z<br>I   | : 梁の幅<br>: 梁のせい<br>: 断面積 (b×h)<br>: 断面係数(b×h <sup>2</sup> /6<br>: 断面二次モーメント | 6)<br>• (b×h³/12)                                               | (mm)<br>(mm)<br>(mm <sup>2</sup> )<br>(mm <sup>3</sup> )<br>(mm <sup>4</sup> ) | h        |
| M<br>Q<br>fb<br>fs | : 曲げモーメント<br>: せん断力<br>: 許容曲げ応力度<br>: 許容せん断応力度                              | (N • mm)<br>(N)<br>(N/mm <sup>2</sup> )<br>(N/mm <sup>2</sup> ) |                                                                                | <b>←</b> |

## 6-3 計算方法

下記の条件をすべて満たす梁せいを必要梁せいとして算出します。

#### (1)曲げ応力度 σ(シグマ)

荷重によって生じた「梁の曲げ応力度σ」が、「許容曲げ応力度fb」に寸法効果係数を乗じた 値以下となるような梁せいを求めます。

▼条件式  $\sigma \leq f b \times C f$ 

 $\sigma = Mmax / Z$  :梁の曲げ応力度

Mmax:梁の最大曲げモーメント

- Z :断面係数(Z=b×h<sup>2</sup>/6)
- f b : 許容曲げ応力度
- Cf : 寸法効果係数(『木質構造設計規準』より)
   集成材以外で梁せいが 300mm を超える場合に使用する係数
   Cf = (300/h)<sup>k</sup>
   ただし、製材では k=1/9、構造用単板積層材では k=0.136

#### (2) せん断応力度 r (タウ)

荷重によって生じた「梁のせん断応力度 r 」が、「許容せん断応力度 f s」以下となるような 梁せいを求めます。

- ▼条件式  $\tau \leq f s$ 
  - τ = 1.5×Q/A :梁のせん断応力度
    - Q : せん断力
    - A :断面積(A=b×h)
    - fs:許容せん断応力度
  - 1.5 :断面形状によって決まる係数で、長方形断面の場合は 1.5 となります。

#### (3) たわみ δ (デルタ)

荷重によって生じた梁の「たわみ∂」が、「スパン比による許容たわみ」もしくは 「許容たわみの絶対値」以下となるような梁せいを求めます。

#### ▼条件式

| <ul> <li>①スパン比による許容たわみ: δ×変形増大係数(※)≦L/250 (ex.床の許容たわみ)</li> <li>②許容たわみの絶対値 : δ×変形増大係数(※)≦20mm (ex.本システムの初期値</li> </ul> |               |                    |                |
|----------------------------------------------------------------------------------------------------|---------------|--------------------|----------------|
| ②許容たわみの絶対値 : δ×変形増大係数(※) ≦20mm (ex.本システムの初期値                                                                           | ①スパン比による許容たわみ | :δ×変形増大係数(※)≦L/250 | (ex.床の許容たわみ)   |
|                                                                                                    | ②許容たわみの絶対値    | :δ×変形増大係数(※)≦20mm  | (ex.本システムの初期値) |
| L:梁のスパン                                                                                                    |               | L:梁のスパン            |                |

※変形増大係数は以下の数値を初期値とします。

- ●長期荷重(常時) ⇒「2.0」
- •長期荷重(積雪時) ⇒「1.0」
- ・短期荷重(積雪時) ⇒「1.0」

#### 参考)等分布荷重の曲げモーメント、せん断力、たわみの計算式

| <i>w</i> (N/mm) | 曲げモーメント<br>(N・mm)    | せん断力<br>(N)        | たわみ<br>(mm)                    |                                          |
|-----------------|----------------------|--------------------|--------------------------------|------------------------------------------|
|                 | $M = \frac{wL^2}{8}$ | $Q = \frac{wL}{2}$ | $\delta = \frac{5wL^4}{384EI}$ | 断面二次モーメント<br><i>I=b×h<sup>3</sup>/12</i> |

# 6-4 断面性能

(1)梁の断面性能

梁の断面は長方形断面(幅 b× せい h)とし、断面性能は下表の計算によります。

| 断面積       | $A(\text{mm}^2)$     | $A = b \times h$              |
|-----------|----------------------|-------------------------------|
| 断面係数      | Z (mm <sup>3</sup> ) | $Z = \frac{b \times h^2}{6}$  |
| 断面二次モーメント | /(mm <sup>4</sup> )  | $I = \frac{b \times h^3}{12}$ |

(2) 断面欠損

▼曲げ応力度に対する横架材断面の検定における有効断面係数 曲げ応力度を計算する際に用いる横架材の有効断面係数は、曲げ応力度を計算する 位置における仕口等による欠損を適切に考慮した値とすること。 本システムでは初期値として以下の値が設定されます。 (複数が当てはまる位置については低減が加算されます)

| 計算位置で他の梁を受ける場合 | 片側につき 25%低減 |
|----------------|-------------|
| 計算位置で根太を受ける場合  | 片側につき 10%低減 |
| 計算位置で柱、束を受ける場合 | 15%低減       |

▼たわみ量の計算に用いる断面2次モーメント

たわみ量の計算に用いる断面2次モーメントは、仕口等による欠損の影響を適切に 考慮した値とすること。スパン中間の仕口等による欠損の状態に応じた断面2次モ ーメントの低減については下表の値とすることができる。

| ①スパン中間に小梁や柱などの仕口による欠損がほとんど無い場合 |                 | 低減無し      |
|--------------------------------|-----------------|-----------|
| ②スパン中間に両側から小梁を受け、か             | 当該梁せいが 240mm 未満 | / '=0.7 / |
| つ、上階の柱を受ける仕口がある場合              | 当該梁せいが 240mm 以上 | I '=0.8 I |
| ③上記以外の場合                       |                 | / '=0.9 / |

# 7 計算式(曲げモーメント・せん断力・たわみ)

#### 7-1 単純梁

### (1)計算モデル

複数の集中荷重が同時に横架材にかかる場合は、以下の考えによって計算を行います。 等分布荷重、部分等分布荷重の曲げモーメント、せん断力、たわみは集中荷重によって 生じた曲げモーメント、せん断力、たわみに足しあわせます。

<曲げモーメント>

 2 点に集中荷重(P1、P2)がかかる場合を考えます。(L:スパン)
 ①P1の荷重によって生じる曲げモーメント M1 は M1=P1×L1×L2/L
 M1の荷重によって P2の荷重位置に生じる曲げモーメント M2 は M2=M1×L4/L2

- ②P2 の荷重によって生じる曲げモーメント M3 は M3=P2×L3×L4/L
  - *M3*の荷重によって *P1*の荷重位置に生じる曲げモーメント *M4* は *M4=M3×L1/L3*
- P1、P2の合成曲げモーメントはそれぞれの位置での曲げモーメントを加算して求めます。
   L1での合成曲げモーメント M(L1)=M1+M4
   L3での合成曲げモーメント M(L3)=M2+M3

それぞれの位置の曲げモーメントおよび断面欠損を考慮して、曲げ応力度が最大となる位置 の計算が採用されます。

| 集中荷重 P1、P2                    | <i>P1</i> による曲げモーメント                                    | P2 による曲げモーメント  |
|-------------------------------|---------------------------------------------------------|----------------|
| $P1 \qquad P2$ $L1 \qquad L2$ | MI<br>M2                                                | M4 M3 P2       |
| L3 L4                         | $ \begin{array}{c c c c c c c c c c c c c c c c c c c $ | L1 L2<br>L3 L4 |

くせん断力>

2点に集中荷重がかかる場合、梁の左右の端でのせん断力の計算を行い、 それぞれの和のうち大きい方を採用します。(*L*:スパン)

P1によるせん断力は、L1間:Q1=P1・L2/LL2間:Q2=P1・L1/LP2によるせん断力は、L3間:Q3=P2・L4/LL4間:Q4=P2・L3/L

P1 と P2によるせん断力は、Q5=Q1+Q3 と Q6=Q2+Q4の大きい方となります。

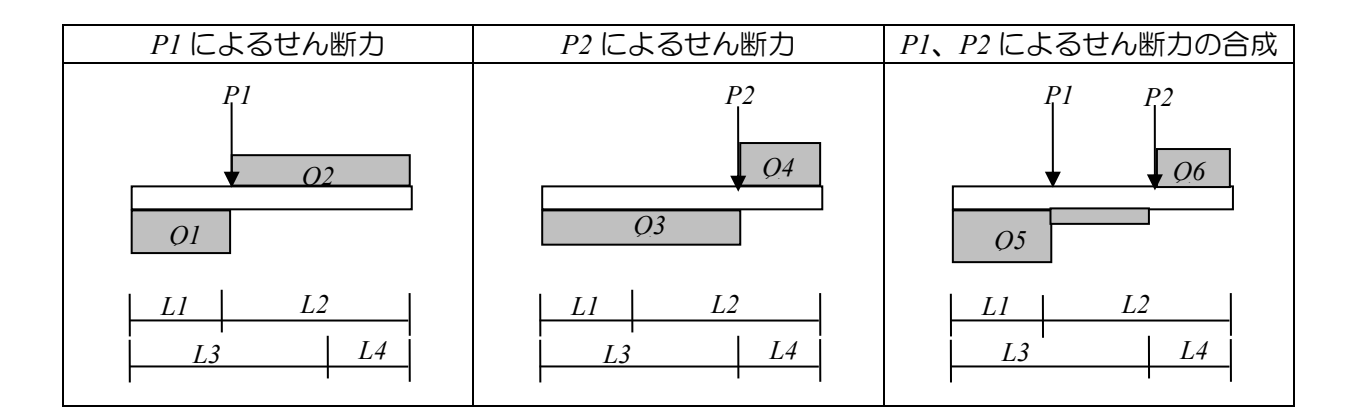

<たわみ>

集中荷重の式を用いてたわみを求め、それぞれの集中荷重によって生じたたわみを 足し合わせます。

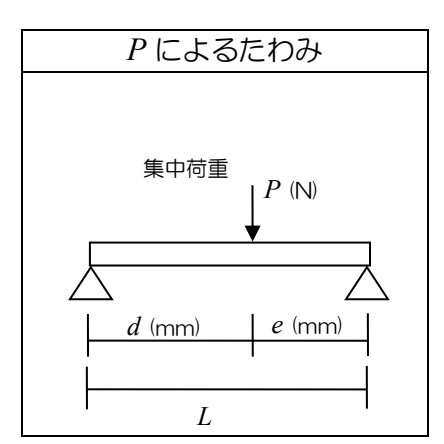

$$\delta = \frac{Pe(L^2 - e^2)^{\frac{3}{2}}}{9\sqrt{3}EIL} \quad (d \ge e)$$
### (2)計算式

横架材にかかる荷重の種類により、次の計算式を用います。

①等分布荷重

|                                                                                                    | 曲げモーメント<br>(N・mm) | $M = \frac{wL^2}{8}$           |
|----------------------------------------------------------------------------------------------------|-------------------|--------------------------------|
| <i>W</i> (N/mm)                                                                                                    | せん断力<br>(N)       | $Q = \frac{wL}{2}$             |
| $ \begin{array}{c c} \underline{L} & \underline{L} \\ \underline{L} & \underline{L} \\ \underline{L} \\$ | たわみ<br>(mm)       | $\delta = \frac{5wL^4}{384EI}$ |

②部分等分布荷重

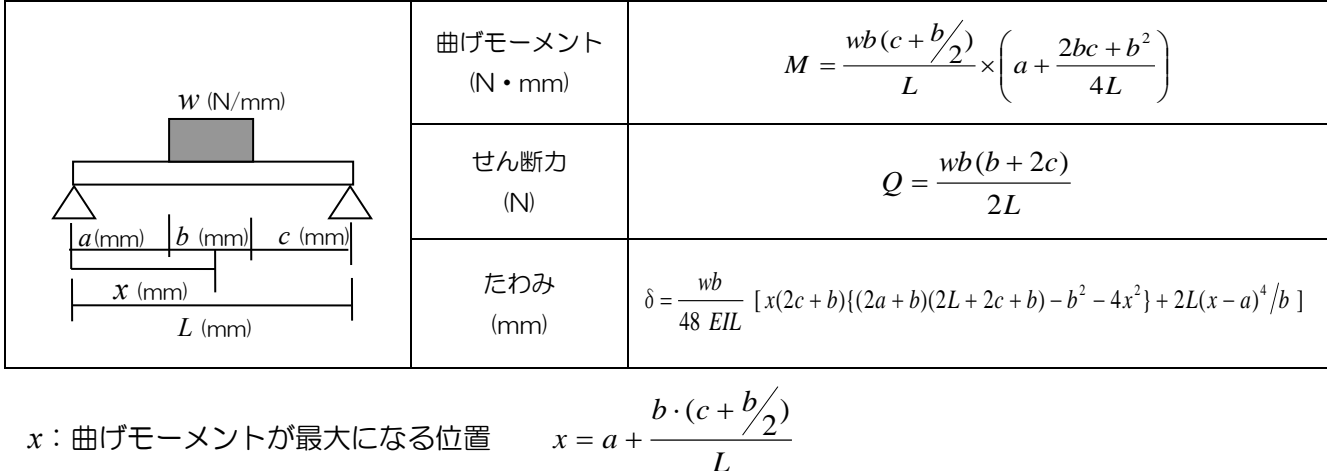

③集中荷重

| P (N)                       | 曲げモーメント<br>(N・mm) | $M = \frac{Pde}{L}$                                                          |
|-----------------------------|-------------------|------------------------------------------------------------------------------|
| <i>d</i> (mm) <i>e</i> (mm) | せん断力<br>(N)       | $Q = \frac{Pd}{L}$                                                           |
|                             | たわみ<br>(mm)       | $\delta = \frac{Pe(L^2 - e^2)^{\frac{3}{2}}}{9\sqrt{3}EIL} \qquad (d \ge e)$ |

*E*:ヤング係数  $(N/mm^2)$ *I*:断面二次モーメント(mm<sup>4</sup>)

# 7-2 跳ね出し梁

(1)計算モデル

跳ね出し梁は支点から先を片持梁としてモデル化して計算を行います。

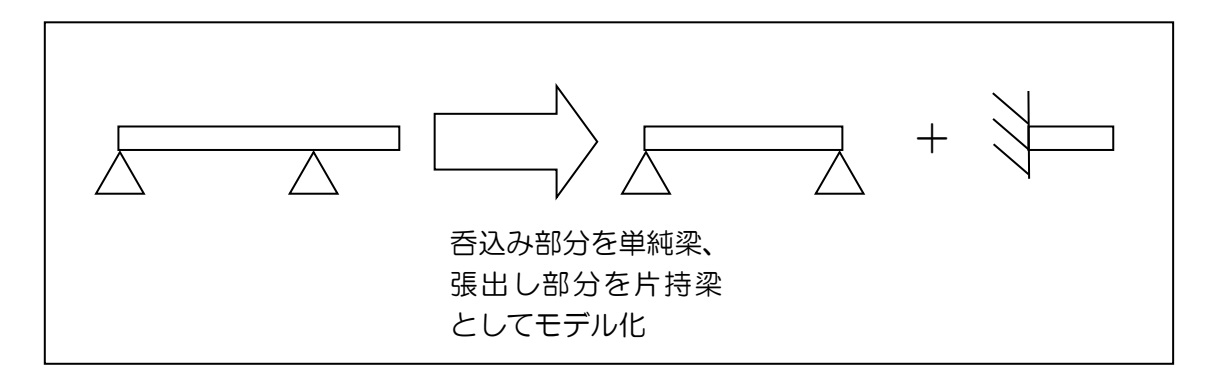

張り出し部分にかかる等分布荷重、部分等分布荷重および集中荷重の曲げモーメント、せん断 カ、たわみはそれぞれ足し合わされます。

(曲げモーメント、せん断力は支点部分の値となり、たわみは先端部分の値となります) また、有効断面係数に対する断面欠損は支点位置の欠損が使用されます。

(2)計算式

①等分布荷重

|          | 曲げモーメント<br>(N・mm) | $M = \frac{wL^2}{2}$        |
|----------|-------------------|-----------------------------|
| W (N/mm) | せん断力<br>(N)       | Q = wL                      |
| L (mm)   | たわみ<br>(mm)       | $\delta = \frac{wL^4}{8EI}$ |

②部分等分布荷重

| W (N/mm) $a(mm) b (mm) c (mm)$ $L (mm)$ | 曲げモーメント<br>(N・mm) | $M = wb(a + \frac{b}{2})$                                                                         |
|-----------------------------------------|-------------------|---------------------------------------------------------------------------------------------------|
|                                         | せん断力<br>(N)       | Q = wb                                                                                            |
|                                         | たわみ<br>(mm)       | $\delta = \frac{wb}{24 EI} \left\{ 3b^3 + 12b^2c + 18ba^2 + 8a^3 + 4c(b^2 + 3ba + 3a^2) \right\}$ |

### ③集中荷重

| P (N)         | 曲げモーメント<br>(N・mm) | M = Pd                                                       |
|---------------|-------------------|--------------------------------------------------------------|
|               | せん断力<br>(N)       | Q = P                                                        |
| <i>L</i> (mm) | たわみ<br>(mm)       | $\delta = \frac{Pd^3}{3EI} \left( 1 + \frac{3e}{2d} \right)$ |

# 7-3 梁上耐力壁による曲げモーメント・せん断力

(1) 適用範囲

2階または3階の耐力壁等の左右端いずれか、又は両方に下階の柱又は壁(垂壁等除く)が無いものを梁上耐力壁と呼びます。

梁上耐力壁が載る梁(1次梁と呼ぶ)および、1次梁の支点をスパンの中間で受ける梁(2次 梁と呼ぶ)については地震時に梁上耐力壁から受ける曲げモーメントおよびせん断力を考慮し て計算を行います。

ここで扱う梁のタイプは以下の通りです。

タイプI:跳ね出し梁の片持ち部分に壁1枚が載るもの
 タイプI:単純梁に壁2枚(柱1本)が載るもの
 タイプII:単純梁に壁3枚(柱2本)が載るもの
 タイプIV:単純梁に壁4枚(柱3本)が載るもの

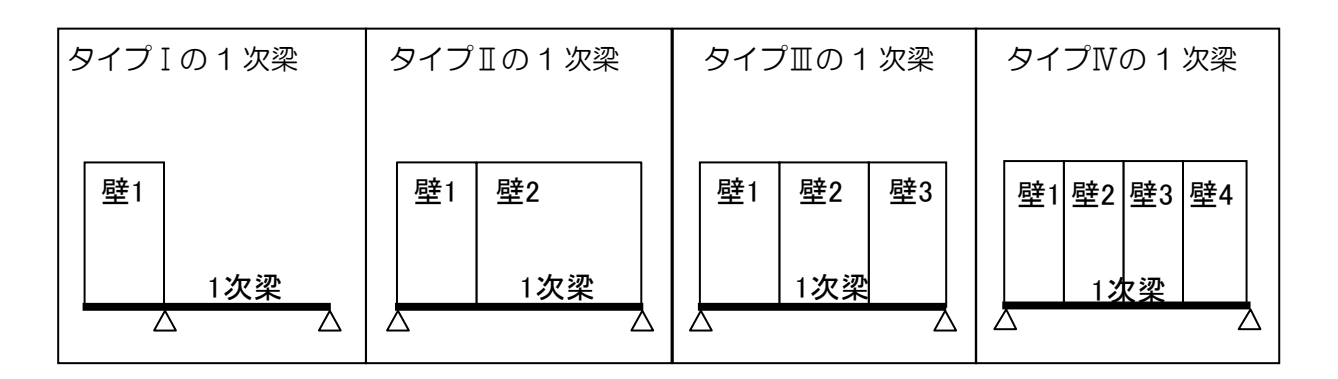

※1 ここでは梁の上の柱間の部分を1枚の壁として扱います。

※2 単純梁の壁の許容せん断耐力が全て同じ場合は梁上耐力壁とは扱いません。

※3 3階の壁について検討する際、2階の柱の直下に1階の柱、壁(垂壁等除く)が無い 場合は梁の支点とならないものと扱います。 そのため、以下のような場合も梁上耐力壁による曲げモーメントおよびせん断力を

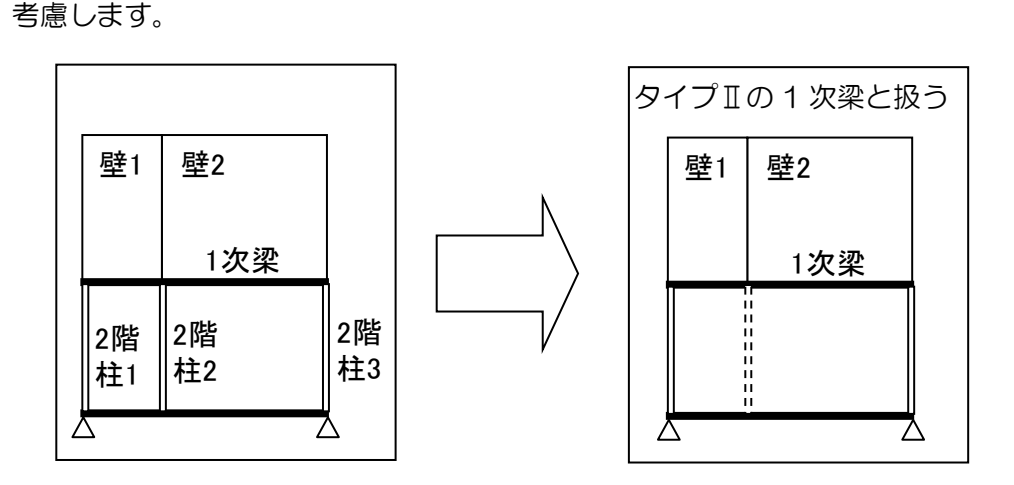

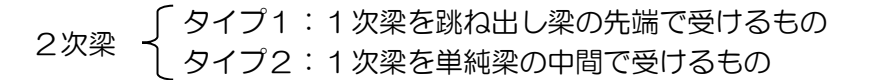

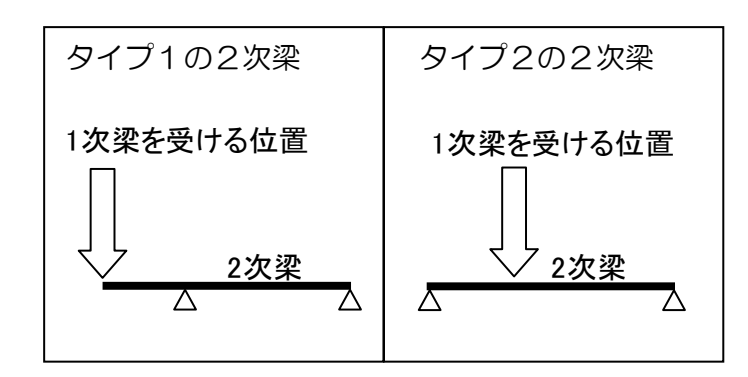

(2)計算方法

梁上耐力壁による曲げモーメントおよびせん断力は、1次梁、2次梁のタイプと、梁上耐力壁 の許容せん断耐力、梁のスパン等により計算されます。

(実際の計算式はグレー本の「2.5.7 梁上に載る耐力壁の剛性低減と横架材の断面検定」を参照ください)

なお、梁上耐力壁による曲げモーメントは一般地域では長期(常時)における曲げモーメント、 多雪地域では長期(積雪時)の曲げモーメントと加算し、短期(地震時)の許容曲げ応力度と 合わせて必要梁せいの計算が行われます。(せん断力も同様)

# 8 計算対象部位と荷重負担範囲

### 8-1 母屋·棟木

屋根の荷重を直接受け、小屋束を通して小屋梁に荷重を伝える横架材を母屋・棟木とします。

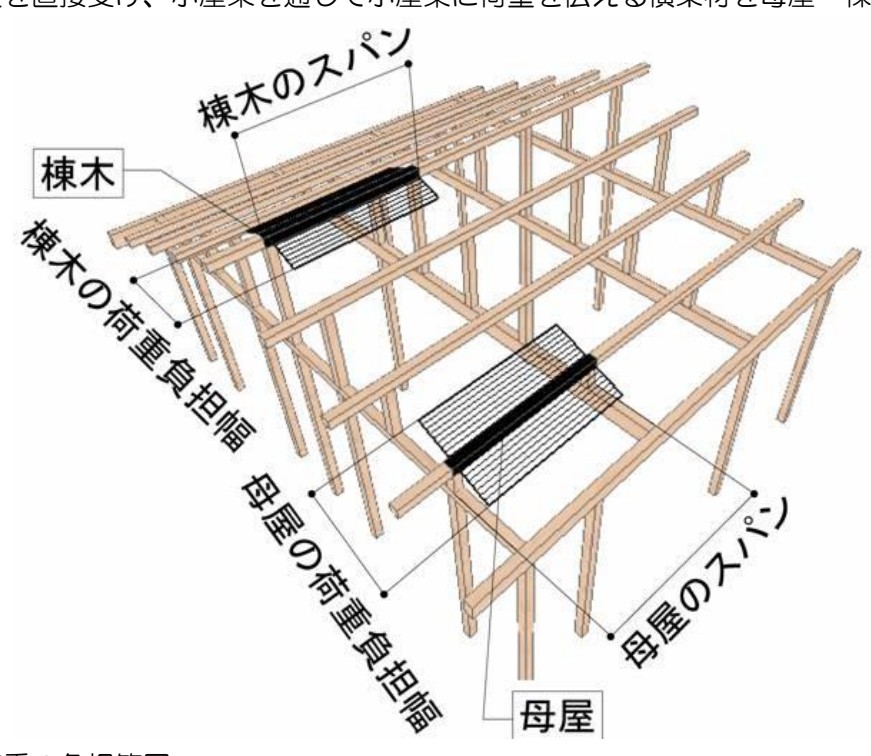

■等分布荷重の負担範囲

負担長さ :母屋・棟木のスパン

負担幅(片側) :母屋・棟木と平行する母屋・棟木・軒桁までの距離の半分

※ 負担範囲が長方形でない場合、負担幅は次の通りとなります

負担幅 = 負担範囲の面積÷負担長さ

|        | 固定荷重 | 積載荷重 | 積雪荷重 |
|--------|------|------|------|
| 集中荷重   | -    | -    | -    |
| 等分布荷重  | 屋根   | -    | 有    |
| 部分等分布荷 | 屋根   | -    | 有    |
| 重      |      |      |      |

# 8-2 小屋梁

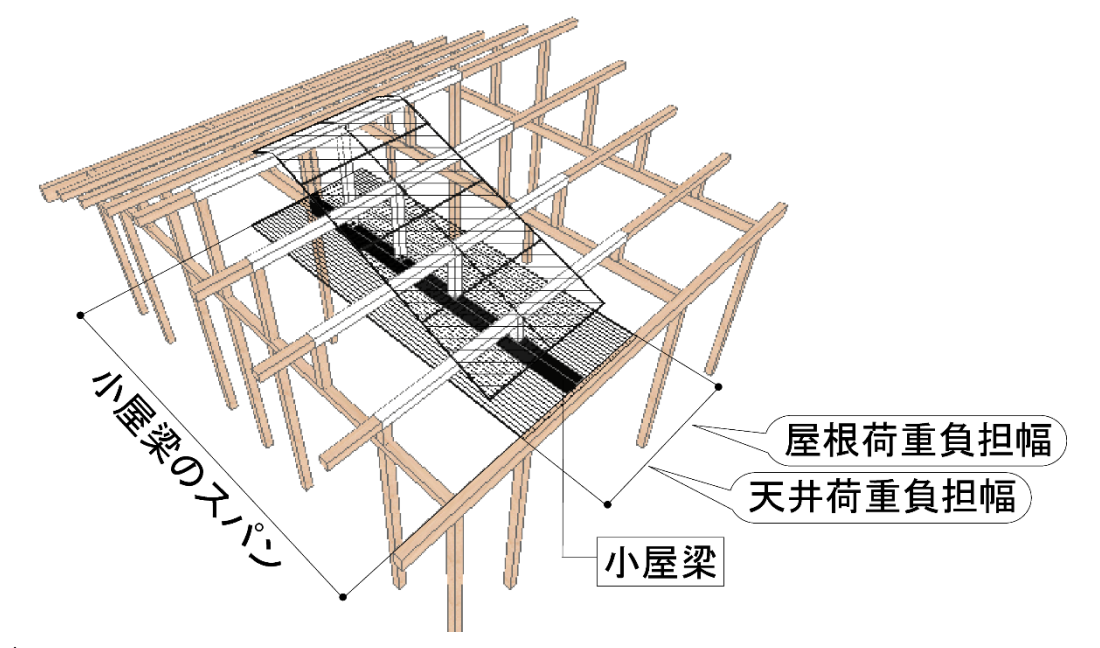

屋根、下屋の下部にある梁を小屋梁とします。母屋下がりの屋根の地廻り桁は小屋梁とします。

### ※注意

小屋裏収納が入力されている範囲の天井を支える小屋梁では、小屋裏収納床の荷重が考慮されます。

■等分布荷重の負担範囲

負担長さ : 小屋梁のスパン

負担幅:天井を亀甲分割した範囲を負担範囲とする。

負担幅 = 負担範囲の面積:負担長さ

|        | 固定荷重         | 積載荷重       | 積雪荷重 |
|--------|--------------|------------|------|
| 集中荷重   | 屋根(小屋束を経由)   | * 大梁・胴差計算用 | 有    |
|        | 天井           | * たわみ計算用   |      |
|        | *2 階床/小屋裏収納床 |            |      |
| 等分布荷重  | 天井           | * 大梁・胴差計算用 | -    |
|        | *2 階床/小屋裏収納床 | * たわみ計算用   |      |
| 部分等分布荷 | 天井           | * 大梁・胴差計算用 | -    |
| 重      | *2 階床/小屋裏収納床 | * たわみ計算用   |      |

\*小屋裏収納がある場合

# 8-3 軒桁

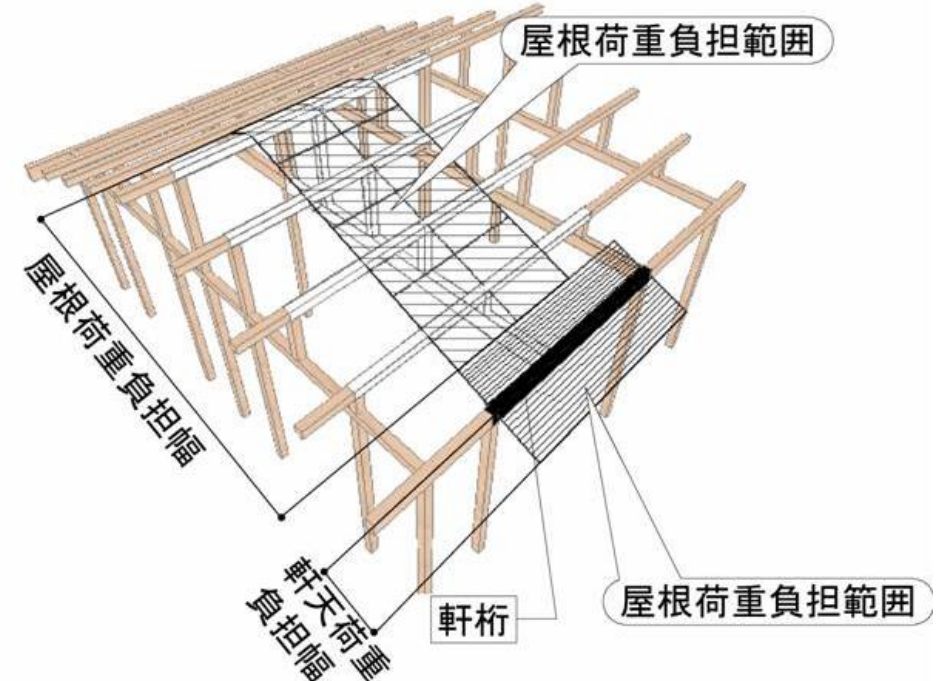

屋根部分、下屋部分の外周に接している梁、バルコニー先端の梁を軒桁とします。

※注意

- ・小屋裏収納が入力されている範囲の天井を支える軒桁では、小屋裏収納床の荷重が 考慮されます。
- ・ 切妻屋根において上に妻壁が発生する軒桁では、 外壁の荷重が考慮されます。
- ■等分布荷重の負担範囲

負担長さ : 軒桁のスパン

負担幅(片側) : (屋根) 軒桁と平行する母屋までの距離の半分

軒桁と平行する屋根の端までの距離

(天井) 天井を亀甲分割した範囲を負担範囲とする。

| ~~+= | _ | 各口物田の声柱・各口日々 |  |
|------|---|--------------|--|
|      | _ |              |  |
|      |   |              |  |

|         | 固定荷重         | 積載荷重       | 積雪荷重 |
|---------|--------------|------------|------|
| 集中荷重    | 屋根、天井        | * 大梁・胴差計算用 | 有    |
|         | *2 階床/小屋裏収納床 | * たわみ計算用   |      |
|         | バルコニー床       |            |      |
| 等分布荷重   | 屋根、軒天、天井     | * 大梁・胴差計算用 | 有    |
|         | バルコニー床       | * たわみ計算用   |      |
|         | バルコニー腰壁      |            |      |
|         | *2 階床/小屋裏収納床 |            |      |
|         | **外壁         |            |      |
| 部分等分布荷重 | 屋根、軒天、天井     | * 大梁・胴差計算用 | 有    |
|         | バルコニー床       | * たわみ計算用   |      |
|         | バルコニー腰壁      |            |      |
|         | *2 階床/小屋裏収納床 |            |      |
|         | **外壁         |            |      |

\*小屋裏収納床がある場合

\*\*妻壁がある場合

# 8-4 床小梁

床荷重を受けている梁のうち、梁・柱・束から集中荷重を受けていない梁を床小梁とします。 ※梁・柱から集中荷重を受ける梁は床大梁(後述)とします。

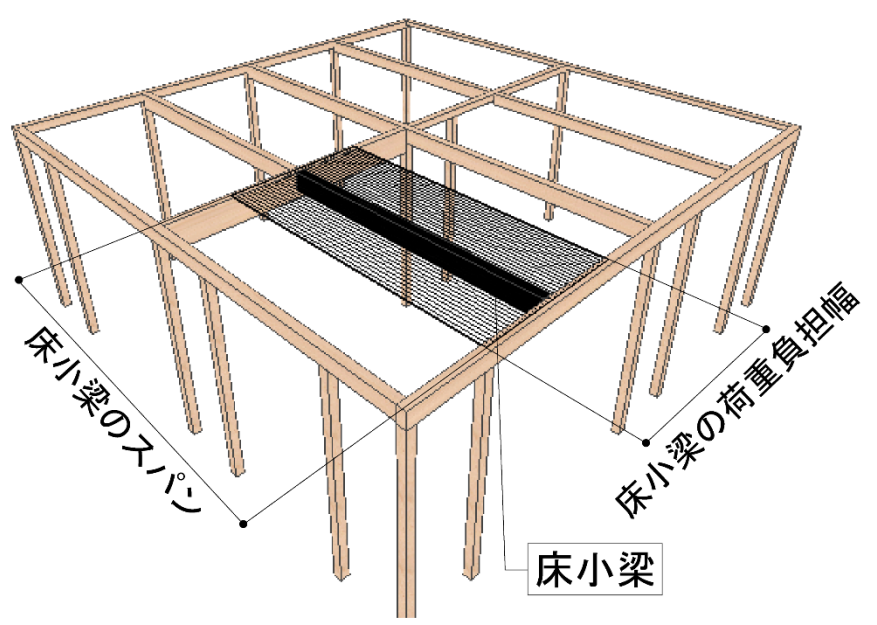

#### ■等分布荷重の負担範囲

負担長さ : 床小梁のスパン

負担幅(片側):床小梁に根太が直交する場合:床小梁と平行する梁までの距離の半分 床小梁に根太が平行する場合:荷重負担無し 根太の無い床の場合:床を亀甲分割した範囲を負担範囲とする。

負担幅 = 負担範囲の面積÷負担長さ

|         | 固定荷重   | 積載荷重   | 積雪荷重 |
|---------|--------|--------|------|
| 集中荷重    | -      | -      | -    |
| 等分布荷重   | 床、間仕切壁 | 小梁計算用  | -    |
|         | バルコニー床 | たわみ計算用 |      |
| 部分等分布荷重 | 床、間仕切壁 | 小梁計算用  | -    |
|         | バルコニー床 | たわみ計算用 |      |

# 8-5 床大梁

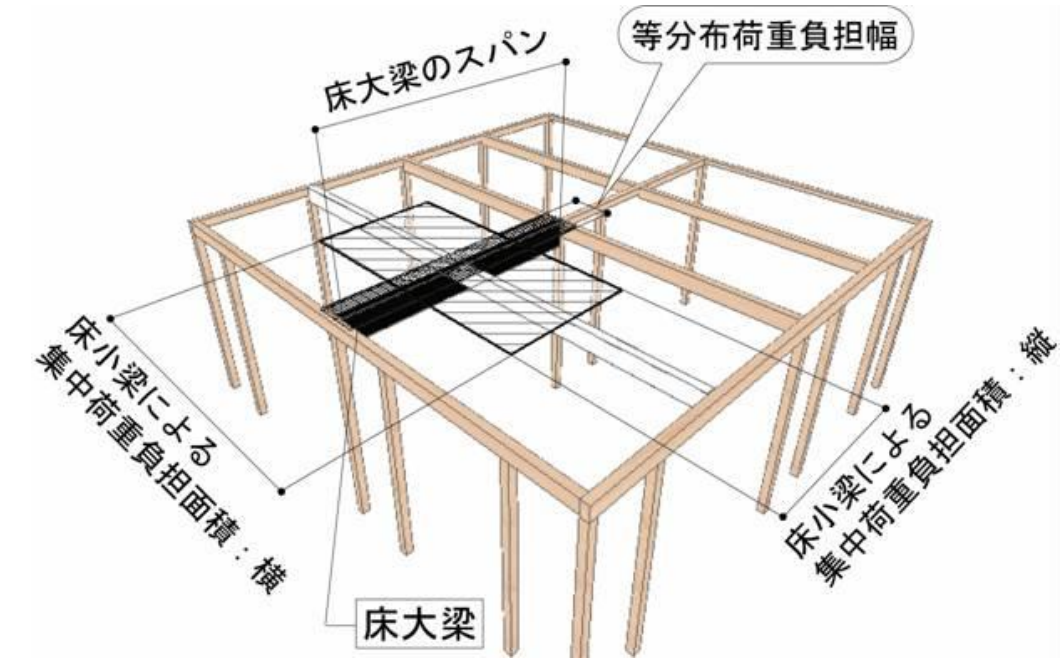

床荷重を受けている梁のうち、梁・柱・束から集中荷重を受ける梁を床大梁とします。 ※梁・柱から集中荷重を受けない梁は床小梁とします。

■等分布荷重の負担範囲

負担長さ:床大梁のスパン

負担幅 :床大梁に根太が直交する場合:床大梁と平行する梁までの距離の半分
 床大梁に根太が平行する場合:荷重負担なし
 根太の無い床の場合:床を亀甲分割した範囲を負担範囲とする。
 負担幅 = 負担範囲の面積÷負担長さ

|         | 固定荷重      | 積載荷重     | 積雪荷重 |
|---------|-----------|----------|------|
| 集中荷重    | 屋根、軒天、天井  | 大梁・胴差計算用 | 有    |
|         | 外壁、床、間仕切壁 | たわみ計算用   |      |
|         | バルコニー床    |          |      |
| 等分布荷重   | 床、間仕切壁    | 大梁・胴差計算用 | _    |
|         | バルコニー床    | たわみ計算用   |      |
| 部分等分布荷重 | 床、間仕切壁    | 大梁・胴差計算用 | -    |
|         | バルコニー床    | たわみ計算用   |      |

# 8-6 胴差

床荷重を受けている梁のうち、上下階の外周に接している梁を胴差とします。

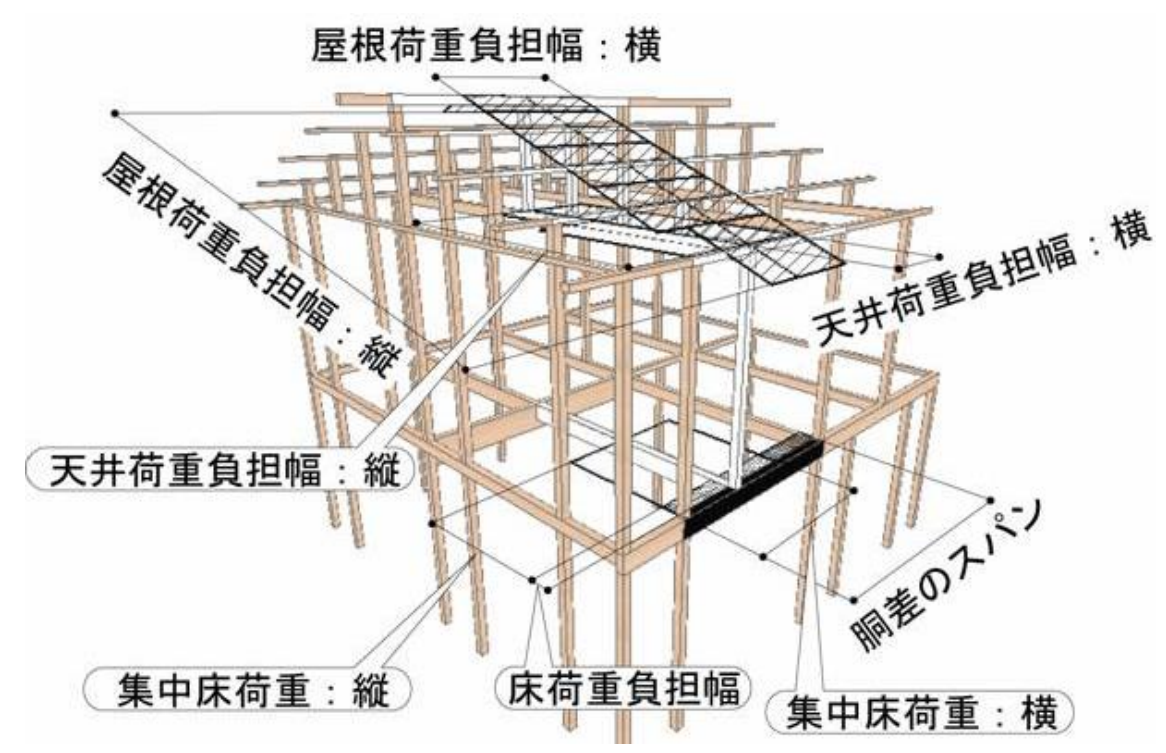

■等分布荷重の負担範囲

負担長さ:胴差のスパン

負担幅 : 胴差に根太が直交する場合: 胴差と平行する梁までの距離の半分
 胴差に根太が平行する場合: 荷重負担なし
 根太の無い床の場合: 床を亀甲分割した範囲を負担範囲とする。
 負担幅 = 負担範囲の面積÷負担長さ

|         | 固定荷重       | 積載荷重     | 積雪荷重 |
|---------|------------|----------|------|
| 集中荷重    | 屋根、軒天、床    | 大梁・胴差計算用 | 有    |
|         | 間仕切壁、天井、外壁 | たわみ計算用   |      |
| 等分布荷重   | 床、外壁       | 大梁・胴差計算用 | -    |
|         | バルコニー床     | たわみ計算用   |      |
| 部分等分布荷重 | 床、外壁       | 大梁・胴差計算用 | -    |
|         | バルコニー床     | たわみ計算用   |      |

### 9 資料1 固定荷重明細

固定荷重は令第84条第1項にて「建築物の各部の固定荷重は、当該建築物の実況に応じて計算し なければならない。」(抜粋)とあります。本システムではユーザーが建築物に応じた荷重の設定を 行うことが可能です。

なお、本システムの初期値として設定してある固定荷重の明細を以下に示します。

# 9-1 屋根

(1) 屋根(スレート葺き)

| 構成部材           |   | 单位荷重(N/m <sup>2</sup> ) |
|----------------|---|-------------------------|
| スレート(下地、垂木含む)  |   | 340                     |
| 母屋 (スパン 2m 以下) |   | 50                      |
|                | 計 | 390                     |

### (2) 屋根(瓦葺き)

| 構成部材             |   | 単位荷重(N/m <sup>2</sup> ) |
|------------------|---|-------------------------|
| 瓦(葺き土なし 下地、垂木含む) |   | 640                     |
| 母屋 (スパン 4m 以下)   |   | 100                     |
|                  | 計 | 740                     |

### 9-2 軒天

| 構成部材              |   | 单位荷重(N/m <sup>2</sup> ) |
|-------------------|---|-------------------------|
| 鉄網モルタル仕上          |   |                         |
| (アスファルトフェルト・下地含む) |   | 640                     |
|                   | 計 | 640                     |

# 9-3 天井

(1)天井(石膏ボード)

| 構成部材              |   | 单位荷重(N/m <sup>2</sup> ) |
|-------------------|---|-------------------------|
| 石膏ボード(吊木、受木、下地含む) |   | 150                     |
| 梁・桁(スパン 4m 以下)    |   | 100                     |
|                   | 計 | 250                     |

### (2) 天井 (しっくい)

| 構成部材             |   | 単位荷重(N/m <sup>2</sup> ) |
|------------------|---|-------------------------|
| しっくい(吊木、受木、下地含む) |   | 390                     |
| 梁・桁(スパン6m以下)     |   | 170                     |
|                  | 計 | 560                     |

<u>9-4 外壁</u> (1) 外壁 (サイディング)

| 構成部材             |   | 単位荷重(N/m <sup>2</sup> ) |
|------------------|---|-------------------------|
| サイディング(下地含む)     |   | 100                     |
| 壁の軸組(柱、間柱、筋かい含む) |   | 150                     |
| 石膏ボード(下地含む)      |   | 100                     |
|                  | 計 | 350                     |

### (2) 外壁 (ラスモルタル)

| 構成部材             | 単位荷重(N/m <sup>2</sup> ) |
|------------------|-------------------------|
| ラスモルタル(下地含む)     | 640                     |
| 壁の軸組(柱、間柱、筋かい含む) | 150                     |
| 石膏ボード(下地含む)      | 100                     |
| 計                | 890                     |

# 9-5 2階床/小屋裏収納

| 構成部材               |   | 单位荷重(N/m <sup>2</sup> ) |
|--------------------|---|-------------------------|
| フローリング又は畳(床板、根太含む) |   | 340                     |
|                    | 計 | 340                     |

# 9-6 間仕切壁

| 構成部材             |    | 单位荷重(N/m <sup>2</sup> ) |
|------------------|----|-------------------------|
| 石膏ボード(下地含む)      |    | 100                     |
| 壁の軸組(柱、間柱、筋かい含む) |    | 150                     |
| 石膏ボード(下地含む)      |    | 100                     |
|                  | it | 350                     |

 9-7
 外部袖壁

 (1)外部袖壁(サイディング)

| 構成部材             |   | 単位荷重(N/m <sup>2</sup> ) |
|------------------|---|-------------------------|
| サイディング(下地含む)     |   | 100                     |
| 壁の軸組(柱、間柱、筋かい含む) |   | 150                     |
| サイディング(下地含む)     |   | 100                     |
|                  | 計 | 350                     |

## (2)外部袖壁(ラスモルタル)

| 構成部材             | 単位荷重(N/m <sup>2</sup> ) |
|------------------|-------------------------|
| ラスモルタル(下地含む)     | 640                     |
| 壁の軸組(柱、間柱、筋かい含む) | 150                     |
| ラスモルタル(下地含む)     | 640                     |
| 言十               | 1,430                   |

**9-8 バルコニー腰壁** (1) バルコニー腰壁(サイディング)

| 構成部材             | 单位荷重(N/m <sup>2</sup> ) |
|------------------|-------------------------|
| サイディング(下地含む)     | 100                     |
| 壁の軸組(柱、間柱、筋かい含む) | 150                     |
| サイディング(下地含む)     | 100                     |
| dž               | 350                     |

(2) バルコニー腰壁(ラスモルタル)

| 構成部材             |   | 単位荷重(N/m <sup>2</sup> ) |
|------------------|---|-------------------------|
| ラスモルタル(下地含む)     |   | 640                     |
| 壁の軸組(柱、間柱、筋かい含む) |   | 150                     |
| ラスモルタル(下地含む)     |   | 640                     |
|                  | 計 | 1,430                   |

# 9-9 バルコニー床

| 構成部材                | 単位荷重(N/m <sup>2</sup> ) |
|---------------------|-------------------------|
| モルタル塗り(厚 20)        | 400                     |
| 床下地                 | 150                     |
| 梁・桁(スパン 6m 以下)      | 170                     |
| 天井石膏ボード(吊木、受木、下地含む) | 150                     |
| 言十                  | 870                     |

# 9-10 バルコニー・オーバーハング軒天

| 構成部材            |   | 单位荷重(N/m <sup>2</sup> ) |
|-----------------|---|-------------------------|
| ケイカル板           |   | 150                     |
| 梁・桁 (スパン 6m 以下) |   | 170                     |
|                 | 計 | 320                     |

# 10 資料2 基準強度とヤング係数の設定値(抜粋)

以下に本システムで使用する樹種(抜粋)の基準強度とヤング係数を示します。

▼建告 1452 号

1) 針葉樹の構造用製材の日本農林規格(平成3年農林水産省告示第143号)に 適合する目視等級区分によるもの

| 均括   | 区分等级  |    | 基準強度<br>(N/mm <sup>2</sup> ) |           |            |
|------|-------|----|------------------------------|-----------|------------|
| 创俚   | 区刀    | すね | Fb<br>曲げ                     | Fs<br>せん断 | $(N/mm^2)$ |
| べいまつ | 甲種構造材 | 1級 | 34.2                         | 2.4       | 12,000     |
| すぎ   | 甲種構造材 | 1級 | 27.0                         | 1.8       | 7,000      |

### ▼建告 1452 号

2) 針葉樹の構造用製材の日本農林規格に適合する機械等級区分によるもの

|        |      | 基準   | 強度   | E                  |
|--------|------|------|------|--------------------|
| は活     | 华岛   | (N/n | nm²) | ヤング係数              |
| ↑□□↑□□ | 守政   | Fb   | Fs   | (N/mm <sup>2</sup> |
|        |      | 曲げ   | せん断  | )                  |
| べいまつ   | E70  | 12.0 | 2.4  | 6,900              |
| べいまつ   | E90  | 21.0 | 2.4  | 8,800              |
| べいまつ   | E110 | 30.6 | 2.4  | 10,800             |
| べいまつ   | E130 | 39.6 | 2.4  | 12,700             |
| べいまつ   | E150 | 48.6 | 2.4  | 14,700             |

### ▼建告 1452 号

6)無等級材(日本農林規格に定められていない木材をいう)

|                    | 基準   | 強度   | E                  |
|--------------------|------|------|--------------------|
| +++17              | (N/n | nm²) | ヤング係数              |
| 「均作里」              | Fb   | Fs   | (N/mm <sup>2</sup> |
|                    | 曲げ   | せん断  | )                  |
| あかまつ、くろまつ          | 28.2 | 2.4  | 8,000              |
| べいまつ               | 28.2 | 2.4  | 10,000             |
| からまつ               | 26.7 | 2.1  | 8,000              |
| ひば、ひのき、べいひ         | 26.7 | 2.1  | 9,000              |
| つが、べいつが            | 25.2 | 2.1  | 8,000              |
| もみ、えぞまつ、とどまつ、べにまつ、 |      |      |                    |
| すぎ、べいすぎ、スプルース      | 22.2 | 1.8  | 7,000              |
| かし                 | 38.4 | 4.2  | 10,000             |
| くり、なら、ぶな、けやき       | 29.4 | 3.0  | 8,000              |

### ▼国告 1024 号

1) 対称異等級構成集成材の曲げの基準強度(※注1)

|           | 基準   | 強度   | E                  |
|-----------|------|------|--------------------|
| 没在华奶      | (N/r | nm²) | ヤング係数              |
| 出反守权      | Fb   | Fs   | (N/mm <sup>2</sup> |
|           | 曲げ   | せん断  | )                  |
| E170-F495 | 49.5 | 3.6  | 17,000             |
| E150-F435 | 43.5 | 3.6  | 15,000             |
| E120-F330 | 33.0 | 3.6  | 12,000             |
| E95-F270  | 27.0 | 3.6  | 9,500              |
| E65-F225  | 22.5 | 3.6  | 6,500              |

※「Fs せん断」の値は、樹種を「べいまつ」とした場合の値です。

### ▼国告 1024 号

3) 同一等級構成集成材の曲げの基準強度(※注2)

|         |           | 基準   | 強度   | E                  |
|---------|-----------|------|------|--------------------|
| 7)き板の枚数 | 没在华奶      | (N/r | nm²) | ヤング係数              |
|         | 迅区寸版      | Fb   | Fs   | (N/mm <sup>2</sup> |
|         |           | 曲げ   | せん断  | )                  |
| 4 枚以上   | E190-F615 | 61.5 | 3.6  | 19,000             |
|         | E150-F465 | 46.5 | 3.6  | 15,000             |
|         | E120-F375 | 37.5 | 3.6  | 12,000             |
|         | E95-F315  | 31.5 | 3.6  | 9,500              |
|         | E65-F255  | 25.5 | 3.6  | 6,500              |

※「Fs せん断」の値は、樹種を「べいまつ」とした場合の値です。

### ▼国告 1024 号

5) A種構造用単板積層材の曲げの基準強度

|       |           | 基準強度 |      |            |
|-------|-----------|------|------|------------|
| 曲げヤング | 曲げヤング 笠 4 |      | nm²) | E          |
| 係数区分  | 守滅        | Fb   | Fs   | ヤング係数      |
|       |           | 曲げ   | せん断  | $(N/mm^2)$ |
| 180E  | 特級        | 58.2 | 4.2  | 18,000     |
| 160E  | 特級        | 51.6 | 4.2  | 16,000     |
| 140E  | 特級        | 45.0 | 4.2  | 14,000     |

※「Fs せん断」の値は、水平せん断面性能を「65V-55H」とした場合の値です。

(\*注1)積層方向の曲げの基準強度 Fbは、この表に下表に示す集成材の厚さ方向の辺長に対する 係数(「集成材の日本農林規格」第5条表16の右欄の値)を乗じた値とする。

| 辺長(単  | <sup>≦</sup> 位 mm) | 係数   | 辺長(単位 mm)      | 係数   |
|-------|--------------------|------|----------------|------|
|       | 100以下              | 1.13 | 750 超 900 以下   | 0.89 |
| 100 超 | 150 以下             | 1.08 | 900 超 1050 以下  | 0.87 |
| 150 超 | 200 以下             | 1.05 | 1050 超 1200 以下 | 0.86 |
| 200超  | 250 以下             | 1.02 | 1200超 1350以下   | 0.85 |
| 250 超 | 300以下              | 1.00 | 1350 超 1500 以下 | 0.84 |
| 300超  | 450 以下             | 0.96 | 1500超 1650以下   | 0.83 |
| 450超  | 600以下              | 0.93 | 1650超 1800以下   | 0.82 |
| 600超  | 750以下              | 0.91 | 1800超          | 0.80 |

異等級構成集成材の厚さ方向の辺長に対する係数 (「集成材の日本農林規格」第5条表16)

(\*注2)積層方向の曲げの基準強度 Fbは、この表に下表に示す集成材の厚さ方向の辺長に対する 係数(「集成材の日本農林規格」第5条表24の右欄の値)を乗じた値とする。

| 同一等級構成集成材の厚さ方向の辺長に対する係数 |
|-------------------------|
|                         |
| (「隼成材の日木農林相格」笙ら冬夷24)    |

| 辺長(単位 mm)    | 係数   | 辺長(単位 mm)    | 係数   |
|--------------|------|--------------|------|
| 100 以下       | 1.00 | 200 超 250 以下 | 0.90 |
| 100超 150以下   | 0.96 | 250超 300以下   | 0.89 |
| 150 超 200 以下 | 0.93 | 300 超        | 0.85 |

# 付録2 基礎の構造計算の解説

### 1 概要

本システムが伏図 基礎および許容応力度 基礎で行う基礎の構造計算は、基本的に、

公益財団法人日本住宅・木材技術センター発行「木造軸組工法住宅の許容応力度設計(2017年版)」(以下、グレー本)に基づく計算方法です。

ただ、Ver3.70以降では、基礎梁および基礎梁開口部については、下表のように、「グレー本方式」と「拡張連続梁方式」の2つの選択肢があります。

以上はいずれも、建築基準法施行令第82条に定める許容応力度計算に対応した計算です。 下表や下記を参考に、設計者にて計算方法を選択してください。

以降、本書では、グレー本方式の内容について述べます。

「拡張連続梁方式」の計算内容については、[基礎 計算条件]画面から表示できる資料 「基礎 拡張連続梁方式の概要」を参照してください。

| 「構造EX」における      | EXJにおける 基礎梁に加わる 基礎梁に加わる 床下換気口の検定                   |                                                    | 人通口・開                                   | □部の検定                                   | 水平力時                           | 格子梁                            | プログラム              |     |           |
|-----------------|----------------------------------------------------|----------------------------------------------------|-----------------------------------------|-----------------------------------------|--------------------------------|--------------------------------|--------------------|-----|-----------|
| 選択肢             | 長期応力の<br>・計算方法<br>・モデル                             | 短期応力の<br>・計算方法<br>・モデル                             | 曲げの検定<br>(主筋の検定)                        | せん断の検定<br>(せん断補強筋の検定)                   | 曲げの検定<br>(主筋の検定)               | せん断の検定<br>(せん断補強筋の検定)          | 軸力と<br>基礎自重<br>の相殺 | の計算 | 認定<br>(※) |
| グレー本方式          | グレー本 p.164~<br>(こよる計算<br>単純梁モデル<br>[柱間スパン]         | グレー本 p.164~<br>(こよる計算<br>連続梁モデル<br>(直交基礎梁間<br>スパン) | グレー本 p.153<br>図2.6.2.3による検定             | 行わない                                    | グレー本 p.153<br>図2.6.2.3による検定    | 行わない                           | ×無                 | ×無  | 〇認定済      |
| <u>拡張連続</u> 梁方式 | 固定モーメント法<br>等による計算<br>連続梁モデル<br>「連続する範囲<br>全体のスパン」 | 固定モーメント法<br>等による計算<br>連続梁モデル<br>「連続する範囲<br>全体のスパン」 | 間 <u>口部の位置の</u> 応力と<br>欠損断面の耐力<br>による検定 | 間 <u>口部の位置の</u> 応力と<br>欠損断面の耐力<br>による検定 | 間口部の位置の応力と<br>欠損断面の耐力<br>による検定 | 間口部の位置の応力と<br>欠損断面の耐力<br>による検定 | 〇有                 | O有  | 〇認定済      |

※公益財団法人 日本住宅・木材技術センター「木造建築物電算プログラム認定」 認定番号 P04-02、P04-03

■計算条件と「木造建築物電算プログラム認定」の関係

プログラム認定の範囲として認められ、計算書に認定番号が出力されるのは、 次の表の最右列が「〇認定内」である組合せのみになります。 下表の設定は[基礎 計算条件] 画面で確認・変更できます。 「第2章 伏図作成機能」の「6.2 基礎 計算条件」を参照してください。

| 計算条件                        |                   |                                |      |  |
|-----------------------------|-------------------|--------------------------------|------|--|
| [基礎梁、基礎梁<br>開口部]の<br>[計算方法] | [せん断補強筋の<br>仕様規定] | [基礎自重と水平カ時軸力の相殺]               | 認定   |  |
| グレー本方式                      | [告示・グレー本規定]       | (選択不可)                         | 〇認定内 |  |
|                             | [RC 規準の規定]        | (選択不可)                         | ×認定外 |  |
| 拡張連続梁方式                     | [告示・グレー本規定]       | [相殺する(基礎梁のGL以下部分と底盤の自重も相殺する)]  | ×認定外 |  |
|                             |                   | [相殺する(基礎梁のGL以下部分と底盤の自重は相殺しない)] |      |  |
|                             | [RC 規準の規定]        | [相殺する(基礎梁のGL以下部分と底盤の自重も相殺する)]  | ×認定外 |  |
|                             |                   | [相殺する(基礎梁のGL以下部分と底盤の自重は相殺しない)] | 〇認定内 |  |

(次のページへつづく)

### ■「グレー本方式」

グレー本に基づく計算方法です。

- ▼概要・傾向
  - ・グレー本に準拠した計算を行います。(プログラム認定取得済)
  - ・基礎梁開口部の検定は、曲げ(主筋)のみを行います。主筋の必要断面積は、
- 当該基礎梁の(非開口部分の)主筋の断面積を梁せい比で割り増して求めます。 ▼選択の目安

グレー本に準拠した計算を行いたい場合に、「グレー本方式」を選択してください。

### ■「拡張連続梁方式」

基礎梁および基礎梁開口部をグレー本と異なる方法で検討することを目的に、Ver.3.70 で 追加された計算方法です。(技術協力:山辺構造設計事務所様)

- ▼概要・傾向
  - ・グレー本方式を拡張するような形で、計算内容の変更や追加を行っています。
     (モデル化の変更、水平荷重時の1階柱脚部引抜力と鉛直荷重との相殺、格子梁など)
     これらにより、より実情に合った応力となるよう計算します。
  - 基礎梁開口部の検定は、曲げ(主筋)とせん断(せん断補強筋)に対して行います。
     基礎梁開口部の位置の存在応力と、欠損断面から求めた許容耐力によって検定します。
     そのため、応力の大きいスパン中央等の箇所を避けることで、主筋の本数が(グレー本 方式に比べ)減る可能性があります。(位置や条件によっては増える可能性もあり)
- ▼選択の目安

より実情に合った基礎梁、基礎梁開口部の計算を行いたい場合に、 「拡張連続梁方式」を選択してください。

# ご注意

- ▶•「3 適用範囲」を十分にご確認上で、設計者判断の上で、ご使用ください。
  - ・計算条件や基礎の寸法など、入力項目の初期値には、一般的な値が設定されています。 実状に合わせ値を変更してください。

# 2 参考資料

本システムにおける基礎の構造計算は、次の資料を根拠・参考としています。

| No | タイトル                                        | 本書での略称          |
|----|---------------------------------------------|-----------------|
| 1  | 木造軸組工法住宅の許容応力度設計(2017年版)                    | グレー本            |
|    | [監 修] 国土交通省国土技術政策総合研究所                      | 2017 年版         |
|    | 国立研究開発法人 建築研究所                              |                 |
|    | [発 行] 公益財団法人 日本住宅・木材技術センター                  |                 |
|    | [発行年] 2017年(平成 29年)                         |                 |
| 2  | 「木造軸組工法住宅の許容応力度設計(2017年版)」に関する質疑と回答         |                 |
|    | [発 行] 「木造軸組工法住宅の許容応力度設計(2017 年版)」 Q&A 作成 WG |                 |
|    | [発行日] 2018 年 (平成 30 年) 5 月 15 日 (最終更新日)     |                 |
| З  | 「木造軸組工法住宅の許容応力度設計(2008 年版)」に関する質疑           |                 |
|    | [発 行]木造軸組工法住宅の許容応力度設計改訂 WG                  |                 |
|    | [発行日] 2014 年(平成 26 年) 4 月 14 日(最終更新日)       |                 |
| 4  | 鉄筋コンクリート構造計算規準・同解説 2018 (第9版第1刷)            | RC規準 2018       |
|    | [発 行] 一般社団法人 日本建築学会                         |                 |
|    | [発行年] 2018年(平成 30年)                         |                 |
| 5  | 小規模建築物基礎設計指針(第1版第3刷)                        |                 |
|    | [発 行] 一般社団法人 日本建築学会                         |                 |
|    | [発行年] 2009 年(平成 21 年)                       |                 |
| 6  | 小規模建築物基礎設計例集 (第1版第2刷)                       |                 |
|    | [発 行] 一般社団法人 日本建築学会                         |                 |
|    | [発行年] 2011 年(平成 23 年)                       |                 |
| 7  | 建築基準法施行令                                    | 令               |
|    |                                             |                 |
| 8  | 平成 12 年建設省告示第 1347 号                        | 平 12 建告 1347 号  |
|    | 「建築物の基礎の構造方法及び構造計算の基準を定める件」                 |                 |
| 9  | 平成 12 年建設省告示第 1450 号                        | 平 12 建告 1450 号  |
|    | 「コンクリートの付着、引張り及びせん断に対する許容応力度                |                 |
|    | 及び材料強度を定める件」                                |                 |
| 10 | 平成 13 年国土交通省告示第 1113 号                      | 平 13 国交告 1113 号 |
|    | 「地盤の許容応力度及び基礎ぐいの許容支持力を求めるための                |                 |
|    | 地盤調査の方法並びにその結果に基づき地盤の許容応力度及び                |                 |
|    | 基礎ぐいの許容支持力を定める方法等を定める件」                     |                 |
| 11 | JIS-G-3112「鉄筋コンクリート用棒鋼」                     | JIS-G-3112      |
|    | [制定]日本工業標準調査会 2010年(最終改正年)                  |                 |
| 12 | 新 建築 土木 構造マニュアル                             | 構造マニュアル         |
|    | [監 修] 鈴木悦郎 [著] 清田清司、高須治男                    |                 |
|    | [発行]オーム社                                    |                 |
|    | [発行年] 2004 年(平成 16 年)                       |                 |
| 13 | 〈建築学テキスト〉 建築構造力学 II 不静定構造力学を学ぶ              |                 |
|    | [著 者] 坂田弘安、島崎和司                             |                 |
|    | [発 行] 学芸出版社                                 |                 |
|    | [発行年] 2011年(平成23年)                          |                 |

# 3 適用範囲

本システムにおける基礎の構造計算の結果を適用できるのは、下表の対応欄に「〇」と示された項目で設計された基礎のみです。

[凡例]〇:対応しています。入力および構造計算が可能

×: 対応していません。構造計算が不可能

| 分類         | 項目                   | 対応 | 備考(制限事項、注意事項など)                             |
|------------|----------------------|----|---------------------------------------------|
| 基礎         | 布基礎                  | 0  |                                             |
| 形式         | べた基礎                 | 0  |                                             |
|            | 異なる基礎形式が併用された基礎      | ×  | 参照:グレー本 2017 年版 P151                        |
|            | 杭基礎                  | ×  |                                             |
|            | 独立基礎                 | 0  | 建物外部の独立基礎のみ                                 |
|            | 深基礎                  | ×  |                                             |
|            | 擁壁                   | ×  |                                             |
|            | 偏土圧を受ける基礎            | ×  |                                             |
|            | 二重壁を受ける基礎            | ×  |                                             |
|            | フラットベッド型基礎、逆べた基礎     | 0  |                                             |
|            | (べた基礎の上下を逆さまにし、      |    |                                             |
|            | 底盤の上に直接土台が載る基礎)      |    |                                             |
|            | 中庭がある建物の基礎、          | ×  |                                             |
|            | べた基礎底盤がドーナツ状になる基礎    |    |                                             |
|            | 基礎の区画全体が1つ(一体)でなく複数に | ×  |                                             |
|            | 分かれる基礎               |    |                                             |
|            | 建物外部にある島型状の基礎梁       | ×  |                                             |
|            | その他の基礎               | ×  |                                             |
| 鉄鋼         | 異形鉄筋                 | 0  | 径は D10~D32 に対応                              |
|            |                      |    | 種類は SD295、SD345、SD390 に対応                   |
|            | その他(丸鋼鉄筋など)          | ×  |                                             |
| コンクリ       | 普通コンクリート             | 0  |                                             |
| $- \vdash$ | その他(軽量コンクリートなど)      | ×  |                                             |
| 地盤         | 地盤の許容応力度が均一である地盤     | 0  | 本システムにおいては、建物がある範囲の地盤の                      |
|            | (例)表層改良された地盤         |    | 許容応力度が均一である前提になっています。                       |
|            | 地盤の許容応力度が均一でない地盤     | ×  | 同上                                          |
|            | (例)柱状改良された地盤         |    |                                             |
|            | 地面の高さ(GL)が、建物がある範囲で、 | ×  | 本システムにおいては、建物がある範囲の地面の                      |
|            | 異なる地盤(段差や傾斜がある地盤)    |    | 高さ(GL)が均一である前提になっています。                      |
| 基礎の        | 地中梁 (べた基礎の基礎梁の下側が地盤  | 0  |                                             |
| 形状         | 側に深く入っている部分)         |    |                                             |
|            | 平面的に斜めの基礎梁           | 0  | 本システムにおける「基礎梁の断面検定」におい                      |
|            |                      |    | ては、平面的に斜めの基礎梁の水平力の加力方向                      |
|            |                      |    | は、斜め基礎梁と平行である前提で計算します。                      |
|            |                      |    | したがって、斜め基礎梁の上にある耐力壁の短期                      |
|            |                      |    | 許容せん断耐力は、X・Y方向への分配を行わない                     |
|            |                      |    | 値で計算します。                                    |
|            |                      | 0  | 本システムにおいては、半島型基礎梁にかかる長期にたけはまた。              |
|            | (例)外部袖壁の下の基礎         |    | 期心力は万持ら楽モナルで計算します。                          |
| 基礎梁        |                      | 0  | • 人通し、開し部、床下換気しの周囲の                         |
| の角口部       | ての他基礎案の断面欠損部         |    | 補強の快定に刈心しています。                              |
|            |                      |    | <ul> <li>・</li></ul>                        |
|            |                      |    | は、ぶ別として、至啶米用口部による<br>断面欠損が左右したいキのとして計算      |
|            |                      |    | 町山大頂が住住しないものとして計昇します                        |
|            |                      |    |                                             |
|            |                      |    | 金峰未開し即の市山する印クにし、ビッ金峰朱                       |
|            |                      |    | 2000で、たらい。 この上に金姫木田口即で<br>入力して補砕物論定を行ってください |
| L          |                      |    |                                             |

# 4 帳票一覧

本システムにおける基礎の構造計算書の一覧を下表に示します。 **伏図 基礎**と許容応力度 基礎では、章番号や帳票の内容の一部が異なります。

| 章番号 ※ |       | 章のタイトル                  | グレー本 2017 年版 |
|-------|-------|-------------------------|--------------|
| 伏図    | 許容    | (計算内容)                  | 参考ページ        |
| 番号無   | 出力無   | 基礎 総合判定表                | -            |
| 1     | 9.1   | 地盤の許容応力度の算定と基礎形式の選定     | 144-154      |
| 1.1   | 9.1.1 | 地盤の許容応力度の算定             | 144-148      |
| 1.2   | 9.1.2 | 基礎形式の選定                 | 151-153      |
| 1.3   | 9.1.3 | 基礎仕様一覧表                 | 151-154      |
|       |       | ※基礎の仕様規定の検定結果が表示されます。   |              |
| 1.4   | 9.1.4 | 床下換気口仕様一覧表              | 153          |
| 1.5   | 9.1.5 | 人通口・開口部仕様一覧表            |              |
|       |       | ※基礎梁開口部の検定結果が表示されます。    |              |
| 2     | 9.2   | 接地圧の検定                  | 155-163      |
|       |       |                         |              |
| 2.1   | 9.2.1 | 運物の荷重                   | 45-46、49     |
| 2.2   | 9.2.2 | 長期接地圧の検定                | 155-161      |
| 2.3   | 9.2.3 | 基礎反力図                   | 159-160      |
| 2.4   | 9.2.4 | 転倒モーメントによる短期接地圧の検定      | 158-159      |
|       |       |                         | 161-163      |
| 3     | 9.3   | 基礎梁の曲げとせん断の検定           | 164-169      |
| 3.1   | 9.3.1 | 基礎梁の断面検定                | 164-169      |
| 3.2   | 9.3.2 | 基礎梁にかかる応力の算定            | 164-165、168  |
| 3.3   | 9.3.3 | 基礎梁の許容耐力の算定             | 165-166、168  |
| 3.4   | 9.3.4 | 偏心布基礎のねじりモーメントに対する検定    | 167、169      |
| 4     | 9.4   | 底盤の検定                   | 155-161      |
| 4.1   | 9.4.1 | 底盤の検定                   | 155-161      |
| 5     | 7.1   | 耐力壁、準耐力壁等の許容せん断耐力、剛性計算  | 59-66        |
| 5.1   | 7.1.1 | 各階各方向の耐力壁、準耐力壁等の許容せん断耐力 | 59-66        |
| 5.2   | 7.1.2 | 部屋名一覧                   | —            |
| 5.3   | 7.1.4 | 壁の番号図                   | <b>—</b>     |
| 6     | 3.2   | 基礎伏図                    | —            |
| 7     | 5     | 荷重•外力計算                 | 45-49        |

※ [伏図]: 伏図 基礎における構造計算書の章番号

[許容]:許容応力度 基礎における構造計算書の章番号

## 5 前提条件・考え方

# 5-1 基礎の各部の名称

### 5-1-1 布基礎の各部の名称

下図に示す名称・記号・採寸方法で計算を行います。

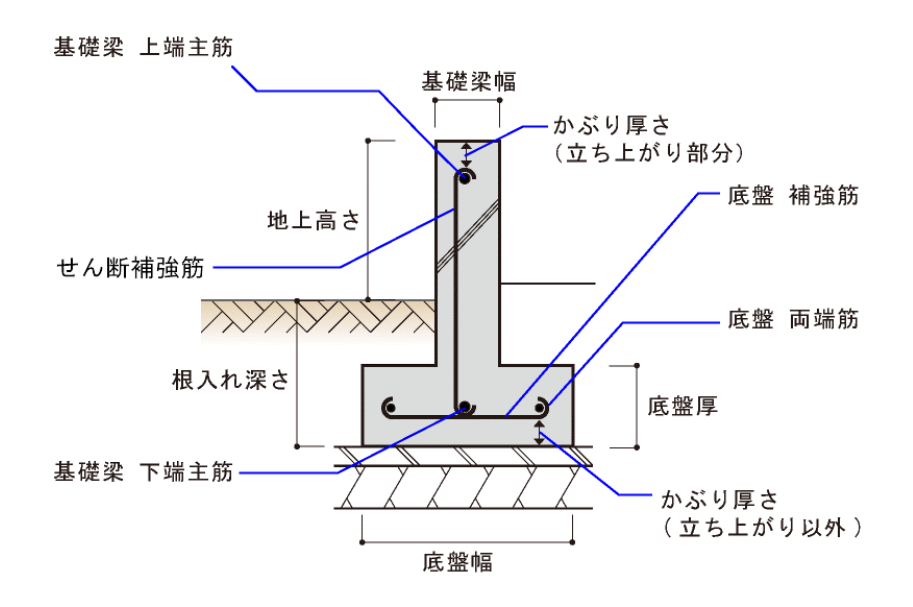

# 5-1-2 べた基礎の各部の名称

下図に示す名称・記号・採寸方法で計算を行います。

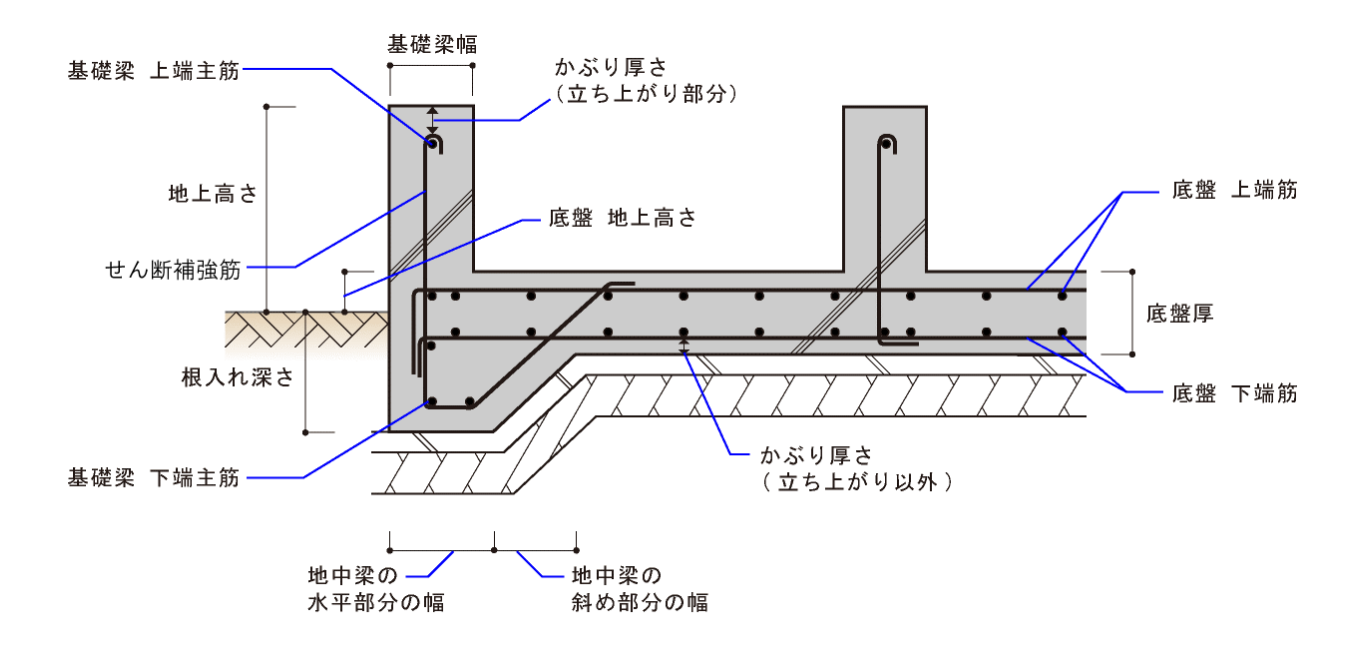

# 5-1-3 基礎梁開口部の各部の名称

■人通口

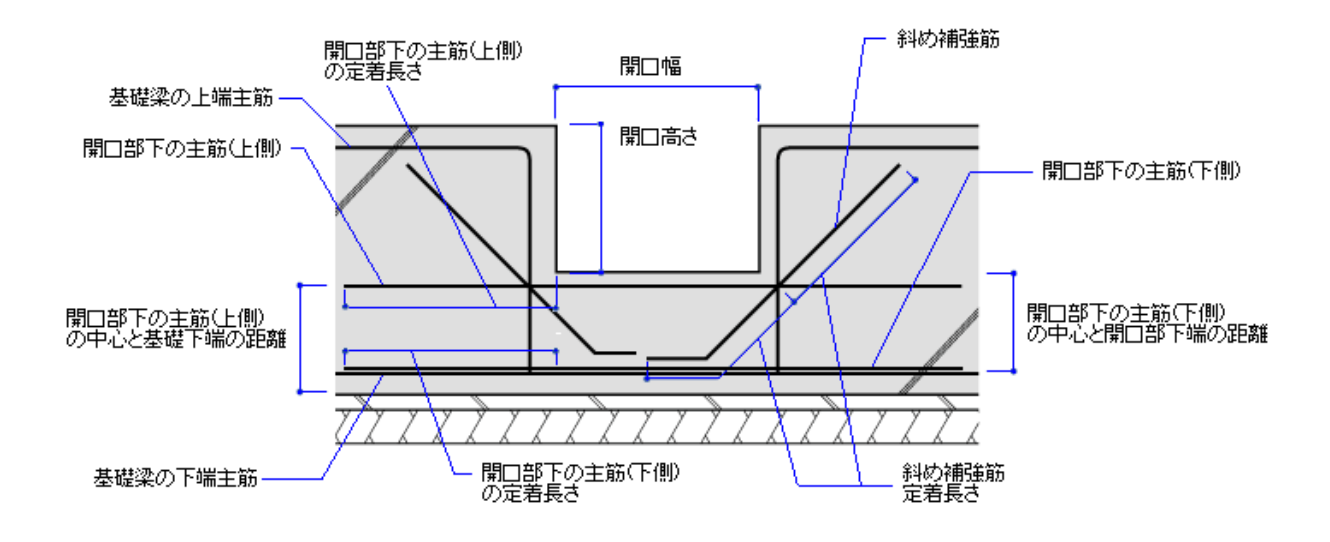

■床下換気口

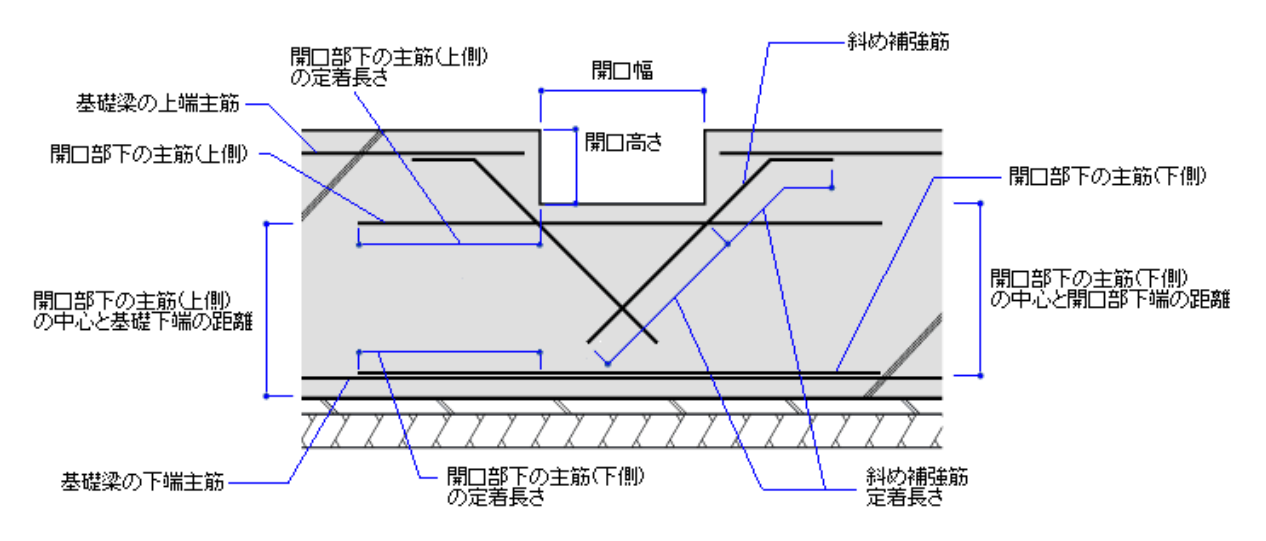

# 5-2 鉄筋及びコンクリートの仕様

鉄筋及びコンクリートの種類や仕様は次の表の通りです。

■コンクリートの種類

普通コンクリート (軽量コンクリートには非対応)

#### ■コンクリートの許容応力度

| 長期に生ずる力に対する<br>許容応力度 (N/mm <sup>3</sup> ) |             |               |                |     | 短期に生ずる力に対する<br>許容応力度 (N/mm) |     |  |
|-------------------------------------------|-------------|---------------|----------------|-----|-----------------------------|-----|--|
| 圧縮                                        | 圧縮 せん断 付    |               | 着 LFa          | 圧縮  | せん断                         | 付着  |  |
| LFc                                       | LFs         | 上端筋           | その他の鉄筋         | sFc | sFs                         | sFa |  |
| Fc/3                                      | ▼Fc≦21 の場合  | ▼Fc≦22.5 の場合  | ▼Fc≦22.5 の場合   | 長期の | 長期の                         | 長期の |  |
|                                           | Fc/30       | Fc/15         | Fc/10          | 2倍  | 1.5 倍                       | 2倍  |  |
|                                           | ▼Fc>21の場合   | ▼Fc>22.5 の場合  | ▼Fc>22.5 の場合   |     |                             |     |  |
|                                           | 0.49+Fc/100 | 0.9+(2/75)×Fc | 1.35+(1/25)×Fc |     |                             |     |  |

Fc:コンクリートの基準強度 (N/mm)

#### ■鉄筋の寸法

| 111715夕     | 径    | 断面積                 |
|-------------|------|---------------------|
| <b>中</b> 0日 | (mm) | (m m <sup>2</sup> ) |
| D10         | 10   | 71                  |
| D13         | 12   | 127                 |
| D16         | 16   | 199                 |
| D19         | 19   | 287                 |
| D22         | 22   | 387                 |
| D25         | 25   | 507                 |
| D29         | 29   | 642                 |
| D32         | 32   | 794                 |

#### ■鉄筋の許容応力度

|      |         |          | 長期に生ずる力に対す<br>許容応力度 (N/mm | 「る<br><sup>*)</sup> |             | 短期に生ずる力に<br>許容応力度(N/I | 対する<br>mm <sup>1)</sup> |
|------|---------|----------|---------------------------|---------------------|-------------|-----------------------|-------------------------|
| 鉄筋   | 鉄筋      | 正统       | 引張 L                      | .Ft                 | 正绘          | 引張 S                  | SFt                     |
| 作里尖貝 | 任       |          | せん断補強以外<br>に用いる場合         | せん断補強<br>に用いる場合     | 」工作的<br>sFc | せん断補強以外<br>に用いる場合     | せん断補強<br>に用いる場合         |
| 異形   | 28mm 以下 | F/1.5 %1 | F/1.5 ※1                  | F/1.5 %2            | F           | F                     | F %3                    |
| 鉄筋   | 28mm 超  | F/1.5 %2 | F⁄1.5 %2                  | F/1.5 %2            | F           | F                     | F %3                    |

F:鉄筋の基準強度 (N/mm)

※1:当該数値が215を超える場合には215

※2: 当該数値が 195 を超える場合には 195

※3: 当該数値が 390 を超える場合には 390

•RC 規準 2010 p.5~7

• JIS-G-3112 p.3

# 5-3 配筋自動算定機能

本システムは、検定OKになるように基礎の配筋(鉄筋の本数やピッチ)を自動的に算定する機能 があります。以下では、配筋自動算定機能の詳細について説明します。

# 5-3-1 自動算定の対象項目

| 自動算定の対象項目                    | 初期値                      | 上限值/下限值 ※ |
|------------------------------|--------------------------|-----------|
| 基礎梁の上端主筋の本数                  | [基礎 仕様設定]画面で<br>設定された本数  | 上限 20本    |
| 基礎梁の下端主筋の本数                  | [基礎 仕様設定]画面で<br>設定された本数  | 上限 20本    |
| せん断補強筋のピッチ                   | [基礎 仕様設定]画面で<br>設定されたピッチ | 下限 50 mm  |
| 布基礎の底盤の<br>補強筋のピッチ           | [基礎 仕様設定]画面で<br>設定されたピッチ | 下限 50 mm  |
| べた基礎の底盤の上端筋のピッチ<br>(短辺・長辺方向) | [基礎 仕様設定]画面で<br>設定されたピッチ | 下限 50 mm  |
| べた基礎の底盤の下端筋のピッチ<br>(短辺・長辺方向) | [基礎 仕様設定]画面で<br>設定されたピッチ | 下限 50 mm  |

※鉄筋本数が上限値でも検定 NG なら、それ以上鉄筋の本数を増やしません。 鉄筋ピッチが下限値でも検定 NG なら、それ以上ピッチを小さくしません。

### [基礎個別設定]画面の赤枠の部分が、自動算定対象項目です。

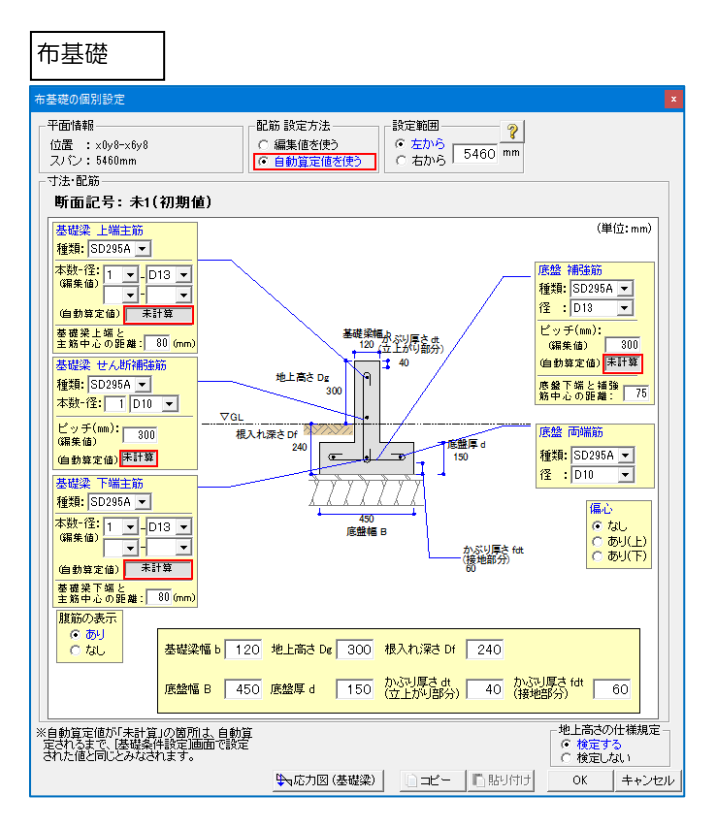

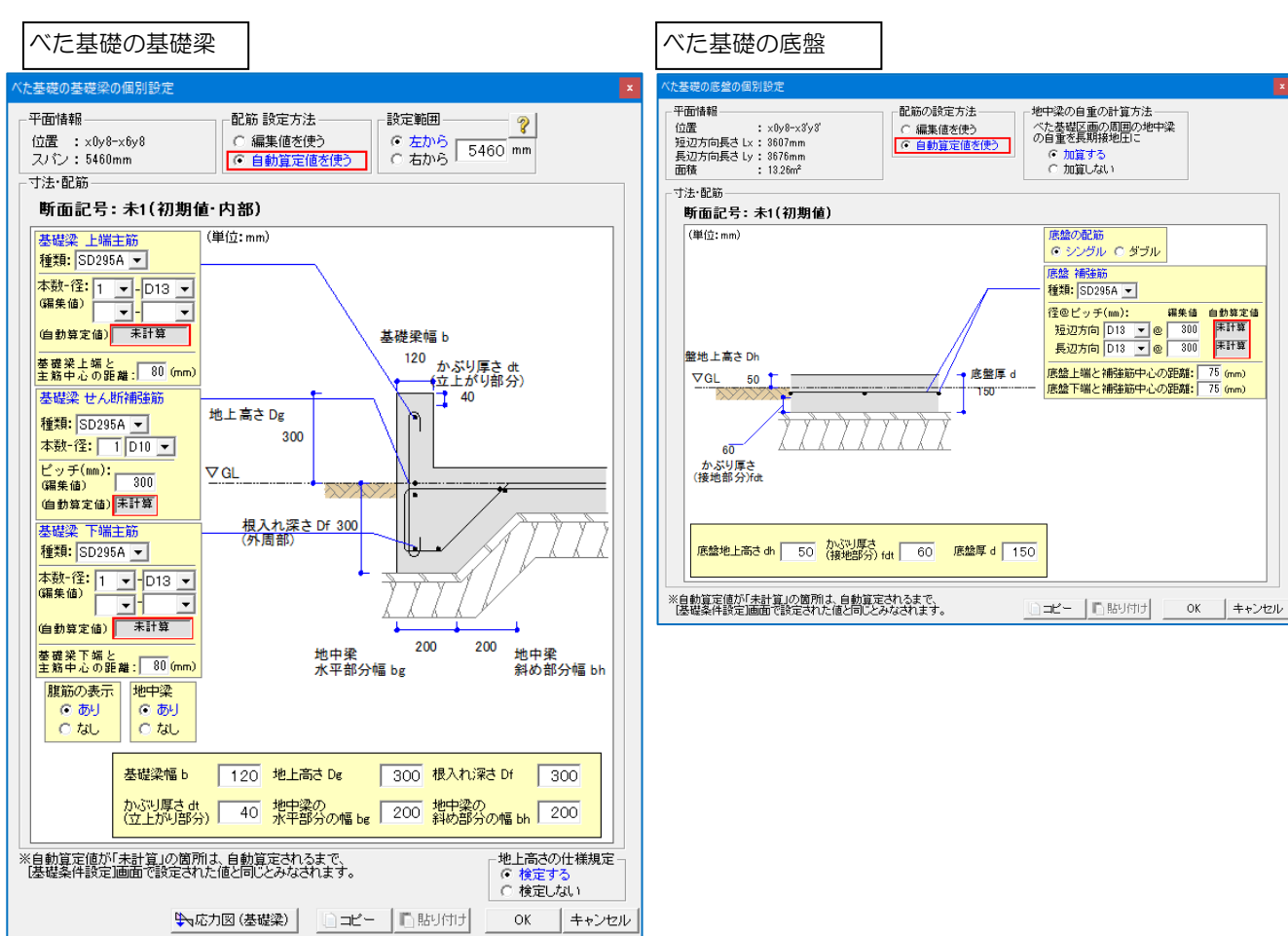

# 5-3-2 自動算定が実行されるタイミング

次の操作が行われると、配筋自動算定が実行され、[基礎個別設定]画面の[自動算定値]欄に算定結 果が表示されます。

伏図 基礎

[伏図]タブ→[基礎]モード→[基礎構造計算]ボタンあるいは[伏図・計算書 印刷]ボタンをクリックした時

#### 許容応力度 基礎

[許容応力度計算]タブ→[計算]モード→[計算実行]ボタンをクリックした時

### 5-3-3 自動算定結果のリセット

自動算定が行われた後に次の操作が行われると、自動算定結果がリセット(解除)されます。 [基礎個別設定]画面の[自動算定値]欄に[未計算]と表示されます。

- ・データが変更された時 (例:壁や柱などの変更、基礎梁の変更、基礎条件設定)
- ・CAD 画面を伏図 基礎と許容応力度 基礎の間で切り替えた時

# 5-3-4 自動算定の注意点

本システムにおいては、基礎の断面形状(配筋や寸法)に応じて、記号が付与されます。

| ▼基礎梁や布基礎 | ∑:「FG1、FG2…」 | (自動算定済  | あるいは | 自動算定対象外) |
|----------|--------------|---------|------|----------|
|          | 「未1、未2…」     | (自動算定未) |      |          |
| ▼べた基礎底盤  | :「S1、S2…」    | (自動算定済  | あるいは | 自動算定対象外) |
|          | 「未イ、未ロ…」     | (自動算定未) |      |          |

配筋(鉄筋の本数やピッチ)を自動算定する箇所については、自動算定が済んでいるかどうかで 上記の通り、断面形状の表記が異なります。

例)基礎梁の主筋本数が自動算定で増える場合の、断面形状の推移

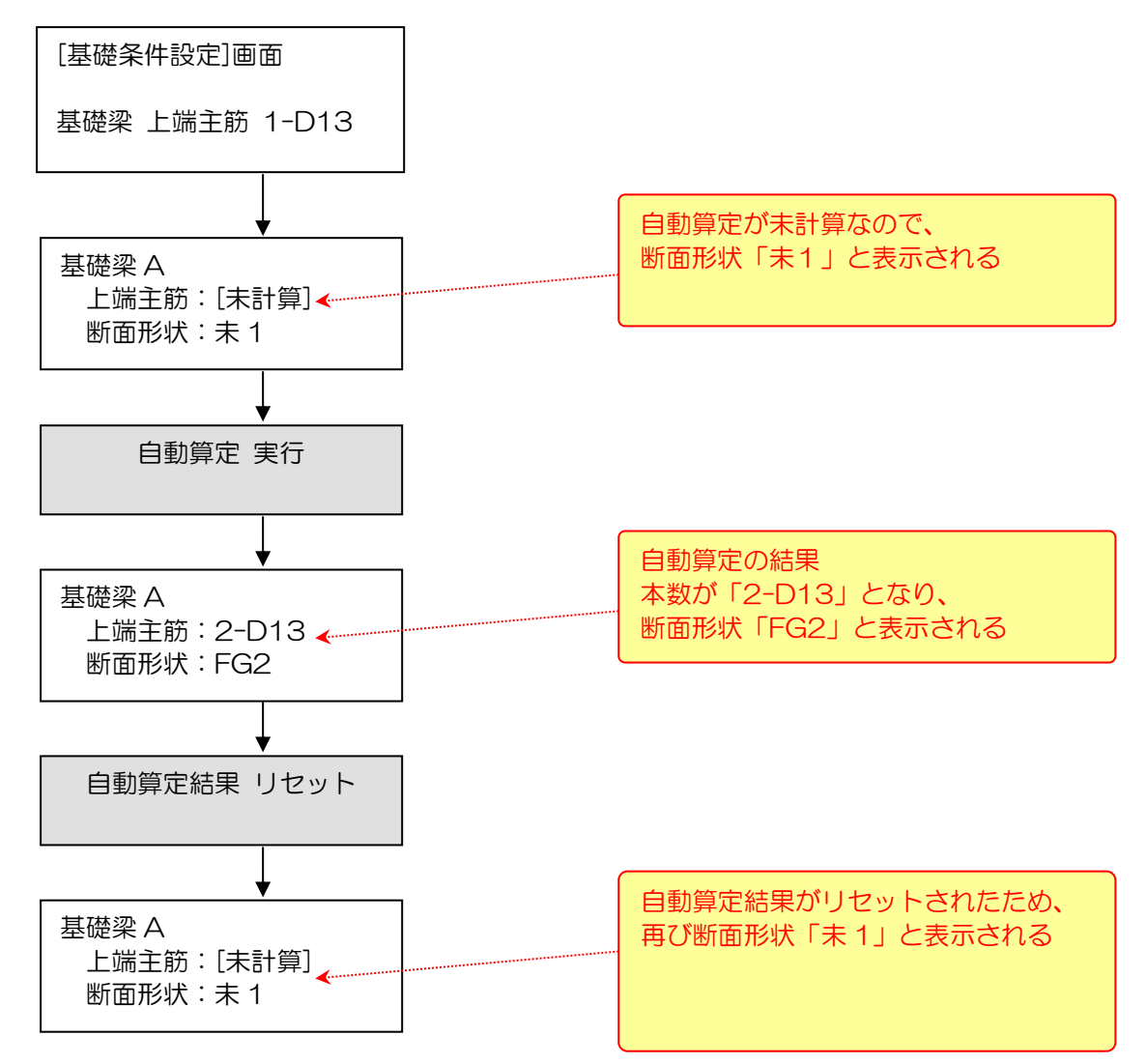

付録2 基礎の構造計算の解説

グレー本 2017 年版 P164-167

【参考】

# 5-4 基礎梁の計算モデル

### ■「基礎梁」の区切り

1本の「基礎梁」は、「基礎梁同士の交点で区切られた区間」とします。
 ※ただし、基礎梁同士の交点の上に1階柱が無い場合、その交点では区切りません。
 ※[基礎 個別設定]画面で、任意の位置で基礎梁を区切ることも可能です。
 その場合の基礎梁にかかる応力については、設計者にて確認・判断してください。

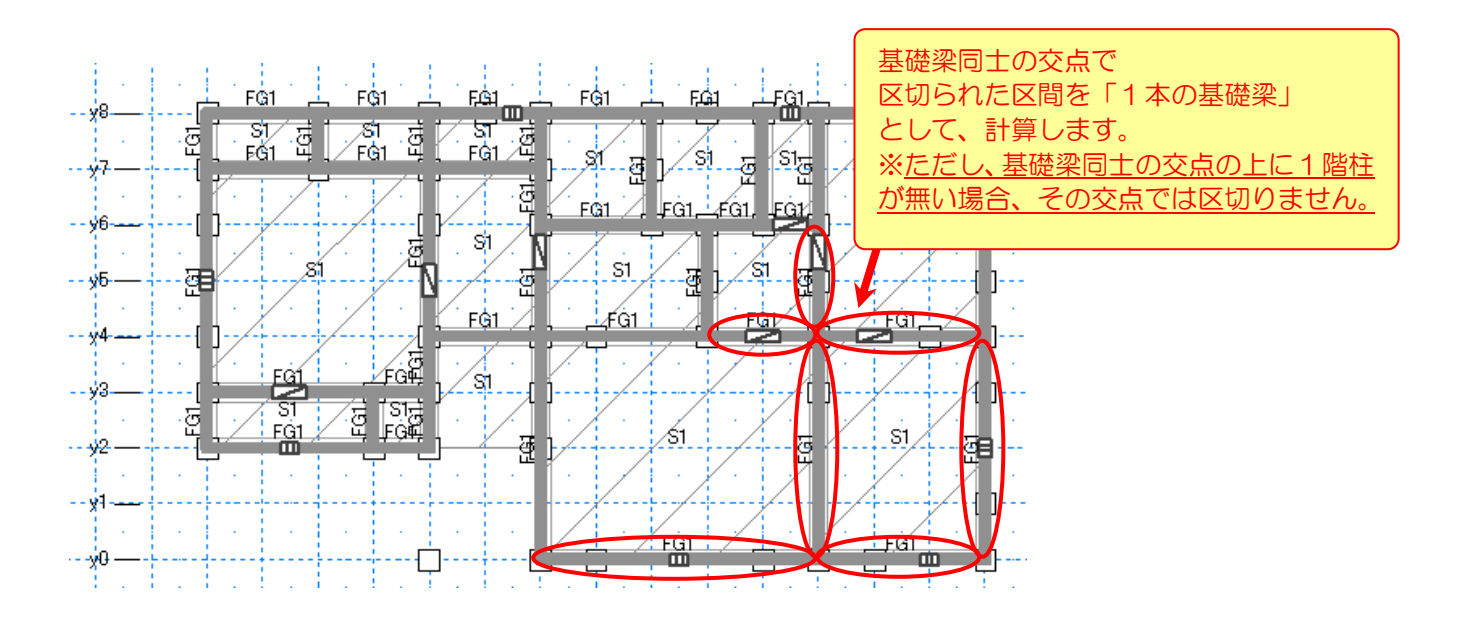

### ■基礎梁の計算モデル

基礎梁の平面図上の状態に応じて、下表のようなモデル化を行います。 モデルの違いにより、基礎梁にかかる応力の計算式が異なります。 詳細は「7-3-2 基礎梁にかかる応力の算定」を参照してください。

| 基礎梁の    | 長期応力        | 短期応力       |
|---------|-------------|------------|
| 平面図上の状態 | 算定モデル       | 算定モデル      |
| 通常の基礎梁  | 単純梁・固定端     | 連続梁        |
|         | モデル         | モデル        |
| 平面的に    | 単純梁・固定端     | 連続梁        |
| 斜めの基礎梁  | モデル         | モデル        |
| 半島型の基礎梁 | 片持ち梁<br>モデル | 連続梁<br>モデル |

# 5-4-1 基礎梁が平面的に斜めの場合の計算方法

 平面的に斜めの基礎梁と、その他の基礎梁の計算方法の注意点は次の通り。
 基礎梁にかかる短期応力を計算する際に使用される、基礎梁の上の耐力壁の 短期許容せん断耐力は、X・Y方向への分配を行わない値を使用します。
 (安全側の検定となるよう、水平荷重が斜め基礎梁と平行の方向にかかるとみなすため)

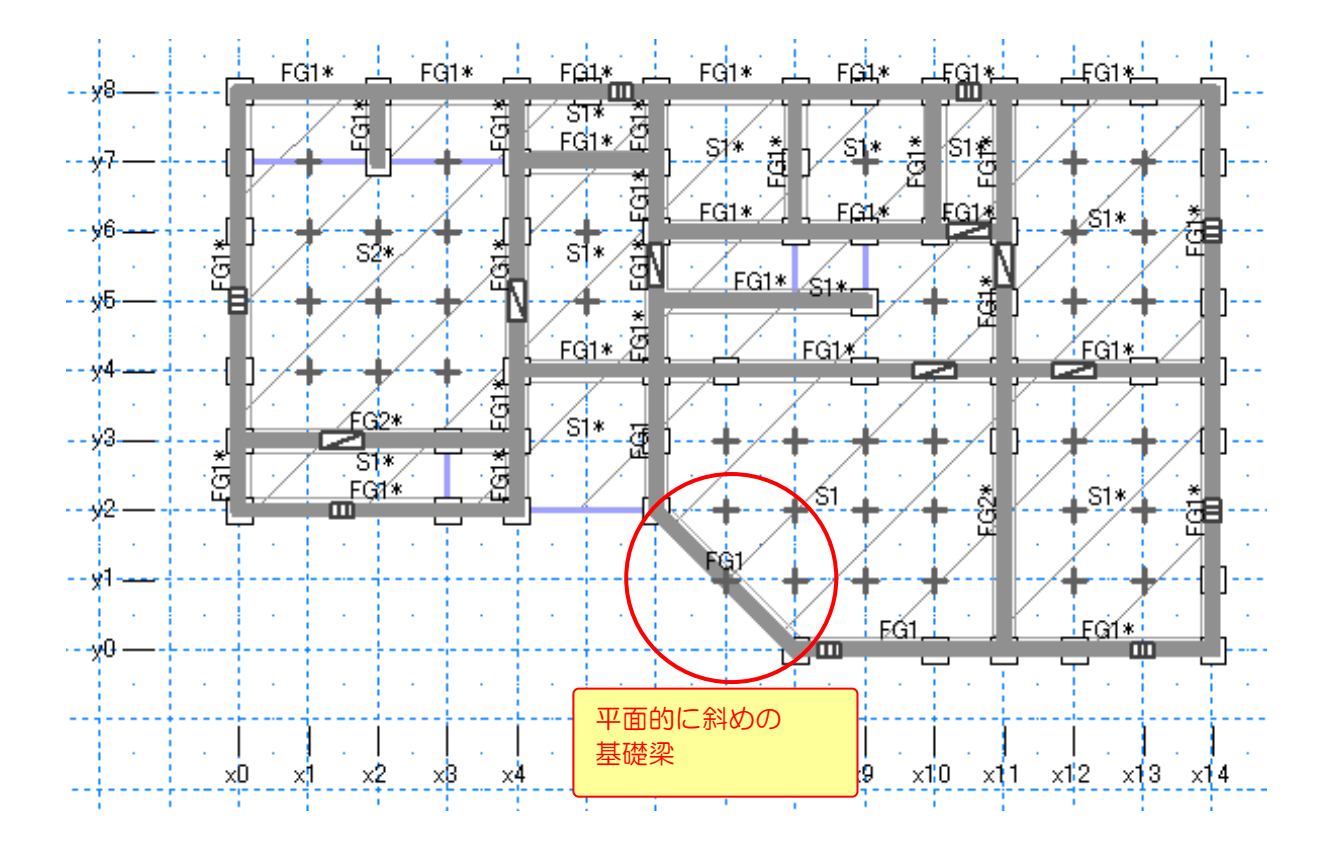

### 5-4-2 基礎梁が半島型の場合の計算方法

#### ■半島型の基礎梁とは

「基礎梁の一端あるいは両端が他の基礎梁と交差していない基礎梁」を 半島型の基礎梁とみなします。

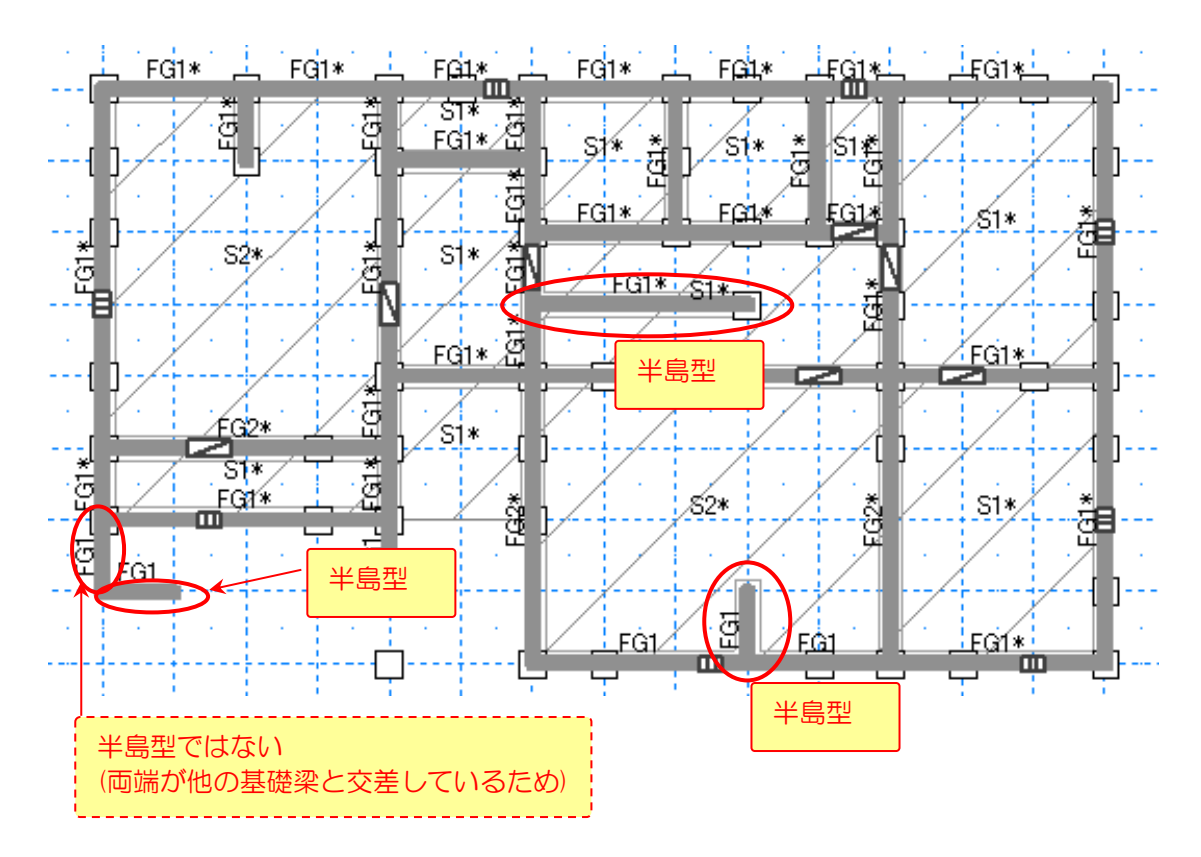

### ■計算方法の違い

半島型基礎梁と、その他の基礎梁の計算方法の違いは次の通り。

- ・長期応力の計算式が変わります。(半島型基礎は、片持ち梁として計算します)
- ・べた基礎の場合、べた基礎区画の内側にある半島型基礎梁の負担荷重は、
   その全荷重がべた基礎区画へ伝達され、べた基礎区画の負担荷重に加算されます。

### 5-5 布基礎の底盤の計算モデル

【参考】 グレー本 2017 年版 P155-156

布基礎の底盤の区切りは、基礎梁と同じ位置で区切ります。

付録2 基礎の構造計算の解説

# 5-6 べた基礎の底盤の計算モデル

- 【参考】 グレー本 2017 年版 P156-158
- ■「べた基礎区画」の区切り 基礎梁あるいは建物外周で区切られた区画を「べた基礎区画」とし、各「べた基礎区画」に 対して検定を行います。

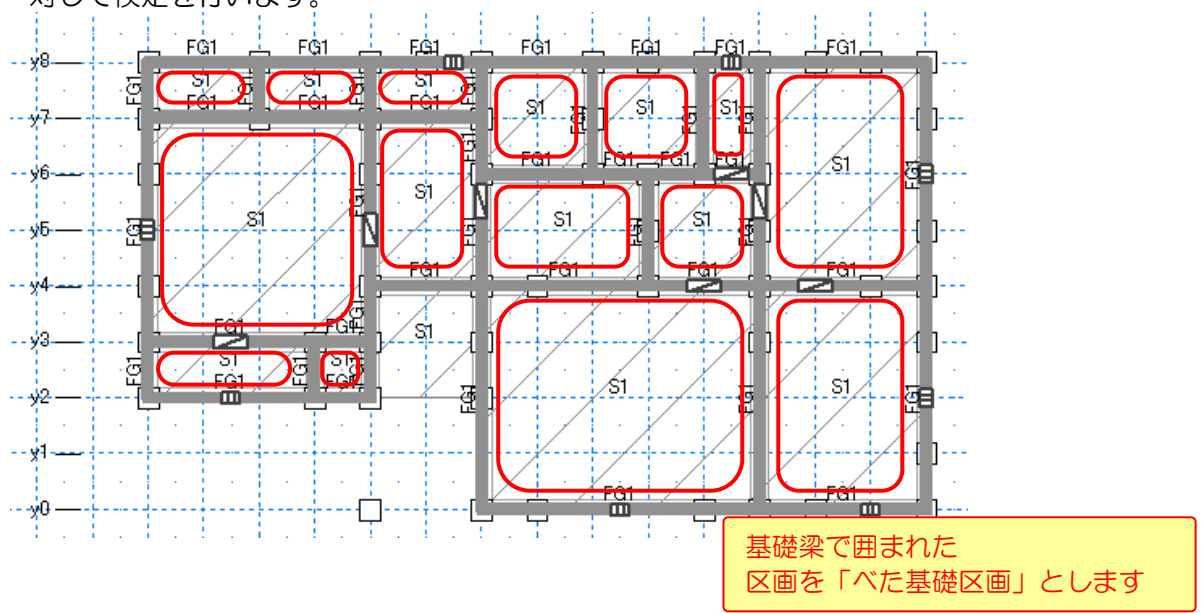

■べた基礎区画の短辺方向、長辺方向、面積

下表のように計算します。

長方形以外の区画は、区画を内包する長方形を想定して、短辺/長辺方向長さを計算します。

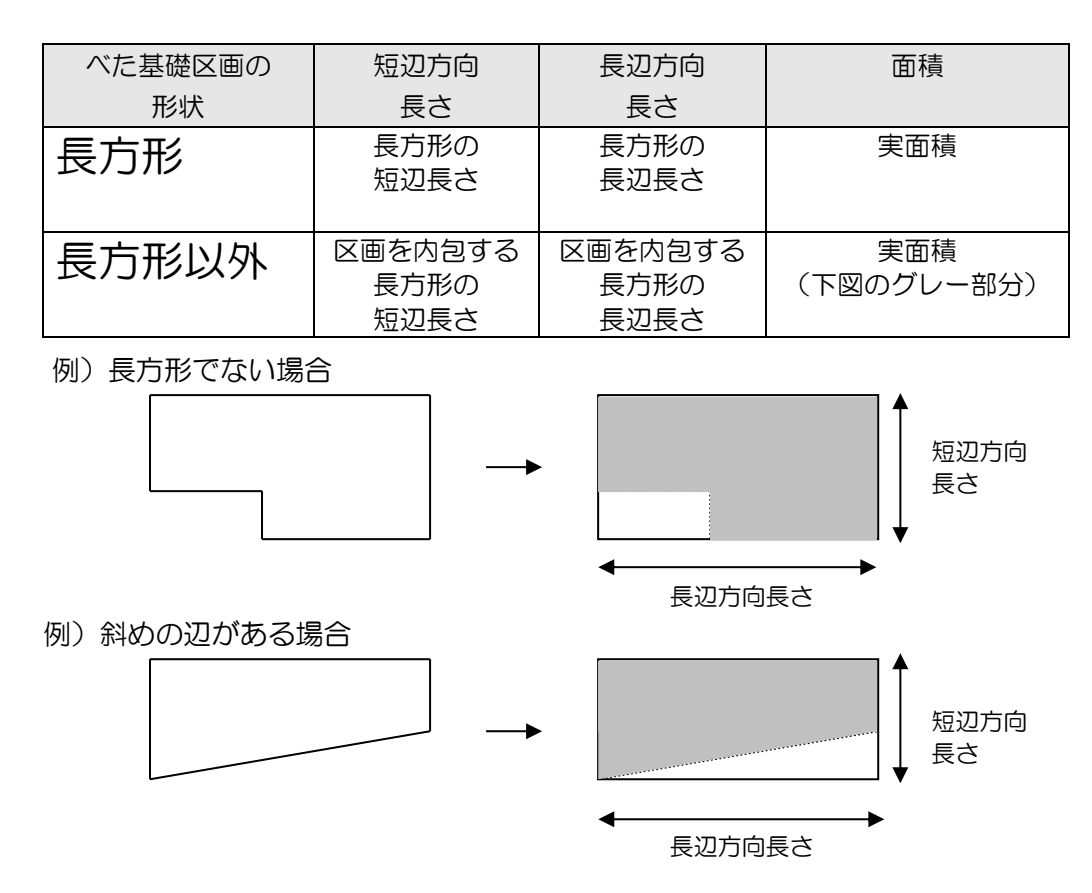

# 5-7 べた基礎の境界条件

# 5-7-1 境界条件とは

べた基礎の境界条件とは、べた基礎の底盤にかかる応力(長期曲げモーメント)を計算する際に用いる考え方で、「べた基礎区面が、周囲のべた区画の配置状況から、どのような支持状態(固定支持、ピン支持)であるか」を示すものです。本システムにおいては、下記の4種類の境界条件をもとに構造計算を行います。

境界条件を実際に使用するのは、べた基礎の底盤の検定においてです。詳細は「7-4-1 底盤の検定」を参照してください。

| 境界条件の種類 | 概要                                            | 例         |
|---------|-----------------------------------------------|-----------|
|         |                                               | (グレー該当区画) |
| 4辺固定    | 4辺が他の区画により固定されて<br>いる状態を指します。                 |           |
| 1辺ピン端   | 4辺の内の1辺が、他の区画による<br>支持を受けていない状態を指しま<br>す。     |           |
| 2隣辺ピン端  | 4辺の内の隣り合う2辺が、他の区<br>画による支持を受けていない状態<br>を指します。 |           |
| 4辺ピン端   | 4辺ともに、他の区画による支持<br>を受けていない状態を指します。            |           |

# 5-7-2 べた基礎区画の端部と中央部

付録2 基礎の構造計算の解説

【参考】 グレー本 2017 年版 P156-157

べた基礎区画の検定や、境界条件の設定においては、区画を短辺方向(Lx方向)・長辺方向(Ly方向)の「端部」「中央部」に下図のように分けた上で、設定や計算を行います。

#### ▼参考資料

- ・日本建築学会「小規模建築物基礎設計指針」(第1版、2009年発行) p148~p149
- ・日本建築学会「鉄筋・コンクリート構造 計算規準・同解説 1999」(第7版、2007年発行) p70~73

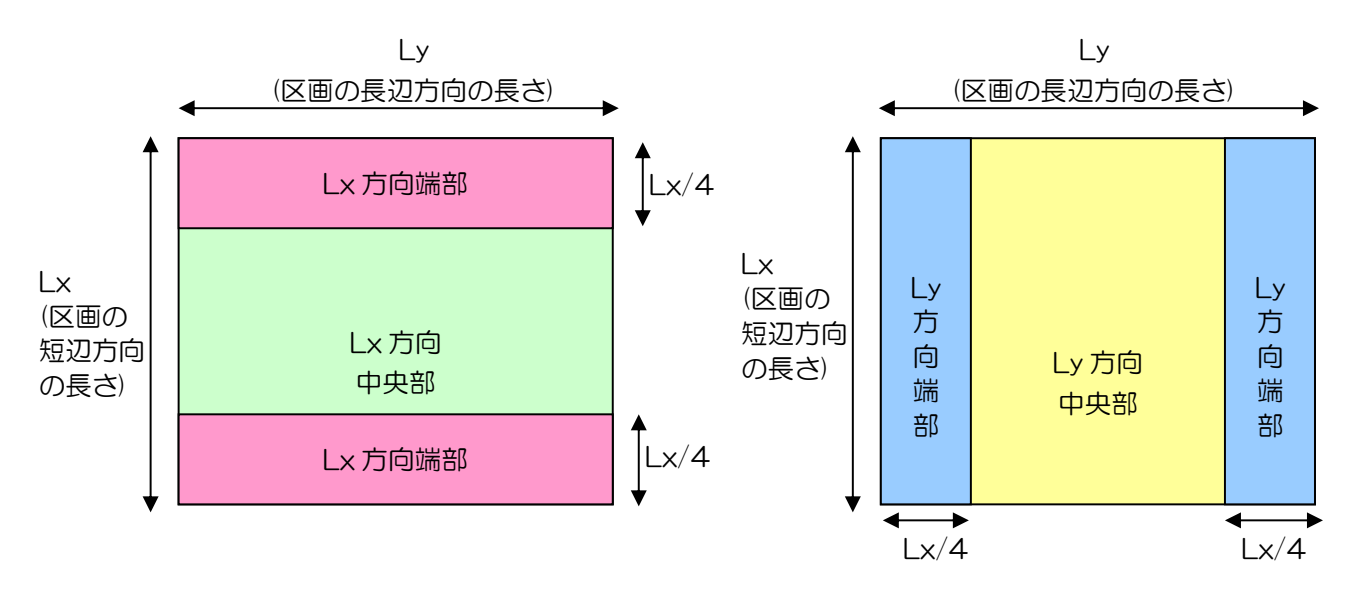
付録2 基礎の構造計算の解説

# 5-7-3 境界条件の設定ルール

【参考】 グレー本 2017 年版 P156-157

べた基礎区画の境界条件は、周囲のべた基礎区画の状況に応じて、下表や後述のルールに基づき、 下表の①~⑥のいずれかに分類して設定してください。 本システムが自動認識して[自動設定値]も、このルールに則っています。

# ■べた基礎 境界条件 分類表

| 分 | 境界条件   |         | べた基礎区画の状況 |         |                     |
|---|--------|---------|-----------|---------|---------------------|
| 類 | Lx方向端部 | Lx方向中央部 | Ly向端部     | Ly方向中央部 | のイメージ               |
|   |        |         |           |         | (塗りつぶした区画が設定対象)     |
| 1 | 4辺固定   | 4辺固定    | 4辺固定      | 4辺固定    | C<br>A D F<br>B E G |
| 2 | 1辺ピン端  | 1辺ピン端   | 1辺ピン端     | 1辺ピン端   | C<br>A D F<br>B E G |
| 3 | 2隣辺ピン端 | 2隣辺ピン端  | 2隣辺ピン端    | 2隣辺ピン端  | C<br>A D F<br>B E G |
| 4 | 2隣辺ピン端 | 4辺ピン端   | 2隣辺ピン端    | 4辺ピン端   | C<br>A D F<br>B E G |
| 5 | 4辺固定   | 4辺固定    | 4辺ピン端     | 4辺ピン端   | 短辺                  |
| 6 | 4辺ピン端  | 4辺ピン端   | 1辺ピン端     | 1辺ピン端   | 長辺                  |

### ■べた基礎区画の辺が外周沿いであるかどうかの判断方法

下図の灰色の区画の境界条件を検討する際、赤丸で囲んだ辺のように、 「辺の一部が外周沿いで、一部は他の区画に接している」場合、 「この辺は他の区画に接しておらず、外周沿いである(ピン端)」とみなします。 これにより、下図の灰色の区画は、「べた基礎 境界条件 分類表」に基づき、分類④とします。

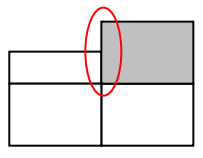

■べた基礎区画の形状ごとの分類方法

#### ▼矩形の区画

「べた基礎 境界条件 分類表」に基づいて分類

#### ▼L 字形の区画

例1)上側と右側の2辺(赤線部分)が外周沿い(ピン端)のため、分類③とする。

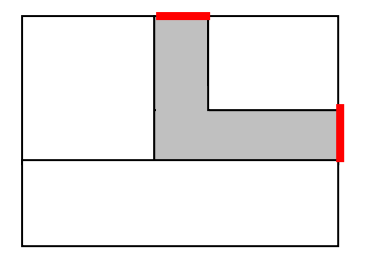

例2)上側と右側の2方向の辺(赤線部分)が外周沿い(ピン端)であるため、分類③とする。

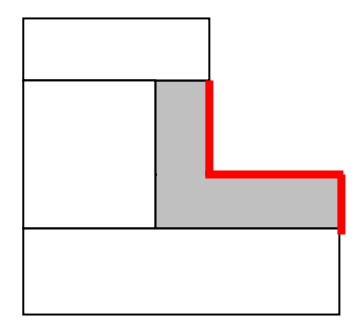

例3)上側・右側・左側の3方向の辺(赤線部分)が外周沿い(ピン端)、 残りが内部(固定端)なので分類④とする。

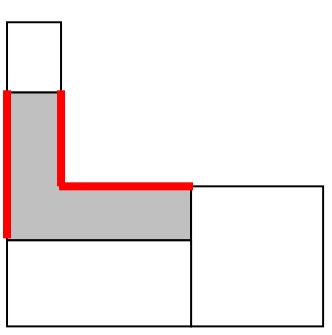

### ▼斜めの辺を含む区画

例4) 下図の斜めの辺は、上側と右側の辺に分解して考える。その結果、 赤線部分の上側と右側の2辺を外周沿い(ピン端)とみなすため、分類③とする。

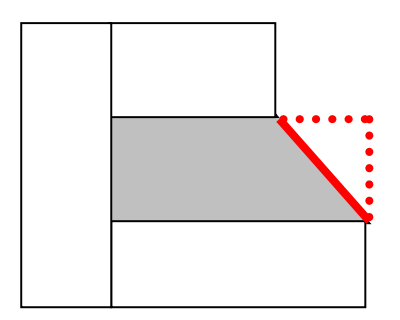

例5)下図の斜めの辺は、上側と右側の辺に分解して考える。その結果、 赤線部分の上側と右側の2辺を外周沿い(ピン端)とみなすため、分類③とする。

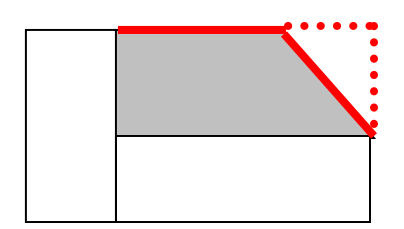

例6)下図の斜めの辺は、上側と右側の辺に分解して考える。その結果、 赤線部分の上側と右側と左側の3辺を外周沿い(ピン端)とみなすため分類④とする。

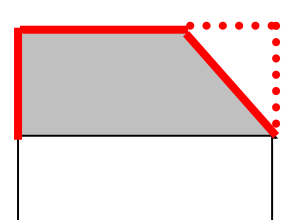

### ▼コの字形の区画

例7)赤線部分の上側の辺が外周沿い(ピン端)のため、分類②とする。

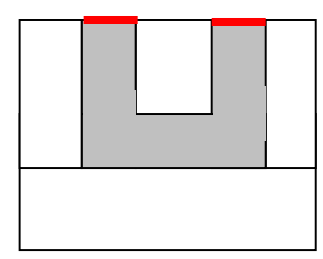

例8)赤線部分の上側・右側・左側の3方向の辺が外周沿い(ピン端)、 残りが内部(固定端)なので分類④とする。

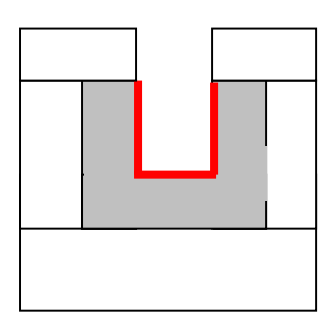

## 6 荷重の計算方法

#### 【参考】 ・グレー本 2017 年版 P45 ・令 84 条

# 6-1 固定荷重

・基礎の構造計算で算入される固定荷重は、次の表の通りです。

- 各項目の面積に、固定荷重を乗じて求めた荷重が基礎にかかるとみなします。
- 各項目の面積は、CADデータから自動計算します。

| 固定荷重の項目   | 初期値                 |      | 備考                          |
|-----------|---------------------|------|-----------------------------|
|           | (N/m <sup>2</sup> ) |      |                             |
| 屋根        | 軽い屋根                | 390  | ・軒天、天井を含まない荷重を設定してください。     |
|           | 重い屋根                | 740  |                             |
| 軒天        | モルタル塗り              | 640  |                             |
| 天井        | 石膏ボード               | 250  | ・梁・桁を含んだ荷重を設定してください。        |
|           | 漆喰                  | 560  |                             |
| 外壁        | サイディング              | 350  |                             |
|           | ラスモルタル              | 890  |                             |
| 床/小屋裏収納   | 畳・フローリング            | 340  | ・梁・桁および天井を含まない荷重を設定してください。  |
| 間仕切壁      | 石膏ボード               | 350  |                             |
| 外部袖壁      | サイディング              | 350  |                             |
|           | ラスモルタル              | 1430 |                             |
| バルコニー腰壁   | サイディング              | 350  |                             |
|           | ラスモルタル              | 1430 |                             |
| バルコニー床    | モルタル塗り              | 870  |                             |
| バルコニー・オーバ | ケイカル板               | 320  | ・跳ね出しバルコニー、オーバーハングの下面に使用されま |
| ーハング軒天    |                     |      | す。                          |
|           |                     |      | ・梁・桁を含んだ荷重を設定してください。        |

【参考】 ・グレー本 2017 年版 P46 ・令 85 条

# 6-2 積載荷重

- ・ 積載荷重には下表の3種類があります。 基礎の構造計算で使用される積載荷重は 「大梁・ 胴差・ 基礎計算用」です。
- ・床・バルコニー床の面積に、積載荷重を乗じて求めた荷重が基礎にかかるとみなします。
- ・床・バルコニー床の面積は、CADデータから自動計算します。
- •「積載荷重割増」で特定の部屋の積載荷重を割り増すことが可能です。

| 積載荷重の項目     | 初期値<br>(N/m) |
|-------------|--------------|
| 小梁計算用       | 1800         |
| 大梁・胴差・基礎計算用 | 1300         |
| たわみ計算用      | 600          |

付録2 基礎の構造計算の解説

|     |      | 【参考】              |
|-----|------|-------------------|
|     |      | ・グレー本 2017 年版 P46 |
| 6-3 | 積雪荷重 | • 令 86 条          |
|     |      |                   |

- ・屋根・バルコニー床ごとに、下記の式で積雪荷重を計算し、ぞれぞれの各面積を乗じて求めた 荷重が基礎にかかるとみなします。
- ・屋根・バルコニー床の面積は、CADデータから自動計算します。

| 短期(積雪時) w<br>長期(積雪時) w           | s=μb×hs×積雪の単位荷重×積雪荷重割増<br>s=μb×hs×積雪の単位荷重×積雪荷重割増×0.7                                                                                                    |     |
|----------------------------------|----------------------------------------------------------------------------------------------------|-----|
| ws<br>µb                         | :積雪荷重(kN/㎡)<br>:屋根形状係数<br>$\beta \leq 60^\circ$ の場合 $\sqrt{\cos(1.5\beta)}$ ただし雪止めがある場合は $\beta > 60^\circ$ の場合 O                                         | ţ 1 |
| <i>β</i><br>hs<br>積雪の単作<br>積雪荷重調 | : 積雪面の勾配 (mm)<br>: 垂直積雪量 (mm)<br>2荷重 : 一般地域:20 多雪地域:30 (N/cm/m)<br>11<br>11<br>20<br>20<br>20<br>20<br>20<br>20<br>20<br>20<br>20<br>20<br>20<br>20<br>20 |     |

| ・グレー本 2017 年版 P47-48・クレー本 2017 年版 P47-48・令 87 条、88 条 |     |      |     | 【参考】                 |
|------------------------------------------------------|-----|------|-----|----------------------|
| <b>6-4 周圧力 他震力</b> · 令87条、88条                        |     |      |     | ・グレー本 2017 年版 P47-48 |
|                                                      | 6-4 | 風圧力、 | 地震力 | · 令87条、88条           |

## 許容応力度 基礎

構造計算書「9.2.4 転倒モーメントによる短期接地圧の検定」において、 風圧力・地震力をもとに計算を行います。 「5.2 風圧力の計算」 「5.3 地震力の計算」を参照してください。

## 伏図 基礎

構造計算書「2.4 転倒モーメントによる短期接地圧の検定」において、 風圧力・地震力をもとに計算を行います。 「7.1 風圧力の計算」 「7.2 地震力の計算」を参照してください。

# 6-5 基礎梁にかかる荷重の計算方法

グレー本 2017 年版 P164、②P122、240

基礎梁にかかる荷重および地反力の計算方法は、下表【A】【B】の2つのいずれかを選択可能です。 下記の考え方や特性を考慮の上で、建物の実状を考慮し、設計者の判断にて選択してください。

【参考】

#### ■計算方法

| 計算方法                           | 考え方(概要)  |                                                                           | 使用に<br>より適している建物                                                              | 注意点など                                                                                      | 伏図                |
|--------------------------------|----------|---------------------------------------------------------------------------|-------------------------------------------------------------------------------|--------------------------------------------------------------------------------------------|-------------------|
| 【A】<br>基礎の荷重<br>負担範囲を<br>もとに計算 | べた基礎     | 底盤の荷重負担範囲を決め、その範囲の直上の部材<br>の荷重の合計を亀甲分割し<br>た荷重を基礎梁の負担荷重<br>とみなす。          | <ul> <li>重量の分布の偏りが比較的<br/>小さいとみなす建物</li> <li>基礎の剛性が十分高いと<br/>みなす建物</li> </ul> | 荷重が均される前提の考<br>え方であるため、建物によ<br>っては、実際には負担荷重<br>(および地反力)が大きい<br>箇所が、計算上は必ずしも<br>おのの合用を素のすます | 不要<br>(考慮<br>しない) |
|                                | 布基礎      | 基礎架の何重負担範囲を決め、その範囲の直上の部材の荷重を基礎の負担荷重とみなす。                                  |                                                                               | にならない可能性もあり<br>ます。                                                                         |                   |
| 【B】<br>伏図を<br>もとに計算            | べた基礎・布基礎 | 伏図(梁や桁)や柱をもと<br>に、部材の荷重の基礎まで<br>の流れ(経路)を計算して求<br>めた軸力を、各基礎梁の負<br>担荷重とみなす。 | ・重量の分布の偏りが比較的<br>大きいとみなす建物<br>・基礎の剛性が十分に<br>高くないとみなす建物                        | 荷重が均されず、荷重の流<br>れを伏図をもとに計算し、<br>そのまま地反力とみなし<br>ます。                                         | 必要<br>(考慮<br>する)  |

### ■計算の考え方

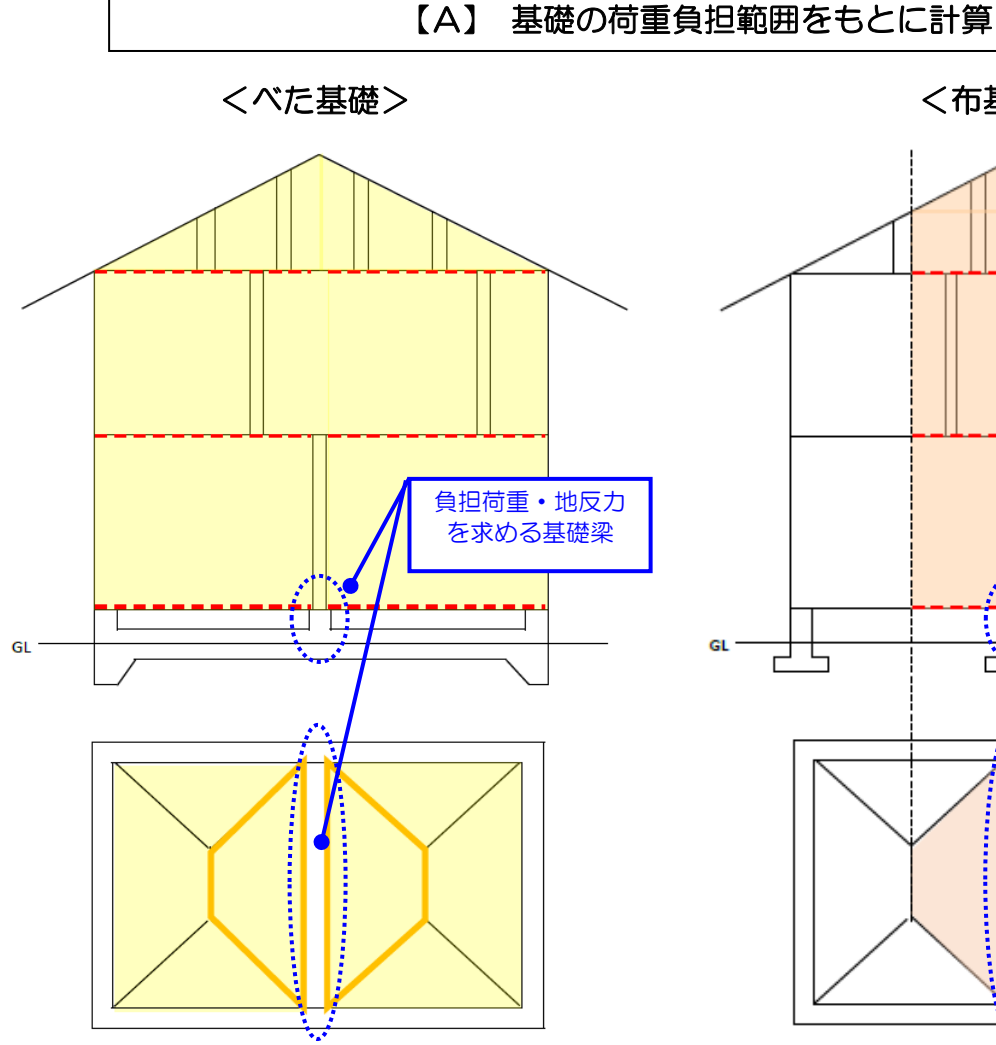

#### ▼計算手順

- (1) 基礎梁で囲まれた底盤区画を決める。
- (2) 底盤区画ごとに、その直上にある屋根・ 壁・床等の荷重を求める。
   (上図の各区画の、黄色い網掛け範囲)
- (3) (2)までに求めた区画および荷重を 亀甲分割し(上図のオレンジ色の 太線の範囲)、基礎梁の負担荷重 および地反力とみなす。

#### ▼参照) 計算書

「9.2.1 建物の荷重」(許容) 「2.1 建物の荷重」(伏図)

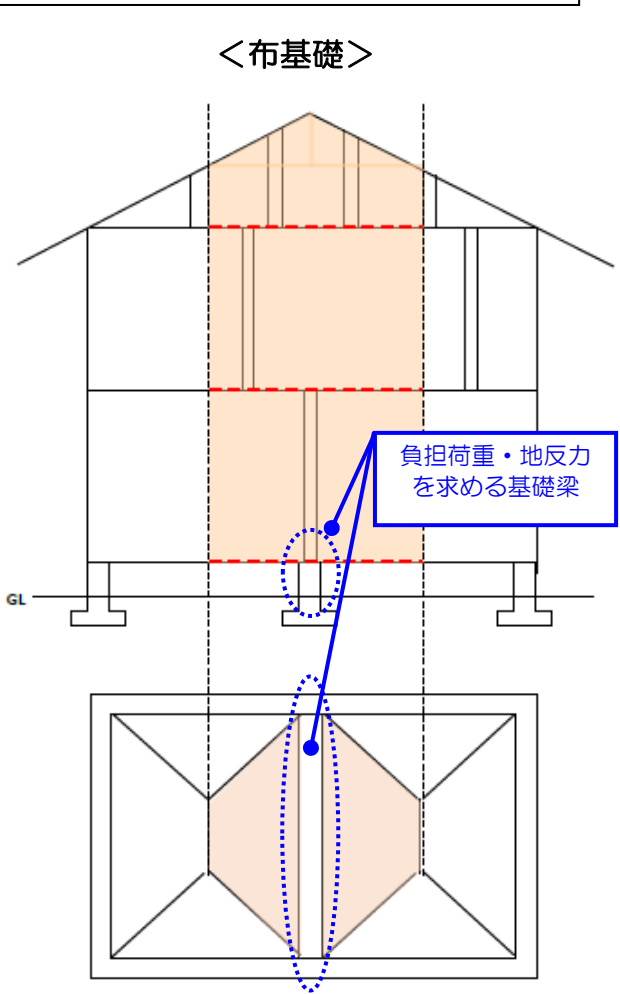

- ▼計算手順
- (1) 基礎梁で囲まれた区画を亀甲分割し 基礎梁の荷重負担範囲を決める。
- (2) その範囲の直上にある屋根・壁・床等の 荷重を基礎梁の負担荷重および地反力 とみなす。
- ▼参照) 計算書
  - 「9.2.1 建物の荷重」(許容) 「2.1 建物の荷重」(伏図)

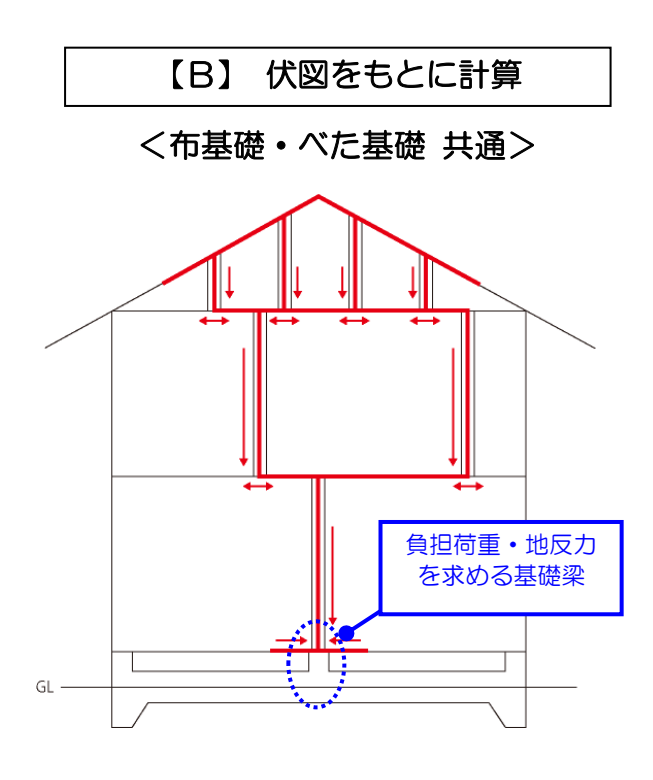

#### ▼計算手順

伏図(梁や桁)や柱をもとに、部材の荷重の 基礎までの流れ(経路)を計算して求めた軸力を、 各基礎梁の負担荷重および地反力とみなす。

▼参照)計算書

「5.4.1 柱軸力、梁負担荷重の計算」(許容) 「7.3 柱軸力、梁負担荷重の計算」(伏図)

### 共通事項

- ▼基礎梁の負担荷重は、等分布荷重として基礎梁にかかるものとみなします。 (基礎を通じて最終的に地盤に伝達した荷重が、反力となって等分布の基礎 にかかるとみなすため)
- ▼べた基礎の場合、基礎梁の負担荷重は、その基礎梁に囲まれたべた基礎区画の底盤に 伝達されるものとみなします。

※べた基礎において、基礎梁が複数の底盤に接している場合、 接している長さなどに応じて荷重を各底盤に割り振ります。

■荷重の割増について

【参考】 グレー本 2017 年版 P168

基礎梁にかかる長期曲げモーメントを計算する場合のみ、「亀甲分割による三角形の荷重負担 範囲からかかる荷重」については、次のように割増を行います。

長期中央部曲げモーメント:該当する荷重を4/3倍 長期端部曲げモーメント:該当する荷重を5/4倍

詳細は、「7-3-2 基礎梁にかかる応力の算定」を参照してください。

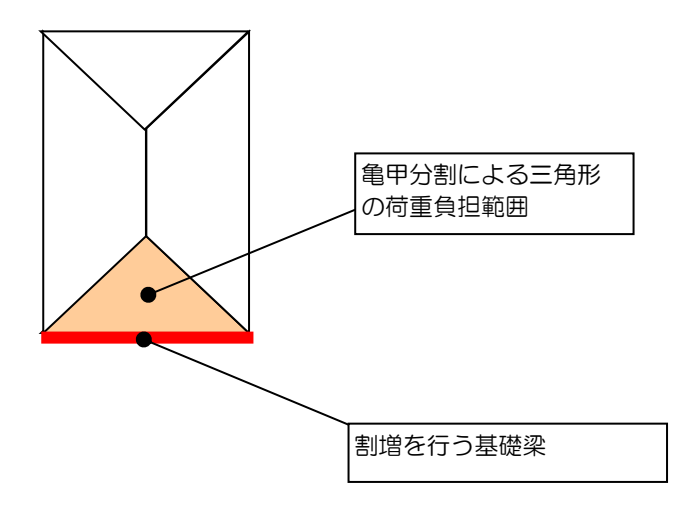

▼「亀甲分割による三角形の荷重負担範囲からかかる荷重」の割増の考え方の根拠 下記の、新グレー本p168にある(地反力をもとに求めた)基礎梁にかかる 荷重の割増方法を参考(根拠)にしています。

【参考】新グレー本 p.168 解説(1)「基礎ばりに加わる長期応力の算定について」 べた基礎の基礎梁にかかる長期応力を「地反力等から計算したべた基礎区画の接地圧 σeをもとに、べた基礎区画を亀甲分割した等分布荷重」とし、割増方法として 「三角形分布の基礎梁については、中央部モーメントを等分布荷重の4/3倍、 両端部モーメントを等分布の5/4倍とすることが望ましい」 という記述があります。

#### ■各荷重の記号・位置

構造計算書「9.2.1 建物の重量」に表示される各荷重の記号と位置を下図に示します。

▼布基礎

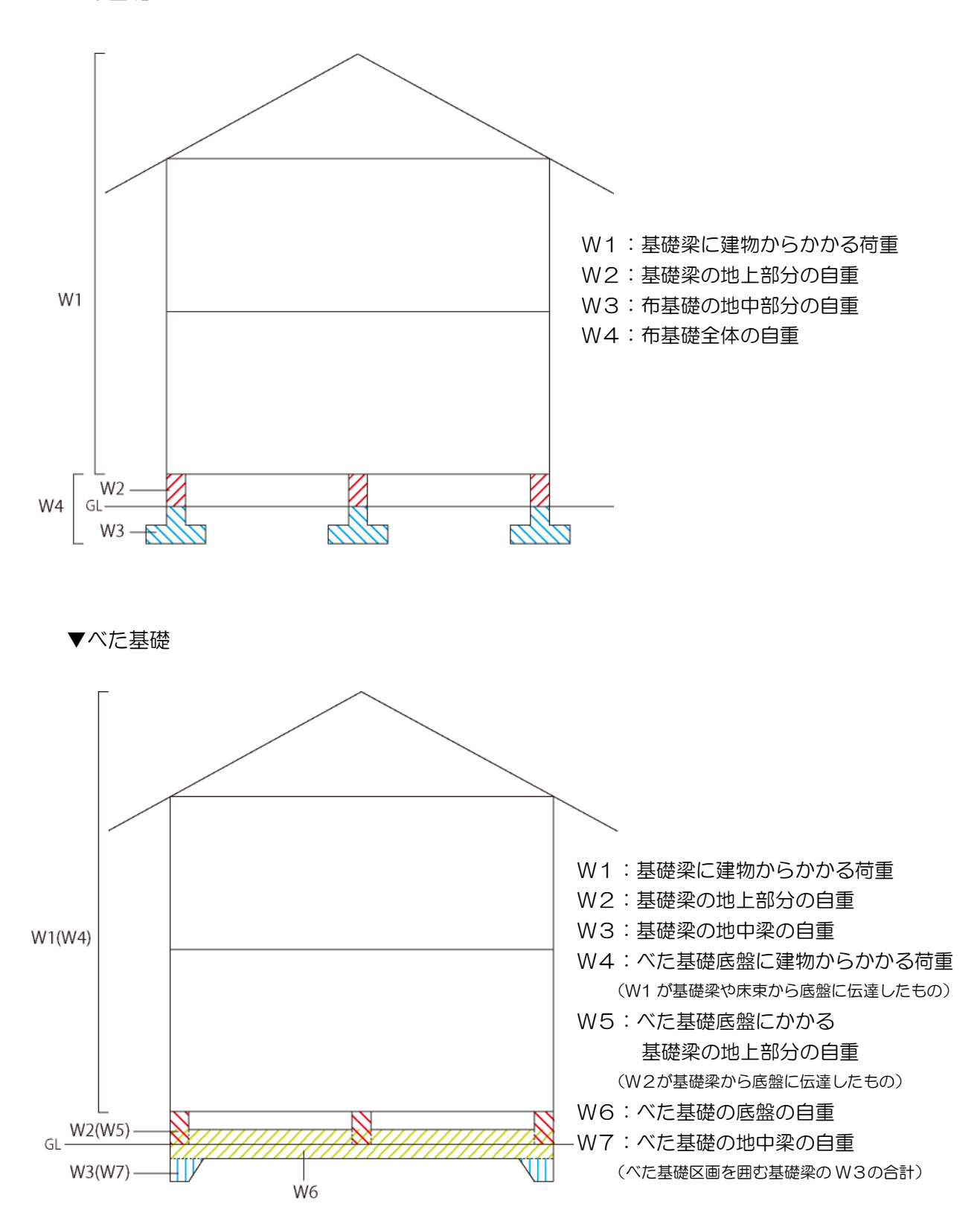

### ■柱が基礎梁の交点にある場合の荷重の割り振り

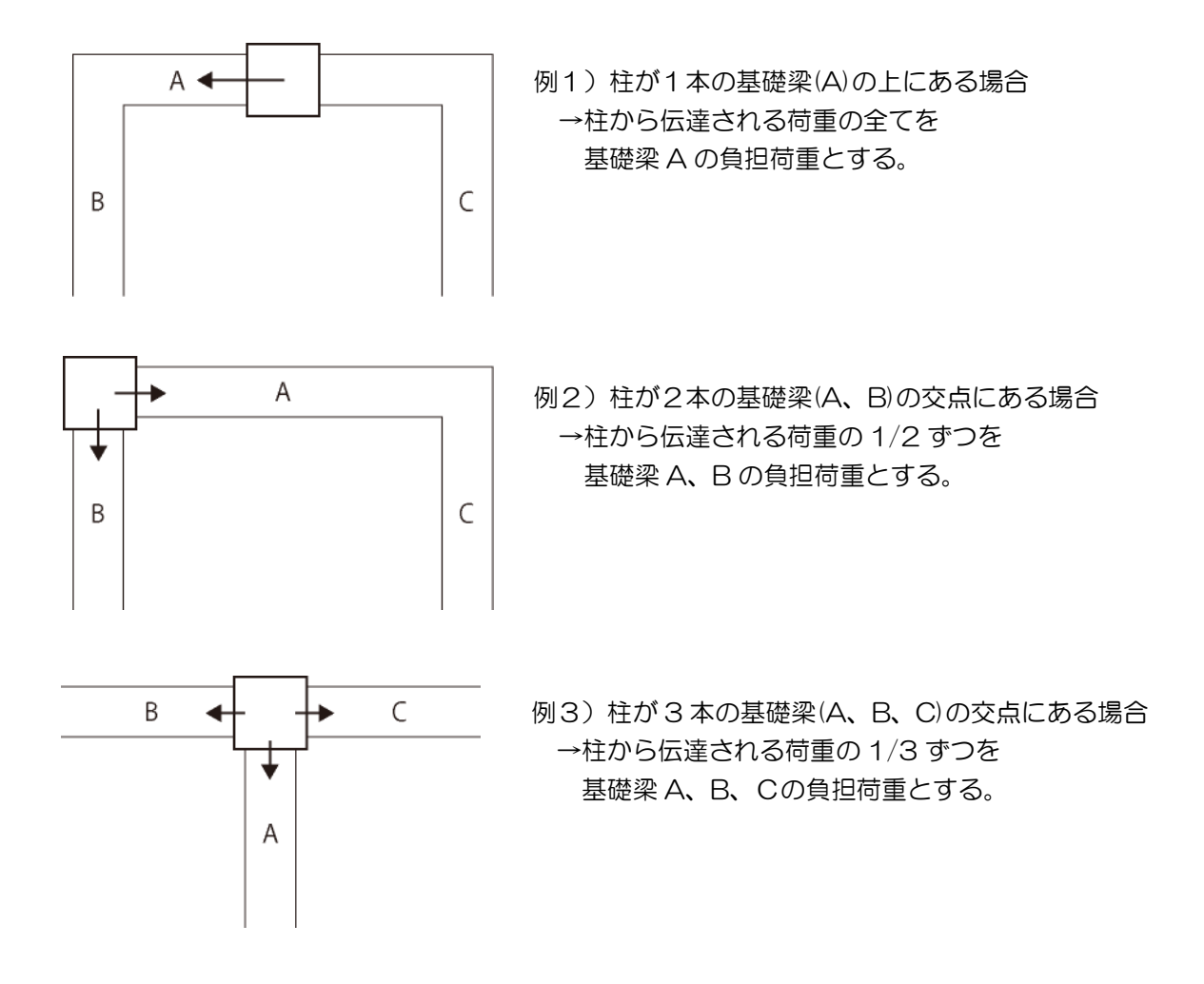

### ■基礎梁の両側にべた基礎区画がある場合

下図の中央の基礎梁のように、基礎梁の両側にべた基礎区画A、Bがある場合、 基礎梁の負担荷重を分割して、べた基礎区画A、Bの底盤に割り振ります。

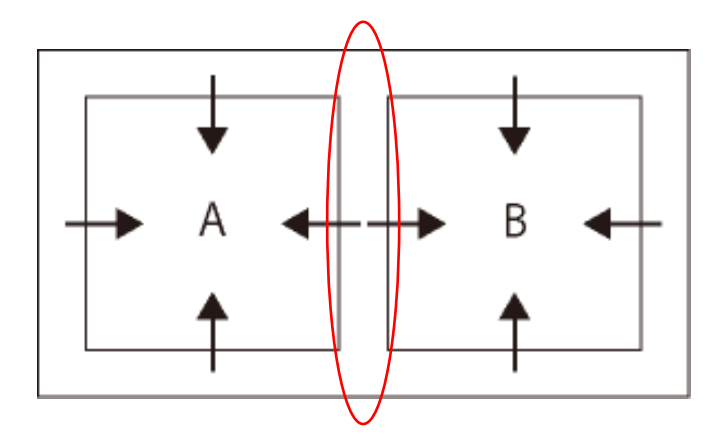

# 6-6 布基礎の底盤の自重

本システムは、布基礎の底盤の自重を次のように計算します。

- (1)次の式で、布基礎の底盤の自重の「概算値」を計算します。
   布基礎の底盤の自重の概算値
   ニ「コンクリート単位体積重量 × 布基礎幅 × 基礎梁長さ」の合計
- (2)(1)で求めた「概算値」には、下図で示すような「重複部分」が含まれています。 この重複部分を「概算値」から差し引きます。

  - ii) T字に布基礎が交差する場合 ⇒重複分=「コンクリート単位体積重量×B×B/2」

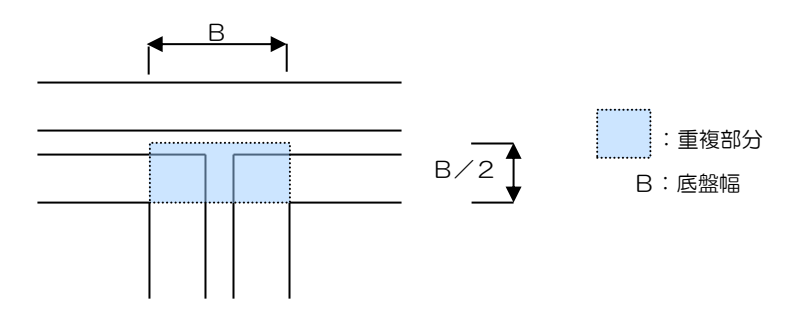

iii ) L字に布基礎が交差する場合
 ⇒重複分が不足分で相殺されるため、差し引いたり加算は行いません。

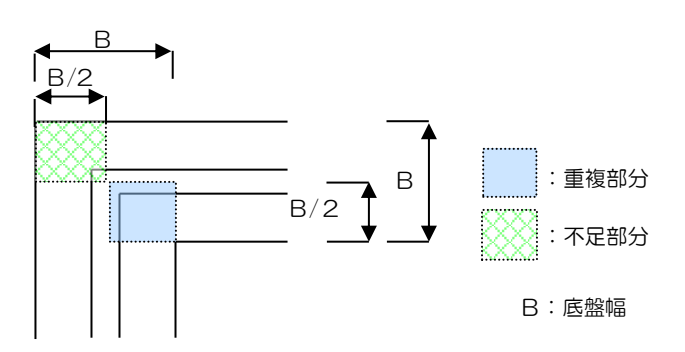

## 7 検定の解説

構造計算書の順番に沿って、検定方法や、計算の方法や考え方について説明します。

## 7-1 地盤の許容応力度の算定と基礎形式の選定

## 7-1-1 地盤の許容応力度の算定

【参考】 ・グレー本 2017 年版 P144 ・平 13 国交告 1113 号

・スクリューウエイト貫入試験の結果から計算する場合は、次の式で計算します。

# $q_a = 30 + 0.6 \times \overline{N_{sw}}$

 $q_a$ : 地盤の長期許容応力度 (kN/m)

N<sub>sw</sub>:基礎の底部から下方2m以内の距離にある地盤のSWS試験における1mあたりの半回転数(150を超える場合は150とする)の平均値(回)

• その他の試験結果などから地盤の長期許容応力度を設定する場合、値を手入力します。

・ 地盤の短期許容応力度は、「長期の2倍」か「手入力」か選択できます。

## 7-1-2 基礎形式の選定

【参考】 グレー2017 年版 P151

#### ■検定

下表のように、地盤の長期許容応力度に応じて、基礎形式が適切か検定します。

| 地盤の長期許容応力度           | 基礎形式 |      |  |
|----------------------|------|------|--|
| $q_a$ [kN/m²]        | 布基礎  | べた基礎 |  |
| $q_a \!\! < \!\! 20$ | NG   | NG   |  |
| $20 \leq q_a < 30$   | NG   | OK   |  |
| $30 \leq q_a$        | OK   | OK   |  |

# 7-1-3 基礎仕様一覧表 (基礎の仕様規定の検定)

基礎の断面形状(FG1、FG2等)が、下表の全ての項目が検定条件を満たす場合、 検定OKとします。

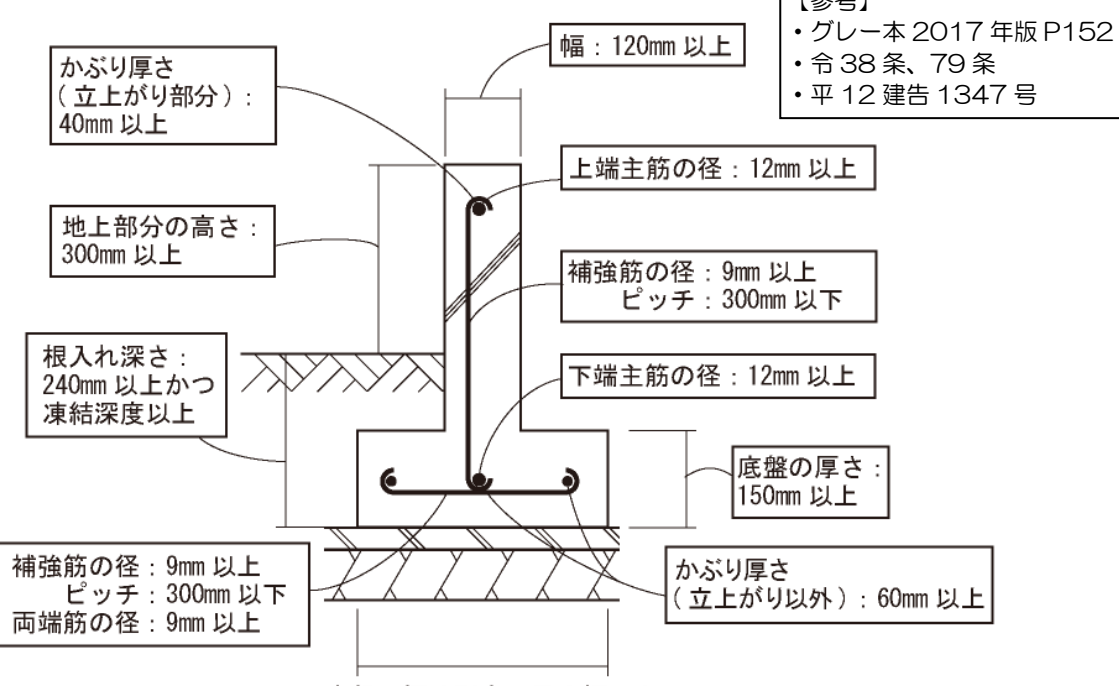

底盤の幅は別表の最小幅以上

### ■布基礎の仕様規定の検定

| 部位  | 検定項目           |     | 検定条件            |
|-----|----------------|-----|-----------------|
|     | 項目名            | 記号  |                 |
| 基礎梁 | 福              | b   | 120mm以上         |
|     | 地上部分の高さ        | Dg  | 300mm以上         |
|     | 根入れ深さ          | Df  | 240mm以上かつ凍結深度以上 |
|     | かぶり厚さ(立ち上がり部分) | Dt  | 40mm以上          |
|     | かぶり厚さ(立ち上がり以外) | fdt | 60mm以上          |
|     | 上端・下端主筋の径      | —   | 12mm以上          |
|     | せん断補強筋の径       | _   | 9mm以上           |
|     | せん断補強筋のピッチ     | —   | 300mm以下         |
| 底盤  | 厚さ             | d   | 150mm以上         |
|     | 幅              | В   | 下記別表の「底盤の最小幅」以上 |
|     | かぶり厚さ          | fdt | 60mm以上          |
|     | 補強筋の径          | _   | 9mm以上           |
|     | 補強筋のピッチ        | _   | 300mm以下         |
|     | 両端筋の径          | _   | 9mm以上           |

別表:底盤の最小幅

| 地盤の長期許容応力度         | 底    | 盤の最小幅(mm | ר)  |
|--------------------|------|----------|-----|
| $q_a$ [kN/m²]      | 平屋建て | 2階建て     | その他 |
| $30 \leq q_a < 50$ | 300  | 450      | 600 |
| $50 \leq q_a < 70$ | 240  | 360      | 450 |
| $70 \leq q_a$      | 180  | 240      | 300 |

#### ■べた基礎の仕様規定の検定

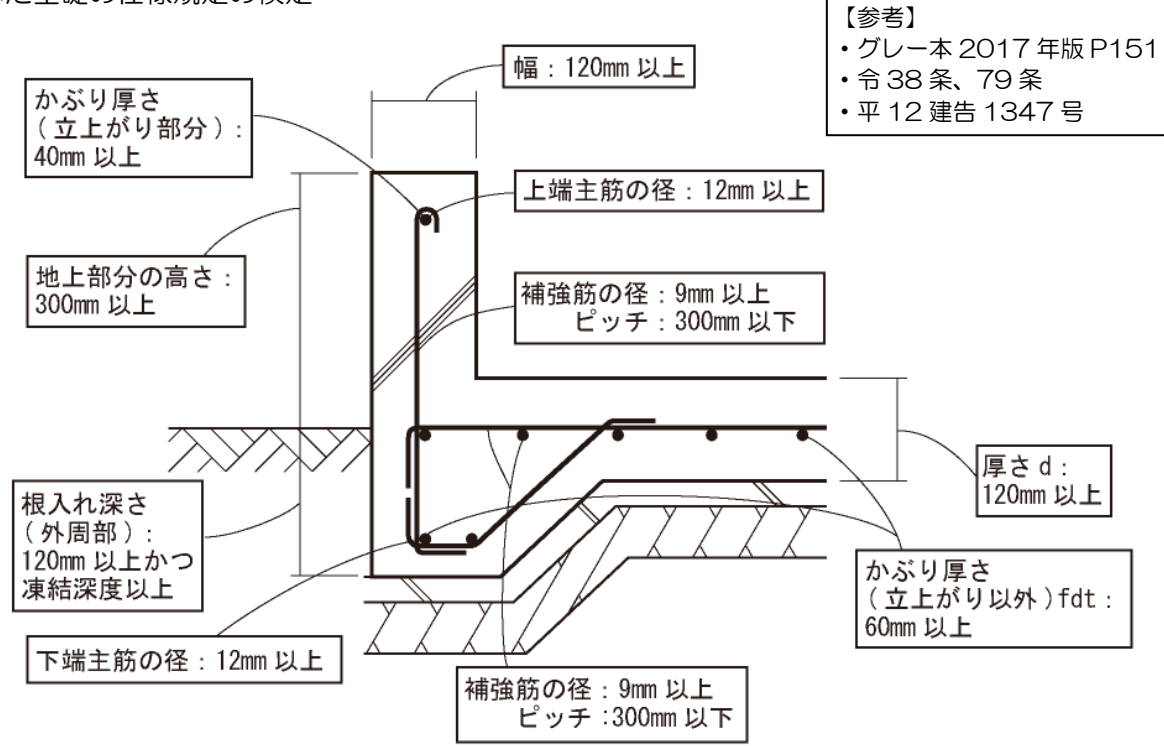

| 部位  | 検定項目           |     | 検定条件            |
|-----|----------------|-----|-----------------|
|     | 項目名            | 記号  |                 |
| 基礎梁 | 幅              | b   | 120mm以上         |
|     | 地上部分の高さ        | Dg  | 300mm以上         |
|     | 根入れ深さ          | Df  | 240mm以上かつ凍結深度以上 |
|     | かぶり厚さ(立ち上がり部分) | Dt  | 40mm以上          |
|     | かぶり厚さ(立ち上がり以外) | fdt | 60mm以上          |
|     | 上端・下端主筋の径      | _   | 12mm以上          |
|     | せん断補強筋の径       | _   | 9mm以上           |
|     | せん断補強筋のピッチ     | —   | 300mm以下         |
| 底盤  | 厚さ             | d   | 120mm以上         |
|     | かぶり厚さ          | fdt | 60mm以上          |
|     | 補強筋の径          | _   | 9mm以上           |
|     | 補強筋のピッチ        | _   | 300mm以下         |

# 7-1-4 基礎梁開口部仕様一覧表 (基礎梁開口部の検定)

基礎梁開口部(人通口、床下換気口)それぞれについて、下記①~④の検定を行います。

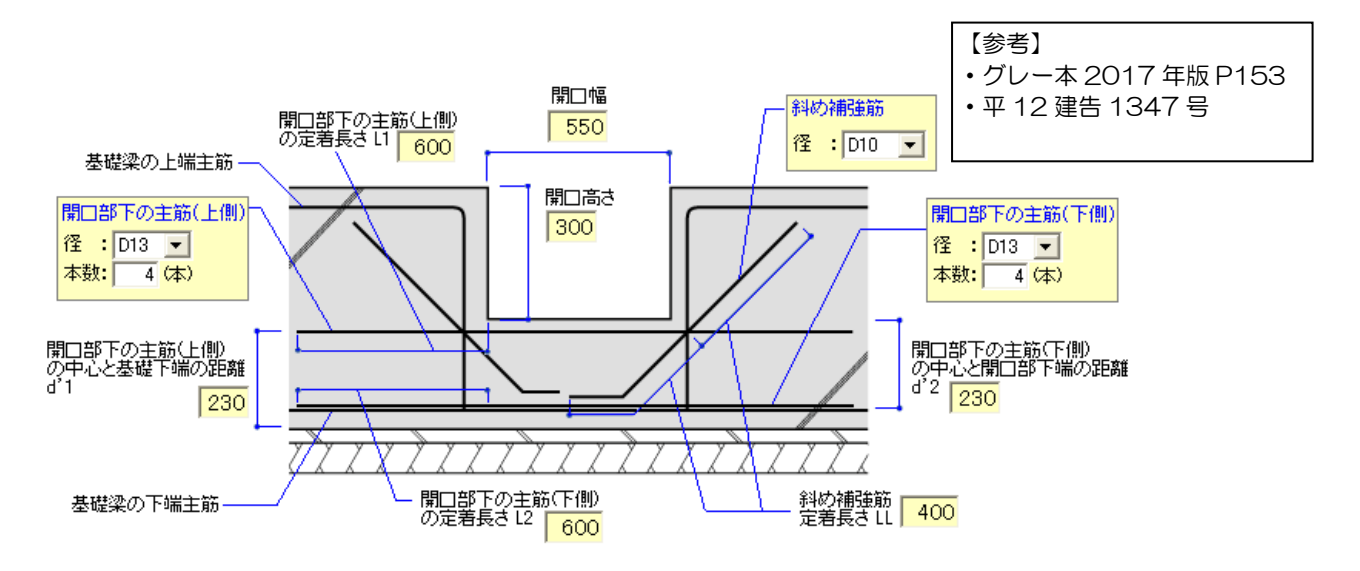

■検定① 開口部下の主筋の断面積の検定 下式を満たす場合、検定 OK

> $a'_1 \geq (d_1 / d'_1) \times a_1$  $a'_2 \ge (d_2 / d'_2) \times a_2$ a'1,a'2:開口部下の主筋(上端、下端)の断面積の合計 (mm)  $= D_g + D_f - DD_1$  $d_1$  $= D_g + D_f - DD_2$  $d_2$  $\bar{D_g}$ :基礎梁の地上高さ (mm)  $\tilde{D_f}$ : 基礎梁の根入れ深さ (mm)  $DD_1$ : 基礎梁の上端主筋の中心と基礎端上端の距離 (mm) :基礎梁の下端主筋の中心と基礎端下端の距離 (mm)  $DD_{2}$  $d'_1$ :開口部下の主筋(上端)の中心と基礎下端の距離 (mm)  $d'_2$ :開口部下の主筋(下端)の中心と開口部下端の距離(mm) : 基礎梁の上端主筋、下端主筋の断面積の合計 (mm)  $a_1, a_2$

■検定② 開口部下の主筋の定着長さの検定 下式を満たす場合、検定 OK

L<sub>1</sub> ≧ 40×開口部下の主筋 (上側)の径

 $L_2 \ge 40 \times 開口部下の主筋 (下側)の径$ 

 $L_1, L_2$  : 開口部下の主筋(上端、下端)の定着長さ (mm)

■検定③ 斜め補強筋の径の検定 斜め補強筋の径が9mm以上の場合、検定OK

■検定④ 斜め補強筋の長さの検定 下式を満たす場合、検定 OK

*LL* ≥ 40×斜め補強筋の径

LL:基礎梁開口部の斜め補強筋の定着長さ (mm)

グレー本 2017 年版 P155-156

【参考】

## 7-2 接地圧の検定

## 7-2-1 建物の荷重

詳細は「6 荷重の計算方法」を参照ください。

## 7-2-2 長期接地圧の検定

### 布基礎

各布基礎の長期接地圧が、地盤の長期許容応力度以下であることを検定します。

(1) 布基礎にかかる長期接地圧を計算

$$\sigma_e = \frac{W}{L \cdot B}$$

---

- $\sigma_z$ :当該布基礎の接地圧 (kN/m)
- W:当該布基礎に加わる建物の長期荷重+GLより上の基礎立上り部分の自重(kN)
- L : 当該布基礎の長さ (m)
- B : 当該布基礎の底盤の幅 (m)
- (2) 支持地盤の長期有効地耐力を計算

$$f_e' = q_a - 20 \times D_f$$

- $f_{e'}$ : 地盤の長期有効地耐力 (kN/m)
- $q_a$ : 地盤の長期許容応力度 (kN/m)
- $D_{\epsilon}$ : 地盤面から基礎底面までの深さ (m)
- 20 : B×D<sub>f</sub> 部分の土とコンクリートを合わせた単位体積重量 (kN/m)
- (3) 下式を満たす場合、検定 OK

$$\frac{\sigma_e}{f_e} \leq 1$$

べた基礎

【参考】 グレー本 2017 年版 P156-158

各べた基礎区画の長期接地圧が、地盤の長期許容応力度以下であることを検定します。

(1)検定の可否の判断
 べた基礎区画が次の式を満たす場合、検定不可能です。
 検定 NG と同じ扱いになります。後述(4)の検定を行いません。

$$d \leq \frac{L_x}{30}$$

- *d* : べた基礎の底盤の厚さ (m)
- $L_x$ : べた基礎区画の短辺方向長さ (m)
- (2) べた基礎にかかる長期接地圧を計算

$$\sigma_e = \frac{W}{A}$$

- $\sigma_e$ : べた基礎区画の接地圧 (kN/m)
- W : べた基礎区画に加わる建物の長期荷重+GLより上の基礎立上り部分の自重(kN)
- A: べた基礎区画の面積 (m) ※区画が長方形の場合、 $A = L_x \cdot L_y$
- $L_x, L_y$ : べた基礎区画の短辺方向、長辺方向長さ (m)

#### (3) 支持地盤の長期有効地耐力を計算

$$f_e' = q_a - 24 \times d - W_7 / A$$

- $f_e'$ : 地盤の長期有効地耐力 (kN/m)
- $q_a$ : 地盤の長期許容応力度 (kN/m)
- *d* : べた基礎の底盤の厚さ (m)
- 24 : 鉄筋コンクリート底盤の単位体積重量 (kN/m)
- W7: べた基礎区画を囲む基礎梁の地中梁の重量の合計 (kN/m)
- A: べた基礎区画の面積 (m)
- (4) 下式を満たす場合、検定 OK

$$\frac{\sigma_e}{f_e'} \leq 1$$

## 7-2-3 基礎反力図

ブレー本 2017 年版 P160、②P124、240

基礎梁・底盤ごとの負担荷重・等分布荷重を平面上に示した図面です。 詳細は、図の凡例をご確認ください。

【参考】

【参考】 グレー本 2017 年版 P158-159

# 7-2-4 転倒モーメントによる短期接地圧の検定

#### ■モデル化

布基礎・べた基礎ともに、「短期接地圧検討用基礎区画」という長方形の区画を、下記手順で 作成し、この区画をもとに短期接地圧の検定を行います。

- (1) 基礎梁(あるいは建物外周)で囲まれた区画の面積 A<sub>B</sub> (m)を計算
- (2) 「短期接地圧検討用基礎区画」の短辺方向長さ  $L_X$  (m)を計算

 $L_X$  = 建物外周(壁)のX・Y方向長さの短い方

(3) 「短期接地圧検討用基礎区画」の長辺方向長さ $L_Y$  (m)を決定

 $L_Y = A_B \, / \, L_X$ 

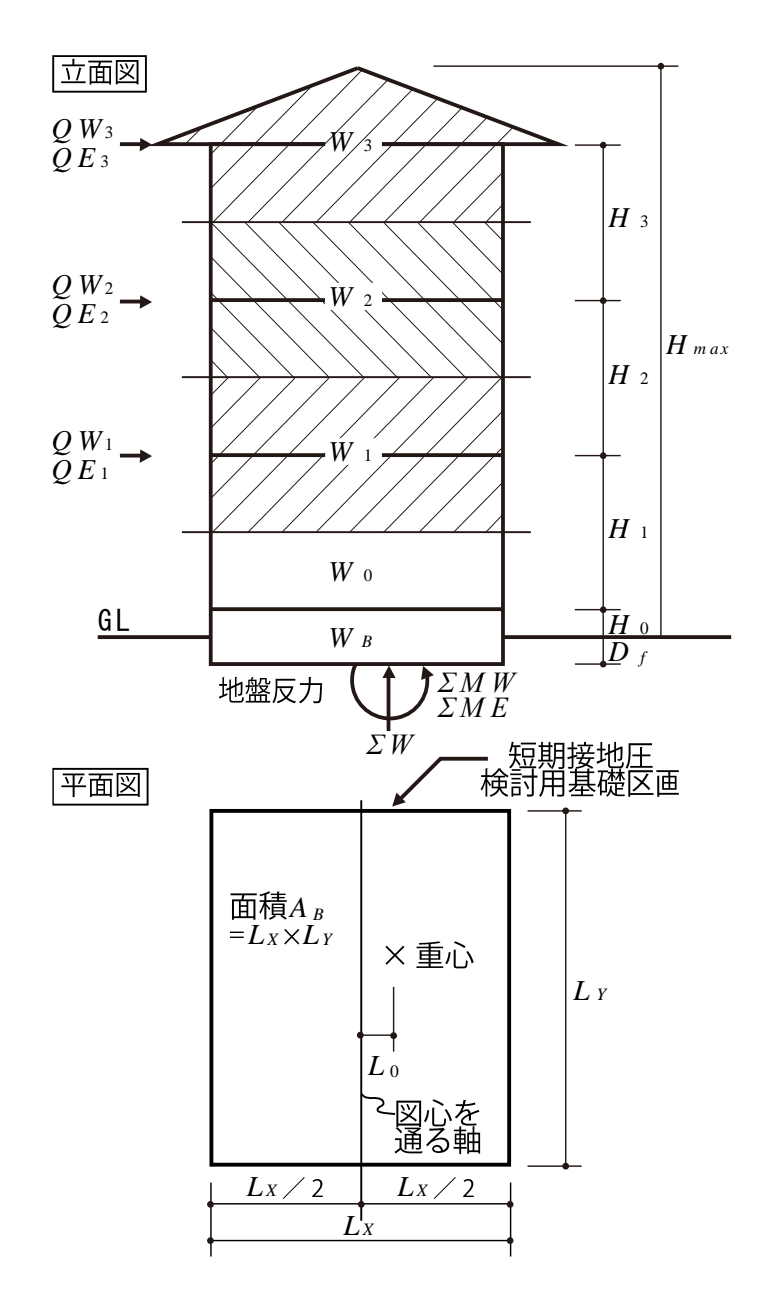

グレー本 2017 年版 P158-159

【参考】

(1) 転倒モーメントを計算

 $\Sigma M = \max \left( \Sigma M_E, \Sigma M_E \right)$ 

 $\Sigma M_E = Q_{E3} \cdot H_3 + Q_{E2} \cdot H_2 + Q_{E1} \cdot (H_1 + H_0 + D_f)$ 

 $\Sigma M_W = Q_{W3} \cdot H_3 + Q_{W2} \cdot H_2 + Q_{W1} \cdot (H_1 + H_0 + D_f)$ 

| $\Sigma M$                  | :転倒モーメント(kN·m)         |                                   |  |  |  |
|-----------------------------|------------------------|-----------------------------------|--|--|--|
| $\Sigma M_E$                | :地震力による転倒モーメント(kN      | l·m)                              |  |  |  |
| $\Sigma M_W$                | : 風圧力による転倒モーメント (kM    | N·m)                              |  |  |  |
| $Q_{E3}, Q_{E2}, Q_{E1}$    | :各階の地震時層せん断力(kN)       |                                   |  |  |  |
| $Q_{W3}, Q_{W2}, Q_W$       | 1: 各階の風圧時層せん断力(kN)     | ※構造計算書「5.3.6 Ai 分布と各層(階)地震力の計算」参照 |  |  |  |
| $H_{3}$ , $H_{2}$ , $H_{1}$ | : 各階の階高 (m)            | ※構造計算書「5.3.1 各層(階)風圧力の計算」参照       |  |  |  |
| $H_0$                       | :地盤面(GL)から1階床までの高さ (m) |                                   |  |  |  |
| $D_f$                       | :根入れ深さ (m) ※基礎全体で最     | きも大きい根入れ深さ                        |  |  |  |
|                             |                        |                                   |  |  |  |

(2) 建物の総重量を計算

 $\Sigma W = \Sigma W_1 + W_0 + W_B$ 

- $\Sigma W$ :建物の総重量 (kN)
- $\Sigma W_1$ :1階上半分より上部の総重量 (kN)
- W0 : 1 階下半分の総重量(kN) ※構造計算書「5.3.6 Ai 分布と各層(階)地震力の計算」参照
- $W_B$ :基礎の総重量 (kN)
- (3) 偏心距離を計算

$$e = \frac{\Sigma M}{\Sigma W} + L_0$$

e : 偏心距離 (m)

- $\Sigma M$  : 転倒モーメント (kN·m)
- $\Sigma W$ :建物の総重量 (kN)
- L<sub>0</sub>:「短期接地圧検討用基礎区画」の図心と建物重心の偏心距離(m)
- (4) 核半径を計算

$$r = \frac{LX}{LX}$$

r : 核半径 (m)

L<sub>X</sub>:「短期接地圧検討用基礎区画」の短辺方向長さ(m)

(5) 接地圧係数を計算

【参考】 グレー本 2017 年版 P158-159

$$\left(\begin{array}{ccc} e \leq r & \alpha_e = 1 + \frac{6e}{L_X} \\ & \text{O場合} & \\ e > r & \alpha_e = \frac{2}{3\left(\frac{1}{2} - \frac{e}{L_X}\right)} \\ & \alpha_e & \vdots 接地圧係数 \\ e & \vdots 備心距離 (m) \\ r & \vdots 核半径 (m) \\ & L_X & \vdots 「短期接地圧検討用基礎区画」の短辺方向長さ (m) \end{array}\right)$$

(6) 短期接地圧を計算

$${}_{s}\sigma_{e} = \alpha_{e} \cdot \frac{\Sigma W}{A_{B}}$$

- $s\sigma_e$ :短期接地圧 (kN/m)
- $\alpha_e$  : 接地圧係数
- $\Sigma W$ : 建物の総重量 (kN)
- A<sub>B</sub>:「短期接地圧検討用基礎区画」の面積(m)
- (7) 下の2つの式を両方満たす場合、検定 OK

$$\frac{s\sigma_e}{sq_a} \leq 1$$
$$e \geq \frac{L_X}{2}$$

- $s\sigma_e$ :短期接地圧 (kN/m)
- $_{s}q_{a}$ : 地盤の短期許容応力度 (kN/m)
- e : 偏心距離 (m)
- $L_X$ :「短期接地圧検討用基礎区画」の短辺方向長さ (m)

グレー本 2017 年版 P164-167

【参考】

# 7-3 基礎梁の長期及び短期の曲げとせん断に対する検定

# 7-3-1 基礎梁の断面検定

下式①~⑥を全て満たす場合、検定OKとします。

①長期せん断応力の検定  
②長期曲げ応力の検定(上端主筋) 
$$\frac{LM_1}{LM_{aL}} \le 1$$
 ④短期曲げ応力の検定(上端主筋)  $\frac{SQ_{\max L}}{SQ_a} \le 1$   
③長期曲げ応力の検定(下端主筋)  $\frac{LM_2}{LM_{aT}} \le 1$  ⑤短期曲げ応力の検定(下端主筋)  $\frac{SM_{\max L}}{SM_{aL}} \le 1$ 

| $_LQ$                                     | : 基礎梁の最大スパンの区間にかかる長期せん断力 (kN)               |
|-------------------------------------------|---------------------------------------------|
| $_LM_1$                                   | : 基礎梁の最大スパンの区間にかかる長期中央部曲げモーメント (kN·m)       |
| $_LM_2$                                   | :基礎梁の最大スパンの区間にかかる長期端部曲げモーメント (kN·m)         |
| $_{s}Q_{\max}$                            | : 耐力壁が許容せん断耐力の状態における、基礎梁にかかる最大せん断力 (kN      |
| $_{s}Q_{\max L}$                          | : 基礎梁にかかる長期および短期最大せん断力の和 (kN)               |
| $_{s}M_{\rm max}$                         | :耐力壁が許容せん断耐力の状態における、                        |
|                                           | 基礎梁にかかる最大曲げモーメント (kN·m)                     |
| $_{s}M_{\max L}$                          | : 「基礎梁各部の長期端部曲げモーメントと短期曲げモーメントの和」の最大値(kN·m) |
| $_LQ_a$ , $_sQ_a$                         | :基礎梁の長期および短期許容せん断耐力(kN)                     |
| $_LM_{a\perp}, _sM_{a\perp}$              | :基礎梁の上端主筋による長期および短期許容曲げモーメント(kN・m)          |
| $_LM_{a\overline{1}}, sM_{a\overline{1}}$ | :基礎梁の下端主筋による長期および短期許容曲げモーメント(kN・m)          |
|                                           |                                             |

上記の値の計算方法は、「7-3-2 基礎梁にかかる応力の算定」および 「

7-3-3 基礎梁の許容耐力の算定」を参照してください。

## 7-3-2 基礎梁にかかる応力の算定

【参考】 グレー本 2017 年版 P164-165、 ②P125-130、P246-252

基礎梁を柱(耐力壁の端点)で「区間」に区切った上で、 各区間にかかる長期および短期応力を下記式で計算します。

(1) 基礎梁にかかる長期応力を計算 各区間にかかる長期応力を下記式で計算します。

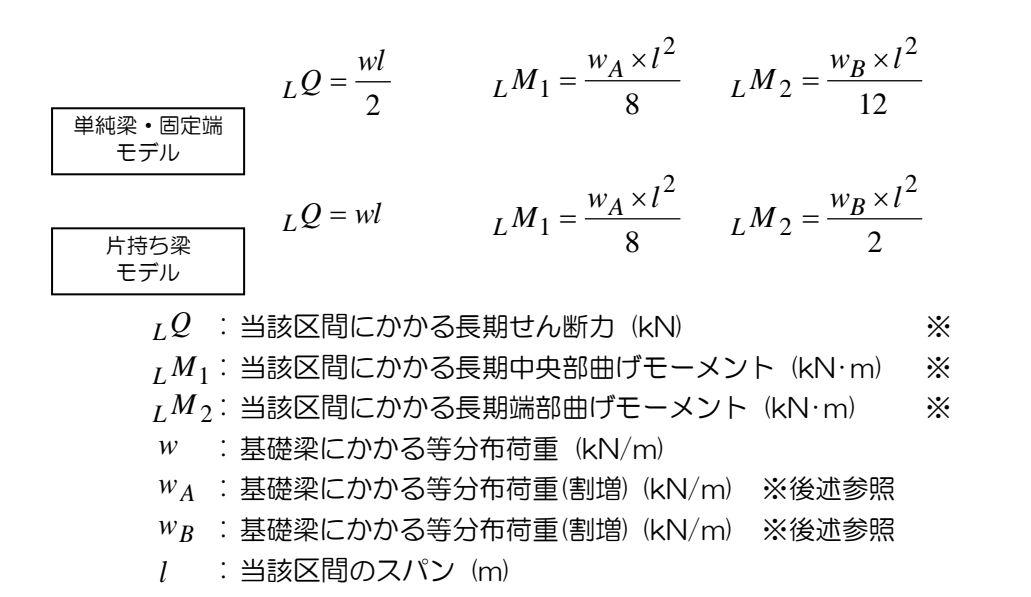

- ※グレー本 p.168「2.6.4 基礎ばりの長期及び短期の曲げとせん断に対する検定」 の解説(1)の記述に基づき、曲げモーメントの計算では、次のような計算も行います。 基礎梁で囲まれた区画を亀甲分割して基礎梁にかかる荷重を計算した結果、荷重が 三角形分布になる基礎梁については、次のように曲げモーメントを計算します。
  - ・中央部曲げモーメント  $LM_1$  は等分布荷重 w を 4/3 倍した  $w_A$  で計算
  - ・端部 曲げモーメント  $_LM_2$  は等分布荷重 w を 5/4 倍した  $w_B$  で計算

(3) 「耐力壁の許容せん断耐力分の水平力負担時脚部モーメントによる中柱脚軸力」を計算。

$$N_i = y_j \times \left( \frac{Q_{aij}}{L_i} \right) \times H_j$$
  
 $N_i : j$  階の耐力壁 i の許容せん断耐力分の水平力負担時脚部モーメントによる中柱脚軸力(kN)  
 $y_j : j$  階の反曲点高比 ※0.5 とみなします  
 $Q_{aij} : j$  階の耐力壁 i の短期許容せん断耐力 (kN)  
 $L_i : j$  階の耐力壁 i の長さ (m)  
 $H_j : j$  階の横架材天端間高 (m)

(4)「『1 階両隅柱に加わる各階の境界梁の曲げ戻しせん断力による軸力』算出用の軸力」を計算。

$$NM_{ij} = (1 - y_j) \times Q_{aij} \times H_j$$

- *NM<sub>ij</sub>*: *j* 階の耐力壁 *i* の『1 階両隅柱に加わる各階の境界梁の曲げ戻しせん断力による
   軸力』算出用の軸力(kN)
- (5) (3)で計算した軸力が、柱や梁を通じて基礎梁のどの地点にかかるか計算し、 基礎梁の各地点にかかる軸力の合計をそれぞれ計算。
   ※耐力壁から基礎梁の地点までの伝達経路や計算結果は、
   構造計算書「9.3.2 基礎梁にかかる応力の算定」の
   「耐力壁の脚部軸力の伝達先」および
   「基礎梁の各地点にかかる耐力壁の脚部軸力」
   に示されますので、参照してください。
- (6) (4) で計算した、*NM*, の各階ごとの合計した、 *NM*, を計算。
- (7)「基礎梁の両端の直交基礎梁に流れる支点反力」を計算。

$$N_0 = \left(\sum_{i=1}^n N_i \times L_i\right) / L + \sum_{j=1}^m NM_j$$

- N<sub>0</sub>:基礎梁の両端の直交基礎梁に流れる支点反力 (kN)
- *n* : 耐力壁の数
- L : 基礎梁の長さ (m)
- *m* :階数

- (8) 区間にかかる短期せん断力を計算
  - ▼区間上に耐力壁がある場合
    - $_{s}Q = ($ 当該区間までの Nの合計 $) N_{0}$ 
      - $_{s}Q$ :区間にかかる短期せん断力 (kN)
      - N : (5)で算出した、基礎梁の各地点にかかる軸力 (kN)
      - N<sub>0</sub>:基礎梁の両端の直交基礎梁に流れる支点反力 (kN)
  - ▼区間上に耐力壁が無い場合
    - $_{s}Q = _{s}Q_{0}$ 
      - $_{s}Q$ :区間にかかる短期せん断力 (kN)
      - $_{s}Q_{0}:$ 耐力壁が無い区間にかかる短期せん断力 (kN)  $_{s}Q_{0}=-N_{0}$
- (9) 区間にかかる短期曲げモーメントを計算

始点側:最初の区間  

$$: sM = 0$$
  
2番目の区間  
 $: sM = \left\{ (最初の区間の始点側のN) + \sum_{j=1}^{m} NM_j - N_0 \right\} \times (最初の区間のL_i)$   
3番目以降の区間:  $sM = (前区間の始点側OsM) + (前区間OsQ \times L_i)$ 

- ▼終点側:次の区間の<sub>。M</sub>を先に求め、それと等しい値とする
  - 、M : 区間の端点にかかる短期曲げモーメント (kN·m)
  - $_{s}Q$ :(8)で算出した、区間にかかる短期せん断力 (kN)
  - $L_i$ :区間 iのスパン (m)
- (10) 「耐力壁が許容せん断耐力の状態における、基礎梁にかかる最大せん断力」を計算

 $Q_{max} = (基礎梁の全区間の Q_{Q_0} の絶対値の内の最大値) × \beta$ 

- $_{s}Q_{\max}$ : 耐力壁が許容せん断耐力の状態における、基礎梁にかかる最大せん断力 (kN)  $\beta$  : 短期最大せん断力の割増係数
- (11) 基礎梁にかかる長期および短期最大せん断力の和を計算

 $_{s}Q_{\max L} = _{s}Q_{\max} + ($ 最大スパンの区間の  $_{L}Q$ )

 $_{s}Q_{\max L}$ :基礎梁にかかる長期および短期最大せん断力の和 (kN)

$${}_{s}Q_{\max}$$
 : 耐力壁が許容せん断耐力の状態における、基礎梁にかかる最大せん断力 (kN)

 $_LQ$  : 区間にかかる長期せん断力 (kN)

<sub>s</sub>M<sub>max</sub>:耐力壁が許容せん断耐力の状態における、

基礎梁にかかる最大曲げモーメント (kN·m)

- $_sM$  : 区間の端点にかかる短期曲げモーメント (kN·m)
- (13) 「基礎梁各部の長期端部曲げモーメントと短期曲げモーメントの和」の最大値を計算
  - $_{s}M_{\text{max }L} = ($ 全区間の「 $_{s}M + _{L}M_{2}$ 」の絶対値の内の最大 値)
    - $_{s}M_{\max L}$ :「基礎梁各部の長期端部曲げモーメントと短期曲げモーメントの和」の最大値(kN·m)
    - <sub>s</sub>M : 区間の端点にかかる短期曲げモーメント (kN·m)
    - $_LM_2$  : 区間の長期端部曲げモーメント (kN·m)

# 7-3-3 基礎梁の許容耐力の算定

【参考】 グレー本 2017 年版 P165-166

(1) 基礎梁の応力中心間距離を計算

$$j_{\perp} = \frac{7}{8} (D_g + D_f - DD_1)$$
  
 $j_{\overline{r}} = \frac{7}{8} (D_g + D_f - DD_2)$   
 $j_{\perp}, j_{\overline{r}} : 基礎梁の上端および下端主筋の応力中心間距離 (m)$   
 $D_g : 基礎梁の地上高さ (m)$   
 $D_f : 基礎梁の根入れ深さ (m)$   
 $DD_1 : 基礎梁の上端主筋の中心と基礎梁上端の距離 (m)$   
 $DD_2 : 基礎梁の下端主筋の中心と基礎梁下端の距離 (m)$ 

(2) 基礎梁の長期および短期許容曲げモーメントを計算

$$LM_{a\perp} = a_{t\perp} \cdot Lf_{t\perp} \cdot j_{\perp}$$

$$LM_{a\top} = a_{t\top} \cdot Lf_{t\top} \cdot j_{\top}$$

$$sM_{a\perp} = a_{t\perp} \cdot sf_{t\perp} \cdot j_{\perp}$$

$$sM_{a\top} = a_{t\top} \cdot sf_{t\top} \cdot j_{\top}$$

| $L^{M}a \pm, s^{M}a \pm$                                    | : 基礎梁の上端主筋による長期および短期許容曲げモーメント (kN·m) |
|-------------------------------------------------------------|--------------------------------------|
| $LM_{a}$ , $sM_{a}$                                         | : 基礎梁の下端主筋による長期および短期許容曲げモーメント (kN·m) |
| $_L f_t \perp$ , $_s f_t \perp$                             | :基礎梁の上端主筋の長期および短期許容引張応力度 (N/mm)      |
| $_L f_t \mathbf{\overline{r}}, s f_t \mathbf{\overline{r}}$ | :基礎梁の下端主筋の長期および短期許容引張応力度 (N/mm)      |
| <i>j</i> 上, <i>j</i> 下                                      | : 基礎梁の上端および下端主筋の応力中心間距離 (m)          |

(3) 基礎梁の長期および短期許容せん断耐力を計算

$${}_{L}Q_{a} = b \cdot j_{\min} \{ {}_{L}\alpha \cdot {}_{L}f_{s} + 0.5 \cdot {}_{L}f_{wt} (p_{w} - 0.002) \}$$
  
$${}_{s}Q_{a} = b \cdot j_{\min} \{ {}_{s}\alpha \cdot {}_{s}f_{s} + 0.5 \cdot {}_{s}f_{wt} (p_{w} - 0.002) \}$$

| $_LQ_a$ , $_sQ_a$        | :基礎梁の長期および短期許容せん断耐力(kN)                                                                |
|--------------------------|----------------------------------------------------------------------------------------|
| b                        | : 基礎梁の幅 (m)                                                                            |
| j <sub>min</sub>         | : <i>j</i> <sub>上</sub> , <i>j</i> <sub>下</sub> の小さい方 (m)                              |
| <i>j</i> 上, <i>j</i> 下   | :基礎梁の上端および下端主筋の応力中心間距離(m)                                                              |
| $L^{\alpha}, s^{\alpha}$ | :長期および短期のせん断スパン比 (1 $\leq L lpha, s lpha \leq 2$ )                                     |
|                          | 4                                                                                      |
|                          | $\begin{bmatrix} L^{\infty} & - \\ \\ \\ \\ \\ \\ \\ \\ \\ \\ \\ \\ \\ \\ \\ \\ \\ \\$ |
|                          | $-O(Da + Df - DD)^{+1}$                                                                |

$${}_{s}\alpha = \frac{\left\{ {}_{L}Q(Dg + Df - DD)^{+1} \right\}}{\left\{ \frac{4}{\left\{ \frac{SM_{\max L}}{SQ_{\max L}(Dg + Df - DD)} + 1 \right\}}}$$

| $_LQ$                     | : 基礎梁の最大スパンの区間にかかる長期せん断力 (kN) ※1                                    |  |  |  |
|---------------------------|---------------------------------------------------------------------|--|--|--|
| $_LM_{\rm max}$           | : <sub>L</sub> M <sub>1</sub> , <sub>L</sub> M <sub>2</sub> の大きい方 ※ |  |  |  |
| $_LM_1$                   | :基礎梁の最大スパンの区間にかかる長期中央部曲げモーメント(kN·m)※                                |  |  |  |
| $LM_2$                    | :基礎梁の最大スパンの区間にかかる長期端部曲げモーメント(kN·m) ※1                               |  |  |  |
| $_{s}Q_{\max L}$          | : 基礎梁にかかる長期および短期最大せん断力の和 (kN) ※1                                    |  |  |  |
| $_{s}M_{\max L}$          | : 「基礎梁各部の長期端部曲げモーメントと短期曲げモーメントの和」                                   |  |  |  |
|                           | の最大値(kN·m) ※                                                        |  |  |  |
|                           | ※1:「7-3-1 基礎梁の断面検定」参照                                               |  |  |  |
| Lfs sfs                   | :コンクリートの長期および短期許容せん断応力度 (N/mm)                                      |  |  |  |
| $_L f_{wt}$ , $_s f_{wt}$ | :せん断補強筋の長期および短期許容引張応力度(N/mm)                                        |  |  |  |
| $p_w$                     | :基礎梁のせん断補強筋比 $p_w = \frac{a_w}{b \cdot p}$ ※2                       |  |  |  |
| $a_w$                     | : せん断補強筋の断面積の合計 (mm) ※2                                             |  |  |  |
| $p^{-}$                   | : せん断補強筋のピッチ (m) ※2                                                 |  |  |  |
|                           |                                                                     |  |  |  |

※2: せん断補強筋の規定について

次の【A】【B】のいずれかの規定を満たすかチェック(検定)を行います。 満たさない場合、検定 NG になります。 (【A】【B】のどちらで検定するかは設計者が選択します。ただし、【B】『RC 規準の規定』の方が 構造計算として一般的であり、かつ、厳しい(安全側である)規定である事から、少なくとも 拡張連続梁方式で計算する際は、原則として『RC 規準の規定』を選択してください)

- ▼【A】『告示・グレー本の規定』(建築基準法施行令第38条第2~3項、平成12年建設省告示第1347号)
   ・せん断補強筋比
   :規定無し(検定しないが0.002未満の場合せん断梁礎梁を考慮しない)
  - せん断補強筋の間隔 : 300mm 以下
- ▼【B】『RC 規準の規定』(RC 規準 2018 年版 p.156)
  - ・せん断補強筋比 : 0.002 以上
  - せん断補強筋の間隔 : 梁せいの 1/2 以下かつ 250mm 以下

# 7-3-4 偏心布基礎のねじりモーメントに対する検定

次の2種類の検定を行います。

- A) 偏心布基礎のねじりモーメントとせん断力の複合応力に対する検定
- B)偏心布基礎に直交する布基礎の検定

### ■A)偏心布基礎のねじりモーメントとせん断力の複合応力に対する検定

(1) 偏心布基礎梁にかかるねじりモーメントの長期および短期許容曲げモーメントを計算

$$\begin{split} M_{e} &= \frac{1}{2} \sigma_{e} \cdot B \cdot e \cdot L \\ & M_{e} : \mbox{${\rm m}$} \mbox{${\rm m}$} \mbox{${\rm m}$$$

### (2) 偏心布基礎梁の長期許容ねじりモーメントを計算

### (3) 下式を満たす場合、検定 OK

$$\left(\frac{M_e}{LM_{ea}}\right) + \left(\frac{LQ}{LQ_a}\right) \leq 1$$

$$M_e : 偏心布基礎にかかる、偏心によるねじりモーメント (kN·m)$$

$$LM_{ea} : 偏心布基礎の長期許容ねじりモーメント (kN·m)$$

$$LQ : 偏心布基礎の基礎梁にかかる長期せん断力 (kN)$$

$$LQ_a : 偏心布基礎の基礎梁の長期せん断耐力 (kN)$$

### ■B)偏心布基礎に直交する布基礎の検定

下式を満たす場合、検定 OK

(直交布基礎の両端が偏心布基礎と直交している場合、各端点について、下記の検定を行う)

$$M_{e^{\pm}} + M_{e^{\pm}} \leq_{L} M_{a^{\pm}}$$
  
 $M_{e^{\pm}}, M_{e^{\pm}}$ : 直交布基礎の端点の左右にとりつく偏心布基礎にかかる  
ねじりモーメント (kN·m)  
 $_{L}M_{a^{\pm}}$ : 直交布基礎の上端主筋の長期許容曲げモーメント (kN·m)

## 7-4 底盤の検定

### 7-4-1 底盤の検定

【参考】 グレー本 2017 年版 P155-156

#### 布基礎

(1) 布基礎の底盤の根元に生じる曲げモーメントを計算

$$M = \frac{\sigma_e}{2} \times L^2$$

M : 布基礎1mあたりの曲げモーメント(kN·m/m)

 $\sigma_{\scriptscriptstyle e}$  : 接地圧(kN/m)

L : 布基礎底盤の片持ち部分の長さ [m]

※偏心布基礎でない場合: 
$$L = \left(\frac{B-b}{2}\right)$$

※偏心布基礎である場合: L = (B - b)

(2) 布基礎の底盤の長期許容曲げモーメントを計算

$$M_a = a_t \cdot f_t \cdot j$$

 $M_a$ : 布基礎1mあたりの底盤の長期許容曲げモーメント (kN·m/m)

*a*<sub>t</sub> : 布基礎1 mあたりの底盤の補強筋の断面積の合計 (mm<sup>2</sup>/m)

$$a_t = \frac{1000}{p} \cdot \Delta a_t$$

*p* : 布基礎の底盤の補強筋のピッチ (mm)

- △a : 布基礎の底盤の補強筋の1本あたりの断面積 (mm)
- $_{L}f_{t}$ : 布基礎の底盤の補強筋の長期許容引張応力度 (N/mm)
- j : 布基礎の底盤の応力中心間距離 (m)

$$j = \frac{7}{8} \left( d - DD_3 \right)$$

*d* : 布基礎の底盤の厚さ (m)

DD3: 布基礎の底盤の補強筋の中心と底盤下端部の距離(m)

(3) 下式を満たす場合、検定 OK

$$\frac{M}{M_a} \leq 1$$

べた基礎

【参考】 グレー本 2017 年版 P156-158

- 境界条件 長期曲げモーメントの計算式  $L_x$ 方向:端部 $M_{x1} = \frac{\sigma_{ex} \cdot L_x^2}{12}$  中央部 $M_{x2} = \frac{\sigma_{ex} \cdot L_x^2}{18}$ 4辺固定  $L_y$ 方向:端部 $M_{y1} = \frac{\sigma_e \cdot L_x^2}{24}$  中央部 $M_{y2} = \frac{\sigma_e \cdot L_x^2}{36}$  $L_x$ 方向:端部 $M_{x1} = \frac{\sigma_{ex} \cdot L_x^2}{9}$  中央部 $M_{x2} = \frac{\sigma_{ex} \cdot L_x^2}{18}$ 1 辺ピン端  $L_{y} 方向: 端部 M_{y1} = \frac{\sigma_{e} \cdot L_{x}^{2}}{14} \quad 中央部 M_{y2} = \frac{\sigma_{e} \cdot L_{x}^{2}}{36}$   $L_{x} 方向: 端部 M_{x1} = \frac{\sigma_{ex} \cdot L_{x}^{2}}{8} \quad 中央部 M_{x2} = \frac{\sigma_{ex} \cdot L_{x}^{2}}{18}$   $L_{y} 方向: 端部 M_{y1} = \frac{\sigma_{e} \cdot L_{x}^{2}}{12} \quad 中央部 M_{y2} = \frac{\sigma_{e} \cdot L_{x}^{2}}{36}$ 2隣辺ピン端  $L_x$ 方向:端部 $M_{x1} = 0$  中央部 $M_{x2} = \frac{\sigma_{ex} \cdot L_x^2}{8}$ 4辺ピン端  $L_{y}$ 方向:端部 $M_{y1} = 0$  中央部 $M_{y2} = \frac{\sigma_{e} \cdot L_{x}^{2}}{27}$
- (1) べた基礎区画の  $L_x$  および  $L_y$  各方向の端部と中央部に生じる長期曲げモーメントを、 境界条件に応じた計算式にて計算

| М | :底盤スラブ | mあたりの長期曲げモーメント | $(kN \cdot m/m)$ |
|---|--------|----------------|------------------|
|---|--------|----------------|------------------|

 $L_x, L_y$ : べた基礎区画の短辺方向、長辺方向長さ (m)  $\sigma_e$ : べた底盤区画の長期接地圧 (kN/m)

 $\sigma_{ex}$ :  $L_x$ 方向の計算に用いる長期接地圧 (kN/m)

$$\sigma_{ex} = \frac{L_y^4}{L_x^4 + L_y^4} \sigma_e$$

## (2) べた基礎区画の上端筋および下端筋の応力中心間距離を計算

▼シングル配筋の場合

$$j_{\pm} = \frac{7}{8} (d - DD_{3\pm})$$
  
 $j_{\mp} = \frac{7}{8} (d - DD_{3\mp})$   
 $j_{\pm} : べた基礎の底盤の補強筋の応力中心間距離(中央部用) (m)$   
 $j_{\mp} : べた基礎の底盤の補強筋の応力中心間距離(端部用) (m)$   
 $d : べた基礎の底盤の厚さ (m)$   
 $DD_{3\pm} : べた基礎の底盤の補強筋の中心と底盤上端の距離 (m)$   
 $DD_{3\mp} : べた基礎の底盤の補強筋の中心と底盤下端の距離 (m)$ 

### ▼ダブル配筋の場合

$$j_{\perp} = \frac{7}{8} (d - DD_3)$$

$$j_{\overline{r}} = \frac{7}{8} (d - DD_4)$$

$$j_{\perp} : べた基礎の底盤の上端筋の応力中心間距離 (m)$$

$$j_{\overline{r}} : べた基礎の底盤の下端筋の応力中心間距離 (m)$$

$$d : べた基礎の底盤の厚さ (m)$$

$$DD_3 : べた基礎の底盤の上端筋の中心と底盤上端の距離 (m)$$

$$DD_4 : べた基礎の底盤の下端筋の中心と底盤下端の距離 (m)$$

(3) べた基礎区画の  $L_x$  および  $L_y$  各方向の端部と中央部の長期許容曲げモーメントを計算

 $M_{ax} \ddagger = a_{tx} \neg \cdot L f_t \neg \cdot j \neg$  $M_{ax} \dashv = a_{tx} \bot \cdot L f_t \bot \cdot j \bot$  $M_{ay} \ddagger = a_{ty} \neg \cdot L f_t \neg \cdot j \neg$  $M_{ay} \dashv = a_{ty} \bot \cdot L f_t \bot \cdot j \bot$ 

※付字の(x) は L<sub>x</sub>方向、(y) は L<sub>y</sub>方向、(端) は端部、(中) は中央部、
 (上) は上端筋、(下) は下端筋を示す(シングル配筋の場合、上下同一)

- $M_a$ : 底盤スラブ1mあたりの長期許容曲げモーメント (kN·m/m)
- *a*, : 底盤スラブ1mあたりの鉄筋の断面積の合計 (mm<sup>2</sup>/m)

$$a_t = \frac{1000}{p} \cdot \Delta a_t$$

- *p* : 鉄筋のピッチ (mm)
- Δ*a* : 鉄筋の1本あたりの断面積 (mm)
- $_L f_t$  : 鉄筋の長期許容引張応力度 (N/mm)
- j<sub>上</sub>, j<sub>下</sub>: 応力間中心間距離(m) 詳細は前ページ参照
- (4) 下式を全て満たせば、検定OK
  - $L_x$ 方向端部
     :
      $M_{x1} / M_{axsm} \leq 1$ 
     $L_x$ 方向中央部
     :
      $M_{x2} / M_{axm} \leq 1$ 
     $L_y$ 方向端部
     :
      $M_{y1} / M_{aysm} \leq 1$
  - $L_v$ 方向中央部:  $M_{y2}/M_{ayp} \leq 1$

## 住宅性能診断士 ホームズ君「構造EX」 操作マニュアル(伏図・梁せい算定)

- 著作株式会社インテグラル
   茨城県つくば市学園南2丁目7番地
   TEL 029-850-3331
   FAX 029-850-3334
- 発行 株式会社インテグラル 茨城県つくば市学園南2丁目7番地 TEL 029-850-3331 FAX 029-850-3334

2008年 8月 1日 初版 第1刷発行 2024年10月 7日 第28版 第1刷発行

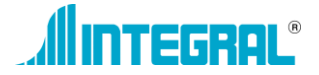

株式会社インテグラル